# Armadillo-loT ゲートウェイ G4 製品マニュアル

AGX4500-C00D0

Version 1.1.0 2021/12/21

株式会社アットマークテクノ [https://www.atmark-techno.com] Armadillo サイト [https://armadillo.atmark-techno.com]

# Armadillo-loT ゲートウェイ G4 製品マニュアル

株式会社アットマークテクノ

製作著作 © 2021 Atmark Techno, Inc.

Version 1.1.0 2021/12/21

# 目次

| 1. | はじめ         | に                                               | 15       |
|----|-------------|-------------------------------------------------|----------|
|    | 1.1.        | 本書で扱うこと扱わないこと                                   | 15       |
|    |             | 1.1.1. 扱うこと                                     | 15       |
|    |             | 1.1.2. 扱わないこと                                   | 15       |
|    | 1.2.        | 本書で必要となる知識と想定する読者                               | 15       |
|    | 1.3.        | ユーザー限定コンテンツ                                     | 16       |
|    | 1.4.        | 本書および関連ファイルのバージョンについて                           | 16       |
|    | 1.5.        | 本書の構成                                           | 16       |
|    | 1.6.        | 表記について                                          | 17       |
|    |             | 1.6.1. フォント                                     | 17       |
|    |             | 1.6.2. コマンド入力例                                  | 17       |
|    |             | 1.6.3. アイコン                                     | 18       |
|    | 1.7.        | 謝辞                                              | 18       |
| 2. | 注意事         | 項                                               | 19       |
|    | 2.1.        | 安全に関する注意事項                                      | 19       |
|    | 2.2         | 取扱い上の注意事項                                       | 20       |
|    | 2.3.        | ソフトウェア使用に関しての注意事項                               | 20       |
|    | 2.4         | 電波障害について                                        | 21       |
|    | 2.5         | 保証について                                          | 21       |
|    | 26          | 輸出について                                          | 21       |
|    | 27          | 商標について                                          | 22       |
| 3  | 製品概         | 同(()) こう () () () () () () () () () () () () () | 23       |
| 0. | 31          | <ul><li>製品の特長</li></ul>                         | 23       |
|    | 0.11        | 311 Armadilloとは                                 | 23       |
|    |             | 312 Armadillo-loT $f - b d + f G d b d$         | 23       |
|    |             | 313 Armadillo Base OS とは                        | 25       |
|    | 32          | していて、1.5.1.5.1.5.1.5.1.5.1.5.1.5.1.5.1.5.1.5    | 27       |
|    | 0.2.        | スロットング シン                                       | 27       |
|    |             | 3.2.1. Armadillo-loT ゲートウェイ C1 量産田 量産ボード        | 28       |
|    | 23          | 3.2.2. AITIdulii0-101 ア ドラエー 04 重圧用、重圧化 「*      | 28       |
|    | 3.J.        | 111 (A. A. A. A. A. A. A. A. A. A. A. A. A. A   | 20       |
|    | 3.4.<br>3.5 | フトレージデバイフのパーティション構成                             | 20       |
| Л  | Arma        | ストレーンアハースのハーティンヨン(開成)                           | 30       |
| 4. |             | 11110 の电标で八10011に                               | 22       |
|    | 4.1.        | 牛脯9 るもの                                         | 22       |
|    | 4.2.        | 用尤/IJIF唯祕垜党の開采                                  | 32<br>22 |
|    |             | 4.2.1. ATDE のビッドアッフ                             | 33<br>20 |
|    |             | 4.2.2. 取り外しり能ナバイスの使用                            | 30<br>20 |
|    |             | 4.2.3. コマノトフイノ端木(GNUME 端木)の起動                   | 39       |
|    | 4.0         | 4.2.4. ンリアル通信ソフトリェア(minicom)の使用                 | 40       |
|    | 4.3.        |                                                 | 43       |
|    | 4.4.        |                                                 | 45       |
|    | 4.5.        | シャンハビンの設定について                                   | 40       |
|    | 4.0.        | Ⅵ エテイツの使用力法                                     | 47       |
|    |             | 4.6.1. VI の起動                                   | 41       |
|    |             | 4.0.2. 大子の人力                                    | 41       |
|    |             | 4.6.3. フーソルの移動                                  | 48       |
|    |             | 4.6.4. 又子の削除                                    | 48       |
| _  | +           | 4.6.5. 保存と終了                                    | 48       |
| 5. | 起動と         | 終了                                              | 50       |
|    | 5.1.        | 起動                                              | 50       |

| 5.3. 終了方法       62         6.1. 購入製品登録       65         6.1. 購入製品登録       66         7.1. キットワーク       66         7.1. キットワークの設定方法       66         7.1. キットワークの設定方法       66         7.1. キットワークの設定方法       66         7.1. キットワークの設定方法       66         7.1. キットワークの設定方法       70         7.1. イ 有線LAN の接続を確認する       70         7.2. ストレージの使用方法       71         7.2. ストレージのパーディション変更とフォーマット       72         7.3. LED       73         7.3.1. LED を点灯/消灯する       73         7.3.1. LED を点灯/消灯する       73         7.3.1. LED を点灯/消灯する       73         7.3.1. LED を点灯/消灯する       75         8. 開発の基本的な流れ       77         8.1. Armadillo への接続       77         8.1. Armadillo への接続       77         8.1. Armadillo への接続       77         8.1. Armadillo への接続       77         8.1. アリケーションのアウセス権を与える       80         8.1. アブリケーションのアックマナチを取得する       81         8.2. アブリケーションのアションテキを取得する       81         8.2. アブリケーションのアションシーチャ運用       81         8.2. アブリケーションのアミレシーションの注意       82         8.3. ArDE 佐月する       82         8.3. ArDE レクロスコンデナを提示する <t< th=""><th></th><th>5.2.</th><th>ログイン</th><th>61</th></t<>                                                    |    | 5.2.  | ログイン                                         | 61       |
|----------------------------------------------------------------------------------------------------|----|-------|----------------------------------------------|----------|
| 6. ユーザー登録       65         6. 1. 購入製品登録       65         7. 動作確認方法       66         7.1. キットワーク       66         7.1.1. 接続可能なネットワーク       66         7.1.2. ネットワークの設定方法       66         7.1.3. mcli の差本約5歳(v)方       67         7.1.4. 有線 LAN の接続を確認する       70         7.2. ストレージの(ビディション変更とフォーマット       72         7.2. ストレージの使用方法       71         7.2.2. ストレージの(ビディション変更とフォーマット       73         7.3.1 LED       73         7.3.1 LED       73         7.4.1. イベントを確認する       75         7.4.1. イベントを確認する       75         7.4.1. イベントを確認する       77         8.1.2. Overlayfs の扱い       77         8.1.2. overlayfs の扱い       77         8.1.3. Podman のデータを eMMC に保存する       80         8.1.5. デバイスのアクセス機を与える       80         8.1.5. デバイスのアクセス機を与える       80         8.1.5. デバイスのアクセス製を存在する       80         8.1.5. アジケーションのと解存する       81         8.2. アブリケーションンデナの運用       81         8.2. アブリケーションの目動起動       81         8.2. アブリケーションンズナの運用       81         8.2. アブリケーションング目の運用       81         8.2. アブリケーションンズにを取りたんのライブラリイズンシーンストール電器         8.3. Armadillo にクロズブル                                                                                           |    | 5.3.  | 終了方法                                         | 62       |
| 6.1 購入製品登録       65         7. 助仲確応方法       66         7.1. ネットワーク       66         7.1. 2 ネットワークの設定方法       66         7.1.3. nmcli の基本的な使い方       67         7.1.4. 有線 LAN の接続を確認する       70         7.2. ストレージの使用方法       70         7.2. ストレージののサーク・ション変更とフォーマット       72         7.3. LED       73         7.3.1. LED を点灯/治灯する       73         7.3.1. LED を点灯/治灯する       73         7.3.1. LED を点灯/治灯する       73         7.3.1. LED を点灯/治灯する       73         7.3.1. LED を点灯/治灯する       75         7.4.1. イベントを確認する       75         7.4.1. イベントを確認する       75         7.5. 用発の基本的な流れ       77         7.7. 1. イベージーを検検する       77         8.1.1. Armadillo への接続       77         8.1.2. overlayfs の扱い       77         8.1.3. Podman のデーグを eMMC に保存する       80         8.1.4. ベースとなるコンデナを取得する       80         8.1.5. デバイスのアクセス権を与える       80         8.1.6. データを保存する       81         8.2.1. アブリケーションの逆信       81         8.2.2. アブリケーションの逆信       81         8.2.2. アブリケーションのご       81         8.2.2. アブリケーションのジラブラン       81         8.2.3. Armadillo にクイブラリンイ                                                                                                    | 6. | ユーザ   | 一登録                                          | 65       |
| 7. 動作確認方法         66           7.1.4 × トマーク         66           7.1.1. 提続可能なネットワーク         66           7.1.2. ネットワークの設定方法         66           7.1.3. nmcli の基本的な使い方         67           7.1.4. 有線 LAN の接続を確認する         70           7.2. ストレージ         70           7.2. ストレージの使用方法         71           7.2. ストレージの使用方法         71           7.3. LED を点灯/消灯する         73           7.3.1. LED を点灯/消灯する         73           7.3.1. LED を点灯/消灯する         73           7.3.1. LED を点灯/消灯する         73           7.3.1. LED を点灯/消灯する         73           7.4. 1.          イントと 6確認する           7.7         8.1.3. Polytack           7.7         8.1.3. Polytack           7.7         8.1.3. Polytack           7.7         8.1.3. Polytack           7.7         8.1.3. Polytack           7.7         8.1.3. Polytack           7.7         8.1.3. Polytack           7.7         8.1.4. ペースとなるコンテナを取得する           8.1.5. アバイスのアクセスを保存する         80           8.1.6. デノデレーションの自動起動         81           8.2. アプリケーションの自動起動         81           8.2. アプリケーションの自動起動         81           8.2. アプリケーションの自動起動 <td></td> <td>6.1.</td> <td>購入製品登録</td> <td>65</td>        |    | 6.1.  | 購入製品登録                                       | 65       |
| 7.1. ネットワーク       66         7.1.1. 接続可能なネットワーク       66         7.1.2. ホットワークの設定方法       67         7.1.4. 有線LAN の接続を確認する       70         7.2. ストレージの使用方法       70         7.2. ストレージの使用方法       71         7.2. ストレージの使用方法       71         7.2. ストレージの使用方法       71         7.2. ストレージの使用方法       71         7.3. LED       73         7.3. LED       73         7.3. LED       73         7.3. LED       73         7.3. LED       74.1         7.4.1       インチを確認する         7.5       7.4.1         7.4.1       インチを確認する         7.5       7.4.1         7.4.1       インチを確認する         8.1月をのはれのアークをeMMC に保存する       77         8.1.2       20verlayfsの扱い       77         8.1.3. Podman のデータをeMMC に保存する       80         8.1.6.7       79       8.1.4         8.1.8.10.7       7.7       8.1.2         8.1.8.1.9       7.7       7.7         8.1.8.1.9       7.7       8.1.8         8.1.8.1.7       7.7       8.1.8         8.1.7       7.7       9.1         8.1.8       1.7       <                                                                                                    | 7. | 動作確   | 認方法                                          | 66       |
| 7.1.1. 接続可能なネットワーク       66         7.1.2. ネットワークの設定方法       66         7.1.3. nmcli の基本的な使い方       67         7.1.4. 有線 LAN の接続を確認する       70         7.2. ストレージの使用方法       71         7.2.1. ストレージの使用方法       71         7.2.2. ストレージの使用方法       71         7.3.1. LED を点灯/消灯する       73         7.3.1. LED を点灯/消灯する       73         7.3.1. LED を点灯/消灯する       73         7.3.1. LED を点灯/消灯する       73         7.3.1. LED を点灯/消灯する       73         7.3.1. LED を点灯/消灯する       73         7.4. ユーザースイッチ       74         7.4. ユーザースイッチ       75         7.4.1. イベントを確認する       75         7.4.1.イベントを確認する       77         8.1.2. Overlayfs の扱い       77         8.1.2. overlayfs の扱い       77         8.1.3. Podman のデータを eMMC に保存する       80         8.1.5. デバイスのアクセス権を与える       80         8.1.6. データを保存する       80         8.1.7. アプリケーションンセインのアクレス       80         8.1.8. コンテナを保存する       81         8.2.2. アプリケーションのと作成する       81         8.2.3.1.7.7       71/5         8.2.2.7       71/5         7.7       8.3.8         8.3.2.7       71                                                                                                    |    | 7.1.  | ネットワーク                                       | 66       |
| 7.1.2、ネットワークの設定方法       66         7.1.3、nmcin យ基本的な使い方       67         7.1.4、有線 LAN の接続を確認する       70         7.2、ストレージの使用方法       71         7.2.2、ストレージの使用方法       71         7.2.2、ストレージのパーティション変更とフォーマット       72         7.3 LED       73         7.3.1. LED を点灯/消灯する       73         7.3.2、トリガを使用する       74         7.4.1、イベントを確認する       75         7.4.1、イベントを確認する       77         8.1.アブリケーション開発の流れ       77         8.1.1. Armadillo への提続       77         8.1.2 overlayfs の扱い       77         8.1.3. Podman のデータを eMMC に保存する       80         8.1.6. データを保存する       80         8.1.7. アブリケーションな作成する       81         8.1.8. コンテナを保存する       80         8.1.8. コンテナを保存する       81         8.2.2. アブリケーションの送信       81         8.2.3. インストル確認 70       81         8.3.4. Armadillo へはなるコンテナを運行する       82         8.3.5. Armadillo へきさなるこの       80         8.1.6. データを保存する       80         8.1.7.7 アブリケーションのンズ信       81         8.2.8.7 アブリケーションのンズ信       81         8.2.9.7 アブリケーションの送信       81         8.2.1.7 アブリケーションのジェーク         8.3.4 Tradillo へまさたがための                                                                                           |    |       | 7.1.1. 接続可能なネットワーク                           | 66       |
| 7.1.3. mmcli の基本的な使い方       67         7.1.4. 有線 LAN の接続を確認する       70         7.2.ストレージの使用方法       70         7.2.1.ストレージの使用方法       71         7.2.2.ストレージの使用方法       71         7.3.LED       73         7.3.LED       73         7.3.LED       73         7.3.LED       73         7.4.ユーザースイッチ       75         7.4.1.イントを確認する       74         7.4.ユーザースイッチ       75         7.4.1.イントを確認する       75         7.4.1.イントを確認する       77         8.1.Pプリケーション開発の流れ       77         8.1.Pプリケーション開発の流れ       77         8.1.A.Wokk       77         8.1.A.Wokk       77         8.1.A.Wokk       77         8.1.A.Wokk       77         8.1.A.Wokk       77         8.1.A.Wokk       77         8.1.A.Wokk       80         8.1.F.アパイスのアクセス酸やすを除くする       80         8.1.F.アプリケーションシンテナを取得する       80         8.2.P.アプリケーションロンテナケの運用       81         8.2.P.アプリケーションロンテナケの運用       81         8.2.P.アプリケーションロンテナケの運用       82         8.3.A.TMadlillo (レラインストール確認: 初期化       82         8.3.4.PU や NPU や PAU       42                                                                                                    |    |       | 7.1.2. ネットワークの設定方法                           | 66       |
| 7.14.有線 LAN の接続を確認する       70         7.2.ストレージ       70         7.2.1、ストレージの使用方法       71         7.2.2、ストレージの(「ティション変更とフォーマット       72         7.3.1、LED を点灯/消灯する       73         7.3.1、LED を点灯/消灯する       73         7.3.1、LED を点灯/消灯する       73         7.3.1、LED を点灯/消灯する       74         7.4.1、イベントを確認する       75         7.4.1、イベントを確認する       75         8.1アプリケーション開発の流れ       77         8.1.2 Overlayfs の扱い       77         8.1.3. Podman のデータを eMMC に保存する       79         8.1.4、ベースとなるコンテナを取得する       80         8.1.5 デバイスのアクセス権を与える       80         8.1.6、データを保存する       80         8.1.7、アプリケーションコンテナを取得する       81         8.1.8 コンテナを保存する       81         8.2.2 アプリケーションコンテナの運用       81         8.2.2 アプリケーションのと準に載さためのライブラリモインストールする       82         8.3.3.4rmadillo        81         8.2.4.72リケーションのンジ信       82         8.3.2.4rmadillo        82         8.3.2.4rmadillo        83         8.3.2.4rmadillo        83         8.3.3.4rmadillo        84         9.1.9       9.10         9.1.1.9       9.11         9.1.2       3.5                                                                                                    |    |       | 7.1.3. nmcli の基本的な使い方                        | 67       |
| 7.2. ストレージの使用方法       70         7.2. ストレージのパーティション変更とフォーマット       72         7.3. LED       73         7.3. LED       73         7.3. LED       73         7.3. LED       73         7.3. LED       73         7.3. LED       73         7.3. LED & chttl/ 沖打する       73         7.3. LED & chtl/ 沖打する       73         7.3. LED & chtl/ 沖打する       74         7.4. ユーザーズイッチ       75         7.4. 1. イントを確認する       75         7.4. 1. イントを確認する       77         8.1. P. プリケーション開発の流れ       77         8.1. Armadillo への接続       77         8.1.1. Armadillo への接続       77         8.1.2 overlayfs の扱い       77         8.1.3. Podman のデータを eMMC に保存する       80         8.15. デバイスのアクセス権を与える       80         8.16. データを保存する       80         8.17. アブリケーションシを作成する       81         8.2.1. アブリケーションの自動起動       81         8.2.2. アブリケーションの自動起動       81         8.2.1. アブリケーションの自動記       81         8.2.2. アブリケーションの自動に       81         8.2.3. インストール確認: 初期化       82         8.2.4. アブリケーションのアップデート       82         8.3. VPU や NPU を使用する       83                                                                                                    |    |       | 7.1.4. 有線 LAN の接続を確認する                       | 70       |
| 7.2.1.ストレージの使用方法       71         7.2.2.ストレージのパーティション変更とフォーマット       72         7.3. LED       た点灯/消灯する       73         7.3.1.LEDを点灯/消灯する       73         7.3.2.トリガを使用する       74         7.4.ユーザースイッチ       75         7.4.1.イベントを確認する       75         7.5.目発の基本的な流れ       77         8.1.アブリケーション関発の流れ       77         8.1.アブリケーション関発の流れ       77         8.1.2.Overlayfsの扱い       77         8.1.3.Podmanのデータを eMMC に保存する       80         8.1.5.デバイスのアクセス権を与える       80         8.1.6.データを保存する       80         8.1.7.アブリケーションシを作成する       81         8.1.8.コンテナを保存する       81         8.2.1.アブリケーションンテナの運用       81         8.2.2.アブリケーションンテナの運用       81         8.2.3.インストール確認: 初期化       82         8.3.2.4.TraUft       82         8.3.3.4rmadillo        83         8.3.3.4rmadillo        83         8.3.3.Armadillo        83         8.3.4.コンテナやな行うリレインションを見た変しための準備       84         9.1.アブリケーションをコンテナで実行する       86         9.1.アブリケーションをコンテナで実行する       86         9.1.アブリケーションをコンテナを保存する       86         9.1.7.アブリケーシャンをしつテナマクテノブが見使振りて       86                                                                                                    |    | 7.2.  | ストレージ                                        | 70       |
| 7.2.2. ストレージのバーティション変更とフォーマット       72         7.3 LED       73         7.3.1 LED を点灯/消灯する       73         7.3.2 トリガを使用する       74         7.4.1 イベントを確認する       75         7.4.1 イベントを確認する       75         8. 開発の基本的な流れ       77         8.1.1 Armadillo への接続       77         8.1.2 Overlayfs の扱い       77         8.1.3 Podman のデータを eMMC に保存する       79         8.1.4 ペースとなるコンテナを取得する       80         8.1.5. デバイスのアクセス権を与える       80         8.1.7. アブリケーションンロテナを取得する       81         8.2.7 アブリケーションコンテナの運用       81         8.2.2.7 アブリケーションの自動起動       81         8.2.2.7 アブリケーションののアップデート       82         8.3.1 ATDE にクロスコンパイル用ライブラリをインストールする       83         8.3.2 Armadillo にライブラリイメージを書き込む       84         8.3.3. Armadillo にライブラリを使用する       86         9.1. アグリケーションをコンテナで実行する       86         9.1.1. Podman - コンテナで規様化フトウェア       86         9.1.2 コンテナを操作する       86         9.1.1.7 アンリケーションを言いたらマーノラングが提供するための準備       86         9.1.1.7 アンサマークテクシンが提供するための準備       86         9.1.1.7 アンサマーククを引きしたの       86         9.1.1.7 アンサマークテクシが提供する       86         9.1.1.7 アンサンテンテンで提供する       86                                                        |    |       | 7.2.1. ストレージの使用方法                            | 71       |
| 7.3. LED       73         7.3.1. LED       を点灯/消灯する         7.3.2. トリガを使用する       73         7.3.4. コーザースイッチ       75         7.4.1. イベントを確認する       75         7.4.1. イベントを確認する       75         8.1.P アブリケーション開発の流れ       77         8.1.P アブリケーション開発の流れ       77         8.1.P アブリケーション開発の流れ       77         8.1.P Coverlayfs の扱い       77         8.1.P Coverlayfs の扱い       77         8.1.P Coverlayfs の扱い       77         8.1.S Product の接続       77         8.1.S. Pr/rイスのアクセス権を与える       80         8.1.5. デバイスのアクセス権を与える       80         8.1.6. データを保存する       81         8.1.7. アブリケーションクキャンションを作成する       81         8.2.7 アブリケーションコンテナの運用       81         8.2.7 アブリケーションの送信       81         8.2.2.7 アブリケーションの送信       81         8.2.2.7 アブリケーションのジ活       82         8.3.1 ATDE にクロスコンパイル用ライブラリをインストールする       83         8.3.2. Armadillo にうーズラリンクジャンションのアナート       82         8.3.4. コンテナ内からライブラリマケノンシャンシャンを書き込む       84         8.3.4. コンテナトのからライブラリタレティンジを使う       86         9.1.1. Podman - コンテナを扱行な       86         9.1.2. コンテナを扱行う       94         9.1.5. 近距離通を行う       <                                                                      |    |       | /.2.2. ストレージのバーティション変更とフォーマット                | 72       |
| 7.3.1.LED を点灯/泡灯する       73         7.3.1.LED を点灯/泡灯する       74         7.4.ユーザースイッチ       75         7.4.ユーザースイッチ       75         7.4.1.イベントを確認する       75         7.4.1.イベントを確認する       77         8.1.アブリケーション開発の流れ       77         8.1.アブリケーション開発の流れ       77         8.1.2. overlayfs の扱い       77         8.1.3. Podman のデータを eMMC に保存する       79         8.1.4.ベースとなるコンテナを取得する       80         8.1.5.デバイスのアクセス権を与える       80         8.1.7.アブリケーションを作成する       81         8.2.7アブリケーションンを作成する       81         8.2.7アブリケーションの自動起動       81         8.2.1.アブリケーションロンテナの運用       81         8.2.2.アブリケーションロンテナの回送信       81         8.2.3.インストール確認: 初期化       82         8.3.4. エアブリケーションロンアナアの送信       81         8.3.2.Armadillo にうイブラリイメージを書込むための準備       83         8.3.3.Armadillo にライブラリマイメージを書込む       83         8.3.4.コンテナを操作する       84         9.1.P アブリケーションをコンテナで実行する       86         9.1.P アブリケーションテナで要行する       86         9.1.P アブリケーションをコンテナで実行する       86         9.1.P アウケークテクノが提供する       85         9.1.5.近距離過信を行う       105         9.1.6.ネットワークを扱う       105                                                                                 |    | 7.3.  |                                              | 73       |
| 7.3.2. トリカを使用する       74         7.4. ユーザースイッチ       75         7.4.1. イベントを確認する       75         8. 開発の基本的な流れ       77         8.1.7. アプリケーション開発の流れ       77         8.1.1. Armadillo への接続       77         8.1.2. overlayfs の扱い       77         8.1.3. Podman のデータを eMMC に保存する       80         8.1.5. デバイスのアクセス権を与える       80         8.1.6. データを保存する       80         8.1.7. アプリケーションステナを取得する       81         8.1.8. コンテナを保存する       80         8.1.7. アプリケーションコンテナの運用       81         8.2.1. アプリケーションの自動起動       81         8.2.2. アプリケーションの自動起動       81         8.2.3.1. アプリケーションのの戸ップデート       82         8.3.1.9. マリケーションのアップデート       82         8.3.1.4.0.0.1.0.0.0.0.0.0.0.0.0.0.0.0.0.0.0                                                                                                    |    |       | 7.3.1. LED を点灯/消灯する                          | 73       |
| 74. ユーザースイッチ       /5         74.1. イベントを確認する       75         8. 開発の基本的な流れ       77         8.1. アブリケーション開発の流れ       77         8.1. Armadillo への接続       77         8.1.2. overlayfs の扱い       77         8.1.3. Podman のデータを eMMC に保存する       80         8.1.5. デバイスのアクセス権を与える       80         8.1.5. デバイスのアクセス権を与える       80         8.1.6. データを保存する       81         8.1.8. コンデナを保存する       81         8.2.7. アブリケーションコンテナの運用       81         8.2.1. アブリケーションンラナの運用       81         8.2.2. アブリケーションの自動起動       81         8.2.3. インストール確認: 初期化       82         8.3. VPU や NPU を使用する       82         8.3. VPU や NPU を使用する       82         8.3. VPU や NPU を使用する       83         8.3.2. Armadillo へ書き込むためのライブラリイメージを作成する       83         8.3.3. Armadillo にライブラリイメージを書き込む       84         8.3.4. コンデナ内からライブラリを使用するための準備       84         9.1.1. Podman - コンデナ伝援化ソフトウェア       86         9.1.2. コンデナケを扱行する       86         9.1.2. コンデナを投作する       86         9.1.4. 入出力デバイスを扱う       95         9.1.5. 近距離通信を行う       103         9.1.6. ネットワークを扱う       105         9.1.7. サーバを構築する       <                                                                      |    |       | 7.3.2. トリカを使用する                              | 74       |
| 1.4.1、イベントを確認する       /5         8. 開発の基本的な流れ       77         8.1.アブリケーション開発の流れ       77         8.1.1.Armadillo への接続       77         8.1.2.overlayfsの扱い       77         8.1.3.Podman のデータを eMMC に保存する       79         8.1.4.ベースとなるコンテナを取得する       80         8.1.5.デバイスのアクセス権を与える       80         8.1.6.データを保存する       80         8.1.7.アブリケーションを作成する       81         8.2.7プリケーションンナを保存する       81         8.2.7アブリケーションの自動起動       81         8.2.2.7プリケーションの支信       81         8.2.3.インストール確認:初期化       82         8.3.4.ATDE にクロスコンパイル用ライブラリをセンストールする       83         8.3.2.Armadillo にライブラリイメージを書き込む       84         8.3.3.Armadillo にライブラリマメージを書き込む       84         8.4.3.4.コンテナた版想化ソフトウェア       86         9.1.アブリケーションをコンテナで実行する       86         9.1.アウレケションを取ったりたりたりエア       86         9.1.アウリケーションを取ったりたりエア       86         9.1.1.Podman - コンテナ仮想化ソフトウェア       86         9.1.2.コンテナを擬作する       103         9.1.4. 次出力デバイスを扱う       95         9.1.5. 近距離通信を行う       103         9.1.6. ネットワークを扱う       105         9.1.7. サールで構築する       106         9.1.1.0.パワークを扱う                                                                                 |    | 7.4.  |                                              | 75       |
| 8. 開発の基本的な流れ       77         8.1.7 アプリケーション開発の流れ       77         8.1.1. Armadillo への接続       77         8.1.2. overlayfs の扱い       77         8.1.3. Podman のデータを eMMC に保存する       79         8.1.4. ペースとなるコンテナを取得する       80         8.1.5. デバイスのアクセス権を与える       80         8.1.6. データを保存する       80         8.1.7. アプリケーションを作成する       81         8.1.8. コンテナを保存する       81         8.2.7 アプリケーションの送信       81         8.2.2. アプリケーションの送信       81         8.2.3. インストール確認: 初期化       82         8.2.4.7 アリケーションの送信       81         8.2.5.4.7 レリケーションの送信       81         8.2.6.7 アブリケーションの送信       81         8.2.7 アブリケーションの送信       81         8.2.7 アブリケーションの送信       81         8.2.7 アブリケーションの送信       81         8.2.7 アブリケーションのジェンテナの運用       81         8.2.8.4.7 アリケーションのデート       82         8.3.1 ATDE にクロスコンパイル用ライブラリをインストールする       83         8.3.2. Armadillo にクロスコンパイル用ライブラリイメージを書き込む       84         8.3.3. Armadillo にクイブラリを使用する       82         9.1.7 アブリケーションをコンテナを実行する       86         9.1.2 コンテナを放射になり、クラクノブリを使用するための準備       84         9.1.3 アットマークテクノが提供する       95 <t< td=""><td>~</td><td></td><td>/.4.1. イベントを催認する</td><td>/5</td></t<> | ~  |       | /.4.1. イベントを催認する                             | /5       |
| 8.1. アプリケーション開発の流れ       77         8.1.2. overlayfs の扱い       77         8.1.3. Podman のデータを eMMC に保存する       79         8.1.4. ベースとなるコンテナを取得する       80         8.1.5. デパイスのアクセス権を与える       80         8.1.6. データを保存する       80         8.1.7. アブリケーションシテナを取得する       81         8.1.8. コンテナを保存する       81         8.2.1. アブリケーションコンテナの運用       81         8.2.2. アブリケーションコンテナの運用       81         8.2.1. アブリケーションロシテナの運用       81         8.2.2. アブリケーションロテナの運用       81         8.2.3. インストール確認: 初期化       82         8.3.4. アブリケーションの送信       81         8.2.3. インストール確認: 初期化       82         8.3.4. ATDE にクロスコンパイル用ライブラリをインストールする       83         8.3.2. Armadillo にクロスコンパイル用ライブラリをインストールする       83         8.3.3. Armadillo にクロズコンパイル用ライブラリを使用するための準備       84         9. Howto       86         9.1.1. アプリケーションをコンテナで実行する       86         9.1.2. コンテナを操作する       86         9.1.1. Podman - コンテナた実行する       86         9.1.2. コンテナを操作する       86         9.1.3. アットマークテクノが提供するイメージを使う       94         9.1.4. 入出力デバイスを扱う       95         9.1.5. 近距離通信を行う       103         9.1.6. ネットワークを扱う       105                                                           | 8. | 開発の   | )基本的な流れ                                      | //       |
| 8.1.1. Armadullo への接続       //         8.1.2. overlayfs の扱い       //         8.1.3. Podman のデータを eMMC に保存する       //         8.1.4. ベースとなるコンテナを取得する       80         8.1.5. デパイスのアクセス権を与える       80         8.1.6. データを保存する       80         8.1.7. アブリケーションを作成する       81         8.1.8. コンテナを保存する       81         8.2.7 アブリケーションンの運用       81         8.2.7 アブリケーションの送信       81         8.2.7 アブリケーションの送信       81         8.2.8.7 パリケーションの支付の運用       81         8.2.9.7 ブリケーションのの当款       81         8.2.1.7 アブリケーションのと伸成       81         8.2.2.7 アブリケーションのと前期起勤       81         8.2.3.7 ペンストール確認: 初期化       82         8.2.4.7 アブリケーションのアップデート       82         8.3.1.ATDE にクロスコンパイル用ライブラリをインストールする       83         8.3.2.Armadillo へ書き込むためのライブラリイメージを作成する       83         8.3.3.Armadillo にライブラリイメージを書き込む       84         8.4. コンデナ内からライブラリを使用する       86         9.1.1.7 ワグケションをコンテナで実行なえんの       86         9.1.2.1.2 レテナウを操作する       86         9.1.3.7 ペットマークテクノング提供するイメージを使う       94         9.1.4.入出カデバイスを扱う       105         9.1.5.近距離運信を行う       105         9.1.6.ネットワークを扱う       105                                                                |    | 8.1.  | アプリケーション開発の流れ                                | 11       |
| 8.1.2. Overlayts の扱い       77         8.1.3. Podman のデータを eMMC に保存する       79         8.1.4. ペースとなるコンテナを取得する       80         8.1.5. デバイスのアクセス権を与える       80         8.1.6. データを保存する       80         8.1.7. アブリケーションを作成する       81         8.1.8. コンテナを保存する       81         8.2. アブリケーションコンテナの運用       81         8.2.2. アブリケーションのし動起動       81         8.2.3. インストール確認: 初期化       82         8.2.4. アブリケーションのアップデート       82         8.3.1. ATDE にクロスコンパイル用ライブラリを使用する       83         8.3.2. Armadillo にライブラリイメージを書き込む       84         8.3.3. Armadillo にライブラリイメージを書き込む       84         8.3.4. コンテナ内からライブラリを使用するための準備       84         9.1. アブリケーションをコンテナで実行する       86         9.1.1. Podman - コンテナ仮想化ソフトウェア       86         9.1.2. コンテナを操作する       86         9.1.3. アットマークテクノが提供するイメージを使う       94         9.1.4. 入出力デバイスを扱う       95         9.1.5. 近距離通信を行う       103         9.1.6. ネットワークを扱う       105         9.1.7. サーバを構築する       106         9.1.8. セキュリティ       109         9.1.9. 画面表示を行う       110         9.1.1.1. コンテナからの poweroff か reboot       117         9.1.12. 異常検知       118                                                                  |    |       | 8.1.1. Armadillo への接続                        | 11       |
| 8.1.4. ペースとなるコンテナを取得する       80         8.1.5. デバイスのアクセス権を与える       80         8.1.6. データを保存する       80         8.1.7. アブリケーションを作成する       81         8.1.8. コンテナを保存する       81         8.2. アブリケーションコンテナの運用       81         8.2.1. アブリケーションの自動起動       81         8.2.2. アブリケーションの回動起動       81         8.2.3. インストール確認: 初期化       82         8.3.4. インストール確認: 初期化       82         8.3.4. アブリケーションのアップデート       82         8.3.5. Armadillo        85         8.3.4. コンテナ内からライブラリイメージを書き込む       83         8.3.3. Armadillo        10.5 イブラリイメージを書き込む         8.3.4. コンテナ内からライブラリイメージを書き込む       84         8.3.4. コンテナ内からライブラリを使用する       86         9.1. アプリケーションをコンテナで実行する       86         9.1.1. Podman - コンテナ仮想化ソフトウェア       86         9.1.2. コンテナを操作する       86         9.1.3. アットマークテクノが提供するイメージを使う       94         9.1.4. 入出力デバイスを扱う       95         9.1.5. 近距離通信を行う       103         9.1.6. ネットワークを扱う       105         9.1.7. サーバを構築する       106         9.1.8. セキュリティ       109         9.1.9. 画面表示を行う       110         9.1.10. パワーマネジメント機能を使う       116         9.1.11.1. コンテナからの powe                                                                 |    |       | 8.1.2. overlaytsの扱い                          | 11       |
| 81.4. ヘー人となるコンテナを取得する       80         81.5. デバイスのアクセス権を与える       80         81.6. データを保存する       80         81.7. アプリケーションを作成する       81         81.8. コンテナを保存する       81         82.7. アプリケーションロンテナの運用       81         82.7. アプリケーションのと信       81         82.7. アプリケーションのと同動起動       81         82.7. アプリケーションのと同動起動       81         82.7. アプリケーションのアップデート       82         82.3. インストール確認: 初期化       82         82.4. アプリケーションのアップデート       82         8.3. VPU や NPU を使用する       82         8.3.1. ATDE にクロスコンパイル用ライブラリをインストールする       83         8.3.2. Armadillo ヘ書き込むためのライブラリイメージを作成する       83         8.3.3. Armadillo にライブラリを使用するための準備       84         9. Howto       86         9.1. アプリケーションをコンテナで実行する       86         9.1. アプリケーションをコンテナで実行する       86         9.1. アウトマークテクノが提供するイメージを使う       94         9.1.4. 入出力デバイスを扱う       95         9.1.5. 近距離通信を行う       103         9.1.6. ネットワークを扱う       105         9.1.7. サーバを構築する       106         9.1.8. セキュリティ       109         9.1.9. 画面表示を行う       110         9.110. パワーマネジメント機能を使う       116         9.111. コンテナからの poweroff か reb                                                                 |    |       | 8.1.3. Podman のデータを eMMC に保存する               | 79       |
| 81.5. デハイスのアクセス権を与える       80         81.6. データを保存する       80         81.7. アプリケーションを作成する       81         8.1.8. コンテナを保存する       81         8.2. アプリケーションコンテナの運用       81         8.2.1. アプリケーションの自動起動       81         8.2.2. アプリケーションの自動起動       81         8.2.3. インストール確認: 初期化       82         8.3.4. アプリケーションのアップデート       82         8.3.5. VPU や NPU を使用する       82         8.3.1. ATDE にクロスコンパイル用ライブラリをインストールする       83         8.3.2. Armadillo にライブラリイメージを書き込む       84         8.3.3. Armadillo にライブラリイメージを書き込む       84         9.1. アプリケーションをコンデナで実行する       86         9.1. アプリケーションをコンデナで実行する       86         9.1.1. Podman - コンテナ仮想化ソフトウェア       86         9.1.2. コンテナを操作する       86         9.1.3. アットマークテクノが提供するイメージを使う       94         9.1.4. 入出力デバイスを扱う       95         9.1.5. 近距離通信を行う       103         9.1.6. ネットワークを扱う       105         9.1.7. サーバを構築する       106         9.1.9. 画面表示を行う       106         9.1.10. パワーマネジメント機能を使う       116         9.1.11. コンテナからの poweroff か reboot       117         9.1.12. 異常検知       117         9.1.13. NPU を扱う       118                                                                             |    |       | 8.1.4. ベースとなるコンテナを取得する                       | 80       |
| 81.0. アーツを保存する       80         81.7. アプリケーションを作成する       81         81.8. コンテナを保存する       81         82. アプリケーションロンテナの運用       81         82.1. アプリケーションの自動起動       81         82.2. アプリケーションの送信       81         82.3. インストール確認:初期化       82         82.4. アプリケーションのアップデート       82         8.3. VPU や NPU を使用する       82         8.3.1. ATDE にクロスコンパイル用ライブラリをインストールする       83         8.3.2. Armadillo へ書き込むためのライブラリイメージを作成する       83         8.3.3. Armadillo にライブラリイメージを書き込む       84         8.3.4. コンテナ内からライブラリを使用するための準備       84         9.1. アプリケーションをコンテナで実行する       86         9.1.1. Podman - コンテナ仮想化リフトウェア       86         9.1.2. コンテナを操作する       86         9.1.3. アットマークテクノグが提供するイメージを使う       94         9.1.4. 入出力デバイスを扱う       95         9.1.5. 近距離通信を行う       103         9.1.6. ネットワークを扱う       105         9.1.7. サーバを構築する       106         9.1.8. セキュリティ       109         9.1.9. 画面表示を行う       110         9.1.10. パワーマネジメント機能を使う       117         9.1.12. 異常検知       117         9.1.13. NPU を扱う       118                                                                                                    |    |       | 8.1.5. ナハイ 人のアクセス権を与える                       | 80       |
| 8.1.7. アブリケーションを下成する       81         8.1.8. コンテナを保存する       81         8.2. アブリケーションコンテナの運用       81         8.2.1. アプリケーションの自動起動       81         8.2.2. アプリケーションの送信       81         8.2.3. インストール確認:初期化       82         8.2.4. アプリケーションのアップデート       82         8.3.1. ATDE にクロスコンパイル用ライブラリをインストールする       83         8.3.2. Armadillo へ書き込むためのライブラリイメージを作成する       83         8.3.3. Armadillo にライブラリイメージを書き込む       84         8.3.4. コンテナ内からライブラリを使用するための準備       84         9. Howto       86         9.1. アプリケーションをコンテナで実行する       86         9.1.1. Podman - コンテナ仮想化ソフトウェア       86         9.1.2. コンテナを操作する       86         9.1.3. アットマークテクノが提供するイメージを使う       94         9.1.4. 入出力デバイスを扱う       103         9.1.5. 近距離通信を行う       103         9.1.6. ネットワークを扱う       105         9.1.7. サーバを構築する       106         9.1.8. セキュリティ       109         9.1.9. 画面表示を行う       110         9.1.10. パワーマネジメント機能を使う       117         9.1.12. 異常検知       117         9.1.13. NPU を扱う       118                                                                                                    |    |       | 8.1.0. テーツを床仔9る                              | 80       |
| 8.1.8. コンテナを保存する       81         8.2.7 アブリケーションコテナの運用       81         8.2.1.アブリケーションの送信       81         8.2.2.アブリケーションの送信       81         8.2.3.インストール確認:初期化       82         8.2.4.アブリケーションのアップデート       82         8.3.1.ATDE にクロスコンパイル用ライブラリをインストールする       83         8.3.2.Armadillo へ書き込むためのライブラリイメージを作成する       83         8.3.3.Armadillo にライブラリイメージを書き込む       84         8.3.4.コンテナ内からライブラリを使用するための準備       84         9.Howto       86         9.1.P アプリケーションをコンテナで実行する       86         9.1.P Pdman - コンテナ仮想化ソフトウェア       86         9.1.2.コンテナを操作する       86         9.1.3.アットマークテクノが提供するイメージを使う       94         9.1.4.入出力デバイスを扱う       95         9.1.5.近距離通信を行う       105         9.1.7.サーバを構築する       105         9.1.8.セキュリティ       109         9.1.9.画面表示を行う       110         9.1.10.パワーマネジメント機能を使う       110         9.1.11.コンテナからの poweroff か reboot       117         9.1.12.異常検知       117         9.1.13.NPU を扱う       118                                                                                                    |    |       | 8.1.7. アブリケーンヨンを作成9る                         | 81<br>01 |
| 8.2. アブリケーションの自動起動       81         8.2.2. アブリケーションの送信       81         8.2.2. アブリケーションのアップデート       82         8.3. VPU や NPU を使用する       82         8.3. VPU や NPU を使用する       82         8.3.1. ATDE にクロスコンパイル用ライブラリをインストールする       83         8.3.2. Armadillo にライブラリイメージを書き込む       83         8.3.3. Armadillo にライブラリを使用するための準備       84         8.3.4. コンテナ内からライブラリを使用するための準備       84         9. Howto       86         9.1. アブリケーションをコンテナで実行する       86         9.1.1. Podman - コンテナ仮想化ソフトウェア       86         9.1.2. コンテナを操作する       86         9.1.3. アットマークテクノが提供するイメージを使う       95         9.1.4. 入出力デパイスを扱う       95         9.1.5. 近距離通信を行う       103         9.1.6. ネットワークを扱う       105         9.1.7. サーバを構築する       106         9.1.8. セキュリティ       109         9.1.1. コンテナからの poweroff か reboot       117         9.1.13. NPU を扱う       117         9.1.13. NPU を扱う       118                                                                                                    |    | 0.0   | Ŏ.I.Ŏ. コンナナを休仔 9 る                           | 81<br>01 |
| 8.2.1. アブリケーションの目動起動       81         8.2.2. アブリケーションの送信       81         8.2.3. インストール確認: 初期化       82         8.2.4. アブリケーションのアップデート       82         8.3. VPU や NPU を使用する       82         8.3.1. ATDE にクロスコンパイル用ライブラリをインストールする       83         8.3.2. Armadillo へ書き込むためのライブラリイメージを作成する       83         8.3.3. Armadillo にライブラリイメージを書き込む       84         8.3.4. コンテナ内からライブラリを使用するための準備       84         9. Howto       86         9.1. アプリケーションをコンテナで実行する       86         9.1.1. Podman - コンテナ仮想化ソフトウェア       86         9.1.2. コンテナを操作する       86         9.1.3. アットマークテクノが提供するイメージを使う       94         9.1.4. 入出力デバイスを扱う       95         9.1.5. 近距離通信を行う       103         9.1.6. ネットワークを扱う       105         9.1.7. サーバを構築する       106         9.1.8. セキュリティ       109         9.1.9. 画面表示を行う       110         9.1.10. パワーマネジメント機能を使う       116         9.1.11. コンテナからの poweroff か reboot       117         9.1.12. 異常検知       117         9.1.13. NPU を扱う       118                                                                                                    |    | 8.Z.  | アノリケーショノコノナノの連用                              | 01       |
| 8.2.2. アプリケーションのアップデート       82         8.2.4. アプリケーションのアップデート       82         8.3. VPU や NPU を使用する       82         8.3.1. ATDE にクロスコンパイル用ライブラリをインストールする       83         8.3.2. Armadillo へ書き込むためのライブラリイメージを作成する       83         8.3.3. Armadillo にライブラリイメージを書き込む       84         8.3.4. コンテナ内からライブラリを使用するための準備       84         9. Howto       86         9.1. アプリケーションをコンテナで実行する       86         9.1.1. Podman - コンテナ仮想化ソフトウェア       86         9.1.2. コンテナを操作する       86         9.1.3. アットマークテクノが提供するイメージを使う       94         9.1.4. 入出力デバイスを扱う       95         9.1.5. 近距離通信を行う       103         9.1.6. ネットワークを扱う       105         9.1.7. サーバを構築する       106         9.1.8. セキュリティ       109         9.1.9. 画面表示を行う       110         9.1.11. コンテナからの poweroff か reboot       117         9.1.12. 異常検知       117         9.1.13. NPU を扱う       118                                                                                                    |    |       | 8.2.1. アフリケーションの日勤起動<br>9.2.2 マプリケーションの注信    | 01       |
| 8.2.3. イノストール唯誌・初期に       62         8.2.4. アプリケーションのアップデート       82         8.3. VPU や NPU を使用する       82         8.3.1. ATDE にクロスコンパイル用ライブラリをインストールする       83         8.3.2. Armadillo へ書き込むためのライブラリイメージを作成する       83         8.3.3. Armadillo にライブラリイメージを書き込む       84         8.3.4. コンテナ内からライブラリを使用するための準備       84         9. Howto       86         9.1. アプリケーションをコンテナで実行する       86         9.1.1. Podman - コンテナ仮想化ソフトウェア       86         9.1.2. コンテナを操作する       86         9.1.3. アットマークテクノが提供するイメージを使う       94         9.1.4. 入出力デバイスを扱う       95         9.1.5. 近距離通信を行う       103         9.1.6. ネットワークを扱う       105         9.1.7. サーバを構築する       105         9.1.8. セキュリティ       109         9.1.9. 画面表示を行う       110         9.1.10. パワーマネジメント機能を使う       110         9.1.12. 異常検知       117         9.1.13. NPU を扱う       118                                                                                                    |    |       | 0.2.2. アフリアーションの达信                           | 01       |
| 8.3. VPU や NPU を使用する       82         8.3. VPU や NPU を使用する       83         8.3.1. ATDE にクロスコンパイル用ライブラリをインストールする       83         8.3.2. Armadillo へ書き込むためのライブラリイメージを作成する       83         8.3.3. Armadillo にライブラリイメージを書き込む       84         8.3.4. コンテナ内からライブラリを使用するための準備       84         9. Howto       86         9.1. アプリケーションをコンテナで実行する       86         9.1.1. Podman - コンテナ仮想化ソフトウェア       86         9.1.2. コンテナを操作する       86         9.1.3. アットマークテクノが提供するイメージを使う       94         9.1.4. 入出力デバイスを扱う       95         9.1.5. 近距離通信を行う       103         9.1.6. ネットワークを扱う       105         9.1.7. サーバを構築する       106         9.1.8. セキュリティ       109         9.1.9. 画面表示を行う       110         9.1.10. パワーマネジメント機能を使う       116         9.1.11. コンテナからの poweroff か reboot       117         9.1.12. 異常検知       117         9.1.13. NPU を扱う       118                                                                                                    |    |       | 0.2.3. イノストール唯心・初朔化<br>0.2.4 マプリケーションのマップデート | 02       |
| 8.3.1. ATDE にクロスコンパイル用ライブラリをインストールする       83         8.3.1. ATDE にクロスコンパイル用ライブラリをインストールする       83         8.3.2. Armadillo へ書き込むためのライブラリイメージを作成する       83         8.3.3. Armadillo にライブラリイメージを書き込む       84         8.3.4. コンテナ内からライブラリを使用するための準備       84         9. Howto       86         9.1. アプリケーションをコンテナで実行する       86         9.1.1. Podman - コンテナ仮想化ソフトウェア       86         9.1.2. コンテナを操作する       86         9.1.3. アットマークテクノが提供するイメージを使う       94         9.1.4. 入出力デバイスを扱う       95         9.1.5. 近距離通信を行う       103         9.1.6. ネットワークを扱う       105         9.1.7. サーバを構築する       106         9.1.8. セキュリティ       109         9.1.9. 画面表示を行う       110         9.1.10. パワーマネジメント機能を使う       116         9.1.11. コンテナからの poweroff か reboot       117         9.1.12. 異常検知       117         9.1.13. NPU を扱う       118                                                                                                    |    | 02    | 0.2.4. アフリアーションのアッフナート                       | 02<br>02 |
| 0.3.1. ATDL に ノ コ × コ × イド × ハ × マ × マ × マ × マ × マ × マ × マ × マ × マ                                                                                                    |    | 0.3.  | VFO や NFO を使用する                              | 02       |
| 8.3.2. Armadillo にライブラリイメージを書き込む       84         8.3.3. Armadillo にライブラリイメージを書き込む       84         8.3.4. コンテナ内からライブラリを使用するための準備       84         9. Howto       86         9.1. アプリケーションをコンテナで実行する       86         9.1.1. Podman - コンテナ仮想化ソフトウェア       86         9.1.2. コンテナを操作する       86         9.1.3. アットマークテクノが提供するイメージを使う       94         9.1.4. 入出力デバイスを扱う       95         9.1.5. 近距離通信を行う       103         9.1.6. ネットワークを扱う       105         9.1.7. サーバを構築する       106         9.1.8. セキュリティ       109         9.1.9. 画面表示を行う       110         9.1.10. パワーマネジメント機能を使う       116         9.1.11. コンテナからの poweroff か reboot       117         9.1.12. 異常検知       117         9.1.13. NPU を扱う       118                                                                                                    |    |       | 0.5.1. ATDL にクロスコンパール用フーブラブを「ンストールする         | 83       |
| 8.3.4. コンテナ内からライブラリを使用するための準備       84         9. Howto       86         9.1. アプリケーションをコンテナで実行する       86         9.1.1. Podman - コンテナ仮想化ソフトウェア       86         9.1.2. コンテナを操作する       86         9.1.3. アットマークテクノが提供するイメージを使う       94         9.1.4. 入出力デバイスを扱う       95         9.1.5. 近距離通信を行う       103         9.1.6. ネットワークを扱う       105         9.1.7. サーバを構築する       106         9.1.8. セキュリティ       109         9.1.9. 画面表示を行う       110         9.1.11. コンテナからの poweroff か reboot       117         9.1.12. 異常検知       117         9.1.13. NPU を扱う       118                                                                                                    |    |       | 0.5.2. Armadillo にライブラリイメージを書き込む             | 87<br>87 |
| 9. Howto       86         9.1. アプリケーションをコンテナで実行する       86         9.1.1. Podman - コンテナ仮想化ソフトウェア       86         9.1.2. コンテナを操作する       86         9.1.3. アットマークテクノが提供するイメージを使う       94         9.1.4. 入出力デバイスを扱う       95         9.1.5. 近距離通信を行う       103         9.1.6. ネットワークを扱う       105         9.1.7. サーバを構築する       106         9.1.8. セキュリティ       109         9.1.9. 画面表示を行う       110         9.1.10. パワーマネジメント機能を使う       116         9.1.11. コンテナからの poweroff か reboot       117         9.1.13. NPU を扱う       118                                                                                                    |    |       | 0.5.5. Armadillo に アイブブブイ フ で 盲 2 2 0        | 84<br>87 |
| 9.1. アプリケーションをコンテナで実行する       86         9.1.1. Podman - コンテナ仮想化ソフトウェア       86         9.1.2. コンテナを操作する       86         9.1.3. アットマークテクノが提供するイメージを使う       94         9.1.4. 入出力デバイスを扱う       95         9.1.5. 近距離通信を行う       103         9.1.6. ネットワークを扱う       105         9.1.7. サーバを構築する       106         9.1.8. セキュリティ       109         9.1.9. 画面表示を行う       110         9.1.10. パワーマネジメント機能を使う       116         9.1.11. コンテナからの poweroff か reboot       117         9.1.12. 異常検知       117         9.1.13. NPU を扱う       118                                                                                                    | a  | Howto | 0.5.4. コンテナド3からフィンテンを使用するための牛哺               | 86       |
| 9.1.1. Podman - コンテナ仮想化ソフトウェア       86         9.1.2. コンテナを操作する       86         9.1.3. アットマークテクノが提供するイメージを使う       94         9.1.4. 入出力デバイスを扱う       95         9.1.5. 近距離通信を行う       103         9.1.6. ネットワークを扱う       105         9.1.7. サーバを構築する       106         9.1.8. セキュリティ       109         9.1.9. 画面表示を行う       110         9.1.10. パワーマネジメント機能を使う       116         9.1.11. コンテナからの poweroff か reboot       117         9.1.13. NPU を扱う       118                                                                                                    | 5. | 91    | ,                                            | 86       |
| 9.1.2. コンテナを操作する       86         9.1.3. アットマークテクノが提供するイメージを使う       94         9.1.4. 入出力デバイスを扱う       95         9.1.5. 近距離通信を行う       103         9.1.6. ネットワークを扱う       105         9.1.7. サーバを構築する       106         9.1.8. セキュリティ       109         9.1.9. 画面表示を行う       110         9.1.10. パワーマネジメント機能を使う       116         9.1.11. コンテナからの poweroff か reboot       117         9.1.12. 異常検知       117         9.1.13. NPU を扱う       118                                                                                                    |    | 5.1.  | 911 Podman - コンテナ仮相化ソフトウェア                   | 86       |
| 9.1.3. アットマークテクノが提供するイメージを使う949.1.4. 入出力デバイスを扱う959.1.5. 近距離通信を行う1039.1.6. ネットワークを扱う1059.1.7. サーバを構築する1069.1.8. セキュリティ1099.1.9. 画面表示を行う1109.1.10. パワーマネジメント機能を使う1169.1.11. コンテナからの poweroff か reboot1179.1.12. 異常検知1179.1.13. NPU を扱う118                                                                                                    |    |       | 912 コンテナを操作する                                | 86       |
| 9.1.4. 入出力デバイスを扱う959.1.5. 近距離通信を行う1039.1.6. ネットワークを扱う1059.1.7. サーバを構築する1069.1.8. セキュリティ1099.1.9. 画面表示を行う1109.1.10. パワーマネジメント機能を使う1169.1.11. コンテナからの poweroff か reboot1179.1.12. 異常検知1179.1.13. NPU を扱う118                                                                                                    |    |       | 913 アットマークテクノが提供するイメージを使う                    | 94       |
| 9.1.5. 近距離通信を行う       103         9.1.6. ネットワークを扱う       105         9.1.7. サーバを構築する       106         9.1.8. セキュリティ       109         9.1.9. 画面表示を行う       110         9.1.10. パワーマネジメント機能を使う       116         9.1.11. コンテナからの poweroff か reboot       117         9.1.12. 異常検知       117         9.1.13. NPU を扱う       118                                                                                                    |    |       | 9.1.4. 入出力デバイスを扱う                            | 95       |
| 9.1.6. ネットワークを扱う1059.1.7. サーバを構築する1069.1.8. セキュリティ1099.1.9. 画面表示を行う1109.1.10. パワーマネジメント機能を使う1169.1.11. コンテナからの poweroff か reboot1179.1.12. 異常検知1179.1.13. NPU を扱う118                                                                                                    |    |       | 9.1.5. 近距離通信を行う                              | 103      |
| 9.1.7. サーバを構築する1069.1.8. セキュリティ1099.1.9. 画面表示を行う1109.1.10. パワーマネジメント機能を使う1169.1.11. コンテナからの poweroff か reboot1179.1.12. 異常検知1179.1.13. NPU を扱う118                                                                                                    |    |       | 9.1.6. ネットワークを扱う                             | 105      |
| 9.1.8. セキュリティ1099.1.9. 画面表示を行う1109.1.10. パワーマネジメント機能を使う1169.1.11. コンテナからの poweroff か reboot1179.1.12. 異常検知1179.1.13. NPU を扱う118                                                                                                    |    |       | 9.1.7. サーバを構築する                              | 106      |
| 9.1.9. 画面表示を行う       110         9.1.10. パワーマネジメント機能を使う       116         9.1.11. コンテナからの poweroff か reboot       117         9.1.12. 異常検知       117         9.1.13. NPU を扱う       118                                                                                                    |    |       | 9.1.8. セキュリティ                                | 109      |
| 9.1.10. パワーマネジメント機能を使う                                                                                                    |    |       | 9.1.9. 画面表示を行う                               | 110      |
| 9.1.11. コンテナからの poweroff か reboot                                                                                                    |    |       | 9.1.10. パワーマネジメント機能を使う                       | 116      |
| 9.1.12. 異常検知                                                                                                    |    |       | 9.1.11. コンテナからの poweroff か reboot            | 117      |
| 9.1.13. NPU を扱う 118                                                                                                    |    |       | 9.1.12. 異常検知                                 | 117      |
|                                                                                                    |    |       | 9.1.13. NPU を扱う                              | 118      |

| 9.2. コンテナの運用                                                                          |       | 119        |
|---------------------------------------------------------------------------------------|-------|------------|
| 9.2.1. コンテナの自動起動                                                                      |       | 119        |
| 9.2.2. pod の作成                                                                        |       | 121        |
| 923 network の作成                                                                       |       | 122        |
| 924 コンテナの配布                                                                           |       | 123        |
| 93 マルチメディアデータを扱う                                                                      |       | 125        |
| $931 \text{ GStreamer} = \nabla \mathbb{I} + \sqrt{2} \times 7 - \sqrt{2} = \sqrt{2}$ |       | 125        |
| 9.3.1. OStreamer 宇行田コンテナを作成する                                                         |       | 125        |
| 9.3.2. Gottednet 天竹用コンナナで下成する<br>0.2.2 CStroomor パイプラインの実行例                           |       | 120        |
| 9.3.3. USU editer ハイノノイノの夫们例                                                          | ••••• | 120        |
| 9.3.4. 期回で円生りる                                                                        | ••••• | 121        |
| 9.3.5. ストリーミングナーダを冉生する                                                                |       | 128        |
| 9.3.6. USB カメフからの映像を表示する                                                              |       | 128        |
| 9.3.7. USB カメフからの映像を録画する                                                              |       | 129        |
| 9.3.8. Video Processing Unit(VPU)                                                     |       | 130        |
| 9.4. Armadillo のソフトウェアをビルドする                                                          |       | 132        |
| 9.4.1. ビルド環境を構築する                                                                     |       | 132        |
| 9.4.2. ブートローダーをビルドする                                                                  |       | 132        |
| 9.4.3. Linux カーネルをビルドする                                                               |       | 133        |
| 9.4.4. Alpine Linux ルートファイルシステムをビルドする                                                 |       | 134        |
| 9.5. SD ブートの活用                                                                        |       | 137        |
| 9.5.1. ブートディスクの作成                                                                     |       | 137        |
| 952 SD ブートの実行                                                                         |       | 139        |
| 96 Armadilloのソフトウェアの初期化                                                               |       | 140        |
| 961 インストールディスクの作成                                                                     |       | 140        |
| 0.6.7 インストールディスクを使用した初期化                                                              |       | 1/1        |
| 9.0.2. インスト ルノイスノを使用した初期化                                                             |       | 141        |
| 9.7. ATTIduillo のファトフェアをアファファ トッコ                                                     |       | 141        |
| 9.7.1. SWUイメージとは!<br>0.7.2 SWULイメージの作品                                                | ••••• | 141        |
| 9.7.2. SWU 1 メーンのYF成                                                                  | ••••• | 141        |
| 9.7.3. 1 メーンの1 ノストール                                                                  |       | 144        |
| 9.7.4. nawkBit サーハーから複数の Armadillo に能信する                                              |       | 141        |
| 9.7.5. swupdate-mkimageのdesc ノアイル                                                     |       | 156        |
| 9.8. Device Tree をカスタマイスする                                                            |       | 160        |
| 9.8.1. at-dtweb のインストール                                                               |       | 160        |
| 9.8.2. at-dtweb の起動                                                                   |       | 161        |
| 9.8.3. Device Tree をカスタマイズ                                                            |       | 162        |
| 9.9. eMMC のデータリテンション                                                                  |       | 167        |
| 9.9.1. データリテンションの設定                                                                   |       | 167        |
| 9.9.2. より詳しくデータリテンションの統計情報を確認するには                                                     |       | 169        |
| 9.9.3. 実装仕様に関する技術情報                                                                   |       | 170        |
| 9.10. デモアプリケーションを実行する                                                                 |       | 171        |
| 9.10.1. コンテナを作成する                                                                     |       | 171        |
| 9.10.2. weston を起動する                                                                  |       | 172        |
| 9.10.3. デモアプリケーションランチャを起動する                                                           |       | 172        |
| 9104 mediaplayer                                                                      |       | 173        |
| 9105 video recoder                                                                    |       | 174        |
| 9106 led switch tester                                                                |       | 17/        |
| 0.10.0 ieu switch tester                                                              |       | 174<br>175 |
| 0.10.9 object detection domo                                                          |       | 175        |
| ッ. こ. つ. ついていていていていていていていていていていていていていていていていていていて                                      |       | 1/3<br>177 |
| IU. 期TFロン                                                                             |       | 1//        |
| 10.1. 動作口クについて                                                                        |       | 1//        |
| 10.2. 動作口クを取り出す                                                                       |       | 1//        |
| 10.3. ログファイルのフォーマット                                                                   |       | 1//        |
| 10.4. ログ用パーティションについて                                                                  |       | 177        |

|                                                                                                    | . 170                                                                                                    |
|----------------------------------------------------------------------------------------------------|----------------------------------------------------------------------------------------------------|
| 11.1. セキュリティの費用対効果                                                                                                    | . 178                                                                                                    |
| 112 Armadillo Base OS のセキュリティ                                                                                                    | 178                                                                                                    |
| 1121 モデルコーフケーフ                                                                                                    | 170                                                                                                    |
| .2.1. しノルエーヘノーヘ                                                                                                    | . 179                                                                                                    |
| .3. アーダの保護                                                                                                    | . 180                                                                                                    |
| 11.3.1. データの保護                                                                                                    | . 180                                                                                                    |
| 11.3.2. SE050 とは                                                                                                    | . 180                                                                                                    |
| 11.3.3. ビルド環境を構築する                                                                                                    | . 181                                                                                                    |
| 1134 アプリケーションの作成                                                                                                    | 184                                                                                                    |
|                                                                                                    | 104                                                                                                    |
| 11.4. ソノトフェア 天口 県境の休蔵                                                                                                    | . 104                                                                                                    |
| 11.4.1. OP-TEE                                                                                                    | . 184                                                                                                    |
| 11.4.2. OP-TEE の構成                                                                                                    | . 185                                                                                                    |
| 11.4.3. OP-TEE を利用する前に                                                                                                    | . 186                                                                                                    |
| 11 4 4 CAAM を活用した TEE を構築する                                                                                                    | 187                                                                                                    |
| 11/5 パフォーマンスを測定する                                                                                                    | 105                                                                                                    |
| 11.4.6 CEOEO たビ田」 た TEE た # 協力 Z                                                                                                    | 106                                                                                                    |
| .4.0. SEUOU を活用した   EE を傳架 9 る                                                                                                    | . 190                                                                                                    |
| II.4.7. Imx-optee-os 技術情報                                                                                                    | . 203                                                                                                    |
| 11.5. セキュアブート                                                                                                    | . 207                                                                                                    |
| 11.5.1. セキュアブートとチェーンオブトラスト                                                                                                    | . 207                                                                                                    |
| 1152 HAB とは                                                                                                    | 208                                                                                                    |
| 1153<br>型<br>215<br>215<br>215<br>215<br>215<br>215<br>215<br>215                                                                                                    | 200                                                                                                    |
| .J.J. 省石堤堤で開采する                                                                                                    | . 209                                                                                                    |
| 11.5.4. セキュアノートを有効にする                                                                                                    | . 213                                                                                                    |
| 11.5.5. セキュアブート有効後のファームウェアの書き込みについて                                                                                                    | . 215                                                                                                    |
| 11.5.6. ブートローダーイメージを署名する                                                                                                    | . 215                                                                                                    |
| 11.5.7. Linux カーネルイメージを署名する                                                                                                    | 220                                                                                                    |
| 1158 セキュアブート有効後の初回ファームウェアアップデート                                                                                                    | 223                                                                                                    |
| 1150 CPV の無効化と切り抜き                                                                                                    | 226                                                                                                    |
| II.5.9. SRN の無効化と効り合え                                                                                                    | . 220                                                                                                    |
|                                                                                                    | - 000                                                                                                    |
| 11.3.10.12/11月報                                                                                                    | . 228                                                                                                    |
| 12. 製品機能                                                                                                    | . 228<br>. 232                                                                                                    |
| 12.1 SD ホスト                                                                                                    | . 228<br>. 232<br>. 232                                                                                                    |
| 12. 製品機能<br>12.1. SD ホスト<br>12.2. Ethernet                                                                                                    | . 228<br>. 232<br>. 232<br>. 232                                                                                                    |
| 12. 製品機能<br>12.1. SD ホスト<br>12.2. Ethernet<br>12.3 USB ホスト                                                                                                    | 228<br>232<br>232<br>232<br>234                                                                                                    |
| 12. 製品機能<br>12.1. SD ホスト<br>12.2. Ethernet<br>12.3. USB ホスト                                                                                                    | . 228<br>. 232<br>. 232<br>. 232<br>. 232<br>. 234                                                                                                    |
| 12. 製品機能<br>12.1. SD ホスト<br>12.2. Ethernet<br>12.3. USB ホスト<br>12.4. USB ハブ                                                                                                    | . 228<br>. 232<br>. 232<br>. 232<br>. 232<br>. 234<br>. 234                                                                                                    |
| 12. 製品機能<br>12.1. SD ホスト<br>12.2. Ethernet<br>12.3. USB ホスト<br>12.4. USB ハブ<br>12.5. UART                                                                                                    | . 228<br>. 232<br>. 232<br>. 232<br>. 234<br>. 234<br>. 235                                                                                                    |
| 12. 製品機能<br>12.1. SD ホスト<br>12.2. Ethernet<br>12.3. USB ホスト<br>12.4. USB ハブ<br>12.5. UART<br>12.6. HDMI                                                                                                    | 228<br>232<br>232<br>232<br>232<br>234<br>234<br>234<br>235<br>236                                                                                                    |
| 12. 製品機能<br>12.1. SD ホスト<br>12.2. Ethernet<br>12.3. USB ホスト<br>12.4. USB ハブ<br>12.5. UART<br>12.6. HDMI<br>12.7. LVDS                                                                                                    | 228<br>232<br>232<br>232<br>234<br>234<br>234<br>235<br>235<br>236<br>237                                                                                                    |
| 12. 製品機能<br>12.1. SD ホスト<br>12.2. Ethernet<br>12.3. USB ホスト<br>12.4. USB ハブ<br>12.5. UART<br>12.6. HDMI<br>12.7. LVDS<br>12.8. MIPI CSI-2                                                                                                    | . 228<br>. 232<br>. 232<br>. 234<br>. 234<br>. 235<br>. 236<br>. 237<br>. 238                                                                                                    |
| 12. 製品機能<br>12.1. SD ホスト<br>12.2. Ethernet<br>12.3. USB ホスト<br>12.4. USB ホスト<br>12.5. UART<br>12.6. HDMI<br>12.7. LVDS<br>12.8. MIPI CSI-2<br>12.9. PCI Express                                                                                                    | 228<br>232<br>232<br>232<br>234<br>234<br>235<br>236<br>236<br>237<br>238                                                                                                    |
| 12. 製品機能<br>12.1. SD ホスト<br>12.2. Ethernet<br>12.3. USB ホスト<br>12.4. USB ハブ<br>12.5. UART<br>12.6. HDMI<br>12.7. LVDS<br>12.8. MIPI CSI-2<br>12.9. PCI Express                                                                                                    | 228<br>232<br>232<br>232<br>234<br>234<br>235<br>236<br>236<br>237<br>238<br>239                                                                                                    |
| 12. 製品機能<br>12.1. SD ホスト<br>12.2. Ethernet<br>12.3. USB ホスト<br>12.4. USB ハブ<br>12.5. UART<br>12.6. HDMI<br>12.7. LVDS<br>12.8. MIPI CSI-2<br>12.9. PCI Express<br>12.10. リアルタイムクロック                                                                                                    | 228<br>232<br>232<br>232<br>234<br>234<br>235<br>236<br>237<br>238<br>239<br>239                                                                                                    |
| 12. 製品機能<br>12.1. SD ホスト<br>12.2. Ethernet<br>12.3. USB ホスト<br>12.4. USB ハブ<br>12.5. UART<br>12.6. HDMI<br>12.7. LVDS<br>12.8. MIPI CSI-2<br>12.9. PCI Express<br>12.10. リアルタイムクロック<br>12.11. ユーザースイッチ                                                                                                    | 228<br>232<br>232<br>232<br>234<br>234<br>235<br>236<br>237<br>238<br>237<br>238<br>239<br>240<br>241                                                                                                    |
| 12. 製品機能<br>12.1. SD ホスト<br>12.2. Ethernet<br>12.3. USB ホスト<br>12.4. USB ハブ<br>12.5. UART<br>12.6. HDMI<br>12.7. LVDS<br>12.8. MIPI CSI-2<br>12.9. PCI Express<br>12.10. リアルタイムクロック<br>12.11. ユーザースイッチ<br>12.12. LED                                                                                                    | 228<br>232<br>232<br>232<br>234<br>234<br>235<br>236<br>237<br>238<br>237<br>238<br>239<br>240<br>241<br>241                                                                                                    |
| 12. 製品機能<br>12.1. SD ホスト<br>12.2. Ethernet<br>12.3. USB ホスト<br>12.4. USB ハブ<br>12.5. UART<br>12.6. HDMI<br>12.7. LVDS<br>12.8. MIPI CSI-2<br>12.9. PCI Express<br>12.10. リアルタイムクロック<br>12.11. ユーザースイッチ<br>12.12. LED<br>12.13. IC2                                                                                                    | 228<br>232<br>232<br>232<br>234<br>234<br>235<br>236<br>237<br>238<br>237<br>238<br>239<br>240<br>241<br>242<br>242                                                                                                    |
| 12. 製品機能<br>12. No. 10. 10. 10. 10. 10. 10. 10. 10. 10. 10                                                                                                    | 228<br>232<br>232<br>232<br>234<br>234<br>235<br>236<br>236<br>237<br>238<br>239<br>238<br>239<br>240<br>241<br>242<br>242<br>243                                                                                                    |
| 12. 製品機能<br>12.1. SD ホスト<br>12.2. Ethernet<br>12.3. USB ホスト<br>12.4. USB ハブ<br>12.5. UART<br>12.6. HDMI<br>12.7. LVDS<br>12.8. MIPI CSI-2<br>12.9. PCI Express<br>12.10. リアルタイムクロック<br>12.11. ユーザースイッチ<br>12.12. LED<br>12.13. IC2<br>12.14. 温度センサー<br>12.15. ウェッチドッグタイマー                                                                                                    | 228<br>232<br>232<br>232<br>234<br>234<br>235<br>236<br>236<br>237<br>238<br>239<br>238<br>239<br>240<br>241<br>242<br>242<br>242<br>242                                                                                                    |
| 12. 製品機能       12.1. SD $\pi$ スト         12.2. Ethernet       12.3. USB $\pi$ スト         12.3. USB $\pi$ スト       12.4. USB $\wedge$ ブ         12.5. UART       12.6. HDMI         12.7. LVDS       12.8. MIPI CSI-2         12.9. PCI Express       12.10. $y \pi y \sigma f \Delta \sigma \Box y \sigma$ 12.11. $\Delta - \vec{v} - \chi f y \sigma$ 12.12. LED         12.13. IC2       12.14. $\exists g t 2 \lor t -$ 12.15. $\dot{\sigma} \pi y \sigma f \gamma y \sigma f \gamma -$ 12.16. $\forall T = \sigma \sigma \delta f f \gamma y f \phi \eta \gamma$                                                                                                    | 228<br>232<br>232<br>232<br>234<br>234<br>235<br>236<br>236<br>237<br>238<br>238<br>239<br>240<br>241<br>242<br>242<br>242<br>242<br>243                                                                                                    |
| 12. 製品機能         12.1. SD $\pi$ スト         12.2. Ethernet         12.3. USB $\pi$ スト         12.4. USB $\wedge$ ブ         12.5. UART         12.6. HDMI         12.7. LVDS         12.8. MIPI CSI-2         12.9. PCI Express         12.10. $y P \mu \varphi f \Delta \rho \Box v \rho$ 12.11. $\neg = \forall - \neg \land \neg \forall$ 12.12. LED         12.13. IC2         12.14. 温度センサー         12.15. $\dot{\sigma} \pi v \not f F v \not / \varphi f \neg \neg -$ 12.16. $\beta \nabla \neg - \neg \neg x \not y \not x \lor y \land$                                                                                                    | 228<br>232<br>232<br>232<br>234<br>234<br>235<br>236<br>237<br>238<br>237<br>238<br>239<br>240<br>241<br>242<br>242<br>242<br>242<br>243<br>243                                                                                                    |
| 12. 製品機能         12.1. SD ホスト         12.2. Ethernet         12.3. USB ホスト         12.4. USB ハブ         12.5. UART         12.6. HDMI         12.7. LVDS         12.8. MIPI CSI-2         12.9. PCI Express         12.10. リアルタイムクロック         12.11. ユーザースイッチ         12.12. LED         12.13. IC2         12.14. 温度センサー         12.15. ウォッチドッグタイマー         12.16. パワーマネジメント         13. ソフトウェア仕様                                                                                                    | 228<br>232<br>232<br>232<br>234<br>234<br>235<br>236<br>237<br>238<br>237<br>238<br>237<br>238<br>237<br>238<br>239<br>240<br>241<br>242<br>242<br>242<br>242<br>243<br>244<br>244                                                                                                    |
| 12. 製品機能         12.1. SD ホスト         12.2. Ethernet         12.3. USB ホスト         12.4. USB ハブ         12.5. UART         12.6. HDMI         12.7. LVDS         12.8. MIPI CSI-2         12.9. PCI Express         12.10. リアルタイムクロック         12.11. ユーザースイッチ         12.12. LED         12.13. IC2         12.14. 温度センサー         12.15. ウォッチドッグタイマー         12.16. パワーマネジメント         13. ソフトウェア仕様         13.1. SWUpdate                                                                                                    | 228<br>232<br>232<br>232<br>234<br>234<br>235<br>236<br>237<br>236<br>237<br>238<br>237<br>238<br>237<br>238<br>237<br>238<br>239<br>240<br>241<br>242<br>242<br>242<br>243<br>244<br>244<br>246<br>246                                                                                                    |
| 12. 製品機能         12.1. SD ホスト         12.2. Ethernet         12.3. USB ホスト         12.4. USB ハブ         12.5. UART         12.6. HDMI         12.7. LVDS         12.8. MIPI CSI-2         12.9. PCI Express         12.10. リアルタイムクロック         12.11. ユーザースイッチ         12.12. LED         12.13. IC2         12.14. 温度センサー         12.15. ウォッチドッグタイマー         12.16. パワーマネジメント         13. Vフトウェア仕様         13.1. SWUpdate         13.1.1. SWUpdate とは                                                                                                    | 228<br>232<br>232<br>232<br>234<br>234<br>235<br>236<br>237<br>238<br>237<br>238<br>237<br>238<br>237<br>238<br>237<br>238<br>237<br>238<br>237<br>238<br>237<br>238<br>237<br>238<br>237<br>240<br>241<br>242<br>242<br>243<br>244<br>246<br>246<br>246                                                                                                    |
| 12. 製品機能         12.1. SD $\pi$ スト         12.2. Ethernet         12.3. USB $\pi$ スト         12.4. USB $// 7$ 12.5. UART         12.6. HDMI         12.7. LVDS         12.8. MIPI CSI-2         12.9. PCI Express         12.10. $/ 7 / 4 / 4 / 1 / 7$ 12.12. LED         12.13. IC2         12.14. 温度 $t > 0 / 7 / 4 / 7 - 1$ 12.15. $/ 7 / 7 / 5 / 7 / 7 - 1$ 12.16. $/ (7 - 7 + 3 / 3 / 4 ) / 7 - 1$ 13. $/ 7 - 7 / 4 / 6 / 7 - 1$ 13. SWUpdate         13.1. SWUpdate $\geq t / 1$ 13.1.2. swu $/ (2 / 7 - 1)$                                                                                                    | 228<br>232<br>232<br>232<br>234<br>234<br>235<br>236<br>237<br>238<br>237<br>238<br>237<br>238<br>237<br>238<br>237<br>238<br>237<br>238<br>237<br>238<br>237<br>238<br>237<br>238<br>237<br>238<br>237<br>240<br>241<br>242<br>243<br>244<br>246<br>246<br>246                                                                                                    |
| 12. 製品機能<br>12.1 SD $\pi$ スト<br>12.2 Ethernet<br>12.3 USB $\pi$ スト<br>12.4 USB $\pi$ スト<br>12.5 UART<br>12.5 UART<br>12.6 HDMI<br>12.7 LVDS<br>12.8 MIPI CSI-2<br>12.9 PCI Express<br>12.10. $y \pi \nu \sigma f \Delta \sigma \mu \sigma \rho$<br>12.11. $\Delta - \psi - \chi \sigma f$<br>12.12. LED<br>12.13. IC2<br>12.14. 温度 $\tau \nu \psi - \chi$<br>12.15. $\sigma f \pi \sigma f \nu \sigma f \nabla \sigma d \tau$<br>12.16. $r \sigma - \tau r x \delta \chi \chi \lambda h$<br>13. $y \nabla h \sigma r \pi t K$<br>13. 1. SWUpdate<br>13.1.2. swu $r m \sigma - \delta t$                                                                                                    | 228<br>232<br>232<br>232<br>234<br>234<br>235<br>236<br>237<br>238<br>237<br>238<br>237<br>238<br>237<br>238<br>237<br>238<br>237<br>238<br>237<br>238<br>237<br>238<br>237<br>238<br>237<br>238<br>237<br>238<br>234<br>242<br>242<br>244<br>244<br>246<br>246<br>246                                                                                                    |
| 12. 製品機能<br>12. 製品機能<br>12.1 SD ホスト<br>12.2 Ethernet<br>12.3 USB ホスト<br>12.4 USB ハブ<br>12.5 UART<br>12.5 UART<br>12.6 HDMI<br>12.7 LVDS<br>12.8 MIPI CSI-2<br>12.9 PCI Express<br>12.10. リアルタイムクロック<br>12.11. ユーザースイッチ<br>12.12. LED<br>12.13. IC2<br>12.14. 温度センサー<br>12.15. ウォッチドッグタイマー<br>12.16. パワーマネジメント<br>13. ソフトウェア仕様<br>13.1.1. SWUpdate とは<br>13.1.2. swu パッケージ<br>13.1.3. A/B アップデート(アップデートの 2 面化)<br>12.14. 出生ャビー                                                                                                    | 228<br>232<br>232<br>232<br>234<br>234<br>235<br>236<br>237<br>236<br>237<br>238<br>237<br>238<br>237<br>238<br>237<br>238<br>237<br>238<br>237<br>238<br>237<br>238<br>237<br>240<br>241<br>242<br>242<br>243<br>244<br>246<br>246<br>246<br>247                                                                                                    |
| 12. 製品機能         12.1. SD $\pi \lambda h$ 12.2. Ethernet         12.3. USB $\pi \lambda h$ 12.4. USB $\Lambda \vec{J}$ 12.5. UART         12.6. HDMI         12.7. LVDS         12.8. MIPI CSI-2         12.9. PCI Express         12.10. $y \pi y \sigma A \Delta \rho u y \sigma$ 12.11. $u - \vec{v} - \chi \tau y \sigma$ 12.12. LED         12.13. IC2         12.14. $\exists g t 2 y t -$ 12.15. $\sigma t y \pi f k y \sigma f \sigma d -$ 12.16. $\Lambda' \nabla - \nabla x \delta x \lambda h$ 13. V $\nabla h \circ z \tau dt \overline{k}$ 13.1. SWUpdate         13.1.2. swu $\Lambda' y \tau - \delta'$ 13.1.3. A/B $\nabla y \sigma T \tau - h (\nabla y \sigma T \tau - h \sigma 2 m ch)$ 13.1.4. UD $\Lambda' y t - \overline{t} - \overline{t}$ | 228<br>232<br>232<br>232<br>234<br>234<br>235<br>236<br>237<br>238<br>237<br>238<br>237<br>238<br>237<br>238<br>237<br>238<br>237<br>238<br>237<br>238<br>237<br>238<br>237<br>238<br>237<br>238<br>237<br>238<br>237<br>236<br>237<br>236<br>237<br>236<br>236<br>237<br>236<br>236<br>237<br>236<br>236<br>236<br>237<br>236<br>236<br>236<br>236<br>236<br>236<br>236<br>236<br>236<br>236 |
| 12. 製品機能         12.1. SD $\pi \chi h$ 12.2. Ethernet         12.3. USB $\pi \chi h$ 12.4. USB $\Lambda J$ 12.5. UART         12.6. HDMI         12.7. LVDS         12.8. MIPI CSI-2         12.9. PCI Express         12.10. $J \gamma J \lambda \beta 4 \Delta \rho \Box \nu \rho$ 12.11. $\Delta - \vec{v} - \chi 4 \nu f$ 12.12. LED         12.13. IC2         12.14. $\exists g t 2 \vee t -$ 12.15. $d \pi \nu f k \nu d \beta 4 \sqrt{2} -$ 12.16. $\Lambda' \nabla - \forall x \delta \sqrt{2} \sqrt{2} -$ 12.17. IC2         13. V $2 h \phi z \tau d t \#$ 13.1. SWUpdate         13.1.2. swu $\Lambda' \nu \tau - \vec{s}$ 13.1.3. $A/B \nabla \nu \tau \vec{r} - h (\nabla \nu \tau \vec{r} - h o 2 th)$ 13.1.4. $J h \Lambda' U - t - k$             | <ul> <li>228</li> <li>232</li> <li>232</li> <li>232</li> <li>234</li> <li>235</li> <li>236</li> <li>237</li> <li>238</li> <li>239</li> <li>240</li> <li>241</li> <li>242</li> <li>243</li> <li>244</li> <li>246</li> <li>246</li> <li>246</li> <li>246</li> <li>246</li> <li>246</li> <li>246</li> <li>246</li> <li>246</li> <li>246</li> <li>246</li> <li>247</li> <li>247</li> </ul>        |

| 13.2.2. データ構造                      | 247 |
|------------------------------------|-----|
| 14. ハードウェア仕様                       | 249 |
| 14.1. 電気的仕様                        | 249 |
| 14.1.1. 絶対最大定格                     | 249 |
| 14.1.2. 推奨動作条件                     | 249 |
| 14.1.3. 電源出力仕様                     | 249 |
| 14.1.4. 入出力インターフェースの電気的仕様          | 250 |
| 14.1.5. 電源回路の構成                    | 250 |
| 14.1.6. 電源シーケンス                    | 252 |
| 14.1.7. リセット回路の構成                  | 252 |
| 14.1.8. リセットシーケンス                  | 253 |
| 14.1.9. 外部からの電源制御                  | 254 |
| 14.2. インターフェース仕様                   | 254 |
| 14.2.1. CON1 (SD インターフェース)         | 256 |
| 14.2.2. CON2 (LAN インターフェース 2)      | 256 |
| 14.2.3. CON3 (LAN インターフェース 1)      | 257 |
| 14.2.4. CON4 (USB インターフェース)        | 258 |
| 14.2.5. CON5 (M.2 インターフェース)        | 259 |
| 14.2.6. CON6 (USB コンソールインターフェース)   | 259 |
| 14.2.7. CON7 (JTAG インターフェース)       | 259 |
| 14.2.8. CON8 (HDMI インターフェース)       | 260 |
| 14.2.9. CON9 (LVDS インターフェース)       | 260 |
| 14.2.10. CON10 (MIPI-CSI インターフェース) | 262 |
| 14.2.11. CON11、CON12 (拡張インターフェース)  | 263 |
| 14.2.12. CON13(RTC バックアップインターフェース) | 267 |
| 14.2.13. CON14、CON15(電源入力インターフェース) | 267 |
| 14.2.14. JP1(起動デバイス設定ジャンパ)         | 268 |
| 14.2.15. SW1(ユーザースイッチ)             | 269 |
| 14.2.16. LED3(ユーザー LED)            | 269 |
| 14.2.17. LED4(電源 LED)              | 269 |
| 14.3. 形状図                          | 270 |
| 14.3.1. 基板形状図                      | 270 |
| 14.4. 設計情報                         | 271 |
| 4.4. . 放射ノイス                       | 271 |
| 14.4.2. ESD/雷サージ                   | 271 |
| 14.4.3. 拡張ホードの設計                   | 271 |
| 14.4.4. 回路設計                       | 2/3 |
| 14.5. オフション品                       | 275 |
| 4.5. . オブションケース(金属製)               | 276 |

# 図目次

| 3.1. Armadillo-loT ゲートウェイ G4 とは                 | 24         |
|-------------------------------------------------|------------|
| 3.2. エッジ AI 処理、機械学習の例                           | 25         |
| 3.3 Armadillo Base OS とは                        | 26         |
| 3.4. コンテナによるアプリケーションの運用                         | 26         |
| 35 ロールバックの什組み                                   | 27         |
| 36 ブロック図                                        | 30         |
| 41 GNOMF 端末の記動                                  | 39         |
| 42 GNOME 端末のウィンドウ                               | 40         |
| 43 minicom の設定の記動                               | 40         |
| 44 minicomの設定                                   | 40         |
| 4.5 minicomのシリアルポートの設定                          | 41         |
| 4.6 例 シリアル通信田 USB ケーブル( $\Delta$ -microB)接続時のログ | <u>4</u> 1 |
| 4.7 minicomのシリアルポートのパラメータの設定                    | 12         |
| 4.7. minicom シリアルポートの設定 4.8 minicom シリアルポートの設定値 | 12         |
| 4.0. minicom お動方法                               | 12         |
| 4.9. TILLICOTI 起到刀刀                             | 40         |
| 4.10. IIIIIICOIII 彩」唯誌                          | 43         |
| 4.11.1フターフェースレイアフト (クース内部)                      | 44         |
| 4.12. イノツーノエースレイアワト (ノース止山)                     | 44         |
| 4.13. Armadillo-101 クートウェイ G4 の接続例              | 45         |
| 4.14.JP1 の1200                                  | 40         |
| 4.15. VI の起動                                    | 47         |
| 4.10. 人力モートに移行するコマントの説明                         | 48         |
| 4.17. 乂子を削除するコマントの説明                            | 48         |
| /.1. nmcli のコマンド書式                              | 67         |
| /.2. コネクションの一覧                                  | 67         |
| 7.3. コネクションの有効化                                 | 67         |
| 7.4. コネクションの無効化                                 | 67         |
| 7.5. コネクションの作成                                  | 67         |
| 7.6. コネクションファイルの永続化                             | 68         |
| /./. コネクションの削除                                  | 68         |
| 7.8. コネクションファイル削除時の永続化                          | 68         |
| 7.9. 固定 IP アドレス設定                               | 68         |
| 7.10. DNS サーバーの指定                               | 68         |
| 7.11. DNS サーバーの指定                               | 69         |
| 7.12. コネクションの修止の反映                              | 69         |
| 7.13. デバイスの一覧                                   | 69         |
| 7.14. デバイスの接続                                   | 69         |
| 7.15. デバイスの切断                                   | 70         |
| 7.16. 有線 LAN の PING 確認                          | 70         |
| 7.17. mount コマンド書式                              | 71         |
| 7.18. ストレージのマウント                                | 72         |
| 7.19. ストレージのアンマウント                              | 72         |
| 7.20. fdisk コマンドによるパーティション変更                    | 72         |
| 7.21. EXT4 ファイルシステムの構築                          | 73         |
| 7.22. LED を点灯させる                                | 74         |
| 7.23. LED を消灯させる                                | 74         |
| 7.24. LED の状態を表示する                              | 74         |
| 7.25. 対応している LED トリガを表示                         | 74         |
| 7.26. LED のトリガに heartbeat を指定する                 | 75         |
|                                                 | 75         |

| 81 persist_file のへルブ       77         82 persist_file のへルブ       78         83 persist_file のとー例       78         84 persist_file の保存するコピー例       78         85 persist_file のよりべ例       79         86 ビルドツール実行前の準備       83         87 ビルドツール実行前の準備       83         87 ビルドツール実行       83         88 ライブラリイメージ作成ツールの実行       83         810 ライブラリイメージを成ツールの実行 (VPUが不要の場合)       84         811 コンテナを作成する実行例       84         812 コンテナキ成時に (vpt/firmware を選す例       84         813 inw-mm へのシンパリックリンクを作成する       85         91 コンテナを作成する実行例       87         93 イメージー覧の表示実行例       87         94 podman run -help の実行例       87         95 コンテナを起動する実行例       87         95 コンテナを起動する実行例       88         97 ロンテナを起動する実行例       89         91 ロ シナナを起動する実行例       89         91 ロ シロ かけ レートを実行例       89         91 ロ シロ かけ レートを実行例       89         91 コンテナを認知する実行例       89         91 コンテナを認知する実行例       89         92 コンテナを認知する実行例       90         93 ロ かのthelp 実行例       90         94 podman build でのアップートの実行       89         95 コンテナを認知する実行例       91         96                                                                                                    | 7.28. ユーザースイッチ: イベントの確認                   | 75 |
|----------------------------------------------------------------------------------------------------|-------------------------------------------|----|
| 82. persist_file の以存するコピー例       78         83. persist_file の以存するコピー例       78         84. persist_file のコピー例       79         85. persist_file のコピー例       79         86. ピルドツールの実行       83         83. フィブフリイメージ作成ツールの実行       83         83. フィブフリイメージ作成ツールの実行       83         83. フィブフリイメージ作成ツールの実行       83         84. フィブラリイメージを書き込む       84         81.10. ライブラリイメージを書き込む       84         81.11. ライブラリイメージを書き込む       84         81.13. コンテナチを作成するま行例       84         81.13. コンテナチを作成する実行例       87         92. podman run -help の実行例       87         93. イメージー覧の表示実行例       87         94. podman run -help の実行例       87         95. コンテナを転動する実行例       87         96. podman ps -help の実行例       87         97. コンテナを転動する実行例       88         90. コンテナをを起動する実行例       88         91. コンテナををしまうえぞ行例       89         91. podman start -help 実行例       89         91. podman build の実行例       90         91. podman build の実行例       90         91. podman build の実行例       91         91. podman build の実行例       91         92. 20. コンテナを起まする実行例       92         93. 22. コンテナをしまるえどの例 <td>8.1. persist file のヘルプ</td> <td>77</td>                                           | 8.1. persist file のヘルプ                    | 77 |
| 8.3. persist_file の以スト例       78         8.4. persist_file の以スト例       79         8.5. persist_file の以スト例       79         8.6. ビレドツール実行前の準備       83         8.7. ビルドツール実行前の準備       83         8.7. ビルドツール実行前の準備       83         8.9. ライブラリイメージ作成ツールの実行 (VPUが不要の場合)       83         8.10. ライブラリイメージ作成での下の実行 (VPUが不要の場合)       83         8.11. ライブラリバーティションのマウント       84         8.12. コンテナ作成防に (opt/firmware を渡す例       84         8.12. コンテナ作成防 (opt/firmware を渡す例       87         9.2. podman run -help の実行例       87         9.3. イメージー覧の表示実行例       87         9.4. podman images -help の実行例       87         9.5. コンテナを起動する実行例       88         9.8. コンテナを起動する実行例       88         9.9. podman start -help 実行例       89         9.10. コンテナを使はする実行例       89         9.11. podman build の実行例       89         9.12. my container を保存する例       90         9.13. podman build の実行例       90         9.14. podman build の実行例       90         9.15. コンテナを影する実行例       91         9.16. \$ podman run -help 実行例       92         9.17. マンシを削除する実行例       92         9.18. podman build の実行例       92         9.19. コンテナを応はるま気行例                                                         | 8.2. persist_file のコピー例                   | 78 |
| 8.4. persist_file       79         8.5. persist_file       79         8.6. ビルドツール実行前の準備       83         8.7. ビルドツールの実行       83         8.8. ライブラリイメージ作成ツールの実行 (VPU が不要の場合)       83         8.9. ライブラリイメージ作成ツールの実行 (VPU が不要の場合)       83         8.10. ライブラリイメージ作成ワールの実行 (VPU が不要の場合)       84         8.11. ライブラリイメージ作成ワールの実行 (VPU が不要の場合)       84         8.11. ライブラリイメージを書き込む       84         8.12. コンテナ作成時に /ptt/firmware を渡す例       84         8.13. imx-mm へのシンボリッグリンクシを作成する       85         9.1. コンテナを作成する実行例       87         9.2. podman run -help の実行例       87         9.5. コンテナを表起動する実行例       87         9.5. コンテナを起動する実行例       87         9.6. podman ss-help の実行例       87         9.6. podman ps-help の実行例       88         9.7. コンテナを超動する実行例       88         9.9. podman start -help 実行例       89         9.10. コンテナを超動する実行例       89         9.11. podman build でのアップテートの実行例       90         9.12. my container を保存する例       89         9.13. apodman build でのアップライトの実行例       91         9.14. podman build でのアップテートの実行例       92         9.15. コンテナを削除する実行例       92         9.16. コンテナを削除する実行例       92         9.                                                | 8.3. persist_file の保存するコピー例               | 78 |
| 8.5 persist file 0 apk 例       79         8.6 ビルドツールの実行前の準備       83         8.7 ビルドツールの実行       83         8.8, ライブラリイメージ作成ツールの実行 (VPU が不要の場合)       83         8.9, ライブラリイメージを書き込む       84         8.11, ライブラリイメージを書き込む       84         8.12, コンテナ作成時に /opt/firmware を渡す例       84         8.13, imx-mm へのシンポリックリンクを作成する       85         9.1, コンテナを作成する実行例       87         9.4, podman run -help の実行例       87         9.4, podman images -help の実行例       87         9.5, コンテナを取動する実行例       87         9.6, podman ps, -help の実行例       87         9.7, コンテナを起動する実行例       88         9.8, コンテナを起動する実行例       87         9.9, podman storp -help 実行例       89         9.10, コンテナを起動する実行例       89         9.11, podman build でのアップアートの実行例       90         9.12, podman storp -help 実行例       90         9.13, podman build でのアップアートの実行例       91         9.14, podman run -help 実行例       91         9.15, コンテナを部はする実行例       92         9.14, podman build でのアップテートの実行例       92         9.14, podman run help 実行例       92         9.15, コンテナを認いする実行例       92         9.14, podman run help 実行例       92         9.14, podman run h                                                | 8.4. persist_file のリスト例                   | 79 |
| 86.6 ビルドツール実行前の準備       83         87. ビルドツールの実行       83         88.7 イブラリイメージ作成ツールの実行       83         88.7 イブラリイメージ作成ツールの実行       83         81.0 ライブラリイメージ作成ツールの実行       84         81.1.5 イブラリイメージ作成ツールの実行       84         81.1.5 イブラリイメージ作成り       84         81.1.5 イブラリイメージを書き込む       84         81.2 コンテナ作成時に / opt/firmware を渡す例       84         813.1 mx-mm へのシンボリッグリンクを作成する       85         91.3 コンテナを作成する実行例       87         92. podman run -help の実行例       87         93.7 メージー覧の表示実行例       87         94. podman images -help の実行例       87         95.3 コンテナを起動する実行例       88         97.1 コンテナを起動する実行例       88         98.2 コンテナを起動する実行例       89         99.10.3 コンテナをを起動する実行例       89         91.1 podman stop -help 実行例       89         91.2 コンテナを追除する契行例       90         91.4 podman build のアッフデートの実行例       90         91.5 コンテナを削除する実行例       91         91.8 podman rm -help 実行例       91         91.7 イメージを削除する実行例       92         91.8 podman rm -help 実行例       92         91.9 コンテナの部のシェルを超動する実行例       92         92.1 シアナや部のシェルを超動する実行例       92         92.2 コンテナ                                                                                   | 8.5. persist_fileのapk例                    | 79 |
| 87. ビルドツールの実行       83         88. ライブラリイメージ作成ツールの実行       83         88. ライブラリイメージ作成ツールの実行       83         81.0. ライブラリイメージを書き込む       84         81.1. ライブラリイメージを書き込む       84         81.1. ライブラリイメージを書き込む       84         81.1. ライブラリイメージを書き込む       84         81.1. ライブラリイメージを書き込む       84         81.1. ライブラリイメージを書き込む       84         81.1. ライブラリイメージを書き込む       84         81.2. コンテナチ成時に /opt/firmware を渡す例       84         81.3. inx-mm へのシンボリックリンクを作成する       85         91.1 コンテナを作成する実行例       87         92. podman run -help の実行例       87         93. イメージー覧の表示実行例       87         95. コンテナを起動する実行例       87         95. コンテナを起動する実行例       88         97. コンテナを起動する実行例       88         98. コンテナをを換する実行例       89         91.1. コンテナを超りる実行例       89         91.2. my_container を保存する例       89         91.3. コンテナを超りする実行例       89         91.4. podman build でのアップテートの実行例       90         91.5. コンテナと参加験する実行例       91         91.6. \$ podman rmi-help 実行例       92         91.7. イメージを削除する実行例       92         91.7.7.4.ジを削除する実行例       92         92.0. コンテナト内部のシェレがを支行例                                                                                          | 8.6. ビルドツール実行前の準備                         | 83 |
| 88.9       ライブラリイメージ作成ツールの実行       83         89.9       ライブラリイメージを書き込む       84         81.0       ライブラリイ、ージを書き込む       84         8.11.9       ライブラリイ、ージを書き込む       84         8.12.1       コンテナ作成時に(opt/firmware を渡す例)       84         8.13.imx-mmへのシンボリックリンクを作成する       85         9.1.1       コンテナを作成する実行例       86         9.2.podman run -help の実行例       87         9.5.1       コンテナを記載する実行例       87         9.5.1       コンテナを記載する実行例       87         9.5.1       コンテナを記載する実行例       87         9.5.1       コンテナを記載する実行例       88         9.5.1       コンテナを記載する実行例       88         9.5.1       コンテナを記載する実行例       88         9.9.0       コンテナを記載する実行例       89         9.10.1       コンテナを記載する実行例       89         9.11.podman stop -help 実行例       89         9.12.my_container を保存する例       90         9.13.podman build のテ行例       90         9.14.podman build のアップデートの実行例       91         9.15.1       コンテナを削除する実行例       92         9.12.podman rmi -help 実行例       92         9.13.podman rmi -help 実行例       92         9.14.podman fmi -help 実行例       92                                                                                                    | 8.7. ビルドツールの実行                            | 83 |
| 8.9. ライブラリイメージ作成ツールの実行 (VPU が不要の場合)       83         8.10. ライブラリイ、ージを書き込む       84         8.11. ライブラリバーディションのマウント       84         8.12. コンテナ作成時に /opt/firmware を渡す例       84         8.13. imx-mm へのシンボリックリンクを作成する       85         9.1. コンテナを作成する実行例       87         9.3. イメージー覧の表示実行例       87         9.4. podman run -help の実行例       87         9.5. コンデナー覧の表示実行例       87         9.6. podman ps -help の実行例       87         9.6. podman ps -help の実行例       88         9.7. コンデナを起動する実行例       88         9.9. podman start -help 実行例       89         9.10. コンテナを起動する実行例       89         9.11. podman stop -help 実行例       89         9.12. my_container を保存する例       89         9.13. podman build の実行例       90         9.14. podman build のアップラートの実行例       90         9.15. コンテナを削除する実行例       91         9.16. ないてはいに を保存する例       91         9.17. イメージを削除する実行例       92         9.18. podman muild の実行例       92         9.19. コンテナを削除する実行例       92         9.14. podman build でアップラートの実行例       92         9.14. podman build でアップワートの実行例       92         9.19. コンテナを削除する実行例       92         9.19. コンテナを削除する実行例                                                         | 8.8. ライブラリイメージ作成ツールの実行                    | 83 |
| 810. ライブラリイメージを書き込む       84         8.11. ライブラリパーティションのマウント       84         8.12. コンテナ作成時に /opt/firmware を渡す例       84         8.13. imx-mm へのシンパリックリンクを作成する       85         9.1. コンテナを作成する実行例       87         9.2. podman run -help の実行例       87         9.5. コンテナを起動する実行例       87         9.5. コンテナを起動する実行例       87         9.6. podman ps -help の実行例       88         9.7. コンテナを起動する実行例       88         9.8. コンテナを起動する実行例       88         9.9. podman start -help 実行例       89         9.10. コンテナを応しする実行例       89         9.11. podman stop -help 実行例       89         9.12. my_container を保存する例       89         9.13. podman buid のアップテートの実行例       90         9.14. podman buid のアップテートの実行例       91         9.15. コンテナを削除する実行例       91         9.17. イメージを削除する実行例       92         9.18. podman rmi -help 実行例       92         9.19. コンテナた都らま気行例       92         9.10. コンテナを削除する実行例       92         9.11. podman exc -help 実行例       92         9.12. マンテナた都らまる実行例       92         9.13. podman rmi -help 実行例       92         9.14. podman exc -help 実行例       92         9.15. コンテナや都のシェルをと思するたるコンテナ#回家       9                                                         | 8.9. ライブラリイメージ作成ツールの実行 (VPU が不要の場合)       | 83 |
| 811. ライブラリバーティションのマウント       84         8.12. コンテナ作成時に /opt/firmware を渡す例       84         8.13. imx-mm へのシンボリックリンクを作成する       85         9.1. コンテナを作成する実行例       87         9.2. podman run -help の実行例       87         9.5. コンテナー覧の表示実行例       87         9.5. コンテナー覧の表示実行例       87         9.6. podman jmages -help の実行例       87         9.6. podman ps -help の実行例       88         9.7. コンテナを起動する実行例       88         9.8. コンテナを起動する実行例       88         9.9. podman start -help 実行例       89         9.10. コンテナを起動する実行例       89         9.11. podman stop -help 実行例       89         9.12. wy.container を保存する例       89         9.13. podman build でのアップデートの実行例       90         9.14. podman build でのアップデートの実行例       90         9.15. コンテナを削除する実行例       91         9.14. podman build でのアップデートの実行例       92         9.12. コンテナを削除する実行例       91         9.13. podman build でのアップデートの実行例       92         9.14. podman rm -help 実行例       92         9.15. コンテナを削除する実行例       91         9.16. \$ podman rm -help 実行例       92         9.17. イメージを削除する実行例       92         9.18. 2. コンテナを応以する実行例       92         9.29. 2. コンテナを応以する実行                                               | 8.10. ライブラリイメージを書き込む                      | 84 |
| 8.12. コンテナテ休成時に /opt/firmware を渡す例       84         8.13. imx-mm へのシンボリックリンを作成する       85         9.1 コンテナを作成する実行例       86         9.2 podman run -help の実行例       87         9.3. イメージー覧の表示実行例       87         9.4. podman images -help の実行例       87         9.5. コンテナー覧の表示実行例       88         9.7. コンテナを起動する実行例       88         9.8. podman sp -help の実行例       88         9.9. podman start -help 実行例       89         9.10. コンテナを使止する実行例       89         9.11. podman stop -help 実行例       89         9.12. my_container を保存する例       89         9.13. podman build の実行例       90         9.14. podman build の実行例       90         9.15. コンテナを削除する実行例       91         9.16. \$ podman mu-help 実行例       91         9.17. イメージを削除する実行例       92         9.18. podman mu-help 実行例       92         9.19. コンテナた間除する実行例       92         9.10. コンテナを削除する実行例       92         9.11. コンテナを削除する実行例       92         9.12. podman run-help 実行例       92         9.13. podman run-help 実行例       92         9.14. podman run-help 実行例       92         9.15. コンテナを削除する実行例       92         9.16. \$ podman run-help 実行例       92                                                             | 8.11. ライブラリパーティションのマウント                   | 84 |
| 813.imx-mm へのシンボリックリンクを作成する       85         9.1. コンデナを作成する実行例       86         9.2. podman run -help の実行例       87         9.3. イメージー覧の表示実行例       87         9.5. コンデナー覧の表示実行例       87         9.5. コンデナで見の表示実行例       87         9.6. podman ps -help の実行例       87         9.6. podman ps -help の実行例       88         9.7. コンデナを起動する実行例       88         9.8. コンデナを起動する実行例       88         9.9. podman start -help 実行例       89         9.10. コンデナを起動する実行例       89         9.11. podman stop -help 実行例       89         9.12. my_container を保存する例       89         9.13. podman build でのアップデートの実行例       90         9.14. podman build でのアップデートの実行例       90         9.15. コンデナを削除する実行例       91         9.16. \$podman rm -help 実行例       91         9.17. イメージを削除する実行例       91         9.18. podman rmi -help 実行例       91         9.19. コンデナ内部のシェルを起動する実行例       92         9.20. コンデナ内部のシェルから抜ける実行例       92         9.21. podman exec -help 実行例       92         92.21. podman exec -help 実行例       93         92.3. コンデナケのドア アドレスを確認する実行例       93         92.4. ping コマンドによるイメージをじびじんの支実行例       93         92.5. Docker ファイルによるイ                                               | 8.12. コンテナ作成時に /opt/firmware を渡す例         | 84 |
| 9.1       コンテナを作成する実行例       86         9.2. podman rum -help の実行例       87         9.4. podman images -help の実行例       87         9.5. コンテナー覧の表示実行例       87         9.6. podman ps -help の実行例       87         9.6. podman ps -help の実行例       88         9.7. コンテナを起動する実行例       88         9.8. コンテナを起動する実行例       88         9.9. podman start -help 実行例       89         9.10. コンテナをを追動する実行例       89         9.11. podman stop -help 実行例       89         9.12. my_container を保存する例       89         9.13. podman build の実行例       90         9.14. podman build でのアップテートの実行例       90         9.15. コンテナを記動する実行例       91         9.16. \$podman rm -help 実行例       91         9.17. イメージを削除する実行例       92         9.18. podman rm -help 実行例       91         9.17. イメージを削除する実行例       92         9.18. podman rm -help 実行例       92         9.19. コンテナ内部のシェルを起動する実行例       92         9.20. コンテナ内部のシェルトを抜ける実行例       92         9.21. podman exec -help 実行例       92         9.22. コンテナの部のシェルトを抜びる実行例       93         9.23. コンテナのドロンテャビスを確認する実行例       93         9.24. ping コマンドによるオンジのビルドの実行例       94         9.25. Docker                                                        | 8.13. imx-mm へのシンボリックリンクを作成する             | 85 |
| 9.2 podman run -help の実行例       87         9.3 イメージー覧の表示実行例       87         9.4 podman images -help の実行例       87         9.5. コンテナー覧の表示実行例       87         9.6. podman ps -help の実行例       88         9.7. コンテナを起動する実行例       88         9.8. コンテナを起動する実行例       89         9.9. podman stat -help 実行例       89         9.10. コンテナを信止する実行例       89         9.11. podman stop -help 実行例       89         9.12. my_container を保存する例       89         9.13. podman build でのアップデートの実行例       90         9.14. podman build でのアップデートの実行例       90         9.15. コンテナを制除する実行例       91         9.16. \$ podman rmi -help 実行例       91         9.17. イメージを削除する実行例       92         9.19. コンテナ内部のシェルを起動する実行例       92         9.10. コンテナ内部のシェルを起動する実行例       92         9.11. podman mi -help 実行例       91         9.16. \$ podman rmi -help 実行例       92         9.19. コンテナ内部のシェルから抜ける実行例       92         9.20. コンテナ内部のシェルから抜ける実行例       92         92.11. podman exec -help 実行例       92         92.21. ンテナのドアドレスを確認する実行例       93         92.22. コンテナのドロンマンドによるイメージのビルドの実行例       93         92.23. コンテナのドランマドレスを確認予約       95         92.24. pin                                              | 9.1. コンテナを作成する実行例                         | 86 |
| 9.3. イメージー覧の表示実行例       87         9.4. podman images -help の実行例       87         9.5. コンテナー覧の表示実行例       88         9.7. コンテナを起動する実行例       88         9.8. コンテナを起動する実行例       88         9.9. podman start -help 実行例       89         9.10. コンテナを定動する実行例       89         9.11. podman start -help 実行例       89         9.12. my_container を保存する例       89         9.13. podman build の実行例       90         9.14. podman build の実行例       90         9.15. コンテナを削除する実行例       90         9.16. \$ podman mi-help 実行例       91         9.17. イメージを削除する実行例       92         9.18. podman mi-help 実行例       91         9.19. コンテナを削除する実行例       92         9.10. コンテナを削除する実行例       92         9.11. podman start -help 実行例       92         9.15. コンテナを削除する実行例       92         9.16. \$ podman rmi-help 実行例       92         9.17. イメージを削除する実行例       92         9.18. podman rmi-help 実行例       92         9.20. コンテナ内部のシェルを起動する実行例       92         9.21. podman exec -help 実行例       92         9.22. コンテナケの IP アドレスを確認する実行例       93         9.23. コンテレトレによるイメージをしいといを要行例       93         9.24. ping コマンドによるコンテナ間の疎通確認要       95 </td <td>9.2. podman runhelp の実行例</td> <td>87</td>      | 9.2. podman runhelp の実行例                  | 87 |
| 9.4. podman images -help の実行例       87         9.5. コンテナー覧の表示実行例       87         9.6. podman ps -help の実行例       88         9.7. コンテナを起動する実行例       88         9.9. podman start -help 実行例       89         9.10. コンテナを起動する実行例       89         9.11. podman start -help 実行例       89         9.12. my_container を保存する例       89         9.13. podman build の実行例       90         9.14. podman build でのアップデートの実行例       90         9.15. コンテナを削除する実行例       91         9.16. \$ podman m -help 実行例       91         9.17. イメージを削除する実行例       91         9.18. \$ podman m -help 実行例       91         9.17. イメージを削除する実行例       91         9.18. \$ podman rm -help 実行例       92         9.19. コンテナを削除する実行例       92         9.10. コンテナ内部のシェルを起動する実行例       92         9.20. コンテナ内部のシェルから抜ける実行例       92         9.21. podman exec -help 実行例       92         9.22. コンテナを能成する実行例       93         9.23. コンテナのドレズとを確認さる実行例       93         9.24. ping コマンドによるイメージを load する実行例       93         9.25. Docker ファイルによるイメージを load する実行例       95         9.27. GPIO を扱うためのコンテナ作成例       95         9.29. I2C を扱うためのコンテナ作成列       96         9.30. i2Cde                                             | 9.3. イメージー覧の表示実行例                         | 87 |
| 9.5. コンテナー覧の表示実行例       87         9.6. podman ps -help の実行例       88         9.7. コンテナを起動する実行例       88         9.8. コンテナを起動する実行例       89         9.9. podman start -help 実行例       89         9.10. コンテナを使止する実行例       89         9.11. podman stop -help 実行例       89         9.12. my_container を保存する例       89         9.13. podman build の実行例       90         9.14. podman build の実行例       90         9.15. コンテナを削除する実行例       90         9.16. \$ podman build cop フップデートの実行例       90         9.17. イメージを削除する実行例       91         9.16. \$ podman build cop フップデートの実行例       90         9.17. イメージを削除する実行例       91         9.18. podman trmi -help 実行例       92         9.19. コンテナを削除する実行例       92         9.19. コンテナ内部のシェルを起動する実行例       92         9.21. podman exec -help 実行例       92         9.22. コンテナ内部のシェルを起動する実行例       93         9.23. コンテナトの部のシェルかを抜ける実行例       93         9.24. ping コマンドによるコンテナ間の疎通確認定       93         9.25. Docker ファイルによるイメージの ビルドの実行例       94         9.26. ビルド済みイメージを load する実行例       95         9.27. GPIO を扱うためのコンテナ作成例       95         9.29. I2C を扱うためのコンテナ作成例       96         9.30. I2Cde                                              | 9.4. podman imageshelp の実行例               | 87 |
| 9.6. podman ps -help の実行例       88         9.7. コンテナを起動する実行例       88         9.8. コンテナを起動する実行例       89         9.10. コンテナを停止する実行例       89         9.11. podman start -help 実行例       89         9.12. my_container を保存する例       89         9.13. podman build の実行例       90         9.14. podman build の実行例       90         9.15. コンテナを削除する実行例       91         9.16. \$ podman muld の実行例       91         9.17. イメージを削除する実行例       91         9.18. podman mm -help 実行例       91         9.17. イメージを削除する実行例       91         9.18. podman rm -help 実行例       92         9.19. コンテナ内部のシェルから抜ける実行例       92         9.20. コンテナ内部のシェルから抜ける実行例       92         9.21. podman exec -help 実行例       92         9.22. コンテナケドレスを確認する実行例       93         9.23. コンテナケ によるコンテナド間の疎通確認実行例       93         9.24. ping コマンドによるイメージのビルドの実行例       93         9.25. Docker ファイルによるイメージのビルドの実行例       94         9.26. ビルド済みイメージを load する実行例       95         9.27. GPIO を扱うためのコンテナ作成例       96         9.28. コンテナた内からコマンドでよる確認例       96         9.29. I2C を扱うためのコンテナ作成例       96         9.30. i2cdetect コマンドによる確認例       97         9.31. SPI を扱うためのコンテ                                               | 9.5. コンテナー覧の表示実行例                         | 87 |
| 9.7. コンテナを起動する実行例       88         9.8. コンテナを起動する実行例(a オブション付与)       88         9.9. podman stathelp 実行例       89         9.10. コンテナを停止する実行例       89         9.11. podman stophelp 実行例       89         9.12. my_container を保存する例       89         9.13. podman build の実行例       90         9.14. podman build でのアップデートの実行例       90         9.15. コンテナを削除する実行例       91         9.16. \$ podman rm -help 実行例       91         9.17. イメージを削除する実行例       92         9.19. コンテナ内部のシェルを起動する実行例       92         9.19. コンテナ内部のシェルを起動する実行例       92         9.19. コンテナ内部のシェルを起動する実行例       92         9.20. コンテナ内部のシェルを起動する実行例       92         9.21. podman exec -help 実行例       92         9.22. コンテナを作成する実行例       93         9.23. コンテナやの IP アドレスを確認する実行例       93         9.24. ping コマンドによるコンテナ間の疎通確認実行例       93         9.25. Docker ファイルによるイメージのビルドの実行例       94         9.26. ビルド済みイメージを Load する実行例       95         9.27. GPIO を扱うためのコンテナ作成例       95         9.28. コンテナ内からコマンドではる確認例       96         9.30. I2Cdetect コマンドによる確認例       96         9.31. SPI を扱うためのコンテナ作成例       96         9.32. Spi-config コマンドによる確認例       97                                                       | 9.6. podman pshelp の実行例                   | 88 |
| 9.8. コンテナを起動する実行例(a オプション付与)       88         9.9. podman start -help 実行例       89         9.10. コンテナを停止する実行例       89         9.11. podman stop -help 実行例       89         9.12. my_container を保存する例       90         9.13. podman build の実行例       90         9.14. podman build の実行例       90         9.15. コンテナを削除する実行例       91         9.16. \$ podman rm -help 実行例       91         9.17. イメージを削除する実行例       91         9.18. podman rm -help 実行例       92         9.19. コンテナ内部のシェルを起動する実行例       92         9.10. コンテナ内部のシェルから抜ける実行例       92         9.20. コンテナ内部のシェルから抜ける実行例       92         9.21. podman exec -help 実行例       92         9.22. コンテナや市がるま行例       93         9.23. コンテナの IP アドレスを確認する実行例       93         9.24. ping コマンドによるイメージのビルドの実行例       94         9.26. ビルド済みイメージを load する実行例       93         9.27. GPIO を扱うためのコンテナ作成例       95         9.28. コンテナ内からコマンドで GPIO を操作する例       95         9.29. 12C を扱うためのコンテナ作成例       96         9.30. 12Cdtect コマンドによる確認例       96         9.31. SPI を扱うためのコンテナ作成例       96         9.32. spi-config コマンドによる確認例       97         9.34. CAN の設定例       97         9.35. PWM                                                | 9.7. コンテナを起動する実行例                         | 88 |
| 9.9. podman start - help 実行例       89         9.10. コンテナを停止する実行例       89         9.11. podman stop - help 実行例       89         9.13. podman build の実行例       90         9.14. podman build でのアップデートの実行例       90         9.15. コンテナを削除する実行例       91         9.16. \$ podman rm -help 実行例       91         9.17. イメージを削除する実行例       91         9.17. イメージを削除する実行例       91         9.17. イメージを削除する実行例       92         9.19. コンテナた割除する実行例       92         9.19. コンテナ内部のシェルを起動する実行例       92         9.20. コンテナ内部のシェルを起動する実行例       92         9.21. podman exec -help 実行例       92         9.22. コンテナを作成する実行例       93         9.23. コンテナの IP アドレスを確認する実行例       93         9.24. ping コマンドによるコンテナ間の疎通確認実行例       93         9.25. Docker ファイルによるイメージのビルドの実行例       94         9.26. ビルド済みイメージを load する実行例       95         9.27. GPIO を扱うためのコンテナ作成例       96         9.30. i2Cdetect コマンドによる確認例       96         9.31. SPI を扱うためのコンテナ作成例       96         9.32. spi-config コマンドによる確認例       97         9.33. CAN を扱うためのコンテナ作成例       97         9.34. CAN の設定例       97         9.35. PWM を扱うためのコンテナ作成例       98         9.36. PVM の動作設定例 <td>9.8. コンテナを起動する実行例(a オプション付与)</td> <td>88</td> | 9.8. コンテナを起動する実行例(a オプション付与)              | 88 |
| 9.10. コンテナを停止する実行例       89         9.11. podman stop -help 実行例       89         9.12. my_container を保存する例       89         9.13. podman build の実行例       90         9.14. podman build でのアップデートの実行例       90         9.15. コンテナを削除する実行例       91         9.16. \$ podman rm -help 実行例       91         9.17. イメージを削除する実行例       91         9.18. podman rm -help 実行例       92         9.19. コンテナ内部のシェルを起動する実行例       92         9.19. コンテナ内部のシェルを起動する実行例       92         9.20. コンテナ内部のシェルから起ける実行例       92         9.21. podman exec -help 実行例       93         9.23. コンテナの IP アドレスを確認する実行例       93         9.24. ping コマンドによるコンテナ間の疎通確認実行例       93         9.25. Docker ファイルによるイメージのビルドの実行例       94         9.26. ビルド済みイメージを load する実行例       95         9.27. GPIO を扱うためのコンテナ作成例       95         9.28. コンテナ内からコマンドによる確認例       96         9.30. l2cdetect コマンドによる確認例       96         9.31. SPI を扱うためのコンテナ作成例       97         9.33. CAN を扱うためのコンテナ作成例       97         9.34. CAN の設定例       97         9.35. PWM を扱うためのコンテナ作成例       98         9.37. シリアルインターフェースを扱うためのコンテナ作成例       98         9.38. setserial コマンドによるシリアルインターフェースを扱うためのコンテナ作成例       98                            | 9.9. podman starthelp 実行例                 | 89 |
| 9.11. podman stop -help 実行例       89         9.12. my_container を保存する例       89         9.13. podman build の実行例       90         9.14. podman build でのアップデートの実行例       90         9.15. コンテナを削除する実行例       91         9.16. \$ podman rm -help 実行例       91         9.17. イメージを削除する実行例       91         9.17. イメージを削除する実行例       91         9.17. イメージを削除する実行例       92         9.19. コンテナ内部のシェルを起動する実行例       92         9.20. コンテナ内部のシェルから抜ける実行例       92         9.21. podman exec -help 実行例       92         9.22. コンテナを作成する実行例       93         9.23. コンテナの IP アドレスを確認する実行例       93         9.24. ping コマンドによるコンテナド間の疎通確認実行例       93         9.25. Docker ファイルによるイメージのビルドの実行例       94         9.26. ビルド済みイメージを load する実行例       95         9.27. GPIO を扱うためのコンテナ作成例       95         9.28. コンテナ内からコマンドで GPIO を操作する例       95         9.29. I2C を扱うためのコンテナ作成例       96         9.30. i2Cdetect コマンドによる確認例       96         9.31. SPI を扱うためのコンテナ作成例       97         9.33. CAN を扱うためのコンテナ作成例       97         9.34. CAN の設定例       97         9.35. PWM を扱うためのコンテナ作成例       98         9.36. PWM の動作設定例       98         9.37. シリアルインタッフェー                                               | 9.10. コンテナを停止する実行例                        | 89 |
| 9.12. my_container を保存する例       89         9.13. podman build の実行例       90         9.14. podman build でのアップデートの実行例       90         9.15. コンテナを削除する実行例       91         9.16. \$ podman rm -help 実行例       91         9.17. イメージを削除する実行例       91         9.18. podman rm -help 実行例       92         9.19. コンテナ内部のシェルを起動する実行例       92         9.20. コンテナ内部のシェルから抜ける実行例       92         9.21. podman exec -help 実行例       92         9.22. コンテナを作成する実行例       93         9.23. コンテナを作成する実行例       93         9.24. ping コマンドによるコンテナ間の疎通確認実行例       93         9.25. Docker ファイルによるイメージのビルドの実行例       94         9.26. ビルド済みイメージを load する実行例       95         9.27. GPIO を扱うためのコンテナ作成例       95         9.28. コンテナ内からコマンドによる確認例       96         9.30. i2cdetect コマンドによる確認例       96         9.31. SPI を扱うためのコンテナ作成例       96         9.32. spi-config コマンドによる確認例       97         9.35. PWM を扱うためのコンテナ作成例       97         9.35. PWM を扱うためのコンテナ作成例       98         9.36. PWM の動作設定例       98         9.37. シリアルインターフェースを扱うためのコンテナ作成例       98         9.38. setserial コマンドによるシリアルインターフェースを扱うためのコンテナ作成例       98         9.39. USB シリアルデバインを扱うためのコンテナ作成例       98                            | 9.11. podman stophelp 実行例                 | 89 |
| 9.13. podman build の実行例       90         9.14. podman build でのアップデートの実行例       90         9.15. コンテナを削除する実行例       91         9.16. \$ podman rm -help 実行例       91         9.17. イメージを削除する実行例       91         9.18. podman rm -help 実行例       92         9.19. コンテナ内部のシェルを起動する実行例       92         9.20. コンテナ内部のシェルを起動する実行例       92         9.21. podman exec -help 実行例       92         9.22. コンテナな作成する実行例       93         9.23. コンテナの IP アドレスを確認する実行例       93         9.24. ping コマンドによるコンテナ間の疎通確認実行例       93         9.25. Docker ファイルによるイメージのビルドの実行例       94         9.26. ビルド済みイメージをload する実行例       95         9.27. GPIO を扱うためのコンテナ作成例       95         9.28. コンテナ内からコマンドによる確認例       95         9.29. I2C を扱うためのコンテナ作成例       96         9.30. i2cdetect コマンドによる確認例       96         9.31. SPI を扱うためのコンテナ作成例       97         9.32. spi-config コマンドによる確認例       97         9.33. CAN を扱うためのコンテナ作成例       97         9.34. CAN の設定例       98         9.35. PWM を扱うためのコンテナ作成例       98         9.36. PWM の動作設定例       98         9.37. シリアルインターフェースを扱うためのコンテナ作成例       98         9.38. setserial コマンドによるシリアルインターフェイス設定の確認例       98                                              | 9.12. my_container を保存する例                 | 89 |
| 9.14. podman build でのアップデートの実行例       90         9.15. コンテナを削除する実行例       91         9.16. \$ podman rm -help 実行例       91         9.17. イメージを削除する実行例       91         9.18. podman rmi -help 実行例       92         9.19. コンテナ内部のシェルを起動する実行例       92         9.20. コンテナ内部のシェルから抜ける実行例       92         9.21. podman exec -help 実行例       92         9.22. コンテナ内部のシェルから抜ける実行例       93         9.23. コンテナの IP アドレスを確認する実行例       93         9.24. ping コマンドによるコンテナ間の疎通確認実行例       93         9.25. Docker ファイルによるイメージのビルドの実行例       94         9.26. ビルド済みイメージを load する実行例       95         9.27. GPIO を扱うためのコンテナ作成例       95         9.28. コンテナ内からコマンドによる確認例       95         9.29. I2C を扱うためのコンテナ作成例       96         9.30. i2cdetect コマンドによる確認例       96         9.31. SPI を扱うためのコンテナ作成例       97         9.33. CAN を扱うためのコンテナ作成例       97         9.34. CAN の設定例       97         9.35. PWM を扱うためのコンテナ作成例       98         9.36. PWM の動作設定例       98         9.37. シリアルインターフェースを扱うためのコンテナ作成例       98         9.38. esterial コマンドによるシリアルインターフェースを扱うためのコンテナ作成例       98         9.39. USB シリアルデバイスを扱うためのコンテナ作成例       98         9.39. USB シリアルデバイスを扱うためのコンテナ作成例       9                     | 9.13. podman build の実行例                   | 90 |
| 9.15. コンテナを削除する実行例       91         9.16. \$ podman rm -help 実行例       91         9.17. イメージを削除する実行例       91         9.18. podman rmi -help 実行例       92         9.19. コンテナ内部のシェルを起動する実行例       92         9.20. コンテナ内部のシェルから抜ける実行例       92         9.21. podman exec -help 実行例       92         9.22. コンテナを作成する実行例       93         9.23. コンテナの IP アドレスを確認する実行例       93         9.24. ping コマンドによるコンテナ間の疎通確認実行例       93         9.25. Docker ファイルによるイメージのビルドの実行例       94         9.26. ビルド済みイメージを load する実行例       95         9.27. GPIO を扱うためのコンテナ作成例       95         9.28. コンテナ内からコマンドで GPIO を操作する例       95         9.29. I2C を扱うためのコンテナ作成例       96         9.30. i2cdetect コマンドによる確認例       96         9.31. SPI を扱うためのコンテナ作成例       96         9.32. spi-config コマンドによる確認例       97         9.33. CAN を扱うためのコンテナ作成例       97         9.34. CAN の設定例       97         9.35. PWM を扱うためのコンテナ作成例       98         9.37. シリアルインターフェースを扱うためのコンテナ作成例       98         9.38. setserial コマンドによるシリアルインターフェイス設定の確認例       98         9.39. USB シリアルデバイスを扱うためのコンテナ作成例       98         9.39. USB シリアルデバイスを扱うためのコンテナ作成例       98                                                               | 9.14. podman build でのアップデートの実行例           | 90 |
| 9.16. \$ podman rmhelp 実行例       91         9.17. イメージを削除する実行例       91         9.18. podman rmihelp 実行例       92         9.19. コンテナ内部のシェルを起動する実行例       92         9.20. コンテナ内部のシェルを起動する実行例       92         9.21. podman exechelp 実行例       92         9.22. コンテナた作成する実行例       93         9.23. コンテナの IP アドレスを確認する実行例       93         9.24. ping コマンドによるコンテナ間の疎通確認実行例       93         9.25. Docker ファイルによるイメージのビルドの実行例       94         9.26. ビルド済みイメージを load する実行例       95         9.27. GPIO を扱うためのコンテナ作成例       95         9.28. コンテナ内からコマンドによる確認効何       95         9.29. I2C を扱うためのコンテナ作成例       96         9.30. I2Cdetect コマンドによる確認効何       96         9.31. SPI を扱うためのコンテナ作成例       97         9.33. CAN を扱うためのコンテナ作成例       97         9.34. CAN の設定例       97         9.35. PWM を扱うためのコンテナ作成例       98         9.36. PWM の動作設定例       98         9.37. シリアルインターフェースを扱うためのコンテナ作成例       98         9.38. setserial コマンドによるシリアルインターフェイス設定の確認例       98         9.39. USB シリアルデバイスを扱うためのコンテナ作成例       98         9.39. USB シリアルデバイスを扱うためのコンテナ作成例       98                                                                                                    | 9.15. コンテナを削除する実行例                        | 91 |
| 9.17. イメージを削除する実行例       91         9.18. podman rmi -help 実行例       92         9.19. コンテナ内部のシェルを起動する実行例       92         9.20. コンテナ内部のシェルから抜ける実行例       92         9.21. podman exec -help 実行例       92         9.22. コンテナの IP アドレスを確認する実行例       93         9.23. コンテナの IP アドレスを確認する実行例       93         9.24. ping コマンドによるコンテナ間の疎通確認実行例       93         9.25. Docker ファイルによるイメージのビルドの実行例       94         9.26. ビルド済みイメージを load する実行例       95         9.27. GPIO を扱うためのコンテナ作成例       95         9.28. コンテナ内からコマンドによる確認例       95         9.29. I2C を扱うためのコンテナ作成例       96         9.30. i2cdetect コマンドによる確認例       96         9.31. SPI を扱うためのコンテナ作成例       97         9.33. CAN を扱うためのコンテナ作成例       97         9.34. CAN の設定例       97         9.35. PWM を扱うためのコンテナ作成例       98         9.36. PWM の動作設定例       98         9.37. シリアルインターフェースを扱うためのコンテナ作成例       98         9.38. setserial コマンドによるシリアルインターフェイス設定の確認例       98         9.39. USB シリアルデバイスを扱うためのコンテナ作成例       98                                                                                                    | 9.16. \$ podman rmhelp 実行例                | 91 |
| 9.18. podman rmihelp 実行例       92         9.19. コンテナ内部のシェルを起動する実行例       92         9.20. コンテナ内部のシェルから抜ける実行例       92         9.21. podman exechelp 実行例       92         9.22. コンテナを作成する実行例       93         9.23. コンテナの IP アドレスを確認する実行例       93         9.24. ping コマンドによるコンテナ間の疎通確認実行例       93         9.25. Docker ファイルによるイメージのビルドの実行例       94         9.26. ビルド済みイメージを load する実行例       95         9.27. GPIO を扱うためのコンテナ作成例       95         9.28. コンテナ内からコマンドで GPIO を操作する例       95         9.29. I2C を扱うためのコンテナ作成例       96         9.30. i2cdetect コマンドによる確認例       96         9.31. SPI を扱うためのコンテナ作成例       97         9.33. CAN を扱うためのコンテナ作成例       97         9.34. CAN の設定例       97         9.35. PWM を扱うためのコンテナ作成例       97         9.36. PWM の動作設定例       98         9.37. シリアルインターフェースを扱うためのコンテナ作成例       98         9.38. setserial コマンドによるシリアルインターフェイス設定の確認例       98         9.39. USB シリアルデバイスを扱うためのコンテナ作成例       98                                                                                                    | 9.17. イメージを削除する実行例                        | 91 |
| 9.19. コンテナ内部のシェルを起動する実行例       92         9.20. コンテナ内部のシェルから抜ける実行例       92         9.21. podman exechelp 実行例       92         9.22. コンテナを作成する実行例       93         9.23. コンテナの IP アドレスを確認する実行例       93         9.24. ping コマンドによるコンテナ間の疎通確認実行例       93         9.25. Docker ファイルによるイメージのビルドの実行例       94         9.26. ビルド済みイメージを load する実行例       95         9.27. GPIO を扱うためのコンテナ作成例       95         9.28. コンテナ内からコマンドで GPIO を操作する例       95         9.29. I2C を扱うためのコンテナ作成例       96         9.30. i2cdetect コマンドによる確認例       96         9.31. SPI を扱うためのコンテナ作成例       96         9.32. spi-config コマンドによる確認例       97         9.33. CAN を扱うためのコンテナ作成例       97         9.34. CAN の設定例       97         9.35. PWM を扱うためのコンテナ作成例       98         9.37. シリアルインターフェースを扱うためのコンテナ作成例       98         9.37. シリアルインターフェースを扱うためのコンテナ作成例       98         9.38. setserial コマンドによるシリアルインターフェイス設定の確認例       98         9.39. USB シリアルデバイスを扱うためのコンテナ作成例       98                                                                                                    | 9.18. podman rmihelp 実行例                  | 92 |
| 9.20. コンテナ内部のシェルから抜ける実行例       92         9.21. podman exechelp 実行例       92         9.22. コンテナを作成する実行例       93         9.23. コンテナの IP アドレスを確認する実行例       93         9.24. ping コマンドによるコンテナ間の疎通確認実行例       93         9.25. Docker ファイルによるイメージのビルドの実行例       94         9.26. ビルド済みイメージを load する実行例       95         9.27. GPIO を扱うためのコンテナ作成例       95         9.28. コンテナ内からコマンドで GPIO を操作する例       95         9.29. I2C を扱うためのコンテナ作成例       96         9.30. i2cdetect コマンドによる確認例       96         9.31. SPI を扱うためのコンテナ作成例       96         9.32. spi-config コマンドによる確認例       97         9.33. CAN を扱うためのコンテナ作成例       97         9.34. CAN の設定例       97         9.35. PWM を扱うためのコンテナ作成例       98         9.37. シリアルインターフェースを扱うためのコンテナ作成例       98         9.37. シリアルインターフェースを扱うためのコンテナ作成例       98         9.38. setserial コマンドによるシリアルインターフェイスを扱うためのコンテナ作成例       98         9.39. USB シリアルデバイスを扱うためのコンテナ作成例       98                                                                                                    | 9.19. コンテナ内部のシェルを起動する実行例                  | 92 |
| 9.21. podman exechelp 実行例       92         9.22. コンテナを作成する実行例       93         9.23. コンテナの IP アドレスを確認する実行例       93         9.24. ping コマンドによるコンテナ間の疎通確認実行例       93         9.25. Docker ファイルによるイメージのビルドの実行例       94         9.26. ビルド済みイメージを load する実行例       95         9.27. GPIO を扱うためのコンテナ作成例       95         9.28. コンテナ内からコマンドで GPIO を操作する例       95         9.29. I2C を扱うためのコンテナ作成例       96         9.30. i2cdetect コマンドによる確認例       96         9.31. SPI を扱うためのコンテナ作成例       96         9.32. spi-config コマンドによる確認例       97         9.33. CAN を扱うためのコンテナ作成例       97         9.34. CAN の設定例       97         9.35. PWM を扱うためのコンテナ作成例       98         9.36. PWM の動作設定例       98         9.37. シリアルインターフェースを扱うためのコンテナ作成例       98         9.38. setserial コマンドによるシリアルインターフェイスを扱うためのコンテナ作成例       98         9.39. USB シリアルデバイスを扱うためのコンテナ作成例       99                                                                                                    | 9.20. コンテナ内部のシェルから抜ける実行例                  | 92 |
| 9.22. コンテナを作成する実行例       93         9.23. コンテナの IP アドレスを確認する実行例       93         9.24. ping コマンドによるコンテナ間の疎通確認実行例       93         9.25. Docker ファイルによるイメージのビルドの実行例       94         9.26. ビルド済みイメージを load する実行例       95         9.27. GPIO を扱うためのコンテナ作成例       95         9.28. コンテナ内からコマンドで GPIO を操作する例       95         9.29. I2C を扱うためのコンテナ作成例       96         9.30. i2cdetect コマンドによる確認例       96         9.31. SPI を扱うためのコンテナ作成例       96         9.32. spi-config コマンドによる確認例       97         9.33. CAN を扱うためのコンテナ作成例       97         9.34. CAN の設定例       97         9.35. PWM を扱うためのコンテナ作成例       98         9.36. PWM の動作設定例       98         9.37. シリアルインターフェースを扱うためのコンテナ作成例       98         9.38. setserial コマンドによるシリアルインターフェイス設定の確認例       98         9.39. USB シリアルデバイスを扱うためのコンテナ作成例       99                                                                                                    | 9.21. podman exechelp 実行例                 | 92 |
| 9.23. コンテナの IP アドレスを確認する実行例       93         9.24. ping コマンドによるコンテナ間の疎通確認実行例       93         9.25. Docker ファイルによるイメージのビルドの実行例       94         9.26. ビルド済みイメージを load する実行例       95         9.27. GPIO を扱うためのコンテナ作成例       95         9.28. コンテナ内からコマンドで GPIO を操作する例       95         9.29. I2C を扱うためのコンテナ作成例       96         9.30. i2cdetect コマンドによる確認例       96         9.31. SPI を扱うためのコンテナ作成例       96         9.32. spi-config コマンドによる確認例       97         9.33. CAN を扱うためのコンテナ作成例       97         9.34. CAN の設定例       97         9.35. PWM を扱うためのコンテナ作成例       98         9.36. PWM の動作設定例       98         9.37. シリアルインターフェースを扱うためのコンテナ作成例       98         9.38. setserial コマンドによるシリアルインターフェイス設定の確認例       98         9.39. USB シリアルデバイスを扱うためのコンテナ作成例       98                                                                                                    | 9.22. コンテナを作成する実行例                        | 93 |
| 9.24. ping コマンドによるコンテナ間の疎通確認実行例       93         9.25. Docker ファイルによるイメージのビルドの実行例       94         9.26. ビルド済みイメージを load する実行例       95         9.27. GPIO を扱うためのコンテナ作成例       95         9.28. コンテナ内からコマンドで GPIO を操作する例       95         9.29. I2C を扱うためのコンテナ作成例       96         9.30. i2cdetect コマンドによる確認例       96         9.31. SPI を扱うためのコンテナ作成例       96         9.32. spi-config コマンドによる確認例       97         9.33. CAN を扱うためのコンテナ作成例       97         9.34. CAN の設定例       97         9.35. PWM を扱うためのコンテナ作成例       98         9.37. シリアルインターフェースを扱うためのコンテナ作成例       98         9.38. setserial コマンドによるシリアルインターフェイス設定の確認例       98         9.39. USB シリアルデバイスを扱うためのコンテナ作成例       99                                                                                                    | 9.23. コンテナの IP アドレスを確認する実行例               | 93 |
| 9.25. Docker ファイルによるイメージのビルドの実行例       94         9.26. ビルド済みイメージを load する実行例       95         9.27. GPIO を扱うためのコンテナ作成例       95         9.28. コンテナ内からコマンドで GPIO を操作する例       95         9.29. I2C を扱うためのコンテナ作成例       96         9.30. i2cdetect コマンドによる確認例       96         9.31. SPI を扱うためのコンテナ作成例       96         9.32. spi-config コマンドによる確認例       97         9.33. CAN を扱うためのコンテナ作成例       97         9.34. CAN の設定例       97         9.35. PWM を扱うためのコンテナ作成例       97         9.36. PWM の動作設定例       98         9.37. シリアルインターフェースを扱うためのコンテナ作成例       98         9.38. setserial コマンドによるシリアルインターフェイス設定の確認例       98         9.39. USB シリアルデバイスを扱うためのコンテナ作成例       99                                                                                                    | 9.24. ping コマンドによるコンテナ間の疎通確認実行例           | 93 |
| 9.26. ビルド済みイメージを load する実行例       95         9.27. GPIO を扱うためのコンテナ作成例       95         9.28. コンテナ内からコマンドで GPIO を操作する例       95         9.29. I2C を扱うためのコンテナ作成例       96         9.30. i2cdetect コマンドによる確認例       96         9.31. SPI を扱うためのコンテナ作成例       96         9.32. spi-config コマンドによる確認例       97         9.33. CAN を扱うためのコンテナ作成例       97         9.34. CAN の設定例       97         9.35. PWM を扱うためのコンテナ作成例       98         9.36. PWM の動作設定例       98         9.37. シリアルインターフェースを扱うためのコンテナ作成例       98         9.38. setserial コマンドによるシリアルインターフェイス設定の確認例       98         9.39. USB シリアルデバイスを扱うためのコンテナ作成例       99                                                                                                    | 9.25. Docker ファイルによるイメージのビルドの実行例          | 94 |
| 9.27. GPIO を扱うためのコンテナ作成例       95         9.28. コンテナ内からコマンドで GPIO を操作する例       95         9.29. I2C を扱うためのコンテナ作成例       96         9.30. i2cdetect コマンドによる確認例       96         9.31. SPI を扱うためのコンテナ作成例       96         9.32. spi-config コマンドによる確認例       97         9.33. CAN を扱うためのコンテナ作成例       97         9.34. CAN の設定例       97         9.35. PWM を扱うためのコンテナ作成例       98         9.36. PWM の動作設定例       98         9.37. シリアルインターフェースを扱うためのコンテナ作成例       98         9.38. setserial コマンドによるシリアルインターフェイス設定の確認例       98         9.39. USB シリアルデバイスを扱うためのコンテナ作成例       99                                                                                                    | 9.26. ビルド済みイメージを load する実行例               | 95 |
| 9.28. コンテナ内からコマンドで GPIO を操作する例       95         9.29. I2C を扱うためのコンテナ作成例       96         9.30. i2cdetect コマンドによる確認例       96         9.31. SPI を扱うためのコンテナ作成例       96         9.32. spi-config コマンドによる確認例       97         9.33. CAN を扱うためのコンテナ作成例       97         9.34. CAN の設定例       97         9.35. PWM を扱うためのコンテナ作成例       98         9.36. PWM の動作設定例       98         9.37. シリアルインターフェースを扱うためのコンテナ作成例       98         9.38. setserial コマンドによるシリアルインターフェイス設定の確認例       98         9.39. USB シリアルデバイスを扱うためのコンテナ作成例       99                                                                                                    | 9.27. GPIO を扱うためのコンテナ作成例                  | 95 |
| 9.29. I2C を扱うためのコンテナ作成例       96         9.30. i2cdetect コマンドによる確認例       96         9.31. SPI を扱うためのコンテナ作成例       96         9.32. spi-config コマンドによる確認例       97         9.33. CAN を扱うためのコンテナ作成例       97         9.34. CAN の設定例       97         9.35. PWM を扱うためのコンテナ作成例       98         9.36. PWM の動作設定例       98         9.37. シリアルインターフェースを扱うためのコンテナ作成例       98         9.38. setserial コマンドによるシリアルインターフェイス設定の確認例       98         9.39. USB シリアルデバイスを扱うためのコンテナ作成例       99                                                                                                    | 9.28. コンテナ内からコマンドで GPIO を操作する例            | 95 |
| 9.30. i2cdetect コマンドによる確認例       96         9.31. SPI を扱うためのコンテナ作成例       96         9.32. spi-config コマンドによる確認例       97         9.33. CAN を扱うためのコンテナ作成例       97         9.34. CAN の設定例       97         9.35. PWM を扱うためのコンテナ作成例       98         9.36. PWM の動作設定例       98         9.37. シリアルインターフェースを扱うためのコンテナ作成例       98         9.38. setserial コマンドによるシリアルインターフェイス設定の確認例       98         9.39. USB シリアルデバイスを扱うためのコンテナ作成例       99                                                                                                    | 9.29. I2C を扱うためのコンテナ作成例                   | 96 |
| 9.31. SPI を扱うためのコンテナ作成例       96         9.32. spi-config コマンドによる確認例       97         9.33. CAN を扱うためのコンテナ作成例       97         9.34. CAN の設定例       97         9.35. PWM を扱うためのコンテナ作成例       97         9.36. PWM の動作設定例       98         9.37. シリアルインターフェースを扱うためのコンテナ作成例       98         9.38. setserial コマンドによるシリアルインターフェイス設定の確認例       98         9.39. USB シリアルデバイスを扱うためのコンテナ作成例       99                                                                                                    | 9.30. i2cdetect コマンドによる確認例                | 96 |
| 9.32. spi-config コマンドによる確認例       97         9.33. CAN を扱うためのコンテナ作成例       97         9.34. CAN の設定例       97         9.35. PWM を扱うためのコンテナ作成例       97         9.36. PWM の動作設定例       98         9.37. シリアルインターフェースを扱うためのコンテナ作成例       98         9.38. setserial コマンドによるシリアルインターフェイス設定の確認例       98         9.39. USB シリアルデバイスを扱うためのコンテナ作成例       99                                                                                                    | 9.31. SPI を扱うためのコンテナ作成例                   | 96 |
| 9.33. CAN を扱うためのコンテナ作成例       97         9.34. CAN の設定例       97         9.35. PWM を扱うためのコンテナ作成例       98         9.36. PWM の動作設定例       98         9.37. シリアルインターフェースを扱うためのコンテナ作成例       98         9.38. setserial コマンドによるシリアルインターフェイス設定の確認例       98         9.39. USB シリアルデバイスを扱うためのコンテナ作成例       99                                                                                                    | 9.32. spi-config コマンドによる確認例               | 97 |
| 9.34. CAN の設定例       97         9.35. PWM を扱うためのコンテナ作成例       98         9.36. PWM の動作設定例       98         9.37. シリアルインターフェースを扱うためのコンテナ作成例       98         9.38. setserial コマンドによるシリアルインターフェイス設定の確認例       98         9.39. USB シリアルデバイスを扱うためのコンテナ作成例       99                                                                                                    | 9.33. CAN を扱うためのコンテナ作成例                   | 97 |
| 9.35. PWM を扱うためのコンテナ作成例       98         9.36. PWM の動作設定例       98         9.37. シリアルインターフェースを扱うためのコンテナ作成例       98         9.38. setserial コマンドによるシリアルインターフェイス設定の確認例       98         9.39. USB シリアルデバイスを扱うためのコンテナ作成例       99                                                                                                    | 9.34 CAN の設定例                             | 97 |
| 9.36. PWM の動作設定例       98       98         9.37. シリアルインターフェースを扱うためのコンテナ作成例       98         9.38. setserial コマンドによるシリアルインターフェイス設定の確認例       98         9.39. USB シリアルデバイスを扱うためのコンテナ作成例       99                                                                                                    | 9.35. PWM を扱うためのコンテナ作成例                   | 98 |
| 9.37. シリアルインターフェースを扱うためのコンテナ作成例                                                                                                    | 9.36. PWM の動作設定例                          | 98 |
| 9.38. setserial コマンドによるシリアルインターフェイス設定の確認例                                                                                                    | 9.37. シリアルインターフェースを扱うためのコンテナ作成例           | 98 |
| 9.39. USB シリアルデバイスを扱うためのコンテナ作成例                                                                                                    | 9.38. setserial コマンドによるシリアルインターフェイス設定の確認例 | 98 |
|                                                                                                    | 9.39. USB シリアルデバイスを扱うためのコンテナ作成例           | 99 |

| 9.40. | setserial コマンドによる USB シリアルデバイス設定の確認例                | 9  | 9                 |
|-------|-----------------------------------------------------|----|-------------------|
| 9.41. | USB カメラを扱うためのコンテナ作成例                                | 9  | 9                 |
| 9.42. | USB メモリをホスト OS 側でマウントする例                            | 10 | 0                 |
| 9.43. | ホスト OS 側でマウント済みの USB メモリを扱うためのコンテナ作成例               | 10 | 0                 |
| 9.44. | USB メモリに保存されているデータの確認例                              | 10 | 0                 |
| 9.45. | USB メモリをマウントするためのコンテナ作成例                            | 10 | 0                 |
| 9.46. | コンテナ内から USB メモリをマウントする例                             | 10 | 0                 |
| 9.47. | RTC を扱うためのコンテナ作成例                                   | 10 | 1                 |
| 9.48. | hwclock コマンドによる RTC の時刻表示と設定例                       | 10 | 1                 |
| 9.49  | 音声出力を行うためのコンテナ作成例                                   | 10 | 1                 |
| 9.50. | alsa-utils による音声出力を行う例                              | 10 | 1                 |
| 951   | ユーザースイッチのイベントを取得するためのコンテナ作成例                        | 10 | 2                 |
| 9.52  | evtest コマンドによる確認例                                   | 10 | 2                 |
| 9.53  | IFD を扱うためのコンテナ作成例                                   | 10 | 3                 |
| 954   | LED で気 ()にいう () () () () () () () () () () () () () | 10 | 3                 |
| 9.54. | Bluetooth デバイスを扱うためのコンテナ作成例                         | 10 | 3                 |
| 9.55. | Bluetooth を記動すろ実行例                                  | 10 | 2<br>2            |
| 9.50. | bluetoothctl コマンドによろスキャンとペアリングの例                    | 10 | ⊿                 |
| 0.57  | Mic SIN デバイフを扱うためのコンテナ作成例                           | 10 | 1                 |
| 0.50. | WF-OON アバイスを扱うためのコンテナ作成例                            |    | <del>-</del><br>Б |
| 9.59. | LINCEAL / パースを扱うためのコンプノーF成内                         | 10 | 5                 |
| 9.00. | コンノノのドノドレヘ唯心Di                                      | 10 | 5                 |
| 9.01. | 12 コマントを用いたコンナナの1F ナトレス唯心内                          | 10 | 6                 |
| 9.02. | ユーリ定我のイットノーン作成例                                     |    | 6                 |
| 9.03. | IF アドレス回足のコンナナ [F成]の                                | 10 | C<br>C            |
| 9.04. | コンテナの IP アトレス唯認例                                    |    | 0                 |
| 9.00. | コンテナに lighthad たくいストールする例                           | 10 | 7                 |
| 9.00. | コンテナに lighttpu を1 ノストール 9 る例                        | 10 | 7                 |
| 9.07. | コンナナに VSTLPO を1 ンストール9 る1例                          |    | 7                 |
| 9.00. | ユーリを迫加する例<br>説ウファイルの毎年例                             |    | /<br>0            |
| 9.69. | 設定ノアイルの編集110                                        | 10 | ð<br>o            |
| 9.70. | VSTEPO の起動例                                         |    | ð                 |
| 9.71. | コンテナに Samba を1 ンストール 9 る例                           | 10 | 8                 |
| 9.72. | ユーザを追加9る例                                           |    | 8                 |
| 9.73. | Sampa の起動例                                          |    | 9                 |
| 9.74. | コンテナに Sqlite を1 ンストールする例                            | 10 | 9                 |
| 9.75. | Sqlite の実行例                                         | 10 | 9                 |
| 9.76. | IDTADIES を使用するためのコンテナ作成例                            | 10 | 9                 |
| 9.77. | Iptables の動作確認例                                     |    | Ö                 |
| 9.78. | Wayland を扱うためのコンテナ作成例                               |    | U<br>2            |
| 9.79. | コンテナ内で weston を起動する実行例                              |    |                   |
| 9.80. |                                                     |    | 2                 |
| 9.81. | X Window System を扱ったののコンテナ起動例                       |    | 3                 |
| 9.82. | コンテナ内で X Window System を起動する実行例                     |    | 3                 |
| 9.83. | フレームバッファに直接描画するためのコンテナ作成例                           |    | 4                 |
| 9.84. | ノレームバッノアに直接描画する実行例                                  |    | 4                 |
| 9.85. | タッチパネルを扱っためのコンテナ作成例                                 |    | 4                 |
| 9.86. | VPU を扱うためのコンテナ作成例                                   |    | 5                 |
| 9.87. | weston と GStreamer を扱うためのコンテナ作成例                    |    | 5                 |
| 9.88. | GStreamer によるデコード実行例                                | 11 | 5                 |
| 9.89. | GStreamer によるエンコード実行例                               | 11 | 5                 |
| 9.90. | バリーマネジメント機能を使うためのコンテナ作成例                            | 11 | 6                 |
| 9.91. | サスペンド状態にする実行例                                       | 11 | 6                 |
| 9.92. | サスペンド状態にする実行例、rtc で起こす                              | 11 | 7                 |

| 9.93. コンテナから shutdown を行う                    | 117 |
|----------------------------------------------|-----|
| 9.94. ソフトフェアウォッチドッグタイマーを使うためのコンテナ作成例         | 117 |
| 9.95. コンテナ内からソフトウェアウォッチドッグタイマーを起動する実行例       | 118 |
| 9.96. ソフトウェアウォッチドッグタイマーをリセットする実行例            | 118 |
| 9.97. ソフトウェアウォッチドッグタイマーを停止する実行例              | 118 |
| 9.98. NPU を扱うためのコンテナ作成例                      | 118 |
| 9.99. コンテナを自動起動するための設定例                      | 119 |
| 9.100. pod を使うコンテナを自動起動するための設定例              | 121 |
| 9.101. network を使うコンテナを自動起動するための設定例          | 122 |
| 9.102. GStreamer を実行するためのコンテナ作成例             | 125 |
| 9.103. weston の起動                            | 125 |
| 9.104. pulseaudio の起動                        | 126 |
| 9.105. GStreamer の実行例                        | 126 |
| 9.106. H.264/AVC 動画の再生(音声あり)                 | 127 |
| 9.107. H.264/AVC 動画の再生(音声なし)                 | 127 |
| 9.108. VP8 動画の再生(音声あり)                       | 127 |
| 9.109. VP8 動画の再生(音声なし)                       | 127 |
| 9.110. VP9 動画の再生(音声あり)                       | 127 |
| 9.111. VP9 動画の再生(音声なし)                       | 127 |
| 9.112. HTTP ストリーミングの再生(音声あり)                 | 128 |
| 9.113. HTTP ストリーミングの再生(音声なし)                 | 128 |
| 9.114. RTSP ストリーミングの再生(音声あり)                 | 128 |
| 9.115. RTSP ストリーミングの再牛(音声なし)                 | 128 |
| 9.116. USB カメラからの映像表示(音声あり)                  | 128 |
| 9.117. USB カメラからの映像表示(音声なし)                  | 129 |
| 9.118. USB カメラからの映像を H.264 で録画(音声あり)         | 129 |
| 9.119. USB カメラからの映像を H.264 で録画(音声なし)         | 129 |
| 9120 USB カメラからの映像を表示しながら H 264 で録画(音声あり)     | 130 |
| 9.121. USB カメラからの映像を表示しながら H.264 で録画(音声なし)   | 130 |
| 9122 自動マウントされた microSD カードのアンマウント            | 138 |
| 9.123. at-dtweb の起動開始                        | 161 |
| 9124 ボード選択画面                                 | 161 |
| 9125 Linux カーネルディレクトリ選択画面                    | 162 |
| 9126 at-dtweb 起動画面                           | 162 |
| 9127 UART3(RXD/TXD) のドラッグ                    | 163 |
| 9128 CON11 8/10 ピンへのドロップ                     | 163 |
| 9129 プロパティの設定                                | 164 |
| 9130 プロパティの保友                                | 164 |
| 9131 全ての機能の削除                                | 165 |
| 9.132 1205(201 /2014)の削除                     | 165 |
| 9.132. IZC5(50C/50CA)の時候                     | 166 |
| 9.133. DTS/DTB の生成<br>9.134 DTS/DTB の生成空了    | 166 |
| 9.134. 013/010 の主成元」                         | 160 |
| 9.135. ノータリノノション開始トリガーの力式                    | 100 |
| 9.130. ノータリノフショフの開始トリガーの動作例                  | 109 |
| 9.137. ノモアフリケーションを実119るにののコンナナFRK例           | 170 |
| 9.138. Weston の起動<br>0.120 デエマプリケーションチンチャの扫動 | 172 |
| 3.133.フモアノソソーションフノナヤの起動                      | 174 |
| 9.140. puiseauuio の1 ノストールC 起動               | 174 |
| 9.141. PIIIOW の1 ノストールC 起勤                   | 1/5 |
| 3.142. Cノイナハ1 人の変史                           | 1/0 |
| IU.I. IJTFロンのノオーマット                          | 1// |
| II.I. ビイユリナイ  次                              | 1/9 |
| II.Z. Armadillo Base US と UP-IEE の担当範囲       | 190 |

| 11.3. SE050 向け OP-TEE の起動シーケンス図               | 200 |
|-----------------------------------------------|-----|
| 11.4. OPTEE のシステム図                            | 204 |
| 11.5. i.MX 8M Plus の物理メモリマップ                  | 206 |
| 11.6. チェーンオブトラスト                              | 208 |
| 11.7. ブートローダーの署名済みイメージ                        | 229 |
| 11.8. Linux カーネルの署名済みイメージ                     | 229 |
| 11.9. SPL セキュアブートのフロー                         | 230 |
| 11.10. u-boot セキュアブートのフロー                     | 231 |
| 13.1. hawkBit が扱うソフトウェアのデータ構造                 | 248 |
| 14.1. 電源回路の構成                                 | 251 |
| 14.2. 電源シーケンス                                 | 252 |
| 14.3. リセット回路の構成                               | 253 |
| 14.4. リセットシーケンス                               | 253 |
| 14.5. ONOFF 回路の構成                             | 254 |
| 14.6. Armadillo-loT ゲートウェイ G4 のインターフェース       | 255 |
| 14.7. CON2 LAN LED 配置                         | 257 |
| 14.8. CON3 LAN LED 配置                         | 258 |
| 14.9. CON10 接続可能なフレキシブルフラットケーブルの形状            | 262 |
| 14.10. AC アダプタの極性マーク                          | 267 |
| 14.11. 基板形状図                                  | 270 |
| 14.12. Armadillo-loT ゲートウェイ G4 の拡張インターフェース    | 272 |
| 14.13. Armadillo-loT ゲートウェイ G4 の拡張ボード例        | 273 |
| 14.14. スイッチ、LED、リレー接続例                        | 274 |
| 14.15. DC/DC コンバータ回路(VDD_5V 入力、3.3V 1.5A 出力)例 | 274 |
| 14.16. 1.8V ←→ 3.3V 双方向レベル変換回路の例              | 275 |
| 14.17. オプションケース(金属製)                          | 276 |
| 14.18. オプションケース(金属製)の加工痕例                     | 277 |
| 14.19. オプションケース(金属製) 放熱シート貼付                  | 277 |
| 14.20. オプションケース(金属製) ケース(下)ねじ止め               | 278 |
| 14.21. オプションケース(金属製) ケース(上)ねじ止め               | 279 |
| 14.22. ケース(上)形状図                              | 280 |
| 14.23. ケース(下)形状図                              | 281 |
|                                               |     |

# 表目次

| 1.1.          | 使用しているフォント                              | 17   |
|---------------|-----------------------------------------|------|
| 1.2.          | 表示プロンプトと実行環境の関係                         | 17   |
| 1.3.          | コマンド入力例での省略表記                           | 17   |
| 3.1.          | Armadillo-loT ゲートウェイ G4 ラインアップ          | 27   |
| 3.2.          | 什様                                      | 28   |
| 3.3.          | eMMC メモリマップ                             | 30   |
| 34            | eMMC ブートパーティション構成                       | 31   |
| 35            | eMMC GPP 構成                             | 31   |
| <u>4</u> 1    | コーザータとパスワード                             | 36   |
| 4.1.          | ー アーロビババア 「                             | 38   |
| 7. <u>2</u> . | 勤 F 確認に 区内 9 3 年 9 7 6 5 能 9 7 7 7      | 10   |
| 4.J.          | ノリアル通信改定                                | 40   |
| 4.4.<br>1 E   | インノーノエーへ内谷                              | 44   |
| 4.0.          | ハガモートに (21) 9 るコマンド<br>カーソルの投動ココンド      | 41   |
| 4.0.          | カークルの修動コマンド                             | 40   |
| 4.7.          | 久子の削除コマント                               | 48   |
| 4.8.          | 「休仔・於「コマント                              | . 49 |
| 5.1.          | シリアルコンソールロクイン時のユーサ名とハスワート               | 61   |
| 1.1.          | ネットリークとネットリークデバイス                       | 66   |
| 1.2.          | 固定 IP アドレス設定例                           | 68   |
| 7.3.          | ストレージデバイス                               | 70   |
| 7.4.          | eMMC の GPP の用途                          | 71   |
| 7.5.          | LED クラスディレクトリと LED の対応                  | 73   |
| 7.6.          | LED トリガの種類                              | 74   |
| 7.7.          | インプットデバイスファイルとイベントコード                   | 75   |
| 8.1.          | ライブラリイメージ書き込み済みの製品                      | 83   |
| 9.1.          | 対応するパワーマネジメント状態                         | 116  |
| 9.2.          | H.264/AVC デコーダー仕様                       | 130  |
| 9.3.          | VP8 デコーダー仕様                             | 131  |
| 9.4.          | VP9 デコーダー仕様                             | 131  |
| 9.5.          | H.264/AVC エンコーダー仕様                      | 131  |
| 9.6.          | microSD カードのパーティション構成                   | 138  |
| 9.7.          | データリテンションの挙動                            | 167  |
| 98            | Armadillo のデータリテンションの設定                 | 171  |
| 111           | SE050 ena nin                           | 181  |
| 112           | P OP-TFF メモリマップ                         | 206  |
| 11 9          | 2. セキュアブート田の鍵と証明書                       | 210  |
| 112           | 1 署                                     | 216  |
| 121           | - キーコード                                 | 2/1  |
| 12.1          | ・                                       | 241  |
| 12.2          |                                         | 242  |
| 12.0          | ). 刈心するハノーマネンハント(小窓)<br>- 海社皇十宁枚        | 240  |
| 14.1          | . 祀刈取八足俗                                | 249  |
| 14.2          | 2. 推突期作余件                               | 249  |
| 14.3          |                                         | 249  |
| 14.4          | H. 払張入出力ビンの電気的仕様(OVDD=VDD_3V3, VDD_1V8) | 250  |
| 14.5          | b. 払張人出刀ヒンの電気的仕様(UVDD=VEX1_3V3)         | 250  |
| 14.6          | 5. オン状態、オフ状態を切り替えする際の Low レベル保持時間       | 254  |
| 14.7          | ✓. Armadıllo-loT ゲートウェイ G4 インターフェース一覧   | 255  |
| 14.8          | 3. CON1 信号配列                            | 256  |
| 14.9          | 9. CON2 信号配列 (10BASE-T/100BASE-TX)      | 256  |
| 14.1          | 0. CON2 信号配列 (1000BASE-T)               | 256  |

| 14.11. CON2 LAN LED の動作                  | 257 |
|------------------------------------------|-----|
| 14.12. CON3 信号配列 (10BASE-T/100BASE-TX)   | 257 |
| 14.13. CON3 信号配列 (1000BASE-T)            | 257 |
| 14.14. CON3 LAN LED の動作                  | 258 |
| 14.15. CON4 信号配列                         | 258 |
| 14.16. CON6 信号配列                         | 259 |
| 14.17. CON7 信号配列                         | 259 |
| 14.18. CON7 信号配列                         | 260 |
| 14.19. CON9 搭載コネクタと対向コネクタ例               | 260 |
| 14.20. CON9 信号配列                         | 261 |
| 14.21. CON10 搭載コネクタとフレキシブルフラットケーブル例      | 262 |
| 14.22. CON10 信号配列                        | 262 |
| 14.23. CON11、CON12 搭載コネクタと対向コネクタ例        | 264 |
| 14.24. CON11 信号配列                        | 264 |
| 14.25. CON12 信号配列                        | 265 |
| 14.26. CON13 信号配列                        | 267 |
| 14.27. CON15 搭載コネクタと対向コネクタ例              | 267 |
| 14.28. CON15 信号配列                        | 268 |
| 14.29. ジャンパの状態と起動デバイス                    | 268 |
| 14.30. JP1 信号配列                          | 268 |
| 14.31. SW1 信号配列                          | 269 |
| 14.32. LED3 の状態                          | 269 |
| 14.33. LED4 の状態                          | 269 |
| 14.34. 各インターフェースへの電流供給例                  | 274 |
| 14.35. Armadillo-loT ゲートウェイ G4 関連のオプション品 | 275 |

# 1. はじめに

このたびは Armadillo-IoT ゲートウェイ G4 をご利用いただき、ありがとうございます。Armadillo-IoT ゲートウェイ G4 は、各種センサーとネットワークとの接続を中継する IoT 向けゲートウェイの開 発プラットフォームです。エッジ AI 処理、機械学習を低消費電力で実行する専用のハードウェア機能を 搭載しており、高度な物体認識や情報の識別をおこなうシステムを開発することが可能です。さらに USB3.0、Gigabit Ethernet、MIPI-CSI、LVDS といった高速なインターフェースをそなえ、高付加価値 なシステムの構築に利用いただけます。

Armadillo-loT ゲートウェイ G4 には Linux ベースのディストリビューションとして専用設計の Armadillo Base OS を搭載しています。Armadillo Base OS はユーザーアプリケーションをコンテナ として管理する機能、Armadillo Base OS 自体とコンテナの両方を安全にリモートアップデートする機 能、ネットワークや HW セキュリティに関する機能を集約したコンパクトな Armadillo 専用 OS です。

ユーザーアプリケーションは OCI 規格に準拠した Podman コンテナ内で動作するため、ライブラリの 依存関係はコンテナ内に限定されます。コンテナ内では Debian Linux や Alpine Linux といった様々 なディストリビューションをユーザーが自由に選択し、Armadillo Base OS とは無関係に動作環境を決 定、維持することが可能です。また、コンテナ内からデバイスへのアクセスはデバイスファイル毎に決 定することができるので、必要以上にセキュリティリスクを高めることなく装置を運用することが可能 です。

Armadillo Base OS とユーザーアプリケーションを含むコンテナはどちらも、Armadillo Base OS の リモートアップデート機能で安全にアップデートすることができます。Armadillo Base OS はアップ デートの状態を2面化しているので電源やネットワークの遮断でよって中断してもアップデート前の状 態に復旧します。

以降、本書では他の Armadillo ブランド製品にも共通する記述については、製品名を Armadillo と表記します。

### 1.1. 本書で扱うこと扱わないこと

#### 1.1.1. 扱うこと

本書では、Armadillo-loT ゲートウェイ G4 の使い方、製品仕様(ソフトウェアおよびハードウェア)、 オリジナルの製品を開発するために必要となる情報、その他注意事項について記載しています。Linux あ るいは組み込み機器に不慣れな方でも読み進められるよう、コマンドの実行例なども記載しています。

また、本書では、アットマークテクノが運営する Armadillo サイトをはじめ、開発に有用な情報を得 る方法についても、随時説明しています。

#### 1.1.2. 扱わないこと

本書では、一般的な Linux のプログラミング、デバッグ方法やツールの扱い方、各種モジュールの詳細仕様など、一般的な情報や、他に詳しい情報があるものは扱いません。また、(Armadillo-loT ゲート ウェイ G4 を使用した)最終製品あるいはサービスに固有な情報や知識も含まれていません。

### 1.2. 本書で必要となる知識と想定する読者

本書は、読者として Armadillo-loT ゲートウェイ G4 を使ってオリジナルのゲートウェイ機器を開発 するエンジニアを想定して書かれています。また、「Armadillo-loT ゲートウェイ G4 を使うと、どのよ うなことが実現可能なのか」を知りたいと考えている設計者・企画者も対象としています。Armadillo-IoT ゲートウェイ G4 は組込みプラットフォームとして実績のある Armadillo をベースとしているため、 標準で有効になっている機能以外にも様々な機能を実現することができます。

はじめに

ソフトウェアエン 端末からのコマンドの実行方法など、基本的な Linux の扱い方を知っているエン ジニア ジニアを対象読者として想定しています。プログラミング言語として C/C++を扱 えることは必ずしも必要ではありませんが、基礎的な知識がある方が理解しやす い部分もあります。

ハードウェアエン 電子工学の基礎知識を有したエンジニアを対象読者として想定しています。回路 ジニア 図や部品表を読み、理解できる必要があります。

### 1.3. ユーザー限定コンテンツ

アットマークテクノ Armadillo サイトで購入製品登録を行うと、製品をご購入いただいたユーザーに 限定して公開している限定コンテンツにアクセスできるようになります。主な限定コンテンツには、下 記のものがあります。

各種信頼性試験データ・納入仕様書等製造関連情報

限定コンテンツを取得するには、「6. ユーザー登録」を参照してください。

### 1.4. 本書および関連ファイルのバージョンについて

本書を含めた関連マニュアル、ソースファイルやイメージファイルなどの関連ファイルは最新版を使 用することをおすすめいたします。本書を読み始める前に、Armadillo サイトで最新版の情報をご確認く ださい。

#### Armadillo サイト - Armadillo-loT ゲートウェイ G4 ドキュメントダウンロード

https://armadillo.atmark-techno.com/armadillo-iot-g4/resources/documents

#### Armadillo サイト - Armadillo-loT ゲートウェイ G4 ソフトウェアダウンロード

https://armadillo.atmark-techno.com/armadillo-iot-g4/resources/software

### 1.5. 本書の構成

本書には、Armadillo-loT ゲートウェイ G4 をベースに、オリジナルの製品を開発するために必要となる情報を記載しています。また、取扱いに注意が必要な事柄についても説明しています。

- ・はじめにお読みください。
  - 「1. はじめに」、「2. 注意事項」
- · Armadillo-loT ゲートウェイ G4 の仕様を紹介します。

「3. 製品概要」

工場出荷状態のソフトウェアの使い方や、動作を確認する方法を紹介します。

「4. Armadillo の電源を入れる前に」、「5. 起動と終了」、「7. 動作確認方法」

・工場出荷状態のソフトウェア仕様について紹介します。

「10. 動作ログ」、「13. ソフトウェア仕様」

システム開発に必要な情報を紹介します。

「8. 開発の基本的な流れ」、「9. Howto」、「11. セキュリティ」、「12. 製品機能」

- ・拡張基板の開発や、ハードウェアをカスタマイズする場合に必要な情報を紹介します。
  - 「14. ハードウェア仕様」
- ・ご購入ユーザーに限定して公開している情報の紹介やユーザー登録について紹介します。 「6. ユーザー登録」

### 1.6. 表記について

1.6.1. フォント

本書では以下のような意味でフォントを使いわけています。

表 1.1 使用しているフォント

| フォント例       | 説明                       |
|-------------|--------------------------|
| 本文中のフォント    | 本文                       |
| [PC ~]\$ ls | プロンプトとユーザ入力文字列           |
| text        | 編集する文字列や出力される文字列。またはコメント |

#### 1.6.2. コマンド入力例

本書に記載されているコマンドの入力例は、表示されているプロンプトによって、それぞれに対応した実行環境を想定して書かれています。「/」の部分はカレントディレクトリによって異なります。各 ユーザのホームディレクトリは「<sup>~</sup>」で表します。

#### 表 1.2 表示プロンプトと実行環境の関係

| プロンプト           | コマンドの実行環境                       |
|-----------------|---------------------------------|
| [PC /]#         | 作業用 PC の root ユーザで実行            |
| [PC /]\$        | 作業用 PC の一般ユーザで実行                |
| [ATDE ~/]#      | ATDE 上の root ユーザで実行             |
| [ATDE ~/]\$     | ATDE 上の一般ユーザで実行                 |
| [armadillo /]#  | Armadillo 上 Linux の root ユーザで実行 |
| [armadillo /]\$ | Armadillo 上 Linux の一般ユーザで実行     |
| [container /]#  | Podman コンテナ内で実行                 |
| $\Rightarrow$   | Armadillo 上 U-Boot の保守モードで実行    |

コマンド中で、変更の可能性のあるものや、環境により異なるものに関しては以下のように表記しま す。適宜読み替えて入力してください。

#### 表 1.3 コマンド入力例での省略表記

| 表記        | 説明           |
|-----------|--------------|
| [VERSION] | ファイルのバージョン番号 |

本書では以下のようにアイコンを使用しています。

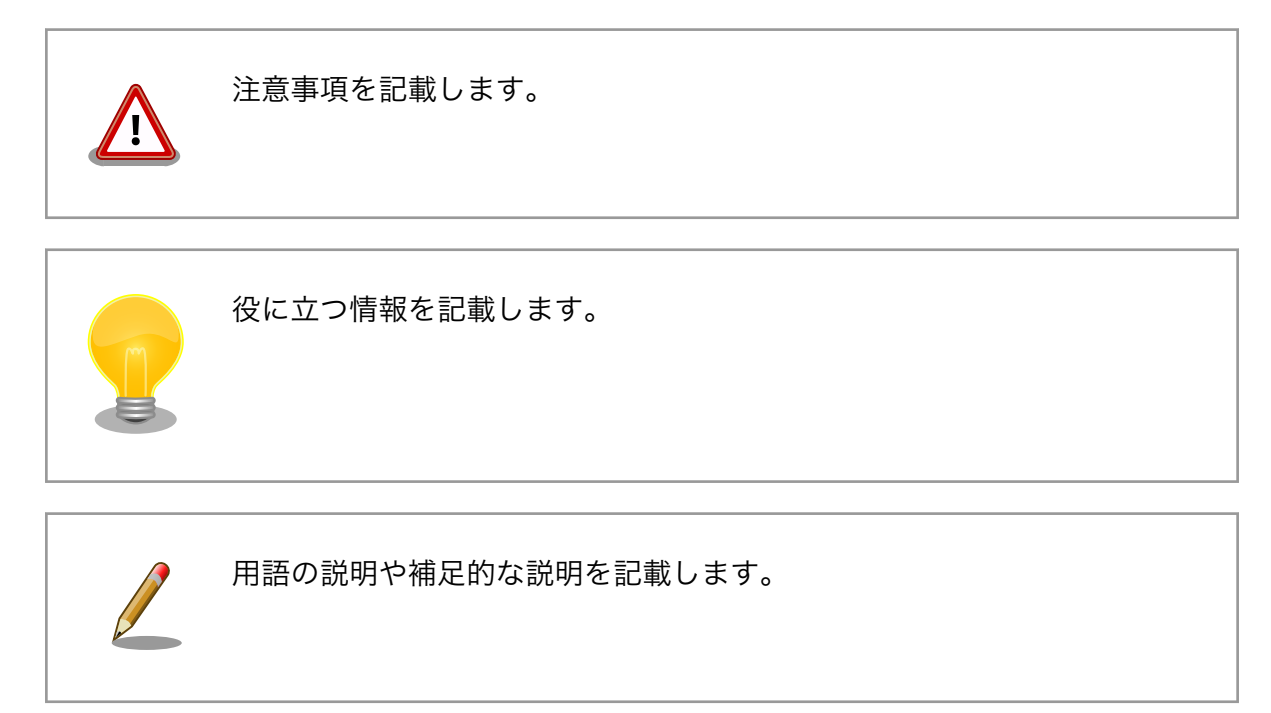

# 1.7. 謝辞

Armadillo で使用しているソフトウェアの多くは Free Software / Open Source Software で構成 されています。Free Software / Open Source Software は世界中の多くの開発者の成果によってなり たっています。この場を借りて感謝の意を表します。

# 2. 注意事項

## 2.1. 安全に関する注意事項

本製品を安全にご使用いただくために、特に以下の点にご注意ください。

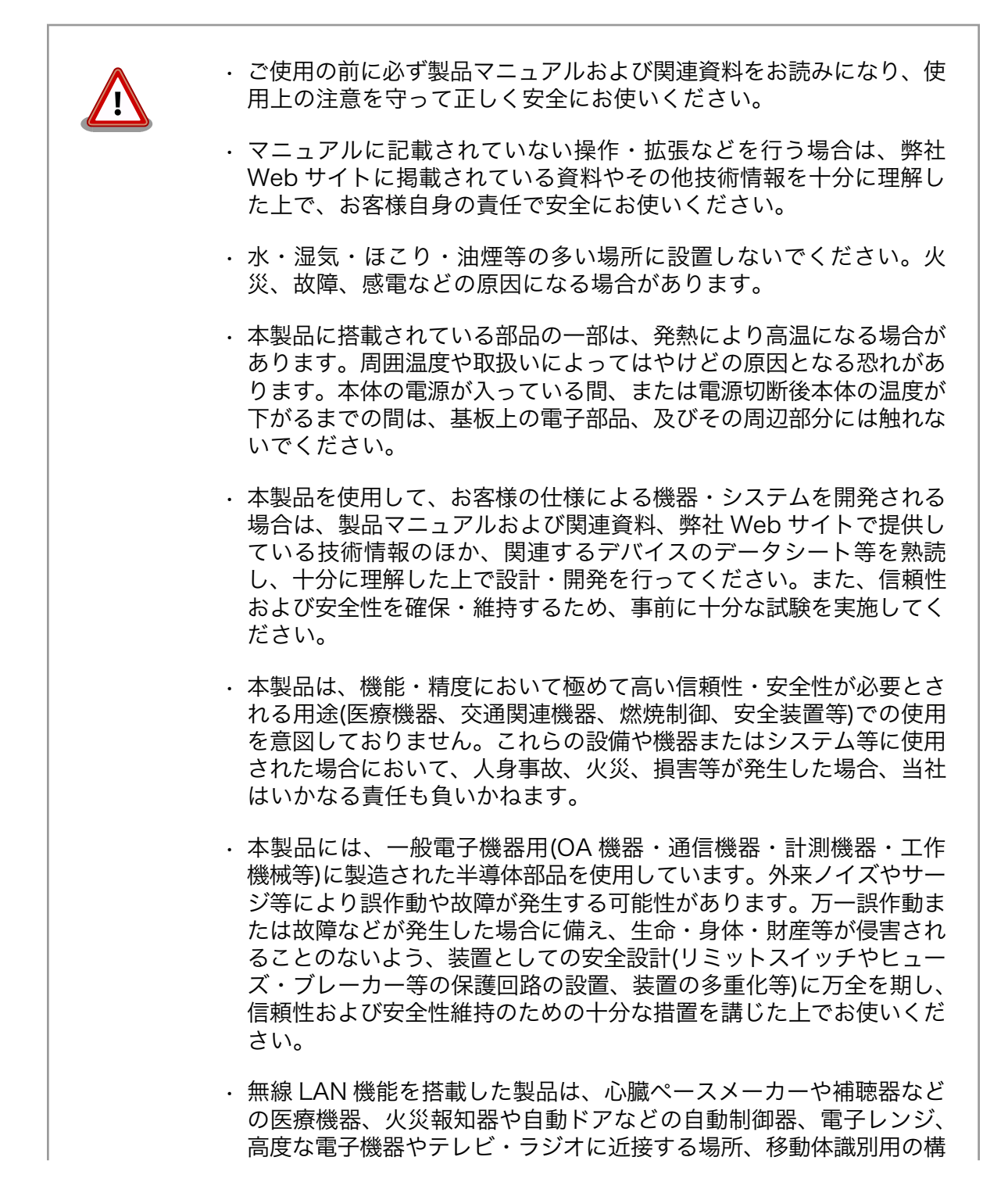

内無線局および特定小電力無線局の近くで使用しないでください。製品が発生する電波によりこれらの機器の誤作動を招く恐れがあります。

## 2.2. 取扱い上の注意事項

本製品に恒久的なダメージをあたえないよう、取扱い時には以下のような点にご注意ください。

- 破損しやすい箇所 LVDS、MIPI-CSI、HDMI、USB コンソールのコネクタは、破損しやすい部品に なっています。無理に力を加えて破損することのないよう十分注意してください。
- 本製品の改造 本製品に改造<sup>[1]</sup>を行った場合は保証対象外となりますので十分ご注意ください。 また、改造やコネクタ等の増設<sup>[2]</sup>を行う場合は、作業前に必ず動作確認を行って ください。
- 電源投入時のコネ 本製品や周辺回路に電源が入っている状態で、活線挿抜対応インターフェース クタ着脱 (LAN、USB、SD、HDMI)<sup>[3]</sup>以外へのコネクタ着脱は、絶対に行わないでくだ さい。
- 静電気 本製品には CMOS デバイスを使用しており、静電気により破壊されるおそれがあります。本製品を開封するときは、低湿度状態にならないよう注意し、静電防止用マットの使用、導電靴や人体アースなどによる作業者の帯電防止対策、備品の放電対策、静電気対策を施された環境下で行ってください。また、本製品を保管する際は、静電気を帯びやすいビニール袋やプラスチック容器などは避け、導電袋や導電性の容器・ラックなどに収納してください。
- ラッチアップ 電源および入出力からの過大なノイズやサージ、電源電圧の急激な変動等によ り、使用している CMOS デバイスがラッチアップを起こす可能性があります。 いったんラッチアップ状態となると、電源を切断しないかぎりこの状態が維持さ れるため、デバイスの破損につながることがあります。ノイズの影響を受けやす い入出力ラインには、保護回路を入れることや、ノイズ源となる装置と共通の電 源を使用しない等の対策をとることをお勧めします。
- 衝撃 落下や衝撃などの強い振動を与えないでください。
- 使用場所の制限 無線機能を搭載した製品は、テレビ・ラジオに近接する場所で使用すると、受信 障害を招く恐れがあります。
- 振動 振動が発生する環境では、Armadillo が動かないよう固定して使用してください。

### 2.3. ソフトウェア使用に関しての注意事項

本製品に含まれるソフト ウェアについて やまアについて 本製品の標準出荷状態でプリインストールされている Linux 対応ソフト ウェアは、個別に明示されている(書面、電子データでの通知、口頭で の通知を含む)場合を除き、オープンソースとしてソースコードが提供 されています。再配布等の権利については、各ソースコードに記載のラ イセンス形態にしたがって、お客様の責任において行使してください。 また、本製品に含まれるソフトウェア(付属のドキュメント等も含む) は、現状有姿(AS IS)にて提供します。お客様ご自身の責任において、 使用用途・目的の適合について事前に十分な検討と試験を実施した上で

 <sup>&</sup>lt;sup>[1]</sup>本書を含めた関連マニュアルで改造方法を記載している箇所および、コネクタ非搭載箇所へのコネクタ等の増設は除く。
 <sup>[2]</sup>改造やコネクタを増設する際にはマスキングを行い、周囲の部品に半田くず、半田ボール等付着しないよう十分にご注意ください。
 <sup>[3]</sup>別途、活線挿抜を禁止している場合を除く

お使いください。アットマークテクノは、当該ソフトウェアが特定の目 的に適合すること、ソフトウェアの信頼性および正確性、ソフトウェア を含む本製品の使用による結果について、お客様に対し何らの保証も行 いません。

パートナー等の協力により Armadillo ブランド製品向けに提供されてい るミドルウェア、その他各種ソフトウェアソリューションは、ソフトウェ ア毎にライセンスが規定されています。再頒布権等については、各ソフ トウェアに付属する readme ファイル等をご参照ください。その他のバ ンドルソフトウェアについては、各提供元にお問い合わせください。

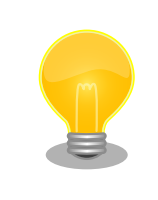

以下のソフトウェアは、オープンソースソフトウェアではありません。

ボード情報取得ツール(get-board-info)

# 2.4. 電波障害について

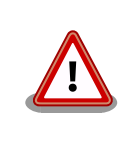

この装置は、クラス B 情報技術装置です。この装置は、家庭環境で使用 することを目的としていますが、この装置がラジオやテレビジョン受信機 に近接して使用されると、受信障害を引き起こすことがあります。取扱説 明書に従って正しい取り扱いをして下さい。VCCI-B

# 2.5. 保証について

本製品の本体基板は、製品に添付もしくは弊社 Web サイトに記載している「製品保証規定」に従い、 ご購入から 1 年間の交換保証を行っています。添付品およびソフトウェアは保証対象外となりますので ご注意ください。

製品保証規定 http://www.atmark-techno.com/support/warranty-policy

# 2.6. 輸出について

- ・当社製品は、原則として日本国内での使用を想定して開発・製造されています。
- 海外の法令および規則への適合については当社はなんらの保証を行うものではありません。
- ・当社製品を輸出するときは、輸出者の責任において、日本国および関係する諸外国の輸出関連法令に従い、必要な手続を行っていただきますようお願いいたします。
- 日本国およびその他関係諸国による制裁または通商停止を受けている国家、組織、法人または個人に対し、当社製品を輸出、販売等することはできません。
- ・当社製品および関連技術は、大量破壊兵器の開発等の軍事目的、その他国内外の法令により製造・ 使用・販売・調達が禁止されている機器には使用することができません。

# 2.7. 商標について

- Armadilloは株式会社アットマークテクノの登録商標です。その他の記載の商品名および会社名は、
   各社・各団体の商標または登録商標です。™、®マークは省略しています。
- ・ SD、SDHC、SDXC、microSD、microSDHC、microSDXC、SDIO ロゴは SD-3C, LLC の商標です。

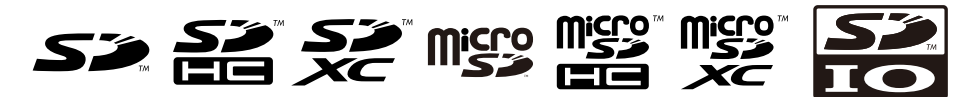

・HDMI、HDMI ロゴ、High-Definition Multimedia Interface は HDMI Licensing, LLC の登録商 標です

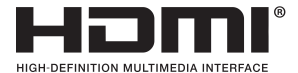

# 3. 製品概要

# 3.1. 製品の特長

### 3.1.1. Armadillo とは

「Armadillo(アルマジロ)」は、Arm コアプロセッサ搭載・Linux 対応の組み込みプラットフォームの ブランドです。Armadillo ブランド製品には以下の特長があります。

· Arm プロセッサ搭載・省電力設計

Arm コアプロセッサを搭載しています。1~数ワット程度で動作する省電力設計で、発熱が少なく ファンを必要としません。

・小型・手のひらサイズ

CPU ボードは名刺サイズ程度の手のひらサイズが主流です。名刺の 1/3 程度の小さな CPU モジュー ルや無線 LAN モジュール等、超小型のモジュールもラインアップしています。

・標準 OS として Linux をプリインストール

標準 OS に Linux を採用しており、豊富なソフトウェア資産と実績のある安定性を提供します。 ソースコードをオープンソースとして公開しています。

・開発環境

Armadillo の開発環境として、「Atmark Techno Development Environment ATDE)」を無償で 提供しています。ATDE は、VMware など仮想マシン向けのデータイメージです。このイメージに は、Linux デスクトップ環境をベースに GNU クロス開発ツールやその他の必要なツールが事前に インストールされています。ATDE を使うことで、開発用 PC の用意やツールのインストールなど といった開発環境を整える手間を軽減することができます。

### 3.1.2. Armadillo-loT ゲートウェイ G4 とは

Armadillo-loT ゲートウェイ G4 は「Armadillo-loT ゲートウェイ」シリーズの製品です。

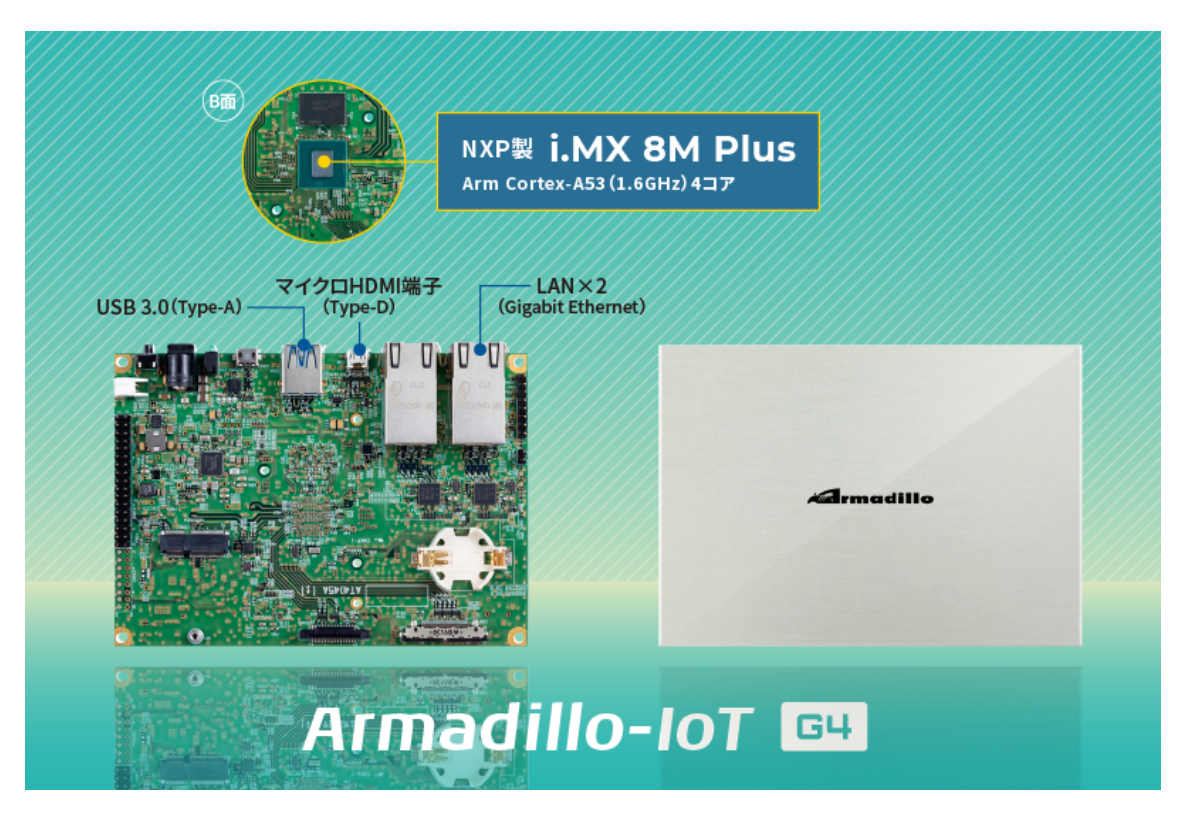

図 3.1 Armadillo-loT ゲートウェイ G4 とは

Armadillo-loT ゲートウェイ G4 には以下の特長があります。

・NPU 搭載・エッジ Al 処理にも対応する高性能 loT ゲートウェイ

Armadillo-loT ゲートウェイ G4 は、エッジ AI 処理や機械学習にも最適な高性能 loT ゲートウェイ です。Gigabit Ethernet を 2 ポート搭載するほか、USB3.0、HDMI のインターフェースによる画 像の入出力に対応。NPU 搭載により、高効率な演算を省電力で実現することができるため、顔認識 や人物検知、製造・建築業における AI ソリューションなど、様々な現場で採用いただけます。

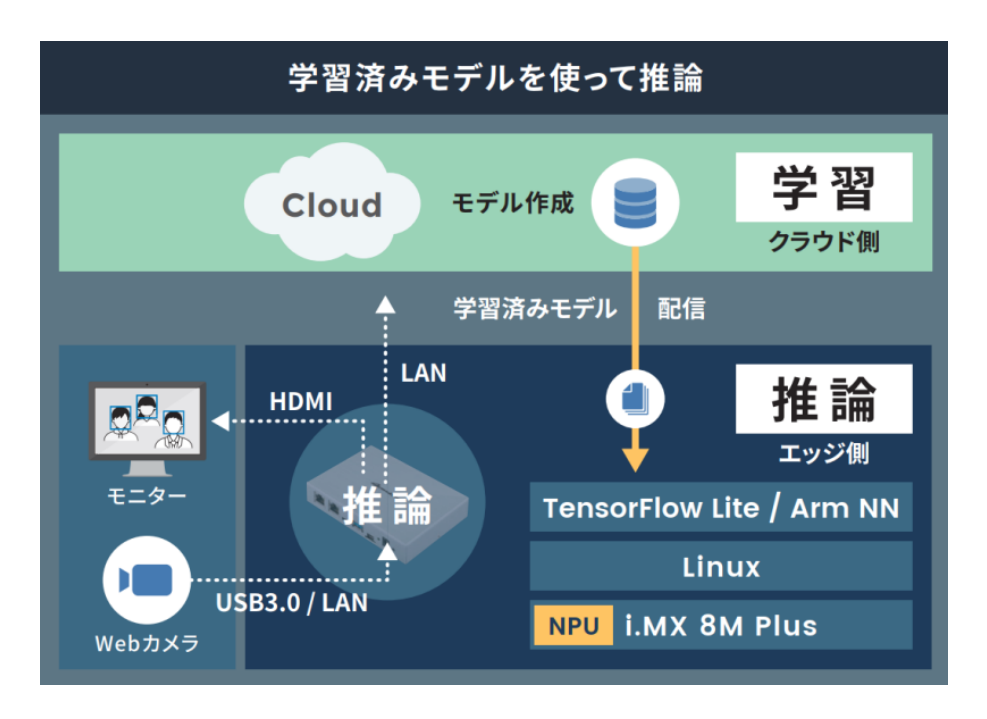

図 3.2 エッジ AI 処理、機械学習の例

・ i.MX 8M Plus 搭載・動画を高速処理

Arm Cortex-A53(1.6GHz)4 コアの SoC「i.MX 8M Plus」(NXP Semiconductors 製)を搭載しています。フル HD サイズ(1080p)の H.264 エンコード/デコード機能も用意されており、動画を記録しながらの AI 処理も可能です。

・動作温度範囲-20~+70℃の産業設計

高負荷のかかる AI 処理でも、動作温度範囲内であれば処理能力がほとんど低下しない稼働を見込め ます。これまで設置が難しかった環境でも採用いただけるファンレス・小型設計で、産業用 PC よ りも安価に導入することができます。

· Armadillo Base OS 搭載

「Armadillo Base OS」を搭載しています。ユーザー自身がゲートウェイの機能を自由に設計・開発して書き込むことで、多様な製品を作ることができます。

・セキュアエレメント搭載

NXP Semiconductors 製のセキュアエレメント「SE050」を標準搭載しています。これを使用することで、ハードウェア Root of Trust による高いセキュリティを実現できます。

### 3.1.3. Armadillo Base OS とは

Armadillo Base OS は、アットマークテクノが提供する専用ディストリビューションです。Linux5.10 をベースに、コンテナ管理機能、ソフトウェアアップデート機能、ネットワークマネージャーなどに対応。機能を限定したコンパクトな OS で、安全性の高い運用を実現します。

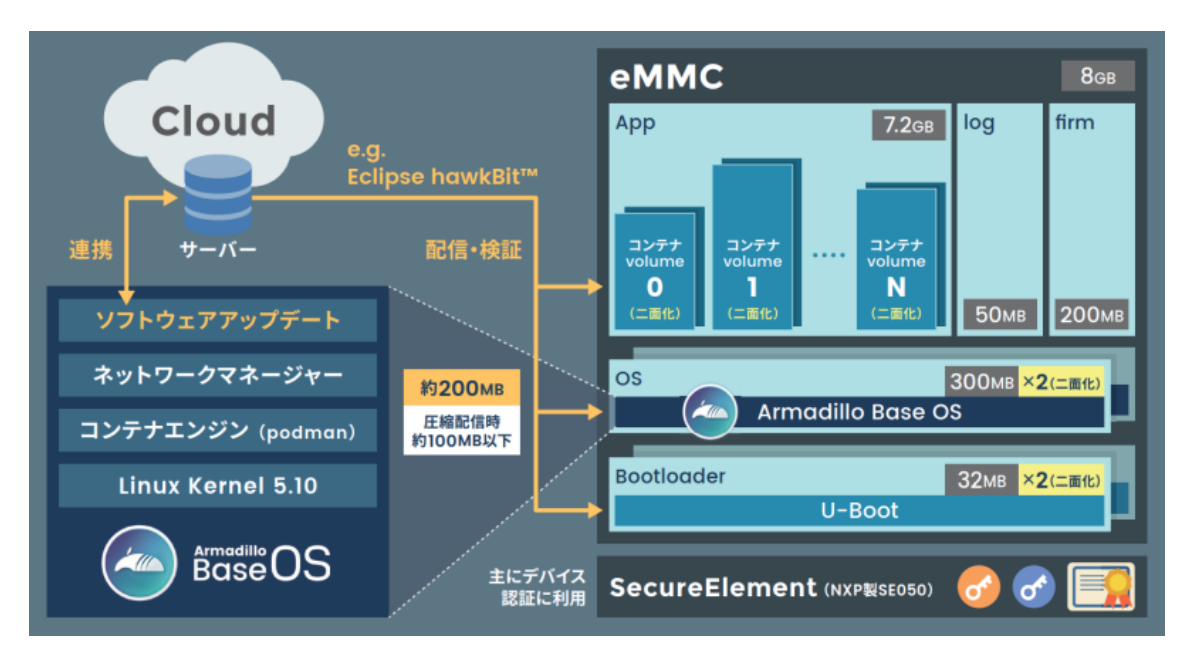

図 3.3 Armadillo Base OS とは

・OS のコンパクト化

OS 基盤の機能を最小限にしたことで、セキュリティリスクを低減しています。アットマークテク ノが継続的にアップデートを提供するため、高セキュリティな IoT 機器として長期間に渡り運用す ることができます。

・コンテナによるアプリケーション運用

アプリケーションを「コンテナ」単位で OS から分離して管理できるため、コンテナごとのアップ デートが可能です。サンドボックス化されることにより、悪意あるソフトウェアからの攻撃に対す る機器全体の保護に有効性を発揮します。

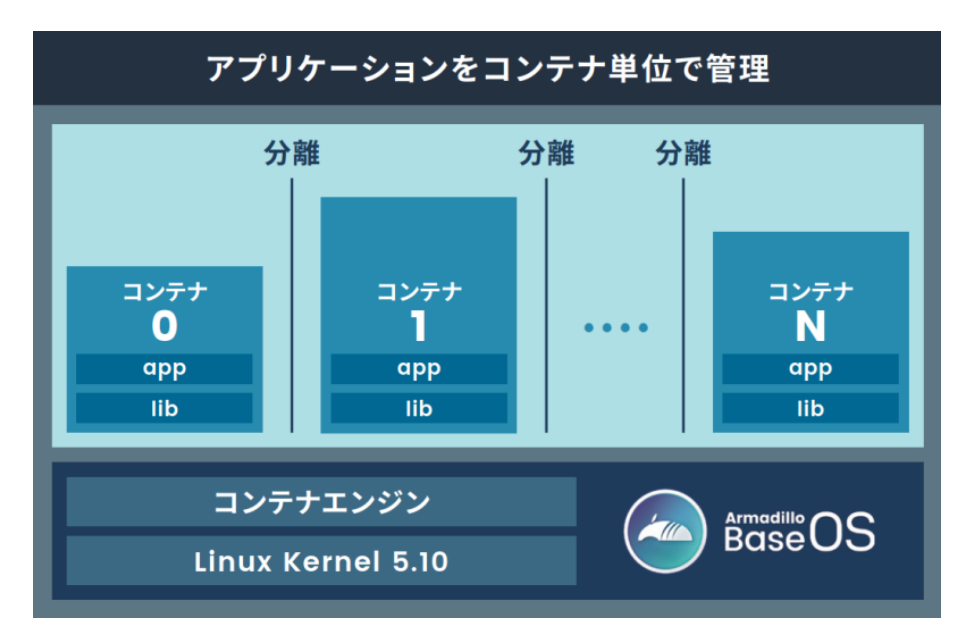

図 3.4 コンテナによるアプリケーションの運用

・アップデート機能を標準搭載

ネットワークや USB メモリ、microSD カードによるアップデート機能を標準搭載しています。正 しく署名されたソフトウェアのみアップデートできる仕組みや、差分アップデート機能も用意され ています。OS・ブートローダー・コンテナ部分は、安全性を担保するため二面化し、リカバリー機 能を備えています。万が一アップデートに失敗した場合でも、作業前の状態にロールバックするこ とができます。

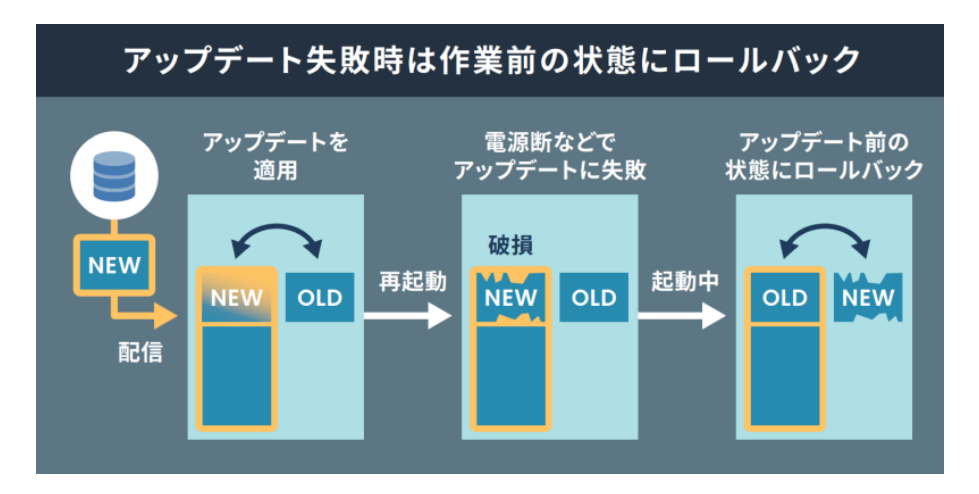

図 3.5 ロールバックの仕組み

・堅牢性の向上

安定性の高いファイルシステムで、ストレージへの書込みを減らして消耗を抑制するなど、高い堅 牢性を有します。運用ログの記録機能も標準搭載しています。

・セキュリティ機能の向上

コンテナにアクセス権限を設けて管理することができます。デバイス証明に利用できるセキュアエレメントを搭載するほか、セキュア環境「OP-TEE」を利用可能な状態で提供しています。

# 3.2. 製品ラインアップ

Armadillo-loT ゲートウェイ G4 の製品ラインアップは次のとおりです。

#### 表 3.1 Armadillo-loT ゲートウェイ G4 ラインアップ

| 名称                                                                      | 型番            |
|-------------------------------------------------------------------------|---------------|
| Armadillo-loT ゲートウェイ G4 LAN モデル開発セット(メモリ 2GB、ストレージ 8GB、<br>WLAN コンボ非搭載) | AGX4500-C00D0 |
| Armadillo-loT ゲートウェイ G4 LAN モデル量産用(メモリ 2GB、ストレージ 8GB、WLAN<br>コンボ非搭載)    | AGX4500-C00Z  |
| Armadillo-loT ゲートウェイ G4 LAN モデル量産ボード(メモリ 2GB、ストレージ 8GB、<br>WLAN コンボ非搭載) | AGX4500-U00Z  |

### 3.2.1. Armadillo-loT ゲートウェイ G4 開発セット

Armadillo-loT ゲートウェイ G4 を使った開発がすぐに開始できるように、開発に必要なものを一式含んだ製品をラインアップしています。

Armadillo-loT ゲートウェイ G4 LAN モデル開発セットのセット内容は以下のとおりです。

・Armadillo-IoT ゲートウェイ G4

- ・オプションケース(金属製)
- ・USB(Aオス-microB)ケーブル
- ・AC アダプタ(12V/3.0A)
- ・ジャンパソケット

### 3.2.2. Armadillo-loT ゲートウェイ G4 量産用、量産ボード

Armadillo-loT ゲートウェイ G4 の量産用に、必要最小限の内容物に絞った製品をラインアップしています。

「Armadillo-loT ゲートウェイ G4 LAN モデル量産用」がケースに収められた製品、「Armadillo-loT ゲートウェイ G4 LAN モデル量産ボード」が基板単体の製品となります。

こちらには、AC アダプタ、ケーブル類は付属しておりませんので、適宜必要となるものをご用意ください。

# 3.3. 仕様

Armadillo-loT ゲートウェイ G4 の主な仕様は次のとおりです。

| CPU                   | NXP Semiconductors i.MX 8M Plus                                                         |
|-----------------------|-----------------------------------------------------------------------------------------|
|                       | Arm Cortex-A53 × 4                                                                      |
|                       | ・命令/データキャッシュ 32KByte/32KByte                                                            |
|                       | ・L2 キャッシュ 512KByte                                                                      |
|                       | ・メディアプロセッシングエンジン(NEON)搭載                                                                |
|                       | ・Thumb code(16bit 命令セット)サポート                                                            |
|                       | Arm Cortex-M7 × 1                                                                       |
|                       | ・命令/データキャッシュ 32KByte/32KByte                                                            |
|                       | · TCM 256kByte                                                                          |
| システムクロック              | CPU コアクロック(Arm Cortex-A53): 1.6GHz                                                      |
|                       | CPU コアクロック(Arm Cortex-M7): 800MHz                                                       |
|                       | DDR クロック: 2GHz                                                                          |
|                       | 源発振クロック: 32.768kHz、24MHz                                                                |
| NPU                   | 2.3 TOPS                                                                                |
| RAM                   | LPDDR4: 2GByte                                                                          |
|                       | バス幅: 32bit                                                                              |
| ROM                   | eMMC: 約 7.8GByte(約 7.3GiB) <sup>[a]</sup>                                               |
|                       | HS400(最大転送速度: 400MB/s)                                                                  |
| LAN(Ethernet)         | 1000BASE-T × 2                                                                          |
|                       | AUTO-MDIX 対応                                                                            |
| USB                   | USB 3.0 Host × 1 (Type-A)                                                               |
| SD                    | microSD スロット × 1                                                                        |
|                       | UHS-I(SDR104、最大クロック周波数: 208MHz)                                                         |
| ビデオ                   | HDMI出力 × 1 (micro Type-D)                                                               |
|                       | LVDS 出力 (4 レーン) × 1 <sup>[b]</sup>                                                      |
| オーディオ                 | HDMI 出力 × 1 (micro Type-D)                                                              |
| カメラ                   | MIPI CSI-2 (2 レーン) × 1 <sup>[b]</sup>                                                   |
| 拡張インターフェース<br>[b] [c] | USB 2.0 × 1、GPIO × 34、SPI × 2、UART × 2、 PDM MIC × 4、I2S × 1、CAN × 2、I2C × 3、<br>PWM × 4 |
| カレンダー時計               | リアルタイムクロック <sup>[d]</sup>                                                               |
| スイッチ                  | ユーザースイッチ x 1                                                                            |

表 3.2 仕様

| LED        | ユーザー LED × 1、電源 LED × 1 <sup>[b]</sup> |
|------------|----------------------------------------|
| メンテナンスポート  | USB micro-B シリアルコンソール                  |
| セキュアエレメント  | NXP Semiconductors SE050               |
| 電源電圧       | DC 12V±10%                             |
| 消費電力(参考値)  | 4W(定常状態) <sup>[e]</sup>                |
| 動作温度範囲     | -20~+70℃(結露なきこと)                       |
| 外形サイズ(基板)  | 135×95mm(突起部を除く)                       |
| 外形サイズ(ケース) | 143×100.5×26mm(突起部を除く)                 |

<sup>[a]</sup>pSLC モードで動作します。

<sup>[b]</sup>ケース装着時はケース外部から利用できません。

<sup>[c]</sup>拡張インターフェース(CON11、CON12)の信号線において、i.MX 8M Plus のピンマルチプクレスの設定で、優先的に機能を 割り当てた場合に拡張可能な最大数を記載しています。

<sup>[d]</sup>コイン電池によるバックアップが可能です。電池は付属していません。

<sup>[e]</sup>外部接続機器の消費分は含みません。

# 3.4. ブロック図

Armadillo-loT ゲートウェイ G4 のブロック図は次のとおりです。

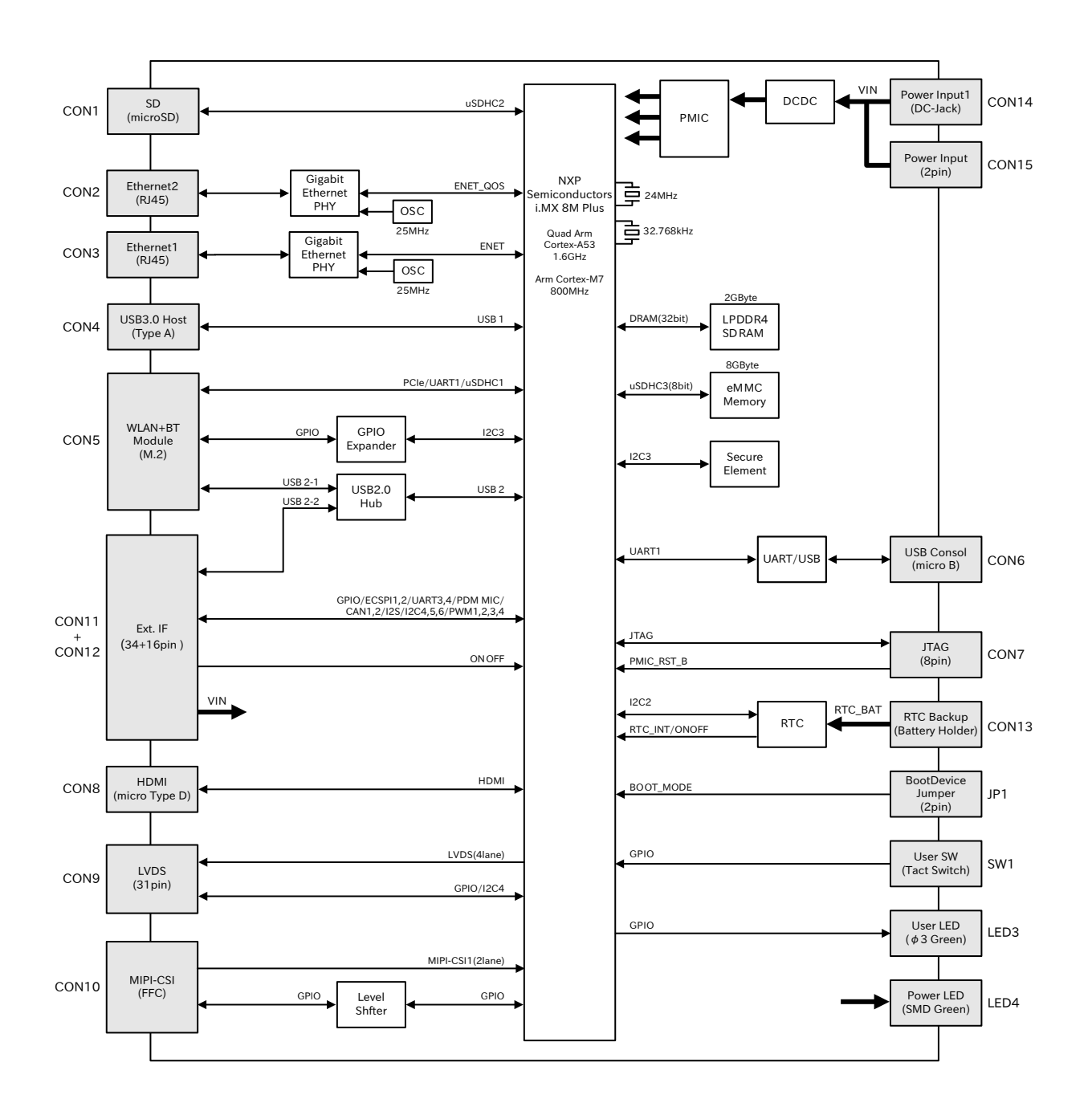

#### 図 3.6 ブロック図

# 3.5. ストレージデバイスのパーティション構成

Armadillo-loT ゲートウェイ G4 の eMMC のパーティション構成を「表 3.3. eMMC メモリマップ」 に示します。

| パー<br>ティ<br>ション | サイズ    | ラベル      | 説明                                                                                   |
|-----------------|--------|----------|--------------------------------------------------------------------------------------|
| 1               | 300MiB | rootfs_0 | A/B アップデートの A 面パーティション(Linux カーネルイメージ,<br>Device Tree Blob, Alpine Linux rootfs を含む) |

| 表: | 3.3 | eMMC | メモ | IJ | マッフ | ſ |
|----|-----|------|----|----|-----|---|
|----|-----|------|----|----|-----|---|

| パー<br>ティ<br>ション | サイズ    | ラベル      | 説明                                                                                   |
|-----------------|--------|----------|--------------------------------------------------------------------------------------|
| 2               | 300MiB | rootfs_1 | A/B アップデートの B 面パーティション(Linux カーネルイメージ,<br>Device Tree Blob, Alpine Linux rootfs を含む) |
| 3               | 50MiB  | logs     | ログ書き込み用パーティション                                                                       |
| 4               | 200MiB | firm     | ファームウェア用パーティション                                                                      |
| 5               | 6.5GiB | арр      | アプリケーション用パーティション                                                                     |

Armadillo-loT ゲートウェイ G4 の eMMC のブートパーティションの構成を「表 3.4. eMMC ブート パーティション構成」に示します。

| ディスクデバイス          | サイズ      | 説明              |
|-------------------|----------|-----------------|
| /dev/mmcblk0boot0 | 31.5 MiB | A/B アップデートの A 面 |
| /dev/mmcblk0boot1 | 31.5 MiB | A/B アップデートの B 面 |

#### 表 3.4 eMMC ブートパーティション構成

Armadillo-loT ゲートウェイ G4 の eMMC の GPP(General Purpose Partition)の構成を「表 3.5. eMMC GPP 構成」に示します。

#### 表 3.5 eMMC GPP 構成

| ディスクデバイス        | サイズ   | 説明          |
|-----------------|-------|-------------|
| /dev/mmcblk0gp0 | 8 MiB | ライセンス情報等の保存 |
| /dev/mmcblk0gp1 | 8 MiB | 予約領域        |
| /dev/mmcblk0gp2 | 8 MiB | 予約領域        |
| /dev/mmcblk0gp3 | 8 MiB | ユーザー領域      |

# 4. Armadillo の電源を入れる前に

# 4.1. 準備するもの

Armadillo を使用する前に、次のものを必要に応じて準備してください。

| 作業用 PC | Linux または Windows が動作し、ネットワークインターフェース |
|--------|---------------------------------------|
|        | と1つ以上のUSB ポートを持つ PC です。「開発/動作確認環境の    |
|        | 構築」を参照して、作業用 PC 上に開発/動作確認環境を構築して      |
|        | ください。                                 |

- ネットワーク環境 Armadillo と作業用 PC をネットワーク通信ができるようにしてく ださい。
- microSD カード microSD スロットの動作を確認する場合などに利用します。

USB メモリ USB の動作を確認する場合などに利用します。

tar.xz 形式のファイルを展開す 開発/動作確認環境を構築するために利用します。Linux では、tar るソフトウェア で展開できます。Windows では、7-Zip や Lhaz などが対応して います。

# 4.2. 開発/動作確認環境の構築

アットマークテクノ製品のソフトウェア開発や動作確認を簡単に行うために、VMware 仮想マシンの データイメージを提供しています。この VMware 仮想マシンのデータイメージを ATDE(Atmark Techno Development Environment)と呼びます。ATDE の起動には仮想化ソフトウェアである VMware を使 用します。ATDE のデータは、tar.xz 圧縮されています。環境に合わせたツールで展開してください。

> 仮想化ソフトウェアとして、VMware の他に Oracle VM VirtualBox が 有名です。Oracle VM VirtualBox には以下の特徴があります。

- ・ GPL v2(General Public License version 2)で提供されている<sup>[1]</sup>
- ・VMware 形式の仮想ディスク(.vmdk)ファイルに対応している

Oracle VM VirtualBox から ATDE を起動し、ソフトウェア開発環境として使用することができます。

ATDE は、バージョンにより対応するアットマークテクノ製品が異なります。本製品に対応している ATDE は、ATDE9 の v20211201 以降です。

ATDE9 は Debian GNU/Linux 11 (コードネーム bullseye) をベースに、Armadillo-loT ゲートウェ イ G4 のソフトウェア開発を行うために必要なクロス開発ツールや、Armadillo-loT ゲートウェイ G4 の動作確認を行うために必要なツールが事前にインストールされています。

<sup>&</sup>lt;sup>[1]</sup>バージョン 3.x までは PUEL(VirtualBox Personal Use and Evaluation License)が適用されている場合があります。

### 4.2.1. ATDE のセットアップ

#### 4.2.1.1. VMware のインストール

ATDE を使用するためには、作業用 PC に VMware がインストールされている必要があります。 VMware 社 Web ページ(http://www.vmware.com/)を参照し、利用目的に合う VMware 製品をインス トールしてください。また、ATDE のアーカイブは tar.xz 圧縮されていますので、環境に合せたツール で展開してください。

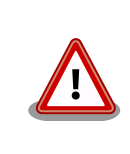

VMware は、非商用利用限定で無償のものから、商用利用可能な有償のものまで複数の製品があります。製品ごとに異なるライセンス、エンドユーザー使用許諾契約書(EULA)が存在するため、十分に確認した上で利用目的に合う製品をご利用ください。

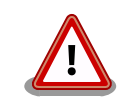

VMware や ATDE が動作しないことを未然に防ぐため、使用する VMware のドキュメントから以下の項目についてご確認ください。

- ・ホストシステムのハードウェア要件
- ・ホストシステムのソフトウェア要件
- ・ゲスト OS のプロセッサ要件

VMware のドキュメントは、VMware 社 Web ページ (http://www.vmware.com/)から取得することができます。

#### 4.2.1.2. ATDE のアーカイブを取得

ATDE のアーカイブは Armadillo サイト(http://armadillo.atmark-techno.com)から取得可能です。

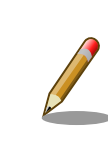

本製品に対応している ATDE のバージョンは ATDE9 v20211201 以降 です。

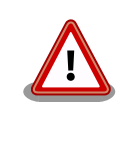

作業用 PC の動作環境(ハードウェア、VMware、ATDE の対応アーキテク チャなど)により、ATDE が正常に動作しない可能性があります。VMware 社 Web ページ(http://www.vmware.com/)から、使用している VMware のドキュメントなどを参照して動作環境を確認してください。

#### 4.2.1.3. ATDE のアーカイブを展開

ATDE のアーカイブを展開します。ATDE のアーカイブは、tar.xz 形式の圧縮ファイルです。

Windows での展開方法を「4.2.1.4. Windows で ATDE のアーカイブ展開する」に、Linux での展開 方法を手順「4.2.1.5. Linux で tar.xz 形式のファイルを展開する」に示します。

#### 4.2.1.4. Windows で ATDE のアーカイブ展開する

1. 7-Zip のインストール

7-Zip をインストールします。7-Zip は、圧縮解凍ソフト 7-Zip のサイト (http:// sevenzip.sourceforge.jp)からダウンロード取得可能です。

2. 7-Zip の起動

7-Zip を起動します。

| Tz 7-Zip                                   |      |
|--------------------------------------------|------|
| ファイル(F) 編集(E) 表示(V) お気に入り(A) ツール(T) ヘルプ(H) |      |
| 🗘 🛥 👽 🔿 🔿 🗶 🧃                              |      |
| 追加 展開 テストコピー 移動 削除 情報                      |      |
| * 💷                                        |      |
| 2                                          |      |
|                                            |      |
| E Fe XVF                                   |      |
| → ネットワーク                                   |      |
| ¥¥.                                        |      |
|                                            |      |
|                                            |      |
|                                            |      |
|                                            |      |
|                                            |      |
|                                            |      |
|                                            |      |
|                                            |      |
|                                            |      |
|                                            |      |
|                                            |      |
|                                            |      |
| - manador as amon                          | <br> |
| / 4 1回のオノシェクトを増択                           |      |

3. xz 圧縮ファイルの選択

xz 圧縮ファイルを展開して、tar 形式のファイルを出力します。tar.xz 形式のファイルを選択して、「展開」をクリックします。

| Ez C¥                                                                                                    |               |                  |                |                  | -      |         |
|----------------------------------------------------------------------------------------------------|---------------|------------------|----------------|------------------|--------|---------|
| ファイル(F) 編集(E) 表示(V)                                                                                                    | お気に入り(A) ウ    | /−Jレ(T) ヘJレプ(H)  |                |                  |        |         |
| ☆ ● ◇ ●     ☆     ☆     ☆     ☆     ☆     ☆     ☆     ☆     ☆     ☆     ☆     ☆     ☆     ☆     ☆     ☆     ☆     ☆     ☆     ☆     ☆     ☆     ☆     ☆     ☆     ☆     ☆     ☆     ☆     ☆     ☆     ☆     ☆     ☆     ☆     ☆     ☆     ☆     ☆     ☆     ☆     ☆     ☆     ☆     ☆     ☆     ☆     ☆     ☆     ☆     ☆     ☆     ☆     ☆     ☆     ☆     ☆     ☆     ☆     ☆     ☆     ☆     ☆     ☆     ☆     ☆     ☆     ☆     ☆     ☆     ☆     ☆     ☆     ☆     ☆     ☆     ☆     ☆     ☆     ☆     ☆     ☆     ☆     ☆     ☆     ☆     ☆     ☆     ☆     ☆     ☆     ☆     ☆     ☆     ☆     ☆     ☆     ☆     ☆     ☆     ☆     ☆     ☆     ☆     ☆     ☆     ☆     ☆     ☆     ☆     ☆     ☆     ☆     ☆     ☆     ☆     ☆     ☆     ☆     ☆     ☆     ☆     ☆     ☆     ☆     ☆     ☆     ☆     ☆     ☆     ☆     ☆     ☆     ☆     ☆     ☆     ☆     ☆     ☆     ☆     ☆     ☆     ☆     ☆     ☆     ☆     ☆     ☆     ☆     ☆     ☆     ☆     ☆     ☆     ☆     ☆     ☆     ☆     ☆     ☆     ☆     ☆     ☆     ☆     ☆     ☆     ☆     ☆     ☆     ☆     ☆     ☆     ☆     ☆     ☆     ☆     ☆     ☆     ☆     ☆     ☆     ☆     ☆     ☆     ☆     ☆     ☆     ☆     ☆     ☆     ☆     ☆     ☆     ☆     ☆     ☆     ☆     ☆     ☆     ☆     ☆     ☆     ☆     ☆     ☆     ☆     ☆     ☆     ☆     ☆     ☆     ☆     ☆     ☆     ☆     ☆     ☆     ☆     ☆     ☆     ☆     ☆     ☆     ☆     ☆     ☆     ☆     ☆     ☆     ☆     ☆     ☆     ☆     ☆     ☆     ☆     ☆     ☆     ☆     ☆     ☆     ☆     ☆     ☆     ☆     ☆     ☆     ☆     ☆     ☆     ☆     ☆     ☆     ☆     ☆     ☆     ☆     ☆     ☆     ☆     ☆     ☆     ☆     ☆     ☆     ☆     ☆     ☆     ☆     ☆     ☆     ☆     ☆     ☆     ☆     ☆     ☆     ☆     ☆     ☆     ☆     ☆     ☆     ☆     ☆     ☆     ☆     ☆     ☆     ☆     ☆     ☆     ☆     ☆     ☆     ☆     ☆     ☆     ☆     ☆     ☆     ☆     ☆     ☆     ☆     ☆     ☆     ☆     ☆     ☆     ☆     ☆     ☆     ☆     ☆     ☆     ☆     ☆     ☆     ☆     ☆     ☆     ☆     ☆     ☆     ☆     ☆     ☆     ☆     ☆     ☆     ☆     ☆     ☆     ☆     ☆     ☆     ☆ | ¥1<br>削除情報    |                  |                |                  |        |         |
| 🥬 🏪 C¥                                                                                                    |               |                  |                |                  |        | ~       |
| 名前                                                                                                    | サイズ           | 更新日時             | 作成日時           | コメント             | フォルダー数 | ファイル数 ^ |
| PerfLogs                                                                                                    |               | 2020-06-12 18:30 | 2019-03-19 13: | 52               |        |         |
| Program Files                                                                                                    |               | 2020-11-12 16:47 | 2019-03-19 13: | 52               |        |         |
| Program Files (x86)                                                                                                    |               | 2020-08-03 15:27 | 2019-03-19 13: | 52               |        |         |
| ProgramData                                                                                                    |               | 2020-08-28 10:29 | 2019-03-19 13: | 52               |        |         |
| Recovery                                                                                                    |               | 2020-02-20 18:37 | 2019-03-29 09: | 47               |        |         |
| SamacSys_PCB_Library                                                                                                    |               | 2019-06-19 13:43 | 2019-06-19 13: | 43               |        |         |
| share                                                                                                    |               | 2019-09-04 11:12 | 2019-08-27 09: | 58               |        |         |
| System Volume Informat                                                                                                    |               | 2020-11-12 17:04 | 2019-03-28 14: | 31               |        |         |
| Users                                                                                                    |               | 2020-02-20 18:38 | 2019-03-19 13: | 37               |        |         |
| vmshare                                                                                                    |               | 2019-11-08 16:22 | 2019-06-07 16: | 45               |        |         |
| Windows                                                                                                    |               | 2020-12-11 17:54 | 2019-03-19 13: | 37               |        |         |
| atde8-amd64-20201224                                                                                                    | 2 272 139 632 | 2020-12-10 13:34 | 2020-12-11 18: | 28               |        |         |
| hiberfil.sys                                                                                                    | 6 719 365 120 | 2020-12-11 17:54 | 2020-08-28 10: | 58               |        |         |
| MigLog.xml                                                                                                    | 48 165 914    | 2019-03-29 09:50 | 2019-03-29 09: | 48               |        |         |
| pagefile.sys                                                                                                    | 2 550 136 832 | 2020-11-13 14:29 | 2019-03-28 14: | 31               |        |         |
| 🗟 swapfile.sys                                                                                                    | 16 777 216    | 2020-11-13 14:29 | 2019-03-28 14: | 31               |        | ~       |
| <                                                                                                    |               |                  |                |                  |        | >       |
| 1/20 個のオブジェクトを選択                                                                                                    | 2 272 1       | 39 632 2 272 1   | 39 632 2020    | 0-12-10 13:34:57 |        |         |

4. xz 圧縮ファイルの展開先の指定

「展開先」を指定して、「OK」をクリックします。

| <b>國</b> 展開:C:¥atde8-amd64-20201224.ta                       | ar.xz                                | Х |
|--------------------------------------------------------------|--------------------------------------|---|
| 展開先公:<br>D¥<br>Side8=amd04=20201224.tar¥<br>パス名出力方法:<br>フルパス | →                                    |   |
| 」ルート ノオルメージ量機を回避<br>上書を方法<br>上書をする前に確認                       | □ ファイルのセキュリティ属性を復元<br>✓ OK キャンセル ヘルブ |   |

5. xz 圧縮ファイルの展開

展開が始まります。

| 😰 4% 展開 C:¥atde8-amd             | 64-20201224.tar.xz               |                                  | - |                               | ×            |
|----------------------------------|----------------------------------|----------------------------------|---|-------------------------------|--------------|
| 経過時間:<br>残り時間:<br>ファイル数:<br>圧縮率: | 00:00:03<br>00:01:07<br>0<br>10% | 合計サイズ:<br>速度:<br>処理済み:<br>格納サイズ: |   | 2166<br>30 ME<br>912<br>97234 | M<br>Vs<br>M |
| 展開                               |                                  |                                  |   |                               |              |
| atde8-amd64-20201224.tar         |                                  |                                  |   |                               |              |
|                                  |                                  |                                  |   |                               |              |
|                                  |                                  |                                  |   |                               |              |
|                                  |                                  |                                  |   |                               |              |
|                                  |                                  |                                  |   |                               |              |
|                                  | パッケグラウンド(B)                      | →時停止(P)                          | 2 | キャンセル                         |              |

6. tar アーカイブファイルの選択

xz 圧縮ファイルの展開が終了すると、tar 形式のファイルが出力されます。tar アーカイブファ イルを出力したのと同様の手順で、tar アーカイブファイルから ATDE のデータイメージを出力 します。tar 形式のファイルを選択して「展開」をクリックし、「展開先」を指定して、「OK」を クリックします。

| C:¥atde8-amd64-20201224 | .tar¥         |                  |                  |      | -      |       |
|-------------------------|---------------|------------------|------------------|------|--------|-------|
| Pイル(F) 福集(E) 表示(V)      | お気に入り(A) %    | /-JL(T) ^JL7(H)  |                  |      |        |       |
| ▶ ━ ▽ ➡ ➡               | ★ 1<br>前除 情報  |                  |                  |      |        |       |
| C:¥atde8-amd64-202      | 01224.tar¥    |                  |                  |      |        |       |
| 前                       | サイズ           | 更新日時             | 作成日時             | コメント | フォルダー数 | ファイル変 |
| atde8-amd64-20201224    | 8 517 918 720 | 2020-12-10 13:34 | 2020-12-11 18:31 |      |        |       |
|                         |               |                  |                  |      |        |       |
|                         |               |                  |                  |      |        |       |
|                         |               |                  |                  |      |        |       |
|                         |               |                  |                  |      |        |       |
|                         |               |                  |                  |      |        |       |
|                         |               |                  |                  |      |        |       |
|                         |               |                  |                  |      |        |       |
|                         |               |                  |                  |      |        |       |
|                         |               |                  |                  |      |        |       |
|                         |               |                  |                  |      |        |       |
|                         |               |                  |                  |      |        |       |
|                         |               |                  |                  |      |        |       |
|                         |               |                  |                  |      |        |       |
|                         |               |                  |                  |      |        |       |
|                         |               |                  |                  |      |        |       |
|                         |               |                  |                  |      |        |       |
|                         |               |                  |                  |      |        |       |
|                         |               |                  |                  |      |        |       |
|                         |               |                  |                  |      |        |       |
|                         |               |                  |                  |      |        |       |
|                         |               |                  |                  |      |        |       |
|                         |               |                  |                  |      |        |       |
|                         |               |                  |                  |      |        |       |
|                         |               |                  |                  |      |        |       |
|                         |               |                  |                  |      |        |       |
|                         |               |                  |                  |      |        |       |
|                         |               |                  |                  |      |        |       |
|                         |               |                  |                  |      |        |       |
|                         |               |                  |                  |      |        |       |
|                         |               |                  |                  |      |        |       |
|                         |               |                  |                  |      |        |       |

7. 展開の完了確認

tar アーカイブファイルの展開が終了すると、ATDE アーカイブの展開は完了です。「展開先」に 指定したフォルダに ATDE のデータイメージが出力されています。

| 🔓 📼 🄝 📫 📥             | ¥1<br>削除情報         |                   |                   |      |        |    |     |
|-----------------------|--------------------|-------------------|-------------------|------|--------|----|-----|
| C:¥atde8-amd64-202    | 01224.tar¥atde8-ar | nd64-20201224¥atd | le8-amd64-2020121 | 0¥   |        |    |     |
| 名前                    | サイズ                | 更新日時              | 作成日時              | コメント | フォルダー数 | 77 | (ル数 |
| atde8-amd64-s001.vmdk | 3 829 465 088      | 2020-12-10 11:40  | 2020-12-11 18:33  |      |        |    |     |
| atde8-amd64-s002.vmdk | 1 567 490 048      | 2020-12-10 11:40  | 2020-12-11 18:33  |      |        |    |     |
| atde8-amd64-s003.vmdk | 332 333 056        | 2020-12-10 11:40  | 2020-12-11 18:33  |      |        |    |     |
| atde8-amd64-s004.vmdk | 801 505 280        | 2020-12-10 11:40  | 2020-12-11 18:33  |      |        |    |     |
| atde8-amd64-s005.vmdk | 39 059 456         | 2020-12-10 11:40  | 2020-12-11 18:33  |      |        |    |     |
| atde8-amd64-s006.vmdk | 400 752 640        | 2020-12-10 11:40  | 2020-12-11 18:33  |      |        |    |     |
| atde8-amd64-s007.vmdk | 1 546 649 600      | 2020-12-10 11:40  | 2020-12-11 18:33  |      |        |    |     |
| atde8-amd64-s008.vmdk | 327 680            | 2020-11-13 15:50  | 2020-12-11 18:33  |      |        |    |     |
| atde8-amd64.nvram     | 8 684              | 2020-11-13 11:22  | 2020-12-11 18:33  |      |        |    |     |
| atde8-amd64.vmdk      | 820                | 2020-12-10 11:34  | 2020-12-11 18:33  |      |        |    |     |
| atde8-amd64.vmsd      | 0                  | 2020-10-19 18:48  | 2020-12-11 18:33  |      |        |    |     |
| atde8-amd64.vmx       | 3 267              | 2020-12-10 11:40  | 2020-12-11 18:33  |      |        |    |     |
| atde8-amd64.vmxf      | 373                | 2020-10-20 14:18  | 2020-12-11 18:33  |      |        |    |     |
| vmware-0.log          | 56 959             | 2020-12-10 11:33  | 2020-12-11 18:33  |      |        |    |     |
| vmware.log            | 252 379            | 2020-12-10 11:40  | 2020-12-11 18:33  |      |        |    |     |

#### 4.2.1.5. Linux で tar.xz 形式のファイルを展開する

1. tar.xz 圧縮ファイルの展開

tar の xf オプションを使用して tar.xz 圧縮ファイルを展開します。

[PC ~]\$ tar xf atde9-amd64-[VERSION].tar.xz

2. 展開の完了確認

tar.xz 圧縮ファイルの展開が終了すると、ATDE アーカイブの展開は完了です。 atde9-amd64-[VERSION] ディレクトリに ATDE のデータイメージが出力されています。

```
[PC ~]$ Ls atde9-amd64-[VERSION]/
atde9-amd64-s001.vmdk atde9-amd64-s008.vmdk
atde9-amd64-s002.vmdk atde9-amd64-s009.vmdk
atde9-amd64-s003.vmdk atde9-amd64.nvram
atde9-amd64-s004.vmdk atde9-amd64.vmdk
atde9-amd64-s005.vmdk atde9-amd64.vmsd
atde9-amd64-s006.vmdk atde9-amd64.vmx
```

#### 4.2.1.6. ATDE の起動

ATDE のアーカイブを展開したディレクトリに存在する仮想マシン構成(.vmx)ファイルを VMware 上 で開くと、ATDE を起動することができます。ATDE9 にログイン可能なユーザーを、「表 4.1. ユーザー 名とパスワード」に示します<sup>[2]</sup>。

表 4.1 ユーザー名とパスワード

| ユーザー名  | パスワード  | 権限     |
|--------|--------|--------|
| atmark | atmark | 一般ユーザー |
| root   | root   | 特権ユーザー |

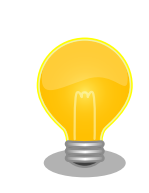

ATDE を起動する環境によっては、GUI ログイン画面が表示されずに以下のようなエラー画面が表示される場合があります。

<sup>[2]</sup>特権ユーザーで GUI ログインを行うことはできません
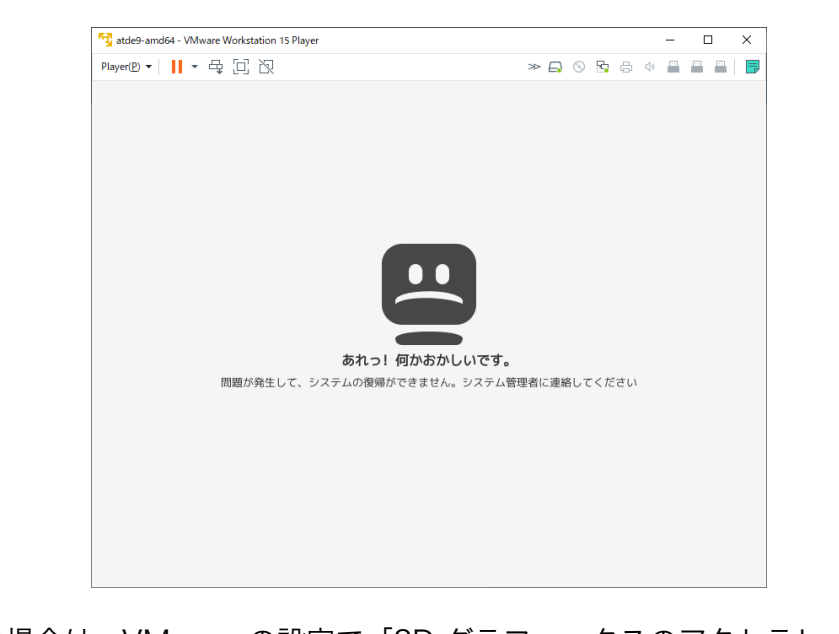

この場合は、VMware の設定で「3D グラフィックスのアクセラレーション」を ON にした後、ATDE を起動すると正常に GUI ログイン画面が表示されます。設定箇所を以下に示します。

| -                                   |                                                                                                    | $\times$ |
|-------------------------------------|----------------------------------------------------------------------------------------------------|----------|
|                                     |                                                                                                    |          |
|                                     |                                                                                                    |          |
|                                     |                                                                                                    |          |
|                                     |                                                                                                    |          |
|                                     |                                                                                                    |          |
|                                     |                                                                                                    |          |
|                                     |                                                                                                    |          |
|                                     |                                                                                                    |          |
|                                     |                                                                                                    |          |
|                                     |                                                                                                    |          |
|                                     |                                                                                                    |          |
| atde9-amd64                         |                                                                                                    |          |
| 状態: パワーオフ                           |                                                                                                    |          |
| OS: その他の Linux 5.x 以降のカーネル (64 ビット) |                                                                                                    |          |
| パージョン: Workstation 12.x 仮想マシン       |                                                                                                    |          |
| RAM: 4 GB                           |                                                                                                    |          |
|                                     |                                                                                                    |          |
| <ul> <li>仮想マシンの再生(L)</li> </ul>     |                                                                                                    |          |
|                                     |                                                                                                    |          |
|                                     | -<br>atde9-amd64<br>妖雛: パワーオフ<br>のS: その傍し Lnux 5.x 以降のカーホル (64 ピット)<br>パージョン: Workstaton 12.x 仮想マシン<br>RAM: 4 G8<br>(感想マンンの再生(L) |          |

| 仮想マシン設定                                                                                                    |                                                                    | ×                                                                                                    |
|----------------------------------------------------------------------------------------------------|--------------------------------------------------------------------|----------------------------------------------------------------------------------------------------|
| ハードウェア オブション                                                                                                    |                                                                    |                                                                                                    |
| デパイス       開メモリ       □ プロセッサ       □ ハード ディスク(SCSD)       ③ co/pv0x(DDD)       日本・パワーク アダプタ       ③ USB コントローラ       中 サウンド カード       日 フリンタ       □ ディスブレイ | 概要<br>4 GB<br>4<br>32 GB<br>ブリッジ(自称)<br>あり<br>自動物化出<br>あり<br>自動物化出 | 3D グラ2・ウス<br>▼190 グラ2・クウスのアクゼラレーション(3)<br>モンタ<br>● モンがなたいの設定を使用(1)<br>○ モン特定を装定(5):<br>モーン効(1):<br>1<br>● モーン効金入解除度(1):<br>2560 × 1600<br>● ブラア・ウウス メモリ<br>グラフィ・ウカス メモリ<br>グラフィ・ウカス メモリの最大容量(2):<br>255 MB<br>▼ |
|                                                                                                    | <b>追加(<u>A</u>)</b> 前以除( <u>R</u> )                                |                                                                                                    |
|                                                                                                    |                                                                    | OK キャンセル ヘルフ                                                                                                    |

ATDE に割り当てるメモリおよびプロセッサ数を増やすことで、ATDE を より快適に使用することができます。仮想マシンのハードウェア設定の変 更 方 法 に つ い て は 、 VMware 社 Web ペ ー ジ (http:// www.vmware.com/)から、使用している VMware のドキュメントなどを 参照してください。

## 4.2.2. 取り外し可能デバイスの使用

VMware は、ゲスト OS (ATDE)による取り外し可能デバイス(USB デバイスや DVD など)の使用をサ ポートしています。デバイスによっては、ホスト OS (VMware を起動している OS)とゲスト OS で同時 に使用することができません。そのようなデバイスをゲスト OS で使用するためには、ゲスト OS にデバ イスを接続する操作が必要になります。

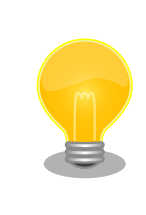

取り外し可能デバイスの使用方法については、VMware 社 Web ページ (http://www.vmware.com/)から、使用している VMware のドキュメン トなどを参照してください。

Armadillo-loT ゲートウェイ G4 の動作確認を行うためには、「表 4.2. 動作確認に使用する取り外し可能デバイス」に示すデバイスをゲスト OS に接続する必要があります。

#### 表 4.2 動作確認に使用する取り外し可能デバイス

| デバイス          | デバイス名                                         |
|---------------|-----------------------------------------------|
| USB シリアル変換 IC | Silicon CP2102N USB to UART Bridge Controller |

## 4.2.3. コマンドライン端末(GNOME 端末)の起動

ATDE で、CUI (Character-based User Interface)環境を提供するコマンドライン端末を起動しま す。ATDE で実行する各種コマンドはコマンドライン端末に入力し、実行します。コマンドライン端末 にはいくつかの種類がありますが、ここでは GNOME デスクトップ環境に標準インストールされている GNOME 端末を起動します。

GNOME 端末を起動するには、「図 4.1. GNOME 端末の起動」のようにデスクトップ左上のアプリケーションの「ユーティリティ」カテゴリから「端末」を選択してください。

| アプリケーション 場所                                                                                      |                                                                                                    | А | 12月13日 13:34 🔥 🐠 🖒 |
|--------------------------------------------------------------------------------------------------|----------------------------------------------------------------------------------------------------|---|--------------------|
| お気に入り<br>アクセサリ<br>インターネット<br>オフィス<br>グラフィックス<br>ゲーム<br>サウンドとビデオ<br>システムツール<br>プログラミング<br>ユーティリティ | <ul> <li>□ トキュネントバューアー</li> <li>○ ドキュメントビューアー</li> <li>○ パスワードと館</li> <li>○ ハノブ</li> <li>□ ジ</li> <li>□ ジ</li> <li>○ ロジ</li> <li>○ ロジ</li></ul> |   |                    |
|                                                                                                  |                                                                                                    |   |                    |

#### 図 4.1 GNOME 端末の起動

「図 4.2. GNOME 端末のウィンドウ」のようにウィンドウが開きます。

| アプリ          | ケーション    | 場所      | 端末 |                          | A | 4 12月13日 13:34 🛔 🐠 也 |
|--------------|----------|---------|----|--------------------------|---|----------------------|
|              |          |         |    |                          |   |                      |
|              |          |         |    |                          |   |                      |
|              |          |         |    | A atmark@atde9:~ Q ≡ _ □ | × |                      |
|              |          |         |    | atmark@atde9:~\$         |   |                      |
|              |          |         |    |                          |   |                      |
|              |          |         |    |                          |   |                      |
|              |          |         |    |                          |   |                      |
|              |          |         |    |                          |   |                      |
|              |          |         |    |                          | 1 |                      |
|              |          |         |    |                          |   |                      |
|              |          |         |    |                          |   |                      |
|              |          |         |    |                          |   |                      |
| с <b>п</b> [ | atmark@a | tde9: ~ |    |                          |   |                      |

図 4.2 GNOME 端末のウィンドウ

## 4.2.4. シリアル通信ソフトウェア(minicom)の使用

シリアル通信ソフトウェア(minicom)のシリアル通信設定を、「表 4.3. シリアル通信設定」のように設 定します。また、minicom を起動する端末の横幅を 80 文字以上にしてください。横幅が 80 文字より 小さい場合、コマンド入力中に表示が乱れることがあります。

#### 表 4.3 シリアル通信設定

| 項目      | 設定         |
|---------|------------|
| 転送レート   | 115,200bps |
| データ長    | 8bit       |
| ストップビット | 1 bit      |
| パリティ    | なし         |
| フロー制御   | なし         |

1. 「図 4.3. minicom の設定の起動」に示すコマンドを実行し、minicom の設定画面を起動してく ださい。

[ATDE ~]\$ sudo LANG=C minicom --setup

#### 図 4.3 minicom の設定の起動

2. 「図 4.4. minicom の設定」が表示されますので、「Serial port setup」を選択してください。

+----[configuration]-----+ | Filenames and paths | | File transfer protocols |

لح

Ś

| Serial port setup   |   |
|---------------------|---|
| Modem and dialing   |   |
| Screen and keyboard |   |
| Save setup as dfl   |   |
| Save setup as       |   |
| Exit                |   |
| Exit from Minicom   |   |
| +                   | F |

#### 図 4.4 minicom の設定

 「図 4.5. minicom のシリアルポートの設定」が表示されますので、A キーを押して Serial Device を選択してください。

A - Serial Device : /dev/ttyUSB0 B - Lockfile Location : /var/lock C - Callin Program : D - Callout Program : E - Bps/Par/Bits : 115200 8N1 F - Hardware Flow Control : No G - Software Flow Control : No Change which setting?

#### 図 4.5 minicom のシリアルポートの設定

4. Serial Device に使用するシリアルポートを入力して Enter キーを押してください。

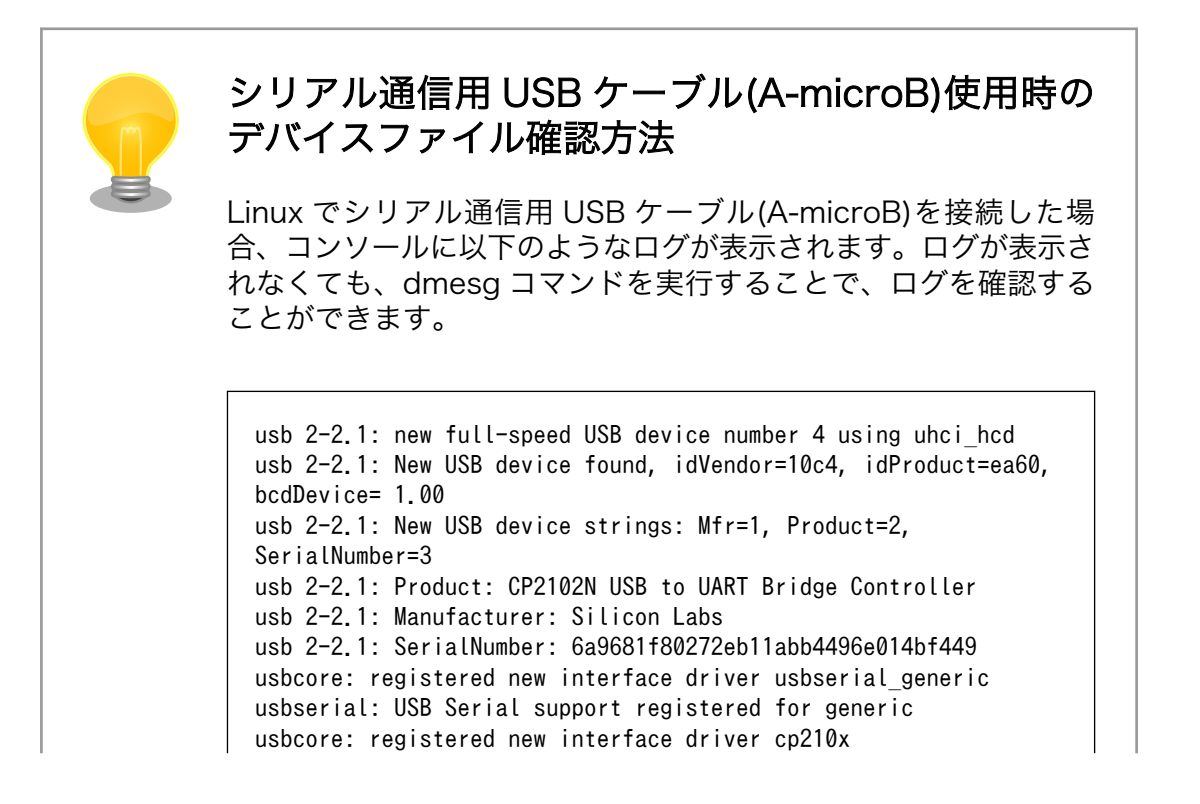

usbserial: USB Serial support registered for cp210x usb 2-2.1: cp210x converter now attached to ttyUSB0

図 4.6 例. シリアル通信用 USB ケーブル(A-microB)接続時のログ

上記のログからシリアル通信用 USB ケーブル(A-microB)が ttyUSB0 に割り当てられたことが分かります。

- 5. F キーを押して Hardware Flow Control を No に設定してください。
- 6. G キーを押して Software Flow Control を No に設定してください。
- 7. キーボードの E キーを押してください。「図 4.7. minicom のシリアルポートのパラメータの設定」 が表示されます。

| Cur                                                               | rent: 115200       | 8N1      |      |
|-------------------------------------------------------------------|--------------------|----------|------|
| Speed                                                             | Pa                 | rity     | Data |
| A: <nex< td=""><td>t&gt; L:</td><td>None</td><td>S: 5</td></nex<> | t> L:              | None     | S: 5 |
| B: <pre< td=""><td>v&gt; M:</td><td>Even</td><td>T: 6</td></pre<> | v> M:              | Even     | T: 6 |
| C: 96                                                             | 00 N:              | 0dd      | U: 7 |
| D: 384                                                            | 00 0:              | Mark     | V: 8 |
| E: 1152                                                           | 00 P:              | Space    |      |
| <br>  Stopbit:                                                    | S                  |          |      |
| W: 1                                                              | Q:                 | 8-N-1    |      |
| X: 2                                                              | R:                 | 7-E-1    |      |
|                                                                   |                    |          |      |
| Choice,                                                           | or <enter></enter> | to exit? |      |

図 4.7 minicom のシリアルポートのパラメータの設定

- 8. 「図 4.7. minicom のシリアルポートのパラメータの設定」では、転送レート、データ長、ストッ プビット、パリティの設定を行います。
- 9. 現在の設定値は「Current」に表示されています。それぞれの値の内容は「図 4.8. minicom シ リアルポートの設定値」を参照してください。

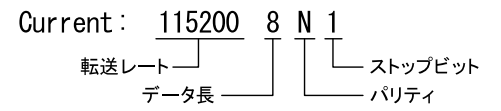

#### 図 4.8 minicom シリアルポートの設定値

- 10. E キーを押して、転送レートを 115200 に設定してください。
- 11. Q キーを押して、データ長を 8、パリティを None、ストップビットを 1 に設定してください。
- 12. Enter キーを 2 回押して、「図 4.4. minicom の設定」に戻ってください。

13.「図 4.4. minicom の設定」から、「Save setup as dfl」を選択し、設定を保存してください。

14.「Exit from Minicom」を選択し、minicom の設定を終了してください。

minicom を起動させるには、「図 4.9. minicom 起動方法」のようにしてください。

[ATDE ~]\$ sudo LANG=C minicom --wrap --device /dev/ttyUSB0

図 4.9 minicom 起動方法

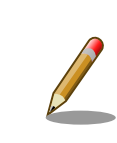

デバイスファイル名は、環境によって /dev/ttyS0 や /dev/ttyUSB1 など、 本書の実行例とは異なる場合があります。

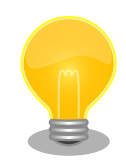

minicom がオープンする /dev/ttyS0 や /dev/ttyUSB0 といったデバイス ファイルは、 root または dialout グループに属しているユーザーしかア クセスできません。

ユーザーを dialout グループに入れることで、以降、sudo を使わずに minicom で /dev/ttyUSB0 をオープンすることができます。

[ATDE ~]\$ sudo usermod -aG dialout atmark [ATDE ~]\$ LANG=C minicom --wrap --device /dev/ttyUSB0

minicom を終了させるには、まず Ctrl-a に続いて q キーを入力します。その後、以下のように表示 されたら「Yes」にカーソルを合わせて Enter キーを入力すると minicom が終了します。

+----+ | Leave without reset? | | Yes No | +-----+

#### 図 4.10 minicom 終了確認

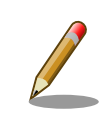

Ctrl-a に続いて z キーを入力すると、minicom のコマンドヘルプが表示 されます。

# 4.3. インターフェースレイアウト

Armadillo-loT ゲートウェイ G4 のインターフェースレイアウトです。各インターフェースの配置場所 等を確認してください。

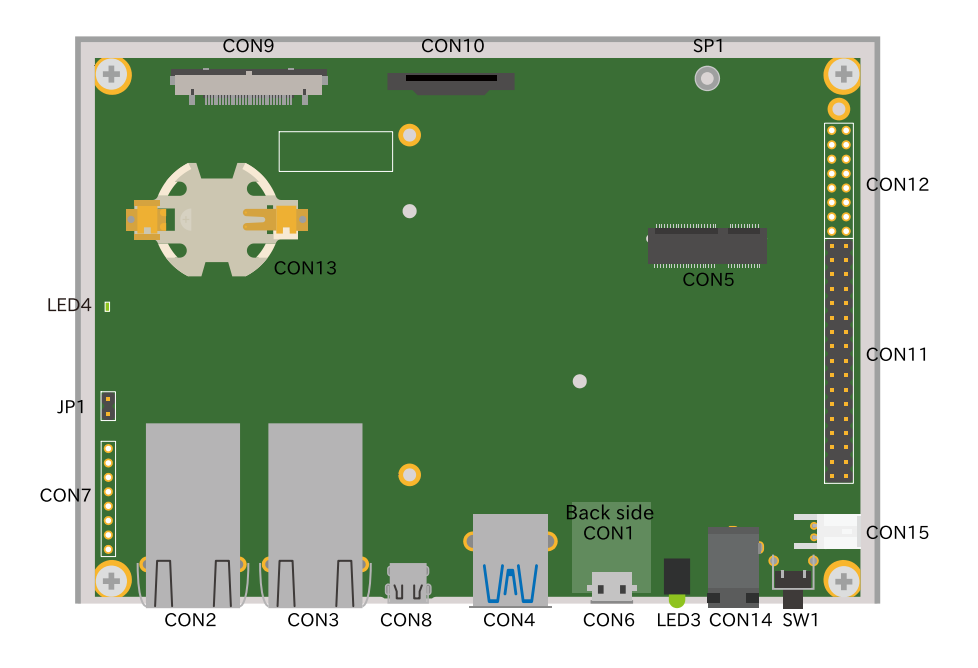

図 4.11 インターフェースレイアウト (ケース内部)

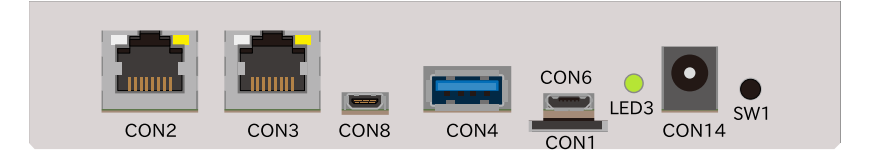

## 図 4.12 インターフェースレイアウト (ケース正面)

#### 表 4.4 インターフェース内容

| 部品番号  | インターフェース名          | 形状                      | 備考                          |
|-------|--------------------|-------------------------|-----------------------------|
| CON1  | SDインターフェース         | microSD スロット            | -                           |
| CON2  | LAN インターフェース 2     | RJ-45 コネクタ              | -                           |
| CON3  | LAN インターフェース 1     | RJ-45 コネクタ              | -                           |
| CON4  | USB インターフェース       | USB 3.0 Type-A コネクタ     | -                           |
| CON5  | M.2 インターフェース       | M.2 コネクタ(E-Key)         | -                           |
| CON6  | USB コンソールインターフェース  | USB micro B コネクタ        | -                           |
| CON7  | JTAG インターフェース      | ピンヘッダ 8 ピン(2.54mm ピッチ)  | -                           |
| CON8  | HDMI インターフェース      | HDMI Type-D コネクタ        | -                           |
| CON9  | LVDS インターフェース      | LVDS コネクタ 31 ピン         | 挿抜寿命: 50 回 <sup>[a]</sup>   |
| CON10 | MIPI-CSI インターフェース  | FFC コネクタ 15 ピン(1mm ピッチ) | 挿抜寿命: 30 回 <sup>[a]</sup>   |
| CON11 | 拡張インターフェース 1       | ピンヘッダ 34 ピン(2.54mm ピッチ) | -                           |
| CON12 | 拡張インターフェース2        | ピンヘッダ 16 ピン(2.54mm ピッチ) | -                           |
| CON13 | RTC バックアップインターフェース | 電池ボックス                  | 対応電池: CR2032 等              |
| CON14 | 電源入力インターフェース 1     | DC ジャック                 | 対応プラグ: 内径 2.1mm<br>外形 5.5mm |
| CON15 | 電源入力インターフェース2      | ピンヘッダ 2 ピン(2mm ピッチ)     | -                           |
| JP1   | 起動デバイス設定ジャンパ       | ピンヘッダ 2 ピン(2.54mm ピッチ)  | -                           |
| SW1   | ユーザースイッチ           | タクトスイッチ                 | -                           |
| LED3  | ユーザー LED           | LED(緑色、¢3mm)            | -                           |
| LED4  | 電源 LED             | LED(緑色、面実装)             | -                           |
| SP1   | M.2 用スタッド          | スペーサー(M2、L=2.45mm)      | -                           |

| 部品番号 | インターフェース名 | 形状      | 備考 |
|------|-----------|---------|----|
| SW1  | ユーザースイッチ  | タクトスイッチ | -  |

# 4.4. 接続方法

Armadillo-loT ゲートウェイ G4 と周辺装置の接続例を次に示します。

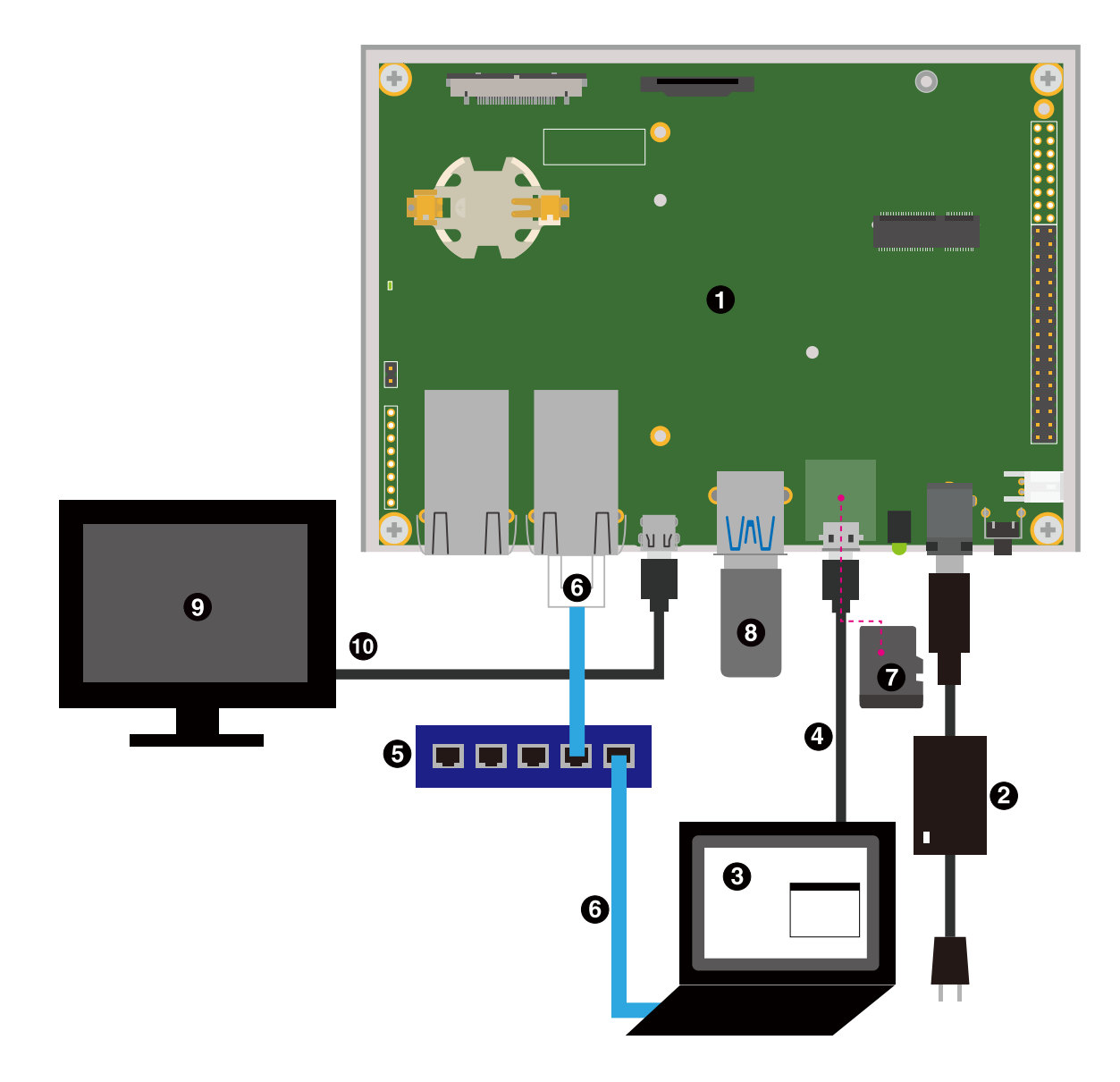

図 4.13 Armadillo-loT ゲートウェイ G4 の接続例

- Armadillo-IoT ゲートウェイ G4
- **2** AC アダプタ(12V/3.0A)
- 3 作業用 PC
- ④ シリアル通信用 USB ケーブル(A-microB)

- **5** LAN HUB
- **6** Ethernet ケーブル
- 7 microSD カード
- 8 USBメモリ
- ジ ディスプレイ(HDMI対応)
- HDMI ケーブル

# 4.5. ジャンパピンの設定について

ジャンパの設定を変更することで、Armadillo-loT ゲートウェイ G4 の動作を変更することができます。

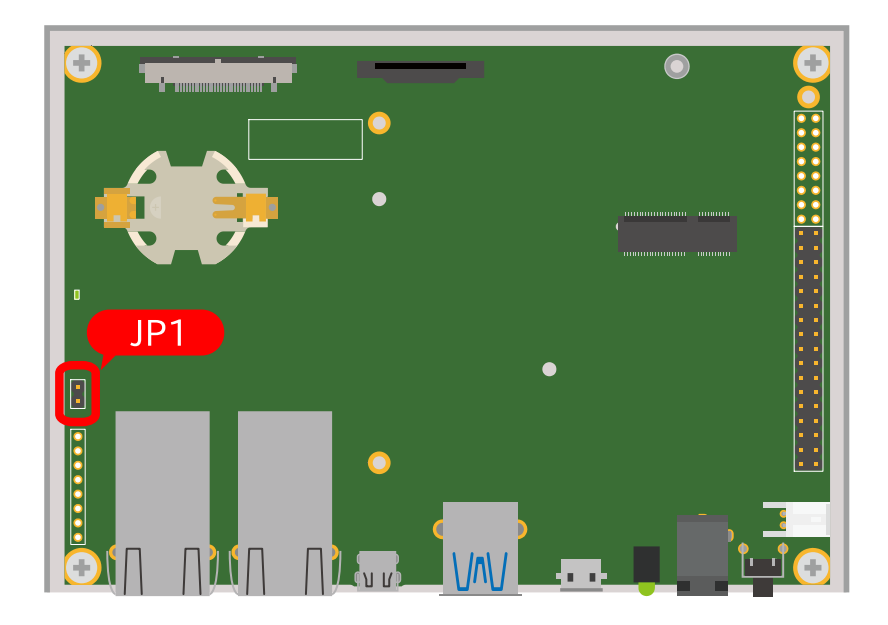

図 4.14 JP1 の位置

各ジャンパは必要に応じて切り替えの指示があります。ここでは、JP1 をオープンに設定しておきます。

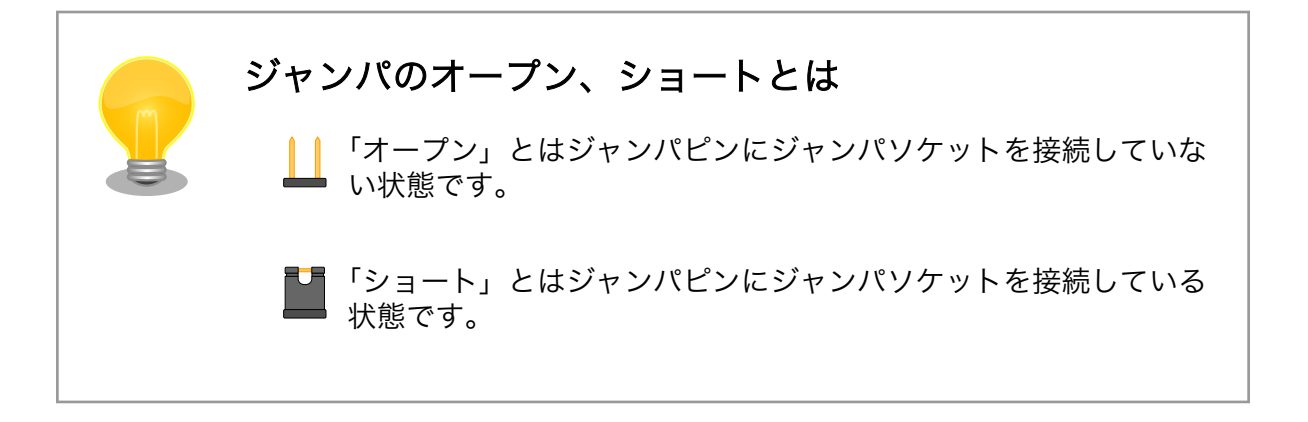

# 4.6. vi エディタの使用方法

vi エディタは、Armadillo に標準でインストールされているテキストエディタです。本書では、 Armadillo の設定ファイルの編集などに vi エディタを使用します。

vi エディタは、ATDE にインストールされてる gedit や emacs などのテキストエディタとは異なり、 モードを持っていることが大きな特徴です。vi のモードには、コマンドモードと入力モードがあります。 コマンドモードの時に入力した文字はすべてコマンドとして扱われます。入力モードでは文字の入力が できます。

本章で示すコマンド例は ATDE で実行するよう記載していますが、Armadillo でも同じように実行す ることができます。

#### 4.6.1. vi の起動

viを起動するには、以下のコマンドを入力します。

[ATDE ~]# vi [file]

#### 図 4.15 vi の起動

file にファイル名のパスを指定すると、ファイルの編集(+file+が存在しない場合は新規作成)を行います。viはコマンドモードの状態で起動します。

#### 4.6.2. 文字の入力

文字を入力するにはコマンドモードから入力モードへ移行する必要があります。コマンドモードから 入力モードに移行するには、「表 4.5. 入力モードに移行するコマンド」に示すコマンドを入力します。 入力モードへ移行後は、キーを入力すればそのまま文字が入力されます。

#### 表 4.5 入力モードに移行するコマンド

| コマンド | 動作                 |
|------|--------------------|
| i    | カーソルのある場所から文字入力を開始 |
| а    | カーソルの後ろから文字入力を開始   |

入力モードからコマンドモードに戻りたい場合は、ESC キーを入力することで戻ることができます。 現在のモードが分からなくなった場合は、ESC キーを入力し、一旦コマンドモードへ戻ることにより混 乱を防げます。

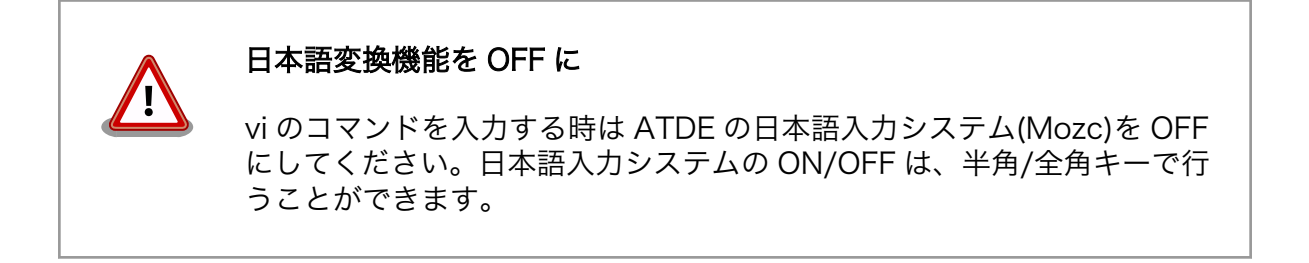

「i」、「a」それぞれのコマンドを入力した場合の文字入力の開始位置を「図 4.16. 入力モードに移行す るコマンドの説明」に示します。

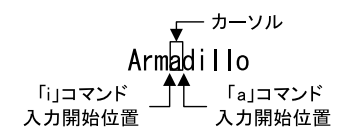

#### 図 4.16 入力モードに移行するコマンドの説明

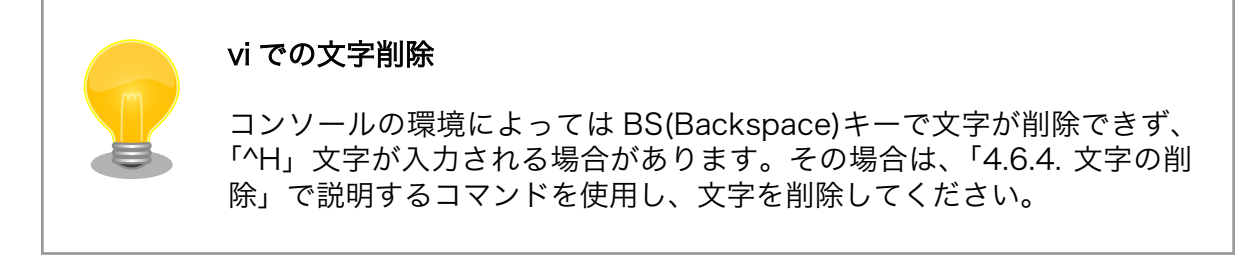

#### 4.6.3. カーソルの移動

方向キーでカーソルの移動ができますが、コマンドモードで「表 4.6. カーソルの移動コマンド」に示 すコマンドを入力することでもカーソルを移動することができます。

#### 表 4.6 カーソルの移動コマンド

| コマンド | 動作      |
|------|---------|
| h    | 左に1文字移動 |
| j    | 下に1文字移動 |
| k    | 上に1文字移動 |
|      | 右に1文字移動 |

#### 4.6.4. 文字の削除

文字を削除する場合は、コマンドモードで「表 4.7. 文字の削除コマンド」に示すコマンドを入力します。

#### 表 4.7 文字の削除コマンド

| コマンド | 動作          |
|------|-------------|
| X    | カーソル上の文字を削除 |
| dd   | 現在行を削除      |

「x」コマンド、「dd」コマンドを入力した場合に削除される文字を「図 4.17. 文字を削除するコマンドの説明」に示します。

| Armadi ∐o_          | 「dd」コマンドで<br>「削除される文字 |
|---------------------|-----------------------|
| 「x」コマンドで<br>削除される文字 |                       |

#### 図 4.17 文字を削除するコマンドの説明

### 4.6.5. 保存と終了

ファイルの保存、終了を行うコマンドを「表 4.8. 保存・終了コマンド」に示します。

| コマンド     | 動作                 |
|----------|--------------------|
| :q!      | 変更を保存せずに終了         |
| :w[file] | ファイルを+file+に指定して保存 |
| :wq      | ファイルを上書き保存して終了     |

#### 表 4.8 保存・終了コマンド

保存と終了を行うコマンドは「:」(コロン)からはじまるコマンドを使用します。":"キーを入力する と画面下部にカーソルが移り入力したコマンドが表示されます。コマンドを入力した後 Enter キーを押 すことで、コマンドが実行されます。

# 5. 起動と終了

# 5.1. 起動

電源入力インターフェースに電源を接続すると Armadillo-loT ゲートウェイ G4 が起動します。起動 すると CON6 (USB コンソールインターフェース) から起動ログが表示されます。

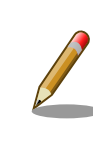

Armadillo-loT ゲートウェイ G4 の電源投入時点でのジャンパ JP1 の状態によって起動モードが変化します。 詳しくは 「14.2.14. JP1(起動デバイス設定ジャンパ)」 を参照してください。

以下に起動ログの例を示します。

U-Boot SPL 2020.04-at1 (Dec 02 2021 - 01:42:08 +0000) DDRINFO: start DRAM init DDRINFO: DRAM rate 4000MTS DDRINF0:ddrphy calibration done DDRINFO: ddrmix config done Normal Boot Trying to boot from BOOTROM image offset 0x0, pagesize 0x200, ivt offset 0x0 NOTICE: BL31: v2.4(release):lf-5.10.y-1.0.0-0-gba76d337e NOTICE: BL31: Built : 08:25:30, Jun 9 2021 U-Boot 2020.04-at1 (Dec 02 2021 - 01:42:08 +0000) CPU: i.MX8MP[8] rev1.1 1600 MHz (running at 1200 MHz) Industrial temperature grade (-40C to 105C) at 26C CPU: Model: Atmark-Techno Armadillo X2 Series DRAM: Hold key pressed for tests: t (fast) / T (slow) 2 GiB WDT: Started with servicing (10s timeout) FSL SDHC: 1, FSL SDHC: 2 MMC: Loading Environment from MMC... OK In: serial Out: serial Err: serial BuildInfo: - ATF ba76d33 - U-Boot 2020.04-at1 first boot since power on switch to partitions #0, OK mmc2(part 0) is current device flash target is MMC:2 Net: eth0: ethernet@30be0000 [PRIME], eth1: ethernet@30bf0000 Fastboot: Normal Saving Environment to MMC... Writing to redundant MMC(2)... OK

Γ

Γ Γ

Γ

Γ

Γ

Γ

Γ

Γ

Γ

Γ

Γ

Γ

Γ

Γ

Γ

Ε

Ε

Γ

Γ

Γ

Γ Ε

Γ

Γ

Γ

Γ

Γ

Γ

Ε

Ε

Γ

Γ

Γ

Γ Ľ

Ε

Γ

Γ

Ε

Γ

Γ

```
Normal Boot
Hit any key to stop autoboot: 0
switch to partitions #0, OK
mmc2(part 0) is current device
31051784 bytes read in 675 ms (43.9 MiB/s)
Booting from mmc ....
## Checking Image at 40480000 ...
Unknown image format!
60012 bytes read in 5 ms (11.4 MiB/s)
## Flattened Device Tree blob at 45000000
   Booting using the fdt blob at 0x45000000
  Using Device Tree in place at 000000045000000, end 000000045011a6b
Starting kernel ....
    0.000000] Booting Linux on physical CPU 0x0000000000 [0x410fd034]
    0.000000] Linux version 5.10.52-1-at (builder@98b643f88a21) (gcc (Alpine1
    0.000000] Machine model: Atmark-Techno Armadillo-IoT Gateway G4 Board
    0.000000] Reserved memory: created CMA memory pool at 0x000000062000000B
    0.000000] OF: reserved mem: initialized node linux, cma, compatible id shl
    0.000000] Reserved memory: created DMA memory pool at 0x000000094300000B
    0.000000] OF: reserved mem: initialized node vdev0buffer@94300000, compal
    0.000000] Zone ranges:
    0.000000]
                DMA
                          [mem 0x00000004000000-0x0000000bffffff]
                DMA32
    0.000000]
                         empty
    0.000000]
                Normal
                         empty
    0.000000] Movable zone start for each node
    0.000000] Early memory node ranges
                       0: [mem 0x00000004000000-0x000000055fffff]
    0.000000]
                node
    0.000000]
                node
                       0: [mem 0x000000058000000-0x0000000923fffff]
    0.000000]
                       0: [mem 0x000000092400000-0x00000000a43fffff]
                node
    0.000000]
                       0: [mem 0x0000000a4400000-0x0000000bffffff]
                node
    0.000000] Initmem setup node 0 [mem 0x000000040000000-0x0000000bfffff]]
    0.000000] psci: probing for conduit method from DT.
    0.000000] psci: PSCIv1.1 detected in firmware.
    0.000000] psci: Using standard PSCI v0.2 function IDs
    0.000000] psci: Trusted OS migration not required
    0.000000] psci: SMC Calling Convention v1.2
    0.000000] percpu: Embedded 22 pages/cpu s51728 r8192 d30192 u90112
    0.000000] Detected VIPT I-cache on CPU0
    0.000000] CPU features: detected: ARM erratum 845719
    0.000000] CPU features: detected: GIC system register CPU interface
    0.000000] Built 1 zonelists, mobility grouping on. Total pages: 507904
    0.000000] Kernel command line: console=ttymxc1,115200 root=/dev/mmcblk2po
    0.000000] Dentry cache hash table entries: 262144 (order: 9, 2097152 byt)
    0.000000] Inode-cache hash table entries: 131072 (order: 8, 1048576 byte)
    0.000000] mem auto-init: stack:off, heap alloc:off, heap free:off
    0.000000] Memory: 912664K/2064384K available (19326K kernel code, 1588K )
    0.000000] random: get random u64 called from kmem cache create+0x28/0x0
    0.000000] SLUB: HWalign=64, Order=0-3, MinObjects=0, CPUs=4, Nodes=1
    0.000000] rcu: Preemptible hierarchical RCU implementation.
    0.000000] rcu:
                       RCU event tracing is enabled.
                       RCU restricting CPUs from NR_CPUS=256 to nr_cpu_ids=4.
    0.000000] rcu:
```

0.000000] rcu: RCU calculated value of scheduler-enlistment delay is 25. 0.000000] rcu: Adjusting geometry for rcu fanout leaf=16, nr cpu ids=4

0.000000] Trampoline variant of Tasks RCU enabled.

0.000000] NR\_IRQS: 64, nr\_irqs: 64, preallocated irqs: 0

0.000000] GICv3: GIC: Using split EOI/Deactivate mode Ε 0.000000] GICv3: 160 SPIs implemented Γ Γ 0.000000] GICv3: 0 Extended SPIs implemented Γ 0.000000] GICv3: Distributor has no Range Selector support Γ 0.000000] GICv3: 16 PPIs implemented Ε 0.000000] GICv3: CPU0: found redistributor 0 region 0:0x000000038880000 0.000000] ITS: No ITS available, not enabling LPIs Γ Ε 0.000000] arch\_timer: cp15 timer(s) running at 8.00MHz (phys). Ε 0.000000] clocksource: arch\_sys\_counter: mask: 0xffffffffffffffffff max\_cycls Ε 0.000003] sched\_clock: 56 bits at 8MHz, resolution 125ns, wraps every 21s Γ 0.000351] Console: colour dummy device 80x25 Γ 0.000382] Calibrating delay loop (skipped), value calculated using timer) Γ 0.000397] pid max: default: 32768 minimum: 301 Ε 0.000506] LSM: Security Framework initializing Ε 0.000571] Mount-cache hash table entries: 4096 (order: 3, 32768 bytes, l) Γ 0.000583] Mountpoint-cache hash table entries: 4096 (order: 3, 32768 byt) Γ 0.001724] rcu: Hierarchical SRCU implementation. Γ 0.002984] smp: Bringing up secondary CPUs ... 0.003331] Detected VIPT I-cache on CPU1 Γ Γ 0.003356] GICv3: CPU1: found redistributor 1 region 0:0x0000000388a0000 Γ 0.003389] CPU1: Booted secondary processor 0x000000001 [0x410fd034] Γ 0.003778] Detected VIPT I-cache on CPU2 Γ 0.003797] GICv3: CPU2: found redistributor 2 region 0:0x0000000388c0000 Γ 0.003817] CPU2: Booted secondary processor 0x000000002 [0x410fd034] 0.004235] Detected VIPT I-cache on CPU3 Γ Γ 0.004253] GICv3: CPU3: found redistributor 3 region 0:0x0000000388e0000 0.004272] CPU3: Booted secondary processor 0x000000003 [0x410fd034] Γ Γ 0.004328] smp: Brought up 1 node, 4 CPUs Γ 0.004342] SMP: Total of 4 processors activated. Γ 0.004349] CPU features: detected: 32-bit EL0 Support Γ 0.004356] CPU features: detected: CRC32 instructions Γ 0.004601] CPU: All CPU(s) started at EL2 0.004620] alternatives: patching kernel code Γ 0.005296] devtmpfs: initialized Γ Γ 0.013072] KASLR disabled due to lack of seed Γ 0.013221] clocksource: jiffies: mask: 0xffffffff max cycles: 0xffffffff,s Ľ 0.013234] futex hash table entries: 1024 (order: 4, 65536 bytes, linear) 0.031459] pinctrl core: initialized pinctrl subsystem Γ Γ 0.032122] NET: Registered protocol family 16 0.038565] DMA: preallocated 256 KiB GFP KERNEL pool for atomic allocatios Γ Γ 0.039388] DMA: preallocated 256 KiB GFP KERNEL GFP DMA pool for atomic as Γ 0.040199] DMA: preallocated 256 KiB GFP KERNEL GFP DMA32 pool for atomics Γ 0.040256] audit: initializing netlink subsys (disabled) Γ 0.040448] audit: type=2000 audit(0.040:1): state=initialized audit\_enabl1 Γ 0.040844] thermal sys: Registered thermal governor 'step wise' Ε 0.041137] cpuidle: using governor ladder Ε 0.041157] cpuidle: using governor menu Ε 0.041399] hw-breakpoint: found 6 breakpoint and 4 watchpoint registers. Ε 0.041471] ASID allocator initialised with 65536 entries 0.042530] Serial: AMBA PL011 UART driver Ε Ε 0.042588] imx mu driver is registered. Γ 0.042611] imx rpmsg driver is registered. Ε 0.077103] imx8mp-pinctrl 30330000.pinctrl: initialized IMX pinctrl driver 0.094048] HugeTLB registered 1.00 GiB page size, pre-allocated 0 pages Γ Ε 0.094063] HugeTLB registered 32.0 MiB page size, pre-allocated 0 pages Ε 0.094069] HugeTLB registered 2.00 MiB page size, pre-allocated 0 pages Ε 0.094077] HugeTLB registered 64.0 KiB page size, pre-allocated 0 pages 0.095599] cryptd: max cpu glen set to 1000 Γ

```
0.164236] raid6: neonx8
                                      2150 MB/s
Ε
                               gen()
                                      1604 MB/s
Γ
    0.232284] raid6: neonx8
                               xor()
Ε
    0.300362] raid6: neonx4
                               gen()
                                      2200 MB/s
Γ
    0.368398] raid6: neonx4
                               xor()
                                      1567 MB/s
                                      2098 MB/s
Γ
    0.436455] raid6: neonx2
                               gen()
    0.504512] raid6: neonx2
                                      1443 MB/s
Γ
                               xor()
                               gen() 1798 MB/s
Γ
    0.572561] raid6: neonx1
    0.640615] raid6: neonx1
Γ
                               xor() 1222 MB/s
Ε
    0.708677] raid6: int64x8
                               gen() 1438 MB/s
Ε
    0.776717] raid6: int64x8 xor()
                                      771 MB/s
Γ
    0.844764] raid6: int64x4 gen() 1601 MB/s
Ε
    0.912817] raid6: int64x4 xor()
                                       822 MB/s
Γ
    0.980863] raid6: int64x2 gen()
                                      1399 MB/s
Ε
    1.048914] raid6: int64x2 xor()
                                       748 MB/s
Ε
    1.116954] raid6: int64x1 gen()
                                      1033 MB/s
Γ
    1.185017] raid6: int64x1 xor()
                                       517 MB/s
Γ
    1.185024] raid6: using algorithm neonx4 gen() 2200 MB/s
Γ
    1.185031] raid6: .... xor() 1567 MB/s, rmw enabled
Γ
    1.185038] raid6: using neon recovery algorithm
Γ
    1.187393] iommu: Default domain type: Translated
Γ
    1.187536] vgaarb: loaded
Γ
    1.187760] SCSI subsystem initialized
    1.188012] usbcore: registered new interface driver usbfs
Ε
    1.188047] usbcore: registered new interface driver hub
Ε
    1.188073] usbcore: registered new device driver usb
Ε
Γ
    1.189560] mc: Linux media interface: v0.10
Γ
    1.189586] videodev: Linux video capture interface: v2.00
Γ
    1.189653] pps_core: LinuxPPS API ver. 1 registered
Γ
    1.189660] pps_core: Software ver. 5.3.6 - Copyright 2005-2007 Rodolfo Gi>
Γ
    1.189674] PTP clock support registered
Γ
    1.189706] EDAC MC: Ver: 3.0.0
Γ
    1.190705] Advanced Linux Sound Architecture Driver Initialized.
    1.191058] Bluetooth: Core ver 2.22
Γ
    1.191079] NET: Registered protocol family 31
Γ
Γ
    1.191086] Bluetooth: HCI device and connection manager initialized
    1.191096] Bluetooth: HCI socket layer initialized
Γ
    1.191105] Bluetooth: L2CAP socket layer initialized
Ε
    1.191113] Bluetooth: SCO socket layer initialized
Γ
Ε
    1.191319] nfc: nfc_init: NFC Core ver 0.1
Γ
    1.191363] NET: Registered protocol family 39
Γ
    1.192109] clocksource: Switched to clocksource arch sys counter
Γ
    1.192260] VFS: Disk quotas dquot 6.6.0
Γ
    1.192309] VFS: Dquot-cache hash table entries: 512 (order 0, 4096 bytes)
Ε
    1.198319] NET: Registered protocol family 2
Ε
    1.198427] IP idents hash table entries: 32768 (order: 6, 262144 bytes, l)
Ε
    1.199407] tcp listen portaddr hash hash table entries: 1024 (order: 2, 1)
Ε
    1.199436] TCP established hash table entries: 16384 (order: 5, 131072 by)
Ε
    1.199546] TCP bind hash table entries: 16384 (order: 6, 262144 bytes, li)
Ε
    1.199762] TCP: Hash tables configured (established 16384 bind 16384)
    1.199836] UDP hash table entries: 1024 (order: 3, 32768 bytes, linear)
Ε
    1.199879] UDP-Lite hash table entries: 1024 (order: 3, 32768 bytes, line)
Ε
Γ
    1.200027] NET: Registered protocol family 1
    1.200330] RPC: Registered named UNIX socket transport module.
Γ
    1.200336] RPC: Registered udp transport module.
Γ
    1.200343] RPC: Registered tcp transport module.
Γ
Γ
    1.200350] RPC: Registered tcp NFSv4.1 backchannel transport module.
    1.201003] PCI: CLS 0 bytes, default 64
Γ
Γ
    1.201724] hw perfevents: enabled with armv8 pmuv3 PMU driver, 7 counterse
```

```
1.206710] Initialise system trusted keyrings
Ε
Ε
    1.206795] workingset: timestamp bits=46 max order=19 bucket order=0
Γ
    1.211625] DLM installed
Γ
    1.212333] squashfs: version 4.0 (2009/01/31) Phillip Lougher
Γ
    1.212845] NFS: Registering the id_resolver key type
    1.212865] Key type id_resolver registered
Γ
Γ
    1.212872] Key type id_legacy registered
Γ
    1.212944] nfs4filelayout_init: NFSv4 File Layout Driver Registering...
Ε
    1.212955] nfs4flexfilelayout init: NFSv4 Flexfile Layout Driver Register.
Ε
    1.212978] ntfs: driver 2.1.32 [Flags: R/W].
Γ
    1.213113] jffs2: version 2.2. (NAND) (SUMMARY) © 2001-2006 Red Hat, In.
Γ
    1.213448] fuse: init (API version 7.32)
Γ
    1.213771] SGI XFS with ACLs, security attributes, realtime, quota, no ded
Ε
    1.252232] xor: measuring software checksum speed
Ε
    1.256418]
                  8regs
                                  : 2365 MB/sec
Γ
    1.259935]
                  32regs
                                  : 2802 MB/sec
Ε
                                  : 2380 MB/sec
    1.264084]
                  arm64 neon
Ε
    1.264090] xor: using function: 32regs (2802 MB/sec)
Ε
    1.264111] Key type asymmetric registered
Γ
    1.264117] Asymmetric key parser 'x509' registered
    1.264150] Block layer SCSI generic (bsg) driver version 0.4 loaded (majo)
Γ
Ε
    1.264159] io scheduler mq-deadline registered
Γ
    1.266122] samsung-hdmi-phy 32fdff00.hdmiphy: failed to get phy apb clk: 7
Γ
    1.266262] imx8-pcie-phy 32f00000.pcie-phy: failed to get imx pcie phy clk
Γ
    1.272711] i.MX clk 324: register failed with -2
Γ
    1.272720] i.MX clk 325: register failed with -2
Ε
    1.272727] i.MX clk 326: register failed with -2
Γ
    1.272734] i.MX clk 328: register failed with -2
Γ
    1.272742] i.MX clk 329: register failed with -2
Γ
    1.272749] i.MX clk 330: register failed with -2
Γ
    1.278254] imx-sdma 30bd0000.dma-controller: firmware found.
Γ
    1.278409] imx-sdma 30bd0000.dma-controller: loaded firmware 4.5
    1.280171] Bus freq driver module loaded
Γ
    1.284867] Serial: 8250/16550 driver, 4 ports, IRQ sharing enabled
Ε
    1.287139] 30860000.serial: ttymxc0 at MMIO 0x30860000 (irg = 30, base baX
Ε
Γ
    1.287798] 30890000.serial: ttymxc1 at MMIO 0x30890000 (irq = 31, base_baX
Γ
    2.385364] printk: console [ttymxc1] enabled
    2.392506] imx-lcdifv3 32e90000.lcd-controller: No pix clock get: -517
Γ
    2.399421] imx-lcdifv3 32fc6000.lcd-controller: No irq get, ret=-517
Γ
    2.409510] imx-hdmi-pavi 32fc4000.hdmi-pai-pvi: No pvi clock get
Ε
Γ
    2.424356] loop: module loaded
Ε
    2.427787] zram: Added device: zram0
Γ
    2.431933] usbcore: registered new interface driver pn533_usb
Ε
    2.438015] nfcsim 0.2 initialized
Ε
    2.441452] usbcore: registered new interface driver port100
Ε
    2.447934] imx ahci driver is registered.
Ε
    2.454193] libphy: Fixed MDIO Bus: probed
Ε
    2.458794] tun: Universal TUN/TAP device driver, 1.6
Ε
    2.463983] CAN device driver interface
Ε
    2.470522] imx-dwmac 30bf0000.ethernet: IRQ eth lpi not found
Ε
    2.476456] imx-dwmac 30bf0000.ethernet: no reset control found
Γ
    2.482520] imx-dwmac 30bf0000.ethernet: User ID: 0x10, Synopsys ID: 0x51
    2.489322] imx-dwmac 30bf0000.ethernet:
                                                DWMAC4/5
Γ
    2.494143] imx-dwmac 30bf0000.ethernet: DMA HW capability register suppord
Γ
    2.501292] imx-dwmac 30bf0000.ethernet: RX Checksum Offload Engine suppord
Γ
    2.508439] imx-dwmac 30bf0000.ethernet: TX Checksum insertion supported
Γ
    2.515147] imx-dwmac 30bf0000.ethernet: Wake-Up On Lan supported
Γ
    2.521298] imx-dwmac 30bf0000.ethernet: Enable RX Mitigation via HW Watchr
Γ
```

2.528965] imx-dwmac 30bf0000.ethernet: Enabled Flow TC (entries=8) Ε 2.535329] imx-dwmac 30bf0000.ethernet: Enabling HW TC (entries=256, max ) Ε Γ 2.542907] imx-dwmac 30bf0000.ethernet: Using 34 bits DMA width Γ 2.549637] imx-dwmac 30bf0000.ethernet: Cannot register the MDIO bus Γ 2.556098] imx-dwmac 30bf0000.ethernet: stmmac\_dvr\_probe: MDIO bus (id: 1d Ε 2.565202] pegasus: v0.9.3 (2013/04/25), Pegasus/Pegasus II USB Ethernet r Γ 2.572658] usbcore: registered new interface driver pegasus Γ 2.578352] usbcore: registered new interface driver rtl8150 Ε 2.584044] usbcore: registered new interface driver r8152 Ε 2.589573] usbcore: registered new interface driver lan78xx Γ 2.595275] usbcore: registered new interface driver asix Ε 2.600712] usbcore: registered new interface driver ax88179 178a Γ 2.606840] usbcore: registered new interface driver cdc ether Ε 2.612702] usbcore: registered new interface driver dm9601 Ε 2.618309] usbcore: registered new interface driver CoreChips Γ 2.624182] usbcore: registered new interface driver smsc75xx Γ 2.629966] usbcore: registered new interface driver smsc95xx Γ 2.635752] usbcore: registered new interface driver net1080 Γ 2.641444] usbcore: registered new interface driver plusb Γ 2.646965] usbcore: registered new interface driver cdc\_subset Γ 2.652917] usbcore: registered new interface driver zaurus Ε 2.658521] usbcore: registered new interface driver MOSCHIP usb-ethernet r Γ 2.665953] usbcore: registered new interface driver cdc\_ncm 2.671826] VFIO - User Level meta-driver version: 0.3 Ε 2.682647] ehci\_hcd: USB 2.0 'Enhanced' Host Controller (EHCI) Driver Ε 2.689194] ehci-pci: EHCI PCI platform driver Γ Γ 2.693685] ehci-platform: EHCI generic platform driver 2.699118] ohci\_hcd: USB 1.1 'Open' Host Controller (OHCI) Driver Γ 2.705309] ohci-pci: OHCI PCI platform driver Γ Γ 2.709785] ohci-platform: OHCI generic platform driver Γ 2.715698] usbcore: registered new interface driver cdc acm Γ 2.721366] cdc acm: USB Abstract Control Model driver for USB modems and s 2.729527] usbcore: registered new interface driver uas Γ Γ 2.734891] usbcore: registered new interface driver usb-storage Γ 2.740961] usbcore: registered new interface driver usbserial generic Γ 2.747513] usbserial: USB Serial support registered for generic Γ 2.753554] usbcore: registered new interface driver ftdi sio 2.759325] usbserial: USB Serial support registered for FTDI USB Serial De Γ Γ 2.766666] usbcore: registered new interface driver usb\_serial\_simple Γ 2.773216] usbserial: USB Serial support registered for carelink Γ 2.779328] usbserial: USB Serial support registered for zio Γ 2.785007] usbserial: USB Serial support registered for funsoft 2.791031] usbserial: USB Serial support registered for flashloader Γ 2.797403] usbserial: USB Serial support registered for google Γ Γ 2.803343] usbserial: USB Serial support registered for libtransistor Γ 2.809890] usbserial: USB Serial support registered for vivopay Γ 2.815919] usbserial: USB Serial support registered for moto modem Γ 2.822206] usbserial: USB Serial support registered for motorola tetra Γ 2.828840] usbserial: USB Serial support registered for novatel gps Γ 2.835214] usbserial: USB Serial support registered for hp4x Γ 2.840980] usbserial: USB Serial support registered for suunto Γ 2.846917] usbserial: USB Serial support registered for siemens\_mpi 2.853305] usbcore: registered new interface driver usb\_ehset\_test Γ 2.861517] udc-core: couldn't find an available UDC - added [g\_multi] to s Γ Γ 2.871861] snvs rtc 30370000.snvs:snvs-rtc-lp: registered as rtc1 2.878267] i2c /dev entries driver Γ 2.882133] IR NEC protocol handler initialized Γ Γ 2.886676] IR RC5(x/sz) protocol handler initialized

2.891733] IR RC6 protocol handler initialized Ε Γ 2.896268] IR JVC protocol handler initialized Ε 2.900804] IR Sony protocol handler initialized Γ 2.905429] IR SANYO protocol handler initialized Γ 2.910138] IR Sharp protocol handler initialized 2.914846] IR MCE Keyboard/mouse protocol handler initialized Γ 2.920684] IR XMP protocol handler initialized Ε Γ 2.925218] ir\_imon\_decoder: IR iMON protocol handler initialized 2.931316] IR RCMM protocol handler initialized Ε Ε 2.936718] usbcore: registered new interface driver uvcvideo Γ 2.942472] USB Video Class driver (1.1.1) Γ 2.949120] device-mapper: ioctl: 4.43.0-ioctl (2020-10-01) initialised: dm Ε 2.957646] Bluetooth: HCI UART driver ver 2.3 Ε 2.962104] Bluetooth: HCI UART protocol H4 registered Ε 2.967250] Bluetooth: HCI UART protocol BCSP registered Γ 2.972588] Bluetooth: HCI UART protocol LL registered Γ 2,977733] Bluetooth: HCI UART protocol ATH3K registered Γ 2.983151] Bluetooth: HCI UART protocol Three-wire (H5) registered Γ 2.989499] Bluetooth: HCI UART protocol Intel registered Ε 2.994984] Bluetooth: HCI UART protocol Broadcom registered Γ 3.000665] Bluetooth: HCI UART protocol QCA registered 3.005906] Bluetooth: HCI UART protocol AG6XX registered Γ 3.011326] Bluetooth: HCI UART protocol Marvell registered Ε 3.016946] usbcore: registered new interface driver bcm203x Ε Ε 3.022649] usbcore: registered new interface driver bpa10x Γ 3.028264] usbcore: registered new interface driver bfusb Γ 3.033786] usbcore: registered new interface driver btusb Γ 3.039319] usbcore: registered new interface driver ath3k Γ 3.045073] EDAC MC: ECC not enabled Γ 3.049735] sdhci: Secure Digital Host Controller Interface driver Γ 3.055926] sdhci: Copyright(c) Pierre Ossman Γ 3.060418] Synopsys Designware Multimedia Card Interface Driver 3.067077] sdhci-pltfm: SDHCI platform and OF driver helper Γ 3.074834] ledtrig-cpu: registered to indicate activity on CPUs Γ Γ 3.081336] SMCCC: SOC\_ID: ARCH\_SOC\_ID not implemented, skipping .... 3.088544] caam-snvs 30370000.caam-snvs: violation handlers armed - init e Γ 3.096958] usbcore: registered new interface driver usbhid Ε 3.102542] usbhid: USB HID core driver Ε 3.106306] mmc2: SDHCI controller on 30b60000.mmc [30b60000.mmc] using ADA Ε 3.106838] mxc-mipi-csi2-sam 32e40000.csi: supply mipi-phy not found, usir Γ Γ 3.122897] mxc-md 32c00000.bus:camera: deferring cap device registration Γ 3.133168] optee: probing for conduit method. Γ 3.137644] optee: revision 3.13 (2c1092df) Ε 3.138454] optee: dynamic shared memory is enabled Ε 3.147834] optee: initialized driver Ε 3.154457] Galcore version 6.4.3.p2.336687 Ε 3.232442] mmc2: new HS400 MMC card at address 0001 Ε 3.238935] mmcblk2: mmc2:0001 S0J56X 7.30 GiB Ε 3.243670] mmcblk2boot0: mmc2:0001 S0J56X partition 1 31.5 MiB Ε 3.249753] mmcblk2boot1: mmc2:0001 S0J56X partition 2 31.5 MiB Ε 3.255823] mmcblk2gp0: mmc2:0001 S0J56X partition 4 8.00 MiB Γ 3.261721] mmcblk2gp1: mmc2:0001 S0J56X partition 5 8.00 MiB 3.267631] mmcblk2gp2: mmc2:0001 S0J56X partition 6 8.00 MiB Γ 3.269745] [drm] Initialized vivante 1.0.0 20170808 for 40000000.mix\_gpu\_0 Γ Γ 3.273559] mmcblk2gp3: mmc2:0001 S0J56X partition 7 8.00 MiB Γ 3.282741] hantrodec 0 : module inserted. Major = 237 Γ 3.287841] mmcblk2rpmb: mmc2:0001 S0J56X partition 3 4.00 MiB, chardev (2) 3.292956] hantrodec 1 : module inserted. Major = 237 Γ

3.306236] hantroenc: HW at base < 000000038320000 > with ID <0x80006200> Г 3.313214] hx280enc: module inserted. Major < 236 > Γ Ε 3.320369] usbcore: registered new interface driver snd-usb-audio Γ 3.327391] mmcblk2: p1 p2 p3 p4 p5 Γ 3.330540] fsl-aud2htx 30cb0000.aud2htx: failed to get mem clock 3.338973] imx-cdnhdmi sound-hdmi: snd\_soc\_register\_card failed (-517) Γ 3.345703] Mirror/redirect action on Ε 3.349490] u32 classifier Γ Ε 3.352256] Performance counters on Ε 3.356111] input device check on Γ 3.359780] Actions configured Γ 3.363230] mmcblk2gp1: Γ 3.365602] xt time: kernel timezone is -0000 Ε 3.370462] Initializing XFRM netlink socket Ε 3.375232] NET: Registered protocol family 10 Γ 3.381554] Segment Routing with IPv6 Γ 3.385303] mip6: Mobile IPv6 Γ 3.388440] NET: Registered protocol family 17 Γ 3.392945] Bridge firewalling registered Ε 3.396981] can: controller area network core 3.401387] NET: Registered protocol family 29 Ε Ε 3.405838] can: raw protocol 3.408815] can: broadcast manager protocol Ε 3.413011] can: netlink gateway - max\_hops=1 Ε 3.417537] Bluetooth: RFCOMM TTY layer initialized Ε 3.422433] Bluetooth: RFCOMM socket layer initialized Γ 3.427614] Bluetooth: RFCOMM ver 1.11 Γ Γ 3.431372] Bluetooth: BNEP (Ethernet Emulation) ver 1.3 3.436690] Bluetooth: BNEP filters: protocol multicast Γ Γ 3.441939] Bluetooth: BNEP socket layer initialized Γ 3.446912] Bluetooth: HIDP (Human Interface Emulation) ver 1.2 Γ 3.452847] Bluetooth: HIDP socket layer initialized Γ 3.459682] NET: Registered protocol family 33 Γ 3.464146] Key type rxrpc registered Γ 3.467808] Key type rxrpc s registered Γ 3.471672] 8021q: 802.10 VLAN Support v1.8 Γ 3.480632] DCCP: Activated CCID 2 (TCP-like) 3.485026] DCCP: Activated CCID 3 (TCP-Friendly Rate Control) Γ Ε 3.491248] sctp: Hash tables configured (bind 256/256) Ε 3.497420] NET: Registered protocol family 21 Γ 3.501991] Registered RDS/tcp transport Γ 3.505938] lib80211: common routines for IEEE802.11 drivers Γ 3.511698] 9pnet: Installing 9P2000 support Γ 3.516004] tsn generic netlink module v1 init... Γ 3.520906] NET: Registered protocol family 36 Γ 3.525386] Key type dns resolver registered Γ 3.529669] Key type ceph registered Γ 3.534057] libceph: loaded (mon/osd proto 15/24) Ε 3.538794] mpls gso: MPLS GSO support Ε 3.542860] registered taskstats version 1 Ε 3.546967] Loading compiled-in X.509 certificates Γ 3.557254] Loaded X.509 cert 'Build time autogenerated kernel key: f706f5' 3.567223] Key type .\_fscrypt registered Γ 3.571241] Key type .fscrypt registered Γ 3.575172] Key type fscrypt-provisioning registered Γ Γ 3.581092] Btrfs loaded, crc32c=crc32c-generic 3.594254] M2 3P3V: supplied by VEXT 3P3V Γ Γ 3.608568] nxp-pca9450 0-0025: pca9450bc probed.

Γ

Γ

Γ

Ε

Ε Ε

Γ

Γ

Γ

Γ

Γ

Γ

Γ

Γ Γ

Γ

Γ

Γ Γ

Γ

Γ

Ε

Γ Γ

3.613440] i2c i2c-0: IMX I2C adapter registered Ε Γ 3.621476] rtc-rv8803 1-0032: Voltage low, temperature compensation stopp. Ε 3.628635] rtc-rv8803 1-0032: Voltage low, data loss detected. Γ 3.637310] rtc-rv8803 1-0032: Voltage low, data is invalid. Γ 3.643687] rtc-rv8803 1-0032: registered as rtc0 3.649321] rtc-rv8803 1-0032: Voltage low, data is invalid. Γ Γ 3.655012] rtc-rv8803 1-0032: hctosys: unable to read the hardware clock Γ 3.662507] usb251xb 1-002c: supply vdd not found, using dummy regulator Ε 3.675466] random: fast init done 3.710279] usb251xb 1-002c: Hub configuration was successful. Γ 3.716125] usb251xb 1-002c: Hub probed successfully 3.731942] i2c i2c-1: IMX I2C adapter registered Ε Γ 3.740570] i2c i2c-2: IMX I2C adapter registered Ε 3.746184] i2c i2c-3: IMX I2C adapter registered Ε 3.752265] imx8mq-usb-phy 381f0040.usb-phy: supply vbus not found, using r Γ 3.760759] imx8mg-usb-phy 382f0040.usb-phy: supply vbus not found, using r Γ 3.769162] samsung-hdmi-phy 32fdff00.hdmiphy: failed to get phy apb clk: 7 Γ 3.780992] imx6q-pcie 33800000.pcie: supply epdev\_on not found, using dumr Γ 3.791994] imx6q-pcie 33800000.pcie: PLL REF CLK is used!. Γ 3.792181] SoC: i.MX8MP revision 1.1 3.798166] imx6q-pcie 33800000.pcie: PCIe PHY PLL clock is locked. 3.801518] imx-cpufreq-dt imx-cpufreq-dt: cpu speed grade 7 mkt segment 24 3.818776] imx-lcdifv3 32fc6000.lcd-controller: No irq get, ret=-517 3.826599] imx-sdma 30e10000.dma-controller: firmware found. 3.846798] imx6q-pcie 33800000.pcie: PCIe PLL locked after 0 us. 3.852965] imx6q-pcie 33800000.pcie: host bridge /soc@0/pcie@33800000 ran: 3.860235] imx6q-pcie 33800000.pcie: No bus range found for /soc@0/pcie] 3.869588] imx6q-pcie 33800000.pcie: IO 0x001ff80000..0x001ff8ffff 0 3.877795] imx6q-pcie 33800000.pcie: MEM 0x0018000000..0x001fefffff 0 3.886057] imx6q-pcie 33800000.pcie: invalid resource 4.109250] pps pps0: new PPS source ptp0 4.118961] libphy: fec enet mii bus: probed 4.125458] fec 30be0000.ethernet eth0: registered PHC device 0 4.132187] imx-dwmac 30bf0000.ethernet: IRQ eth\_lpi not found 4.138100] imx-dwmac 30bf0000.ethernet: no reset control found 4.144415] imx-dwmac 30bf0000.ethernet: User ID: 0x10, Synopsys ID: 0x51 4.151216] imx-dwmac 30bf0000.ethernet: DWMAC4/5 Ε 4.156015] imx-dwmac 30bf0000.ethernet: DMA HW capability register suppord Ε Ε 4.163158] imx-dwmac 30bf0000.ethernet: RX Checksum Offload Engine suppord 4.170296] imx-dwmac 30bf0000.ethernet: TX Checksum insertion supported 4.177002] imx-dwmac 30bf0000.ethernet: Wake-Up On Lan supported 4.183098] imx-dwmac 30bf0000.ethernet: Enable RX Mitigation via HW Watchr 4.190759] imx-dwmac 30bf0000.ethernet: Enabled Flow TC (entries=8) 4.197135] imx-dwmac 30bf0000.ethernet: Enabling HW TC (entries=256, max\_) Ε 4.204713] imx-dwmac 30bf0000.ethernet: Using 34 bits DMA width Ε 4.392439] libphy: stmmac: probed Ε 4.399725] xhci-hcd xhci-hcd.1.auto: xHCI Host Controller Ε 4.405256] xhci-hcd xhci-hcd.1.auto: new USB bus registered, assigned bus1 Ε 4.413275] xhci-hcd xhci-hcd.1.auto: hcc params 0x0220fe6c hci version 0x0 Ε 4.422703] xhci-hcd xhci-hcd.1.auto: irq 69, io mem 0x38100000 Ε 4.429295] hub 1-0:1.0: USB hub found Γ 4.433064] hub 1-0:1.0: 1 port detected 4.437166] xhci-hcd xhci-hcd.1.auto: xHCI Host Controller Γ 4.442663] xhci-hcd xhci-hcd.1.auto: new USB bus registered, assigned bus2 Γ Γ 4.450332] xhci-hcd xhci-hcd.1.auto: Host supports USB 3.0 SuperSpeed Γ 4.456895] usb usb2: We don't know the algorithms for LPM for this host, . 4.465909] hub 2-0:1.0: USB hub found 4.469685] hub 2-0:1.0: 1 port detected

```
4.474619] xhci-hcd xhci-hcd.2.auto: xHCI Host Controller
Ε
Γ
    4.480127] xhci-hcd xhci-hcd.2.auto: new USB bus registered, assigned bus3
Ε
    4.488119] xhci-hcd xhci-hcd.2.auto: hcc params 0x0220fe6c hci version 0x0
Γ
    4.497550] xhci-hcd xhci-hcd.2.auto: irq 70, io mem 0x38200000
Γ
    4.504474] hub 3-0:1.0: USB hub found
    4.508245] hub 3-0:1.0: 1 port detected
Γ
    4.512351] xhci-hcd xhci-hcd.2.auto: xHCI Host Controller
Γ
Γ
    4.517853] xhci-hcd xhci-hcd.2.auto: new USB bus registered, assigned bus4
Ε
    4.525520] xhci-hcd xhci-hcd.2.auto: Host supports USB 3.0 SuperSpeed
Ε
    4.532089] usb usb4: We don't know the algorithms for LPM for this host, .
Γ
    4.541033] hub 4-0:1.0: USB hub found
Ε
    4.544821] hub 4-0:1.0: 1 port detected
    4.551355] sdhci-esdhc-imx 30b50000.mmc: Got CD GPI0
Γ
Ε
    4.551484] caam 30900000.crypto: device ID = 0x0a16040100000100 (Era 9)
Ε
    4.563168] caam 30900000.crypto: job rings = 2, qi = 0
Γ
    4.587229] caam algorithms registered in /proc/crypto
Γ
    4.588548] mmc1: SDHCI controller on 30b50000.mmc [30b50000.mmc] using ADA
Γ
    4.593246] caam 30900000.crypto: caam pkc algorithms registered in /proc/o
Γ
    4.606926] caam 30900000.crypto: registering rng-caam
Γ
    4.613314] Device caam-keygen registered
    4.618810] mxc-mipi-csi2-sam 32e40000.csi: supply mipi-phy not found, usir
Ε
Ε
    4.627543] mxc-mipi-csi2-sam 32e40000.csi: lanes: 2, hs_settle: 13, clk_s0
    4.638726] isi-capture 32e00000.isi:cap_device: deferring 32e00000.isi:can
Ε
    4.648753] mxc-isi 32e00000.isi: mxc_isi.0 registered successfully
Ε
    4.655368] random: crng init done
Ε
Γ
    4.655708] mxc-md 32c00000.bus:camera: deferring cap_device registration
Γ
    4.666802] imx-cdnhdmi sound-hdmi: snd_soc_register_card failed (-517)
Γ
    4.675665] imx-drm display-subsystem: bound imx-lcdifv3-crtc.0 (ops 0xfff)
Γ
    4.683811] imx-drm display-subsystem: bound imx-lcdifv3-crtc.1 (ops 0xfff)
Γ
    4.692062] imx-drm display-subsystem: bound 32c00000.bus:ldb@32ec005c (op)
Γ
    4.701030] dwhdmi-imx 32fd8000.hdmi: Detected HDMI TX controller v2.13a w)
Γ
    4.711333] dwhdmi-imx 32fd8000.hdmi: registered DesignWare HDMI I2C bus dr
    4.720196] imx-drm display-subsystem: bound 32fd8000.hdmi (ops 0xffff8000)
Γ
    4.728772] [drm] Initialized imx-drm 1.0.0 20120507 for display-subsystem1
Γ
Γ
    4.780434] usb 3-1: new high-speed USB device number 2 using xhci-hcd
    4.781256] Console: switching to colour frame buffer device 128x48
Γ
    4.792591] mmc1: host does not support reading read-only switch, assuminge
Ε
    4.814004] imx-drm display-subsystem: [drm] fb0: imx-drmdrmfb frame buffee
Γ
Γ
    4.823157] mx8-img-md: Registered mxc_isi.0.capture as /dev/video2
Γ
    4.829509] mx8-img-md: Registered sensor subdevice: imx219 1-0010 (1)
    4.836081] mx8-img-md: created link [mxc_isi.0] => [mxc_isi.0.capture]
Γ
Γ
    4.842700] mx8-img-md: created link [mxc-mipi-csi2.0] => [mxc isi.0]
Γ
    4.849146] mx8-img-md: created link [imx219 1-0010] => [mxc-mipi-csi2.0]
Γ
    4.855937] mxc-md 32c00000.bus:camera: mxc_md_create_links
Ε
    4.865370] input: audio-hdmi HDMI Jack as /devices/platform/sound-hdmi/so0
Ε
    4.875042] input: gpio-keys as /devices/platform/gpio-keys/input/input1
Ε
    4.878953] imx6q-pcie 33800000.pcie: Phy link never came up
Ε
    4.882773] isi-m2m 32e00000.isi:m2m device: Register m2m success for ISI.0
Ε
    4.890186] imx6q-pcie 33800000.pcie: failed to initialize host
Ε
    4.894476] cfg80211: Loading compiled-in X.509 certificates for regulatore
Ε
    4.900315] imx6q-pcie 33800000.pcie: unable to add pcie port.
Γ
    4.910491] cfg80211: Loaded X.509 cert 'sforshee: 00b28ddf47aef9cea7'
    4.921546] ALSA device list:
Γ
                 #0: audio-hdmi
Γ
    4.924579]
Γ
    4.934273] EXT4-fs (mmcblk2p2): mounted filesystem with ordered data mode)
Ε
    4.942461] VFS: Mounted root (ext4 filesystem) readonly on device 179:2.
    4.950212] devtmpfs: mounted
Γ
Γ
    4.953782] Freeing unused kernel memory: 2432K
```

```
4.972764] Run /sbin/init as init process
Г
    4.980292] hub 3-1:1.0: USB hub found
Γ
    4.984090] mmc1: new ultra high speed SDR104 SDHC card at address 0007
Ε
Ε
    4.984115] hub 3-1:1.0: 2 ports detected
Г
    4.995176] mmcblk1: mmc1:0007 SD16G 14.9 GiB
                                   5.008424] mmcblk1: p1 p2 p3 p4 p5
  OpenRC 0.43.3.bf57debcde is [
starting up Linux 5.10.52-1-at (aarch64)
* Mounting /proc ... [ ok ]
* Mounting /run ... * /run/openrc: creating directory
* /run/lock: creating directory
* /run/lock: correcting owner
* Caching service dependencies ... [ ok ]
* Clock skew detected with `(null)'
* Adjusting mtime of `/run/openrc/deptree' to Thu Nov 25 19:26:50 2021
* WARNING: clock skew detected!
* Mounting /sys ... * Remounting devtmpfs on /dev ... [ ok ]
[ ok ]
* Mounting security filesystem ... [ ok ]
* Mounting config filesystem ... [ ok ]
* Mounting fuse control filesystem ... * Mounting /dev/mqueue ... [ ok ]
[ ok ]
* Mounting /dev/pts ... [ ok ]
* Mounting /dev/shm ... [ ok ]
* Mounting cgroup filesystem ... [ ok ]
udev
                * Starting udev ... overlayfs * Preparing overlay c
[ ok ]
overlayfs
                * Preparing overlay for /var
                * Preparing overlay for /root
overlayfs
    5.707199] udevd[706]: starting version 3.2.10
Г
            * Preparing overlay for /home
overlayfs
                fsck.fat 4.2 (2021-01-31)
fsck atlog
fsck atlog
                /dev/mmcblk2gp1: 2 files, 1/4081 clusters
                | * Checking local filesystems ... [ ok ]
fsck
Γ
    5.765935] udevd[706]: starting eudev-3.2.10
               | * Remounting filesystems ... [ ok ]
root
localmount
                 * Mounting local filesystems ... [ 5.923330] EXT4-fs (mme
    5.928821] EXT4-fs (mmcblk2p3): mounted filesystem with ordered data mode)
Г
Г
    5.937874] BTRFS: device label app devid 1 transid 4752 /dev/mmcblk2p5 sc)
Г
    5.947458] BTRFS info (device mmcblk2p5): use zstd compression, level 3
Ε
    5.954305] BTRFS info (device mmcblk2p5): turning on async discard
Ε
    5.960585] BTRFS info (device mmcblk2p5): using free space tree
    5.966595] BTRFS info (device mmcblk2p5): has skinny extents
Г
    5.981704] BTRFS info (device mmcblk2p5): enabling ssd optimizations
Ε
[ ok ]
                | * Starting rngd ... [ ok ]
rngd
* WARNING: clock skew detected!
hostname
                * Setting hostname ...udev-trigger
                                                        * Generating a ru]
[ ok ]
udev-trigger
                | * Populating /dev with existing devices through uevents ...]
[ ok ]
                | * Migrating /var/lock to /run/lock ... [ ok ]
bootmisc
                | * / is not writable; unable to clean up underlying /run
bootmisc
                * Creating user login records ... [ ok ]
bootmisc
                * Wiping /var/tmp directory ... [ ok ]
bootmisc
                * Starting busybox syslog ... [ ok ]
syslog
```

```
* Starting System Message Bus ... [ ok ]
dbus
    7.098505] BTRFS: device label app devid 1 transid 62 /dev/mmcblk1p5 scan)
Ε
networkmanager | * Starting networkmanager ... [ ok ]
* WARNING: clock skew detected!
reset_bootcount |Environment OK, copy 1
podman-atmark
                * Starting Start podman containers ... chronyd
                                                                          | *]
    7.758482] Microchip KSZ9131 Gigabit PHY 30be0000.ethernet-1:03: attached)
Г
    7.824606] imx-dwmac 30bf0000.ethernet eth1: PHY [stmmac-1:03] driver [Mi)
Ε
    7.852130] imx-dwmac 30bf0000.ethernet eth1: No Safety Features support fd
Ε
    7.859381] imx-dwmac 30bf0000.ethernet eth1: IEEE 1588-2008 Advanced Timed
Ε
    7.872271] imx-dwmac 30bf0000.ethernet eth1: registered PTP clock
Γ
    7.878773] imx-dwmac 30bf0000.ethernet eth1: configuring for phy/rgmii-ide
Г
    7.894988] 8021q: adding VLAN 0 to HW filter on device eth1
Γ
[ ok ]
Welcome to Alpine Linux 3.14
Kernel 5.10.52-1-at on an aarch64 (/dev/ttymxc1)
armadillo login:
```

U-Boot プロンプト

USB コンソールインターフェース に"Hit any key to stop autoboot:" が出力されている間に何かし らのキー入力を行うと U-Boot のプロンプトが表示されます。この間にキー入力がなければ自動的に起 動します。

```
: (省略)
BuildInfo:
    - ATF ba76d33
    - U-Boot 2020.04-at1
first boot since power on
switch to partitions #0, OK
mmc2(part 0) is current device
flash target is MMC:2
Net: eth0: ethernet@30be0000 [PRIME], eth1: ethernet@30bf0000
Fastboot: Normal
Saving Environment to MMC... Writing to redundant MMC(2)... OK
Normal Boot
Hit any key to stop autoboot: 0
u-boot=>
```

# 5.2. ログイン

起動が完了するとログインプロンプトが表示されます。「表 5.1. シリアルコンソールログイン時のユー ザ名とパスワード」に示すユーザでログインすることができます。

| 表 5.1 シリアルコンソー | ルログイン時のユー | ·ザ名とパスワー | ド |
|----------------|-----------|----------|---|
|----------------|-----------|----------|---|

| ユーザ名   | パスワード  | 権限       |
|--------|--------|----------|
| root   | root   | root ユーザ |
| atmark | atmark | 一般ユーザ    |

初めてログインしたときは、パスワードの変更を促されます。事前に新しいパスワードを用意してく ださい。 設定するパスワードには大文字のアルファベット、小文字のアルファベット、0から9までの数字、 その他(記号・句読点など)を含める事ができます。

1. root でログイン

初期パスワードを変更します。

armadillo login: root You are required to change your password immediately (administrator enforced). New password: ① Retype new password: ② Welcome to Alpine!

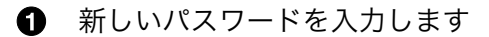

- 2 新しいパスワードを再入力します
- 2. atmark でログイン

初期パスワードを変更します。root でログインと同様にパスワードを入力します。

```
armadillo login: atmark
You are required to change your password immediately (administrator enforced).
New password:
Retype new password:
Welcome to Alpine!
```

Armadillo BaseOS ではルートファイルシステムに overlayfs を採用して おり、そのままではシステムが OFF すると内容は消えてしまいます。そ のため persist\_file コマンドが用意されています。このコマンドを利用す ることでファイル単位で変更を反映することができます。パスワードを設 定した後には以下のコマンドを実行してください。

[armadillo ~]# persist\_file /etc/shadow

# 5.3. 終了方法

安全に終了させる場合は、次のようにコマンドを実行し、「reboot: Power down」と表示されたのを 確認してから電源を切断します。

[armadillo ~]# poweroff
\* WARNING: clock skew detected!
urandom | \* Saving random seed ...chronyd | \* Stopping of
| \* Stopping busybox syslog ... [ ok ]
overlayfs | \* Unmounting /etc ...rngd | \* Stopping rn
Stopping Start podman containers ... [ ok ] [ ok ]
\* start-stop-daemon: no matching processes found

\* Stopping chronyd ...syslog

| \* Stopping rngd ...podman-atmark

¢

| \*

```
podman-atmark
                | [ ok ]
[ ok ]
                | * Stopping udev ... hwclock | * Setting hardware clock using the system
                                                                                                    Ŷ
udev
clock [UTC] ... [ ok ]
* in use but fuser finds nothing
           |[!!]
overlayfs
overlayfs
                | * Unmounting /dev/shm/overlay_etc_lower ... [ ok ]
networkmanager | * Stopping networkmanager ... overlayfs | * Unmounting /var ... nm-
                                                                                                    Ŷ
dispatcher: req:1 'connectivity-change': find-scripts: Cannot execute '/etc/Netw.
[ ok ]
                * Stopping System Message Bus ... nm-dispatcher: System bus stopped. Exiting
dbus
 * in use but fuser finds nothing
                | [ !! ]
overlayfs
Γok ]
overlayfs
                 | * Unmounting /dev/shm/overlay var lower ... [ ok ]
                 * Unmounting /root ... [ ok ]
overlayfs
                 | * Unmounting /dev/shm/overlay root lower ... [ ok ]
overlayfs
                 * Unmounting loop devices
localmount
overlavfs
                 * Unmounting /home ...localmount
                                                        * Unmounting filesystems
localmount
                 *
                      Unmounting /var/tmp ... [ ok ]
localmount
                      Unmounting /var/app/volumes ... [ ok ]
                 | *
localmount
                      Unmounting /var/app/rollback/volumes ... [ ok ]
                 | *
                      Unmounting /var/lib/containers/storage_readonly ... [ ok ]
localmount
                 *
                      Unmounting /var/log ... [ ok ]
localmount
                 *
                 | *
                      Unmounting /tmp ... [ ok ]
localmount
                      Unmounting /home ...
localmount
                *
* in use but fuser finds nothing
localmount
                |[!!]
localmount
                 | *
                      Unmounting /var ... [ ok ]
localmount
                *
                      Unmounting /etc ... * in use but fuser finds nothing
localmount
                |[!!]
[ ok ]
                * Unmounting /dev/shm/overlay home lower ... [ ok ]
overlayfs
overlayts
killprocs
                                                                                                    Ą
                | * Terminating remaining processes ...mount-ro
                                                                       * Remounting remaining
filesystems read-only ... * Remounting /etc read only ... [ ok ]
mount-ro
                * Remounting / read only ... [ ok ]
mount-ro
                 [ [ ok ]
The system is going down NOW!
Sent SIGTERM to all processes
Sent SIGKILL to all processes
Requesting system poweroff
    62.855146] imx2-wdt 30280000.watchdog: Device shutdown: Expect reboot!
Ε
Г
    62.862470] reboot: Power down
```

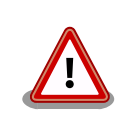

halt コマンドで終了させた場合、「reboot: System halted」と表示され てから約 128 秒後、Armadillo は自動的に再起動します。確実に終了さ せるためにも poweroff コマンドを利用してください。

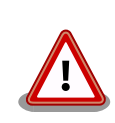

電源を再投入する際は、コンデンサに蓄えられた電荷を抜くため、電源を 切断後、一定時間以上待つ必要があります。開発セット付属の AC アダプ 夕の場合に必要な時間は以下のとおりです。

DC プラグ側で電源を切断した場合:約5秒

・AC プラグ側で電源を切断した場合:約1分

コンデンサに蓄えられた電荷が抜ける前に電源を再投入した場合、電源 シーケンスが守られず、起動しない等の動作不具合の原因となります。

# 6. ユーザー登録

アットマークテクノ製品をご利用のユーザーに対して、購入者向けの限定公開データの提供や大切な お知らせをお届けするサービスなど、ユーザー登録すると様々なサービスを受けることができます。 サービスを受けるためには、「アットマークテクノ Armadillo サイト」にユーザー登録をする必要があり ます。

ユーザー登録すると次のようなサービスを受けることができます。

- ・製品仕様や部品などの変更通知の閲覧・配信
- ・購入者向けの限定公開データのダウンロード
- ・該当製品のバージョンアップに伴う優待販売のお知らせ配信
- ・該当製品に関する開発セミナーやイベント等のお知らせ配信

詳しくは、「アットマークテクノ Armadillo サイト」をご覧ください。

アットマークテクノ Armadillo サイト

https://armadillo.atmark-techno.com/

# 6.1. 購入製品登録

ユーザー登録完了後に、購入製品登録することで、「購入者向けの限定公開データ」をダウンロードす ることができるようになります。

購入製品登録の詳しい手順は以下の URL をご参照ください。

#### Armadillo-loT G4 購入製品登録

https://armadillo.atmark-techno.com/armadillo-iot-g4/register

# 7. 動作確認方法

本章では、ハードウェアの動作確認に使用するコマンドやその実行手順について説明します。

ハードウェアの動作確認以外が目的のコマンドや手順については「9. Howto」を参照してください。

# 7.1. ネットワーク

ここでは、ネットワークの設定方法について説明します。

### 7.1.1. 接続可能なネットワーク

Armadillo-loT ゲートウェイ G4 は、2 つの Ethernet ポートが搭載されています。Linux からは、それぞれ eth0 、 eth1 に見えます。

#### 表 7.1 ネットワークとネットワークデバイス

| ネットワーク   | ネットワークデバイス | 出荷時の設定 |
|----------|------------|--------|
| Ethernet | eth0       | DHCP   |
| Ethernet | eth1       | DHCP   |

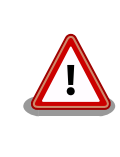

eth1(LAN インターフェース 2)は 10Mbps(10BASE-T)に非対応です。 10Mbps で通信を行う場合は、LAN インターフェース 0(LAN インター フェース 1)をご利用ください。

## 7.1.2. ネットワークの設定方法

Armadillo-loT ゲートウェイ G4 では、通常の Linux システムと同様、ネットワークインターフェー スの設定は NetworkManager を使用します。NetworkManager はすべてのネットワーク設定をコネ クションとして管理します。コネクションには「どのようにネットワークへ接続するか」、「どのように ネットワークを作成するか」を記述し、 /etc/NetworkManager/system-connections/ に保存します。ま た、1 つのデバイスに対して複数のコネクションを保存することは可能ですが、1 つのデバイスに対して 有効化にできるコネクションは1 つだけです。

NetworkManager は、従来の /etc/network/interfaces を使った設定方法もサポートしていますが、 本書では nmcli を用いた方法を中心に紹介します。

#### 7.1.2.1. nmcli について

nmcli は NetworkManager を操作するためのコマンドラインツールです。「図 7.1. nmcli のコマンド 書式」に nmcli の書式を示します。このことから、 nmcli は「オブジェクト (OBJECT) というものが存 在し、それぞれのオブジェクトに対してコマンド (COMMAND) を実行する。」という書式でコマンドを 入力することがわかります。また、オブジェクトそれぞれに help が用意されていることもここから読み 取れます。 nmcli [ OPTIONS ] OBJECT { COMMAND | help }

#### 図 7.1 nmcli のコマンド書式

#### 7.1.3. nmcli の基本的な使い方

ここでは nmcli の、基本的な使い方を説明します。

#### 7.1.3.1. コネクションの一覧

登録されているコネクションの一覧を確認するには、次のようにコマンドを実行します。[1]

| [armadillo ~]# | nmcli connection                       |          |        |
|----------------|----------------------------------------|----------|--------|
| NAME           | UUID                                   | TYPE     | DEVICE |
| Ifupdown (eth0 | ) 681b428f-beaf-8932-dce4-687ed5bae28e | ethernet | eth0   |
| Ifupdown (eth1 | ) 7b635ed6-2640-7ad8-675d-744db12dd9fa | ethernet |        |

#### 図 7.2 コネクションの一覧

表示された NAME については、以降 [ID] として利用することができます。

#### 7.1.3.2. コネクションの有効化・無効化

コネクションを有効化するには、次のようにコマンドを実行します。

[armadillo ~]# nmcli connection up [ID]

#### 図 7.3 コネクションの有効化

コネクションを無効化するには、次のようにコマンドを実行します。

[armadillo ~]# nmcli connection down [ID]

#### 図 7.4 コネクションの無効化

#### 7.1.3.3. コネクションの作成

コネクションを作成するには、次のようにコマンドを実行します。

[armadillo ~]# nmcli connection add con-name [ID] type [type] ifname [interface name]

#### 図 7.5 コネクションの作成

[ID] にはコネクションの名前(任意)、[type] には ethernet、wifi といった接続タイプ、 [interfacename] にはインターフェース名(デバイス)を入力します。これにより /etc/NetworkManager/

[1] nmcli connection show [ID] によって、より詳細な情報を表示することもできます。

system-connections/に[ID]の名前でコネクションファイルが作成されます。このファイルを vi などで 編集し、コネクションを修正することも可能です。

Armadillo-loT ゲートウェイ G4 を再起動したときにコネクションファイルが消えてしまわないよう に、persist\_file コマンドで永続化する必要があります。

[armadillo ~]# persist\_file /etc/NetworkManager/system-connections/<コネクションファイル名>

#### 図 7.6 コネクションファイルの永続化

#### 7.1.3.4. コネクションの削除

コネクションを削除するには、次のようにコマンドを実行します。

[armadillo ~]# nmcli connection delete [ID]

#### 図 7.7 コネクションの削除

これにより /etc/NetworkManager/system-connections/ のコネクションファイルも同時に削除されます。コネクションの作成と同様に persist\_file コマンドで永続化する必要があります。

[armadillo ~]# persist\_file -d /etc/NetworkManager/system-connections/<コネクションファイル名>

#### 図 7.8 コネクションファイル削除時の永続化

#### 7.1.3.5. 固定 IP アドレスに設定する

「表 7.2. 固定 IP アドレス設定例」の内容に設定する例を、「図 7.9. 固定 IP アドレス設定」に示します。

#### 表 7.2 固定 IP アドレス設定例

| 項目          | 設定         |
|-------------|------------|
| IP アドレス     | 192.0.2.10 |
| マスク長        | 24         |
| デフォルトゲートウェイ | 192.0.2.1  |

[armadillo ~]# nmcli connection modify [ID] ¥ ipv4.method manual ipv4.addresses 192.0.2.10/24 ipv4.gateway 192.0.2.1

#### 図 7.9 固定 IP アドレス設定

#### 7.1.3.6. DNS サーバーを指定する

DNS サーバーを指定する例を、「図 7.10. DNS サーバーの指定」に示します。

[armadillo ~]# nmcli connection modify [ID] ipv4.dns 192.0.2.1

#### 図 7.10 DNS サーバーの指定

#### 7.1.3.7. DHCP に設定する

DHCP に設定する例を、「図 7.11. DNS サーバーの指定」に示します。

[armadillo ~]# nmcli connection modify [ID] ipv4.method auto

#### 図 7.11 DNS サーバーの指定

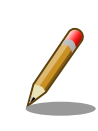

-ipv4.addresses のように、プロパティ名の先頭に "-" を付けることで設 定したプロパティを削除することができます。反対に "+" を付けることで プロパティを追加することができます。

#### 7.1.3.8. コネクションの修正を反映する

有効化されているコネクションを修正した場合、かならず修正したコネクションを再度有効化してく ださい。

[armadillo ~]# nmcli connection down [ID] [armadillo ~]# nmcli connection up [ID]

#### 図 7.12 コネクションの修正の反映

#### 7.1.3.9. デバイスの一覧

デバイスの一覧(デバイス名、タイプ、状態、有効なコネクション)を確認するには、次のようにコマンドを実行します。

| [armadi | llo ~]# nm | cli device  |                 |
|---------|------------|-------------|-----------------|
| DEVICE  | TYPE       | STATE       | CONNECTION      |
| eth0    | ethernet   | connected   | Ifupdown (eth0) |
| eth1    | ethernet   | unavailable |                 |
| lo      | loopback   | unmanaged   |                 |
| lo      | loopback   | unmanaged   |                 |

#### 図 7.13 デバイスの一覧

#### 7.1.3.10. デバイスの接続

デバイスを接続するには、次のようにコマンドを実行します。

[armadillo ~]# nmcli device connect [ifname]

#### 図 7.14 デバイスの接続

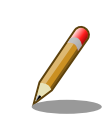

デバイスを接続するには、接続しようとしているデバイスの有効なコネク ションが必要です。"Error: neither a valid connection nor devicegiven" というメッセージが表示された場合には、 nmcli connection などで有効 なコネクションがあるかを確認してください。

#### 7.1.3.11. デバイスの切断

デバイスを切断するには、次のようにコマンドを実行します。

[armadillo ~]# nmcli device disconnect [ifname]

#### 図 7.15 デバイスの切断

## 7.1.4. 有線 LAN の接続を確認する

有線 LAN で正常に通信が可能か確認します。設定を変更した場合、必ず変更したインターフェースを 再度有効化してください。

同じネットワーク内にある通信機器と PING 通信を行います。以下の例では、通信機器が「192.0.2.20」 という IP アドレスを持っていると想定しています。

[armadillo ~]# ping -c 3 192.0.2.20 PING 192.0.2.20 (192.0.2.20): 56 data bytes 64 bytes from 192.0.2.20: seq=0 ttl=64 time=3.056 ms 64 bytes from 192.0.2.20: seq=1 ttl=64 time=1.643 ms 64 bytes from 192.0.2.20: seq=2 ttl=64 time=1.633 ms

--- 192.0.2.20 ping statistics ---3 packets transmitted, 3 packets received, 0% packet loss round-trip min/avg/max = 1.633/2.110/3.056 ms

#### 図 7.16 有線 LAN の PING 確認

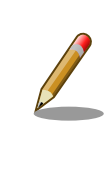

有線 LAN 以外のインターフェースが有効化されている場合、ルーティン グの設定などにより、ネットワーク通信に有線 LAN が使用されない場合 があります。設定を必ず確認してください。確実に有線 LAN の接続確認 をする場合は、有線 LAN 以外のインターフェースを無効化してください。

# 7.2. ストレージ

Armadillo-loT ゲートウェイ G4 でストレージとして使用可能なデバイスを次に示します。

| デバイス種類                              | ディスクデバイス        | 先頭パーティション      | インターフェース              |
|-------------------------------------|-----------------|----------------|-----------------------|
| オンボード eMMC                          | /dev/mmcblk2    | /dev/mmcblk2p1 | オンボード                 |
| オンボード eMMC (GPP)                    | /dev/mmcblk2gp3 | なし             | オンボード                 |
| microSD/microSDHC/<br>microSDXC カード | /dev/mmcblk1    | /dev/mmcblk1p1 | SD インターフェース<br>(CON1) |

#### 表 7.3 ストレージデバイス

| デバイス種類  | ディスクデバイス                | 先頭パーティション | インターフェース       |
|---------|-------------------------|-----------|----------------|
| USB メモリ | /dev/sd* <sup>[a]</sup> | /dev/sd*1 | USB ホストインターフェー |
|         |                         |           | ス (CON4)       |

<sup>[a]</sup>USB ハブを利用して複数の USB メモリを接続した場合は、認識された順に sda 、sdb 、 sdc … となります。

## GPP(General Purpose Partition)について

GPP は、eMMC の通常の記憶領域を割譲して eMMC 内部に作られた記 憶領域です。 eMMC の通常の記憶領域とはアドレス空間が異なるた め、/dev/mmcblk2 および /dev/mmcblk2p\* に対してどのような書き込みを 行っても /dev/mmcblk2gp\* のデータが書き換わることはありません。

Armadillo-loT ゲートウェイ G4 では、8 MiB の GPP を 4 つ作成しています。各領域の用途を「表 7.4. eMMC の GPP の用途」に示します。

| ディスクデバイス        | 用途          |
|-----------------|-------------|
| /dev/mmcblk2gp0 | ライセンス情報等の保存 |
| /dev/mmcblk2gp1 | 予約領域        |
| /dev/mmcblk2gp2 | 予約領域        |
| /dev/mmcblk0gp3 | ユーザー領域      |

#### 表 7.4 eMMC の GPP の用途

## 7.2.1. ストレージの使用方法

ここでは、microSDHC カードを接続した場合を例にストレージの使用方法を説明します。以降の説 明では、共通の操作が可能な場合に、microSD/microSDHC/microSDXC カードを microSD カードと 表記します。

Linux では、アクセス可能なファイルやディレクトリは、一つの木構造にまとめられています。ある ストレージデバイスのファイルシステムを、この木構造に追加することを、マウントするといいます。 マウントを行うコマンドは、 mount です。

mount コマンドの典型的なフォーマットは、次の通りです。

mount [-t fstype] device dir

#### 図 7.17 mount コマンド書式

-t オプションに続く fstype には、ファイルシステムタイプを指定します。ファイルシステムタイプ の指定は省略可能です。省略した場合、mount コマンドはファイルシステムタイプを推測します。この推 測は必ずしも適切なものとは限りませんので、事前にファイルシステムタイプが分かっている場合は明 示的に指定してください。FAT32 ファイルシステムの場合は vfat 、EXT3 ファイルシステムの場合は ext3 を指定します。

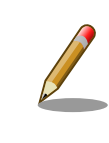

通常、購入したばかりの microSDHC カードは FAT32 または exFAT ファイルシステムでフォーマットされています。

device には、ストレージデバイスのデバイスファイル名を指定します。microSD カードのパーティション 1 の場合は /dev/mmcblk1p1 、パーティション 2 の場合は /dev/mmcblk1p2 となります。

dir には、ストレージデバイスのファイルシステムをマウントするディレクトリを指定します。

SD インターフェース (CON1) に microSD カードを挿入し、以下に示すコマンドを実行すると、 /media ディレクトリに microSD カードのファイルシステムをマウントすることができます。 microSD カード 内のファイルは、/mnt ディレクトリ以下に見えるようになります。

[armadillo ~]# mount -t vfat /dev/mmcblk1p1 /mnt
[armadillo ~]# ls /mnt
:
:

#### 図 7.18 ストレージのマウント

ストレージを安全に取り外すには、アンマウントという作業が必要です。アンマウントを行うコマン ドは、 umount です。オプションとして、アンマウントしたいデバイスがマウントされているディレクト リを指定します。

[armadillo ~]# umount /mnt

#### 図 7.19 ストレージのアンマウント

#### 7.2.2. ストレージのパーティション変更とフォーマット

通常、購入したばかりの microSD カードや USB メモリは、一つのパーティションを持ち、FAT32 ファイルシステムでフォーマットされています。

パーティション構成を変更したい場合、 fdisk コマンドを使用します。 fdisk コマンドの使用例として、一つのパーティションで構成されている microSD カードのパーティションを、2 つに分割する例を「図 7.20. fdisk コマンドによるパーティション変更」に示します。一度、既存のパーティションを削除してから、新たにプライマリパーティションを二つ作成しています。先頭のパーティションには100MByte、二つめのパーティションに残りの容量を割り当てています。先頭のパーティションは /dev/mmcblk1p1、二つめは /dev/mmcblk1p2 となります。

[armadillo ~]# fdisk /dev/mmcblk1 Welcome to fdisk (util-linux 2.37.2). Changes will remain in memory only, until you decide to write them. Be careful before using the write command. Command (m for help): d Selected partition 1 Partition 1 has been deleted. Command (m for help): n Partition type p primary (0 primary, 0 extended, 4 free) e extended (container for logical partitions) Select (default p): p
Partition number (1-4, default 1): 1 First sector (2048-15138815, default 2048): Last sector, +/-sectors or +/-size{K,M,G,T,P} (2048-15138815, default 15138815): +100M Created a new partition 1 of type 'Linux' and of size 100 MiB. Command (m for help): n Partition type p primary (1 primary, 0 extended, 3 free) extended (container for logical partitions) е Select (default p): p Partition number (2-4, default 2): 2 First sector (206848-15138815, default 206848): Last sector, +/-sectors or +/-size{K,M,G,T,P} (206848-15138815, default 15138815): Created a new partition 2 of type 'Linux' and of size 7.1 GiB. Command (m for help): w The partition table has been altered. Calling ioctl() to re-read partition table. [ 305.798606] mmcblk1: p1 p2 Syncing disks.

#### 図 7.20 fdisk コマンドによるパーティション変更

FAT32 ファイルシステムでストレージデバイスをフォーマットするには、 mkfs.vfat コマンドを使用 します。また、EXT2 や E XT3、EXT4 ファイルシステムでフォーマットするには、mkfs.ext2 や mkfs.ext3、mkfs.ext4 コマンドを使用します。microSD カードのパーティション 1 を EXT4 ファイル システムでフォーマットするコマンド例を次に示します

```
[armadillo ~]# mkfs.ext4 /dev/mmcblk1p1
```

#### 図 7.21 EXT4 ファイルシステムの構築

# 7.3. LED

Armadillo-loT ゲートウェイ G4 の LED は GPIO で接続されているため、ソフトウェアで制御することができます。

利用しているデバイスドライバは LED クラスとして実装されているため、LED クラスディレクトリ 以下のファイルによって LED の制御を行うことができます。LED クラスディレクトリと LED の対応を 次に示します。

#### 表 7.5 LED クラスディレクトリと LED の対応

| LED クラスディレクトリ         | インターフェース   | デフォルトトリガ |
|-----------------------|------------|----------|
| /sys/class/leds/led1/ | ユーザー LED 緑 | none     |

# 7.3.1. LED を点灯/消灯する

LED クラスディレクトリ以下の brightness ファイルへ値を書き込むことによって、LED の点灯/消灯 を行うことができます。 brightness に書き込む有効な値は 0~255 です。

brightness に 0 以外の値を書き込むと LED が点灯します。

[armadillo ~]# echo 1 > /sys/class/leds/led1/brightness

## 図 7.22 LED を点灯させる

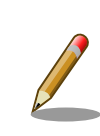

Armadillo-loT ゲートウェイ G4 の LED には輝度制御の機能がないため、 0(消灯)、1~255(点灯)の2つの状態のみ指定することができます。

brightness に 0 を書き込むと LED が消灯します。

[armadillo ~]# echo 0 > /sys/class/leds/led1/brightness

## 図 7.23 LED を消灯させる

brightness を読み出すと LED の状態が取得できます。

[armadillo ~]# cat /sys/class/leds/led1/brightness

#### 図 7.24 LED の状態を表示する

# 7.3.2. トリガを使用する

Linux では、LED をある特定のタイミングで光らせることができます。これを「トリガ」と呼びます。 LED クラスディレクトリ以下の trigger ファイルへ値を書き込むことによって LED の点灯/消灯にトリ ガを設定することができます。 trigger でサポートされている主な値は以下の通りです。

#### 表 7.6 LED トリガの種類

| 設定         | 説明                              |
|------------|---------------------------------|
| none       | トリガを設定しません                      |
| mmc1       | microSD スロットのアクセスランプにします        |
| mmc2       | eMMC のアクセスランプにします               |
| heartbeat  | 心拍のように点灯/消灯を行います                |
| default-on | 主に Linux カーネルから使用します。LED が点灯します |

trigger ファイルを読み出すとサポートしているトリガと、現在有効のトリガが表示されます。[]が 付いているものが現在のトリガです。

[armadillo ~]# cat /sys/class/leds/led1/trigger [none] rc-feedback bluetooth-power rfkill-any rfkill-none kbd-scrolllock kbd-num lock kbd-capslock kbd-kanalock kbd-shiftlock kbd-altgrlock kbd-ctrllock kbd-altl ock kbd-shiftllock kbd-shiftrlock kbd-ctrlllock kbd-ctrlrlock rfkill0 rfkill1 di sk-activity disk-read disk-write ide-disk heartbeat cpu cpu0 cpu1 cpu2 cpu3 mmc2 default-on panic mmc1

## 図 7.25 対応している LED トリガを表示

以下のコマンドを実行すると、心拍のように点灯/消灯を行います。

[armadillo ~]# echo heartbeat > /sys/class/leds/led1/trigger

### 図 7.26 LED のトリガに heartbeat を指定する

# 7.4. ユーザースイッチ

Armadillo-loT ゲートウェイ G4 のユーザースイッチのデバイスドライバは、インプットデバイスとして実装されています。インプットデバイスのデバイスファイルからボタンプッシュ/リリースイベントを取得することができます。

ユーザースイッチのインプットデバイスファイルと、各スイッチに対応したイベントコードを次に示 します。

表 7.7 インプットデバイスファイルとイベントコード

| ユーザースイッチ | インプットデバイスファイル     | イベントコード         |
|----------|-------------------|-----------------|
| SW1      | /dev/input/event1 | 148 (KEY_PROG1) |

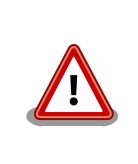

インプットデバイスは検出された順番にインデックスが割り振られます。 USB デバイスなどを接続してインプットデバイスを追加している場合は、 デバイスファイルのインデックスが異なる可能性があります。

# 7.4.1. イベントを確認する

ユーザースイッチのボタンプッシュ/リリースイベントを確認するために、ここでは evtest コマンド をインストールして使用します。evtest を停止するには、Ctrl-c を入力してください。

[armadillo ~]# persist\_file -a add evtest

#### 図 7.27 evtest コマンドのインストール

| [armadillo ~]# evtest /dev/input/event1<br>Input driver version is 1.0.1        |
|---------------------------------------------------------------------------------|
| Input device ID: bus 0x19 vendor 0x1 product 0x1 version 0x100                  |
| Input device name: "gpio-keys"                                                  |
| Supported events:                                                               |
| Event type 0 (EV_SYN)                                                           |
| Event type 1 (EV_KEY)                                                           |
| Event code 148 (KEY_PROG1)                                                      |
| Properties:                                                                     |
| Testing (interrupt to exit)                                                     |
| Event: time 1638343703.831011, type 1 (EV_KEY), code 148 (KEY_PROG1), value 1 ❶ |
| Event: time 1638343703.831011, SYN_REPORT                                       |

0

Event: time 1638343703.991022, type 1 (EV\_KEY), code 148 (KEY\_PROG1), value 0 Event: time 1638343703.991022, ------ SYN\_REPORT ------

#### 図 7.28 ユーザースイッチ: イベントの確認

**1** SW1 のボタン プッシュ イベントを検出したときの表示

SW1 のボタン リリース イベントを検出したときの表示

# 8. 開発の基本的な流れ

# 8.1. アプリケーション開発の流れ

# 8.1.1. Armadillo への接続

8.1.1.1. シリアルコンソール

Armadillo-loT ゲートウェイ G4 では CON6 (USB コンソールインターフェース)をシリアルコンソー ルとして使用できます。シリアル通信設定等については、「4.2.4. シリアル通信ソフトウェア(minicom) の使用」を参照してください。

ログイン方法については、「5.2. ログイン」を参照してください。

#### 8.1.1.2. ssh

Armadillo-loT ゲートウェイ G4 には openssh がインストールされていますが、デフォルトでは SSH サーバーが起動していません。

SSH サーバーを自動的に起動するようにするためには、以下のコマンドを実行してください。

```
[armadillo:~]# rc-update add sshd
 * service sshd added to runlevel default
[armadillo ~]# persist_file /etc/runlevels/default/sshd
[ 2819.277066] EXT4-fs (mmcblk2p1): re-mounted. Opts: (null)
[armadillo ~]# reboot
```

上記の例では、再起動後も設定が反映されるように、 persist\_file コマンドで eMMC に設定を保存 しています。

## 8.1.2. overlayfs の扱い

Armadillo BaseOS では、rootfs である / ディレクトリを常に read-only にして、overlayfs でメモリに変更を可能にします。

開発の時に rootfs の変更を保存するには、 persist\_file コマンドを使用します。

開発以外の時は安全のため、「9.7. Armadillo のソフトウェアをアップデートする」 を参考にして アップデートで更新してください。

開発用なので、何かを保存しても OS の アップデートが入る時に消えてしまう恐れがあります。詳し くはは 「9.7.5.1. swupdate\_preserve\_files について」 を参考にしてください。

```
[armadillo ~]# persist_file -h
Usage: /usr/bin/persist_file [options] file [more files...]
Mode selection:
  (none) single entry copy
  -d      delete file
```

| -l list content of overlay                                 |  |
|------------------------------------------------------------|--|
| -a apk mode: pass any argument after that to apk on rootfs |  |
| Copy options:                                              |  |
| -r recursive copy (note this also removes files!)          |  |
| -p make the copy persist through baseos upgrade            |  |
| by adding entries to /etc/swupdate_preserve_files          |  |
| -P same, but copy after upgrade (POST)                     |  |
|                                                            |  |
| Delete options:                                            |  |
| -r recursively delete files                                |  |
|                                                            |  |
| Common options:                                            |  |
| -v verbose                                                 |  |
|                                                            |  |
| Note this directly manipulates overlayfs lower directories |  |
| so might need a reboot to take effect                      |  |

#### 図 8.1 persist\_file のヘルプ

1. ファイルを保存します。

```
[armadillo ~]# echo test > test
[armadillo ~]# persist_file -rv /root
'/root/test' -> '/mnt/root/test' ①
'/root/.ash_history' -> '/mnt/root/.ash_history'
[armadillo ~]# rm -f test
[armadillo ~]# persist_file -rv /root
removed '/mnt/root/test' ②
removed '/mnt/root/.ash_history' ③
'/root/.ash_history' -> '/mnt/root/.ash_history'
```

#### 図 8.2 persist\_file のコピー例

- テストファイルをコピーしました。
- 2 -r を指定すると前の手順で rm -f で削除ファイルも rootfs から削除されますので注意して ください。
- ③ すでに rootfs に存在するファイルも削除してからコピーしますので、このようなメッセージがでます。
- 2. コピーして、 `swupdate\_preserve\_files`にファイルを追加させます。

```
[armadillo ~]# vi /etc/conf.d/podman-atmark ①
[armadillo ~]# persist_file -P /etc/conf.d/podman-atmark ②
[armadillo ~]# tail -n 2 /etc/swupdate_preserve_files ③
# persist_file 20211216
POST /etc/conf.d/podman-atmark
```

#### 図 8.3 persist\_file の保存するコピー例

```
    何らかのファイルの内容を変更します。
```

2 -P でコピーします。

Swupdate\_preserve\_files に追加されたことを確認します。

3. 変更されたファイルをリストします。

```
[armadillo ~]# mkdir dir
[armadillo ~]# persist file -l
directory
                  /
                  /root
directory
                  /root/dir 🛈
opaque directory
                  /root/test 2
whiteout
regular file
                  /root/.ash history
directory
                  /etc
regular file
                  /etc/resolv.conf
directory
                  /var
symbolic link
                  /var/lock
:(省略)
```

#### 図 8.4 persist\_file のリスト例

- rootfsのデータを見せないようなディレクトリは opaque directory として表示されます。
- 2 削除したファイルは whiteout として表示されます。
- パッケージをインストールする時は apk を使ってメモリ上にインストールできますが、 persist\_file で rootfs に直接インストールすることもできます。

```
[armadillo ~]# persist_file -a add strace
(1/3) Installing fts (1.2.7-r1)
(2/3) Installing libelf (0.185-r0)
(3/3) Installing strace (5.14-r0)
Executing busybox-1.34.1-r3.trigger
OK: 251 MiB in 188 packages
Install succeeded, but might not work in the running system
Please reboot if installed program does not work ①
[armadillo ~]# strace ls
: (省略)
exit_group(0) = ?
+++ exited with 0 +++
```

#### 図 8.5 persist\_file の apk 例

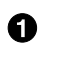

この例ではインストールされたコマンドを使えましたが、仕様上、インストールしたプログラムが使用できない場合もあります。そのような場合は一度再起動してから使用してください。

# 8.1.3. Podman のデータを eMMC に保存する

デフォルトでは、Podman のデータは tmpfs に保存されます。そのため、再起動すると消えてしまいます。この挙動は、Armadillo の運用時を想定したものです。

eMMC への書き込みを最小限にする等の観点から、Armadillo の運用時は、Podman のデータは tmpfs に保存するのが適切です。Armadillo の開発時のみ、eMMC に Podman のデータが保存されるように することを推奨します。

eMMC に Podman のデータが保存されるようにするには、以下のコマンドを実行します。

[armadillo ~]# podman\_switch\_storage --disk Creating configuration for persistent container storage Create subvolume '/mnt/containers\_storage' [ 2145.288677] EXT4-fs (mmcblk2p1): re-mounted. Opts: (null) [armadillo ~]# podman\_switch\_storage --status Currently in disk mode, run with --tmpfs to switch

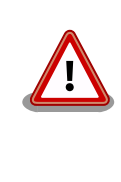

podman のストレージはコンテナのイメージやランタイムのデータのみ です。

コンテナのデータをボリュームに入れたら消えません。詳しくは 「8.1.6. データを保存する」 を参考にしてください。

# 8.1.4. ベースとなるコンテナを取得する

ベースとなる OS を取得します。alpine や debian 等、任意の環境でアプリケーションを作成することができます。

ベースとなる OS はイメージの公開・共有サービスである Docker Hub [https://hub.docker.com/ search?type=image&image\_filter=official] から取得することができます。目的に合わせて選択してく ださい。

マルチメディアや機械学習を行うアプリケーションを作成する場合は、アットマークテクノが配布している debian コンテナがおすすめです。

# 8.1.5. デバイスのアクセス権を与える

開発中のアプリケーションがデバイスを利用する場合は、コンテナにデバイスを渡す必要があります。

podman run コマンドに --device オプションでデバイスファイルを指定します。

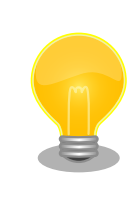

--privileged オプションを指定するとすべてのセキュリティーメカニズム が無効になる為、全てのデバイスが利用できるようになります。このオプ ションを利用することは、セキュリティー上問題がある為、デバッグ用途 でのみご利用ください。

# 8.1.6. データを保存する

アプリケーションからデータを保存する場合は、eMMC に保存する必要があります。コンテナ自体の データは基本的に RAM に保存されているか書き込み不可であるため、再起動すると消えてしまいます。

保存するデータの性質によって、保存先を選択してください。

- 1. /var/app/volumes/: アップデートした場合はコピーされません。ログやデータベースなど、ア プリケーションが作成し続けるようなデータの保存に向いています。
- /var/app/rollback/volumes/: アップデートした場合はコピーされます。SWUpdate などで、 アプリケーションと一緒にアップデートするようなデータの保存に向いています。

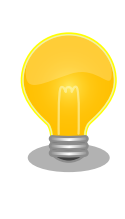

不具合が発生したなどの理由でコンテナを前のバージョンに戻(ロールバック)した場合、/var/app/rollback/volumes/のデータの前のバージョンに 戻ります。その為、アプリケーションのバージョンに依存するようなデー タは、/var/app/rollback/volumes/に保存しておくと管理が容易になり ます。

# 8.1.7. アプリケーションを作成する

「9.1. アプリケーションをコンテナで実行する」を参考にして、オリジナルのアプリケーションを開発します。

# 8.1.8. コンテナを保存する

コンテナが完成したら、 podman commit コマンドを実行して Podman 内のストレージに保存します。 詳しい手順は「9.1.2.6. コンテナの変更を保存する」を参考にしてください。

# 8.2. アプリケーションコンテナの運用

「9.2. コンテナの運用」を参考にしてください。

# 8.2.1. アプリケーションの自動起動

podman\_start 用の設定ファイル (/etc/atmark/containers/\*.conf)を作成します。その後、 podman\_start -a コマンドを実行するか、armadillo を再起動してコンテナが自動起動することを確認し てください。

# 8.2.2. アプリケーションの送信

まず、コンテナをコンテナレジストリに送るか、 podman save コマンドを実行してアーカイブを作成 します。

以下の例では ATDE に swupdate-mkimage のキーを作成して、docker.io のイメージをこのまま使います。

手順の詳しい説明やオプションは「9.7. Armadillo のソフトウェアをアップデートする」を参考にし てください。

ここで作成した initial\_setup\_container.swu ファイルを USB メモリに配置して、Armadillo-loT ゲートウェイ G4 に刺すとインストールされます。

インストールが終了して再起動すると docker. io/nginx:alpine のコンテナを起動します。

## 8.2.3. インストール確認:初期化

購入状態で SWU をインストールできるか確認をするために、ソフトウェアの初期化を行います。

「9.6. Armadillo のソフトウェアの初期化」を参照し、Armadillo Base OS を初期化してからアプリ ケーションをアップデートしてください。

# 8.2.4. アプリケーションのアップデート

アップデートを行う方法は以下の二通りです:

1. podman run コマンドで、差分アップデートを行う

ここでは例として、アプリケーションのコンテナを myimage:1、アップデート後を myimage:2 とします。

[armadillo ~]# podman run --name update myimage:1 sh -c "apk update && apk upgrade && apk cache --purge" [armadillo ~]# podman commit update myimage:2 [armadillo ~]# podman rm update [armadillo ~]# podman\_partial\_image -b myimage:1 -o myimage2\_update.tar myimage:2

出来上がった myimage2\_update.tar は普通のコンテナと同じように扱うことができます。 myimage:1 が存在しない場合はエラーとなります。

詳しいコンテナアップデートの手順は「9.1.2.7. コンテナの自動作成やアップデート」を参考に してください。

繰り返し差分アップデートをすると、イメージサイズが大きくなってしまいます。ストレージ容 量が不足する場合は、次に示す手順でコンテナを新しく構築してください。

2. コンテナを新しく構築する

ベースとなるコンテナをアップデートして、そのコンテナに自分のアプリケーションを入れます。

差分アップデートと異なり共有部分が無い為、コンテナ全体を送る必要があります。

自動的にイメージを作る方法は「9.1.2.7. コンテナの自動作成やアップデート」を参考にしてください。

# 8.3. VPU や NPU を使用する

VPU や NPU などを使うアプリケーションを ATDE 上で開発する場合や、Armadillo Base OS 上の コンテナ内で動作させる場合、ライブラリを ATDE 上でビルドする必要があります。ここではその手順 について説明します。

# 8.3.1. ATDE にクロスコンパイル用ライブラリをインストールする

ライブラリのビルドツールを実行する準備として、git のユーザ名とメールアドレスの設定を行い、ビルドツールである at-imxlibpackage をインストールします。

[ATDE ~]\$ git config --global user.name "Your name" [ATDE ~]\$ git config --global user.email your@mail.tld [ATDE ~]\$ sudo apt update [ATDE ~]\$ sudo apt install at-imxlibpackage

#### 図 8.6 ビルドツール実行前の準備

その後、ビルドツールを実行します。

実行中にライセンスへの同意を求められます。内容を確認の上、同意する場合は y を入力して処理を 進めてください。

[ATDE ~]\$ mkdir at-imxlibpackage [ATDE ~]\$ cd at-imxlibpackage [ATDE ~/at-imxlibpackage]\$ make-imxlibpkg

# 図 8.7 ビルドツールの実行

実行が完了すると、ATDE にクロスコンパイル用のライブラリがインストールされます。

# 8.3.2. Armadillo へ書き込むためのライブラリイメージを作成する

以下に示す製品では、出荷状態でライブラリイメージが Armadillo に書き込まれています。

#### 表 8.1 ライブラリイメージ書き込み済みの製品

| 名称                                   | 型番            |
|--------------------------------------|---------------|
| Armadillo-loT ゲートウェイ G4 LAN モデル開発セット | AGX4500-C00D0 |
| Armadillo-loT ゲートウェイ G4 LAN モデル量産用   | AGX4500-C00Z  |
| Armadillo-loT ゲートウェイ G4 LAN モデル量産ボード | AGX4500-U00Z  |

ライブラリをアップデートする手順を説明します。

Armadillo Base OS 上のコンテナ内から利用できるイメージを作成します。

[ATDE ~]\$ cd at-imxlibpackage [ATDE ~/at-imxlibpackage]\$ make-imxlibimage

## 図 8.8 ライブラリイメージ作成ツールの実行

VPU を使用しない場合は、--without-vpu オプションを付けてください。

[ATDE ~]\$ cd at-imxlibpackage [ATDE ~/at-imxlibpackage]\$ make-imxlibimage --without-vpu

# 図 8.9 ライブラリイメージ作成ツールの実行 (VPU が不要の場合)

実行が完了すると imx\_lib.img というファイルが生成されます。

# 8.3.3. Armadillo にライブラリイメージを書き込む

Armadillo Base OS 上で、「8.3.2. Armadillo へ書き込むためのライブラリイメージを作成する」で 作成した imx\_lib.img を eMMC の /dev/mmcblk2p4 パーティションに書き込みます。

次のコマンドは、 imx\_lib.img が /tmp にある場合の実行例です。

[armadillo ~]\$ umount /opt/firmware [armadillo ~]\$ dd if=/tmp/imx\_lib.img of=/dev/mmcblk2p4 bs=1M conv=fsync 23+1 records in 23+1 records out 24965120 bytes (25 MB, 24 MiB) copied, 0.357741 s, 69.8 MB/s

## 図 8.10 ライブラリイメージを書き込む

書き込みが完了した後、/opt/firmware にマウントします。

[armadillo ~]\$ mount /opt/firmware

#### 図 8.11 ライブラリパーティションのマウント

# 8.3.4. コンテナ内からライブラリを使用するための準備

コンテナ内からライブラリを使用するためには、コンテナ作成時にライブラリの場所を明示する必要 があります。

--volume オプションにファームウェアが書き込まれているディレクトリ(/opt/firmware)を、--env オプションにライブラリのパスを指定します。次の例では、コンテナイメージに Debian(bullseye) を利 用しています。

[armadillo ~]\$ podman run -it --name=container\_name ¥
--volume=/opt/firmware:/opt/firmware ¥ ①
--env=LD\_LIBRARY\_PATH=/opt/firmware/usr/lib/aarch64-linux-gnu ¥ ②
docker.io/debian:bullseye /bin/bash

#### 図 8.12 コンテナ作成時に /opt/firmware を渡す例

--volume に /opt/firmware を指定します。

0

--env に LD\_LIBRARY\_PATH を指定し、コンテナ内のアプリケーションからライブラリをリン クできるようにします。

次に、コンテナにログインし、/opt/firmware/usr/lib/aarch64-linux-gnu/imx-mm へのシンボリッ クリンクを/usr/lib/aarch64-linux-gnu/ に作成します。 [armadillo ~]\$ podman exec -it container\_name /bin/bash [conteiner ~]# ln -s /opt/firmware/usr/lib/aarch64-linux-gnu/imx-mm /usr/lib/aarch64-linux-gnu

# 図 8.13 imx-mm へのシンボリックリンクを作成する

以上で、コンテナからライブラリを使用できるようになります。

# 9. Howto

# 9.1. アプリケーションをコンテナで実行する

## 9.1.1. Podman - コンテナ仮想化ソフトウェア

#### 9.1.1.1. Podman - コンテナ仮想化ソフトウェアとは

コンテナとはホスト OS 上に展開される仮想的なユーザ空間のことです。コンテナを使用することで 複数の Armadillo-loT ゲートウェイ G4 でも同一の環境がすぐに再現できます。ゲスト OS を必要とし ない仮想化であるため、アプリケーションの起動が素早いという特徴があります。

Podman とはこのようなコンテナを管理するためのソフトウェアであり、使用方法はコンテナ管理ソフトウェアの 1 つである Docker と互換性があります。

## 9.1.2. コンテナを操作する

この章では、コンテナ仮想化ソフトウェアの1 つである Podman の基本的な使い方について説明し ます。Armadillo-loT ゲートウェイ G4 で実行させたいアプリケーションとその実行環境自体を1 つの Podman イメージとして扱うことで、複数の Armadillo-loT ゲートウェイ G4 がある場合でも、全ての ポード上で同一の環境を再現させることが可能となります。

この章全体を通して、イメージの公開・共有サービスである Docker Hub [https://hub.docker.com] から取得した、Alpine Linux のイメージを使って説明します。

#### 9.1.2.1. イメージからコンテナを作成する

イメージからコンテナを作成するためには、podman run コマンドを実行します。イメージは Docker Hub [https://hub.docker.com] から自動的に取得されます。ここでは、簡単な例として "ls /" コマン ドを実行するコンテナを作成します。

```
[armadillo ~]# podman run -it --name=my_container docker.io/alpine ls /
Trying to pull docker.io/library/alpine:latest...
Getting image source signatures
...
...
Writing manifest to image destination
Storing signatures
[ 3023.533900] IPv6: ADDRCONF(NETDEV CHANGE): veth57ddda14: link becomes ready
[ 3023.541031] IPv6: ADDRCONF(NETDEV CHANGE): eth0: link becomes ready
[ 3023.547637] cni-podman0: port 1(veth57ddda14) entered blocking state
[ 3023.554026] cni-podman0: port 1(veth57ddda14) entered disabled state
[ 3023.560542] device veth57ddda14 entered promiscuous mode
[ 3023.565958] cni-podman0: port 1(veth57ddda14) entered blocking state
[ 3023.572318] cni-podman0: port 1(veth57ddda14) entered forwarding state
                                                                                                       Ś
[ 3023.788098] cgroup: podman (1758) created nested cgroup for controller "memory" which has
incomplete hierarchy suppo.
[ 3023.803249] cgroup: "memory" requires setting use_hierarchy to 1 on the root
[ 3023.812611] cgroup: cgroup: disabling cgroup2 socket matching due to net prio or net cls
                                                                                                        Ŷ
activation
[ 3023.837443] kmem.limit in bytes is deprecated and will be removed. Please report your usecase
                                                                                                        لے
```

to linux-mm@kvack.org . bin etc lib mnt proc run srv tmp var root dev home media opt sbin usr sys armadillo:<sup>-</sup># [ 3024.155747] cni-podman0: port 1(veth57ddda14) entered disabled state [ 3024.162725] device veth57ddda14 left promiscuous mode [ 3024.167819] cni-podman0: port 1(veth57ddda14) entered disabled state

### 図 9.1 コンテナを作成する実行例

"ls /" を実行するだけの "my\_container" という名前のコンテナが作成されました。コンテナが作成さ れると同時に "ls /" が実行され、その結果が表示されています。ここで表示されているのは、コンテナ 内部の "/" ディレクトリのフォルダの一覧です。

podman run コマンドの詳細は --help オプションで確認できます。

[armadillo ~]# podman run --help

#### 図 9.2 podman run --help の実行例

## 9.1.2.2. イメージー覧を表示する

コンテナを作成するためのイメージは、イメージー覧を表示する podman images コマンドで確認で きます。

[armadillo ~]# podman images IMAGE ID REPOSITORY CREATED SIZE TAG docker.io/library/alpine latest 9c74a18b2325 2 weeks ago 4.09 MB

#### 図 9.3 イメージー覧の表示実行例

podman images コマンドの詳細は --help オプションで確認できます。

[armadillo ~]# podman images --help

#### 図 9.4 podman images --help の実行例

#### 9.1.2.3. コンテナー覧を表示する

作成済みコンテナー覧を表示するためには podman ps コマンドを実行します。

| [armadillo ~]# podman ps -a<br>CONTAINER ID IMAGE<br>DODIS NAMES | COMMAND | CREATED STATUS                       | Ą |
|------------------------------------------------------------------|---------|--------------------------------------|---|
| d6de5881b5fb docker.io/library/alpine:latest<br>ago my_container | ls /    | 12 minutes ago Exited (0) 11 minutes | Ą |

#### 図 9.5 コンテナー覧の表示実行例

ப

一覧表示により、コンテナ名やコンテナ ID を確認することができます。-a オプションを付けない場 合は、動作中のコンテナのみ表示されます。podman ps コマンドの詳細は --help オプションで確認で きます。

[armadillo ~]# podman ps --help

#### 図 9.6 podman ps --help の実行例

#### 9.1.2.4. コンテナを起動する

作成済みのコンテナを起動するためには podman start コマンドを実行します。

[armadillo ~]# podman start my\_container podman start my\_container [ 3119.081068] IPv6: ADDRCONF(NETDEV\_CHANGE): vethe172e161: link becomes ready [ 3119.088214] IPv6: ADDRCONF(NETDEV\_CHANGE): eth0: link becomes ready [ 3119.094812] cni-podman0: port 1(vethe172e161) entered blocking state [ 3119.101231] cni-podman0: port 1(vethe172e161) entered disabled state [ 3119.107745] device vethe172e161 entered promiscuous mode [ 3119.113185] cni-podman0: port 1(vethe172e161) entered blocking state [ 3119.119546] cni-podman0: port 1(vethe172e161) entered forwarding state my\_container [ 3119.620731] cni-podman0: port 1(vethe172e161) entered disabled state [ 3119.627696] device vethe172e161 left promiscuous mode [ 3119.632762] cni-podman0: port 1(vethe172e161) entered disabled state

図 9.7 コンテナを起動する実行例

-a オプションを与えると、コンテナ内で実行されたアプリケーションの出力を確認できます。

```
[armadillo ~]# podman start -a my container
[ 3150.303962] IPv6: ADDRCONF(NETDEV CHANGE): vetha9ef8f8e: link becomes ready
 3150.311106] IPv6: ADDRCONF(NETDEV CHANGE): eth0: link becomes ready
 3150.317703] cni-podman0: port 1(vetha9ef8f8e) entered blocking state
 3150,324139] cni-podman0: port 1(vetha9ef8f8e) entered disabled state
[ 3150.330687] device vetha9ef8f8e entered promiscuous mode
[ 3150.336085] cni-podman0: port 1(vetha9ef8f8e) entered blocking state
[ 3150.342443] cni-podman0: port 1(vetha9ef8f8e) entered forwarding state
bin
       etc
              lib
                     mnt
                                   run
                                                 tmp
                            proc
                                          srv
                                                        var
       home
              media opt
dev
                            root
                                   sbin
                                                 usr
                                          svs
[ 3150.804164] cni-podman0: port 1(vetha9ef8f8e) entered disabled state
[ 3150.811249] device vetha9ef8f8e left promiscuous mode
[ 3150.816349] cni-podman0: port 1(vetha9ef8f8e) entered disabled state
```

#### 図 9.8 コンテナを起動する実行例(a オプション付与)

ここで起動している my\_container は、起動時に "ls /" を実行するようになっているので、その結果 が出力されます。podman start コマンドの詳細は --help オプションで確認できます。 [armadillo ~]# podman start --help

#### 図 9.9 podman start --help 実行例

## 9.1.2.5. コンテナを停止する

動作中のコンテナを停止するためには podman stop コマンドを実行します。

[armadillo ~]# podman stop my\_container my\_container

#### 図 9.10 コンテナを停止する実行例

podman stop コマンドの詳細は --help オプションで確認できます。

[armadillo ~]# podman stop --help

#### 図 9.11 podman stop -- help 実行例

#### 9.1.2.6. コンテナの変更を保存する

コンテナに対して変更が行われた状態で、そのままコンテナを停止してしまうと変更が失なわれてし まいます。

変更を保存するには podman commit コマンドを実行してください。

[armadillo ~]# podman commit my\_container image\_name:latest Getting image source signatures Copying blob f4ff586c6680 skipped: already exists Copying blob 3ae0874b0177 skipped: already exists Copying blob ea59ffe27343 done Copying config 9ca3c55246 done Writing manifest to image destination Storing signatures 9ca3c55246eaac267a71731bad6bfe4b0124afcdd2b80c4f730c46aae17a88f3

#### 図 9.12 my\_container を保存する例

podman commit で保存する度に、変更が行なわれた差分が保存されます。繰り返し差分を保存する と、イメージサイズが大きくなってしまいます。ストレージ容量が不足する場合は、ベースとなる OS のイメージから作り直してください。

# 9.1.2.7. コンテナの自動作成やアップデート

podman run, podman commit でコンテナを作成できますが、定期的にアップデートをする際にはコンテナの作成やアップデートを自動化できると便利です。

これを実現するために、Dockerfile と podman build を使います。この手順は Armadillo で実行可能です。

Howto

1. イメージを docker.io のイメージから作りなおします

```
[armadillo ~/podman-build]# cat Dockerfile
FROM docker.io/arm64v8/alpine:latest
# update & install dependencies (example: usbutils)
RUN apk update && apk upgrade && apk add usbutils && rm -f /var/cache/apk/*
# copy our application and set it to run on start
COPY my_application /my_application
ENTRYPOINT /my_application
[armadillo ~/podman-build]# podman build -t my_image:1 -t my_image:latest .
STEP 1: FROM docker.io/arm64v8/alpine:latest
STEP 2: RUN apk update && apk upgrade && apk add usbutils && rm -f /var/cache/apk/*
--> 234bf79175e
STEP 3: COPY my application /my application
--> 05ab31bb278
STEP 4: ENTRYPOINT /my application
STEP 5: COMMIT my_image:latest
--> 590e3ba6d55
Successfully tagged localhost/my image:1
Successfully tagged localhost/my image:latest
590e3ba6d55f3e29bdef158d7283e9c4f7515567b2d3f978cfab2510dc02376b
[armadillo ~/podman-build]# podman save my image:latest -o my image 1.tar
```

#### 図 9.13 podman build の実行例

2. イメージを前のバージョンからアップデートします

```
[armadillo podman-build-update]# cat Dockerfile
FROM localhost/my image:latest
# update OS packages
RUN apk update && apk upgrade && rm -f /var/cache/apk/*
# update application
COPY my_application /my_application
$ podman build -t my_image:2 -t my_image:latest .
STEP 1: FROM localhost/my_image:latest
STEP 2: RUN apk update && apk upgrade && rm -f /var/cache/apk/*
--> cf1dc0d7296
STEP 3: COPY my_application /my_application
STEP 4: COMMIT my image:latest
--> 9e9d9366072
Successfully tagged localhost/my image:2
Successfully tagged localhost/my image:latest
9e9d9366072751007b2e70544d76c46b95a7a5a02df658ef0fa3f7dcccf8850a
[armadillo podman-build-update]# podman save -o my image 2.tar my image:2
```

# 図 9.14 podman build でのアップデートの実行例

この場合、 podman\_partial\_image コマンドを使って、差分だけをインストールすることもできます。

作成した .tar アーカイブは 「9.7.5. swupdate-mkimage の desc ファイル」 の swdesc\_embed\_container と swdesc\_usb\_container で使えます。

#### 9.1.2.8. コンテナを削除する

作成済みコンテナを削除する場合は podman rm コマンドを実行します。

[armadillo ~]# podman rm my\_container d6de5881b5fb973227b84d1d74abf269ac3183aad7e18b7a9d85208632641d94 [armadillo ~]# podman ps -a CONTAINER ID IMAGE COMMAND CREATED STATUS PORTS NAMES

#### 図 9.15 コンテナを削除する実行例

podman ps コマンドの出力結果より、コンテナが削除されていることが確認できます。podman rm コマンドの詳細は --help オプションで確認できます。

[armadillo ~]# podman rm --help

#### 図 9.16 \$ podman rm --help 実行例

#### 9.1.2.9. イメージを削除する

podman のイメージを削除するには podman rmi コマンドを実行します。イメージを削除するために は、そのイメージから作成したコンテナを先に削除しておく必要があります。podman rmi コマンドに はイメージ ID を指定する必要があるため、podman images コマンドで確認します。

| [armadillo ~]# podman rm n | ny_containe | r              |               |            |
|----------------------------|-------------|----------------|---------------|------------|
| [armadillo ~]# podman imag | ges         |                |               |            |
| REPOSITORY                 | TAG         | IMAGE ID       | CREATED       | SIZE       |
| docker.io/library/alpine   | latest      | 02480aeb44d7   | 2 weeks ago   | 5.62 MB    |
| [armadillo ~]# podman rmi  | 02480aeb44  | d7             |               |            |
| Untagged: docker.io/libra  | ry/alpine:l | atest          |               |            |
| Deleted: 02480aeb44d78f1a4 | 14b8791af7e | df7d6e1b187073 | 97a1dfb3ff4f2 | 1c5ce4a44f |
| [armadillo ~]# podman imag | ges         |                |               |            |
| REPOSITORY                 | TAG         | IMAGE ID       | CREATED       | SIZE       |
|                            |             |                |               |            |

図 9.17 イメージを削除する実行例

Howto

Ś

podman images コマンドの出力結果より、コンテナが削除されていることが確認できます。podman rmi コマンドの詳細は --help オプションで確認できます。

[armadillo ~]# podman rmi --help

#### 図 9.18 podman rmi --help 実行例

#### 9.1.2.10. 実行中のコンテナに接続する

実行中のコンテナに接続し、コンテナ内で指定したコマンドを実行するには podman exec コマンド を実行します。podman exec コマンドでコンテナ内部のシェルを起動すると、コンテナ内部を操作で きるようになります。ここでは、cat コマンドを実行して入力を待ち続けるだけのコンテナを作成し、そ のコンテナに対して podman exec コマンドでシェルを起動する例を示します。

| <pre>[armadillo ~]# podman run -itdname=cat_container docker.io/alpine cat<br/>[ 3293.447517] IPv6: ADDRCONF(NETDEV_CHANGE): veth2a539346: link becomes ready<br/>[ 3293.454645] IPv6: ADDRCONF(NETDEV_CHANGE): eth0: link becomes ready<br/>[ 3293.461201] cni-podman0: port 1(veth2a539346) entered blocking state<br/>[ 3293.467619] cni-podman0: port 1(veth2a539346) entered disabled state<br/>[ 3293.474139] device veth2a539346 entered promiscuous mode<br/>[ 3293.479554] cni-podman0: port 1(veth2a539346) entered blocking state<br/>[ 3293.485913] cni-podman0: port 1(veth2a539346) entered blocking state<br/>[ 3293.485913] cni-podman0: port 1(veth2a539346) entered forwarding state<br/>f62e7a666d7156d261905c8406c72fc271534fa29e69771c76f4f6660a2da41a<br/>[armadillo ~]# podman exec -it cat_container /bin/sh<br/>[container ~]# ps<br/>PID USER TIME COMMAND<br/>1 root 0:00 cat<br/>2 root 0:00 /bin/sh</pre> |
|----------------------------------------------------------------------------------------------------|
| 2 root 0:00 /bin/sh<br>3 root 0:00 ps                                                                                                    |
| 5 1001 0.00 ps                                                                                                    |

#### 図 9.19 コンテナ内部のシェルを起動する実行例

podman run コマンドでコンテナを作成し、その後作成したコンテナ内で /bin/sh を実行していま す。/bin/sh を実行すると、コンテナ内のプロンプトが表示されコンテナ内部を操作できるようになり ます。上記ではコンテナ内で、ps コマンドを実行しています。コンテナ作成時に実行した cat と podman exec で実行した/bin/sh がプロセスとして存在していることが確認できます。

コンテナ内のシェルから抜ける時は exit コマンドを実行します。

[container ~]# exit [armadillo ~]#

#### 図 9.20 コンテナ内部のシェルから抜ける実行例

podman exec コマンドの詳細は --help オプションで確認できます。

[armadillo ~]# podman exec --help

#### 図 9.21 podman exec ---help 実行例

#### 9.1.2.11. コンテナ間で通信をする

複数のコンテナを実行している環境で、それらのコンテナ間で通信を行う方法を示します。これにより、例えば SQL サーバを実行しているコンテナに対し別のコンテナから接続するといった使い方ができます。

コンテナには作成した時点でローカル IP アドレスが割り当てられるので、その IP アドレスで通信を 行うことができます。

準備として、2 つのコンテナを作成します。

| [armadillo <sup>~</sup> ]# podman run -itdname=my_container_1 docker.io/alpine /bin/sh |
|----------------------------------------------------------------------------------------|
| [ 3330.121730] IPVO: ADDROUNF(NEIDEV_GHANGE): VELH40764301; LIHK becomes ready         |
| [ 5550.126075] IPV0: ADDRCONF(NETDEV_CHANGE): etho: tink becomes ready                 |
| L 3336.135485j cni-podman0: port 2(veth487e45d1) entered blocking state                |
| [ 3336.141877] cni-podman0: port 2(veth487e45d1) entered disabled state                |
| [ 3336.148395] device veth487e45d1 entered promiscuous mode                            |
| [ 3336.153792] cni-podman0: port 2(veth487e45d1) entered blocking state                |
| [ 3336.160151] cni-podman0: port 2(veth487e45d1) entered forwarding state              |
| cbe0802f4e2d2fec88f4e300dabeba3b48865359dc02cbd99375b1b38c2c28eb                       |
| [armadillo ~]# podman run -itdname=my_container_2 docker.io/alpine /bin/sh             |
| podman run -itdname=my_container_2 docker.io/alpine /bin/sh                            |
| [ 3351.593435] IPv6: ADDRCONF(NETDEV_CHANGE): vethad55f5c8: link becomes ready         |
| [ 3351.600594] IPv6: ADDRCONF(NETDEV_CHANGE): eth0: link becomes ready                 |
| [ 3351.607579] cni-podman0: port 3(vethad55f5c8) entered blocking state                |
| [ 3351.613988] cni-podman0: port 3(vethad55f5c8) entered disabled state                |
| [ 3351.620528] device vethad55f5c8 entered promiscuous mode                            |
| [ 3351.625896] cni-podman0: port 3(vethad55f5c8) entered blocking state                |
| [ 3351.632257] cni-podman0: port 3(vethad55f5c8) entered forwarding state              |
| 5e645f5e40fc096ad0bea323a00bebebbda4bd825a5e8d12103f752d8868692e                       |

#### 図 9.22 コンテナを作成する実行例

コンテナに割り当てられた IP アドレスを確認するには podman inspect コマンドを実行します。

[armadillo ~]# podman inspect --format=' {{.NetworkSettings.IPAddress}}' my\_container\_1
10.88.0.108
[armadillo ~]# podman inspect --format=' {{.NetworkSettings.IPAddress}}' my\_container\_2
10.88.0.109

#### 図 9.23 コンテナの IP アドレスを確認する実行例

これらの IP アドレスを使って、一方のコンテナからもう一方のコンテナへ対し ping コマンドで疎通 確認を行うことができます。

[armadillo ~]# podman exec -it my\_container\_1 /bin/sh [container ~]# ping -c 3 10.88.0.109 PING 10.88.0.109 (10.88.0.109): 56 data bytes 64 bytes from 10.88.0.109: seq=0 ttl=42 time=0.140 ms 64 bytes from 10.88.0.109: seq=1 ttl=42 time=0.138 ms 64 bytes from 10.88.0.109: seq=2 ttl=42 time=0.128 ms

--- 10.88.0.109 ping statistics ---

3 packets transmitted, 3 packets received, 0% packet loss round-trip min/avg/max = 0.128/0.135/0.140 ms

#### 図 9.24 ping コマンドによるコンテナ間の疎通確認実行例

このように、my\_container\_1(10.88.0.108) から my\_container\_2(10.88.0.109) への通信が確認 できます。

#### 9.1.2.12. 開発時に有用な--privileged オプション

コンテナに、全権限と全てのデバイスへのアクセスを許可するオプション --privileged があります。 このオプションを利用すると、コンテナに与えるべき最小の権限を洗い出す必要が無いため、開発時に 有用です。

実運用の際、このオプションを利用することはセキュリティー上問題がある為、開発時にのみご利用 ください。コンテナに必要な最低限の権限を与えることをおすすめします。

# 9.1.3. アットマークテクノが提供するイメージを使う

アットマークテクノは、動作確認環境として使用できる Debian ベースのイメージを提供しています。 ここでは、Docker ファイルからイメージをビルドする方法と、すでにビルド済みのイメージを使う方法 の 2 つについて説明します。

# 9.1.3.1. Docker ファイルからイメージをビルドする

Armadillo-loT ゲートウェイ G4 コンテナ [https://armadillo.atmark-techno.com/resources/ software/armadillo-iot-g4/container] から「Debian [VERSION] サンプル Dockerfile」 ファイル (at-debian-image-dockerfile-[VERSION].tar.gz) をダウンロードします。その後 podman build コマ ンドを実行します。

[armadillo ~]# tar xzf at-debian-image-dockerfile-[VERSION].tar.gz [armadillo ~]# cd at-debian-image-dockerfile-[VERSION] [armadillo ~]# podman\_switch\_storage --disk [armadillo ]# podman build -t at-debian-image:latest . : (省略) [armadillo ~]# podman images REPOSITORY IMAGE ID CREATED SIZE TAG localhost/at-debian-image c8e8d2d55456 About a minute ago 233 MB latest docker.io/library/debian bullseve 723b4a01cd2a 18 hours ago 123 MB

#### 図 9.25 Docker ファイルによるイメージのビルドの実行例

podman images コマンドにより at-debian-image がビルドされたことが確認できます。library/ debian イメージはベースとなっている Debian イメージです。

## 9.1.3.2. ビルド済みのイメージを使用する

Armadillo-loT ゲートウェイ G4 コンテナ [https://armadillo.atmark-techno.com/resources/ software/armadillo-iot-g4/container] から「Debian [VERSION] サンプルコンテナイメージ」 ファ イル (at-debian-image-[VERSION].tar) をダウンロードします。その後 podman load コマンドを実行 します。

| [armadillo ~]# podman load | -i at-debia | n-image-[VERSI | ON].tar      |        |
|----------------------------|-------------|----------------|--------------|--------|
| :<br>. (少政)                |             |                |              |        |
| · (自哈)<br>·                |             |                |              |        |
| [armadillo ~]# podman imag | es          |                |              |        |
| REPOSITORY                 | TAG         | IMAGE ID       | CREATED      | SIZE   |
| localhost/at-debian-image  | [VERSION]   | 93a4ec873ac5   | 17 hours ago | 233 MB |
| localnost/at-deblan-image  | latest      | 938460873805   | 17 nours ago | 233 MB |

#### 図 9.26 ビルド済みイメージを load する実行例

podman images コマンドにより at-debian-image がビルドされたことが確認できます。

# 9.1.4. 入出力デバイスを扱う

この章では、コンテナ内で動作するアプリケーションから GPIO や I2C などの入出力デバイスを扱う 方法について示します。基本的に、コンテナ内のアプリケーションからホスト OS 側のデバイスへアク セスすることはできません。このため、コンテナ内のアプリケーションからデバイスを扱うためには、 コンテナ作成時に扱いたいデバイスを指定する必要があります。ここで示す方法は、扱いたいデバイス に関するデバイスツリーファイルが適切に設定されていることを前提としています。デバイスツリーファ イルを設定していない場合は、適切に設定してください。

### 9.1.4.1. GPIO を扱う

コンテナ内で動作するアプリケーションから GPIO を扱うためには、Podman のイメージからコンテ ナを作成する際にホスト OS 側のデバイスファイル /dev/gpiochipN を渡す必要があります。以下は、/ dev/gpiochip2 を渡して alpine イメージからコンテナを作成する例です。

[armadillo ~]# podman run -itd --name=gpio\_example --device=/dev/gpiochip2 docker.io/alpine /bin/sh

#### 図 9.27 GPIO を扱うためのコンテナ作成例

コンテナ内に入ってコマンドで GPIO を操作する例を以下に示します。

```
[armadillo ~]# podman exec -it gpio_example /bin/sh
[container ~]# apk update && apk upgrade
[container ~]# apk add libgpiod
[container ~]# gpioget gpiochip2 21 1
0 2
[container ~]# gpioset gpiochip2 21=1 3
```

#### 図 9.28 コンテナ内からコマンドで GPIO を操作する例

- GPIO 番号 21 の値を取得します。
- 取得した値を表示します。
- 3 GPIO 番号 21 に 1(High) を設定します。

C 言語プログラムから操作する場合は、GPIO 操作ライブラリである libgpiod を使用することができます。

## 9.1.4.2. I2C を扱う

コンテナ内で動作するアプリケーションから I2C を扱うためには、Podman のイメージからコンテナ を作成する際にホスト OS 側のデバイスファイル /dev/i2c-N を渡す必要があります。以下は、/dev/ i2c-1 を渡して alpine イメージからコンテナを作成する例です。

[armadillo ~]# podman run -itd --name=i2c\_example --device=/dev/i2c-1 docker.io/alpine /bin/sh

#### 図 9.29 I2C を扱うためのコンテナ作成例

コンテナ内に入り、i2c-tools に含まれる i2cdetect コマンドを使ってスレーブアドレスを確認することができます。

| [armadillo ~]# podman exec -it i2c_example /bin/sh<br>[container ~]# apk update && apk upgrade<br>[container ~]# apk add i2c-tools<br>[container ~]# i2cdetect -v 1 |
|----------------------------------------------------------------------------------------------------|
|                                                                                                    |
| 0   2 3 4 5 6 / 8 9 a b c d e f                                                                                                    |
| 00:                                                                                                    |
| 10:                                                                                                    |
| 20:                                                                                                    |
| 30: UU                                                                                                    |
| 40: UU UU                                                                                                    |
| 50: UU                                                                                                    |
| 60: 68                                                                                                    |
| 70: 72                                                                                                    |

図 9.30 i2cdetect コマンドによる確認例

|  | 自動起動の場合は devices の設定で i2c-1 を渡すことができます。                                                                                                    |  |  |  |  |
|--|----------------------------------------------------------------------------------------------------|--|--|--|--|
|  | [armadillo ~]# vi /etc/atmark/containers/i2c_example.conf<br>image=localhost/i2c_example_image<br>devices="/dev/i2c-1"<br>set_command /root/do_something_with_i2c.sh |  |  |  |  |

#### 9.1.4.3. SPI を扱う

コンテナ内で動作するアプリケーションから SPI を扱うためには、Podman のイメージからコンテナ を作成する際にホスト OS 側のデバイスファイル /dev/spidevN.N を渡す必要があります。以下は、/ dev/spidev1.0 を渡して alpine イメージからコンテナを作成する例です。

[armadillo ~]# podman run -itd --name=spi\_example --device=/dev/spidev1.0 docker.io/alpine /bin/sh

#### 図 9.31 SPI を扱うためのコンテナ作成例

コンテナ内に入り、spi-tools に含まれる spi-config コマンドを使って現在の設定を確認することが できます。 [armadillo ~]# podman exec -it spi\_example /bin/sh
[container ~]# apk update && apk upgrade
[container ~]# apk add spi-tools
[container ~]# spi-config --device=/dev/spidev1.0 -q
/dev/spidev1.0: mode=0, lsb=0, bits=8, speed=500000, spiready=0

#### 図 9.32 spi-config コマンドによる確認例

#### 9.1.4.4. CAN を扱う

コンテナ内で動作するアプリケーションから CAN 通信を行うためには、Podman のイメージからコ ンテナを作成する際に、コンテナを実行するネットワークとして host を、権限として NET\_ADMIN を 指定する必要があります。以下は、ネットワークとして host を、権限として NET\_ADMIN を指定し て alpine イメージからコンテナを作成する例です。

[armadillo ~]# podman run -itd --name=can\_example --net=host --cap-add=NET\_ADMIN docker.io/alpine / bin/sh

#### 図 9.33 CAN を扱うためのコンテナ作成例

コンテナ内に入り、ip コマンドで CAN を有効にすることができます。以下に、設定例を示します。

| [armadillo ~]# po<br>[container ~]# ap                                                                                                    | dman exec -it<br>k update && ap | can_exam<br>k upgrade | ole /bin,<br>e | /sh                              |
|----------------------------------------------------------------------------------------------------|---------------------------------|-----------------------|----------------|----------------------------------|
| [container ~]# ap                                                                                                    | k add iproute2                  | 0                     |                |                                  |
| [container ~]# ip                                                                                                    | link set can0                   | type ca               | n bitrate      | e 125000 <b>2</b>                |
| [container ~]# ip                                                                                                    | link set can0                   | up 🕄                  |                |                                  |
| [container ~]# ip                                                                                                    | -s link show                    | can0 🕘                |                |                                  |
| 4: can0: <noarp,u< td=""><td>P, LOWER_UP, ECH</td><td>0&gt; mtu 10</td><td>6 qdisc p</td><td>ofifo_fast state UP mode DEFAULT</td></noarp,u<> | P, LOWER_UP, ECH                | 0> mtu 10             | 6 qdisc p      | ofifo_fast state UP mode DEFAULT |
| group default qle                                                                                                    | n 10                            |                       |                |                                  |
| link/can                                                                                                    |                                 |                       |                |                                  |
| RX: bytes pa                                                                                                    | ckets errors                    | dropped               | missed         | mcast                            |
| 0 0                                                                                                    | 0                               | 0                     | 0              | 0                                |
| TX: bytes pa                                                                                                    | ckets errors                    | dropped               | carrier        | collsns                          |
| 0 0                                                                                                    | 0                               | 0                     | 0              | 0                                |

#### 図 9.34 CAN の設定例

- CAN の設定のために必要な iproute2 をインストールします。すでにインストール済みの場合は 不要です。
- 2 CAN の通信速度を 125000 kbps に設定します。
- 3 can0 インターフェースを起動します。
- 4 canO インターフェースの現在の使用状況を表示します。

#### 9.1.4.5. PWM を扱う

コンテナ内で動作するアプリケーションから PWM を扱うためには、Podman のイメージからコンテ ナを作成する際にホスト OS 側の /sys ディレクトリを渡す必要があります。以下は、/sys を渡して

Ś

alpine イメージからコンテナを作成する例です。ここで渡された /sys ディレクトリはコンテナ内の / sys にマウントされます。

[armadillo ~]# podman run -itd --name=pwm\_example --volume=/sys:/sys docker.io/alpine /bin/sh

#### 図 9.35 PWM を扱うためのコンテナ作成例

コンテナ内に入り、/sys/class/pwm/pwmchipN ディレクトリ内の export ファイルに 0 を書き込 むことで扱えるようになります。以下に、/sys/class/pwm/pwmchip2 を扱う場合の動作設定例を示し ます。

| [armadillo ~]# podman exec -it pwm_example /bin/sh                         |  |
|----------------------------------------------------------------------------|--|
| [container ~]# echo 0 > /sys/class/pwm/pwmchip2/export <b>①</b>            |  |
| [container ~]# echo 1000000000 > /sys/class/pwm/pwmchip2/pwm0/period 🛛 🛛 🕗 |  |
| [container ~]# echo 500000000 > /sys/class/pwm/pwmchip2/pwm0/duty_cycle 3  |  |
| [container ~]# echo 1 > /sys/class/pwm/pwmchip2/pwm0/enable 🔮              |  |
|                                                                            |  |

#### 図 9.36 PWM の動作設定例

- pwmchip2 を export します。
- 2 周期を1秒にします。単位はナノ秒です。
- 3 PWM の ON 時間 を 0.5 秒にします。
- ④ PWM 出力を有効にします。

#### 9.1.4.6. シリアルインターフェースを扱う

コンテナ内で動作するアプリケーションから RS-232C や RS-485 などのシリアル通信を行うために は、Podman のイメージからコンテナを作成する際にホスト OS 側のデバイスファイル /dev/ttymxcN を渡す必要があります。以下は、/dev/ttymxc0 を渡して alpine イメージからコンテナを作成する例で す。

[armadillo ~]# podman run -itd --name=serial\_example --device=/dev/ttymxc0 docker.io/alpine /bin/sh

#### 図 9.37 シリアルインターフェースを扱うためのコンテナ作成例

コンテナ内に入り、setserial コマンドを使って現在の設定を確認することができます。

```
[armadillo ~]# podman exec -it serial_example /bin/sh
[container ~]# setserial -a /dev/ttymxc0
/dev/ttymxc0, Line 0, UART: undefined, Port: 0x0000, IRQ: 29
Baud_base: 5000000, close_delay: 50, divisor: 0
closing_wait: 3000
Flags: spd_normal
```

図 9.38 setserial コマンドによるシリアルインターフェイス設定の確認例

#### 9.1.4.7. USB を扱う

コンテナ内で動作するアプリケーションから USB 接続のデバイスを扱うための方法について示します。

・USB シリアルデバイスを扱う

USB シリアルデバイスをコンテナ内から扱う場合には、Podman のイメージからコンテナを作成する 際にホスト OS 側の /dev/ttyUSBN を渡す必要があります。以下は、 /dev/ttyUSBO を渡して alpine イメージからコンテナを作成する例です。

[armadillo ~]# podman run -itd --name=usb\_example --device=/dev/ttyUSB0 docker.io/alpine /bin/sh

#### 図 9.39 USB シリアルデバイスを扱うためのコンテナ作成例

コンテナ内に入り、setserial コマンドを使って現在の設定を確認することができます。

[armadillo ~]# podman exec -it usb\_example /bin/sh
[container ~]# setserial -a /dev/ttyUSB0
/dev/ttyUSB0, Line 0, UART: unknown, Port: 0x0000, IRQ: 0
 Baud\_base: 24000000, close\_delay: 0, divisor: 0
 closing\_wait: infinite
 Flags: spd\_normal

#### 図 9.40 setserial コマンドによる USB シリアルデバイス設定の確認例

・USB カメラを扱う

USB カメラをコンテナ内から扱う場合には、Podman のイメージからコンテナを作成する際にホスト OS 側の /dev/videoN を渡す必要があります。以下は、 /dev/video3 を渡して alpine イメージからコンテナを作成する例です。

[armadillo ~]# podman run -itd --name=usbcam\_example --device=/dev/video3 docker.io/alpine /bin/sh
[armadillo ~]# podman exec -it usbcam\_example /bin/sh
[container ~]# ls /dev/video3
/dev/video3

#### 図 9.41 USB カメラを扱うためのコンテナ作成例

GStreamer などのマルチメディアフレームワークと組み合わせることで、USB カメラからの映像の キャプチャが可能となります。

・USB メモリを扱う

ここでは、USB メモリを扱う方法について 2 つの例を示します。

・ホスト OS 側でマウントした USB メモリをコンテナから扱う

あらかじめホスト OS 側でマウントしてある USB メモリをコンテナから扱う場合には、Podman の イメージからコンテナを作成する際にホスト OS 側で USB メモリをマウントしてるディレクトリを渡 す必要があります。 [armadillo ~]# mount -t vfat /dev/sda1 /mnt
[armadillo ~]# echo test >> /mnt/sample.txt
[armadillo ~]# ls /mnt
sample.txt

#### 図 9.42 USB メモリをホスト OS 側でマウントする例

上記の例では、USB メモリを /mnt にマウントしました。以下は、 /mnt を渡して alpine イメージ からコンテナを作成する例です。

[armadillo ~]# podman run -itd --name=usbmem\_example --volume=/mnt:/mnt docker.io/alpine /bin/sh

#### 図 9.43 ホスト OS 側でマウント済みの USB メモリを扱うためのコンテナ作成例

ホスト OS 側の /mnt ディレクトリをコンテナ内の /mnt にマウントしています。これにより、コン テナ内からも /mnt ディレクトリを通して USB メモリを扱うことができます。

[armadillo ~]# podman exec -it usbmem\_example /bin/sh
[container ~]# ls /mnt
sample.txt
[container ~]# cat /mnt/sample.txt
test

#### 図 9.44 USB メモリに保存されているデータの確認例

・USB メモリをコンテナ内からマウントする

USB メモリをコンテナ内からマウントして扱う場合には、Podman のイメージからコンテナを作成す る際にホスト OS 側の /dev ディレクトリを渡すと同時に、適切な権限も渡す必要があります。以下は、/ dev を渡して alpine イメージからコンテナを作成する例です。権限として SYS\_ADMIN と SYS\_RAWIO も渡しています。

[armadillo ~]# podman run -itd --name=usbmem\_example --cap-add=SYS\_RAWIO --cap-add=SYS\_ADMIN -device=/dev/sda --device=/dev/sda1 docker.io/alpine /bin/sh Ś

## 図 9.45 USB メモリをマウントするためのコンテナ作成例

コンテナ内に入り、mount コマンドで USB メモリを /mnt にマウントし、保存されているデータを 確認することができます。

[armadillo ~]# podman exec -it usbmem\_example /bin/sh
[container ~]# mount /dev/sda1 /mnt
[container ~]# ls /mnt
sample.txt
[container ~]# cat /mnt/sample.txt
test

#### 図 9.46 コンテナ内から USB メモリをマウントする例

#### 9.1.4.8. RTC を扱う

コンテナ内から RTC を扱うためには、Podman のイメージからコンテナを作成する際にホスト OS 側のデバイスファイル /dev/rtcN を渡すと同時に、RTC への時刻の設定を行うための権限も渡す必要 があります。以下は、/dev/rtcO を渡して alpine イメージからコンテナを作成する例です。権限とし て SYS TIME も渡しています。

[armadillo ~]# podman run -itd --name=rtc\_example --cap-add=SYS\_TIME --device=/dev/rtc0 docker.io/ alpine /bin/sh

#### 図 9.47 RTC を扱うためのコンテナ作成例

コンテナ内に入り、hwclock コマンドで RTC の時刻表示と設定ができます。

[armadillo ~]# podman exec -it rtc\_example /bin/sh [container ~]# hwclock ① Thu Feb 18 05:14:37 2021 0.000000 seconds [container ~]# date --set "2021-04-01 09:00:00" 2 Thu Apr 1 09:00:00 UTC 2021 [container ~]# hwclock --systohc ③ [container ~]# hwclock ④ Thu Apr 1 09:00:28 2021 0.000000 seconds

#### 図 9.48 hwclock コマンドによる RTC の時刻表示と設定例

- 1 RTC に設定されている現在時刻を表示します。
- 2 システム時刻を 2021 年 4 月 1 日 9 時 0 分 0 秒に設定します。
- 3 システム時刻を RTC に反映させます。
- ④ RTC に設定されている時刻が変更されていることを確認します。

#### 9.1.4.9. 音声出力を行う

Armadillo-loT ゲートウェイ G4 に接続したスピーカーなどの音声出力デバイスへコンテナ内から音 声を出力するためには、Podman のイメージからコンテナを作成する際にホスト OS 側のデバイスファ イル /dev/snd を渡す必要があります。以下は、/dev/snd を渡して debian イメージからコンテナを 作成する例です。

[armadillo ~]# podman run -itd --name=snd\_example --device=/dev/snd docker.io/debian /bin/bash

#### 図 9.49 音声出力を行うためのコンテナ作成例

コンテナ内に入り、alsa-utils などのソフトウェアで音声出力を行えます。

```
[armadillo ~]# podman exec -it snd_example /bin/bash
[container ~]# apt update && apt upgrade
[container ~]# apt install alsa-utils ①
```

Å

[container <sup>~</sup>]# /etc/init.d/alsa-utils start **2** [container <sup>~</sup>]# aplay -D hw:N,M [ファイル名] **3** 

#### 図 9.50 alsa-utils による音声出力を行う例

alsa-utils をインストールします。

**2** alsa-utils を起動します。

3 指定したファイル名の音声ファイルを再生します。

aplay の引数にある、M は音声を出力したい CARD 番号、N はデバイス番号を表しています。CARD 番号とデバイス番号は、aplay コマンドに -l オプションを与えることで確認できます。

#### 9.1.4.10. ユーザースイッチのイベントを取得する

Armadillo-loT ゲートウェイ G4 にはユーザースイッチが実装されています。これらのスイッチのプッ シュ/リリースイベントを取得するためには、Podman のイメージからコンテナを作成する際にホスト OS 側の /dev/input ディレクトリを渡す必要があります。以下は、/dev/input を渡して alpine イメー ジからコンテナを作成する例です。ここで渡された /dev/input ディレクトリはコンテナ内の /dev/input にマウントされます。

[armadillo ~]# podman run -itd --name=sw\_example --device=/dev/input docker.io/alpine /bin/sh

#### 図 9.51 ユーザースイッチのイベントを取得するためのコンテナ作成例

コンテナ内に入り、evtest コマンドでイベントを確認できます。

| [armadillo ~]# podman exec -it sw_example /bin/sh<br>[container ~]# apk update && apk upgrade |
|-----------------------------------------------------------------------------------------------|
| Lcontainer J# apk add evtest                                                                  |
| Lcontainer J# evtest /dev/input/eventi                                                        |
| Input driver version is 1.0.1                                                                 |
| Input device ID: bus 0x19 vendor 0x1 product 0x1 version 0x100                                |
| Input device name: "gpio-keys"                                                                |
| Supported events:                                                                             |
| Event type 0 (EV_SYN)                                                                         |
| Event type 1 (EV_KEY)                                                                         |
| Event code 28 (KEY_ENTER)                                                                     |
| Properties:                                                                                   |
| Testing (interrupt to exit)                                                                   |
| Event: time 1612849227.554456, type 1 (EV_KEY), code 28 (KEY_ENTER), value 1 🛈                |
| Event: time 1612849227.554456, SYN_REPORT                                                     |
| Event: time 1612849229.894444, type 1 (EV_KEY), code 28 (KEY_ENTER), value 0 🛛 🛛              |
| Event: time 1612849229.894444, SYN_REPORT                                                     |
|                                                                                               |

#### 図 9.52 evtest コマンドによる確認例

SW1のボタン プッシュ イベントを検出したときの表示

SW1 のボタン リリース イベントを検出したときの表示

0

## 9.1.4.11. LED を扱う

Armadillo-loT ゲートウェイ G4 には LED が実装されています。これらの LED を扱うためには、 Podman のイメージからコンテナを作成する際にホスト OS 側の /sys ディレクトリを渡す必要があり ます。以下は、/sys を渡して alpine イメージからコンテナを作成する例です。ここで渡された /sys ディレクトリはコンテナ内の /sys にマウントされます。

[armadillo ~]# podman run -itd --name=led\_example --volume=/sys:/sys docker.io/alpine /bin/sh

#### 図 9.53 LED を扱うためのコンテナ作成例

コンテナ内に入り、brightness ファイルに値を書き込むことで LED の点灯/消灯を行うことができます。0 を書き込むと消灯、0 以外の値 (1~255) を書き込むと点灯します。

[armadillo ~]# podman exec -it led\_example /bin/sh [container ~]# echo 0 > /sys/class/leds/led1/brightness [container ~]# echo 1 > /sys/class/leds/led1/brightness

#### 図 9.54 LED の点灯/消灯の実行例

# 9.1.5. 近距離通信を行う

この章では、コンテナ内から近距離通信デバイスを扱う方法について示します。

#### 9.1.5.1. Bluetooth デバイスを扱う

コンテナ内から Bluetooth デバイスを扱うためには、Podman のイメージからコンテナを作成する際 にホスト OS 側のデバイスファイル /dev/ttymxcN を渡すと同時にネットワークとして host を、権限 として NET\_ADMIN を渡す必要があります。/dev/ttymxcN は Bluetooth 通信で使用するように設定 したシリアルデバイスを指定してください。以下は、/dev/ttymxcO を渡して alpine イメージからコン テナを作成する例です。

[armadillo ~]# podman run -itd --name=bt\_example --net=host --device=/dev/ttymxc0 --capadd=NET\_ADMIN docker.io/alpine /bin/sh Ś

#### 図 9.55 Bluetooth デバイスを扱うためのコンテナ作成例

コンテナ内で必要なソフトウェアをインストールして、Bluetooth を起動します。btattach コマンドの引数にはコンテナ作成時に渡した ttymxc を設定してください。

[armadillo ~]# podman exec -it bt\_example /bin/sh
[container ~]# apk update && apk upgrade
[container ~]# apk add bluez dbus
[container ~]# /usr/bin/dbus-daemon --system
[container ~]# /usr/lib/bluetooth/bluetoothd &
[container ~]# btattach -B /dev/ttymxc0 -S 115200 &

## 図 9.56 Bluetooth を起動する実行例

Howto

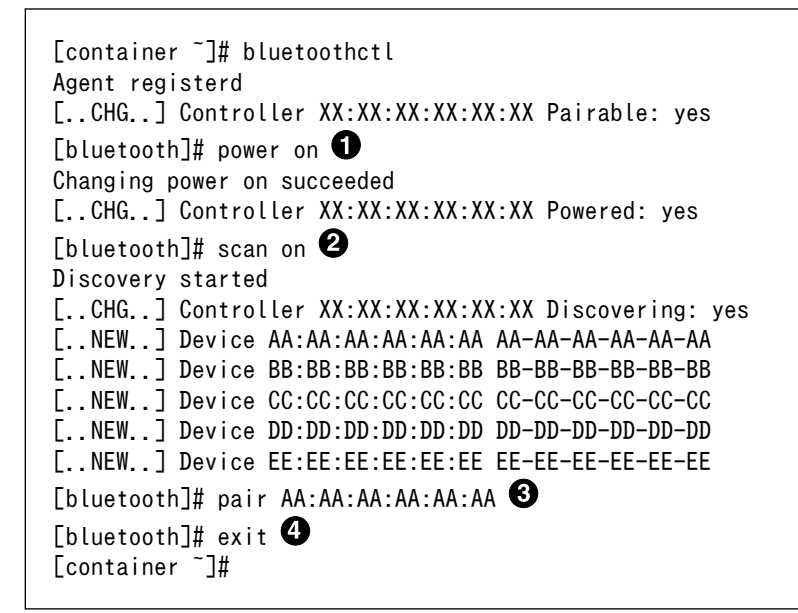

図 9.57 bluetoothctl コマンドによるスキャンとペアリングの例

- コントローラを起動します。
- 2 周辺機器をスキャンします。

3 ペアリングしたい機器の MAC アドレスを指定してペアリングします。

4 exit で bluetoothctl のプロンプトを終了します。

## 9.1.5.2. Wi-SUN デバイスを扱う

ここでは、Wi-SUN デバイスが UART で接続されている場合の例を示します。この場合、コンテナ内 で動作するアプリケーションから Wi-SUN デバイスで通信を行うためには、Podman のイメージからコ ンテナを作成する際にホスト OS 側のデバイスファイル /dev/ttymxcN のうち、Wi-SUN と対応するも のを渡す必要があります。以下は、/dev/ttymxcO を渡して alpine イメージからコンテナを作成する例 です。

[armadillo ~]# podman run -itd --name=wisun\_example --device=/dev/ttymxc0 docker.io/alpine /bin/sh
[armadillo ~]# podman exec -it wisun\_example /bin/sh
[container ~]# ls /dev/ttymxc0
/dev/ttymxc0

## 図 9.58 Wi-SUN デバイスを扱うためのコンテナ作成例

コンテナ内から、/dev/ttymxc0 を使って Wi-SUN データの送受信ができるようになります。

#### 9.1.5.3. EnOcean デバイスを扱う

ここでは、EnOcean デバイスが UART で接続されている場合の例を示します。この場合、コンテナ 内で動作するアプリケーションから EnOcean デバイスで通信を行うためには、Podman のイメージか らコンテナを作成する際にホスト OS 側のデバイスファイル /dev/ttymxcN のうち、EnOcean と対応 するものを渡す必要があります。以下は、/dev/ttymxc0 を渡して alpine イメージからコンテナを作成 する例です。

```
[armadillo ~]# podman run -itd --name=enocean_example --device=/dev/ttymxc0 docker.io/alpine /bin/
sh
[armadillo ~]# podman exec -it enocean_example /bin/sh
[container ~]# ls /dev/ttymxc0
/dev/ttymxc0
```

#### 図 9.59 EnOcean デバイスを扱うためのコンテナ作成例

コンテナ内から、/dev/ttymxc0 を使って EnOcean データの送受信ができるようになります。

# 9.1.6. ネットワークを扱う

この章では、コンテナ内のネットワークを扱う方法について示します。

#### 9.1.6.1. コンテナの IP アドレスを確認する

基本的にコンテナの IP アドレスは Podman イメージからコンテナを作成したときに自動的に割り振られます。コンテナに割り振られている IP アドレスはホスト OS 側からは podman inspect コマンドを用いて、以下のように確認することができます。

[armadillo ~]# podman run -itd --name=net\_example docker.io/alpine /bin/sh
[armadillo ~]# podman inspect --format '{{ .NetworkSettings.IPAddress }}' net\_example
10.88.0.17

#### 図 9.60 コンテナの IP アドレス確認例

コンテナ内の ip コマンドを用いて確認することもできます。

[armadillo ~]# podman run -itd --name=net\_example docker.io/alpine /bin/sh [armadillo ~]# podman exec -it net\_example /sbin/ip addr show eth0 3: eth0@if8: <BROADCAST, MULTICAST, UP, LOWER\_UP, M-DOWN> mtu 1500 qdisc noqueue state UP link/ether xx:xx:xx:xx:xx brd ff:ff:ff:ff:ff inet 10.88.0.17/16 brd 10.88.255.255 scope global eth0 valid\_lft forever preferred\_lft forever inet6 fe80::40e5:98ff:feec:4b17/64 scope link valid lft forever preferred lft forever

#### 図 9.61 ip コマンドを用いたコンテナの IP アドレス確認例

## 9.1.6.2. コンテナに固定 IP アドレスを設定する

podman はデフォルトで 10.88.0.0/16 を使います。

他に使用している IP アドレスと被った場合等はコンテナに別の IP アドレスを設定してください。

Ś

コンテナに固定 IP アドレスを設定するためには、最初にユーザ定義のネットワークを作成する必要が あります。以下に 192.168.1.0/24 にユーザ定義のネットワークを作成する例を示します。

[armadillo ~]# podman network create --subnet=192.168.1.0/24 my\_network

#### 図 9.62 ユーザ定義のネットワーク作成例

コンテナを作成する際に、上記で作成したネットワークと設定したい IP アドレスを渡すことで、コン テナの IP アドレスを固定することができます。以下の例では、IP アドレスを 192.168.1.10 に固定し ます。

[armadillo ~]# podman run -itd --name=network\_example --net=my\_network --ip=192.168.1.10 docker.io/ alpine /bin/sh

## 図 9.63 IP アドレス固定のコンテナ作成例

コンテナの IP アドレスが、192.168.1.10 に設定されていることが確認できます。

[armadillo ~]# podman inspect --format '{{ .NetworkSettings.Networks.my\_network.IPAddress }}'
network\_example
192.168.1.10

### 図 9.64 コンテナの IP アドレス確認例

1

Armadillo-loT ゲートウェイ G4 を再起動したときにネットワークの設定 ファイルが消えてしまわないように、 /etc/atmark/containers に設定す る必要があります

[armadillo ~]# vi /etc/atmark/containers/my\_network.conf type=network subnet=192.168.1.0/24 [armadillo ~]# persist\_file /etc/atmark/containers/my\_network.conf

# 9.1.7. サーバを構築する

この章では、コンテナ内で様々なサーバを構築する方法について示します。この章で取り上げている サーバは alpine の apk コマンドでインストールすることが可能です。

#### 9.1.7.1. HTTP サーバを構築する

ここでは、HTTP サーバとして Apache と lighttpd の 2 種類を使用する場合について説明します。

#### ・ Apache を使用する

alpine イメージからコンテナを作成し、そのコンテナ内に Apache をインストールします。コンテナ 作成の際に、ホスト OS の 8080 番ポートをコンテナ内の 80 番ポートに転送する指定を行っています。

Ą

[armadillo ~]# podman run -itd --name=apache\_example --publish=8080:80 docker.io/alpine /bin/sh [armadillo ~]# podman exec -it apache\_example /bin/sh [container ~]# apk update && apk upgrade && apk add apache2 [container ~]# httpd AH00558: httpd: Could not reliably determine the server's fully qualified domain name, using 10.88.0.2. Set the 'ServerName' directive globally to suppress this message

## 図 9.65 コンテナに Apache をインストールする例

他の PC などの Web ブラウザから、ホスト OS の IP アドレスの 8080 番ポートに接続すると、動 作確認用ページが表示されます。デフォルトでは、/var/www/localhost/htdocs ディレクトリにファイ ルを置くことで Web ブラウザから閲覧できます。Apache の詳細な設定は、/etc/apache2 ディレク トリにある設定ファイルを編集することで変更可能です。

・ lighttpd を使用する

alpine イメージからコンテナを作成し、そのコンテナ内に lighttpd をインストールします。コンテナ 作成の際に、ホスト OS の 8080 番ポートをコンテナ内の 80 番ポートに転送する指定を行っています。

[armadillo ~]# podman run -itd --name=lighttpd\_example --publish=8080:80 docker.io/alpine /bin/sh [armadillo ~]# podman exec -it lighttpd\_example /bin/sh [container ~]# apk update && apk upgrade && apk add lighttpd [container ~]# echo "<html><body>It works!</body></html>" > /var/www/localhost/htdocs/index.html [container ~]# lighttpd -f /etc/lighttpd/lighttpd.conf

#### 図 9.66 コンテナに lighttpd をインストールする例

lighttpd はデフォルトでは動作確認用ページが用意されていないため、上記の手順では簡単なページ を /var/www/localhost/htdocs ディレクトリの下に配置しています。他の PC などの Web ブラウザ から、ホスト OS の IP アドレスの 8080 番ポートに接続すると表示されます。lighttpd の詳細な設定 は、/etc/lighttpd ディレクトリにある設定ファイルを編集することで変更可能です。

#### 9.1.7.2. FTP サーバを構築する

ここでは、FTP サーバとして vsftp を使用する場合について説明します。alpine イメージからコンテ ナを作成し、そのコンテナ内に vsftpd をインストールします。コンテナ作成の際に、FTP 通信で使用 するポートについてホスト OS 側からコンテナ内のポートに転送する指定と、コンテナ内の環境変数と して PASV\_ADDRESS にホスト OS 側の IP アドレスの指定を行っています。

[armadillo ~]# podman run -itd --name=ftp\_example --publish=21:21 -publish=21100-21110:21100-21110 --env=PASV\_ADDRESS=〈ホストの IP アドレス〉 docker.io/alpine /bin/sh [armadillo ~]# podman exec -it ftp\_example /bin/sh [container ~]# apk update && apk upgrade && apk add vsftpd

## 図 9.67 コンテナに vsftpd をインストールする例

コンテナ内にユーザアカウントを作成し、このユーザで ftp ログインできるようにします。

[container ~]# adduser atmark Changing password for atmark New password: (パスワードを入力) Ś

Ŷ

Retype password: (パスワードを入力) passwd: password for atmark changed by root

#### 図 9.68 ユーザを追加する例

作成したユーザで ftp ログインできるように、vsftpd の設定ファイルを編集します。

[container ~]# sed -i -e 's/anonymous\_enable=YES/#anonymous\_enable=YES/g' /etc/vsftpd/vsftpd.conf [container ~]# sed -i -e 's/#local\_enable=YES/local\_enable=YES/g' /etc/vsftpd/vsftpd.conf [container ~]# sed -i -e 's/#write\_enable=YES/write\_enable=YES/g' /etc/vsftpd/vsftpd.conf [container ~]# echo "pasv\_enable=YES" >> /etc/vsftpd/vsftpd.conf [container ~]# echo "pasv\_min\_port=21100" >> /etc/vsftpd/vsftpd.conf [container ~]# echo "pasv\_max\_port=21110" >> /etc/vsftpd/vsftpd.conf [container ~]# echo "pasv\_max\_port=21110" >> /etc/vsftpd/vsftpd.conf

#### 図 9.69 設定ファイルの編集例

編集した設定ファイルを指定して vftpd を起動することにより、ftp 接続可能となります。ftp ログイン時のアカウントは前述の手順で作成したものを使用します。

[container ~]# vsftpd /etc/vsftpd/vsftpd.conf

#### 図 9.70 vsftpd の起動例

#### 9.1.7.3. Samba サーバを構築する

ここでは、Samba サーバの構築方法について説明します。alpine イメージからコンテナを作成し、 そのコンテナ内に samba をインストールします。コンテナ作成の際に、samba で使用するポートにつ いてホスト OS 側からコンテナ内のポートに転送する指定を行っています。

[armadillo ~]# podman run -itd --name=smb\_example --publish=139:139 --publish=445:445 docker.io/ alpine /bin/sh [armadillo ~]# podman exec -it smb\_example /bin/sh [container ~]# apk update && apk upgrade && apk add samba

#### 図 9.71 コンテナに samba をインストールする例

コンテナ内にユーザアカウントを作成し、このユーザで samba にログインできるようにします。

[container ~]# adduser atmark Changing password for atmark New password: (パスワードを入力) Retype password: (パスワードを入力) passwd: password for atmark changed by root [container ~]# pdbedit -a atmark new password: (パスワードを入力) retype new password: (パスワードを入力)

#### 図 9.72 ユーザを追加する例

Ś
[container ~]# smbd

#### 図 9.73 samba の起動例

共有するディレクトリの指定などの詳細設定は /etc/samba/smb.conf ファイルを編集することで変 更可能です。

#### 9.1.7.4. SQL サーバを構築する

ここでは、RDMS として sqlite を使用する場合について説明します。alpine イメージからコンテナ を作成し、そのコンテナ内に sqlite をインストールします。

[armadillo ~]# podman run -itd --name=sqlite\_example docker.io/alpine /bin/sh [armadillo ~]# podman exec -it sqlite\_example /bin/sh [container ~]# apk update && apk upgrade && apk add sqlite

#### 図 9.74 コンテナに sqlite をインストールする例

コンテナ内に入り、sqlite3 コマンドを実行すると sqlite のプロンプトが表示されデータベースの操作 ができるようになります。

[container ~]# sqlite3 mydb.sqlite SQLite version 3.34.1 2021-01-20 14:10:07 Enter ".help" for usage hints. sqlite>

#### 図 9.75 sqlite の実行例

# 9.1.8. セキュリティ

この章では、コンテナ内におけるセキュリティの確保の方法について示します。

#### 9.1.8.1. iptables コマンドを使用する

コンテナ内から、iptables コマンドを使用してパケットフィルタリングを行うためには、コンテナを 作成する際に、権限として NET\_ADMIN と NET\_RAW を渡す必要があります。以下は、権限を渡して alpine イメージからコンテナを作成する例です。

```
[armadillo ~]# podman run -itd --name=iptables_example --cap-add=NET_ADMIN --cap-add=NET_RAW
docker.io/alpine /bin/sh
[armadillo ~]# podman exec -it iptables_example /bin/sh
[container ~]# apk update && apk upgrade && apk add iptables
```

### 図 9.76 iptables を使用するためのコンテナ作成例

以下に、iptables を使用した例を示します。

```
[container ~]# iptables -L
Chain INPUT (policy ACCEPT)
          prot opt source
                                         destination
target
Chain FORWARD (policy ACCEPT)
target
          prot opt source
                                         destination
Chain OUTPUT (policy ACCEPT)
          prot opt source
                                         destination
target
[container ~]# iptables -I INPUT -p tcp -m tcp --dport 8080 -j ACCEPT
[container ~]# iptables -L
Chain INPUT (policy ACCEPT)
          prot opt source
                                         destination
target
ACCEPT
          tcp -- anywhere
                                         anywhere
                                                              tcp dpt:http-alt
Chain FORWARD (policy ACCEPT)
target
          prot opt source
                                         destination
Chain OUTPUT (policy ACCEPT)
          prot opt source
                                         destination
target
```

### 図 9.77 iptables の動作確認例

# 9.1.9. 画面表示を行う

この章では、コンテナ内で動作するアプリケーションから Armadillo-loT ゲートウェイ G4 に接続されたディスプレイに出力を行う方法について示します。

### 9.1.9.1. Wayland を扱う

コンテナ内から、Wayland のコンポジタである weston を起動し画面表示を行う例を示します。ここ ではアットマークテクノが提供するイメージからコンテナを作成します。このイメージに関しては「9.1.3. アットマークテクノが提供するイメージを使う」 を参照してください。また、「8.3. VPU や NPU を使 用する」 を実施済みであるとします。

```
[armadillo ~]# podman run -itd --name=wayland_example ¥
--env=XDG_RUNTIME_DIR=/tmp ¥ ①
--env=LD_LIBRARY_PATH=/opt/firmware/usr/lib/aarch64-linux-gnu ¥ ②
--device=/dev/dri ¥ ③
--device=/dev/galcore ¥ ④
--device=/dev/tnput ¥ ⑤
--device=/dev/tty1 ¥ ⑥
--volume=/run/udev:ror ¥ ⑦
--volume=/opt/firmware:ror ¥ ⑧
--cap-add=SYS_TTY_CONFIG ¥ ⑨
localhost/at-debian-image:latest /bin/bash
```

### 図 9.78 Wayland を扱うためのコンテナ作成例

0 0

weston の実行に必要な環境変数を設定します。

必要なライブラリをロードするためのパスを設定します。

Howto

- **3** 画面描画に必要なデバイスを設定します。
- ④ 画面描画に必要なデバイスを設定します。
- **5** キーボードやマウスなどを使用可能にするためのデバイスを設定します。

6 weston に必要な tty を設定します。

- 🔽 ホスト OS 側の /run/udev をコンテナ内からマウントするように設定します。
- ③ ホスト OS 側の /opt/firmware をコンテナ内からマウントするように設定します。

9 tty を操作するための権限を設定します。

次に、以下のように weston を起動します。オプションである --tty に設定する値は、コンテナ作成時 に渡した tty の数字にします。

```
[armadillo ~]# podman attach wayland_example
[container ~]# weston --tty=1
Date: 2021-11-21 UTC
[23:46:52.823] weston 9.0.0
              https://wayland.freedesktop.org
               Bug reports to: https://gitlab.freedesktop.org/wayland/weston/issues/
               Build: lf-5.10.35-2.0.0-rc2-0-g230e9bc+
[23:46:52.825] Command line: weston --tty=1
[23:46:52.825] OS: Linux, 5.10.52-1-at, #2-Alpine SMP PREEMPT Thu Nov 18 09:10:13 UTC 2021, aarch64
[23:46:52.826] Using config file '/etc/xdg/weston/weston.ini'
[23:46:52.829] Output repaint window is 16 ms maximum.
[23:46:52.831] Loading module '/usr/lib/aarch64-linux-gnu/libweston-9/drm-backend.so'
[23:46:52.897] initializing drm backend
[23:46:52.897] logind: not running in a systemd session
[23:46:52.897] logind: cannot setup systemd-logind helper (-2), using legacy fallback
[23:46:52.902] using /dev/dri/card1
[23:46:52.902] DRM: supports atomic modesetting
[23:46:52.902] DRM: does not support GBM modifiers
[23:46:52.902] DRM: supports picture aspect ratio
[23:46:52.903] Loading module '/usr/lib/aarch64-linux-gnu/libweston-9/g2d-renderer.so'
[23:46:52.982] event1 - gpio-keys: is tagged by udev as: Keyboard
[23:46:52.983] event1 - gpio-keys: device is a keyboard
[23:46:52.986] event0 - audio-hdmi HDMI Jack: is tagged by udev as: Switch
[23:46:53.027] event0 - not using input device '/dev/input/event0'
[23:46:53.066] libinput: configuring device "gpio-keys".
[23:46:53.067] DRM: head 'LVDS-1' found, connector 39 is connected, EDID make 'unknown', model
'unknown', serial 'unknown'
[23:46:53.067] DRM: head 'HDMI-A-1' found, connector 40 is disconnected.
[23:46:53.067] Registered plugin API 'weston_drm_output_api_v1' of size 24
[23:46:53.067] Compositor capabilities:
              arbitrary surface rotation: yes
               screen capture uses y-flip: yes
               presentation clock: CLOCK_MONOTONIC, id 1
               presentation clock resolution: 0.00000001 s
[23:46:53.070] Loading module '/usr/lib/aarch64-linux-gnu/weston/desktop-shell.so'
[23:46:53.073] launching '/usr/libexec/weston-keyboard'
[23:46:53.079] Loading module '/usr/lib/aarch64-linux-gnu/libweston-9/xwayland.so'
[23:46:53.210] Registered plugin API 'weston xwayland v1' of size 32
[23:46:53.210] Registered plugin API 'weston xwayland surface v1' of size 16
```

Ŀ

[23:46:53.210] xserver listening on display :0 [23:46:53.211] launching '/usr/libexec/weston-desktop-shell'

#### 図 9.79 コンテナ内で weston を起動する実行例

Armadillo-loT ゲートウェイ G4 に接続しているディスプレイ上に、デスクトップ画面が表示されます。

アットマークテクノが提供するイメージでは、westonの設定ファイルは /etc/xdg/weston/weston.ini に配置してあります。

[container ~]# ls /etc/xdg/weston/weston.ini
/etc/xdg/weston/weston.ini

### 図 9.80 weston.ini

| <ul> <li>[armadillo <sup>¬</sup>]# vi /etc/atmark/containers/weston.conf ● image=localhost/at-debian-image:latest devices="/dev/dri /dev/galcore /dev/input /dev/ttyl" volumes="/run/udev:/run/udev:ro /opt/firmware:/opt/firmware:ro"" volumes="%volumes xdg.home:/run/xdg_home"</li> <li>append_argsenv=XDG_RUNTIME_DIR=/run/xdg_home ② append_argsenv=LD_LIBRARY_PATH=/opt/firmware/usr/lib/aarch64-linux-gnu</li> <li>append_argscap-add=SYS_TTY_CONFIG</li> <li>set_command westontty 1</li> <li>[armadillo <sup>¬</sup>]# vi /etc/atmark/containers/detect_object.conf ③</li> <li>image=localhost/at-debian-image:latest</li> <li>devices="/dev/galcore /dev/video3"</li> <li>volumes="/opt/firmware:/opt/firmware:ro xdg_home:/run/xdg_home"</li> <li>restart=always ④</li> <li>append_argsenv=LD_LIBRARY_PATH=/opt/firmware/usr/lib/aarch64-linux-gnu</li> <li>set_command /root/start_detect_object.sh</li> <li>[armadillo <sup>¬</sup>]# podman_start weston ⑤</li> <li>[armadillo <sup>¬</sup>]# podman_start detect_object ⑥</li> <li>weston の設定ファイルを作成します。</li> <li>XDG_RUNTIME_DIR を volume で共有して、同じディレクトリを使います。</li> <li>例として detect_object という名前のクライアントの設定ファイルを作成します。ここでは任意の名前を設定できます。</li> </ul> | 運用の時に一つのコンテナで weston を起動して、XDG_RUNTIME_DIR<br>を共有することで別のコンテナで weston を使用するアプリケーションを<br>起動させることができます。<br>                                                                                                    |
|----------------------------------------------------------------------------------------------------|----------------------------------------------------------------------------------------------------|
| <ol> <li>weston の設定ファイルを作成します。</li> <li>XDG_RUNTIME_DIR を volume で共有して、同じディレクトリを使います。</li> <li>例として detect_object という名前のクライアントの設定ファイルを作成します。ここでは任意の名前を設定できます。</li> <li>アプリケーションによっては、weston が異常終了した時にエラーを</li> </ol>                                                                                                    | <pre>[armadillo ~]# vi /etc/atmark/containers/weston.conf ① image=localhost/at-debian-image:latest devices="/dev/dri /dev/galcore /dev/input /dev/tty1" volumes="/run/udev:/run/udev:ro /opt/firmware:/opt/firmware:ro"" volumes="\$volumes xdg_home:/run/xdg_home" append_argsenv=XDG_RUNTIME_DIR=/run/xdg_home ② append_argsenv=LD_LIBRARY_PATH=/opt/firmware/usr/lib/aarch64-linux- gnu append_argscap-add=SYS_TTY_CONFIG set_command westontty 1 [armadillo ~]# vi /etc/atmark/containers/detect_object.conf ③ image=localhost/at-debian-image:latest devices="/dev/galcore /dev/video3" volumes="/opt/firmware:ro xdg_home:/run/xdg_home" restart=always ④ append_argsenv=LD_LIBRARY_PATH=/opt/firmware/usr/lib/aarch64-linux- gnu set_command /root/start_detect_object.sh [armadillo ~]# podman_start detect_object ⑤</pre>                                                                                                    |
| <ul> <li>④ パレら_Internine_Direct という名前のクライアントの設定ファイル<br/>を作成します。ここでは任意の名前を設定できます。</li> <li>④ アプリケーションによっては、weston が異常終了した時にエラーを</li> </ul>                                                                                                    | <ul> <li>weston の設定ファイルを作成します。</li> <li>XDG RUNTIME DIR を volume で共有して、同じディレクトリを使</li> </ul>                                                                                                    |
| を作成します。ここでは任意の名前を設定できます。<br>ターアプリケーションによっては、westonが異常終了した時にエラーを                                                                                                    | <ul> <li>Meloc_iterrationprive returns (大日) の (大日) の (大日) ( (大日) ( (大日) ( ( () ( ( ( ( ( ( ( ( ( ( ( ( ( ( (</li></ul> |
|                                                                                                    | <ul> <li>を作成します。ここでは任意の名前を設定できます。</li> <li>アプリケーションによっては、weston が異常終了した時にエラーを</li> </ul>                                                                                                    |

Ą

Ś

**56** 確認のためコンテナを手動で起動します。

### 9.1.9.2. X Window System を扱う

コンテナ内から、X Window System を起動し画面表示を行う例を示します。ここではアットマーク テクノが提供するイメージからコンテナを作成します。このイメージに関しては 「9.1.3. アットマーク テクノが提供するイメージを使う」 を参照してください。また、「8.3. VPU や NPU を使用する」 を実 施済みであるとします。

[armadillo ~]# podman run -itd --name=x\_example ¥ --env=LD\_LIBRARY\_PATH=/opt/firmware/usr/lib/aarch64-linux-gnu ¥ ① --device=/dev/tty7 ¥ ② --device=/dev/fb0 ¥ ③ --device=/dev/input ¥ ④ --volume=/run/udev:/run/udev:ro ¥ ⑤ --cap-add=SYS\_ADMIN ¥ ⑥ localhost/at-debian-image:latest /bin/bash

### 図 9.81 X Window System を扱うためのコンテナ起動例

- 必要なライブラリをロードするためのパスを設定します。
- 2 X Window System に必要な tty を設定します。どこからも使われていない tty とします。
- 3 画面描画先となるフレームバッファを設定します。
- 4 キーボードやマウスなどを使用可能にするためのデバイスを設定します。
- 5 ホスト OS 側の /run/udev をコンテナ内からマウントするように設定します。
- X Window System の動作に必要な権限を設定します。

次に、以下のように X Window System を起動します。オプションである vt に設定する値は、コン テナ作成時に渡した tty の数字にします。

[armadillo ~] # podman attach x example [container ~]# apt install xorg [container ~]# X vt7 -retro X.Org X Server 1.20.11 X Protocol Version 11, Revision 0 Build Operating System: linux Debian Current Operating System: Linux 25297ceb226c 5.10.52-1-at #2-Alpine SMP PREEMPT Thu Nov 18 09:10:13 UTC 2021 aarch64 Kernel command line: console=ttymxc1,115200 root=/dev/mmcblk2p1 rootwait ro Build Date: 13 April 2021 04:07:31PM xorg-server 2:1.20.11-1 (https://www.debian.org/support) Current version of pixman: 0.40.0 Before reporting problems, check http://wiki.x.org to make sure that you have the latest version. Markers: (--) probed, (\*\*) from config file, (==) default setting, (++) from command line, (!!) notice, (II) informational, (WW) warning, (EE) error, (NI) not implemented, (??) unknown.

لے

(==) Log file: "/var/log/Xorg.0.log", Time: Sun Nov 21 23:51:18 2021
(==) Using system config directory "/usr/share/X11/xorg.conf.d"

#### 図 9.82 コンテナ内で X Window System を起動する実行例

Armadillo-loT ゲートウェイ G4 に接続しているディスプレイ上に、デスクトップ画面が表示されます。

### 9.1.9.3. フレームバッファに直接描画する

コンテナ内で動作するアプリケーションからフレームバッファに直接描画するためには、Podman の イメージからコンテナを作成する際にホスト OS 側のデバイスファイル /dev/fbN を渡す必要がありま す。以下は、/dev/fb0 を渡して alpine イメージからコンテナを作成する例です。

[armadillo ~]# podman run -itd --name=fb\_example --device=/dev/fb0 docker.io/alpine /bin/sh

### 図 9.83 フレームバッファに直接描画するためのコンテナ作成例

コンテナ内に入って、ランダムデータをフレームバッファに描画する例を以下に示します。これにより、接続しているディスプレイ上の表示が変化します。

[armadillo ~]# podman exec -it fb\_example /bin/sh
[container ~]# cat /dev/urandom > /dev/fb0
cat: write error: No space left on device

### 図 9.84 フレームバッファに直接描画する実行例

### 9.1.9.4. タッチパネルを扱う

タッチパネルが組み込まれているディスプレイを接続している環境で、コンテナ内からタッチイベントを取得するためには、Podman のイメージからコンテナを作成する際にホスト OS 側の /dev/input を渡す必要があります。

[armadillo ~]# podman run -itd --name=touch\_example --device=/dev/input docker.io/alpine /bin/sh

### 図 9.85 タッチパネルを扱うためのコンテナ作成例

Wayland などの GUI 環境と組み合わせて使うことで、タッチパネルを利用した GUI アプリケーションの操作が可能となります。

### 9.1.9.5. VPU を扱う

Armadillo-loT ゲートウェイ G4 で採用している i.MX 8M Plus には、動画のエンコード/デコード処 理に特化した演算ユニットである VPU (Video Processing Unit) が搭載されています。VPU を活用す ることでシステム全体のパフォーマンスを落とすことなく、動画のエンコード/デコード処理を行うこと ができます。コンテナ内で動作するアプリケーションから VPU を扱うためには、コンテナ作成時にデバ イスとして、/dev/mxc\_hantro と /dev/mxc\_hantro\_vc8000e および /dev/ion を渡す必要がありま す。ここではアットマークテクノが提供するイメージからコンテナを作成します。このイメージに関しては 「9.1.3. アットマークテクノが提供するイメージを使う」 を参照してください。また、「8.3. VPU や NPU を使用する」 を実施済みであるとします。 [armadillo ~]# podman run -itd --name=vpu\_example ¥
--device=/dev/mxc\_hantro ¥
--device=/dev/mxc\_hantro\_vc8000e ¥
--device=/dev/ion ¥
localhost/at-debian-image:latest /bin/bash
[armadillo ~]# podman exec -it vpu\_example /bin/bash
[container ~]# ls /dev/mxc\_hantro /dev/mxc\_hantro\_vc8000e /dev/ion
/dev/ion /dev/mxc\_hantro /dev/mxc\_hantro\_vc8000e

### 図 9.86 VPU を扱うためのコンテナ作成例

weston と GStreamer がインストール済みのイメージと組み合わせて使うことで、VPU を使用して 動画のエンコード/デコードを行うことができます。

```
[armadillo ~]# podman run -itd --name=gst_example ¥
--env=XDG_RUNTIME_DIR=/tmp ¥
--env=LD_LIBRARY_PATH=/opt/firmware/usr/lib/aarch64-linux-gnu ¥
--device=/dev/dri ¥
--device=/dev/galcore ¥
--device=/dev/mxc_hantro ¥
--device=/dev/mxc_hantro_vc8000e ¥
--device=/dev/ion ¥
--device=/dev/input ¥
--device=/dev/tty1 ¥
--volume=/run/udev:/run/udev:ro ¥
--cap-add=SYS_TTY_CONFIG ¥
localhost/at-debian-image:latest /bin/bash
```

### 図 9.87 weston と GStreamer を扱うためのコンテナ作成例

このようにして作成したコンテナにログインすると、GStreamer で VPU を使用した動画のエンコード/デコードが行なえます。

[armadillo ~]# podman attach gst\_example [container ~]# weston --tty=1 & [container ~]# gst-launch-1.0 filesrc location=<ファイル名>! qtdemux ! h264parse ! vpudec ! queue ! waylandsink

### 図 9.88 GStreamer によるデコード実行例

USB カメラも組み合わせると、カメラからの映像をエンコードしてファイルに保存することも可能です。

[container ~]# gst-launch-1.0 -e v4l2src device=/dev/video3 ! video/xraw,width=640,height=480,framerate=30/1 ! queue ! vpuenc\_h264 ! h264parse ! queue ! qtmux ! filesink location=./output.mp4 <del>ر</del>ک ک

Ŀ

### 図 9.89 GStreamer によるエンコード実行例

上記を実行することで、USB カメラからの映像が H.264 にエンコードされてファイルに保存されます。

# 9.1.10. パワーマネジメント機能を使う

この章では、コンテナ内からパワーマネジメント機能を使う方法について示します。

#### 9.1.10.1. サスペンド状態にする

パワーマネジメント機能を使ってサスペンド状態にするには、Podman のイメージからコンテナを作 成する際にホスト OS 側の /sys ディレクトリを渡す必要があります。以下は、/sys を渡して alpine イ メージからコンテナを作成する例です。ここで渡された /sys ディレクトリはコンテナ内の /sys にマウ ントされます。

[armadillo ~]# podman run -itd --name=pm\_example --volume=/sys:/sys docker.io/alpine /bin/sh

#### 図 9.90 パワーマネジメント機能を使うためのコンテナ作成例

コンテナ内から、/sys/power/state に次の文字列を書き込むことにより、サスペンド状態にすること ができます。

### 表 9.1 対応するパワーマネジメント状態

| パワーマネジメント状態     | 文字列    | 説明               |
|-----------------|--------|------------------|
| Suspend-to-RAM  | mem    | 最も消費電力を抑えることができる |
| Suspend-to-Idle | freeze | 最も短時間で復帰することができる |

[armadillo ~]# podman run -itd --name=pm\_example --volume=/sys:/sys docker.io/alpine /bin/sh
[armadillo ~]# podman exec -it pm\_example /bin/sh
[container ~]# echo mem > /sys/power/state

### 図 9.91 サスペンド状態にする実行例

### 9.1.10.2. 起床要因を有効化する

サスペンド状態から起床要因として、利用可能なデバイスを以下に示します。

| UART2 (console) | 起床要<br>因 | データ受信                                                                                                    |
|-----------------|----------|----------------------------------------------------------------------------------------------------|
|                 | 有効化      | [container ~]# echo enabled > /sys/bus/platform/drivers/imx-<br>uart/30890000.serial/tty/ttymxc1/power/wakeup |
| USB             | 起床要<br>因 | USB デバイスの挿抜                                                                                                   |
|                 | 有効化      | [container ~]# echo enabled > /sys/bus/platform/devices/<br>32f10108.usb/power/wakeup                         |
| RTC(i.MX8MP)    | 起床要<br>因 | アラーム割り込み                                                                                                    |

実行例

Г

| נע | [armadillo <sup>~</sup> ]# podman run -v /sys:/sysdevice /dev/rtc0 -<br>ti docker.io/alpine sh<br>[container <sup>~</sup> ]# apk add util-linux<br>[container <sup>~</sup> ]# rtcwake -m mem -s 5 | Ą |
|----|----------------------------------------------------------------------------------------------------|---|
|    | <br>[ 572.720300] printk: Suspending console(s) (use<br>no_console_suspend to debug)<br>くここで5秒を待つ><br>[ 573.010663] Disabling non-boot CPUs                                                       | Ą |
|    |                                                                                                    |   |

図 9.92 サスペンド状態にする実行例、rtc で起こす

ユーザースイッチ

起床要 因

有効化

ユーザースイッチ押下

[container ~]# echo enabled > /sys/bus/platform/drivers/gpiokeys/gpio-keys/power/wakeup

Ś

# 9.1.11. コンテナからの poweroff か reboot

Armadillo Base OS は busybox init で shutdown と reboot を対応します。

busybox init で PID 1 に signal を送ることで shutdown や reboot となります。コンテナから signal を送るように、pid namespace を共有する必要がありますが、共有されたら kill で実行できます。

[armadillo ~]# podman run --pid=host -ti docker.io/alpine sh [container ~]# kill -USR2 1 (poweroff) [container ~]# kill -TERM 1 (reboot)

### 図 9.93 コンテナから shutdown を行う

## 9.1.12. 異常検知

この章では、コンテナ内で動作しているアプリケーションに何らかの異常が発生し停止してしまった 際に、ソフトウェアウォッチドックタイマーを使って、システムを再起動する方法について示します。

### 9.1.12.1. ソフトウェアウォッチドッグタイマーを扱う

コンテナ内で動作するアプリケーションからソフトウェアウォッチドックタイマーを扱うためには、 Podman のイメージからコンテナを作成する際にホスト OS 側のデバイスファイル /dev/watchdogN を渡す必要があります。以下は、/dev/watchdog0 を渡して alpine イメージからコンテナを作成する 例です。

[armadillo ~]# podman run -itd --name=watchdog\_example --device=/dev/watchdog0 docker.io/alpine / bin/sh

Ś

### 図 9.94 ソフトフェアウォッチドッグタイマーを使うためのコンテナ作成例

ソフトウェアウォッチドックタイマーは、プログラム内からデバイスファイル /dev/watchdog0 を open した時点で起動します。コンテナ内に入ってソフトウェアウォッチドックタイマーを echo コマン ドで起動する例を以下に示します。

[armadillo ~]# podman exec -it watchdog\_example /bin/sh
[container ~]# echo > /dev/watchdog0

#### 図 9.95 コンテナ内からソフトウェアウォッチドッグタイマーを起動する実行例

ソフトウェアウォッチドックタイマーを起動した後、/dev/watchdog0 に任意の文字を書き込むこと でソフトウェアウォッチドッグタイマーをリセットすることができます。60 秒間任意の文字の書き込み がない場合は、システムが再起動します。

[armadillo ~]# podman exec -it watchdog\_example /bin/sh
[container ~]# echo a > /dev/watchdog0

### 図 9.96 ソフトウェアウォッチドッグタイマーをリセットする実行例

ソフトウェアウォッチドックタイマーを停止したい場合は、/dev/watchdog0 に V を書き込みます。

[armadillo ~]# podman exec -it watchdog\_example /bin/sh [container ~]# echo V > /dev/watchdog0

### 図 9.97 ソフトウェアウォッチドッグタイマーを停止する実行例

## 9.1.13. NPU を扱う

Armadillo-loT ゲートウェイ G4 で採用している i.MX 8M Plus には、機械学習に特化した演算処理 ユニットである NPU (Neural Processor Unit) が搭載されています。NPU を活用することで、顔認識 や物体認識などの推論処理を高速に行うことができます。コンテナ内で動作するアプリケーションから NPU を扱うためには、コンテナ作成時にデバイスとして、/dev/galcore を渡す必要があります。以下 は、/dev/galcore を渡して アットマークテクノが提供するイメージからコンテナを作成する例です。 このイメージに関しては「9.1.3. アットマークテクノが提供するイメージを使う」 を参照してください。

```
[armadillo ~]# podman run -itd --name=npu_example ¥
--env=LD_LIBRARY_PATH=/opt/firmware/usr/lib/aarch64-linux-gnu ¥
--volume=/opt/firmware:/opt/firmware ¥
--device=/dev/galcore ¥
localhost/at-debian-image:latest /bin/sh
[armadillo ~]# podman exec -it npu_example /bin/sh
[container ~]# ls /dev/galcore
/dev/galcore
```

### 図 9.98 NPU を扱うためのコンテナ作成例

具体的な機械学習アプリケーションの開発方法については、NXP Semiconductors の公式サイト [https://www.nxp.com/design/software/development-software/eiq-ml-developmentenvironment:EIQ]を参照してください。

# 9.2. コンテナの運用

# 9.2.1. コンテナの自動起動

Armadillo Base OS では、/etc/atmark/containers/\*.conf ファイルに指定されているコンテナが ブート時に自動的に起動します。nginx.conf の記載例を以下に示します。

[armadillo ~]# cat /etc/atmark/containers/nginx.conf image=docker.io/library/nginx:alpine readonly=no ports="80:80" armadillo:~# podman ps CONTAINER ID IMAGE COMMAND CREATED STATUS PORTS NAMES d5e67bcdd743 docker.io/library/nginx:alpine nginx -g daemon o... About a minute ago Up About a minute ago 0.0.0.0:80->80/tcp nginx

### 図 9.99 コンテナを自動起動するための設定例

.conf ファイルは以下のパラメータを設定できます。

1. image: コンテナイメージの名前。

\*例\*:image=docker.io/debian:latest,image=localhost/myimage

 ports: TCP を行うポート。スペースで分けて複数設定することができます。以下の例では、ポート 80、443(web)にアクセスすることができ、コンテナのポート 22(ssh)にはポート 2222 から アクセスすることができます。

\*例\*: ports="80:80 443:443 2222:22"

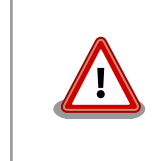

pod を使う場合、このオプションは pod の設定にしないと有効に なりませんのでご注意ください。

3. devices: podman run の --device オプションで、必要なデバイスファイルのアクセス許可の設定

--device オプションに「:」を使うことでコンテナ内のパスを設定することができます。

\*例\*:devices="/dev/galcore /dev/v4l/by-id/usb-046d\_HD\_Pro\_Webcam\_C920\_78DA8CAF-videoindex0:/dev/video3"

デバイスのパスに「:」を含むようなパスは設定できません。

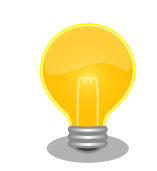

デバイスのパスに「:」がある場合、シンボリックリンクを作成す ると使えます。以下の行をコンフィグファイルに記載すると、複雑 なパスでも使えます。 Ś

Ś

Ŀ

cp -sf /dev/v4l/by-path/platform-xhci-hcd.1.auto-usb-0:1:1.0video-index0 /tmp/video devices=/tmp/video:/dev/video0

4. volumes: podman run の --volume オプションで、ファイルの保存ができる場所を設定できます。

設定できる場所は以下のどちらかを指定してください。

a. /var/app/rollback/volumes/<folder>b <folder>:

アップデートの際に新しくコピー(snapshot)した場合、コピー先のみ変更しますので、 アップデート中でもこのデータを使うことができます。途中で電源が落ちた場合でも、この データに影響はありません。

SWUpdate でアップデートするデータに向いています。

b. /var/app/volumes/<folder>: app パーティションに書きます。

アップデートの際にコピーされませんので、アップデート中の新たな変更は更新されたコン テナ内のアプリケーションで見れます。

ログやデータベースに向いています。

「:」はホスト側のパスとコンテナのパスを別ける意味があるため、ファイル名やデバイス名に「:」を使うことはできません。さらに最後に「:ro」を追加すると read-only にマウントされます。

\*例\*:`volumes="/var/app/volumes/database:/database assets:/assets:ro"`:ロールバッ クされないデータを/database で保存でき、アプリリケーションのデータを/assets で使えます。

5. pod: コンテナを設定された pod の中に起動します。

「9.2.2. pod の作成」で作成した pod の名前を入れます。

**例**: pod=mypod

6. network: ネットワークを選択することができます。

この設定に「9.2.3. network の作成」で作成したネットワーク以外に none と host の特殊な設定も選べます。

none の場合、コンテナに localhost しかないネームスペースに入ります。

host の場合は OS のネームスペースをそのまま使います。

**例**: network=mynetwork

7. ip: コンテナの IP アドレスを設定します。

**例**: ip=10.88.0.100

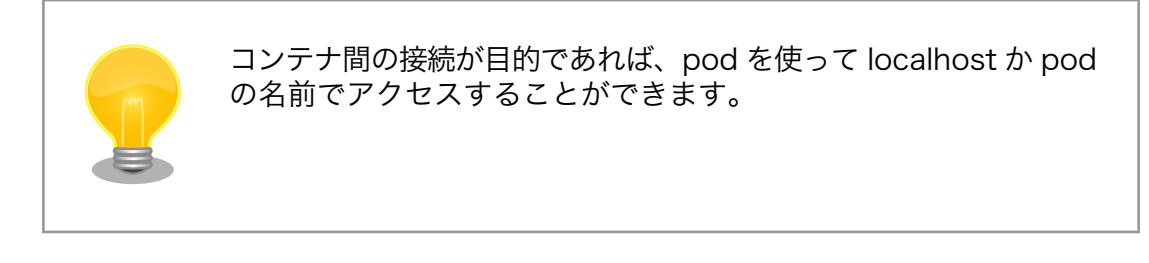

8. readonly: podman run の --read-only オプション、コンテナのイメージを変更できないようにマウントさせます。

デフォルトで有効となっており、false にすると tmpfs の overlay が作成されます。

\*例\*:readonly=false

9. pull: イメージがなかったら、ダウンロードする許可の設定。 podman run の --pull オプション です。

デフォルトで never になっています。

\*例\*:pull=missing か pull=always

10. restart: コンテナが停止する時にリスタートさせます。

podman kill か podman stop で停止する場合、この設定と関係なくリスタートしません。

デフォルトで on-failure になっています。

例: restart=always か restart=no

11. autostart: 起動時に起動させたくない場合、 autostart=no を設定してください。

手動か別の手段で操るコンテナがあったら podman\_start <name> で起動させることができます。

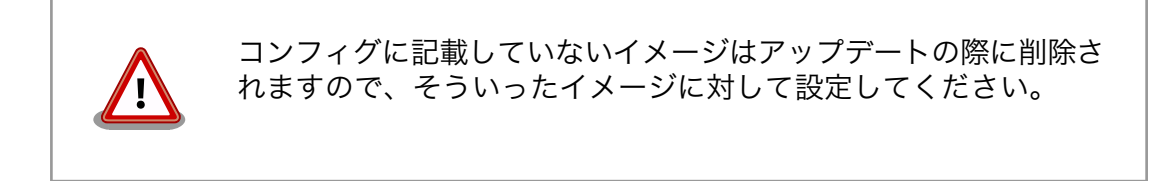

12. set\_command: コンテナを起動するときのコマンド。設定されなかった場合、コンテナイメージのデフォルトを使います。

\*例\*:set\_command /bin/sh -c "echo bad example"

13. append\_args: 他の podman run のオプションを実行できます。

\*例\*:append\_args --privileged --restart=always

### 9.2.2. pod の作成

podman\_start で pod 機能を使うことができます。

pod を使うことで、複数のコンテナが同じネットワークネームスペースを共有することができます。同じ pod の中のコンテナが IP の場合 localhost で、 unix socket の場合 abstract path で相互に接続する ことができます。

```
[armadillo ~]# cat /etc/atmark/containers/mypod.conf
type=pod
ports="80:80"
infra_image=k8s.gcr.io/pause:3.5
[armadillo ~]# cat /etc/atmark/containers/nginx.conf
```

| image=docker.io/library/nginx:alpine<br>readonly=no<br>pod=mypod           |                   |             |                |    |
|----------------------------------------------------------------------------|-------------------|-------------|----------------|----|
| armadillo:~# podman ps<br>CONTAINER ID IMAGE<br>PORTS NAMES                | COMMAND           | CREATED     | STATUS         | ŚĴ |
| 0cdb0597b610 k8s.gcr.io/pause:3.5<br>0 0 0 0:80->80/tcp 5ba7d996f673-infra |                   | 2 hours ago | Up 2 hours ago | 4  |
| 3292e5e714a2 docker.io/library/nginx:alpine<br>0.0.0.0:80->80/tcp nginx    | nginx -g daemon o | 2 hours ago | Up 2 hours ago | 4  |

### 図 9.100 pod を使うコンテナを自動起動するための設定例

コンテナと同じく、 /etc/atmark/containers/[NAME].conf ファイルを作って、 type=pod を設定する ことで pod を作成します。

pod を使う時にコンテナの設定ファイルに pod=[NAME] の設定を追加します。

ネットワークネームスペースは pod を作成するときに必要なため、 ports, network と ip の設定は pod のコンフィグファイルに入れなければなりません。

ネットワーク設定の他に、 infra\_image のオプションで pod のイメージも固める事ができます。

必要であれば、他の podman pod create のオプションを append\_args で設定することができます。

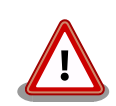

pod を使う時に podman が特殊な「infra container」も起動します(例の場合、 k8s.gcr.io/pause:3.5 を起動させました)

コンフィグレーションに pod を入れるアップデートの際に自動的に podman pull でイメージをダウンロードしますが、インターネットを使わせたくな い ア ッ プ デ ー ト が あ れ ば swdesc\_embed\_container か swdesc\_usb\_container で入れてください。その場合、 infra\_image の設 定も使ってください。

# 9.2.3. network の作成

podman\_start で podman の network も作成ことができます。

デフォールトの 10.88.0.0/16 が使えない場合、あるいはコンテナ同士で接続できないようにしたい 場合は使ってください。

```
[armadillo ~]# cat /etc/atmark/containers/mynetwork.conf
type=network
subnet=192.168.100.0/24
[armadillo ~]# cat /etc/atmark/containers/nginx.conf
image=docker.io/library/nginx:alpine
ports=80:80
ip=192.168.100.10
network=mynetwork
```

armadillo:<sup>\*</sup># podman ps CONTAINER ID IMAGE COMMAND CREATED STATUS PORTS NAMES 3292e5e714a2 docker.io/library/nginx:alpine nginx -g daemon o... 2 hours ago Up 2 hours ago 0.0.0.0:80->80/tcp nginx

#### 図 9.101 network を使うコンテナを自動起動するための設定例

コンテナと同じく、 /etc/atmark/containers/[NAME].conf ファイルを作って、 type=network を設定 することで network を作成します。

そのネットワークを使う時にコンテナの設定ファイルに network=[NAME] の設定をいれます。

ネットワークのサブネットは subnet=[SUBNET] で設定します。

他の podman network create のオプションが必要であれば、 append\_args で設定することができます。

## 9.2.4. コンテナの配布

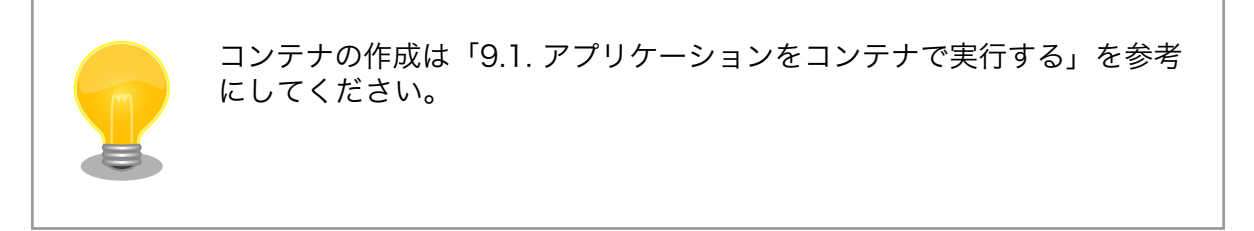

コンテナのイメージを配布する方法は大きく分けて二つあります:

- 1. インターネット上のリポジトリ(dockerhub 等)で登録してそこから配布する
- 2. SWUpdate のアップデートイメージを配布する

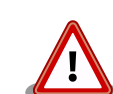

Podman のイメージをインストールする時に、一時データを大量に保存す る必要があります。

swu イメージ内で組み込む時は 3 倍、pull や USB ドライブで分けてイン ストールすると転送するデータ量の 2 倍の空き容量が app パーティショ ンに必要です。

アップデート時にアップデート前のコンテナが使われているのでご注意く ださい。

#### 9.2.4.1. リモートリポジトリにコンテナを送信する方法

1. イメージをリモートリポジトリに送信する:

[armadillo ~]\$ podman image push <localimage> docker://<registry>/<remoteimage>:<tag>

2. pull=always を設定しないかぎり、SWUpdate でダウンロードの命令を送らないとアップデート を行いません。

¢

(swupdate-mkimage については「9.7. Armadillo のソフトウェアをアップデートする」を参考 にしてください)

```
[armadillo ~]$ cd swupdate-mkimage
[armadillo ~/swupdate-mkimage]$ cat examples/pull_container_nginx.desc
swdesc_pull_container "docker.io/nginx:alpine" --version container_nginx 1
[armadillo ~/swupdate-mkimage]$ ./mkimage.sh -o pull_container_nginx.swu examples/
pull_container_nginx.desc
...
24 blocks
```

### 9.2.4.2. イメージをファイルで保存する方法

1. イメージをファイルに保存する:

[armadillo ~]\$ podman image save -o <myimage>.tar <localimage>

2. ファイルを SWUpdate のイメージに入れる。

二つのやり方があります:

a. swu イメージ内に組み込む

```
[armadillo ~]$ cd swupdate-mkimage
[armadillo ~/swupdate-mkimage]$ cat examples/embed_container_nginx.desc
swdesc_embed_container "nginx_alpine.tar" --version container_nginx 1
[armadillo ~/swupdate-mkimage]$ ./mkimage.sh -o embed_container_nginx.swu examples/
embed_container_nginx.desc
...
15465 blocks
```

b. USB ドライブに保存する

```
[armadillo ~]$ cd swupdate-mkimage
[armadillo ~/swupdate-mkimage]$ cat examples/usb_container_nginx.desc
swdesc_usb_container "nginx_alpine.tar" --version container_nginx 1
[armadillo ~/swupdate-mkimage]$ ./mkimage.sh -o usb_container_nginx.swu examples/
usb_container_nginx.desc
....
Copy usb_container_nginx/nginx_alpine.tar and nginx_alpine.tar.sig to USB drive along
with usb_container_nginx.swu
...
24 blocks
```

Ą

Ŷ

# 9.3. マルチメディアデータを扱う

### 9.3.1. GStreamer - マルチメディアフレームワーク

#### 9.3.1.1. GStreamer - マルチメディアフレームワークとは

GStreamer は、オープンソースのマルチメディアフレームワークです。小さなコアライブラリに様々 な機能をプラグインとして追加できるようになっており、多彩な形式のデータを扱うことができます。 GStreamer で扱うことができるデータフォーマットの一例を下記に示します。

- ・コンテナフォーマット: mp4, avi, mpeg-ps/ts, mkv/webm, ogg
- ・動画コーデック: H.264/AVC, VP8, VP9
- ・音声コーデック: AAC, MP3, Theora, wav
- ・画像フォーマット: JPEG, PNG, BMP
- ・ストリーミング: http, rtp

GStreamer では、マルチメディアデータをストリームとして扱います。ストリームを流すパイプラインの中に、エレメントと呼ばれる処理単位を格納し、それらを繋ぎ合わせることで、デコードやエンコードなどの処理を行います。

## 9.3.2. GStreamer 実行用コンテナを作成する

この章における GStreamer の実行例はアットマークテクノが提供する debian イメージから作成し たコンテナ内で実行することを想定しています。「8.3. VPU や NPU を使用する」 を実施済みの環境で、 以下のようにコンテナを作成します。

```
[container ~]# podman run -itd --name=gst-example ¥
--env=XDG_RUNTIME_DIR=/tmp ¥
--env=LD_LIBRARY_PATH=/opt/firmware/usr/lib/aarch64-linux-gnu ¥
--volume=/sys:/sys ¥
--volume=/dev:/dev ¥
--volume=/run/udev:/run/udev ¥
--volume=/opt/firmware:/opt/firmware ¥
--privileged ¥
localhost/at-debian-image:latest /bin/bash
```

### 図 9.102 GStreamer を実行するためのコンテナ作成例

次に、コンテナにログインし画面表示を行うためのデスクトップ環境を起動します。ここでは weston を起動します。

[container ~]# podman exec -it gst-example /bin/bash [container /]# weston --tty=1 &

#### 図 9.103 weston の起動

--tty=1 のオプションは画面表示に使用する tty の値を設定してください。

次に、音声を出力するのに必要な pulseaudio を起動します。

Howto

[container /]# pulseaudio --start --exit-idle-time=-1

#### 図 9.104 pulseaudio の起動

以上により、GSreamer をコンテナ内で実行できるようになります。

## 9.3.3. GStreamer パイプラインの実行例

パイプラインの実行例を以下に示します。

[container ~]# gst-launch-1.0 filesrc location=<ファイルパス> ¥ ! qtdemux name=demux0 demux0.video\_0 ! h264parse ! queue ! vpudec ! queue ¥ ! waylandsink window-width=1920 window-height=1080 demux0.audio 0 ! queue ! beepdec ! autoaudiosink

#### 図 9.105 GStreamer の実行例

GStreamer のパイプラインは、シェルスクリプトのパイプ構文の構造に似ています。GStreamer の 各エレメントとシェルスクリプト内のコマンドを対比することができます。構文的な違いとして、 GStreamer のパイプラインは「!」を使って各エレメントを繋ぎますが、シェルスクリプトは「|」を使 います。

上記例は、GStreamer のデバッグ/プロトタイピング用のコマンドラインツールである gst-launch-1.0 を使って説明しましたが、GStreamer はライブラリとして提供されているため、GStreamer を使った マルチメディア機能を自作のアプリケーションプログラムに組み込むことができます。API やアプリケー ション 開発 マニュアルは、gstreamer.freedesktop.org の Documentation ページ (http://gstreamer.freedesktop.org/documentation/)から参照することができます。

Armadillo-loT ゲートウェイ G4 が採用している SoC である i.MX 8M Plus は、動画のデコード/エ ンコードを行うための Video Processing Unit(VPU) と呼ばれる専用プロセッサを搭載しています。 Armadillo-loT ゲートウェイ G4 には、この VPU を使用するための GStreamer エレメントがインス トールされており、以下の動画コーデックではメイン CPU のパフォーマンスを落とすことなく動画のデ コード/エンコードが行なえます。

- ・デコード可能なコーデック
  - H.264/AVC
  - VP8
  - VP9
- ・エンコード可能なコーデック
  - H.264/AVC

以降の章では、これらのコーデックに対する GStreamer の実行例を紹介します。

上記で挙げたコーデック以外のものであってもデコード/エンコードは可能ですが、その場合は CPU を使ったソフトウェア処理となってしまうため、システム全体のパフォーマンスは低下します。

# 9.3.4. 動画を再生する

GStreamer を使用して動画を再生するための実行例を、音声を含んでいる動画と含んでいない動画 の 2 通りについて示します。VPU でハードウェアデコードを行う GStreamer エレメントとして vpudec を使うことができます。

### 9.3.4.1. H.264/AVC 動画を再生する

[container ~]# gst-launch-1.0 filesrc location=<ファイルパス> ¥ ! qtdemux name=demux0 demux0.video\_0 ! h264parse ! queue ! vpudec ! queue ¥ ! waylandsink window-width=1920 window-height=1080 demux0.audio\_0 ! queue ! beepdec ! autoaudiosink

### 図 9.106 H.264/AVC 動画の再生(音声あり)

[container ~]# gst-launch-1.0 filesrc location=<ファイルパス> ¥ ! qtdemux ! h264parse ! vpudec ! queue ! waylandsink window-width=1920 window-height=1080

### 図 9.107 H.264/AVC 動画の再生(音声なし)

### 9.3.4.2. VP8 動画を再生する

[container ~]# gst-launch-1.0 filesrc location=<ファイルパス> ¥ ! matroskademux name=demux0 demux0.video\_0 ! queue ! vpudec ! queue ¥ ! waylandsink window-width=1920 window-height=1080 demux0.audio\_0 ! queue ! beepdec ! autoaudiosink

### 図 9.108 VP8 動画の再生(音声あり)

[container ~]# gst-launch-1.0 filesrc location=<ファイルパス> ¥ ! matroskademux ! vpudec ! queue ! waylandsink window-width=1920 window-height=1080

### 図 9.109 VP8 動画の再生(音声なし)

### 9.3.4.3. VP9 動画を再生する

[container ~]# gst-launch-1.0 filesrc location=<ファイルパス> ¥ ! matroskademux name=demux0 demux0.video\_0 ! queue ! vpudec ! queue ¥ ! waylandsink window-width=1920 window-height=1080 demux0.audio\_0 ! queue ! beepdec ! autoaudiosink

## 図 9.110 VP9 動画の再生(音声あり)

[container ~]# gst-launch-1.0 filesrc location=<ファイルパス> ¥ ! matroskademux ! vpudec ! queue ! waylandsink window-width=1920 window-height=1080

## 図 9.111 VP9 動画の再生(音声なし)

# 9.3.5. ストリーミングデータを再生する

GStreamer を使用してネットワーク上にある動画ファイルを HTTP 及び RTSP でストリーミング再 生する実行例を示します。VPU でハードウェアデコードを行う GStreamer エレメントとして vpudec を使うことができます。

## 9.3.5.1. HTTP ストリーミング

[container ~]# gst-launch-1.0 souphttpsrc location=<動画ファイルのURI>¥ ! qtdemux name=demux demux. ! queue ! vpudec ! queue ¥ ! waylandsink demux. ! queue ! beepdec ! autoaudiosink

## 図 9.112 HTTP ストリーミングの再生(音声あり)

[container ~]# gst-launch-1.0 souphttpsrc location=<動画ファイルのURI>¥ ! qtdemux ! queue ! vpudec ! queue ! waylandsink

## 図 9.113 HTTP ストリーミングの再生(音声なし)

# 9.3.5.2. RTSP ストリーミング

[container ~]# gst-launch-1.0 rtspsrc location=<動画ファイルのURI> name=source ¥ ! queue ! rtph264depay ! vpudec ! queue ! waylandsink source. ! queue ¥ ! rtpmp4gdepay ! aacparse ! beepdec ! autoaudiosink

## 図 9.114 RTSP ストリーミングの再生(音声あり)

[container ~]# gst-launch-1.0 rtspsrc location=<動画ファイルのURI>¥ ! queue ! rtph264depay ! vpudec ! queue ! waylandsink

## 図 9.115 RTSP ストリーミングの再生(音声なし)

# 9.3.6. USB カメラからの映像を表示する

GStreamer の v4l2src エレメントを使うことで、V4L2(Video for Linux 2) デバイスとして実装さ れているカメラデバイスから映像を取得できます。どのデバイスから映像を取得するかは、v4l2src エ レメントの device プロパティにデバイスファイル名を指定することで変更できます。UVC 対応 USB カメラなども同様に v4l2src で扱うことができるので、ここでは USB カメラからの映像を表示する実 行例を示します。

加えて、カメラの他にマイクも接続していて、同時にマイクからの音声も出力する場合の例も示して います。実行例中のデバイスファイル /dev/videol の部分や、縦横サイズである width や height の値 は実行する環境によって異なる可能性がありますので、適宜変更してください。また、/dev/v4l/by-id ディレクトリの下に、接続しているカメラ名の付いた /dev/videoN へのシンボリックリンクがあります ので、デバイスとしてそれを指定することも可能です。

[container ~]# gst-launch-1.0 v4l2src device=/dev/video1 ¥
! video/x-raw,width=640,height=480,framerate=30/1 ¥

! waylandsink window-width=640 window-height=480 pulsesrc ¥
! audio/x-raw,rate=44100,channels=2 ! autoaudiosink

#### 図 9.116 USB カメラからの映像表示(音声あり)

[container ~]# gst-launch-1.0 v4l2src device=/dev/video1 ¥
! video/x-raw,width=640,height=480,framerate=30/1 ¥
! waylandsink window-width=640 window-height=480

#### 図 9.117 USB カメラからの映像表示(音声なし)

## 9.3.7. USB カメラからの映像を録画する

GStreamer の v4l2src エレメントを使うことで、V4L2(Video for Linux 2) デバイスとして実装さ れているカメラデバイスから映像を取得できます。どのデバイスから映像を取得するかは、v4l2src エ レメントの device プロパティにデバイスファイル名を指定することで変更できます。UVC 対応 USB カメラなども同様に v4l2src で扱うことができるので、ここでは USB カメラからの映像をファイルへ 保存する実行例と、映像を表示しながら同時にファイルへ保存する実行例を示します。

加えて、カメラの他にマイクも接続していて、映像の保存と同時にマイクからの音声も MP3 ヘエン コードして保存する場合の例も示しています。実行例中のデバイスファイル /dev/video1 の部分や、縦 横サイズである width や height の値は実行する環境によって異なる可能性がありますので、適宜変更 してください。また、/dev/v4l/by-id ディレクトリの下に、接続しているカメラ名の付いた /dev/videoN へのシンボリックリンクがありますので、デバイスとしてそれを指定することも可能です。

パイプライン停止時に EOS イベントを発行するように、gst-launch-1.0 コマンドに-e オプションを 付けています。エンコードを終了するには、Ctrl-C で gst-launch-1.0 コマンドを停止してください。

#### 9.3.7.1. H.264/AVC で録画する

VPU でハードウェアエンコードを行う GStreamer エレメントとして vpuenc\_h264 を使うことができます。

[container ~]# gst-launch-1.0 -e v4l2src device=/dev/video1 ¥
! video/x-raw,width=640,height=480,framerate=30/1 ¥
! queue ! vpuenc\_h264 ! h264parse ! queue ! mux. pulsesrc ¥
! audio/x-raw,rate=44100,channels=2 ! lamemp3enc ! queue ¥
! mux. qtmux name=mux ! filesink location=./output.mp4

#### 図 9.118 USB カメラからの映像を H.264 で録画(音声あり)

[container ~]# gst-launch-1.0 -e v4l2src device=/dev/video1 ¥
! video/x-raw,width=640,height=480,framerate=30/1 ¥
! queue ! vpuenc\_h264 ! h264parse ! queue ¥
! filesink location=./output.mp4

#### 図 9.119 USB カメラからの映像を H.264 で録画(音声なし)

・表示と録画を同時に行う

[container ~]# gst-launch-1.0 -e v4l2src device=/dev/video1 ¥
! video/x-raw,width=640,height=480,framerate=30/1 ¥
! tee name=t1 ! queue ! vpuenc\_h264 ! h264parse ! queue ! mux. pulsesrc ¥
! tee name=t2 ! audio/x-raw,rate=44100,channels=2 ! lamemp3enc ! queue ¥
! mux. qtmux name=mux ! filesink location=./output.mp4 t1. ! queue ¥
! waylandsink window-width=640 window-height=480 t2. ! queue ! autoaudiosink

### 図 9.120 USB カメラからの映像を表示しながら H.264 で録画(音声あり)

[container ~]# gst-launch-1.0 -e v4l2src device=/dev/video1 ¥
! video/x-raw,width=640,height=480,framerate=30/1 ¥
! tee name=t1 ! queue ! vpuenc\_h264 ! h264parse ! queue ¥
! qtmux ! filesink location=./output.mp4 t1. ! queue ¥
! waylandsink window-width=640 window-height=480

図 9.121 USB カメラからの映像を表示しながら H.264 で録画(音声なし)

## 9.3.8. Video Processing Unit(VPU)

#### 9.3.8.1. Video Processing Unit とは

Video Processing Unit(以下、VPU) とは i.MX 8M Plus に搭載されている、動画のエンコード/デ コード処理専用のプロセッサです。動画のエンコード/デコード処理は、システムに負荷をかけることが 多く、メイン CPU で処理を行うとシステム全体のパフォーマンスが低下します。VPU を利用すること でシステム全体のパフォーマンスを落とすことなく、動画のエンコード/デコード処理を行うことができ ます。

VPU が対応しているフォーマットは以下の通りです。

- ・デコーダーが対応しているフォーマット
  - H.264/AVC
  - VP8
  - VP9
- ・エンコーダが対応しているフォーマット
  - H.264/AVC

#### 9.3.8.2. VPU の仕様

・H.264/AVC デコーダー

### 表 9.2 H.264/AVC デコーダー仕様

| Profile        | High、Main、Baseline |
|----------------|--------------------|
| Min resolution | 48x48              |
| Max resolution | 1920x1080          |
| Frame rate     | 60 fps             |
| Bitrate        | 60 Mbps            |

・VP8 デコーダー

### 表 9.3 VP8 デコーダー仕様

| Profile        | -         |
|----------------|-----------|
| Min resolution | 48x48     |
| Max resolution | 1920x1080 |
| Frame rate     | 60 fps    |
| Bitrate        | 60 Mbps   |

・VP9 デコーダー

### 表 9.4 VP9 デコーダー仕様

| Profile        | Profile 0, 2 |
|----------------|--------------|
| Min resolution | 72x72        |
| Max resolution | 1920x1080    |
| Frame rate     | 60 fps       |
| Bitrate        | 100 Mbps     |

・H.264/AVC エンコーダー

# 表 9.5 H.264/AVC エンコーダー仕様

| Profiles                           | Baseline, Main, High, High 10                                                                                         |
|------------------------------------|----------------------------------------------------------------------------------------------------|
| Maximum Luma nixel sample rate     | 1920x1080 @ 60 fps                                                                                                    |
| Slices                             | L P and B slices                                                                                                    |
| Erame Types                        | Progressive                                                                                                    |
| Entropy encoding                   | CABAC, CAVIC                                                                                                    |
| Error resilience                   | Slices                                                                                                    |
| Maximum MV range                   | Horizontal (P slice) in pixels: +/-139<br>Horizontal (B slice) in pixels: +/-75<br>Vertical (P or B slice) in pixels: |
|                                    | Config1: +/-13 (planned)                                                                                              |
|                                    | • Config2: +/-21                                                                                                    |
|                                    | Config3: +/-29 (planned)                                                                                              |
|                                    | Config4: +/-45 (planned)                                                                                              |
|                                    | · Config5: +/-61 (planned)                                                                                            |
|                                    | (= Search Window Size -3 pixels)                                                                                      |
| MV accuracy                        | 1/4 pixel                                                                                                    |
| Supported block sizes              | Macroblock and sub-macroblock partitions:                                                                             |
|                                    | • Intra PU: 16x16 / 8x8 / 4x4                                                                                         |
|                                    | <ul> <li>Inter PU: 16x16 / 8x16 / 16x8</li> </ul>                                                                     |
|                                    | • TU: 4x4 and 8x8 transforms                                                                                          |
| Intra-prediction modes             | 16x16: 4 modes                                                                                                    |
|                                    | 8x8: 9 modes                                                                                                    |
|                                    | 4x4: 9 modes                                                                                                    |
| Maximum number of reference frames | 2                                                                                                    |
| Encoding picture type              | Only progressive frame                                                                                                |
| IPCM encoding                      | Supported                                                                                                    |
| Temporal scalable video coding     | Up to 5 layers including the base layer                                                                               |
| IPCM                               | IPCM rectangle mode                                                                                                   |
| ROI / ROI_map                      | Absolute QP and qpoffset mode (-32 $\sim$ 31)                                                                         |
|                                    | User controllable CU coded as IPCM CU or skip CU                                                                      |

# 9.4. Armadillo のソフトウェアをビルドする

ここでは、Armadillo-loT ゲートウェイ G4 で使用するソフトウェアのビルド方法を説明します。

## 9.4.1. ビルド環境を構築する

1. ブートローダーのビルドに必要なパッケージのインストール

次のコマンドを実行します。

[PC ~]\$ sudo apt install build-essential git wget gcc-aarch64-linux-gnu libgcc-\*-dev-arm64cross bison flex zlib1g-dev bash python3-pycryptodome python3-pyelftools device-treecompiler

2. Linux カーネルのビルドに必要なパッケージのインストール

次のコマンドを実行します。

[PC ~]\$ sudo apt install crossbuild-essential-arm64 bison flex python3-pycryptodome python3pyelftools zlib1g-dev libssl-dev bc firmware-misc-nonfree firmware-libertas firmwareatheros wireless-regdb

3. ルートファイルシステムのビルドに必要な Docker のインストール

次のコマンドを実行します。

[PC ~]\$ sudo apt install docker.io

# 9.4.2. ブートローダーをビルドする

ここでは、Armadillo-loT ゲートウェイ G4 向けのブートローダーイメージをビルドする方法を説明します。

1. ソースコードの取得

Armadillo-loT ゲートウェイ G4 ブートローダー [https://armadillo.atmark-techno.com/ resources/software/armadillo-iot-g4/boot-loader] から「ブートローダー ソース」ファイ ル (imx-boot-[VERSION].tar.gz) をダウンロードして、次のコマンドを実行します。

[PC ~]\$ tar xf imx-boot-[VERSION].tar.gz [PC ~]\$ cd imx-boot-[VERSION]

2. ビルド

次のコマンドを実行します。

[PC ~/imx-boot-[VERSION]]\$ make imx-boot\_armadillo\_x2 : : (省略)

Ś

لۍ

Ś

Ś

Second Loader IMAGE: sld\_header\_off 0x58000 sld\_csf\_off 0x59020 sld hab block: 0x401fcdc0 0x58000 0x1020 make[1]: ディレクトリ '/home/atmark/imx-boot-[VERSION]/imx-mkimage' から出ます cp imx-mkimage/iMX8M/flash.bin imx-boot\_armadillo\_x2

初めてのビルドの場合、i.MX 8M Plus に必要なファームウェアの EULA への同意を求められま す。内容を確認の上、同意してご利用ください。<sup>[1]</sup>

Welcome to NXP firmware-imx-8.11.bin You need to read and accept the EULA before you can continue. LA\_OPT\_NXP\_Software\_License v19 February 2021 : : (省略) : Do you accept the EULA you just read? (y/N)

3. ビルド結果の確認

次のコマンドを実行します。

[PC ~/imx-boot-[VERSION]]\$ ls imx-boot\_armadillo\_x2 imx-boot\_armadillo\_x2

# 9.4.3. Linux カーネルをビルドする

ここでは、Armadillo-loT ゲートウェイ G4 向けの Linux カーネルイメージをビルドする方法を説明 します。

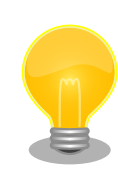

Armadillo-loT ゲートウェイ G4 では、基本的には Linux カーネルイメー ジをビルドする必要はありません。「9.4.4. Alpine Linux ルートファイル システムをビルドする」の手順を実施することで、標準の Linux カーネル イメージがルートファイルシステムに組み込まれます。

標準の Linux カーネルイメージは、アットマークテクノが提供する linuxat という Alpine Linux 用のパッケージに含まれています。

カスタマイズした Linux カーネルイメージを利用するには、「9.4.4. Alpine Linux ルートファイルシステムをビルドする」の手順の中で、ax2/ packages から linux-at を削除し、ax2/resources/boot/ にイメージを 配置する必要があります。

1. ソースコードの取得

[1]スペースキーでページを送ると、最終ページに同意するかどうかの入力プロンプトが表示されます。

```
[PC ~]$ tar xf linux-at-[VERSION].tar
[PC ~]$ tar xf linux-at-[VERSION]/linux-[VERSION].tar.gz
[PC ~]$ cd linux-[VERSION]
```

2. デフォルトコンフィギュレーションの適用

次のコマンドを実行します。

[PC ~/linux-[VERSION]]\$ make ARCH=arm64 CROSS\_COMPILE=aarch64-linux-gnu- x2\_defconfig

3. ビルド

次のコマンドを実行します。

[PC ~/linux-[VERSION]]\$ make ARCH=arm64 CROSS\_COMPILE=aarch64-linux-gnu- -j5

4. ビルド結果の確認

次のコマンドを実行します。

```
[PC ~/linux-[VERSION]]$ ls arch/arm64/boot/Image
arch/arm64/boot/Image
[PC ~/linux-[VERSION]]$ ls arch/arm64/boot/dts/freescale/armadillo_*.dtb
arch/arm64/boot/dts/freescale/armadillo_iotg_g4-nousb.dtb
arch/arm64/boot/dts/freescale/armadillo_iotg_g4.dtb
```

# 9.4.4. Alpine Linux ルートファイルシステムをビルドする

ここでは、alpine/build-rootfs を使って、Alpine Linux ルートファイルシステムを構築する方法を説明します。

alpine/build-rootfs は PC で動作している Linux 上で Armadillo-loT ゲートウェイ G4 用の aarch64 アーキテクチャに対応した Alpine Linux ルートファイルシステムを構築することができるツールです。

## 9.4.4.1. デフォルトの Alpine Linux ルートファイルシステムを構築する

1. alpine/build-rootfs の入手

Armadillo-loT ゲートウェイ G4 開発用ツール [https://armadillo.atmark-techno.com/ resources/software/armadillo-iot-g4/tools] から「Alpine Linux ルートファイルシステムビ ルドツール」 ファイル (build-rootfs-[VERSION].tar.gz) をダウンロードして、次のコマンドを 実行します。

[PC ~/]\$ wget https://download.atmark-techno.com//armadillo-iot-g4/tool/build-rootfslatest.tar.gz Ŀ

[PC ~/]\$ tar xf build-rootfs-latest.tar.gz
[PC ~/]\$ cd build-rootfs-[VERSION]

2. ビルド

次のコマンドを実行します。

パッケージをインターネット上から取得するため回線速度に依存しますが、ビルドには数分かかります。

```
[PC ~/build-rootfs-[VERSION]]$ sudo ./build_rootfs.sh
use default(board=ax2)
use default(arch=aarch64)
use default(outdir=/home/xxxx/at-optee-build/build-rootfs)
use default(output=baseos-x2-ATVERSION.tar.zst)
'repositories' -> '/etc/apk/repositories'
:
:(略)
> Creating rootfs archive
-rw-r--r-- 1 root
                  root
                            231700480 Nov 26 07:18 rootfs.tar
ERROR: No such package: .make-alpine-make-rootfs
footprint[byte] tarball[byte] packages
     229904000
                  74942331 alpine-base coreutils chrony ... (省略)
_____
done.
```

ビルド時のログにエラー"ERROR: No such package: .makealpine-make-rootfs"が出ていますが、正常時でも出力されるメッ セージのため、問題はありません。

リリース時にバージョンに日付を含めたくないときは --release を 引数に追加してください。

# 任意のパス、ファイル名で結果を出力することもできます。 [PC ~/build-rootfs-[VERSION]]\$ ./build\_rootfs.sh ~/alpine.tar.gz : : (略) : [PC ~/build-rootfs-[VERSION]]\$ ls ~/alpine.tar.gz ~/alpine.tar.gz

3. ビルド結果の確認

次のコマンドを実行します。

[PC ~/build-rootfs-[VERSION]]\$ ls \*tar.zst baseos-x2-[VERSION].tar.zst

### 9.4.4.2. Alpine Linux ルートファイルシステムのカスタマイズする

alpine/build-rootfs ディレクトリ直下にある ax2 ディレクトリ以下のファイルを変更し、build.sh を 実行することで、ルートファイルシステムをカスタマイズすることができます。

- install
  - resources/ディレクトリ内のファイルを、 ルートファイルシステムにインストールするための スクリプト
- · resources/
  - ルートファイルシステムにインストールするファイルを含んだディレクトリ
- packages
  - ・ルートファイルシステムにインストールするパッケージのリスト
- fixup
  - ・パッケージのインストールや上記 install スクリプトの後に実行されるスクリプト
- ・ファイル/ディレクトリを追加する

ax2/resources/ 以下に配置したファイルやディレクトリは、そのままルートファイルシステムの直下にコピーされます。デフォルトでは、UID と GID は共は root、パーミッションは 0744(ディレクト リの場合は 0755)となります。

ax2/install を修正することで、ファイルの UID、GID、パーミッションを変更することができます。 UID、GID を変更する場合は chown、パーミッションを変更する場合は chmod を利用してください。

・パッケージを変更する

ax2/packages を変更することで、ルートファイルシステムにインストールするパッケージをカスタマイズすることができます。

パッケージ名は1行に1つ書くことができます。パッケージ名は Armadillo 上で"apk add"の引数に 与えることのできる正しい名前で記載してください。誤ったパッケージ名を指定した場合は、ルートファ イルシステムのビルドに失敗します。

利用可能なパッケージは以下のページで検索することができます。

Alpine Linux Packageshttps://pkgs.alpinelinux.org/packages

Alpine Linux ルートファイルシステム使用した Armadillo で検索するこ ともできます。 \_\_\_\_\_\_

```
[armadillo ~]# apk list *ruby*
ruby-rmagick-4.1.2-r1 armhf {ruby-rmagick} (MIT)
ruby-concurrent-ruby-ext-1.1.6-r1 armhf {ruby-concurrent-ruby} (MIT)
ruby-net-telnet-2.7.2-r3 armhf {ruby} (Ruby AND BSD-2-Clause AND MIT)
:
  (省略)
:
ruby-mustache-1.1.1-r3 armhf {ruby-mustache} (MIT)
ruby-nokogiri-1.10.10-r0 armhf {ruby-nokogiri} (MIT)
```

# 9.5. SD ブートの活用

本章では、microSD カードから直接起動(以降「SD ブート」と表記します)する手順を示します。SD ブートを活用すると、microSD カードを取り替えることでシステムイメージを変更することができま す。本章に示す手順を実行するためには、容量が 8Gbyte 以上の microSD カードを必要とします。

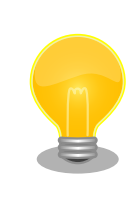

SD ブートを行った場合、ブートローダーの設定は **microSD カード** に保 存されます。

# 9.5.1. ブートディスクの作成

1. ブートディスクイメージのビルドします

「9.4.4. Alpine Linux ルートファイルシステムをビルドする」 で説明されているソースツリー alpine/build-rootfs にあるスクリプト build\_image と 「9.4.2. ブートローダーをビルドする」 でビルドした imx-boot\_armadillo\_x2 を利用します。

VPU や NPU も使用する場合は、 「8.3. VPU や NPU を使用する」 で用意した imx\_lib.img も組み込めます。

[PC ~/build-rootfs-[VERSION]]\$ sudo ./build\_image.sh ¥
 --boot ~/imx-boot-[VERSION]/imx-boot\_armadillo\_x2 ¥
 --firmware ~/at-imxlibpackage/imx\_lib.img
: (省略)
[PC ~/build-rootfs-[VERSION]]\$ ls baseos-x2\*img
baseos-x2-[VERSION].img

- 2. ATDE に microSD カードを接続します。詳しくは「4.2.2. 取り外し可能デバイスの使用」を参 考にしてください。
- 3. microSD カードのデバイス名を確認します

[ATDE ~]\$ ls /dev/sd? /dev/sda /dev/sdb [ATDE ~]\$ sudo fdisk -l /dev/sdb Disk /dev/sdb: 7.22 GiB, 7751073792 bytes, 15138816 sectors Disk model: SD/MMC : (省略)

4. microSD カードがマウントされている場合、アンマウントします。

```
[ATDE ~]$ mount
(省略)
/dev/sdb1 on /media/52E6-5897 type ext2 고
(rw, nosuid, nodev, relatime, uid=1000, gid=1000, fmask=0022, dmask=0077, codepage=cp437, iocharset 고
=utf8, shortname=mixed, showexec, utf8, flush, errors=remount-ro, uhelper=udisks)
[ATDE ~]$ sudo umount /dev/sdb1
```

### 図 9.122 自動マウントされた microSD カードのアンマウント

5. ブートディスクイメージの書き込み

microSD カードの性能にもよりますが、書き込みには5分程度かかります。

|   | micro                             | SD カードのノ                                                                          | パーティション                                  | ン構成は次のようになっています。       |
|---|-----------------------------------|-----------------------------------------------------------------------------------|------------------------------------------|------------------------|
|   |                                   | 表 9.6                                                                             | microSD 力                                | ードのパーティション構成           |
| Ø | パーティション                           | オフセット                                                                             | サイズ                                      | 説明                     |
|   | -                                 | 0                                                                                 | 10MiB                                    | ブートローダー                |
|   | 1                                 | 10MiB                                                                             | 300MiB                                   | A/B アップデートの A 面パーティション |
|   | 2                                 | 310MiB                                                                            | 300MiB                                   | A/B アップデートの B 面パーティション |
|   | 3                                 | 610MiB                                                                            | 50MiB                                    | ログ用パーティション             |
|   | 4                                 | 660MiB                                                                            | 200MiB                                   | ファームウェア                |
|   | 5                                 | 860MiB                                                                            | 残り                                       | アプリケーション用パーティション       |
|   | gdisk<br>[PC -<br>GPT -           | で確認すると<br><br>disk (gdisk)、                                                       | 次のようにな<br>-l /dev/mmcbl<br>version 1.0.8 | ります。<br>k0             |
|   | Parti<br>MBF<br>BSI<br>APN<br>GPT | tion table sca<br>2: protective<br>2: not present<br>1: not present<br>5: present | an:                                      |                        |

138

| i ouna i                              |                                                         |                                                                            |                                                                   |                                              |                                              |
|---------------------------------------|---------------------------------------------------------|----------------------------------------------------------------------------|-------------------------------------------------------------------|----------------------------------------------|----------------------------------------------|
| Disk /d                               | lev/mmcblk0: 15319                                      | 040 sectors, 7.                                                            | .3 GiB                                                            |                                              |                                              |
| Sector                                | size (logical/phy                                       | sical): 512/512                                                            | 2 bytes                                                           |                                              |                                              |
| Disk id                               | lentifier (GUID):                                       | 309AD967-470D-4                                                            | 4FB2-835E-79                                                      | 9635781                                      | 02A4                                         |
| Partiti                               | on table holds up                                       | to 128 entries                                                             | s                                                                 |                                              |                                              |
| Main pa                               | rtition table beg                                       | ins at sector 2                                                            | 2 and ends a                                                      | at sect                                      | or 33                                        |
| First u                               | sable sector is 3                                       | 4. last usable                                                             | sector is                                                         | 1531900                                      | 6                                            |
| Partiti                               | ons will be align                                       | ed on 2048-sec                                                             | tor boundar                                                       | ies                                          |                                              |
|                                       |                                                         |                                                                            |                                                                   |                                              |                                              |
| Total f                               | ree space is 2044                                       | 6 sectors (10.0                                                            | 0 MiB)                                                            |                                              |                                              |
| Total f                               | ree space is 2044                                       | 6 sectors (10.0                                                            | 0 MiB)                                                            |                                              |                                              |
| Total f                               | ree space is 2044<br>Start (sector)                     | 6 sectors (10.0<br>End (sector)                                            | 0 MiB)<br>Size                                                    | Code                                         | Name                                         |
| Total f<br>Number<br>1                | ree space is 2044<br>Start (sector)<br>20480            | 6 sectors (10.0<br>End (sector)<br>634879                                  | 0 MiB)<br>Size<br>300.0 MiB                                       | Code<br>8300                                 | Name<br>rootfs_0                             |
| Total f<br>Number<br>1<br>2           | ree space is 2044<br>Start (sector)<br>20480<br>634880  | 6 sectors (10.0<br>End (sector)<br>634879<br>1249279                       | 0 MiB)<br>Size<br>300.0 MiB<br>300.0 MiB                          | Code<br>8300<br>8300                         | Name<br>rootfs_0<br>rootfs_1                 |
| Total f<br>Number<br>1<br>2<br>3      | Start (sector)<br>20480<br>634880<br>1249280            | 6 sectors (10.0<br>End (sector)<br>634879<br>1249279<br>1351679            | 0 MiB)<br>Size<br>300.0 MiB<br>300.0 MiB<br>50.0 MiB              | Code<br>8300<br>8300<br>8300                 | Name<br>rootfs_0<br>rootfs_1<br>logs         |
| Total f<br>Number<br>1<br>2<br>3<br>4 | Start (sector)<br>20480<br>634880<br>1249280<br>1351680 | 6 sectors (10.0<br>End (sector)<br>634879<br>1249279<br>1351679<br>1761279 | 0 MiB)<br>Size<br>300.0 MiB<br>300.0 MiB<br>50.0 MiB<br>200.0 MiB | Code<br>8300<br>8300<br>8300<br>8300<br>8300 | Name<br>rootfs_0<br>rootfs_1<br>logs<br>firm |

## 9.5.2. SD ブートの実行

「9.5.1. ブートディスクの作成」で作成したブートディスクから起動する方法を説明します。

- Armadillo-loT ゲートウェイ G4 に電源を投入する前に、ブートディスクを CON1 (SD インター フェース)に挿入します。また、JP1 ジャンパーをショート(SD ブートに設定)します。
- 2. 電源を投入します。

```
U-Boot SPL 2020.04-at1 (Dec 09 2021 - 11:17:22 +0900)
rv8803 rtc woken by interrupt
DDRINFO: start DRAM init
DDRINFO: DRAM rate 4000MTS
DDRINFO:ddrphy calibration done
DDRINFO: ddrmix config done
Normal Boot
Trying to boot from BOOTROM
image offset 0x8000, pagesize 0x200, ivt offset 0x0
NOTICE: BL31: v2.4(release):
NOTICE: BL31: Built : 11:24:17, Dec 9 2021
U-Boot 2020.04-at1 (Dec 09 2021 - 11:17:22 +0900)
CPU:
      i.MX8MP[8] rev1.1 1600 MHz (running at 1200 MHz)
      Industrial temperature grade (-40C to 105C) at 40C
CPU:
Model: Atmark-Techno Armadillo X2 Series
DRAM:
        Hold key pressed for tests: t (fast) / T (slow)
2 GiB
WDT:
      Started with servicing (10s timeout)
      FSL SDHC: 1, FSL SDHC: 2
MMC:
Loading Environment from MMC... OK
In:
      serial
Out:
      serial
Err: serial
 BuildInfo:
  - ATF
```

```
- U-Boot 2020.04-at1
first boot since power on
switch to partitions #0, OK
mmc1 is current device
flash target is MMC:1
Net: eth0: ethernet@30be0000 [PRIME], eth1: ethernet@30bf0000
Fastboot: Normal
Saving Environment to MMC... Writing to MMC(1)... OK
Normal Boot
Warning: Bootlimit (3) exceeded. Using altbootcmd.
Hit any key to stop autoboot: 0
u-boot=>
```

3. ブートディスク上の Linux カーネルを起動します。

u-boot=> boot

# 9.6. Armadillo のソフトウェアの初期化

microSD カードを使用し、Armadillo Base OS の初期化を行えます。

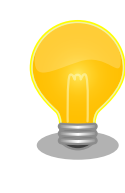

初期化を行っても、ファームウェアパーティション(mmcblk2p4)は変更 されません。故障が疑われる場合など、ファームウェアも初期化したい場 合、初期化してから 「8.3. VPU や NPU を使用する」 を参考にしてもう 一度書き込みしてください。

# 9.6.1. インストールディスクの作成

- 1. 512 MB 以上の microSD カードを用意してください。
- Armadillo-loT ゲートウェイ G4 インストールディスクイメージ [https://armadillo.atmarktechno.com/resources/software/armadillo-iot-g4/disc-image] から「Armadillo Base OS」 をダウンロードしてください。
- 3. ATDE に microSD カードを接続します。詳しくは「4.2.2. 取り外し可能デバイスの使用」を参 考にしてください。
- 4. microSD カードのデバイス名を確認します

```
[ATDE ~]$ ls /dev/sd?
/dev/sda /dev/sdb
[ATDE ~]$ sudo fdisk -l /dev/sdb
Disk /dev/sdb: 7.22 GiB, 7751073792 bytes, 15138816 sectors
Disk model: SD/MMC
: (省略)
```

5. microSD カードがマウントされている場合、アンマウントします。

[ATDE ~]\$ mount
(省略)
/dev/sdb1 on /media/52E6-5897 type ext2
(rw, nosuid, nodev, relatime, uid=1000, gid=1000, fmask=0022, dmask=0077, codepage=cp437, iocharset
=utf8, shortname=mixed, showexec, utf8, flush, errors=remount-ro, uhelper=udisks)
[ATDE ~]\$ sudo umount /dev/sdb1

6. ダウンロードしたファイルを展開し、img ファイルを microSD カードに書き込んでください。

Linux PC の場合、以下のように microSD カードに書き込むことができます。

また、Windows の場合、エクスプローラー等で Zip ファイルから img ファイルを取り出し、 「Win32 Disk Imager」などを使用して microSD カードに書き込むことができます。

# 9.6.2. インストールディスクを使用した初期化

- 1. JP1 ジャンパーをショート(SD ブートに設定)し、microSD カードを CON1 に挿入します。
- 2. 電源を投入すると、1分程度で eMMC のソフトウェアの初期化が完了します。
- 3. 完了すると電源が切れます(LED4 が消灯、コンソールに reboot: Power down が表示)。
- 4. 電源を取り外し、続いて JP1 ジャンパーと microSD カードを外してください。
- 5. 10 秒以上待ってから再び電源を入れると、初回起動時と同じ状態になります。

# 9.7. Armadillo のソフトウェアをアップデートする

Armadillo-loT ゲートウェイ G4 では、開発・製造・運用それぞれに適した複数のソフトウェアアップ デート方法を用意しています。本章では、それぞれのソフトウェアアップデート方法について説明します。

ソフトウェアアップデートを実現するソフトウェアの概要や仕様、用語については「13. ソフトウェア 仕様」を参照してください。

## 9.7.1. SWU イメージとは?

Armadillo Base OS ではソフトウェアアップデートのために OS やコンテナ等を格納するために SWU というイメージ形式を使います。

SWU イメージは swupdate (https://sbabic.github.io/swupdate/swupdate.html) によって Armadillo Base OS 上で検証とインストールが実行されます。SWU イメージを Armadillo に転送する ための方法は、用途や状況に合わせて様々な方法を用意しています。例えば、USB メモリから読み取る、 ウェブサーバーからダウンロードする、hawkBit という Web アプリケーションを使うなどです。

# 9.7.2. SWU イメージの作成

SWU イメージの作成には、swupdate-mkimage というツールを使います。

رک ک swupdate-mkimage に含まれる mkimage.sh を実行すると、アップデート対象やバージョン等の情報 を記載した.desc ファイルに含まれる命令を順次実行してイメージを作り上げます。

詳しくは「9.7.5. swupdate-mkimage の desc ファイル」を参考にしてください。

1. swupdate-mkimage の取得

[PC ~]\$ git clone https://github.com/atmark-techno/swupdate-mkimage [PC ~]\$ cd swupdate-mkimage

2. 署名鍵の生成

genkey.sh を実行して鍵を生成します。この鍵は、swu パッケージを署名するために使用します。

```
[PC ~/swupdate-mkimage]$ ./genkey.sh --cn [COMMON_NAME] ①
Creating signing key swupdate.key and its public counterpart swupdate.pem
Generating an EC private key
writing new private key to 'swupdate.key'
Enter PEM pass phrase: (パスワードを入力) ②
Verifying - Enter PEM pass phrase: (パスワードを入力) ③
-----
swupdate.pem must be copied over to /etc/swupdate.pem on boards.
The suggested way is using swupdate:
    ./mkimage.sh examples/initial_setup.desc
Please set user passwords in initial_setup.desc and generate the image.
If you would like to encrypt your updates, generate your aes key now with:
    ./genkey.sh --aes
[PC ~/swupdate-mkimage]$ ls swupdate.*
swupdate.key swupdate.pem ④
```

- COMMON\_NAME には証明鍵の「common name」として会社や製品が分かるような任 意の名称を入力ください。
- 2 証明鍵を保護するパスフレーズを入力します。
- 3 確認のためもう一度同じパスフレーズを入力します。

swupdate.key swupdate.pem が生成されます。

Armadillo に証明鍵をインストールしておくと、署名されていない swu イメージのインストール を防ぐことができます。

鍵のインストール方法には次の2つのどれかを選んでください:

- ・以下の手順で initial\_setup のためのアップデート用の swu イメージを作成し、インストール する
- ・起動中の Armadillo で/etc/swupdate.pem に鍵を追記し、persist\_file コマンドで保存する
- 3. (オプション)暗号化鍵の作成

このステップはオプションです。swu イメージ自体を暗号化する場合は、暗号化に利用する鍵も 作成します。 \$ ./genkey.sh --aes Creating encryption keyfile swupdate.aes-key You must also enable aes encryption with initial\_setup.desc or equivalent \$ vi mkimage.conf : (省略) # AES encryption key if set ENCRYPT KEYFILE="swupdate.aes-key" 1

① 例のとおり行頭の#を削除して、暗号化鍵ファイルの利用を有効にします

4. 初期設定を行うためのイメージ作成

新しく作成した鍵を転送するために swu イメージにいれます。

このイメージは初回インストール用の署名鍵を使って、作成した鍵とユーザーのパスワードを設 定します。ここでパスワードを設定しない場合、インストールできない swu イメージになるため 必ず設定してください。

initial\_setup.desc を編集してイメージを作成します。

```
[PC ~/swupdate-mkimage]$ vi examples/initial setup.desc
:(省略)
# Set your own passwords for root and atmark users.
# /!¥ The install will fail if this is either are left unset
# You can generate your own hash with the following command:
  python3 -c 'import crypt,getpass;
#
               print(crypt.crypt(getpass.getpass(), crypt.METHOD_SHA512))' ①
# and update the part within the inner quotes e.g.
        "usermod -p '"'$6$hfq6eDj4DpwIbn./$E..(省略)...wBRIekdENJ1/3.'"' root"
# You can also lock the account, e.g.
       "usermod -L atmark"
swdesc_command --version extra_os.initial_setup 1 ¥
        "usermod -p '"'$6$salt$hash'"' atmark" ¥ 2
        "usermod -p '"'$6$salt$hash'"' root"
# uncomment if you would like to poweroff the system after the update is complete
#POST POWEROFF=1
$ ./mkimage.sh examples/initial_setup.desc 4
Enter pass phrase for swupdate.key: 5
: (省略)
31 blocks
```

● python3 がなければ、Armadillo 内の「mkpasswd」も使えます。

2 これと次の行に正しいパスワードを入れます。このままだと login できなくなりますのでご 注意ください。

- 3 アップデート後に停止したければコメントを外してください。
- 4 イメージを作成します。
- ⑤ genkey.sh で設定したパスフレーズを入力します。

Ŷ

Ŷ

رلى

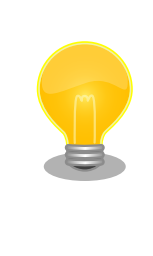

このイメージに他の変更も入れれます。他の examples/ディレク トリーにある.desc ファイルや「9.7.5. swupdate-mkimage の desc ファイル」を参考にして、以下の例のように同じ swu にいく つかの.desc を組み込めます。 例えば、openssh を有効にします。 [PC <sup>-</sup>/swupdate-mkimage]\$ cat examples/enable\_sshd.desc # add your public key in examples/enable\_sshd.root/.ssh/ authorized\_keys swdesc\_files --version extra\_os.sshd 1 ¥ \_\_\_\_\_\_\_enable\_sshd swdesc\_command --version extra\_os.sshd 1 ¥

- "ssh-keygen -A" ¥ "rc-update add sshd" [PC ~/swupdate-mkimage]\$ cp ~/.ssh/id\_rsa.pub ¥ examples/enable\_sshd/root/.ssh/ authorized\_keys [PC ~/swupdate-mkimage]\$ ./mkimage.sh examples/ initial\_setup.desc ¥ examples/enable\_sshd.desc : (省略) usermod\_... (initial\_setup.desc による物) examples\_enable\_sshd... (enable\_sshd.desc による物) 32 blocks
- 5. イメージのインストール

「9.7.3. イメージのインストール」を参考に、作成したイメージをインストールしてください。

6. 次回以降のアップデート

次回以降のアップデートは作成した証明鍵を使用して Armadillo-loT ゲートウェイ G4 の SWU イメージを作成します。

.desc ファイルの内容は examples/のディレクトリや「9.7.5. swupdate-mkimage の desc ファ イル」を参考にしてください。

# 9.7.3. イメージのインストール

イメージをインストールする方法として下記に示すような方法があります。

・USB メモリからの自動インストール

Armadillo-loT ゲートウェイ G4 に USB メモリを接続すると自動的にアップデートが始まります。 アップデート終了後に Armadillo-loT ゲートウェイ G4 は自動で再起動します。

USB メモリは vfat もしくは ext4 形式でフォーマットし、作成した.swu のファイルをディレクト リを作らずに配置してください。
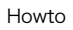

I

ATDE 上で USB メモリ/microSD カードのパーティションを作成・ フォーマットする方法

https://armadillo.atmark-techno.com/howto/atde-partition-howto

```
[PC ~/swupdate-mkimage]$ df -h
Filesystem Size Used Avail Use% Mounted on
: (省略)
/dev/sda1 15G 5.6G 9.1G 39% /media/USBDRIVE ①
[PC ~/swupdate-mkimage]$ cp examples/initial_setup.swu /media/USBDRIVE/ ②
[PC ~/swupdate-mkimage]$ umount /media/USBDRIVE ③
```

- USB メモリのマウントされている場所を確認します。
- 2 ファイルをコピーします。
- ③ /media/USBDRIVE をアンマウントします。コマンド終了後に USB メモリを取り外してください。

エラーの場合、/var/log/message に保存されます。例えば、コンソールで証明の間違ったイメー ジのエラーを表示します:

```
[armadillo ~]# tail /var/log/messages
Nov 19 10:48:42 user.notice swupdate-auto-update: Mounting sda0 on /mnt
Nov 19 10:48:42 user.notice swupdate-auto-update: Trying update /mnt/initial_setup.swu
Nov 19 10:48:42 user.info swupdate: START Software Update started !
Nov 19 10:48:42 user.err swupdate: FAILURE ERROR : Signature verification failed 
Nov 19 10:48:42 user.err swupdate: FAILURE ERROR : Compatible SW not found
Nov 19 10:48:42 user.err swupdate: FAILURE Image invalid or corrupted. Not installing ...
```

1 証明が間違ったメッセージ。

```
・ 外部記憶装置からイメージのインストール(手動)
```

USB メモリ(ルート以外)や microSD カード等の外部記憶装置に swu イメージを保存して、イメージのインストールを行います。以下は外部記憶装置が/dev/mmcblk1p1(microSD カード)として認識された場合に、イメージのインストールを行う例です。

[armadillo ~]# mount /dev/mmcblk1p1 /mnt [armadillo ~]# swupdate -i /mnt/initial\_setup.swu [INFO ] : SWUPDATE started : Software Update started ! [INFO ] : SWUPDATE running : Installation in progress : (省略) [ERROR] : SWUPDATE failed [0] ERROR : swupdate triggering reboot! ① [INFO ] : SWUPDATE successful ! SWUPDATE successful !

・ウェブサーバーからイメージのインストール(手動)

swu イメージをウェブサーバーにアップロードして、イメージのインストールを行います。以下 は、http://server/initial setup.swu のイメージをインストールする例です。

[armadillo ~]# swupdate -d '-u http://server/initial\_setup.swu' [INFO ] : SWUPDATE started : Software Update started ! [INFO ] : SWUPDATE running : Installation in progress : (省略) [ERROR] : SWUPDATE failed [0] ERROR : swupdate triggering reboot! ① [INFO ] : SWUPDATE successful ! SWUPDATE successful !

0

はエラーとして赤で表示されますが、見やすくするためでエラーではありません。

・ウェブサーバーからの定期的な自動インストール

swupdate-url を有効にしたら、定期的にチェックしてインストールします。以下はサービスの有 効化とタイミングの設定の例です。

swupdate-url サービスを有効します。

- 2 サービスの有効化を保存します。
- ③ イメージの URL を登録します。一行ごとにイメージの URL を設定することができ、複数行に イメージの URL を設定することができます。
- ④ チェックやインストールのスケジュールを設定します。
- ⑤ 変更した設定ファイルを保存します。

USB メモリからのアップデートと同様に、ログは/var/log/messages に保存されます。

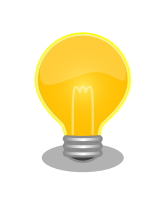

initial\_setup の イ メ ー ジ を 作 成 の 際 に examples/ enable\_swupdate\_url.desc を入れると有効にすることができます。

・hawkBit を使用した自動インストール

hawkBit で Armadillo-loT ゲートウェイ G4 を複数台管理してアップデートすることができます。 以下の「9.7.4. hawkBit サーバーから複数の Armadillo に配信する」を参考にしてください。

## 9.7.4. hawkBit サーバーから複数の Armadillo に配信する

hawkBit サーバーを利用することで複数の Armadillo のソフトウェアをまとめてアップデートすることができます。

手順は次のとおりです。

1. hawkBit サーバーの準備

Docker を利用すると簡単にサーバーを準備できます。Docker の準備については https:// docs.docker.com/get-docker/ を参照してください。

Docker の準備ができたら次のコマンドを実行します。

[PC ~]\$ git clone https://github.com/eclipse/hawkbit.git -b 0.3.0M6
[PC ~]\$ cd hawkbit/hawkbit-runtime/docker
[PC ~/hawkbit/hawkbit-runtime/docker]\$ docker-compose up -d

1. hawkBit へのログイン

http://<サーバーの IP アドレス>:8080 にアクセスすると、ログイン画面が表示されます。

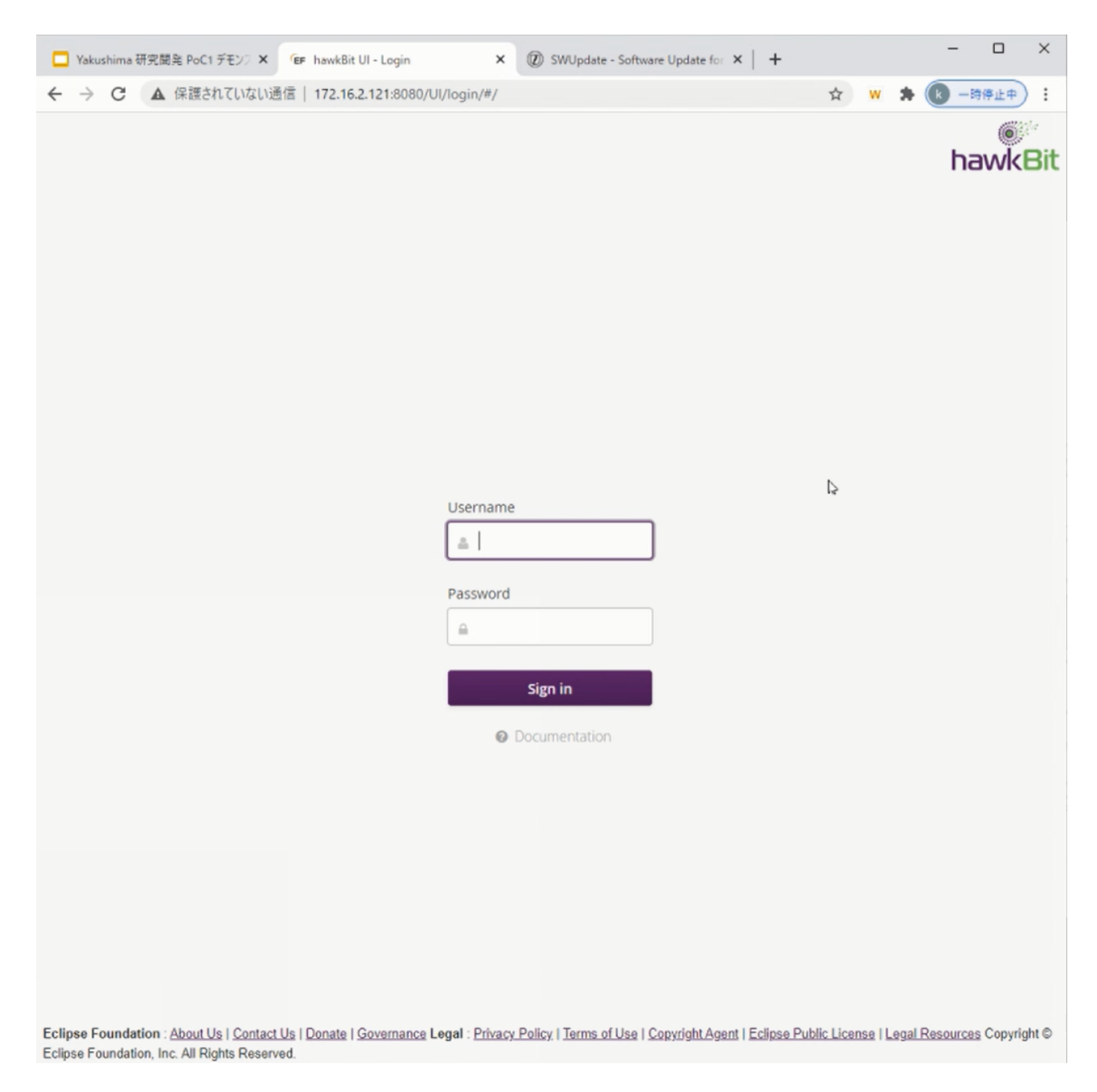

デフォルトでは次のアカウントでログインできます。

| ユーザー  | admin |
|-------|-------|
| パスワード | admin |

#### 2. Armadillo を Target に登録する

左側のメニューから Deployment をクリックして、Deployment の画面に移ります。

| Deployment    | Filters 🗙         | Targets                                               |                                  |                          |                    | 2      |
|---------------|-------------------|-------------------------------------------------------|----------------------------------|--------------------------|--------------------|--------|
| Rollout       | Simple Filter     | Name                                                  |                                  |                          | Delete             | .reate |
| arget Filters | 0                 | test control id                                       | 0                                | 0                        | 自                  | ^      |
| istributions  | NO TAG            | simulated7                                            | θ                                | 0                        | 畲                  |        |
| pload         |                   | simulated8                                            | 0                                | 0                        | Ê                  |        |
| System Config |                   | simulated14                                           | θ                                | 0                        | 自                  |        |
|               |                   | simulated15                                           | 0                                | 0                        | Ê                  |        |
|               |                   | simulated18                                           | 0                                | 0                        | 自                  |        |
|               |                   | simulated17                                           | 0                                | 0                        | Ê                  |        |
|               |                   | simulated4                                            | 0                                | 0                        | 窅                  |        |
|               |                   | simulated6                                            | 0                                | •                        | 8                  | -      |
|               |                   | Target : simulate                                     | ed6                              |                          | Ø                  |        |
|               | Filter by Status  | Details Desc<br>Controller Id : s<br>Last poll :Wed I | cription<br>Simulate<br>Dec 2 13 | Attri<br>d6<br>7:08:37 K | butes 《<br>ST 2020 | >      |
| umentation    | Filter by Overdue | Address : amoo                                        | :/simula                         | tor.reph                 | To                 |        |
|               | Custom Eilter     | Security token                                        | :09c78                           | 14f78a4                  | fddfôdk            | -      |

"+"をクリックして Target を作成します。

作成したターゲットをクリックすると、下のペインに "Security token:<文字列>" と表示されるので、<文字列>の部分をメモします。

メモした<文字列>を Armadillo の /etc/swupdate.cfg に設定すると Hawkbit への接続認証が 通るようになります。

3. Target Filter を作成する

左側のメニューから"Target Filters"をクリックして、Target Filters の画面に移ります。

|          | DEFAULT ~      | Target Filter Ma | nagement   |                             |             |                             |                 |        |     |
|----------|----------------|------------------|------------|-----------------------------|-------------|-----------------------------|-----------------|--------|-----|
| ŵ        | Deployment     | Custom Filter    |            |                             |             |                             |                 |        | c + |
| =        | Rollout        | Name             | Created By | Created Date                | Modified By | Modified Date               | Auto assignment | Delete | 0   |
| T        | Target Filters | <u>GONTEST</u>   | demo, demo | Tue Dec 1 05:41:19 KST 2020 | demo, demo  | Tue Dec 1 05:41:19 KST 2020 | none            | Ê      |     |
| *        | Distributions  |                  |            |                             |             |                             |                 |        |     |
| <b>1</b> | Upload         |                  |            |                             |             |                             |                 |        |     |
| ٠        | System Config  |                  |            |                             |             |                             |                 |        |     |
|          |                |                  |            |                             |             |                             |                 |        |     |
|          |                |                  |            |                             |             |                             |                 |        |     |
|          |                |                  |            |                             |             |                             |                 |        |     |

## "+" をクリックして新規に Target Filter を作成します。

| Custom Filters | <u>s</u> > Create Filter |            |              |             |
|----------------|--------------------------|------------|--------------|-------------|
| Create Filter  | Filter name *            |            |              |             |
|                | Targets A                |            |              |             |
| 📀 name=        | ==target[0-1]            |            |              | 0 C 🗉       |
| Vame           |                          | Created By | Created Date | Description |

Filter name と 検索式を入力して保存します。

4. Software module を作成する

左側のメニューから"Upload"をクリックして、Upload Managementの画面に移ります。

Howto

| DEFAULT 🗸                                                 | Upload Mana        | gemer    | nt          |      |          |         |               |
|-----------------------------------------------------------|--------------------|----------|-------------|------|----------|---------|---------------|
| A Deployment                                              | Filter by type 🔅 🗙 | Software | Module      |      |          |         | Q <b>+</b> ,* |
| Rollout                                                   | Application        | Name     |             |      |          | Version | Delete        |
| <ul> <li>Target Filters</li> <li>Distributions</li> </ul> | ● OS               |          |             |      |          |         |               |
| 1 Upload                                                  |                    |          |             |      |          |         |               |
| System Config                                             |                    |          |             |      |          |         |               |
|                                                           |                    |          |             |      |          |         |               |
|                                                           |                    |          |             |      |          |         |               |
|                                                           |                    |          |             |      |          |         |               |
|                                                           |                    | Software | Module :    |      |          |         | 7             |
|                                                           |                    | Details  | Description | Logs | Metadata |         |               |
|                                                           |                    | Vendor : |             |      |          |         |               |
| Ocumentation                                              |                    | Type :   |             |      |          |         |               |
|                                                           |                    | Assignm  | ent type :  |      |          |         |               |

"+" をクリックして Software module を作成します。type には OS/Application、version には 任意の文字列を指定します。

5. swu パッケージをアップロードして Software module に関連付ける

先程作成した Software module を選択して、ハイライトされた状態で、"Upload File"ボタン、 もしくは、ファイルをドラッグアンドドロップします。

|   | DEFAULT ~      | Upload Mana        | agemer   | nt               |           |          |         |              |                     |                  |                    |        |   |
|---|----------------|--------------------|----------|------------------|-----------|----------|---------|--------------|---------------------|------------------|--------------------|--------|---|
| * | Deployment     | Filter by type 🔹 🗙 | Software | Module           |           |          |         | Q <b>+</b> 2 | Artifact Details of | f os_update:1.10 |                    |        | 2 |
|   | Rollout        | Application        | Name     |                  |           |          | Version | Delete       | File name           | Size(B)          | Last modified date | Action |   |
| T | Target Filters | • os               | 123      |                  |           |          | qwe     | â            | linux.swu           | 57,569           | Wed Dec 2 17:33:   | Ê      |   |
| 2 | Distributions  |                    | os_updat | e                |           |          | 1.10    | Û            |                     |                  |                    |        |   |
| £ | Upload         |                    | sdf      |                  |           |          | sdf     | Û            |                     |                  |                    |        |   |
| ٠ | System Config  |                    |          |                  |           |          |         |              |                     |                  |                    |        |   |
|   |                |                    |          |                  |           |          |         |              |                     |                  |                    |        |   |
|   |                |                    |          |                  |           |          |         |              |                     |                  |                    |        |   |
|   |                |                    |          |                  |           |          |         |              |                     |                  |                    |        |   |
|   |                |                    |          |                  |           |          |         |              |                     |                  |                    |        |   |
|   |                |                    |          |                  |           |          |         |              |                     |                  |                    |        |   |
|   |                |                    | Software | Module : os_up   | odate:1.1 | 0        |         | 2 🗖          |                     |                  |                    |        |   |
|   |                |                    | Details  | Description      | Logs      | Metadata |         |              |                     |                  |                    |        |   |
|   |                |                    | Vendor : |                  |           |          |         |              |                     |                  | <b>Y</b>           |        |   |
| 0 | Documentation  |                    | Type : O | S                |           |          |         |              |                     | Drop Fi          | les to upload      |        |   |
|   |                |                    | Assignm  | ient type : Firm | ware (FW) |          |         |              |                     | Up               | load File          |        |   |
|   |                |                    |          |                  |           |          |         |              |                     |                  |                    |        |   |

6. Distribution を作成して Software module を関連付ける

左側のメニューから"Distribution"をクリックして、Distribution Management の画面に移ります。

|   | DEFAULT ~      | Distributions      | Management    |         |              |  |  |
|---|----------------|--------------------|---------------|---------|--------------|--|--|
| ñ | Deployment     | Filter by type 🔹 🗙 | Distributions |         | Q <b>+</b> 2 |  |  |
|   | Rollout        | App(s) only        | Name          | Version | Delete       |  |  |
| т | Target Filters | OS only            | asdasdwe      | qwewqe  | Ŵ            |  |  |
| - | Distributions  | OS with app(s)     | akjsdk        | kjhskd  | Ē            |  |  |
| 1 | Upload         |                    | full update   | 1.0.0   | 圓            |  |  |
| ¢ | System Config  |                    |               |         |              |  |  |
|   |                |                    |               |         |              |  |  |
|   |                |                    |               |         |              |  |  |

"+" をクリックして Distribution を作成します。type には OS/OSwithApp/Apps、version に は任意の文字列を指定します。

# Create new Distribution 🛛 🗙

| Select Type     | OS with app(s)          |  |  |  |  |  |  |
|-----------------|-------------------------|--|--|--|--|--|--|
| Name *          | full update             |  |  |  |  |  |  |
| Version *       | 1.0.0                   |  |  |  |  |  |  |
| Description     |                         |  |  |  |  |  |  |
|                 | Required Migration Step |  |  |  |  |  |  |
| * Mandatory Fie | * Mandatory Field       |  |  |  |  |  |  |
|                 | Save X Cancel           |  |  |  |  |  |  |

"Software module"のペインから先程作成した Software をドラッグして、作成した Distribution の上にドロップします。

| U Yakushima 研究開発 PoC1  A 保護お | デモンジ × Ger hawkBit Update S | erver × ② SWUpdate - Software Updat                                                                                                    | te for ×   + |            |                                                                                         | ↔ w    | - U ~              |
|------------------------------|-----------------------------|----------------------------------------------------------------------------------------------------|--------------|------------|-----------------------------------------------------------------------------------------|--------|--------------------|
|                              | Distributions               | Management                                                                                                    |              |            |                                                                                         | A      | hawkBi             |
| 🖶 Deployment                 | Filter by type 🔹 🗙          |                                                                                                    |              | Q + 2      |                                                                                         | Q + 2* | Filter by type 🔹 🗙 |
| 📰 Rollout                    | App(s) only                 |                                                                                                    |              |            |                                                                                         |        | Application        |
| ▼ Target Filters             | OS only                     |                                                                                                    |              | Û          |                                                                                         |        | • OS               |
|                              | OS with app(s)              |                                                                                                    |              |            |                                                                                         | Ē      |                    |
|                              |                             |                                                                                                    |              | Û          |                                                                                         | 8      |                    |
|                              |                             |                                                                                                    |              | Û          |                                                                                         |        |                    |
|                              |                             |                                                                                                    |              |            |                                                                                         | Ē      |                    |
|                              |                             | Full Update5                                                                                                    |              | Û          |                                                                                         | ŧ      |                    |
|                              |                             |                                                                                                    | <u>e</u> r   | Cancel     |                                                                                         |        |                    |
|                              |                             | Distribution set : Full Update5:4.0.0           Details         Description         Modules         Tag           Type : OS with app(s)         Required Migration Step : No         No |              | etadat < > | Software Module :<br>Details Description Log<br>Vendor :<br>Type :<br>Assignment type : |        |                    |

7. Rollout を作成してアップデートを開始する

左側のメニューから"Rollout"をクリックして、Rollout Management の画面に移ります。

|          |                |                    |                  |        |               |        |         | 110     | IVVI | 0 |
|----------|----------------|--------------------|------------------|--------|---------------|--------|---------|---------|------|---|
|          | DEFAULT ~      | Rollout Management |                  |        |               |        |         |         |      |   |
| ñ        | Deployment     | Rollouts           |                  |        |               |        |         |         | ۹    | + |
| =        | Rollout        | Name               | Distribution set | Status | Detail status | Groups | Targets | Actions |      | ≡ |
| т        | Target Filters | Rollout3           | akjsdk:kjhskd    | 0      | 20            | 1      | 20      | ▶ Ⅲ ₿   | ළ ම  | Ì |
| *        | Distributions  |                    |                  |        |               |        |         |         |      |   |
| <b>土</b> | Upload         |                    |                  |        |               |        |         |         |      |   |
| ٥        | System Config  |                    |                  |        |               |        |         |         |      |   |

"+"をクリックして Rollout を作成します。

Howto

|                        |                              | Create new Rollout                   | ×                  |
|------------------------|------------------------------|--------------------------------------|--------------------|
| Name *                 | Bugfix                       | *                                    | Total Targets : 20 |
| Distribution set *     | full update:1.0.0            |                                      | 20 m droup 1       |
| Custom Target Filter * | Targets A                    |                                      |                    |
| Description            |                              |                                      |                    |
|                        |                              |                                      |                    |
| Action type *          | • Forced I Soft              | ⑦ ⑦ Time Forced                      | 🔵 🕹 Download Only  |
| Start type *           | ○ ① Manual ● ► Au            | uto 🔘 🛛 Scheduled 🛗 12/2/20 09:12 AM |                    |
| Number of Groups       | Advanced Group definition    | n                                    |                    |
| Generate the groups a  | utomatically with the specif | ied thresholds.                      |                    |
| Number of groups *     | 1                            | Targets per group :20                |                    |
| Trigger threshold *    | 50                           | 96                                   |                    |
| Error threshold *      | 50                           | 💽 🐠 🔘 Count                          |                    |

\* Mandatory Field

🖺 Save 🗙 Cancel

0

| 項目                   | 説明                                                                                                    |
|----------------------|----------------------------------------------------------------------------------------------------|
| Name                 | 任意の文字列を設定します。                                                                                                    |
| Distribution Set     | 先程作成した Distribution を選択します。                                                                                           |
| Custom Target Filter | 先程作成した Target Filter を選択します。                                                                                          |
| Action Type          | アップデート処理をどのように行うかを設定します。<br>Forced/Soft: 通常のアップデート ・Time Forced: 指定<br>した時刻までにアップデートする ・Download only: ダウ<br>ンロードのみ行う |
| Start Type           | Rollout の実行をどのように始めるかを設定します。 ・<br>Manual: 後で手動で開始する ・Auto: Target からのハー<br>トビートで開始する ・Scheduled: 決まった時間から開始<br>する     |

8. アップデートの状態を確認する。

Rollout Management の画面の Detail Status で、各 Rollout のアップデートの状態を確認できます。

アップデート中は黄色、アップデートが正常に完了すると緑色になります。

## 9.7.5. swupdate-mkimage の desc ファイル

.desc ファイルを編集して、いくつかのコマンドが使えます。

例

[PC ~/swupdate-mkimage]\$ cat examples/usb\_container\_nginx.desc swdesc\_usb\_container "nginx\_alpine.tar" ¥ ① --version container\_nginx 1 swdesc\_files --version extra\_os.nginx 1 ¥ ② nginx start

nginx\_alpine.tar にあるコンテナをインストールします。

2 nginx\_start にあるファイルを転送します。

コマンドは書かれた順番でインストールします。インストールするかどうかの判断はバージョンで行います:

swdesc\_xxx --version <component> <version> [xxx options]

・ <component>は以下のどれかにしてください

 base\_os: rootfs (Armadillo Base OS)を最初から書き込む時に使います。現在のファイルシ ステムは保存されていない。

この場合、/etc/swupdate\_preserve\_files に載ってるファイルのみをコピーして新しい base OS を展開します。

この component がないと現在の rootfs のすべてがコピーされます。

extra\_os.<文字列>: rootfs の変更を行う時に使います。<文字列> には任意の文字列を指定します。

rootfs を変更を行う時に使います。

3. <文字列> (コンテナの名前などの任意の文字列): rootfs の変更がないときに使います。

この component を使うと rootfs の変更ができませんのでご注意ください。

・新しい component と<version>が上がる度にインストールします。

以下のコマンドから使ってください

・ swdesc\_tar と swdesc\_files でファイルを転送します。

```
swdesc_tar --version <component> <version> [--dest <dest>] <tar_file>
swdesc_files --version <component> <version> [--dest <dest>] ¥
        [--basedir <basedir>] <file> [<more files>]
```

swdesc\_tar の場合、予め用意されてある tar アーカイブをこのままデバイスで展開します。

--dest <dest> で展開先を選べることができます。デフォルトは / (バージョンの component は base\_os や extra\_os の場合)か /var/app/rollback/volumes/ (それ以外の component)

swdesc\_files の場合、mkimage.sh がアーカイブを作ってくれますが同じ仕組みです。

- --basedir <basedir> でアーカイブ内のパスをどこで切るかを決めます。
- ・例えば、swdesc\_files --version extra\_os.test 1 --basedir /dir /dir/subdir/file ではデバ イスに /subdir/file を作成します。
- ・デフォルトは<file>から設定されます。ディレクトリであればそのまま basedir として使います。
   それ以外であれば親ディレクトリを使います。
- ・ swdesc\_command や swdesc\_script でコマンドを実行する

swdesc\_command --version <component> <version> <command> [<more commands>]
swdesc\_script --version <component> <version> <script>

アップデート先の環境でコマンドやスクリプトファイルを走らせます。

バージョンの component は base\_os と extra\_os 以外の場合、 /var/app/volumes と /var/app/ rollback/volumes 以外何も変更できないのでご注意ください。

コマンドが成功しないとアップデートが失敗します。

・swdesc\_exec でファイルを配ってコマンドでそのファイルを使う

swdesc\_exec --version <component> <version> <file> <command>

swdesc\_command と同じくコマンドを走らせますが、<file>を先に転送してコマンド内で"\$1"と して使えます。

 swdesc\_embed\_container, swdesc\_usb\_container, swdesc\_pull\_container で予め作成したコ ンテナを転送します。

swdesc\_embed\_container --version <component> <version> <container\_archive>
swdesc\_usb\_container --version <component> <version> <container\_archive>
swdesc pull container --version <component> <version> <container url>

例は「9.2.4. コンテナの配布」を参考にしてください。

swdesc\_uboot <uboot\_image>で uboot を更新します。

swdesc\_uboot <uboot image>

このコマンドだけにバージョンは自動的に設定されます。

コマンドの他には、設定変数もあります

・DESCRIPTION: 自由なイメージの説明、ログに残ります。

- ・PRIVKEY, PUBKEY: 署名鍵と証明書
- ・PRIVKEY\_PASS: 鍵のパスワード(自動用)

openssl の Pass Phrase をそのまま使いますので、pass:password、env:var や file:pathname のどれかを使えます。pass や env の場合他のプロセスに見られる恐れがありますので file をおす すめします。

- ・ENCRYPT\_KEYFILE: 暗号化の鍵
- ・ POST\_ACTION=container: コンテナのみのアップデート後に再起動を行いません。

コンテナの中身だけをアップデートする場合、Armadillo-IoT ゲートウェイ G4 を再起動せずにコ ンテナだけを再起動させます。

- ・POST\_ACTION=poweroff: アップデート後にシャットダウンを行います。
- ・ POST\_ACTION=wait: アップデート後に自動的に再起動は行われず、次回起動時にアップデートが 適用されます。

#### 9.7.5.1. swupdate\_preserve\_files について

extra\_os のアップデートで rootfs にファイルを配置することができますが、次の OS アップデートの際に削除される可能性があります。

デフォルトでは、 /etc/atmark と、 swupdate 、 sshd やネットワークの設定を保存しますがそれ以外 はコピーされてません。

他のファイルの変更をアップデートの際に残すには /etc/swupdate\_preserve\_files に記載します。

コピーのタイミングによって、以下のどれかを使ってください:

1. 単にファイルを記載する。

この場合、アップデートする前にファイルをコピーします。 baseos のイメージと同じ swu に アップデートしたいファイルを記載していても、このファイルが Armadillo Base OS に含まれ ないのであれば問題なくアップデートできます。

例: echo "/root/.profile" >> /etc/swupdate\_preserve\_files

2. POST のキーワードの後に記載する。

この場合、アップデートの最後でコピーします。 Armadillo Base OS に含まれてるファイルであれば、インストール前にコピーしても保存されないのでコピーのタイミングをずらします。

そのコピーが最後に行われるので、同じアップデートでファイルの変更ができません。アップデートを別けて、 baseos のイメージをインストールしてからこのファイルを更新することができます。

例:echo "POST /etc/conf.d/podman-atmark" >> /etc/swupdate\_preserve\_files

#### 9.7.5.2. 例: sshd を有効にする

examples/enable\_sshd.desc を参考にします。

desc ファイルを編集する必要がありませんが自分の公開鍵を指定された場所に配置してください。

```
[PC ~/swupdate-mkimage]$ cat examples/enable_sshd.desc
# add your public key in examples/enable sshd/root/.ssh/authorized keys
if [ -z "$SWDESC_TEST" ]; then
   grep -qE '^ssh-' enable_sshd/root/.ssh/authorized_keys ¥
        || error "Add your keys in examples/enable sshd/root/.ssh/authorized keys"
fi
swdesc_files --version extra_os.sshd 1 ¥
       enable sshd 🛈
swdesc command --version extra os.sshd 1 ¥
       "ssh-keygen -A" ¥ ❷
       "rc-update add sshd" 3
[PC ~/swupdate-mkimage]$ cp ~/.ssh/id rsa.pub ¥
                        examples/enable sshd/root/.ssh/authorized keys
[PC ~/swupdate-mkimage]$ ./mkimage.sh examples/initial setup.desc ¥
                                     examples/enable sshd.desc 5
Enter pass phrase for swupdate.key:
: (省略)
examples enable sshd... (enable sshd.desc による物)
32 blocks
```

- 自分の公開鍵を転送します。デフォルトのオプションなので examples/enable\_sshd ディレクト リの中身をこのまま/に転送されます。
- ④ 再起動する度に新しいサーバーの鍵が変わらないように、アップデートの時に一回作成します。
- 3 サービスを有効にします。
- ④ 自分の公開鍵を指定された場所に配置します。
- 5 イメージを作成します。パスワードは genkey.sh の時のパスワードです。

#### 9.7.5.3. 例: Armadillo Base OS アップデート

ここでは、「9.4. Armadillo のソフトウェアをビルドする」でメインシステム向けのビルドで作成したファイルを使用します。

examples/OS\_update.desc を参考にします。

sw-description
sw-description.sig
scripts.tar.zst
imx-boot\_armadillo\_x2.zst
baseos-x2-[VERSION].tar.zst
swupdate\_post.sh.zst
126898 blocks

1 imx-boot でビルドしたイメージを使います。

2 build-rootfs でビルドしたイメージを使います。

③ バージョンを上がるときにしかインストールされませんので、現在の/etc/sw-versionsを見て上 がるように設定してください。

4 イメージを作成します。パスワードは genkey.sh の時のパスワードです。

9.7.5.4. 例: swupdate\_preserve\_files で Linux カーネル以外の Armadillo-loT ゲートウェ イ G4 向けのイメージをインストールする方法

Armadillo-loT ゲートウェイ G4 向けのアップデートイメージに Linux カーネルが含まれています。

`swupdate\_preserve\_files`を使って、以下のコマンドでインストール後に現在のカーネルをコピーして更新させないようにします。

[armadillo ~]# echo 'POST /boot' >> /etc/swupdate\_preserve\_files
[armadillo ~]# echo 'POST /lib/modules' >> /etc/swupdate\_preserve\_files
[armadillo ~]# persist\_file /etc/swupdate\_preserve\_files 2

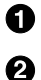

swupdate\_preserve\_files に /boot と /lib/modules を保存するように追加します。

変更した設定ファイルを保存します

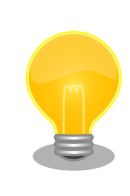

examples/update\_kernel\*.desc を使いますと、このパスを自動的に /etc/ swupdate preserve files に追加されます。

# 9.8. Device Tree をカスタマイズする

at-dtweb を利用して Device Tree をカスタマイズする方法を説明します。at-dtweb では、Web ブ ラウザ上のマウス操作で DTS および DTB を生成することができます。カスタマイズの対象は拡張イン ターフェース(CON11、CON12)です。

## 9.8.1. at-dtweb のインストール

ATDE9 に at-dtweb パッケージをインストールします。

[ATDE ~]\$ sudo apt-get update [ATDE ~]\$ sudo apt-get install at-dtweb

## 9.8.2. at-dtweb の起動

1. at-dtweb の起動開始

at-dtweb の起動を開始するには、デスクトップ左上のアプリケーションの「システムツール」 から「at-dtweb」を選択してください。

| アプリケーション 場所                                                                                      |                                                                                                    | 12月13日 15:17 🛔 🐠 😃 |
|--------------------------------------------------------------------------------------------------|----------------------------------------------------------------------------------------------------|--------------------|
| お気に入り<br>アクセサリ<br>インターネット<br>オフィス<br>グラフィックス<br>ゲーム<br>サウンドとビデオ<br>システムツール<br>プログラミング<br>ユーティリティ | <ul> <li> Synaptic パッケージマネージャ </li> <li> Anthy 厚音管理 </li> <li> Anthy 厚音管理 </li> <li> Software &amp; Updates </li> <li> Software &amp; Updates </li> <li> Tweaks </li> <li> at-dtweb </li> <li> Display </li> <li> Anthy yef </li> <li> Anthy yef </li> <li> Anthy yef </li> <li> Anthy yef </li> <li> Anthy yef </li> <li> Anthy yef </li> <li> Anthy Yef </li> <li> Anthy Yef </li> <li> Anthy Yef </li> </ul> |                    |
|                                                                                                  |                                                                                                    |                    |

#### 図 9.123 at-dtweb の起動開始

コマンドライン上からでも、at-dtweb コマンドで起動できます。

- [ATDE ~]\$ at-dtweb
- 1. ボードの選択

ボードを選択します。Armadillo-loT\_G4を選択して、「OK」をクリックします。

| Board selection    |        |    |  |
|--------------------|--------|----|--|
| Select a board     |        |    |  |
| O Armadillo-       | 640    |    |  |
| 🔿 Armadillo-610    |        |    |  |
| ○ Armadillo-IoT_A6 |        |    |  |
| Armadillo-         | loT_G4 |    |  |
|                    | Cancel | ОК |  |

#### 図 9.124 ボード選択画面

2. Linux カーネルディレクトリの選択

Linux カーネルディレクトリを選択します。コンフィギュレーション済みの Linux カーネルディ レクトリを選択して、「OK」をクリックします。

| Cancel      | Root directory of kernel so | urce Q        | ОК      |
|-------------|-----------------------------|---------------|---------|
| ◎ 最近開いたファイル |                             |               | C       |
| ゆ ホーム       | 名前                          | ▼ サイズ 型       | 更新日時    |
|             | COPYING                     | 496 バイト テキスト  | 16:16   |
| ↓ 9090L-F   | CREDITS                     | 100.5 kB テキスト | - 16:16 |
| 〕ドキュメント     | Documentation               |               | 16:16   |
|             | 🗎 Kbuild                    | 1.3 kB テキスト   | - 16:16 |
| ■ ヒテオ       | 🗎 Kconfig                   | 555 パイト テキスト  | - 16:16 |
| 日 音楽        | E LICENSES                  |               | 16:16   |
|             | MAINTAINERS                 | 577.8 kB テキスト | 16:16   |
| 3) 画像       | MAINTAINERS.NXP             | 35.4 kB テキスト  | - 16:16 |
|             | Makefile                    | 65.1 kB テキスト  | - 16:16 |
| + 他の場所      | README                      | 727パイト テキスト   | 16:16   |
|             | 🛅 arch                      |               | 16:16   |
|             | Diock                       |               | 17:03   |
|             | 🛅 certs                     |               | 17:00   |
|             | 🛅 crypto                    |               | 17:02   |
|             | 🛅 drivers                   |               | 16:16   |
|             | P fs                        |               | 17:05   |

図 9.125 Linux カーネルディレクトリ選択画面

#### 3. at-dtweb の起動完了

at-dtweb が起動し、次のように画面が表示されます。

|                                                                                                    | @cgDISVMfxT:-   Device Tree editor ×                                                                                                    |
|----------------------------------------------------------------------------------------------------|----------------------------------------------------------------------------------------------------|
| Device Tree Editor                                                                                                  | 😫 Save 🛛 💭 Reset configuration                                                                                                    |
| By default, most of the external pins on your Armadillo-                                                            | IoT Gateway G4 board are configured to be used as GPIOs.                                                                                                    |
| This tool allows you to edit this configuration, enabling                                                           | additional peripherals, like serial ports, I2C buses and more.                                                                                                    |
| Drag a feature you would like to export on the pinout a<br>ones. Repeat for all the desired features and click "App | nd drop in on an available pin. You can't drop the desired feature on any pin but only in the white-highlighted<br>ly configuration" when done. To remove a feature, right-click its pin. |
| Available features                                                                                                  | Armadillo-IoT Gateway G4                                                                                                    |
| CAN                                                                                                    |                                                                                                    |
| ECSPI                                                                                                    |                                                                                                    |
| 12C                                                                                                    |                                                                                                    |
| PWM                                                                                                    |                                                                                                    |
| UART                                                                                                    | 177 18                                                                                                    |
|                                                                                                    |                                                                                                    |
| Properties                                                                                                    |                                                                                                    |
|                                                                                                    |                                                                                                    |
|                                                                                                    |                                                                                                    |
|                                                                                                    |                                                                                                    |
|                                                                                                    |                                                                                                    |
|                                                                                                    | FAUER 8<br>300                                                                                                    |
|                                                                                                    | 122 122 124 124 124 124 124 124 124 124                                                                                                    |
|                                                                                                    |                                                                                                    |

図 9.126 at-dtweb 起動画面

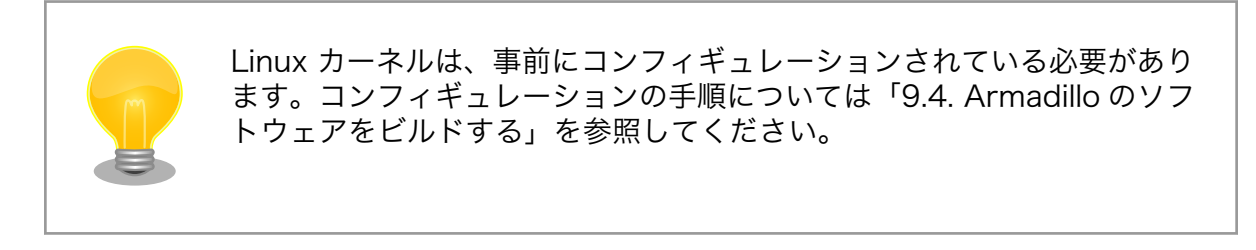

## 9.8.3. Device Tree をカスタマイズ

#### 9.8.3.1. 機能の選択

機能の選択は、ドラッグ&ドロップで行います。画面左上の「Available features」から有効にしたい 機能をドラッグし、画面右側の「Armadillo-loT Gateway G4」の白色に変化したピンにドロップしま す。例として CON11 8/10 ピンを UART3(RXD/TXD) に設定します。

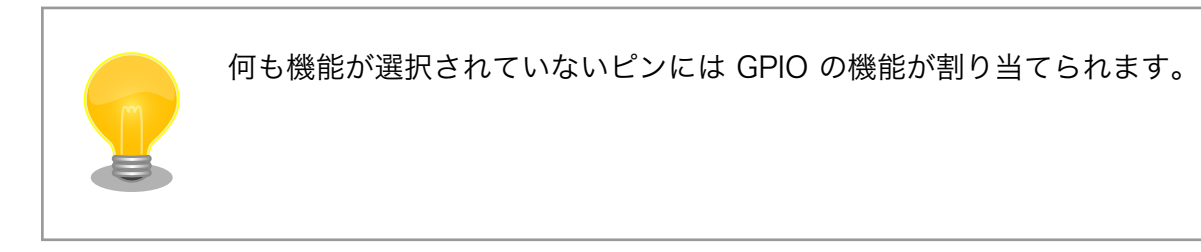

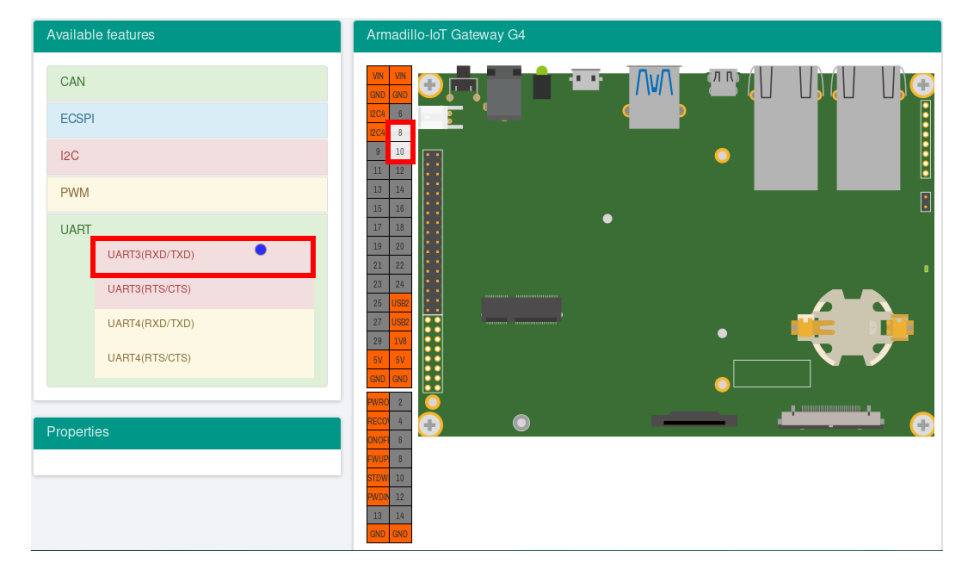

## 図 9.127 UART3(RXD/TXD) のドラッグ

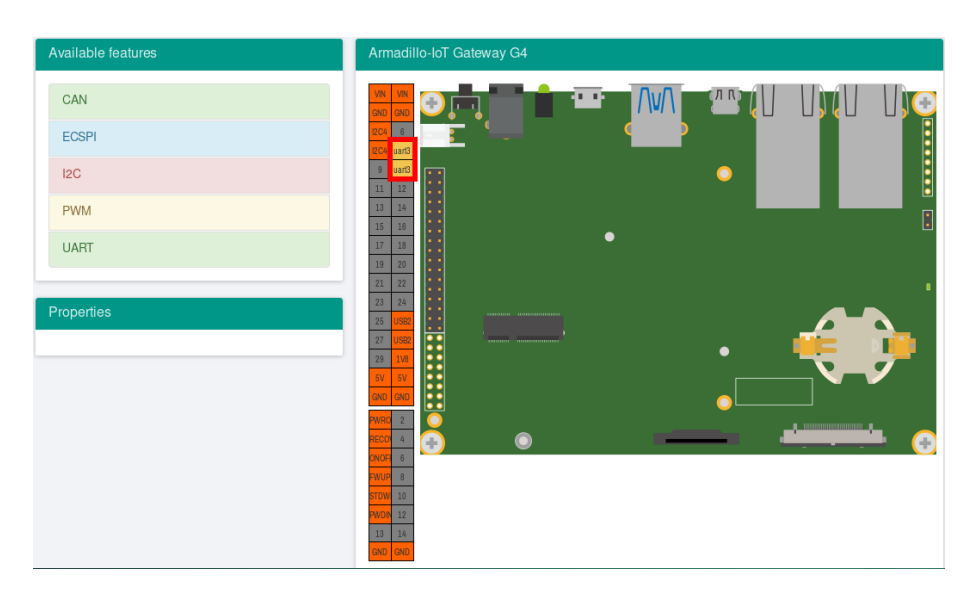

## 図 9.128 CON11 8/10 ピンへのドロップ

## 9.8.3.2. プロパティの設定

いくつかの機能にプロパティを設定することができます。画面右側の「Armadillo-IoT Gateway G4」 に選択した機能を左クリックすると、画面左下の「Properties」からプロパティを選択することができ ます。

例として CON11 19/27 ピンの I2C5(SCL/SDA) の clock\_frequency プロパティを設定します。

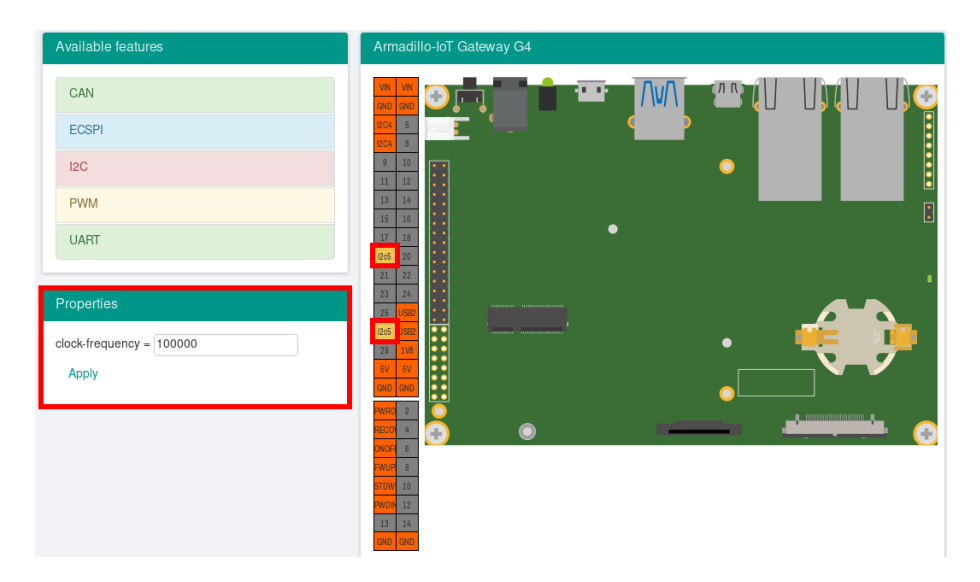

図 9.129 プロパティの設定

設定したプロパティを確定させるには「Apply」をクリックします。

| Available features       | Armadillo-loT Gateway G4 |
|--------------------------|--------------------------|
| CAN                      |                          |
| ECSPI                    |                          |
| 12C                      |                          |
| PWM                      |                          |
| UART                     |                          |
|                          |                          |
| Properties               |                          |
| clock-frequency = 100000 |                          |
| Apply                    |                          |
|                          |                          |
|                          |                          |
|                          | stow 10                  |
|                          | 13 D.4                   |
|                          | (SNU) GNU                |

図 9.130 プロパティの保存

## 9.8.3.3. 機能の削除

全ての機能を削除する場合は、画面右上の「Reset configuration」をクリックします。機能ごとに削除する場合は、画面右側の「Armadillo-IoT Gateway G4」のピンを右クリックして「Remove」をクリックします。

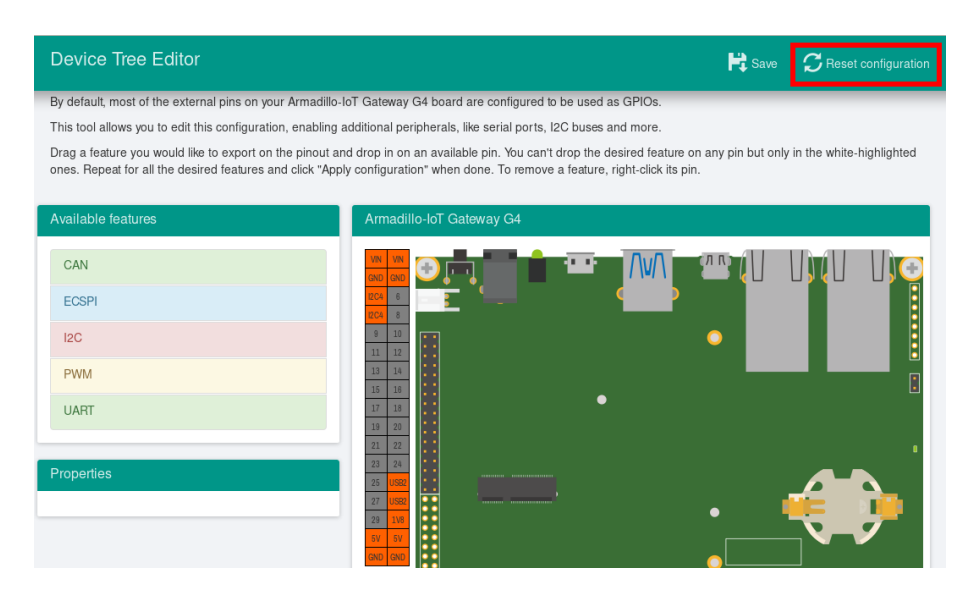

## 図 9.131 全ての機能の削除

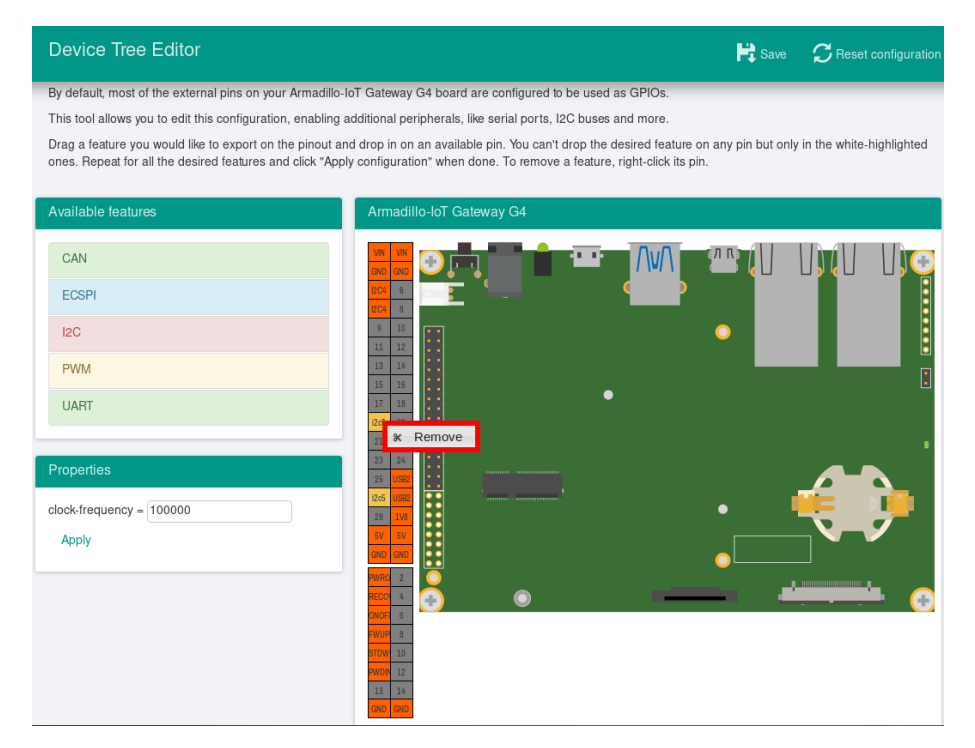

図 9.132 I2C5(SCL/SDA) の削除

## 9.8.3.4. DTS/DTB の生成

DTS および DTB を生成するには、画面右上の「Save」をクリックします。

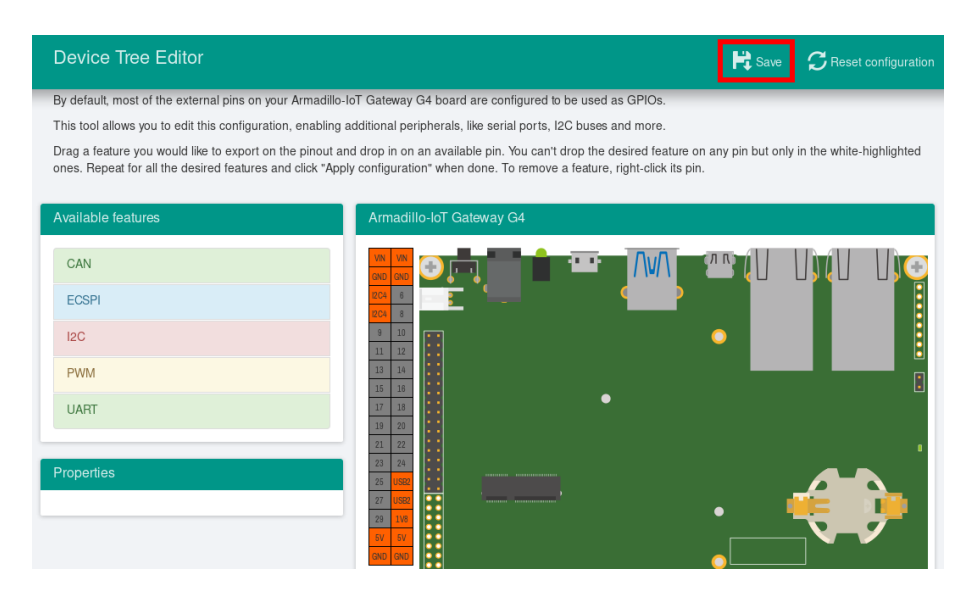

図 9.133 DTS/DTB の生成

「Device tree built!」と表示されると、DTS および DTB の生成は完了です。

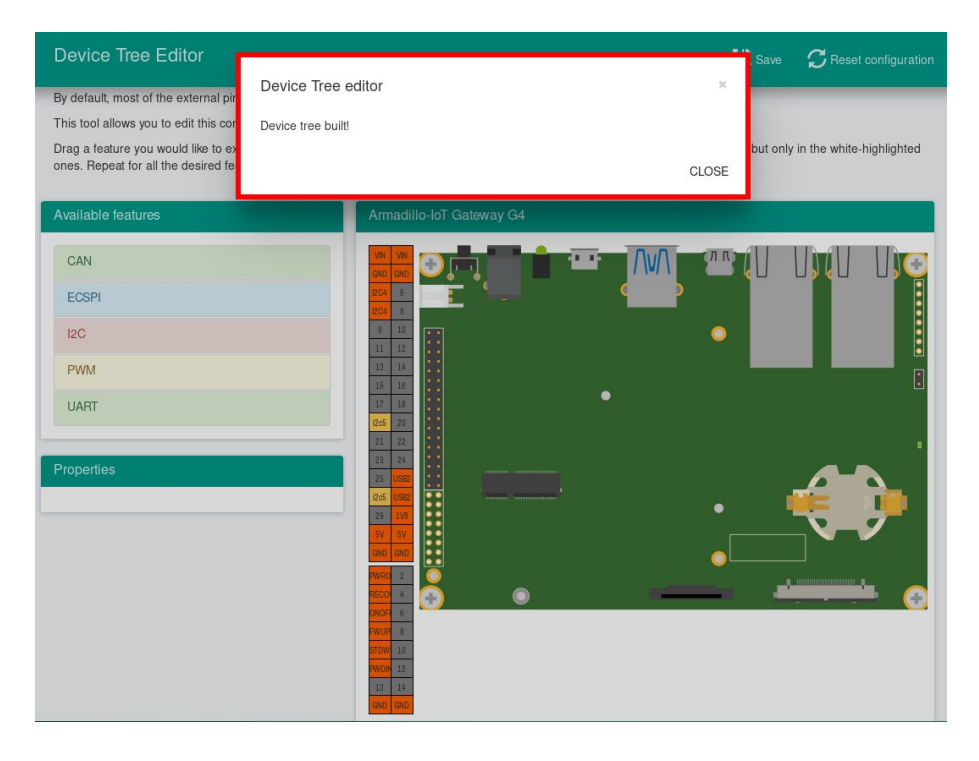

## 図 9.134 DTS/DTB の生成完了

ビルドが終了すると、arch/arm64/boot/dts/freescale 以下に DTS/DTB が作成されています。

[ATDE ~/linux-5.10]\$ ls arch/arm64/boot/dts/armadillo-iotg-g4-expansion-interface.dtsi armadillo-iotg-g4-expansion-interface.dtsi [ATDE ~/linux-5.10]\$ ls arch/arm64/boot/dts/armadillo\_iotg\_g4-at-dtweb.dtb armadillo\_iotg\_g4-at-dtweb.dtb

# 9.9. eMMC のデータリテンション

eMMC は主に NAND Flash メモリから構成されるデバイスです。NAND Flash メモリには書き込み してから1年から3年程度の長期間データが読み出されないと電荷が抜けてしまう可能性があります。 その際、電荷が抜けて正しくデータが読めない場合は、eMMC 内部で ECC (Error Correcting Code) を利用してデータを訂正します。しかし、訂正ができないほどにデータが化けてしまう場合もあります。 そのため、一度書いてから長期間利用しない、高温の環境で利用するなどのケースでは、データ保持期 間内に電荷の補充が必要になります。電荷の補充にはデータの読み出し処理を実行し、このデータの読 み出し処理をデータリテンションと呼びます。

Armadillo-loT ゲートウェイ G4 に搭載の eMMC には長期間データが読み出されない状態であって も、データリテンションを自動的に行う機能を搭載しています。

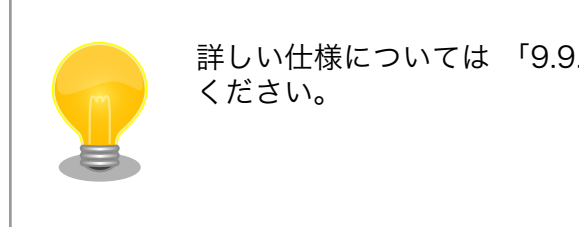

詳しい仕様については 「9.9.3. 実装仕様に関する技術情報」 を参照して ください。

## 9.9.1. データリテンションの設定

データリテンションは /etc/conf.d/micron\_emmc\_reten というファイルに書かれた設定、 use\_system\_time によって以下の2通りの挙動を示します。

#### 表 9.7 データリテンションの挙動

| /etc/conf.d/micron_emmc_reten | initiating condition                       |
|-------------------------------|--------------------------------------------|
| use_system_time=yes           | Linux 起動した時に前回のリテンションから1日以上経過して<br>いたら開始する |
| use_system_time=no (default)  | Linux 起動した時に毎回開始する                         |

これで設定は完了しました。

以下は挙動ごとのシステム概略図です。

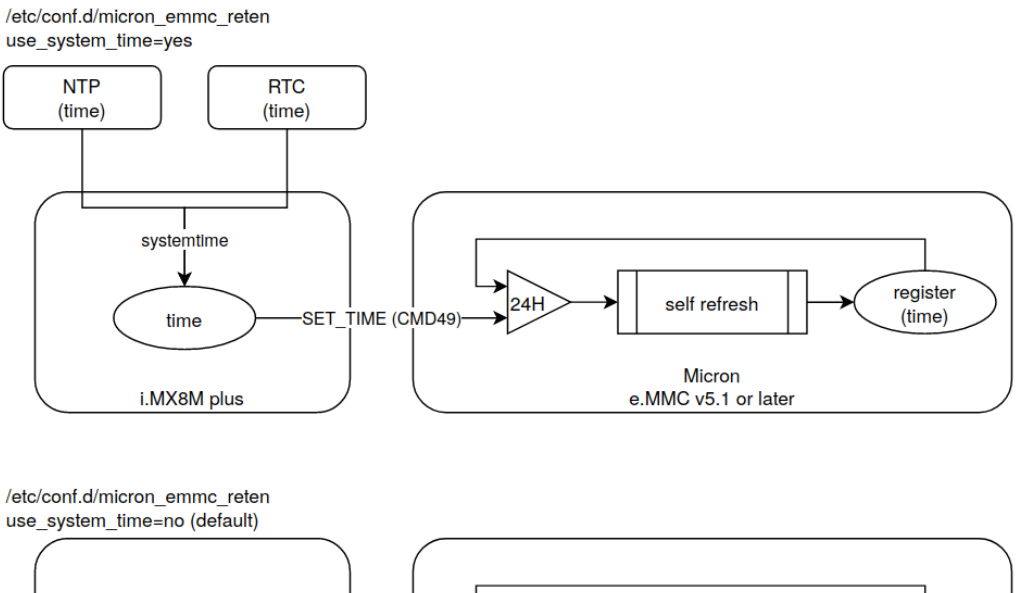

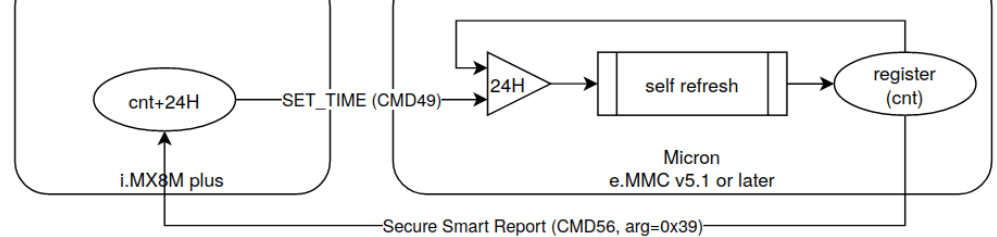

## 図 9.135 データリテンション開始トリガーの方式

use\_system\_time を有効にした場合のデータリテンションの動作例を以下に示します。

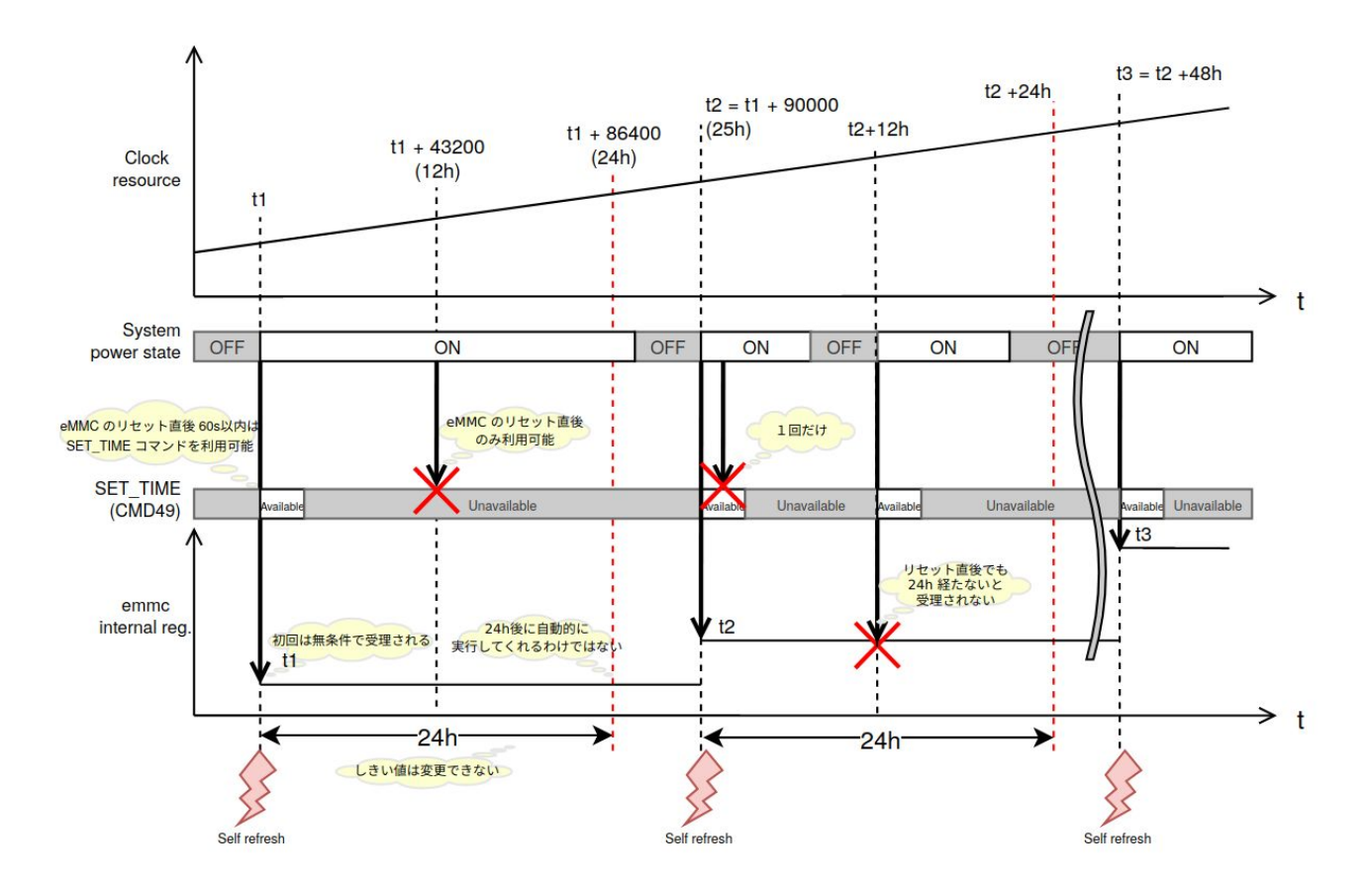

図 9.136 データリテンションの開始トリガーの動作例

## 9.9.2. より詳しくデータリテンションの統計情報を確認するには

Micron Technology が提供する emmcparm というツールを使うことで、データリテンションの統 計情報を確認することができます。統計情報として eMMC 内部に保存されているのは実行回数、最終実 行完了時のカウンター値、現在のデータリテンション処理の進捗があります。次の手順で、emmcparm を使って eMMC の情報を確認することができます。このツールではデータリテンション処理のことを 「セルフリフレッシュ」と呼びます。

1. emmcparm をダウンロードする

以下の検索結果から最新の emmcparm をダウンロードする。ユーザー登録が必要になります。

**emmcparm** https://jp.micron.com/search-results?searchRequest=%7B%22term %22%3A%22emmcparm%20%22%7D

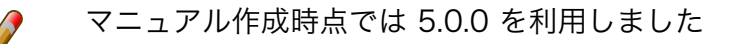

2. パッケージを展開する

[armadillo ~]# unzip emmc\_emmcparm\_c\_code\_derived\_from\_TN¥ FC¥ 25\_v5.0.0 \_binary.zip

#### 3. SSR を取得する

[armadillo ~]# emmcparm/bin/emmcparm\_arm\_64bit -r /dev/mmcblk2

| Secure Smart Report                                                                                                    |                                                                                                    |
|----------------------------------------------------------------------------------------------------|----------------------------------------------------------------------------------------------------|
| Self Refresh progress of scan[215-212]:<br>Power Loss Counter[195-192]:<br>Current total ON time[131-128]:<br>Number of Blocks in Refresh Queue[99-96]:                                                                          | 0x00000000 (0)<br>0x00000005 (5)<br>0x00001b28 (6952)<br>0x0000000 (0)                               |
| Self Refresh Completion date [95-88]:                                                                                                    | Øxfffffffd8148931<br>(-669742799)                                                                    |
| Self Refresh Loop Count[81-80]:<br>Written Data 100MB Size Count (from NAND)[79-76]:<br>Cumulative Initialization Count (from NAND)[75-72]:<br>Written Data 100MB Size Count (from RAM)[71-68]:<br>Refresh Count[55-52]:<br>(省略) | 0x00000002 (2)<br>0x0004889d (297117)<br>0x00005300 (21248)<br>0x0004889d (297117)<br>0x00000004 (4) |

- 現在のセルフリフレッシュ処理の進捗。0ということは実行中ではない
- 2 最後に行ったセルフリフレッシュのカウンター値
- 3 セルフリフレッシュを行った回数

#### 9.9.3. 実装仕様に関する技術情報

ここではデータリテンションを自動的におこなう機能の仕様について詳細に説明します。Armadillo で採用している eMMC には、データリテンションを自動的に実行することができる「セルフリフレッ シュ」と呼ばれる機能が搭載されます。実行トリガーは2種類のうちどちらかを選択できます。OTP の ため一度設定すると変更できません。この設定は出荷時に「eMMC 内部レジスタ値とコマンドに入力さ れた値を比較して1日以上経過していると実行する」を設定しています。

- 1. リセット後に毎回実行する
- 2. eMMC 内部レジスタ値とコマンドに入力された値を比較して1日以上経過していると実行する

2の設定の場合、セルリフレッシュ機能が実行されるまでの流れは以下のとおりです。

- 1. ホストによって eMMC がハードウェアもしくはソフトウェアリセットされる
- 2. 一定時間 (delay 1) 以内に、ホストから SET\_TIME (CMD49)と呼ばれるコマンドが eMMC に 発行される
- 3. eMMC コントローラは、バスの稼動状態を監視する
- 4. eMMC コントローラは、アイドルになってから一定時間 (delay 2) 経過した後にセルフリフレッシュを実行する

・ECC エラーなどのエラーがしきい値 (2) を越えたセルに対してのみセルフリフレッシュを実 行する

Armadillo でのセルフリフレッシュ機能搭載 eMMC への設定は以下のとおりです。

#### 表 9.8 Armadillo のデータリテンションの設定

| setting | value | description                                          |
|---------|-------|------------------------------------------------------|
| RTC     | ON    | eMMC 内部レジスタの値と SET_TIME<br>の値を比較してセルフリフレッシュを実<br>行する |
| Delay 1 | 60s   | リセット後の SET_TIME 有効期間                                 |
| Delay 2 | 100ms | アイドル確認後のセルフリフレッシュ実<br>行までの遅れ時間                       |

詳しい情報は以下を参照してください。
Refresh Features for Micron e.MMC Automotive 5.1 Devices https://jp.micron.com/search-results?searchRequest=%7B %22term%22%3A%22TN-FC-60%22%7D
マイクロンのサイトの会員登録が必要になります。

# 9.10. デモアプリケーションを実行する

この章では、アットマークテクノが提供するデモアプリケーションについて説明します。デモアプリ ケーションは GUI アプリケーションであるため、ディスプレイを接続している必要があります。デモア プリケーションを実行するためのコンテナイメージとして、アットマークテクノが提供するコンテナイ メージを想定しています。このイメージに関しては 「9.1.3. アットマークテクノが提供するイメージを 使う」 を参照してください。

## 9.10.1. コンテナを作成する

デモアプリケーションを実行するためのコンテナを以下のように作成します。ここでは 「8.3. VPU や NPU を使用する」 をすでに実行済みであるとします。

[armadillo ~]# podman run -itd --name=demo-app ¥ --env=XDG\_RUNTIME\_DIR=/tmp ¥ --env=LD\_LIBRARY\_PATH=/opt/firmware/usr/lib/aarch64-linux-gnu ¥ --env=QT\_QPA\_PLATFORM=wayland ¥ --volume=/sys:/sys ¥ --volume=/dev:/dev ¥ --volume=/opt/firmware:/opt/firmware ¥ --privileged ¥ localhost/at-debian-image:latest /bin/bash

## 図 9.137 デモアプリケーションを実行するためのコンテナ作成例

## 9.10.2. weston を起動する

デモアプリケーションは GUI アプリケーションであるため、コンテナにログイン後、まずデスクトッ プ環境を起動する必要があります。ここでは weston を起動します。

[armadillo ~]# podman exec -it demo-app /bin/bash [container /]# weston --tty=1 &

#### 図 9.138 weston の起動

--tty=1のオプションは画面表示に使用する tty の値を設定してください。

## 9.10.3. デモアプリケーションランチャを起動する

デモアプリケーションランチャを起動します。個々のデモアプリケーションはこのデモアプリケーショ ンランチャから起動できます。このデモアプリケーションランチャは GUI フレームワークとして Qt を 使用しています。デモアプリケーションランチャのソースコードは、apt source で取得することができ ます。

[armadillo ~]# podman exec -it demo-app /bin/bash [container /]# apt install armadillo-demo-experience [container /]# demoexperience

#### 図 9.139 デモアプリケーションランチャの起動

以下のようなアプケーションが起動します。

|                     | _ = ×      |
|---------------------|------------|
| Armadillo Demo      | Experience |
| Multimedia<br>Board |            |
| Machina Learning    |            |
| Machine Learning    |            |
|                     | Armadillo  |
|                     |            |

左側のカテゴリから起動したいデモアプリケーションを選びます。

| Armadillo Demo Experience |           |  |
|---------------------------|-----------|--|
| Board function            | Armadillo |  |

|                   |            | - 0                                                             |  |
|-------------------|------------|-----------------------------------------------------------------|--|
| < Armac           | lillo Demo | Experience                                                      |  |
|                   |            | led switch tester                                               |  |
| Ð                 | Ð          | This is a simple LED/SWICH tester on the<br>Armadillo-X2 board. |  |
| led switch tester | rtc tester |                                                                 |  |
|                   |            | Launch                                                          |  |

選んだアプリケーションは、右下の Launch ボタンで起動することができます。

## 9.10.4. mediaplayer

mediaplayer は動画を再生するアプリケーションです。H.264, VP8, VP9 でエンコードされた動画 ファイルであれば、動画のデコードに VPU が使われます。File メニューから、再生したい動画ファイル を選択することができます。このアプリケーションは、GUI フレームワークとして wxWidgets を使用 しています。

| -    |          | Me      | ediaPlay | er wxW | idgets 9 | Sample | - |      | × |
|------|----------|---------|----------|--------|----------|--------|---|------|---|
| File | Controls | Options | Debug    | Help   |          |        |   |      |   |
|      |          |         |          |        |          |        |   |      |   |
|      |          |         |          |        |          |        |   |      |   |
|      |          |         |          |        |          |        |   |      |   |
|      |          |         |          |        |          |        |   |      |   |
|      |          |         |          |        |          |        |   |      |   |
|      |          |         |          |        |          |        |   |      |   |
|      |          |         |          |        |          |        |   |      |   |
|      |          |         |          |        |          |        |   |      |   |
|      |          |         |          |        |          |        |   |      |   |
|      |          |         |          |        |          |        |   |      |   |
|      |          |         |          |        |          |        |   |      |   |
|      |          |         |          |        |          |        |   |      |   |
|      |          |         |          |        |          |        |   |      |   |
|      | <        | >       | []       |        | >        | ((     | ) | ) () |   |
|      |          |         |          |        |          |        |   |      |   |
|      |          |         | _        |        |          |        |   |      |   |

Size(x,y):0,0 Position: 0:00/ 0:00 Speed:0.0x State:Stopped Loops:0 D/T:...

音声も出力したい場合は、pulseaudio をインストールして起動する必要があります。

[container /]# apt install pulseaudio
[container /]# pulseaudio --start --exit-idle-time=-1

## 図 9.140 pulseaudio のインストールと起動

## 9.10.5. video recoder

video recoder は gstreamer を使用してカメラからの映像を録画することができます。そのため、 このアプリケーションを使用するためには、Armadillo 本体にカメラを接続する必要があります。カメ ラが接続されていると Video device の項目でカメラを選択できるようになります。カメラを選択し、 Start ボタンを押すと別ウィンドウが表示され録画が開始されます。アプリケーション上のテキストボッ クスには、Start ボタンを押したときに起動する gstreamer のコマンドを表示しています。テキスト ボックスの内容はキーボードで編集可能です。このアプリケーションは、GUI フレームワークとして wxWidgets を使用しています。

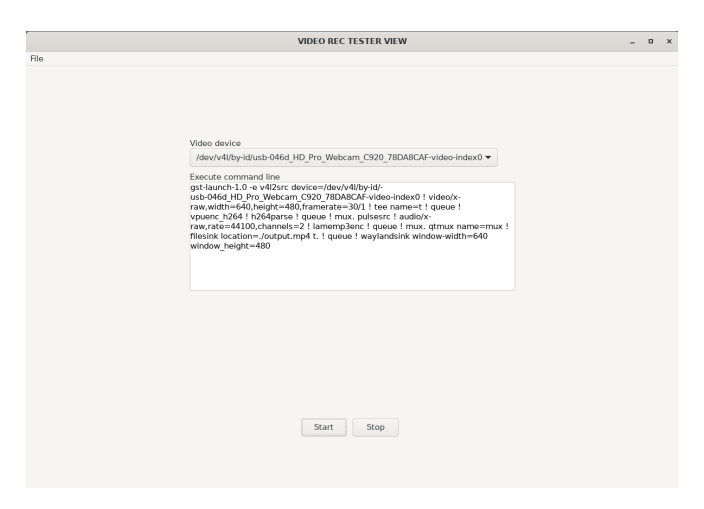

マイク付きのカメラなどで同時に音声も録音したい場合は、「9.10.4. mediaplayer」 を参照して pulseaudio を起動してください。

## 9.10.6. led switch tester

led switch tester は Armadillo 本体上の LED と SW1 を扱うアプリケーションです。LED ボタンを 押すことで Armadillo 本体上の LED の 点灯・消灯を確認することができます。Armadillo 本体上の SW1 を押すとアプリケーションの SW1 部分の表示が変化することを確認できます。このアプリケー ションは、GUI フレームワークとして wxWidgets を使用しています。

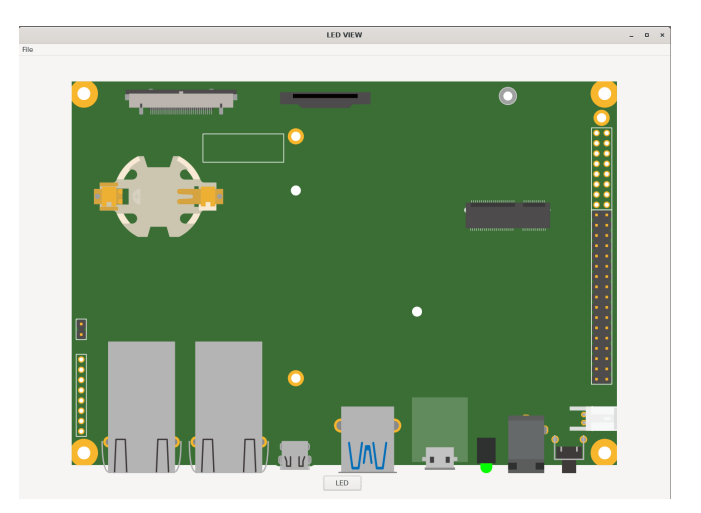

## 9.10.7. rtc tester

rtc tester は Armadillo 本体上の RTC に対して日時の設定および取得が行えるアプリケーションで す。カレンダー上から日付を選び、Time に設定したい時刻を入力した後、Set ボタンを押すと RTC に その日時が設定されます。Get ボタンを押すと、現在の日時を RTC から読み込みアプリケーション上に 反映されます。このアプリケーションは、GUI フレームワークとして wxWidgets を使用しています。

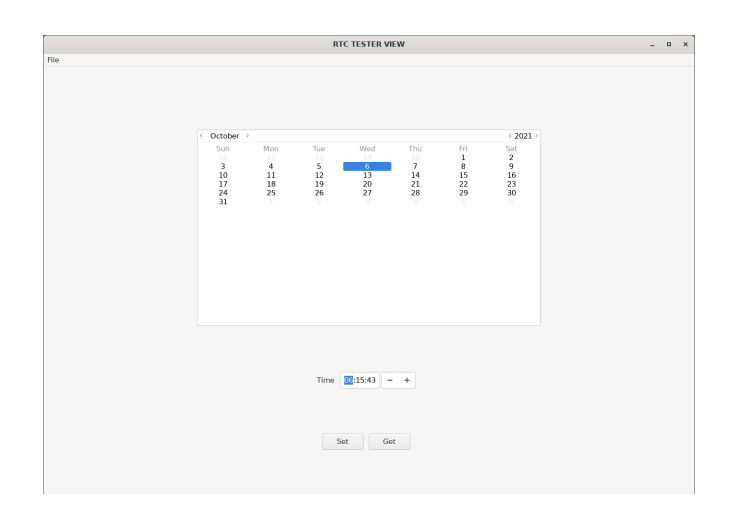

## 9.10.8. object detection demo

object detection demo はカメラからの映像に対して物体認識を行うアプリケーションです。NPU を使用しているため高速に物体認識を行えます。画面の左側には認識した物体を囲む四角形が表示され、 右側には認識した物体のラベルとスコアが表示されます。このアプリケーションは機械学習のライブラ リとして TensorFlow Lite を使用しています。

起動する前に、必要な Python ライブラリをインストールする必要があります。

[container /]# pip3 install pillow

## 図 9.141 pillow のインストールと起動

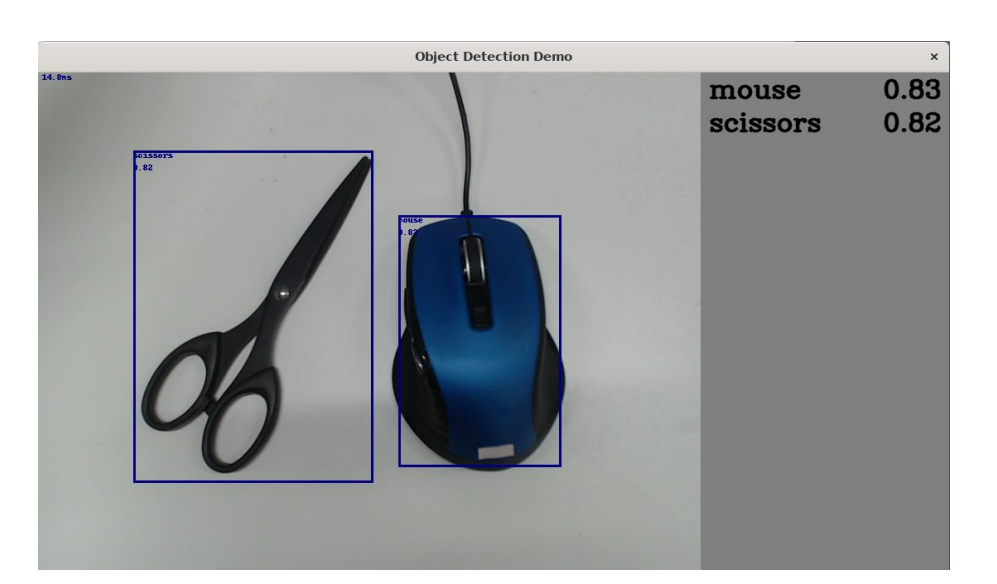

このアプリケーションはカメラデバイスとしてデフォルトで /dev/video5 を使用します。お使いの環境によって別のカメラデバイスに設定したい場合は、以下のファイルを変更してください。

[container /]# vi /usr/share/armadillo-demo-experience/resources/demos.json : (省略) {"Machine Learning":[{ "Tensorflow Lite":[{ "name": "object detection demo", "executable": "python3 /usr/share/armadillo-demo-experience/object\_detection/ detect\_usbcamera.py --model /usr/share/armadillo-demo-experience/object\_detection/detect.tflite -labels /usr/share/armadillo-demo-experience/object\_detection/coco\_labels.txt --camera\_id 5", 🛈 "compatible": "armadillo-x2", "description": "This is a simple object detection aplication that used NPU and TensorFlow Lite on the Armadillo-X2 board." }] }]

## 図 9.142 ビデオデバイスの変更

--camera\_id の値を環境に合わせて変更します。

a

Ś

Ŷ

Ŷ

# 10. 動作ログ

# 10.1. 動作ログについて

Armadillo-loT ゲートウェイ G4 ではシステムが出力するログの一部は、一般的な /var/log ディレクトリではなく、/var/at-log ディレクトリに出力されます。/var/at-log は、ルートファイルシステムとは別のパーティションになっているので、ルートファイルシステムに障害が発生した場合でも、/var/at-log のパーティションが無事であれば、ログファイルを取り出して、不具合等の解析に利用することができます。

# 10.2. 動作ログを取り出す

ログファイルは /var/at-log ディレクトリ内に atlog というファイル名で作成されているので、これ を任意のディレクトリにコピーすることで取り出せます。もし、eMMC 上のルートファイルシステムが 壊れてしまい起動できない場合は、microSD カードから起動することでログファイルを取り出すことが できます。

# 10.3. ログファイルのフォーマット

ログファイルの内容はテキストデータであり、以下のようなフォーマットになっています。

日時 armadillo ログレベル 機能: メッセージ

図 10.1 動作ログのフォーマット

# 10.4. ログ用パーティションについて

ログ出力先である /var/at-log ディレクトリには、GPP である /dev/mmcblk2gp1 パーティション がマウントされています。このパーティションに論理的な障害が発生した場合は、/dev/mmcblk2gp1 のデータを /dev/mmcblk2gp2 にコピーし、/dev/mmcblk2gp1 は FAT ファイルシステムでフォー マットされます。このパーティションの障害チェックはシステム起動時に自動的に実行されます。

# 11. セキュリティ

この章では、Armadillo を利用したシステム上に存在する情報資産を守るための方法について説明する。

# 11.1. セキュリティの費用対効果

製品開発に費やすコストには様々なものがありますが、セキュリティのような機能性につながらない コストは軽視されがちです。しかし、一旦セキュリティ問題が発生してしまうと、業務停止など直接的 な影響だけでなく、社会的な信用の低下、損害賠償など様々な被害につながってしまう可能性がありま す。守るべき情報資産が明確に存在するのであれば、セキュリティは重要視されるべきです。しかし、 コスト度外視でありったけの対策を盛り込むのではコストが膨らみます。適切かつ適度なセキュリティ 対策を講じることが大切です。製品開発の早い段階で守るべき情報資産を認識し、それら情報資産に対 する脅威とリスクを分析して、リスクを評価する作業を行うことをお勧めします。そのうえで、費用対 効果に見合ったセキュリティ技術を選択するとよいでしょう。

# 11.2. Armadillo Base OS のセキュリティ

幅広い利用者のユースケースに沿った製品セキュリティ実現のため、Armadillo Base OS に様々なセキュリティ技術を組み込むことが可能です。

- ・ソフトウェア実行環境の保護
  - TEE (Trusted Execution Environment)
- ・セキュアブート、チェーンオブトラスト
  - HAB (High Assurance Boot)
  - SE050 secure storage
- ・ストレージの秘匿化
  - ・パーティション/ファイシステムの暗号化
- ・キーストレージ
  - · SE050
- ・メモリの完全性チェック
  - RTIC (Run-Time Integrity Checker)
- ・ 暗号処理のアクセラレータ
  - · CAAM (Cryptographic Acceleration and Assurance Module)

次に各セキュリティ技術のカバーする範囲を示します。セキュリティ技術を採用する際には、採用す る技術によってどこまでの範囲が守られるのかを把握することが大切です。設定次第でそれぞれの技術 は高いセキュリティ性能を実現するものになり得ますが、単独で利用するだけではその効果は限定的で 回避可能なものになってしまいます。そのため、いくつかの技術を適切に組み合わせて利用することで、

#### より広範囲をカバーする回避困難なセキュリティを実現できます。そして、カバーする範囲が重なりあ うことで突破困難なセキュリティを実現します。

| 技術要件                   | OP-TEE | ストレージ暗号化 | セキュア<br>FWアップデート<br>(SWUpdate) | アプリケーション<br>の難読化 | SE050<br>セキュアエレメント | i.MX8M Plus<br>セキュアブート<br>(HAB) | i.MX8M Plus<br>セキュリティ機能<br>(CAAM, SNVS) | JTAG ポートの<br>無効化と<br>利用認証 |
|------------------------|--------|----------|--------------------------------|------------------|--------------------|---------------------------------|-----------------------------------------|---------------------------|
| ファームウェアのハッキング対策        |        |          |                                |                  |                    |                                 |                                         |                           |
| 正規ファームウエア以外を起動させない     |        |          |                                |                  |                    | ✓                               |                                         | $\checkmark$              |
| ファームウエアを改竄させない         |        | √        |                                | ✓                |                    | ✓                               |                                         | √                         |
| アプリケーションの実行環境を守る       | √      |          |                                |                  |                    |                                 |                                         | √                         |
| 不正なファームウェアを書き込ませない     |        |          | ✓                              |                  |                    |                                 |                                         | √                         |
| データのハッキング対策            |        |          |                                |                  |                    |                                 |                                         |                           |
| ストレージから抜かせない、盗聴させない    |        | √        |                                |                  | √                  |                                 | √                                       | √                         |
| RAMから抜かせない、盗聴させない      | √      |          |                                |                  | √                  |                                 | <b>√</b> *1                             | √                         |
| FWアップデートから抜かせない、盗聴させない | √      |          | √                              |                  |                    |                                 |                                         | √                         |
| 証明書や鍵のハッキング対策          |        |          |                                |                  |                    |                                 |                                         |                           |
| ストレージから抜かせない、盗聴させない    |        |          |                                |                  | √                  |                                 | ✓                                       | $\checkmark$              |
| 事後対策                   |        |          |                                |                  |                    |                                 |                                         |                           |
| インシデント発生時に鍵をリボークできる    |        |          |                                |                  |                    | √                               |                                         |                           |
| インシデント発生時に鍵を変更する       | ✓      | √        | ✓                              |                  | ✓                  | √                               |                                         |                           |

#### 図 11.1 セキュリティ技術のカバーする範囲

\*1 i.MX 8M Plus には RTIC (Run-time Integrity Checker) が含まれます。この機能を利用すること でブート時、ランタイム時の周辺メモリの完全性をチェックすることが可能です

## 11.2.1. モデルユースケース

Armadillo は様々な製品、様々な環境で利用されることが想定されます。それぞれのケースによって 考慮すべき脅威が存在します。それらを正しく把握してセキュリティ技術を選択、組み合わせることが 大切です。 組み合わせの例としていくつかのモデルユースケースを示します。

- ・デフォルト
  - ・方針
    - ・ネットワークからの侵入の保護
  - ・技術
    - ・「9.1. アプリケーションをコンテナで実行する」を参考にしてください
- ・クラウドサービスのデバイス認証が可能なレベル
  - ・方針
    - ・ネットワークを突破されても情報資産は守る
    - ・部分的な情報資産(暗号処理や鍵)の保護
    - ・デバイスへの直接攻撃は想定しない
  - ・技術

- $\cdot$  + OP-TEE
- ・+鍵のストレージは SE050
- ・+ファイルシステムの暗号化
- ・決済処理が可能なレベル
  - ・方針
    - ・ネットワークを突破されても情報資産は守る
    - ・スクリプトキディによるデバイスへの直接攻撃は守るが、ラボレベルの攻撃は想定しない
  - ・技術
    - ・+セキュアブート
    - ・+チェーンオブトラストを使った鍵のストレージ
    - ・ + パーティションの暗号化
    - ・+メモリの完全性チェック

## 11.3. データの保護

この章では情報資産を保護するための方法を説明します。説明するセキュリティ技術は以下のとおり。

・SE050 セキュアストレージ

## 11.3.1. データの保護

情報資産はデータとして永続的にストレージや一次的にRAM上に保存されます。セキュリティ対策 が講じられていないデバイスでは情報資産が露出していることになり、改竄や盗聴につながる可能性が あります。 鍵や証明書をストレージに保存する、暗号処理のために一次的に鍵や証明書をRAM上に展 開するケースでデータ保護を採用することが考えられます。

## 11.3.2. SE050 とは

NXP Semiconductors の EdgeLock SE050 は IoT アプリケーション向けのセキュアエレメントで す。様々なアルゴリズムに対応した暗号エンジン、セキュアストレージを搭載します。GlobalPlatform が規定する Secure Channel Protocol 03 に準拠し、バスレベル暗号化 (AES)、ホストとカードの相互 認証 (CMAC ベース) を行います。

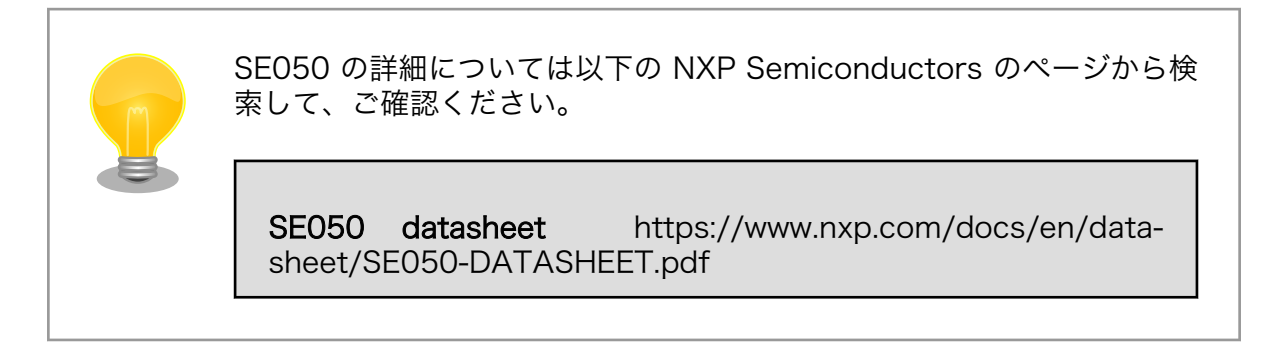
# 11.3.3. ビルド環境を構築する

以下のサイトからダウンロードします。ここではユーザーが NXP Semiconductors のサイトで 最新版を検索してダウンロードすることを想定しています。

plug and trust middleware https://www.nxp.com/search?keyword=EdgeLock %20SE05x%20Plug%20&%20Trust%20Middleware

コンテナ上から参照できる位置に配置しておいてください。

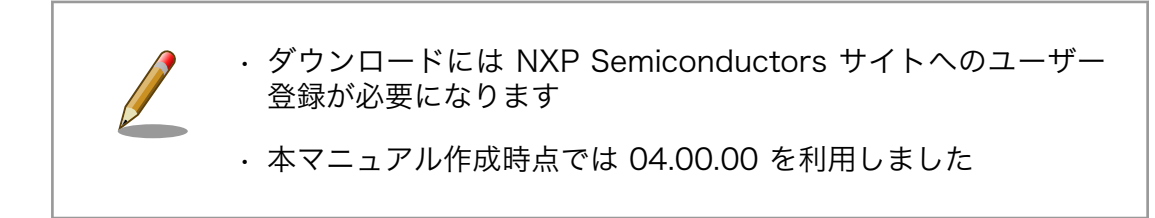

2. コンテナを立ち上げる

NXP Semiconductors のビルド環境はターゲットボード上のコンテナになります。ここでは alpine を利用します。

[armadillo ~]# podman run -it --name=dev\_se050 --device=/dev/i2c-2 ¥
 -v "\$(pwd)":/mnt docker.io/alpine /bin/sh

3. ビルド環境を構築する

plug and trust をビルドするために必要なパッケージをインストールします。

## 11.3.3.1. SE050 を有効にする

Armadillo は消費電力の削減のため SE050 を Deep Power-down モードに設定してパワーゲーティ ングしている。Deep Power-down モードを解除して SE050 を利用するためには、i.MX 8M Plus に 接続されている SE050 の ENA ピンをアサートする必要があります。

#### 表 11.1 SE050 ena pin

| SE050 PIN | i.MX8MP port | initial port status |
|-----------|--------------|---------------------|
| ENA       | GPIO1_IO12   | GPIO input          |

sysfs を利用して GPIO1\_IO12 を出力ポートに変更して high にする。

[armadillo ~]# echo 12 > /sys/class/gpio/export [armadillo ~]# echo "out" > /sys/class/gpio/gpio12/direction [armadillo ~]# echo 1 > /sys/class/gpio/gpio12/value

## 11.3.3.2. Plug and trust ミドルウェアをビルドする

1. Plug and trust ミドルウェアを展開します

[container /mnt]# unzip SE-PLUG-TRUST-MW.zip

2. ビルドスクリプトを変更する

コンテナ上でビルドスクリプトを実行すると正しくプラットフォームを認識できないために、異 なる プラットフォーム 向けのバイナリを作ってしまいます。 imx\_native\_se050\_t1oi2c\_openssl\_el2go向けを強制的に True になるように変更する必要が あります。以下が変更箇所です。i.MX6UL/ULL, i.MX8M Mini 向けの条件文が真になるように 変更します。

```
[container /mnt]# cd simw-top
[container /mnt/simw-top]# vi scripts/create_cmake_projects.py
: (省略)
    # i.MX6UL/ULL and i.MX8M Mini EVK
    if True: #gc.imx_native_compilation() and gc.is_with_el2go(): ①
        e = gc.generate_native("imx_native_se050_t1oi2c_openssl_el2go", {
            "PTMW_Applet": "SE05X_C",
            "PTMW_SE05X_Auth": "None",
    : (省略)
```

1 if 文を強制的に True にする。元の行はコメントアウトした

3. ビルドする

プロジェクトをつくるスクリプトを実行する。

```
[container /mnt]# cd simw-top
[container /mnt/simw-top]# python3 scripts/create_cmake_projects.py
### Native compilation on iMX Linux for SE05X using T=1 Over I2C for EdgeLock 2GO
#cmake -DPTMW_Applet=SE05X_C -DPTMW_SE05X_Auth=None (省略)...
-- The C compiler identification is GNU 10.3.1
-- The CXX compiler identification is GNU 10.3.1
: (省略)
-- Generating done
Build files have been written to: /simw-top build/(省略)...
```

simw-top\_build に移動してビルドする。

```
[container /mnt]# cd simw-top_build/imx_native_se050_t1oi2c_openssl_el2go
[container /mnt/simw-top_build/imx_native_(省略)...]# cmake --build .
: (省略)
[ 1%] Linking C shared library libmwlog.so
[ 1%] Built target mwlog
[100%] Linking C executable ../../bin/nxp_iot_agent_demo
[100%] Built target nxp_iot_agent_demo
```

4. ビルド結果の確認

以下の2つのディレクトリができる。

[container /mnt/simw-top\_build]# ls imx\_native\_se050\_t1oi2c\_openssl\_el2go simw-top-eclipse\_jrcpv1

以下のデモアプリケーションがビルドされる。

| [container /mnt/simw-top_build/in | nx_native_se050_t1oi2c_openssl_el2go]# ls bin |
|-----------------------------------|-----------------------------------------------|
| MQTTVersion                       | se05x_ConcurrentEcc                           |
| accessManager                     | se05x_ConcurrentSymm                          |
| apdu_player_demo                  | se05x_Delete_and_test_provision               |
| claimcode_inject                  | se05x_GetInfo                                 |
| ex_attest_ecc                     | se05x_I2cMaster                               |
| ex_attest_mont                    | se05x_I2cMasterWithAttestation                |
| ex_ecc                            | se05x_InjectCertificate                       |
| ex_ecdaa                          | se05x_InvokeGarbageCollection                 |
| ex_ecdh                           | se05x_MandatePlatformSCP                      |
| ex_hkdf                           | se05x_Minimal                                 |
| ex_hmac                           | se05x_MultiThread                             |
| ex_md                             | se05x_MultipleDigestCryptoObj                 |
| ex_policy                         | se05x_PCR                                     |
| ex_rsa                            | se05x_ReadWithAttestation                     |
| ex_se05x_WiFiKDF_derive           | se05x_TimeStamp                               |
| ex_se05x_WiFiKDF_inject           | se05x_TransportLock                           |
| ex_symmetric                      | se05x_TransportUnLock                         |
| generate_certificate              | se05x_ex_export_se_to_host                    |
| generate_certificate_key          | se05x_ex_import_host_to_se                    |
| jrcpv1_server                     | seTool                                        |
| nxp_iot_agent_demo                | test_Crypto                                   |
| remote_provisioning_client        |                                               |

5. デモアプリケーションで動作を確認する

se05x\_GetInfo を実行する。SE050 にアクセスできると以下のようなログが出力される。

```
[container /mnt/simw-top_build/imx_native_(省略)/bin]# ./se05x_GetInfo ¥
/dev/i2c-2:0x48
App :INF0 :PlugAndTrust v03.03.00 20210528
    :INFO :Running ./se05x GetInfo
qqA
    :INF0 :Using PortName='/dev/i2c-2:0x48' (CLI)
qqA
:(省略)
:INFO :Applet Major = 3
Арр
    :INFO :Applet Minor = 1
App
    :INFO :Applet patch = 1
Арр
     :INFO :AppletConfig = 6FFF
Арр
     :INFO :With
                ECDAA
App
     :INFO :With
                ECDSA ECDH ECDHE
Арр
     :INFO :With
                 EDDSA
App
     :INFO :With
                 DH MONT
App
     :INFO :With
                 HMAC
App
     :INFO :With
                  RSA PLAIN
App
     :INFO :With
                  RSA CRT
App
Арр
     :INFO :With
                  AES
```

| Арр | :INFO | :With | DES    |
|-----|-------|-------|--------|
| Арр | :INFO | :With | PBKDF  |
| Арр | :INFO | :With | TLS    |
| Арр | :INFO | :With | MIFARE |
| Арр | :INFO | :With | I2CM   |
| :(省 | 格)    |       |        |

# 11.3.4. アプリケーションの作成

plug and trust ミドルウェアにはでもアプリケーションが含まれます。そちらを参考にしてアプリケー ションを作成することができます。

詳しくはミドルウェア内の doc ディレクトリ以下を参考にしてください。

SE05X Examples simw-top/doc/demos/index.html#se05x-examples

# 11.4. ソフトウェア実行環境の保護

この章ではソフトウェア実行環境を守るセキュリティ技術を適用する方法を説明します。 説明するセキュリティ技術は以下のとおりです。

- · OP-TEE
  - ・CAAM を利用した OP-TEE
  - ・SE050 を利用した OP-TEE

## 11.4.1. OP-TEE

### 11.4.1.1. Arm TrustZone と TEE の活用

Linux を利用するシステムでは、自社開発したソフトウェアだけでなく複数の OSS が導入されるケー スがあります。このような状況下では、自社開発したタスクだけでなく、同時に OSS のタスクが実行さ れることになり、システムのどこかに悪意のあるコードが含まれるのか、その可能性を排除することは 困難です。仮にすべての OSS が信頼できるものであったとしても、不具合がないことを保証することは ほぼ不可能であり、結局のところどのソフトウェアが脆弱性のきっかけになるかは分からないのです。

そういった背景から Arm は TrustZone 技術を導入しました。リソースアクセス制限によって敵対的 なソフトウェアからソフトウェア実行環境を隔離することができます。TrustZone の導入によって、自 社開発以外のソフトウェアが多数動作する状況においても、通常はセキュアワールドにその影響が及び ません。TrustZone を利用したものとして、GlobalPlatform の TEE (Trusted Execution Environment)を実現するソフトウェアがいくつか存在します。TEE を活用すると secure world にお いて信頼できるソフトウェアだけを実行させることが可能です。

では、どういったケースで TEE を採用するべきでしょうか。一概には言えませんが、情報資産とその 資産を処理するライブラリなどをまとめて保護するケースで利用することが考えられます。具体的には、 電子決済処理、証明書の処理、有料コンテンツの処理、個人情報の処理などで利用するケースが考えら れます。

#### 11.4.1.2. OP-TEE とは

商用、OSS の TEE などいくつかの TEE 実装が存在します。Armadillo Base OS では OP-TEE を採 用します。OSS である OP-TEE は Arm コア向け TEE 実装の 1 つです。Arm TrustZone テクノロジー によって情報資産とその処理をセキュアワールドに隔離して攻撃から保護します。OP-TEE は GlobalPlatform によって定義される TEE Client API や TEE Core API といった GlobalPlatformAPI に準拠したライブラリを提供しています。これらの API を利用することでユーザーはカスタムアプリケー ションを開発することが可能です。imx-optee-xxx は NXP による i.MX ボートのサポート対応が含まれ る OP-TEE の派生プロジェクトです。

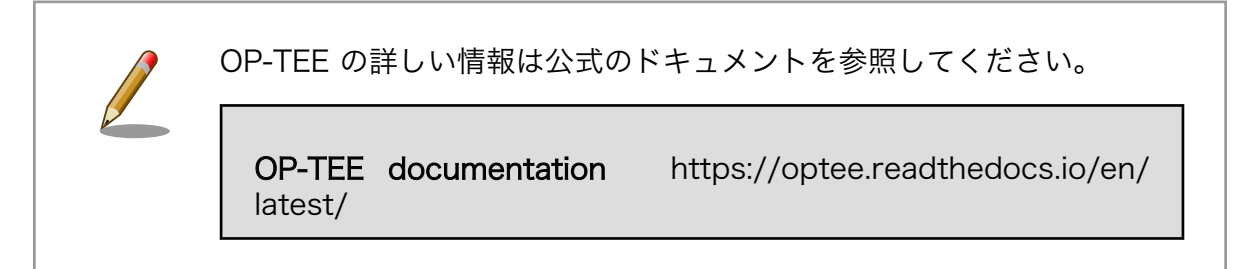

# 11.4.2. OP-TEE の構成

OP-TEE を構成する主要なリポジトリは以下のとおりです。

- · imx-optee-os
  - ・セキュアワールドで動作する TEE。optee-os の派生
- imx-optee-client
  - TEE を呼び出すためのノンセキュア、セキュアワールド向けの API ライブラリ。optee-client の派生
- imx-optee-test
  - ・ OP-TEE の基本動作のテスト、パフォーマンス測定を行う。optee-test の派生。NXP 独自のテ ストが追加される
- optee\_examples
  - ・サンプルアプリケーション

このうち、imx-というプレフィックスが付加されるリポジトリは、アップストリームのリポジトリに 対して NXP による i.MX シリーズ向けの対応が入ったリポジトリになります。OP-TEE を利用するため には imx-optee-os をブートローダーに配置するだけでなく、Linux 上で動作するコンパニオン環境 (imxoptee-client) が必要です。また、TEE を利用するために CA (Client Application), TA (Trusted Application) を、imx-optee-os と imx-optee-client を用いてビルドします。必要に応じてテスト環 境 (imx-optee-test) も追加してください。

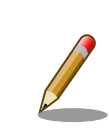

詳しい OP-TEE のシステム構成については 「11.4.7.1. ソフトウェア全体 像」 を参照してください。

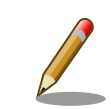

OP-TEE git に関する詳しい情報は公式のドキュメントを参照してください。

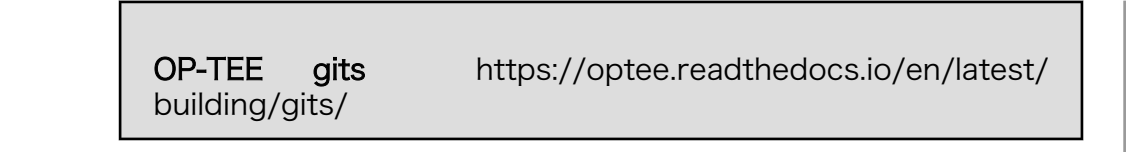

## 11.4.2.1. Armadillo Base OS への組み込み

前節で説明した OP-TEE の主要なリポジトリを実際に Armdillo BaseOS に適用する場合、Armadillo Base OS とどのように関係するのか全体像を説明します。

以下が Armadillo Base OS との関係を表した全体像。

|                   | Normal world                                                                                                    | Secure world                                                                                                    |
|-------------------|----------------------------------------------------------------------------------------------------|----------------------------------------------------------------------------------------------------|
| User applications | (imx-optee-test, optee_examples)<br>User CAs<br>(imx-optee-client)<br>tee-supplicant<br>(imx-optee-client)<br>TEE Client API | (imx-optee-os)<br>TAs (imx-optee-test, optee-examples)<br>User TAs<br>(imx-optee-client)<br>TEE Internal Core API |
| Armadillo BaseOS  | Podman                                                                                                    |                                                                                                    |
|                   | Linux /dev/teepriv0 /dev/tee0 openss1 swupdate                                                                               | (imx-optee-os)<br>Trusted Execution Environment                                                                   |
| -                 |                                                                                                    |                                                                                                    |
|                   | Trusted Firmwa                                                                                                    | are-A                                                                                                    |
|                   | Atmark tech                                                                                                    | User/Atmark techno User-installed component                                                                       |

## 図 11.2 Armadillo Base OS と OP-TEE の担当範囲

- ・青色の部分は Armadillo Base OS によってカバーされる範囲
- ・赤色の部分は OP-TEE を組み込むために用意しなければならない部分
- ・紫色の部分は デフォルトで Armadillo Base OS に組み込まれているが更新が必要な部分

imx-optee-os を組み込む作業は煩雑です。ユーザーの手間を省くために Armadillo Base OS には常 に imx-optee-os バイナリがブートローダーに組み込むように実装されています。工場出荷状態イメー ジや製品アップデート向け Armadillo Base OS イメージにも含まれます。しかし、セキュリティ上の懸 念から OP-TEE が利用できる状態で組み込まれていません。詳しくは 「11.4.3.1. 鍵の更新」 で説明し ます。

## 11.4.3. OP-TEE を利用する前に

OP-TEE を組み込むための準備を行います。

## 11.4.3.1. 鍵の更新

imx-optee-os リポジトリには TA を署名するためのデフォルトの秘密鍵が配置されています。その秘密鍵はあくまでテストや試行のためのものです。そのまま同じ秘密鍵を使い続けると、攻撃者がデフォルトの秘密鍵で署名した TA が動作する環境になってしまいます。各ユーザーが新しい鍵を用意する必要があります。

- 1. ソースコードを取得する「9.4. Armadillo のソフトウェアをビルドする」 の章を参考にしてビル ド環境の構築と、ブートローダーのソースコードの取得を行ってください。
- 2. RSA 鍵ペアを生成します。

次のコマンドを実行します。RSA/ECC を選択できます。

[PC ~]\$ cd imx-boot/imx-optee-os/keys

[PC ~/imx-boot/imx-optee-os/keys]\$ openssl genrsa -out rsa4096.pem 4096

[PC ~/imx-boot/imx-optee-os/keys]\$ openssl rsa -in rsa4096.pem -pubout -out rsa4096\_pub.pem

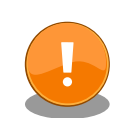

生成した秘密鍵 (上記の rsa4096.pem) は TA を更新していくために、今後も利用するものです。壊れにくい、セキュアなストレージにコピーしておくことをお勧めします。

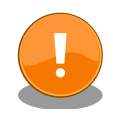

鍵の更新は計画性を持って行ってください。たとえば開発時のみ利用する 鍵、運用時に利用する鍵を使い分ける。また、鍵は定期的に更新が必要で す。以下を参考にしてください。

BlueKrypt Cryptographic Key Length Recommendation https://www.keylength.com/

鍵の更新に関する詳しい情報は公式のドキュメントを参照してください。

**Offline Signing of TAs** https://optee.readthedocs.io/en/ latest/building/trusted\_applications.html#offline-signing-oftas

# 11.4.4. CAAM を活用した TEE を構築する

i.MX 8M Plus には CAAM (Cryptographic Acceleration and Assurance Module) と呼ばれる高 機能暗号アクセラレータが搭載されています。CAAM は SoC 内部にあるためセキュアかつ高速に暗号 処理を行うことが可能です。

## 11.4.4.1. ビルドの流れ

OP-TEE が含まれるブートローダーをビルドしていきます。Armadillo Base OS を利用した OP-TEE のビルドの流れは以下のとおりです。

- 1. ブートローダーをビルドする
- 2. imx-optee-client をビルドする

- 3. TA, CA をビルドする
- 4. ビルド結果を集める

本マニュアルで説明するビルド環境でのディレクトリ構成の概略は以下のとおりです。

optee\_examples はユーザーアプリケーションを配置する場所です。本マニュアルでは Linaro が提供するアプリケーションのサンプルプログラムである optee\_examples としました。本来は各ユーザーのアプリケーションを配置する場所になります。

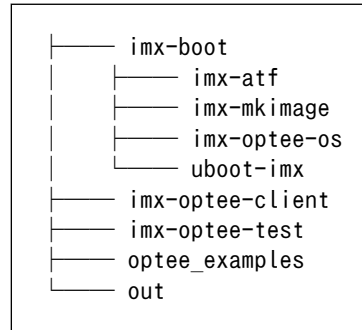

## 11.4.4.2. ビルド環境を構築する

「9.4. Armadillo のソフトウェアをビルドする」 の章を参考にしてビルド環境の構築からブートロー ダーのビルドまでを事前に行ってください。

imx-optee-test をビルドするために必要になります。

[PC ~]\$ sudo apt install g++-aarch64-linux-gnu

## 11.4.4.3. ブートローダーを再ビルドする

新しい鍵を取り込むためにブートローダーを再ビルドする必要があります。

1. uboot-imx のバージョンを変更する

この後の作業で swupdate を利用してアップデートを行いますが、ターゲットボード上の ubootimx と同じバージョンではアップデートが実行されないので、imx-boot を更新するたびに ubootimx のバージョンも更新する必要があります。

uboot-imx ディレクトリに localvesion ファイルを作ります。

```
[PC ~]$ cd imx-boot/uboot-imx
[PC ~/imx-boot/uboot-imx]$ echo "-localv1.0.0" > localversion
```

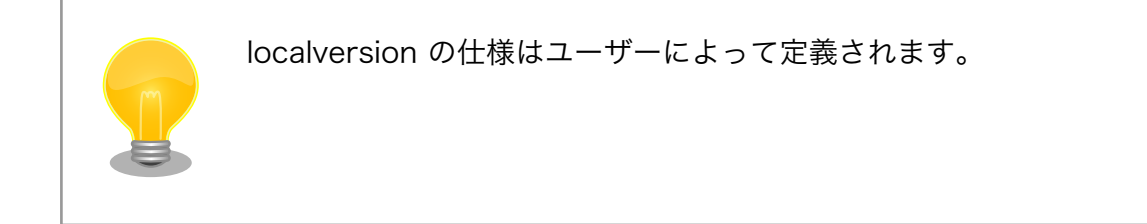

2. ブートローダーをビルドする

次のコマンドを実行します。デフォルトの設定ではデフォルトの鍵を利用してしまうので make 引数で鍵のパスを渡す必要があります。「11.4.3.1. 鍵の更新」 で生成した鍵のパスを変数 TA\_SIGN\_KEY で渡します。ここでは鍵名を rsa4096 としましたが、各ユーザーの環境に合わ せた鍵名と読み替えてください。

[PC ~]\$ make CFG\_CC\_OPT\_LEVEL=2 ¥
 TA\_SIGN\_KEY="\${PWD}/imx-boot/imx-optee-os/keys/rsa4096.pem" ¥
 -C imx-boot imx-boot\_armadillo\_x2

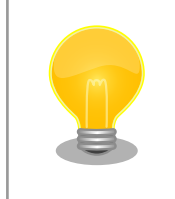

引数 TA\_SIGN\_KEY で秘密鍵をわたすことで、ビルド時に TA の 署名に利用されます。また、実行時の署名確認のためには公開鍵を 取り出して実行バイナリに取り込みます。

ビルド結果をコピーしておきます。

[PC ~]\$ install -D -t \${PWD}/out/lib/optee\_armtz ¥
 -m644 \${PWD}/imx-boot/imx-optee-os/out/export-ta\_arm64/ta/\*

## 11.4.4.4. imx-optee-client をビルドする

imx-optee-client は TA, CA が利用するライブラリ。アプリケーションをビルドする前にビルド必要がある。

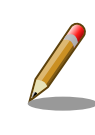

imx-optee-client は imx-optee-os のビルド結果を参照しているので、事前にブートローダーをビルドする必要があります。

1. imx-optee-client をクローンする

imx-boot のディレクトリと並列に配置されるように imx-optee-client をクローンして、必要に応じて適切なブランチなどをチェックアウトしてください。

[PC ~]\$ git clone https://source.codeaurora.org/external/imx/imx-optee-client.git ¥
 -b lf-5.10.y\_2.0.0

2. imx-optee-client をビルドする

基本的な情報を参照するために TA\_DEV\_KIT\_DIR を渡します。フォルトのターゲットでインス トールも合わせて行うので DESTDIR を渡します。アプリケーションをビルドする際に API ライ ブラリとして利用されます。

[PC ~]\$ make -C imx-optee-client ¥
 DESTDIR="\${PWD}/out" ¥

CROSS\_COMPILE="aarch64-linux-gnu-" ¥ TA DEV KIT DIR="\${PWD}/imx-boot/imx-optee-os/out/export-ta arm64"

## 11.4.4.5. アプリケーションをビルドする

本来はユーザーが独自に作ったアプリケーションをビルドしますが、ここでは参考までにサンプルア プリケーション optee\_examples をビルドします。アプリケーション開発の参考にしてください。

> アプリケーションをビルドするためには imx-optee-os, imx-opteeclient のビルド結果を参照しているので、一度は imx-boot, imxoptee-client をビルドする必要があります

 optee\_examples にはインストールする make ターゲットがないの で、ビルド後に手動で集める作業が必要があります

1. optee\_examples をクローンする

imx-boot や imx-optee-client ディレクトリと並列に配置されるように optee\_examples をクローンして、必要に応じて適切なブランチなどをチェックアウトしてください。

[PC ~]\$ git clone https://github.com/linaro-swg/optee\_examples.git ¥
 -b 3.13.0

2. optee\_examples をビルドする

基本的な情報を参照するために TA\_DEV\_KIT\_DIR、TA を署名するために TA\_SIGN\_KEY、ラ イブラリ参照のために TEEC\_EXPORT を渡します。インストールターゲットがないので後ほど 手動でビルド結果を収集する必要があります。

[PC ~]\$ make -C optee\_examples ¥
 TA\_CROSS\_COMPILE="aarch64-linux-gnu-" ¥
 HOST\_CROSS\_COMPILE="aarch64-linux-gnu-" ¥
 TA\_DEV\_KIT\_DIR="\${PWD}/imx-boot/imx-optee-os/out/export-ta\_arm64" ¥
 TEEC\_EXPORT="\${PWD}/out/usr" ¥
 TA\_SIGN\_KEY="\$PWD/imx-boot/imx-optee-os/keys/rsa4096.pem"

ビルド結果をコピーしておきます。

[PC ~]\$ install -D -t \${PWD}/out/lib/optee\_armtz -m644 \${PWD}/optee\_examples/out/ta/\*
[PC ~]\$ install -D -t \${PWD}/out/usr/bin -m755 \${PWD}/optee\_examples/out/ca/\*

### 11.4.4.6. imx-optee-test をビルドする

imx-optee-test は必ずしも必要ではありません。利用機会は限られますが、OP-TEE の基本動作を確認するため、パフォーマンスを計測するために imx-optee-test を利用することができます。組み込むかどうかの判断はお任せします。

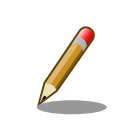

アプリケーションをビルドするためには imx-optee-os, imx-optee-client のビルド結果を参照しているので、一度は imx-boot, imx-optee-client をビルドする必要があります。

1. imx-optee-test をクローンする

imx-boot や imx-optee-client ディレクトリと並列に配置されるように imx-optee-client をクローンして、必要に応じて適切なブランチなどをチェックアウトしてください。

[PC ~]\$ git clone https://source.codeaurora.org/external/imx/imx-optee-test.git ¥
 -b lf-5.10.y\_2.0.0

2. imx-optee-test をビルドする

基本的な情報を参照するために TA\_DEV\_KIT\_DIR、TA を署名するために TA\_SIGN\_KEY、ラ イブラリ参照のために TEEC\_EXPORT を渡します。ビルドとインストールは別のターゲットな のでそれぞれ make を実行する必要があります。

[PC ~]\$ CFLAGS=-02 make -R -C imx-optee-test ¥
 CROSS\_COMPILE="aarch64-linux-gnu-" ¥
 TA\_DEV\_KIT\_DIR="\${PWD}/imx-boot/imx-optee-os/out/export-ta\_arm64" ¥
 OPTEE\_CLIENT\_EXPORT="\${PWD}/out/usr" ¥
 TA\_SIGN\_KEY="\${PWD}/imx-boot/imx-optee-os/keys/rsa4096.pem"

インストールします。

[PC ~]\$ make -C imx-optee-test install ¥
 DESTDIR="\${PWD}/out" ¥
 TA\_DEV\_KIT\_DIR="\${PWD}/imx-boot/imx-optee-os/out/export-ta\_arm64" ¥
 OPTEE\_CLIENT\_EXPORT="\${PWD}/out/usr"

本リリース時点では xtest 1014 にてエラーになる問題があります。その ため環境変数で CFLAGS=-O2 を渡しています。make 引数で渡すとヘッ ダファイルの include 設定がなくなります。ブートローダーのビルド時 に O2 としているのも同様の理由です。

NXP LS Platforms: pkcs\_1014 test is failing #4909 https://github.com/OP-TEE/optee\_os/issues/4909

# 11.4.4.7. ビルド結果の確認とまとめる

imx-optee-os, imx-optee-client の最小構成では以下のとおりです。

セキュリティ

out/ -- lib `-- optee\_armtz 🛈 |-- 023f8f1a-292a-432b-8fc4-de8471358067.ta -- f04a0fe7-1f5d-4b9b-abf7-619b85b4ce8c.ta `-- fd02c9da-306c-48c7-a49c-bbd827ae86ee.ta -- usr l-- include -- ck debug.h |-- optee\_client\_config.mk |-- pkcs11.h -- pkcs11\_ta.h |-- tee\_bench.h -- tee client api.h |-- tee\_client\_api\_extensions.h -- tee\_plugin\_method.h `-- teec\_trace.h -- lib 2 -- libckteec.a |-- libckteec.so -> libckteec.so.0 |-- libckteec.so.0 -> libckteec.so.0.1 |-- libckteec.so.0.1 -> libckteec.so.0.1.0 -- libckteec.so.0.1.0 -- libteec.a |-- libteec.so -> libteec.so.1 |-- libteec.so.1 -> libteec.so.1.0.0 libteec.so.1.0 -> libteec.so.1.0.0 -- libteec.so.1.0.0 - sbin 3 -- tee-supplicant

- ① Dynamic TA。Linux のファイルシステムに保存される
- 2 TEE client API, TEE, internal core API
- Linux 上で動作する OP-TEE の補助的な機能をもつ

imx-optee-test, optee\_examples を含めたビルド結果は以下のとおりです。

```
out
l-- bin
    `-- xtest
|-- lib
    `-- optee_armtz
        |-- 023f8f1a-292a-432b-8fc4-de8471358067.ta
        -- 2a287631-de1b-4fdd-a55c-b9312e40769a.ta
        |-- 380231ac-fb99-47ad-a689-9e017eb6e78a.ta
        |-- 484d4143-2d53-4841-3120-4a6f636b6542.ta
        |-- 528938ce-fc59-11e8-8eb2-f2801f1b9fd1.ta
        |-- 5b9e0e40-2636-11e1-ad9e-0002a5d5c51b.ta
        -- 5ce0c432-0ab0-40e5-a056-782ca0e6aba2.ta
        -- 5dbac793-f574-4871-8ad3-04331ec17f24.ta
        |-- 614789f2-39c0-4ebf-b235-92b32ac107ed.ta
        |-- 690d2100-dbe5-11e6-bf26-cec0c932ce01.ta
        |-- 731e279e-aafb-4575-a771-38caa6f0cca6.ta
        -- 873bcd08-c2c3-11e6-a937-d0bf9c45c61c.ta
```

-- 8aaaf200-2450-11e4-abe2-0002a5d5c51b.ta |-- a4c04d50-f180-11e8-8eb2-f2801f1b9fd1.ta |-- a734eed9-d6a1-4244-aa50-7c99719e7b7b.ta |-- b3091a65-9751-4784-abf7-0298a7cc35ba.ta -- b689f2a7-8adf-477a-9f99-32e90c0ad0a2.ta |-- b6c53aba-9669-4668-a7f2-205629d00f86.ta |-- c3f6e2c0-3548-11e1-b86c-0800200c9a66.ta |-- cb3e5ba0-adf1-11e0-998b-0002a5d5c51b.ta -- d17f73a0-36ef-11e1-984a-0002a5d5c51b.ta -- e13010e0-2ae1-11e5-896a-0002a5d5c51b.ta |-- e626662e-c0e2-485c-b8c8-09fbce6edf3d.ta -- e6a33ed4-562b-463a-bb7e-ff5e15a493c8.ta -- f04a0fe7-1f5d-4b9b-abf7-619b85b4ce8c.ta -- f157cda0-550c-11e5-a6fa-0002a5d5c51b.ta -- f4e750bb-1437-4fbf-8785-8d3580c34994.ta |-- fd02c9da-306c-48c7-a49c-bbd827ae86ee.ta -- ffd2bded-ab7d-4988-95ee-e4962fff7154.ta -- usr -- bin -- optee\_example\_acipher |-- optee\_example\_aes |-- optee\_example\_hello\_world |-- optee\_example\_hotp |-- optee\_example\_plugins -- optee\_example\_random `-- optee\_example\_secure\_storage -- include -- ck\_debug.h l-- optee\_client\_config.mk |-- pkcs11.h -- pkcs11\_ta.h -- tee bench.h -- tee client api.h -- tee client api extensions.h -- tee plugin method.h `-- teec\_trace.h -- lib -- libckteec.a -- libckteec.so -> libckteec.so.0 |-- libckteec.so.0 -> libckteec.so.0.1 -- libckteec.so.0.1 -> libckteec.so.0.1.0 -- libckteec.so.0.1.0 |-- libteec.a -- libteec.so -> libteec.so.1 -- libteec.so.1 -> libteec.so.1.0.0 -- libteec.so.1.0 -> libteec.so.1.0.0 -- libteec.so.1.0.0 -- tee-supplicant -- plugins -- f07bfc66-958c-4a15-99c0-260e4e7375dd.plugin sbin -- tee-supplicant

ターゲット上のコンテナに展開するために、tarball で固めます。

[PC ~]\$ tar -caf optee.tar.gz -C out .

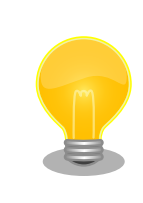

「9.1. アプリケーションをコンテナで実行する」 を参考にしてコンテナ作 成の時に組み込むことをお勧めします

## 11.4.4.8. OP-TEE を組み込む

ターゲットデバイスで debian コンテナを起動して、その上で OP-TEE を動作させます。

- 1. swu でブートローダーをアップデートする「9.7. Armadillo のソフトウェアをアップデートする」 を参考にアップデートしてください。
- 2. ビルド結果が置かれているパスでコンテナを立ち上げます

ここでは debian を利用しています。

[armadillo ~]# podman run -it --name=dev\_optee --device=/dev/tee0 ¥ --device=/dev/teepriv0 -v "\$(pwd)":/mnt docker.io/debian /bin/bash

3. ビルド結果を展開する

tarball を展開します。

[container ~]# tar -xaf /mnt/optee.tar.gz -C /

4. tee-supplicant を起動する

[container ~]# tee-supplicant -d

5. xtest で動作を確認する

xtest で OP-TEE の基本動作を確認します。以下のログは全テストをパスしたログです。

0 test cases were skipped TEE test application done!

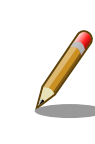

xtest の全テストをパスできない場合は環境構築から見直していただくことをお勧めします。問題が解決できないようであればサポートにご連絡ください。

1. アプリケーションを起動する

ビルド結果を展開したことで CA も TA も配置されました。目的の CA を起動してください。こ こでは optee\_examples の optee\_example\_hello\_world を実行します。

[container ~]# optee\_example\_hello\_world D/TA: TA\_CreateEntryPoint:39 has been called D/TA: TA\_OpenSessionEntryPoint:68 has been called I/TA: Hello World! D/TA: inc\_value:105 has been called I/TA: Got value: 42 from NW I/TA: Increase value to: 43 I/TA: Goodbye! Invoking TA to increment 42 TA incremented value to 43 D/TA: TA\_DestroyEntryPoint:50 has been called

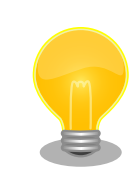

tee-supplicant は OP-TEE の linux 環境のコンパニオンプロセスです。 OP-TEE を利用するためにはなくてはならないものです。自動起動することをお勧めします。詳しくは、「9.1. アプリケーションをコンテナで実行する」 を参考にしてください。

# 11.4.5. パフォーマンスを測定する

xtest を利用することで AES, SHA アルゴリズムの OP-TEE OS のパフォーマンスを測定することが できます。

AES のパフォーマンスを計測するために次のコマンドを実行します。この結果は例になります。

[container ~]# xtest --aes-perf min=113.753us max=191.881us mean=116.426us stddev=4.10202us (cv 3.5233%) (8.38786MiB/s)

SHA のパフォーマンスを計測するためのコマンドを実行します。この結果も例になります。

[container ~]# xtest --sha-perf min=50.876us max=123.003us mean=52.8036us stddev=2.4365us (cv 4.61427%) (18.494

# 11.4.6. SE050 を活用した TEE を構築する

NXP Semiconductors の EdgeLock SE050 は IoT アプリケーション向けのセキュアエレメントで す。様々なアルゴリズムに対応した暗号エンジン、セキュアストレージを搭載します。GlobalPlatform によって標準化されている Secure Channel Protocol 03 に準拠し、バスレベル暗号化 (AES)、ホスト とカードの相互認証 (CMAC ベース) を行います。

OP-TEE で SE050 を用いるユースケースとしては、IoT アプリケーション向けに特化された豊富な機能を活用した上で、ホスト側の処理を守りたい場合に利用することが考えられます。OP-TEE を組み合わせることで SE050 ヘアクセスする部分、保存された情報資産を取り出して実際に処理する部分を守ることができます。

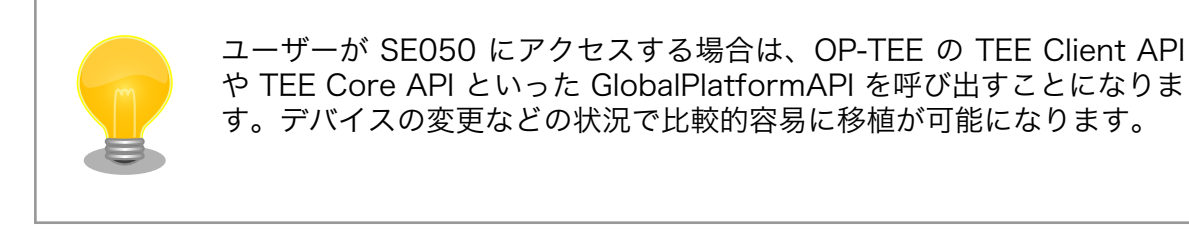

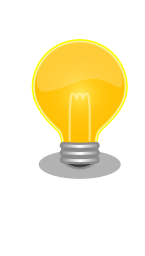

SE050 の詳細については以下の NXP Semiconductors のページから検索して、ご確認ください。

SE050 datasheet https://www.nxp.com/docs/en/datasheet/SE050-DATASHEET.pdf

## 11.4.6.1. OP-TEE 向け plug-and-trust ライブラリ

NXP Semiconductors が開発するライブラリ plug-and-trust を利用して SE050 にアクセスしま す。OP-TEE への移植は Foundries.io によって行われ、Github にて公開されています。現状、SE050 の全ての機能を使えるわけではありません。主に暗号強度が弱い鍵長が無効化されています。

### 現状で対応する処理:

- · RSA 2048, 4096 encrypt/decrypt/sign/verify
- ECC sign/verify
- · AES CTR
- · RNG
- · SCP03 (i2c communications between the processor and the device are encrypted)
- DielD generation
- cryptoki integration

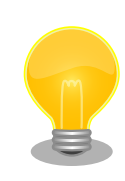

OP-TEE 向け plug-and-trust の詳細の情報は以下を参照してください。

**OP-TEE Enabled Plug and Trust Library** https://github.com/ foundriesio/plug-and-trust

## 11.4.6.2. ビルドの流れ

基本的には CAAM の場合と同様の流れになる。

- 1. ブートローダーをビルドする
- 2. imx-optee-client をビルドする
- 3. TA, CA をビルドする
- 4. ビルド結果を集める

ディレクトリ構成の概略は以下のとおりです。

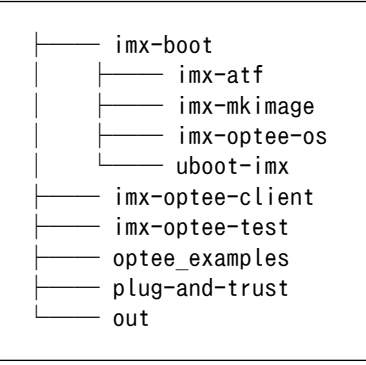

## 11.4.6.3. ビルド環境を構築する

OP-TEE 向け plug-and-trust をビルドするために必要なパッケージをインストールします。

[PC ~]\$ sudo apt install cmake

#### 11.4.6.4. OP-TEE 向け plug-and-trust をビルドする

1. OP-TEE 向け plug-and-trust をクローンする

imx-boot や imx-optee-client ディレクトリと並列に配置されるように OP-TEE 向け plug-andtrust をクローンして、必要に応じて適切なブランチなどをチェックアウトしてください。

[PC ~]\$ git clone https://github.com/foundriesio/plug-and-trust.git -b optee\_lib

2. OP-TEE 向け plug-and-trust をビルドする

[PC ~]\$ mkdir -p plug-and-trust/optee\_lib/build [PC ~]\$ cd plug-and-trust/optee\_lib/build

[PC ~/plug-and-trust/optee\_lib/build]\$ cmake ¥

Ś

Ś

```
-DCMAKE_C_FLAGS="-mstrict-align -mgeneral-regs-only" ¥
-DCMAKE_C_COMPILER=aarch64-linux-gnu-gcc ¥
-DOPTEE_TREE="${PWD}/../../imx-boot/imx-optee-os" ..
-- The C compiler identification is GNU 10.2.1
-- The CXX compiler identification is GNU 10.2.1
: (省略)
-- Generating done
-- Build files have been written to: /path/plug-and-trust/optee_lib/build
```

```
[PC ~/plug-and-trust/optee_lib/build]$ make
make
Consolidate compiler generated dependencies of target se050
[ 4%] Building C object CMakeFiles/se050.dir/path/plug-and-trust/hostLib/hostLib/
libCommon/infra/global_platf.c.o
[ 8%] Building C object CMakeFiles/se050.dir/path/plug-and-trust/hostlib/hostLib/
libCommon/infra/sm_apdu.c.o
: (省略)
[100%] Linking C static library libse050.a
[100%] Built target se050
```

### 11.4.6.5. imx-optee-os のコンフィグの修正

SE050 を crypto driver として利用するためにコンフィグを修正する。

SE050 向けにビルドするために imx-boot/Makefile を追加する。

```
$(OPTEE)/out/tee.bin: $(OPTEE)/.git FORCE
       $(MAKE) -C $(OPTEE) O=out ARCH=arm PLATFORM=imx CFG WERROR=y ¥
       PLATFORM FLAVOR=mx8mpevk ¥
       CFG NXP SE05X=y ¥ 1
       CFG IMX I2C=y ¥ 2
       CFG CORE SE05X I2C BUS=2 ¥
       CFG CORE SE05X BAUDRATE=400000 ¥
       CFG CORE SE05X OEFID=0xA200 ¥
       CFG IMX CAAM=n ¥ 3
       CFG_NXP_CAAM=n ¥
       CFG CRYPTO WITH CE=y ¥ ④
       CFG STACK THREAD EXTRA=8192 ¥ 5
       CFG_STACK_TMP_EXTRA=8192 ¥
       CFG NUM THREADS=1 \neq 6
       CFG WITH SOFTWARE PRNG=n ¥ 🔽
       CFG_NXP_SE05X_PLUG_AND_TRUST_LIB=~/plug-and-trust/optee_lib/build/libse050.a ¥ 3
       CFG NXP SE05X PLUG AND TRUST=~/plug-and-trust/
```

#### コンフィグの修正に関する詳細

● SE050 を利用するために有効にする

- 2 imx-i2c ドライバ を有効にする
- CAAM は無効化する

- 4 AES や SHA は高速な Arm CE を利用する
- **5** スタックを通常よりも多く消費するためにスタックを増量する
- **6** スレッドによる複数のコンテキストに対応していないためスレッドを1つとする
- ⑦ ハードウェア乱数発生器を利用するために無効にする
- **8** SE050 のドライバの実装は OP-TEE 向け plug-and-trust ライブラリ内に存在する
  - SE050 の host 接続用 I2C は最大 3.2 MHz (high speed)ですが、
     i.MX 8M Plus の i2c の最大周波数は 400kHz のため、遅い通信速度で実装されています
    - CAAM と SE050 の共存は、SE050 を有効にすることによって CAAM の個別のドライバの依存関係が不正になるため、実行時にエ ラーになる問題があります

## 11.4.6.6. uboot-imx の修正

Armadillo は消費電力の削減のため SE050 を Deep Power-down モードに設定してパワーゲーティ ングしている。Deep Power-down モードを解除して SE050 を利用するためには、i.MX 8M Plus に 接続されている SE050 の ENA ピンをアサートする必要があります。ENA ピンをアサートすると SE050 は一定時間の後に起動するので SE050 を利用すためには若干の待ち時間が必要となります。OP-TEE OS は起動時にドライバの初期化等を行う実装になっている。そのため、OP-TEE OS が起動する前に生 存している SPL (Secondary Program Loader) で Deep Power-down を解除することで待ち時間を 稼いでいる。

以下はシステムの起動と SE050 の関係を示したシーケンス図。

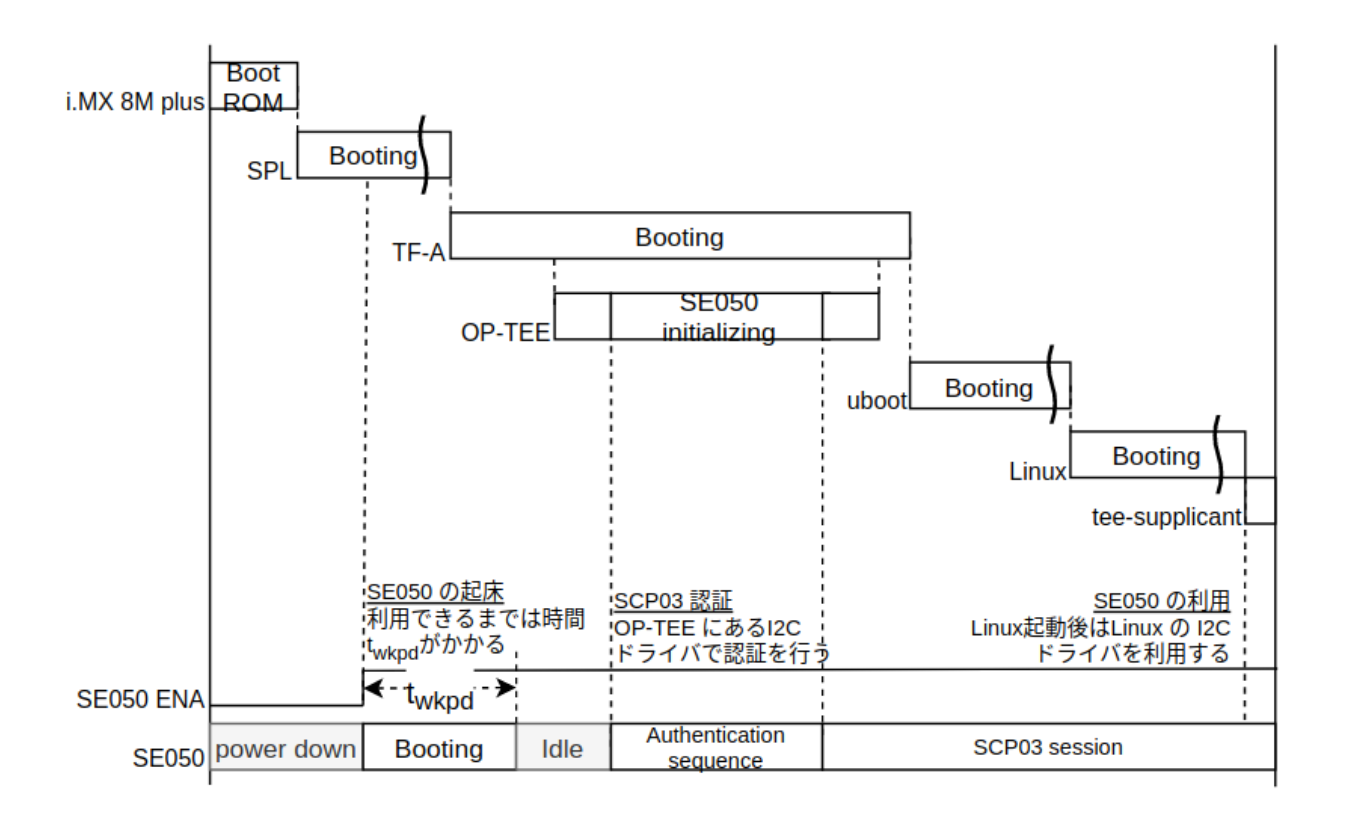

#### 図 11.3 SE050 向け OP-TEE の起動シーケンス図

```
ENA をアサートするために以下のように変更する
```

```
diff --git a/board/atmark-techno/armadillo_x2/spl.c b/board/atmark-techno/armadillo_x2/spl.c
index a26bc85633..88f5b8560c 100644
--- a/board/atmark-techno/armadillo_x2/spl.c
+++ b/board/atmark-techno/armadillo_x2/spl.c
@@ -111,6 +111,11 @@ static struct fsl_esdhc_cfg usdhc_cfg[2] = {
        {USDHC3_BASE_ADDR, 0, 8},
};
+#define SE RST N IMX GPIO NR(1, 12)
+static iomux v3 cfg t const se rst n pads[] = {
        MX8MP PAD GPI01 I012 GPI01 I012 | MUX PAD CTRL(NO PAD CTRL),
+
+};
+
 int board_mmc_init(bd_t *bis)
 {
        int i, ret;
@@ -228,6 +233,12 @@ void spl_board_init(void)
        clock_enable(CCGR_GIC, 1);
#endif
        imx_iomux_v3_setup_multiple_pads(se_rst_n_pads,
+
                                          ARRAY_SIZE(se_rst_n_pads));
+
+
        gpio request(SE RST N, "se rst n");
+
+
        gpio direction output(SE RST N, 1);
+
```

セキュリティ

```
puts("Normal Boot¥n");
```

#### 11.4.6.7. imx-optee-os の imx-i2c ドライバの修正

imx-optee-os の imx-i2c ドライバには i.MX 8M Plus の対応が入っていないため、レジスタ等の定 義を追加する必要がある。imx-optee-os には lf-5.10.y\_2.0.0 から SE050 ドライバが取り込まれている。

以下のように修正する。

}

```
diff --git a/core/arch/arm/plat-imx/conf.mk b/core/arch/arm/plat-imx/conf.mk
index b4fbfed5..3f6388f3 100644
--- a/core/arch/arm/plat-imx/conf.mk
+++ b/core/arch/arm/plat-imx/conf.mk
@@ -555,7 +555,7 @@ endif
else
-$(call force, CFG_CRYPT0_DRIVER, n)
-$(call force, CFG WITH SOFTWARE PRNG, y)
+#$(call force,CFG_CRYPTO DRIVER,n)
+#$(call force, CFG WITH SOFTWARE PRNG, y)
ifneq (,$(filter y, $(CFG MX6) $(CFG MX7) $(CFG MX7ULP)))
diff --git a/core/arch/arm/plat-imx/registers/imx8m.h b/core/arch/arm/plat-imx/registers/imx8m.h
index 9b6a50ee. 59fcea88 100644
--- a/core/arch/arm/plat-imx/registers/imx8m.h
+++ b/core/arch/arm/plat-imx/registers/imx8m.h
@@ -42,6 +42,17 @@
#define IOMUXC_I2C1_SDA_CFG_OFF
                                        0x480
#define IOMUXC_I2C1_SCL_MUX_OFF
                                        0x214
#define IOMUXC_I2C1_SDA_MUX_OFF
                                        0x218
+#elif defined(CFG_MX8MP)
+#define I2C1 BASE
                                0x30a20000
+#define I2C2 BASE
                                0x30a30000
+#define I2C3_BASE
                                0x30a40000
+#define IOMUXC_I2C1_SCL_CFG_OFF
                                        0x460
+#define IOMUXC I2C1 SDA CFG OFF
                                        0x464
+#define IOMUXC I2C1 SCL MUX OFF
                                        0x200
+#define IOMUXC I2C1 SDA MUX OFF
                                        0x204
+#define IOMUXC I2C1 SCL INP OFF
                                        0x5A4
+#define IOMUXC I2C1 SDA INP OFF
                                        0x5A8
 #endif
#endif /* IMX8M H */
diff --git a/core/drivers/imx_i2c.c b/core/drivers/imx_i2c.c
index a318c32c..a9dab31c 100644
--- a/core/drivers/imx i2c.c
+++ b/core/drivers/imx i2c.c
@@ -34,6 +34,16 @@
 /* Clock */
#define I2C_CLK_CGRBM(__x)
                                0 /* Not implemented */
#define I2C CLK CGR( x)
                                CCM CCRG I2C## x
+#elif defined(CFG MX8MP)
+/* IOMUX */
```

```
+#define I2C_INP_SCL(__x)
                                (IOMUXC_I2C1_SCL_INP_OFF + ((_x) - 1) * 0x8)
+#define I2C_INP_SDA(__x)
                                (IOMUXC_I2C1_SDA_INP_OFF + ((\_x) - 1) * 0x8)
+#define I2C_INP_VAL(__x)
                                (((\_x) == 1 || (\_x) == 2) ? 0x2 : 0x4)
+#define I2C_MUX_VAL(__x)
                                0x010
+#define I2C_CFG_VAL(__x)
                                0x1c6
+/* Clock */
+#define I2C_CLK_CGRBM(__x)
                                0 /* Not implemented */
+#define I2C_CLK_CGR(__x)
                                CCM_CCRG_I2C##__x
#elif defined(CFG MX6ULL)
 /* IOMUX */
                                (IOMUXC I2C1 SCL INP OFF + ((x) - 1) * 0x8)
#define I2C INP SCL( x)
@@ -182,7 +192,7 @@ static void i2c set bus speed(uint8 t bid, int bps)
        vaddr t addr = i2c clk.base.va;
        uint32 t val = 0;
-#if defined(CFG MX8MM)
+#if defined(CFG MX8MM) || defined(CFG MX8MP)
        addr += CCM CCGRx SET(i2c clk.i2c[bid]);
        val = CCM CCGRx ALWAYS ON(0);
#elif defined(CFG MX6ULL)
```

以下は imx プラットフォームの makefile の問題です。回避するためにコメントアウトします。

● imx プラットフォームで CAAM 以外の crypto driver を利用することを想定していない

2 CAAM の HWRNG を利用しないということは PRNG を使うことしか想定しない

#### 11.4.6.8. ビルドとターゲットボードへの組み込み

修正した後は、ビルドからターゲットボードへの組み込みまで CAAM 向けの OP-TEE と同様の手順 で作業することが可能です。「11.4.4.3. ブートローダーを再ビルドする」 の作業から開始して組み込 みしてください。

#### 11.4.6.9. xtest の制限

「11.4.6.1. OP-TEE 向け plug-and-trust ライブラリ」 で説明したように一部のアルゴリズムに制限 があります。そのため xtest の全てのテスト項目をパスするわけではありません。以下に失敗するテス ト項目を列挙する。

- · 1009 TEE Wait cancel
  - キャンセル処理をするために OP-TEE はマルチスレッドが有効な構成でなくてはならない。
     SE050 へのアクセスをシリアライズする利用するために imx-optee-os の make 時にスレッドを1つにしているため
- regression\_4007\_rsa.1 Generate RSA-256 key
  - ・RSA 256 は対応していない鍵長
- regression\_4006 Test TEE Internal API Asymmetric Cipher operations
  - ・RSA 1024 は対応していない鍵長
- regression\_4009 Test TEE Internal API Derive key ECDH
  - · E/TC:? 0 shared\_secret:333 private key must be stored in SE050 flash

- ・ provisioning が必要
- regression\_4011 Test TEE Internal API Bleichenbacher attack
  - ・RSA 512 は対応していない鍵長
- regression\_6018 Large object
  - ・原因が不明。ヒープが不足している可能性がある

以下は特に問題はないが時間がかかるためにフリーズしているかのように見える。

- 1006 Secure time source
  - 大変時間がかかるため固まったかのように見えます
- regression\_nxp\_0001, regression\_nxp\_0003
  - 大変時間がかかるため固まったかのように見えます

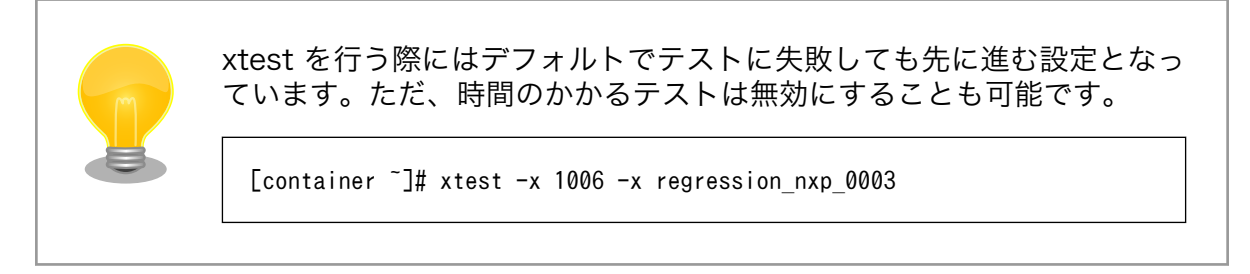

# 11.4.7. imx-optee-os 技術情報

11.4.7.1. ソフトウェア全体像

OP-TEE のアーキテクチャの概要を説明する。ここでは i.MX 8M Plus に搭載される Cortex-A53 コ アのアーキテクチャである aarch64 を前提に話を進める。

以下にのシステム図を示す。

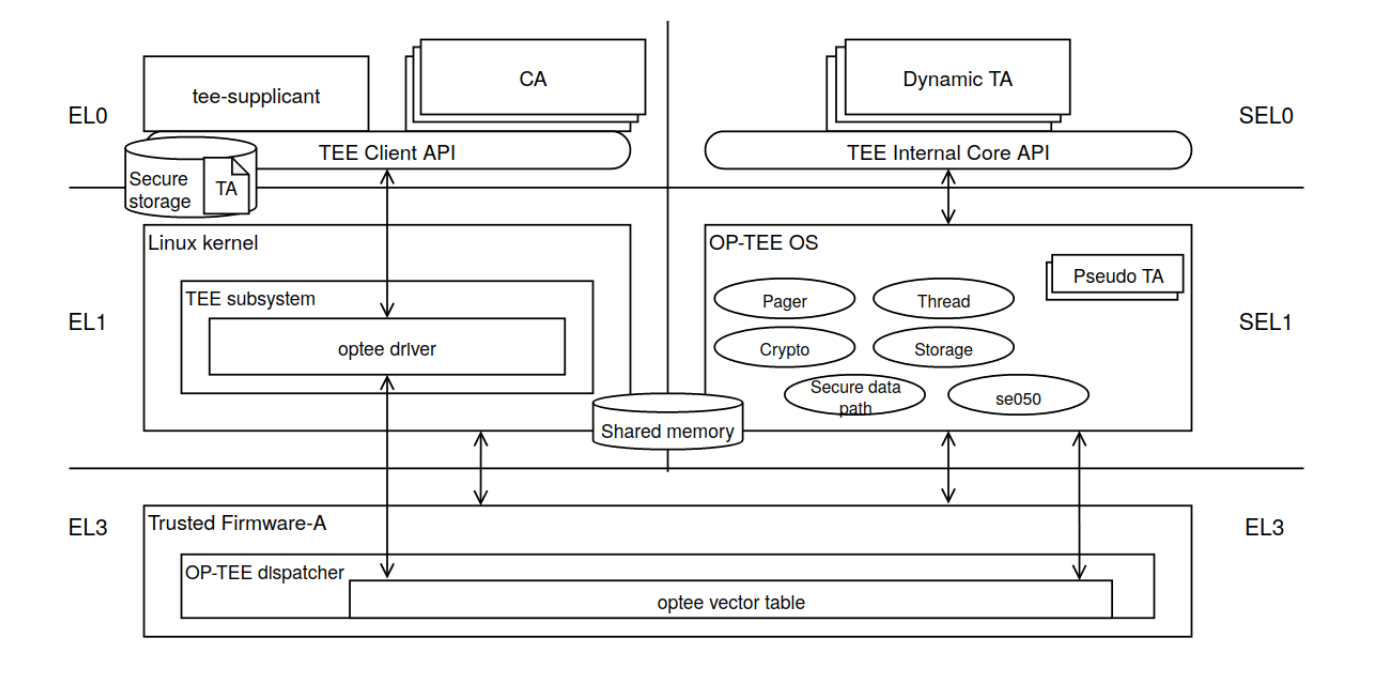

### 図 11.4 OPTEE のシステム図

以下のコンポーネントによってシステムが構成される。概要と主な責務について説明する。

- $\cdot$  OP-TEE
  - ・GlobalPlatformのTEE実装。secure EL1 に配置される
- Trusted Firmware-A
  - ・Linaro によって開発される Secure monitor の実装
  - ・ secure state と non-secure state の遷移管理、PSCI に準拠した電源管理などを担当する
  - ・ optee dispatcher と呼ばれる OP-TEE の呼び出しモジュールを内部に持つ
- Client Application (CA)
  - ・TA を呼び出すアプリケーション
- Trusted Application (TA)
  - ・TEE 上で CA からの呼び出しを処理
  - ・Dynamic TA と Pesudo TA がある
    - Pesudo は TA ではありません。通常は Dynamic TA を利用してください。Pesudo TA は OP-TEE OS に直接リンクされるため TEE Internal Core API は呼べません
  - ・Dynamic TA は Linux のファイルシステム上に配置される。tee-supplicant によって OP-TEE OS に引き渡される

tee-supplicant

## 11.4.7.2. フロー

TEE を呼び出すフローについて説明する。

## CA が OP-TEE 上の TA とのセッションを確立する流れ

- 1. Linux 上の CA が、セッションを開くために uuid を指定して TEE Client API を呼び出す
  - ・システムコールで tee driver が呼ばれる
- 2. tee driver は セキュアモニタコールで Trusted Firmware-A (ATF) 上の OP-TEE dispacher を呼び出す
- 3. OP-TEE dispatcher は optee vector table に登録されている OP-TEE のハンドラを呼び出す
  - ・この段階ではまだ EL3 の状態
- 4. OP-TEE OS は自ら SEL1 に落ちて、内部処理をしてから、ここまでの逆順で tee-supplicant を呼び出す
- 5. tee-supplicant は uuid を基に TA をロードして共有メモリに配置して OP-TEE OS を呼び出す
- 6. OP-TEE は TA をロードする
- 7. セッションができる

## CA が TEE Client API を通して TA 上である処理を実行する流れ

- 1. Linux 上の CA が TEE Client API を呼び出す
  - ・システムコールで tee driver が呼ばれる
- 2. tee driver は セキュアモニタコールで Trusted Firmware-A (ATF) 上の OP-TEE dispacher を呼び出す
- 3. OP-TEE dispatcher は optee vector table に登録されている OP-TEE のハンドラを呼び出す
- 4. ハンドラ (OP-TEE OS) は自ら SEL1 に落ちる。内部処理をしてから、SEL0 に落ちて TA を呼 び出す
- 5. TA は API の引数を基にある処理を実行する
- 6. ここまでの逆順で CA まで戻る

より詳しい内容については公式ドキュメントをご覧ください。

Normal World invokes OP-TEE OS using SMC https:// optee.readthedocs.io/en/latest/architecture/ core.html#normal-world-invokes-op-tee-os-using-smc セキュリティ関連の領域を含めた i.MX 8M Plus の物理メモリマップを次に示します。

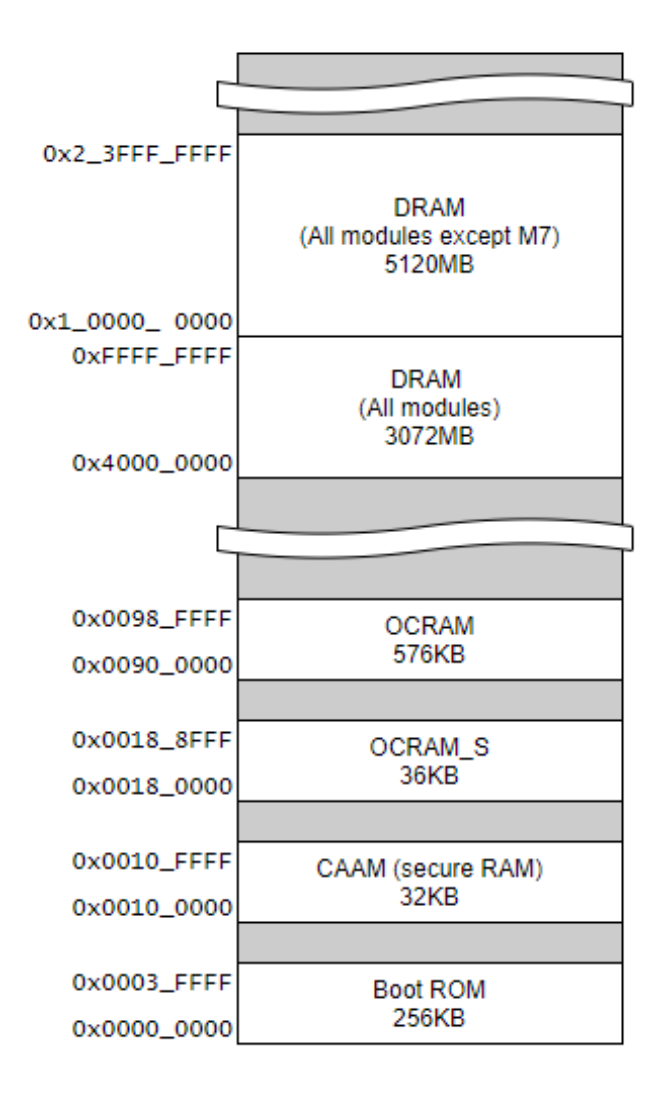

### 図 11.5 i.MX 8M Plus の物理メモリマップ

imx-optee-os のメモリマップを次に示します。デバッグ等にお役立てください。

表 11.2 OP-TEE メモリマップ

| type          | virtual address            | physical address           | size                     | description                                       |
|---------------|----------------------------|----------------------------|--------------------------|---------------------------------------------------|
| TEE_RAM_RX/RW | 0x5600_0000<br>0x561f_fff  | 0x5600_0000<br>0x561f_ffff | 0x0020_0000<br>(smallpg) | OP-TEE text + data<br>セクション                       |
| IO_SEC        | 0x5620_0000<br>0x5620_ffff | 0x32f8_0000<br>0x32f8_ffff | 0x0001_0000<br>(smallpg) | TZASC                                             |
| SHM_VASPACE   | 0x5640_0000<br>0x583f_ffff | 0x0000_0000<br>0x01ff_ffff | 0x0200_0000<br>(pgdir)   | OP-TEE dynamic<br>shared memory<br>area, va の確保のみ |
| RES_VASPACE   | 0x5840_0000<br>0x58df_ffff | 0x0000_0000<br>0x009f_ffff | 0x00a0_0000<br>(pgdir)   | OP-TEE 予約領域<br>(late mapping), va<br>の確保のみ        |
| IO_SEC        | 0x58e0_0000<br>0x591f_ffff | 0x3020_0000<br>0x305f_ffff | 0x0040_0000<br>(pgdir)   | AIPS1(GPIO1, GPT,<br>IOMUXC など)                   |

| type     | virtual address            | physical address           | size                   | description                                    |
|----------|----------------------------|----------------------------|------------------------|------------------------------------------------|
| IO_NSEC  | 0x5920_0000<br>0x595f_fff  | 0x3080_0000<br>0x30bf_ffff | 0x0040_0000<br>(pgdir) | AIPS3(UART2,<br>CAAM, I2C など)                  |
| IO_SEC   | 0x5960_0000<br>0x597f_ffff | 0x3880_0000<br>0x389f_ffff | 0x0020_0000<br>(pgdir) | GICv3                                          |
| TA_RAM   | 0x5980_0000<br>0x5b1f_fff  | 0x5620_0000<br>0x57bf_ffff | 0x01a0_0000<br>(pgdir) | TA ロード、実行領域                                    |
| NSEC_SHM | 0x5b20_0000<br>0x5b5f_ffff | 0x57c0_0000<br>0x57ff_fff  | 0x0040_0000<br>(pgdir) | OP-TEE<br>contignuous<br>shared memory<br>area |

# 11.5. セキュアブート

この章では起動ソフトウェアを認証するセキュリティ技術を適用する方法を説明します。

# 11.5.1. セキュアブートとチェーンオブトラスト

組み込みデバイスへの攻撃は様々な方向から行われます。ある方向のセキュリティ対策が強固な場合、 攻撃者は回避可能な別の方向がないのか模索します。攻撃者のコードを何らかの方法でデバイスに組み 込んで対策を回避するのが、単純ですが有効な方法でしょう。IoT デバイスはネットワーク上のサービス とデータのやり取りを行います。通信路の暗号化、サーバーとデバイスの相互認証などの対策を講じた としても、IoT デバイス上にあるソフトウェアに攻撃者のコードを組み込むことで対策を回避してシステ ムに侵入される可能性があるのです。

セキュアブートは、起動ソフトウェアのディジタル署名を用いて正規ソフトウェアであることを確認 してから起動する処理のことです。攻撃者によって作られた不正なコードを実行前に検出することがで きます。セキュアブートはチェーンオブトラスト (chain of trust) と表裏一体に実装されます。チェー ンオプトラストとは、その名の通り、信頼を繋いでいく形態のことを指します。ルートオブトラストと 呼ばれる基礎となる情報から枝葉のように繋がれた情報を認証していくことで、繋がれた個々のコンポー ネントだけでなくシステムを信頼できるものにしてくれます。セキュアブートは、起動時にソフトウェ アを順番に認証することで信頼を次に繋いでいるのです。セキュアブートの範囲をどこまでにするかに よりますが、起動時に認証されたソフトウェアで別の情報を認証すれば、チェーンオブトラストを繋げ ていくことができます。また、IoT デバイスとクラウドサービスから構成されるような広範囲に及ぶシス テムは特に信頼が必要になります。信頼できるセキュリティ基盤を構築するためには、構成するソフト ウェアが正規のリリース物であることを確認することが重要になります。チェーンオブトラストを採用 することでより信頼できる IoT システムとなり得るのです。

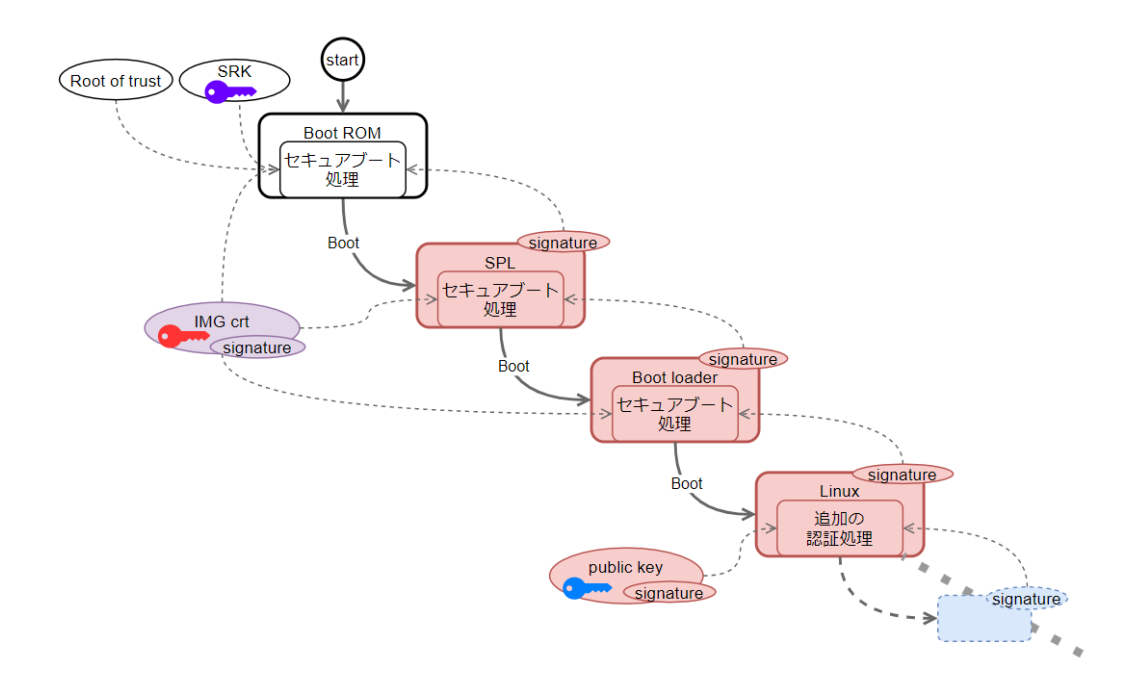

図 11.6 チェーンオブトラスト

では、どういったケースでセキュアブートを採用するべきでしょうか。セキュアブートはセキュアな 組み込みデバイスを実現する上で最初のステップにするべき技術です。しかし、導入するのであればコ スト面にも配慮することが必要でしょう。まず、製造時の追加コストが必要です。鍵等を書き込む工程 が必要になります。ただ書き込めばよいわけではなく、漏洩があってはいけないので物理的な隔離など セキュアに書き込む必要があります。メンテナンスにも追加のコストが必要です。ソフトウェアのリリー ス時にはソフトウェアの署名が必要になります。こちらも、物理的な隔離などの漏洩、汚染対策が必要 になります。また、どこまでやるかによりますが、定期的な鍵の更新、インシデントや製品寿命による 鍵のリボーケーションなどのメンテナンスコストが必要になってきます。費用対効果を検討してからの 導入をお勧めします。

## 11.5.2. HAB とは

HAB (High Assurance Booting) は、NXP Semiconductors が提供するセキュアブートの実装で す。i.MX 8M Plus の BootROM には HABv4 が組み込まれます。デフォルトでは無効な状態になって いますが、一度、eFuse に情報を書き込むことでセキュアブートが有効になり、それ以降、有効な状態 のまま変更不可能になります。HABv4 で規定する仕様では次の情報をブートローダーイメージに追加す ることで BootROM が起動時にブートローダーの認証を行います。

- · CSF (Command Sequence File)、IVT (Image Vector Table)
- ・SRK (Super Root Key)、CSF、IMG 署名確認鍵
- ・イメージの署名

NXP Semiconductors は署名ツールとして CST (Code Signing Tool) をリリースしています。本 来、署名範囲などは環境によって様々な実装がなされるべきなので署名ツール自体にはその辺りの仕様 が含まれません。ブートローダーの実装仕様に依存します。Armadillo Base OS で採用される ubootimx のセキュアブート処理では、Trusted Firmware-A (ATF)、OP-TEE OS、Linux カーネルイメージ までが認証の対象になります。署名に関する概要は以下のとおりです。

・署名確認用の鍵は X.509 証明書に対応する

- ・署名は RSA に対応する
  - · 1024, 2048, 3072, 4096 bits
- ・署名のダイジェストは SHA256 のみ

| HAB の詳しい仕様は以下を参照してください。                                                                        |
|------------------------------------------------------------------------------------------------|
| i.MX Secure Boot on HABv4 Supported Devices https://<br>www.nxp.com/search?keyword=AN4581      |
| Encrypted Boot on HABv4 and CAAM Enabled Devices<br>https://www.nxp.com/search?keyword=AN12056 |

# 11.5.3. 署名環境を構築する

NXP Semiconductors からリリースされる署名ツール (cts)、設定ファイルを準備してから、鍵の証明書を生成します。

### 11.5.3.1. 署名環境の構成

ディレクトリ構成の一部抜粋は以下のとおり。

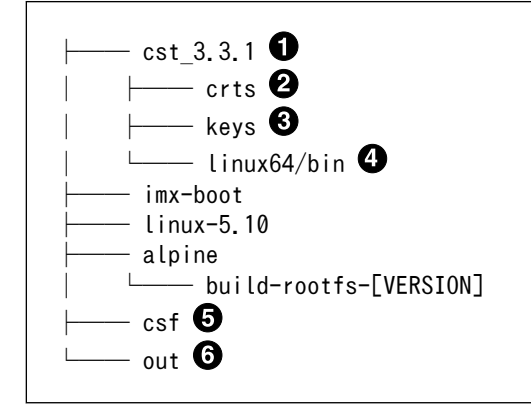

- 本マニュアルでは v3.3.1 を利用した
- 2 ブートローダーに組み込む自己証明書群が配置される
- 3 鍵の生成ツール、生成された鍵が配置される
- ④ ビルド済み署名ツールが配置される
- ⑤ CSF が配置される
- 6 署名済みイメージが配置される

#### 11.5.3.2. 署名ツールを準備する

1. NXP Semiconductors から署名ツールをダウンロードします

以下のサイトからダウンロードします。ここではユーザーが NXP Semiconductors のサイトで 最新版を検索してダウンロードすることを想定しています。

 CST の最新版
 https://www.nxp.com/search?keyword=IMX\_CST\_TOOL\_NEW

 ノ
 ・ ダウンロードには NXP Semiconductors サイトへのユーザー<br/>登録が必要になります

 ・ 本マニュアル作成時点では v3.3.1 を利用しました

2. ツールを展開します

[PC ~]\$ tar -xaf cst-3.3.1.tgz

#### 11.5.3.3. シリアル番号、パスワードを設定する

PKI 証明書を作るために、証明書のシリアル番号、パスワードを事前に作っておく必要があります。 シリアル番号ファイルとパスワードファイルを作ります。

シリアル番号とパスワードは任意の値を設定してください。

[PC ~]\$ cd cst-3.1.1/keys [PC ~/cst-3.1.1/keys]\$ echo "12345678" > serial [PC ~/cst-3.1.1/keys]\$ echo "pass\_phrase" > key\_pass.txt [PC ~/cst-3.1.1/keys]\$ echo "pass\_phrase" >> key\_pass.txt

#### 11.5.3.4. 鍵を生成する

セキュアブート用の PKI tree を作ります。生成する鍵とその証明書は以下のとおりです。

#### 表11.3 セキュアブート用の鍵と証明書

| name    | description                      | file name                      |
|---------|----------------------------------|--------------------------------|
| CA 鍵ペア  | ルート CA                           | CA1_sha256_[alg]_v3_ca_crt     |
| SRK 鍵ペア | Super Root Key 用の鍵ペア             | SRK[n]_sha256_[alg]_v3_ca_key  |
| CSF 鍵ペア | CSF 用の鍵ペア                        | CSF[n]_sha256_[alg]_v3_usr_key |
| IMG 鍵ペア | イメージ用の鍵ペア                        | IMG[n]_sha256_[alg]_v3_usr_key |
| SRK 証明書 | CA 鍵によって署名された SRK 公開鍵<br>を含んだ証明書 | SRK[n]_sha256_[alg]_v3_ca_crt  |
| CSF 証明書 | SRK によって署名された CSF 公開鍵を<br>含んだ証明書 | CSF[n]_sha256_[alg]_v3_usr_crt |
| IMG 証明書 | SRK によって署名された IMG 公開鍵を<br>含んだ証明書 | IMG[n]_sha256_[alg]_v3_usr_crt |

・[alg]: アルゴリズム

- [n]: n = 1,2,3,4
  - 1. 鍵を生成する

既存の CA 証明書を利用せずに、例として期限5年の4本の RSA-2048 の鍵を生成する。

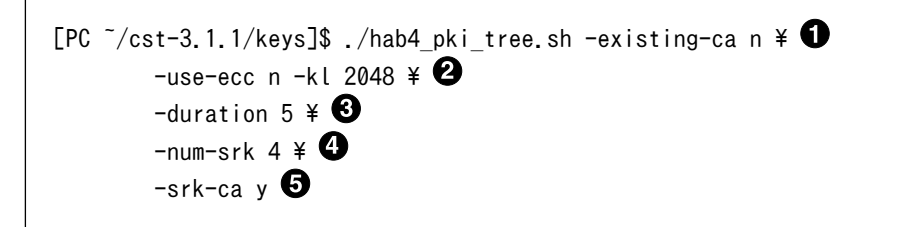

- ① 既存の CA 証明書を利用するかどうか
- 2 -use-ecc は ECC を利用するかどうか。-kl は鍵長。-use-ecc が n の場合は RSA になる
- 3 期限は5年
- ④ SRK の数は4本
- 5 標準的な PKI ツリー

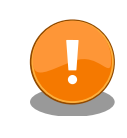

生成した鍵は今後も利用するものです。壊れにくい、セキュアな ストレージにコピーしておくことをお勧めします。

鍵の更新は計画性を持って行ってください。たとえば開発時のみ 利用する鍵、運用時に利用する鍵を使い分ける。また、鍵は定期 的に更新が必要です。以下を参考にしてください。

BlueKrypt Cryptographic Key Length Recommendation https://www.keylength.com/

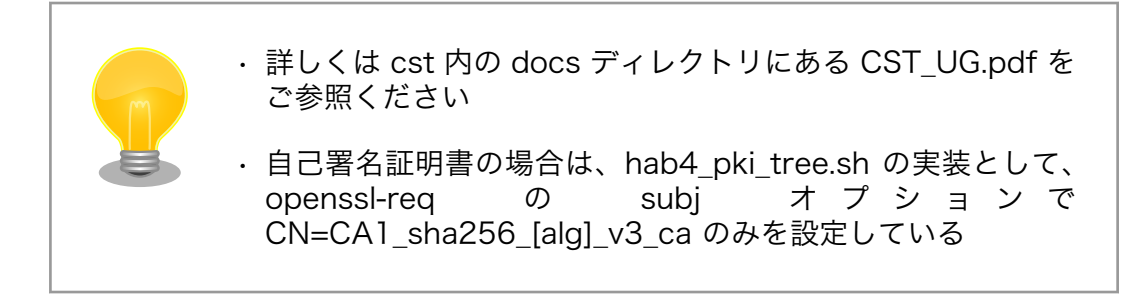

2. 生成された鍵の確認

以下のファイルが生成されたことを確認してください。

| CA1_sha256_2048_65537_v3_ca_crt.der                                                                                                    |
|----------------------------------------------------------------------------------------------------|
| CA1_sha256_2048_65537_v3_ca_crt.pem                                                                                                    |
| CSF1_1_sha256_2048_65537_v3_usr_crt.der                                                                                                    |
| CSF1_1_sha256_2048_65537_v3_usr_crt.pem                                                                                                    |
| CSF2_1_sha256_2048_65537_v3_usr_crt.der                                                                                                    |
| CSF2_1_sha256_2048_65537_v3_usr_crt.pem                                                                                                    |
| CSF3_1_sha256_2048_65537_v3_usr_crt.der                                                                                                    |
| CSF3_1_sha256_2048_65537_v3_usr_crt.pem                                                                                                    |
| CSF4_1_sha256_2048_65537_v3_usr_crt.der                                                                                                    |
| CSF4_1_sha256_2048_65537_v3_usr_crt.pem                                                                                                    |
| IMG1 1 sha256 2048 65537 v3 usr crt.der                                                                                                    |
| IMG1 1 sha256 2048 65537 v3 usr crt.pem                                                                                                    |
| IMG2 1 sha256 2048 65537 v3 usr crt.der                                                                                                    |
| IMG2 1 sha256 2048 65537 v3 usr crt.pem                                                                                                    |
| IMG3 1 sha256 2048 65537 v3 usr crt.der                                                                                                    |
| IMG3 1 sha256 2048 65537 v3 usr crt pem                                                                                                    |
| IMG0_1_sha256_2048_65537_v3_usr_crt_der                                                                                                    |
| IMC4_1_sha256_2048_65537_v3_usr_crt_nem                                                                                                    |
|                                                                                                    |
|                                                                                                    |
|                                                                                                    |
| SKK2_sna256_2048_65537_V3_ca_crt.der                                                                                                    |
| SKK2_sna256_2048_65537_V3_ca_crt.pem                                                                                                    |
| SRK3_sha256_2048_65537_v3_ca_crt.der                                                                                                    |
| SRK3_sha256_2048_65537_v3_ca_crt.pem                                                                                                    |
| SRK4_sha256_2048_65537_v3_ca_crt.der                                                                                                    |
| └──── SRK4_sha256_2048_65537_v3_ca_crt.pem                                                                                                    |
|                                                                                                    |
| 1033                                                                                                    |
| CA1_sha256_2048_65537_v3_ca_key.der                                                                                                    |
| CA1_sha256_2048_65537_v3_ca_key.der<br>CA1_sha256_2048_65537_v3_ca_key.pem                                                                                                    |
| CA1_sha256_2048_65537_v3_ca_key.der<br>CA1_sha256_2048_65537_v3_ca_key.pem<br>CSF1_1_sha256_2048_65537_v3_usr_key.der                                                                                                    |
| CA1_sha256_2048_65537_v3_ca_key.der<br>CA1_sha256_2048_65537_v3_ca_key.pem<br>CSF1_1_sha256_2048_65537_v3_usr_key.der<br>CSF1_1_sha256_2048_65537_v3_usr_key.pem                                                                                                    |
| CA1_sha256_2048_65537_v3_ca_key.der<br>CA1_sha256_2048_65537_v3_ca_key.pem<br>CSF1_1_sha256_2048_65537_v3_usr_key.der<br>CSF1_1_sha256_2048_65537_v3_usr_key.pem<br>CSF2_1_sha256_2048_65537_v3_usr_key.der                                                                                                    |
| CA1_sha256_2048_65537_v3_ca_key.der<br>CA1_sha256_2048_65537_v3_ca_key.pem<br>CSF1_1_sha256_2048_65537_v3_usr_key.der<br>CSF1_1_sha256_2048_65537_v3_usr_key.pem<br>CSF2_1_sha256_2048_65537_v3_usr_key.der<br>CSF2_1_sha256_2048_65537_v3_usr_key.pem                                                                                                    |
| CA1_sha256_2048_65537_v3_ca_key.der<br>CA1_sha256_2048_65537_v3_ca_key.pem<br>CSF1_1_sha256_2048_65537_v3_usr_key.der<br>CSF1_1_sha256_2048_65537_v3_usr_key.pem<br>CSF2_1_sha256_2048_65537_v3_usr_key.der<br>CSF2_1_sha256_2048_65537_v3_usr_key.pem<br>CSF3_1_sha256_2048_65537_v3_usr_key.der                                                                                                    |
| CA1_sha256_2048_65537_v3_ca_key.der<br>CA1_sha256_2048_65537_v3_ca_key.pem<br>CSF1_1_sha256_2048_65537_v3_usr_key.der<br>CSF1_1_sha256_2048_65537_v3_usr_key.pem<br>CSF2_1_sha256_2048_65537_v3_usr_key.der<br>CSF2_1_sha256_2048_65537_v3_usr_key.pem<br>CSF3_1_sha256_2048_65537_v3_usr_key.der<br>CSF3_1_sha256_2048_65537_v3_usr_key.pem                                                                                                    |
| CA1_sha256_2048_65537_v3_ca_key.der<br>CA1_sha256_2048_65537_v3_ca_key.pem<br>CSF1_1_sha256_2048_65537_v3_usr_key.der<br>CSF1_1_sha256_2048_65537_v3_usr_key.pem<br>CSF2_1_sha256_2048_65537_v3_usr_key.der<br>CSF2_1_sha256_2048_65537_v3_usr_key.pem<br>CSF3_1_sha256_2048_65537_v3_usr_key.der<br>CSF3_1_sha256_2048_65537_v3_usr_key.pem<br>CSF3_1_sha256_2048_65537_v3_usr_key.pem<br>CSF4_1_sha256_2048_65537_v3_usr_key.der                                                                                                    |
| CA1_sha256_2048_65537_v3_ca_key.der<br>CA1_sha256_2048_65537_v3_ca_key.pem<br>CSF1_1_sha256_2048_65537_v3_usr_key.der<br>CSF1_1_sha256_2048_65537_v3_usr_key.pem<br>CSF2_1_sha256_2048_65537_v3_usr_key.der<br>CSF2_1_sha256_2048_65537_v3_usr_key.pem<br>CSF3_1_sha256_2048_65537_v3_usr_key.der<br>CSF3_1_sha256_2048_65537_v3_usr_key.pem<br>CSF4_1_sha256_2048_65537_v3_usr_key.der<br>CSF4_1_sha256_2048_65537_v3_usr_key.pem                                                                                                    |
| CA1_sha256_2048_65537_v3_ca_key.der<br>CA1_sha256_2048_65537_v3_ca_key.pem<br>CSF1_1_sha256_2048_65537_v3_usr_key.der<br>CSF1_1_sha256_2048_65537_v3_usr_key.der<br>CSF2_1_sha256_2048_65537_v3_usr_key.der<br>CSF2_1_sha256_2048_65537_v3_usr_key.der<br>CSF3_1_sha256_2048_65537_v3_usr_key.der<br>CSF3_1_sha256_2048_65537_v3_usr_key.der<br>CSF4_1_sha256_2048_65537_v3_usr_key.der<br>CSF4_1_sha256_2048_65537_v3_usr_key.der<br>MG1_1_sha256_2048_65537_v3_usr_key.der                                                                                                    |
| <ul> <li>CA1_sha256_2048_65537_v3_ca_key.der</li> <li>CA1_sha256_2048_65537_v3_ca_key.pem</li> <li>CSF1_1_sha256_2048_65537_v3_usr_key.der</li> <li>CSF2_1_sha256_2048_65537_v3_usr_key.der</li> <li>CSF2_1_sha256_2048_65537_v3_usr_key.der</li> <li>CSF3_1_sha256_2048_65537_v3_usr_key.der</li> <li>CSF3_1_sha256_2048_65537_v3_usr_key.der</li> <li>CSF3_1_sha256_2048_65537_v3_usr_key.der</li> <li>CSF4_1_sha256_2048_65537_v3_usr_key.der</li> <li>CSF4_1_sha256_2048_65537_v3_usr_key.der</li> <li>IMG1_1_sha256_2048_65537_v3_usr_key.der</li> <li>IMG1_1_sha256_2048_65537_v3_usr_key.der</li> </ul>                                                                                                    |
| <ul> <li>CA1_sha256_2048_65537_v3_ca_key.der</li> <li>CA1_sha256_2048_65537_v3_ca_key.pem</li> <li>CSF1_1_sha256_2048_65537_v3_usr_key.der</li> <li>CSF2_1_sha256_2048_65537_v3_usr_key.der</li> <li>CSF3_1_sha256_2048_65537_v3_usr_key.der</li> <li>CSF3_1_sha256_2048_65537_v3_usr_key.der</li> <li>CSF3_1_sha256_2048_65537_v3_usr_key.der</li> <li>CSF4_1_sha256_2048_65537_v3_usr_key.der</li> <li>CSF4_1_sha256_2048_65537_v3_usr_key.der</li> <li>CSF4_1_sha256_2048_65537_v3_usr_key.der</li> <li>IMG1_1_sha256_2048_65537_v3_usr_key.der</li> <li>IMG1_1_sha256_2048_65537_v3_usr_key.der</li> <li>IMG1_1_sha256_2048_65537_v3_usr_key.der</li> <li>IMG1_1_sha256_2048_65537_v3_usr_key.der</li> </ul>                                                                                                    |
| <ul> <li>CA1_sha256_2048_65537_v3_ca_key.der</li> <li>CA1_sha256_2048_65537_v3_ca_key.pem</li> <li>CSF1_1_sha256_2048_65537_v3_usr_key.der</li> <li>CSF2_1_sha256_2048_65537_v3_usr_key.der</li> <li>CSF3_1_sha256_2048_65537_v3_usr_key.der</li> <li>CSF3_1_sha256_2048_65537_v3_usr_key.der</li> <li>CSF3_1_sha256_2048_65537_v3_usr_key.der</li> <li>CSF4_1_sha256_2048_65537_v3_usr_key.der</li> <li>CSF4_1_sha256_2048_65537_v3_usr_key.der</li> <li>IMG1_1_sha256_2048_65537_v3_usr_key.der</li> <li>IMG2_1_sha256_2048_65537_v3_usr_key.der</li> <li>IMG2_1_sha256_2048_65537_v3_usr_key.der</li> </ul>                                                                                                    |
| <ul> <li>CA1_sha256_2048_65537_v3_ca_key.der</li> <li>CA1_sha256_2048_65537_v3_ca_key.pem</li> <li>CSF1_1_sha256_2048_65537_v3_usr_key.der</li> <li>CSF2_1_sha256_2048_65537_v3_usr_key.der</li> <li>CSF2_1_sha256_2048_65537_v3_usr_key.der</li> <li>CSF3_1_sha256_2048_65537_v3_usr_key.der</li> <li>CSF3_1_sha256_2048_65537_v3_usr_key.der</li> <li>CSF4_1_sha256_2048_65537_v3_usr_key.der</li> <li>CSF4_1_sha256_2048_65537_v3_usr_key.der</li> <li>CSF4_1_sha256_2048_65537_v3_usr_key.der</li> <li>IMG1_1_sha256_2048_65537_v3_usr_key.der</li> <li>IMG2_1_sha256_2048_65537_v3_usr_key.der</li> <li>IMG2_1_sha256_2048_65537_v3_usr_key.der</li> <li>IMG2_1_sha256_2048_65537_v3_usr_key.der</li> <li>IMG2_1_sha256_2048_65537_v3_usr_key.der</li> </ul>                                                                                                    |
| <ul> <li>CA1_sha256_2048_65537_v3_ca_key.der</li> <li>CA1_sha256_2048_65537_v3_ca_key.pem</li> <li>CSF1_1_sha256_2048_65537_v3_usr_key.der</li> <li>CSF2_1_sha256_2048_65537_v3_usr_key.der</li> <li>CSF2_1_sha256_2048_65537_v3_usr_key.der</li> <li>CSF3_1_sha256_2048_65537_v3_usr_key.der</li> <li>CSF3_1_sha256_2048_65537_v3_usr_key.der</li> <li>CSF4_1_sha256_2048_65537_v3_usr_key.der</li> <li>CSF4_1_sha256_2048_65537_v3_usr_key.der</li> <li>CSF4_1_sha256_2048_65537_v3_usr_key.der</li> <li>IMG1_1_sha256_2048_65537_v3_usr_key.der</li> <li>IMG2_1_sha256_2048_65537_v3_usr_key.der</li> <li>IMG2_1_sha256_2048_65537_v3_usr_key.der</li> </ul> |
| <ul> <li>CA1_sha256_2048_65537_v3_ca_key.der</li> <li>CA1_sha256_2048_65537_v3_ca_key.pem</li> <li>CSF1_1_sha256_2048_65537_v3_usr_key.der</li> <li>CSF2_1_sha256_2048_65537_v3_usr_key.pem</li> <li>CSF2_1_sha256_2048_65537_v3_usr_key.der</li> <li>CSF3_1_sha256_2048_65537_v3_usr_key.der</li> <li>CSF3_1_sha256_2048_65537_v3_usr_key.der</li> <li>CSF4_1_sha256_2048_65537_v3_usr_key.der</li> <li>CSF4_1_sha256_2048_65537_v3_usr_key.der</li> <li>CSF4_1_sha256_2048_65537_v3_usr_key.der</li> <li>MG1_1_sha256_2048_65537_v3_usr_key.der</li> <li>IMG2_1_sha256_2048_65537_v3_usr_key.der</li> <li>IMG2_1_sha256_2048_65537_v3_usr_key.der</li> <li>IMG2_1_sha256_2048_65537_v3_usr_key.der</li> <li>IMG2_1_sha256_2048_65537_v3_usr_key.der</li> <li>IMG2_1_sha256_2048_65537_v3_usr_key.der</li> <li>IMG2_1_sha256_2048_65537_v3_usr_key.der</li> <li>IMG2_1_sha256_2048_65537_v3_usr_key.der</li> <li>IMG3_1_sha256_2048_65537_v3_usr_key.der</li> <li>IMG3_1_sha256_2048_65537_v3_usr_key.der</li> <li>IMG3_1_sha256_2048_65537_v3_usr_key.der</li> </ul>                                                                                                    |
| <ul> <li>CA1_sha256_2048_65537_v3_ca_key.der</li> <li>CA1_sha256_2048_65537_v3_ca_key.pem</li> <li>CSF1_1_sha256_2048_65537_v3_usr_key.der</li> <li>CSF2_1_sha256_2048_65537_v3_usr_key.pem</li> <li>CSF2_1_sha256_2048_65537_v3_usr_key.der</li> <li>CSF3_1_sha256_2048_65537_v3_usr_key.der</li> <li>CSF3_1_sha256_2048_65537_v3_usr_key.der</li> <li>CSF4_1_sha256_2048_65537_v3_usr_key.der</li> <li>CSF4_1_sha256_2048_65537_v3_usr_key.der</li> <li>CSF4_1_sha256_2048_65537_v3_usr_key.der</li> <li>IMG1_1_sha256_2048_65537_v3_usr_key.der</li> <li>IMG2_1_sha256_2048_65537_v3_usr_key.der</li> <li>IMG2_1_sha256_2048_65537_v3_usr_key.der</li> <li>IMG2_1_sha256_2048_65537_v3_usr_key.der</li> <li>IMG2_1_sha256_2048_65537_v3_usr_key.der</li> <li>IMG2_1_sha256_2048_65537_v3_usr_key.der</li> <li>IMG2_1_sha256_2048_65537_v3_usr_key.der</li> <li>IMG2_1_sha256_2048_65537_v3_usr_key.der</li> <li>IMG3_1_sha256_2048_65537_v3_usr_key.der</li> <li>IMG3_1_sha256_2048_65537_v3_usr_key.der</li> <li>IMG3_1_sha256_2048_65537_v3_usr_key.der</li> <li>IMG3_1_sha256_2048_65537_v3_usr_key.der</li> <li>IMG3_1_sha256_2048_65537_v3_usr_key.der</li> <li>IMG3_1_sha256_2048_65537_v3_usr_key.der</li> <li>IMG3_1_sha256_2048_65537_v3_usr_key.der</li> <li>IMG4_1_sha256_2048_65537_v3_usr_key.der</li> </ul> |
| <ul> <li>CA1_sha256_2048_65537_v3_ca_key.der</li> <li>CA1_sha256_2048_65537_v3_ca_key.pem</li> <li>CSF1_1_sha256_2048_65537_v3_usr_key.der</li> <li>CSF2_1_sha256_2048_65537_v3_usr_key.der</li> <li>CSF2_1_sha256_2048_65537_v3_usr_key.der</li> <li>CSF3_1_sha256_2048_65537_v3_usr_key.der</li> <li>CSF4_1_sha256_2048_65537_v3_usr_key.der</li> <li>CSF4_1_sha256_2048_65537_v3_usr_key.der</li> <li>CSF4_1_sha256_2048_65537_v3_usr_key.der</li> <li>CSF4_1_sha256_2048_65537_v3_usr_key.der</li> <li>IMG1_1_sha256_2048_65537_v3_usr_key.der</li> <li>IMG2_1_sha256_2048_65537_v3_usr_key.der</li> <li>IMG2_1_sha256_2048_65537_v3_usr_key.der</li> <li>IMG2_1_sha256_2048_65537_v3_usr_key.der</li> <li>IMG2_1_sha256_2048_65537_v3_usr_key.der</li> <li>IMG2_1_sha256_2048_65537_v3_usr_key.der</li> <li>IMG3_1_sha256_2048_65537_v3_usr_key.der</li> <li>IMG3_1_sha256_2048_65537_v3_usr_key.der</li> <li>IMG3_1_sha256_2048_65537_v3_usr_key.der</li> <li>IMG4_1_sha256_2048_65537_v3_usr_key.der</li> <li>IMG4_1_sha256_2048_65537_v3_usr_key.der</li> </ul>                                                                                                    |
| <ul> <li>CA1_sha256_2048_65537_v3_ca_key.der</li> <li>CA1_sha256_2048_65537_v3_ca_key.pem</li> <li>CSF1_1_sha256_2048_65537_v3_usr_key.der</li> <li>CSF2_1_sha256_2048_65537_v3_usr_key.der</li> <li>CSF2_1_sha256_2048_65537_v3_usr_key.der</li> <li>CSF3_1_sha256_2048_65537_v3_usr_key.der</li> <li>CSF4_1_sha256_2048_65537_v3_usr_key.der</li> <li>CSF4_1_sha256_2048_65537_v3_usr_key.der</li> <li>CSF4_1_sha256_2048_65537_v3_usr_key.der</li> <li>CSF4_1_sha256_2048_65537_v3_usr_key.der</li> <li>IMG1_1_sha256_2048_65537_v3_usr_key.der</li> <li>IMG2_1_sha256_2048_65537_v3_usr_key.der</li> <li>IMG2_1_sha256_2048_65537_v3_usr_key.der</li> <li>IMG3_1_sha256_2048_65537_v3_usr_key.der</li> <li>IMG3_1_sha256_2048_65537_v3_usr_key.der</li> <li>IMG3_1_sha256_2048_65537_v3_usr_key.der</li> <li>IMG3_1_sha256_2048_65537_v3_usr_key.der</li> <li>IMG3_1_sha256_2048_65537_v3_usr_key.der</li> <li>IMG4_1_sha256_2048_65537_v3_usr_key.der</li> <li>IMG4_1_sha256_2048_65537_v3_usr_key.der</li> <li>IMG4_1_sha256_2048_65537_v3_usr_key.der</li> <li>IMG4_1_sha256_2048_65537_v3_usr_key.der</li> <li>IMG4_1_sha256_2048_65537_v3_usr_key.der</li> <li>IMG4_1_sha256_2048_65537_v3_usr_key.der</li> <li>IMG4_1_sha256_2048_65537_v3_usr_key.der</li> </ul>                                                  |
| <ul> <li>CA1_sha256_2048_65537_v3_ca_key.der</li> <li>CA1_sha256_2048_65537_v3_ca_key.pem</li> <li>CSF1_1_sha256_2048_65537_v3_usr_key.der</li> <li>CSF2_1_sha256_2048_65537_v3_usr_key.der</li> <li>CSF2_1_sha256_2048_65537_v3_usr_key.der</li> <li>CSF3_1_sha256_2048_65537_v3_usr_key.der</li> <li>CSF4_1_sha256_2048_65537_v3_usr_key.der</li> <li>CSF4_1_sha256_2048_65537_v3_usr_key.der</li> <li>CSF4_1_sha256_2048_65537_v3_usr_key.der</li> <li>CSF4_1_sha256_2048_65537_v3_usr_key.der</li> <li>IMG1_1_sha256_2048_65537_v3_usr_key.der</li> <li>IMG2_1_sha256_2048_65537_v3_usr_key.der</li> <li>IMG2_1_sha256_2048_65537_v3_usr_key.der</li> <li>IMG2_1_sha256_2048_65537_v3_usr_key.der</li> <li>IMG2_1_sha256_2048_65537_v3_usr_key.der</li> <li>IMG3_1_sha256_2048_65537_v3_usr_key.der</li> <li>IMG3_1_sha256_2048_65537_v3_usr_key.der</li> <li>IMG3_1_sha256_2048_65537_v3_usr_key.der</li> <li>IMG4_1_sha256_2048_65537_v3_usr_key.der</li> <li>SRK1_sha256_2048_65537_v3_usr_key.der</li> <li>SRK1_sha256_2048_65537_v3_usr_key.der</li> </ul>                                                                                                    |
| <ul> <li>CA1_sha256_2048_65537_v3_ca_key.der</li> <li>CA1_sha256_2048_65537_v3_ca_key.pem</li> <li>CSF1_1_sha256_2048_65537_v3_usr_key.der</li> <li>CSF2_1_sha256_2048_65537_v3_usr_key.der</li> <li>CSF2_1_sha256_2048_65537_v3_usr_key.der</li> <li>CSF3_1_sha256_2048_65537_v3_usr_key.der</li> <li>CSF4_1_sha256_2048_65537_v3_usr_key.der</li> <li>CSF4_1_sha256_2048_65537_v3_usr_key.der</li> <li>CSF4_1_sha256_2048_65537_v3_usr_key.der</li> <li>CSF4_1_sha256_2048_65537_v3_usr_key.der</li> <li>IMG1_1_sha256_2048_65537_v3_usr_key.der</li> <li>IMG2_1_sha256_2048_65537_v3_usr_key.der</li> <li>IMG2_1_sha256_2048_65537_v3_usr_key.der</li> <li>IMG2_1_sha256_2048_65537_v3_usr_key.der</li> <li>IMG3_1_sha256_2048_65537_v3_usr_key.der</li> <li>IMG3_1_sha256_2048_65537_v3_usr_key.der</li> <li>IMG3_1_sha256_2048_65537_v3_usr_key.der</li> <li>IMG4_1_sha256_2048_65537_v3_usr_key.der</li> <li>SRK1_sha256_2048_65537_v3_ca_key.der</li> <li>SRK1_sha256_2048_65537_v3_ca_key.der</li> <li>SRK2_sha256_2048_65537_v3_ca_key.der</li> </ul>                                                                                                    |
| <ul> <li>CA1_sha256_2048_65537_v3_ca_key.der</li> <li>CA1_sha256_2048_65537_v3_ca_key.pem</li> <li>CSF1_1_sha256_2048_65537_v3_usr_key.der</li> <li>CSF2_1_sha256_2048_65537_v3_usr_key.der</li> <li>CSF2_1_sha256_2048_65537_v3_usr_key.der</li> <li>CSF3_1_sha256_2048_65537_v3_usr_key.der</li> <li>CSF4_1_sha256_2048_65537_v3_usr_key.der</li> <li>CSF4_1_sha256_2048_65537_v3_usr_key.der</li> <li>CSF4_1_sha256_2048_65537_v3_usr_key.der</li> <li>CSF4_1_sha256_2048_65537_v3_usr_key.der</li> <li>IMG1_1_sha256_2048_65537_v3_usr_key.der</li> <li>IMG2_1_sha256_2048_65537_v3_usr_key.der</li> <li>IMG2_1_sha256_2048_65537_v3_usr_key.der</li> <li>IMG2_1_sha256_2048_65537_v3_usr_key.der</li> <li>IMG3_1_sha256_2048_65537_v3_usr_key.der</li> <li>IMG3_1_sha256_2048_65537_v3_usr_key.der</li> <li>IMG4_1_sha256_2048_65537_v3_usr_key.der</li> <li>SRK1_sha256_2048_65537_v3_ca_key.der</li> <li>SRK2_sha256_2048_65537_v3_ca_key.der</li> <li>SRK2_sha256_2048_65537_v3_ca_key.pem</li> </ul>                                                                                                    |
| CA1_sha256_2048_65537_v3_ca_key.der         CA1_sha256_2048_65537_v3_usr_key.der         CSF1_1_sha256_2048_65537_v3_usr_key.der         CSF1_1_sha256_2048_65537_v3_usr_key.der         CSF2_1_sha256_2048_65537_v3_usr_key.der         CSF2_1_sha256_2048_65537_v3_usr_key.der         CSF3_1_sha256_2048_65537_v3_usr_key.der         CSF3_1_sha256_2048_65537_v3_usr_key.der         CSF4_1_sha256_2048_65537_v3_usr_key.der         CSF4_1_sha256_2048_65537_v3_usr_key.der         CSF4_1_sha256_2048_65537_v3_usr_key.der         IMG1_1_sha256_2048_65537_v3_usr_key.der         IMG1_1_sha256_2048_65537_v3_usr_key.der         IMG2_1_sha256_2048_65537_v3_usr_key.der         IMG2_1_sha256_2048_65537_v3_usr_key.der         IMG2_1_sha256_2048_65537_v3_usr_key.der         IMG3_1_sha256_2048_65537_v3_usr_key.der         IMG3_1_sha256_2048_65537_v3_usr_key.der         IMG4_1_sha256_2048_65537_v3_usr_key.der         IMG4_1_sha256_2048_65537_v3_usr_key.der         SRK1_sha256_2048_65537_v3_ca_key.der         SRK2_sha256_2048_65537_v3_ca_key.der         SRK2_sha256_2048_65537_v3_ca_key.der         SRK2_sha256_2048_65537_v3_ca_key.der                                                                                                    |
| CA1_sha256_2048_65537_v3_ca_key.der         CA1_sha256_2048_65537_v3_ca_key.pem         CSF1_1_sha256_2048_65537_v3_usr_key.der         CSF1_1_sha256_2048_65537_v3_usr_key.pem         CSF2_1_sha256_2048_65537_v3_usr_key.der         CSF2_1_sha256_2048_65537_v3_usr_key.der         CSF3_1_sha256_2048_65537_v3_usr_key.der         CSF3_1_sha256_2048_65537_v3_usr_key.pem         CSF4_1_sha256_2048_65537_v3_usr_key.der         CSF4_1_sha256_2048_65537_v3_usr_key.der         CSF4_1_sha256_2048_65537_v3_usr_key.der         IMG1_1_sha256_2048_65537_v3_usr_key.der         IMG1_1_sha256_2048_65537_v3_usr_key.der         IMG2_1_sha256_2048_65537_v3_usr_key.der         IMG2_1_sha256_2048_65537_v3_usr_key.der         IMG2_1_sha256_2048_65537_v3_usr_key.der         IMG3_1_sha256_2048_65537_v3_usr_key.der         IMG3_1_sha256_2048_65537_v3_usr_key.der         IMG4_1_sha256_2048_65537_v3_usr_key.der         IMG4_1_sha256_2048_65537_v3_usr_key.der         SRK1_sha256_2048_65537_v3_ca_key.der         SRK2_sha256_2048_65537_v3_ca_key.der         SRK2_sha256_2048_65537_v3_ca_key.der         SRK3_sha256_2048_65537_v3_ca_key.der                                                                                                    |
| CA1_sha256_2048_65537_v3_ca_key.der         CA1_sha256_2048_65537_v3_ca_key.pem         CSF1_1_sha256_2048_65537_v3_usr_key.der         CSF1_1_sha256_2048_65537_v3_usr_key.der         CSF2_1_sha256_2048_65537_v3_usr_key.der         CSF2_1_sha256_2048_65537_v3_usr_key.der         CSF3_1_sha256_2048_65537_v3_usr_key.der         CSF3_1_sha256_2048_65537_v3_usr_key.der         CSF4_1_sha256_2048_65537_v3_usr_key.der         CSF4_1_sha256_2048_65537_v3_usr_key.der         CSF4_1_sha256_2048_65537_v3_usr_key.der         IMG1_1_sha256_2048_65537_v3_usr_key.der         IMG1_1_sha256_2048_65537_v3_usr_key.der         IMG2_1_sha256_2048_65537_v3_usr_key.der         IMG2_1_sha256_2048_65537_v3_usr_key.der         IMG2_1_sha256_2048_65537_v3_usr_key.der         IMG3_1_sha256_2048_65537_v3_usr_key.der         IMG3_1_sha256_2048_65537_v3_usr_key.der         IMG4_1_sha256_2048_65537_v3_usr_key.der         IMG4_1_sha256_2048_65537_v3_usr_key.der         SRK1_sha256_2048_65537_v3_ca_key.der         SRK2_sha256_2048_65537_v3_ca_key.der         SRK2_sha256_2048_65537_v3_ca_key.der         SRK3_sha256_2048_65537_v3_ca_key.der         SRK3_sha256_2048_65537_v3_ca_key.der         SRK4_sha256_2048_65537_v3_ca_key.der                                                                |
| CA1_sha256_2048_65537_v3_ca_key.der         CA1_sha256_2048_65537_v3_ca_key.pem         CSF1_1_sha256_2048_65537_v3_usr_key.der         CSF1_1_sha256_2048_65537_v3_usr_key.pem         CSF2_1_sha256_2048_65537_v3_usr_key.der         CSF2_1_sha256_2048_65537_v3_usr_key.pem         CSF3_1_sha256_2048_65537_v3_usr_key.der         CSF3_1_sha256_2048_65537_v3_usr_key.pem         CSF4_1_sha256_2048_65537_v3_usr_key.der         CSF4_1_sha256_2048_65537_v3_usr_key.der         IMG1_1_sha256_2048_65537_v3_usr_key.der         IMG1_1_sha256_2048_65537_v3_usr_key.der         IMG2_1_sha256_2048_65537_v3_usr_key.der         IMG2_1_sha256_2048_65537_v3_usr_key.der         IMG2_1_sha256_2048_65537_v3_usr_key.der         IMG2_1_sha256_2048_65537_v3_usr_key.der         IMG3_1_sha256_2048_65537_v3_usr_key.der         IMG3_1_sha256_2048_65537_v3_usr_key.der         IMG4_1_sha256_2048_65537_v3_usr_key.der         IMG4_1_sha256_2048_65537_v3_ca_key.der         SRK1_sha256_2048_65537_v3_ca_key.der         SRK2_sha256_2048_65537_v3_ca_key.der         SRK2_sha256_2048_65537_v3_ca_key.der         SRK3_sha256_2048_65537_v3_ca_key.der         SRK3_sha256_2048_65537_v3_ca_key.der         SRK4_sha256_2048_65537_v3_ca_key.der                                                                 |

3. SRK テーブルと SRK ハッシュテーブルを生成する

以下のコマンドを実行してください。

以下の2つのファイルが生成されていれば成功です。

```
[PC <sup>~</sup>/cst-3.3.1/crts]$ ls
: (省略)
SRK_1_2_3_4_fuse.bin
SRK_1_2_3_4_table.bin
: (省略)
```

# 11.5.4. セキュアブートを有効にする

生成した鍵と証明書を用いてセキュアブートを有効にしていきます。

セキュアブート有効後は、基本的に起動毎に署名確認が実行されるように なります。既に eMMC に書かれている署名されていないファームウェア は起動に失敗するようになります。そのため、署名済みイメージを書き込 む作業が必要になります。セキュアブートを有効にする前に、一度 「11.5.5. セキュアブート有効後のファームウェアの書き込みについて」 に 目を通すことをお勧めします。

### 11.5.4.1. eFuse に SRK ハッシュを書き込む

セキュアブートを有効にするためには、i.MX 8M Plus の eFuse に SRK のハッシュ値を書く必要が あります。i.MX 8M Plus の OCOTP (On-chip One-Time Programmable Element Controller) のレ ジスタ経由で書き込むことになります。uboot-imx には OCOTPA へのアクセスを行う fuse コマンド があります。

1. 生成されたハッシュ値を確認する

PC 上の cst ディレクトリで、以下のコマンドでハッシュ値を表示する

[PC ~]\$ cd cst/crts [PC ~/cst/crts]\$ hexdump -e '1/4 "0x" -e '1/4 "%X""¥n"' SRK\_1\_2\_3\_4\_fuse.bin

結果の例 (ハッシュ値は生成された鍵毎に異なります)

0x72DBC22F 0xDCAB0F6E 0xBEBA9104 0x35E61298 0x768FA4B5 0x2179343B <del>ر</del>ک ک 0x92BF13D4 0x461BAE7C

2. ハッシュ値を書き込む

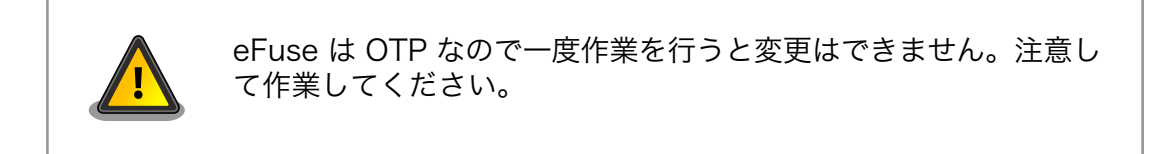

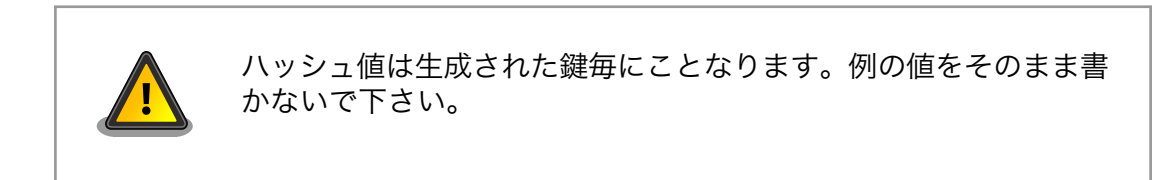

書き込みコマンドのヘルプです。

fuse prog [-y] <bank> <word> <hexval> [<hexval>...]

u-boot コマンドを利用して、確認したハッシュ値を eFuse に書いていきます。u-boot プロン プトを立ち上げてください。

以下に例を示します (あくまで例なのでそのまま書かないでください)。

```
u-boot=> fuse prog 6 0 0x72DBC22F
u-boot=> fuse prog 6 1 0xDCAB0F6E
u-boot=> fuse prog 6 2 0xBEBA9104
u-boot=> fuse prog 6 3 0x35E61298
u-boot=> fuse prog 7 0 0x768FA4B5
u-boot=> fuse prog 7 1 0x2179343B
u-boot=> fuse prog 7 2 0x92BF13D4
u-boot=> fuse prog 7 3 0x461BAE7C
```

1つのコマンドのログは以下のように出力されます。

u-boot=> fuse prog 6 0 0x72DBC22F Programming bank 6 word 0x00000000 to 0x72dbc22f... Warning: Programming fuses is an irreversible operation! This may brick your system. Use this command only if you are sure of what you are doing! Really perform this fuse programming? <y/N> y

3. SRK 領域をロックする

このままでは SRK 領域はビットの状態によっては書き込み可能な状態なのでロックする必要があります。

u-boot=> fuse prog 0 0 0x200

# 11.5.5. セキュアブート有効後のファームウェアの書き込みについて

セキュアブートを有効にした直後の初回書き込みは、再起動による再試行が可能な SD ブートを利用 します。SD ブートを利用して署名済みイメージの書き込みが成功したのちには、Armadillo Base OS のファームウェアアップデート機能の利用が再び可能になります。

以下は初回とそれ以降のファームウェア書き込みの流れです。

### セキュアブート有効直後の初回書き込み

- 1. 「11.5.6. ブートローダーイメージを署名する」
- 2. 「11.5.7. Linux カーネルイメージを署名する」
- 3. 「11.5.8. セキュアブート有効後の初回ファームウェアアップデート」(特別な対応)

#### 二回目以降の書き込み

- 1. 「11.5.6. ブートローダーイメージを署名する」
- 2. 「11.5.7. Linux カーネルイメージを署名する」
- 3. 「9.7. Armadillo のソフトウェアをアップデートする」

# 11.5.6. ブートローダーイメージを署名する

セキュアブートで利用するブートローダーイメージを署名していきます。Armadillo Base OS を利用 した署名済みイメージを生成するまでの流れは以下のとおりです。

- 1. ブートローダーをビルドする
- 2. イメージ情報を抽出する
- 3. CSF 設定ファイルを書く
- 4. CST を実行する
- 5. ブートローダーイメージに CSF ファイルを書き込む

## 11.5.6.1. ブートローダーをビルドする

ソースコードの取得を行うために「9.4. Armadillo のソフトウェアをビルドする」の章を参考にして ビルド環境の構築からブートローダーのビルドまでを事前に行ってください。

1. uboot-imx のコンフィグを変更する

x2\_defconfig に CONFIG\_IMX\_HAB=y を追加する

[PC ~]\$ cd imx-boot/uboot-imx/ [PC ~/imx-boot/uboot-imx]\$ vi configs/x2\_defconfig CONFIG\_IMX\_HAB=y 2. ブートローダーを再ビルドする

「11.4.4.3. ブートローダーを再ビルドする」を参考にして、ブートローダーのバージョンを変更してから、ブートローダーのビルドを行ってください。

### 11.5.6.2. ブートローダーイメージの情報を取得する

NXP Semiconductors が提供する cst (code signing tool) はイメージを署名をする機能、CSF を つくる機能を持っているだけで、実際にどの部分を署名するのかは実装依存となっています。Armadillo Base OS では uboot-imx を採用しているので、uboot-imx のガイドに従うことになります。ubootimx のガイドによると、ビルドログに含まれている情報を抜き出して CSF ファイルを作成するように書 かれています。イメージの詳しい情報については 「図 11.7. ブートローダーの署名済みイメージ」 を参 照してください。

取得する情報は以下のとおりです。

| name          | description                                                | source                  | example                                        |
|---------------|------------------------------------------------------------|-------------------------|------------------------------------------------|
| csf_off       | SPL CSF の情報                                                | ビルドログ OFFSET dump       | csf_off 0x22e00                                |
| sld_csf_off   | 2nd loader CSF の情報                                         | ビルドログ 中の OFFSET<br>dump | sld_csf_off 0x59020                            |
| spl hab block | SPL IVT, SPL イメージの情<br>報                                   | ビルドログ 中の OFFSET<br>dump | spl hab block: 0x91ffc0<br>0x0 0x22e00         |
| sld hab block | 2nd loader IVT (uboot,<br>atf, op-tee, dtb が記載され<br>る) の情報 | ビルドログ 中の OFFSET<br>dump | sld hab block:<br>0x401fcdc0 0x58000<br>0x1020 |
| fit_hab       | 2nd loader (uboot, atf,<br>op-tee, dtb) イメージの情報            | make print_fit_hab      | 0x40200000 0x5B000<br>0xCC1E8 ···              |

| 表 11.4 署名済みイメージ向けの情 | 青報 |
|---------------------|----|
|---------------------|----|

uboot-imx のガイドラインは以下を参照してください。ソースコードにドキュメントがあります。**i.MX8M, i.MX8MM Secure Boot guide using HABv4** imx-boot/uboot-imx/doc/imx/ habv4/guides/mx8m\_secure\_boot.txt

1. ビルドログから情報を抽出する

ブートローダーのビルドログの一番最後のログに情報があります。抜き出してください。以下の 結果は例となります。そのまま利用しないでください。

| =======                     |
|-----------------------------|
| 0×0                         |
| 0x0                         |
| 0x40                        |
| 0x22e00 <b>①</b>            |
| 0x91ffc0 0x0 0x22e00 2      |
|                             |
| 0x58000                     |
| 0x59020 <b>3</b>            |
| 0x401fcdc0 0x58000 0x1020 🞱 |
|                             |

① SPL CSF の情報
- 2 SPL IVT と SPL image の情報
- 3 2nd loader CSF の情報
- ④ 2nd loader IVT の情報
- 2. print\_fit\_hab から情報を抽出する

以下コマンドを実行して <1> の部分をメモする。以下の結果は例となります。そのまま利用しないでください。

[PC ~]\$ cd imx-boot [PC ~/imx-boot]\$ make -C imx-mkimage/armadillo\_x2 -f soc.mak SOC=iMX8MP print\_fit\_hab make: Entering directory '/home/xxx/imx-boot/imx-mkimage/armadillo\_x2' ./../scripts/dtb\_check.sh imx8mp-evk.dtb evk.dtb Use u-boot DTB: imx8mp-evk.dtb ./../scripts/pad\_image.sh tee.bin ./../scripts/pad image.sh bl31.bin ./../scripts/pad image.sh u-boot-nodtb.bin evk.dtb u-boot-nodtb.bin + evk.dtb are padded to 866464 TEE\_LOAD\_ADDR=0x56000000 ATF\_LOAD\_ADDR=0x00970000 VERSION=v2 ./print\_fit\_hab.sh 0x60000 evk.dtb 0x40200000 0x5B000 0xCC1E8 ① 0x402CC1E8 0x1271E8 0x76B8 0x970000 0x12E8A0 0xA150 0x56000000 0x1389F0 0x206600 make: Leaving directory '/home/xxx/imx-boot/imx-mkimage/armadillo\_x2'

2nd loader (u-boot, atf, op-tee, dtb) のイメージ情報

### 11.5.6.3. CSF 設定ファイルを書く

1. csf\_spl.txt を作る

以下のコマンドを実行して下さい。

```
[PC ~]$ mkdir -p csf
[PC ~]$ cd csf
[PC ~/csf]$ vi csf_spl.txt
```

以下は csf\_spl.txt のサンプルです。注釈のある行以外はそのまま利用してください。

```
[Header]

Version = 4.3

Hash Algorithm = sha256

Engine = CAAM

Engine Configuration = 0

Certificate Format = X509

Signature Format = CMS

[Install SRK]

File = "cst-3.3.1/crts/SRK_1_2_3_4_table.bin" ①

Source index = 0 ②
```

Ą

```
[Install CSFK]
File = "cst-3.3.1/crts/CSF1_1_sha256_2048_65537_v3_usr_crt.pem" ③
[Authenticate CSF]
[Install Key]
Verification index = 0
Target index = 2
File = "cst-3.3.1/crts/IMG1_1_sha256_2048_65537_v3_usr_crt.pem" ④
[Authenticate Data]
Verification index = 2
Blocks = 0x91ffc0 0x0 0x22e00 "imx-boot/imx-boot_armadillo_x2" ⑤
[Unlock]
Engine = CAAM
Features = MID
```

```
● SRK テーブルファイルを指定する
```

- 2 SRK1 (0 はじまり)を指定する
- 3 CSF1 ファイルを指定する
- ④ IMG1 ファイルを指定する
- 5 spl hab block の情報を書き込む
- 2. csf\_fit.txt をつくる

以下のコマンドを実行して下さい。

[PC ~]\$ cd csf [PC ~/csf]\$ vi csf\_fit.txt

以下は csf\_fit.txt のサンプルです。ここでは csf\_spl と鍵は同一です。注釈のある行以外はその まま利用してください。

```
[Header]
Version = 4.3
Hash Algorithm = sha256
Engine = CAAM
Engine Configuration = 0
Certificate Format = X509
Signature Format = CMS
[Install SRK]
File = "cst-3.3.1/crts/SRK_1_2_3_4_table.bin"
Source index = 0
[Install CSFK]
File = "cst-3.3.1/crts/CSF1_1_sha256_2048_65537_v3_usr_crt.pem"
[Authenticate CSF]
```

```
[Install Key]
Verification index = 0
Target index = 2
File = "cst-3.3.1/crts/IMG1_1_sha256_2048_65537_v3_usr_crt.pem"
[Authenticate Data]
Verification index = 2
Blocks = 0x401fcdc0 0x58000 0x1020 "imx-boot/imx-boot_armadiilo_x2", ¥ 🛈
0x40200000 0x5B000 0xCC1E8 "imx-boot/imx-boot_armadiilo_x2", ¥ 2
0x402CC1E8 0x1271E8 0x76B8 "imx-boot/imx-boot_armadiilo_x2", ¥
0x970000 0x12E8A0 0xA150 "imx-boot/imx-boot_armadiilo_x2", ¥
0x56000000 0x1389F0 0x206600 "imx-boot/imx-boot armadiilo x2"
```

sld hab block の情報を1行目

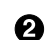

2 それ以降の署名対象について fit\_hab の情報を書き込む

### 11.5.6.4. CST を実行する

CSF 設定ファイルから CSF ファイルを作ります。

csf\_spl.bin を作ります。

```
[PC ~]$ mkdir -p out
[PC ~]$ ./cst-3.3.1/linux64/bin/cst -i csf/csf_spl.txt -o out/csf_spl.bin
Install SRK
Install CSFK
Authenticate CSF
Install key
Authenticate data
CSF Processed successfully and signed data available in out/csf_spl.bin
```

csf\_fit.bin を作ります。

```
[PC ~]$ ./cst-3.3.1/linux64/bin/cst -i csf/csf_fit.txt -o out/csf_fit.bin
Install SRK
Install CSFK
Authenticate CSF
Install key
Authenticate data
CSF Processed successfully and signed data available in out/csf_fit.bin
```

以下のファイルができていれば成功です。

[PC ~]\$ ls out csf\_fit.bin csf\_spl.bin

### 11.5.6.5. ブートローダーイメージに CSF ファイルを書き込む

CSF をブートローダーイメージ内に予約された領域に書き込みます。seek で書き込み位置を合わせ ます。ここでのアドレス 0x22e0 と 0x59020 は例です。そのまま実行しないでください。

#### 以下のコマンドを実行する。

[PC ~]\$ cp imx-boot/imx-boot\_armadiilo\_x2 out/signed\_imx-boot\_armadiilo\_x2 [PC ~]\$ dd if=out/csf\_spl.bin of=out/signed\_imx-boot\_armadiilo\_x2 seek=\$((0x22e00)) ¥ oflag=seek\_bytes bs=4K conv=notrunc ① [PC ~]\$ dd if=out/csf\_fit.bin of=out/signed\_imx-boot\_armadiilo\_x2 seek=\$((0x59020)) ¥ oflag=seek bytes bs=4K conv=notrunc ②

**1** csf\_off の情報を引数とする

**2** sld\_csf\_off の情報を引数とする

### 11.5.7. Linux カーネルイメージを署名する

セキュアブートで利用する Linux カーネルイメージを署名していきます。Armadillo Base OS を利用 した署名済みイメージを生成するまでの流れは以下のとおりです。

- 1. イメージ情報を抽出して加工する
- 2. IVT を生成する
- 3. CSF 設定ファイルを書く
- 4. CST を実行する
- 5. Linux カーネルイメージに CSF を追加する

### 11.5.7.1. イメージ情報を抽出して加工する

署名確認対象となる Linux カーネルイメージが実際にメモリに展開されるサイズを取得します。ビル ドされた Linux カーネルイメージ (Image) は bss 領域などの領域が省略されます。そのため、ファイ ルサイズではなく、イメージの内部に組み込まれている値を取得します。

イメージ情報を抽出するために Linux カーネルイメージが必要です。ブートローダーのようにセキュ アブート処理を有効にするために再ビルドが必要なわけではないので、ビルド済みイメージを用意する か、「9.4. Armadillo のソフトウェアをビルドする」 を参考に Linux カーネルをビルドするかしてくだ さい。

1. イメージ情報を抽出する

ファイルから16バイト目を32ビット分取得する。

[PC ~]\$ hexdump -s 16 -n 4 -e '"0x""%X""¥n"' linux-5.10/arch/arm64/boot/Image

以下は結果の例です。

0x1E80000

2. イメージにパディングを追加する

省略される領域をパディングとして追加します。--pad-to に取得したサイズを入力します。ここ では 0x1E80000 を入力します。 

#### 11.5.7.2. IVT を生成する

1. IVT 生成スクリプト (genIVT.pl) を編集する

コピーしてから編集します。

```
[PC ~]$ cp imx-boot/uboot-imx/doc/imx/habv4/script_examples/genIVT.pl out/
[PC ~]$ cd out
[PC ~/out]$ vi genIVT.pl
```

イメージの編集箇所は以下のとおりです。Self Pointer と CSF Pointer を抽出した実際のサイズを基 に変更します。イメージの構成についての詳細は 「図 11.8. Linux カーネルの署名済みイメージ」 を参 考にしてください。それ以外の行はそのまま利用してください。

```
#! /usr/bin/perl -w
use strict;
open(my $out, '>:raw', 'ivt.bin') or die "Unable to open: $!";
print $out pack("V", 0x412000D1); # Signature
print $out pack("V", 0x40480000); # Load Address (*load_address)
print $out pack("V", 0x0); # Reserved
print $out pack("V", 0x0); # DCD pointer
print $out pack("V", 0x0); # Boot Data
print $out pack("V", 0x42300000); # Self Pointer (*ivt) ①
print $out pack("V", 0x42300020); # CSF Pointer (*csf) ②
print $out pack("V", 0x0); # Reserved
close($out);
```

- 0x42300000 = [load\_address] + [actual\_image\_size] = 0x40480000 + 0x1E80000
- 2 0x42300020 = [ivt] + 0x20 = 0x42300000 + 0x20
  - 1. IVT を生成する

以下のコマンドを実行してください。

[PC ~/out]\$ perl genIVT.pl

2. IVT を追加する

パッドされた Linux カーネルイメージに IVT を追加します。以下のコマンドを実行してください。

[PC ~/out]\$ cat Image\_pad.bin ivt.bin > Image\_pad\_ivt.bin

#### 11.5.7.3. CSF 設定ファイルを書く

1. デバイスツリーブロブのサイズを調べる

以下のコマンドを実行してください。

[PC ~]\$ printf '0x%X¥n' \$(stat -c '%s' ¥ linux-5.10/arch/arm64/boot/dts/freescale/armadillo\_iotg\_g4.dtb)

以下は結果の例です。

0xD112

2. csf linux.txt を作る

以下のコマンドを実行して下さい。

[PC ~]\$ cd csf [PC ~/csf]\$ vi csf\_linux.txt

以下は csf\_linux.txt のサンプルです。注釈のある行以外はそのまま利用してください。

```
[Header]
Version = 4.5
Hash Algorithm = sha256
Engine = CAAM
Engine Configuration = 0
Certificate Format = X509
Signature Format = CMS
[Install SRK]
File = "cst-3.3.1/crts/SRK_1_2_3_4_table.bin"
Source index = 0
[Install CSFK]
File = "cst-3.3.1/crts/CSF1_1_sha256_2048_65537_v3_usr_crt.pem"
[Authenticate CSF]
[Install Key]
Verification index = 0
Target index = 2
File = "cst-3.3.1/crts/IMG1_1_sha256_2048_65537_v3_usr_crt.pem"
[Authenticate Data]
Verification index = 2
Blocks = 0x40480000 0x00000000 0x01E80020 "out/Image pad ivt.bin", ¥ 🛈
0x45000000 0x00000000 0xD112 "linux-5.10/arch/arm64/boot/dts/freescale/
armadillo iotg g4.dtb" 2
```

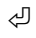

- ❶ Image\_pad\_ivt.bin のサイズを第3引数 (length) に入力する。ここでは 0x01E80020 の 箇所。
- 2 dtb のサイズを第3引数に入力する。ここでは 0xD112 の箇所。

#### 11.5.7.4. CST を実行する

CSF 設定ファイルから CSF ファイルを作ります。

csf\_linux.bin を作ります。

[PC ~]\$ ./cst-3.3.1/linux64/bin/cst -i csf/csf\_linux.txt -o out/csf\_linux.bin
Install SRK
Install CSFK
Authenticate CSF
Install key
Authenticate data
CSF Processed successfully and signed data available in out/csf linux.bin

### 11.5.7.5. Linux カーネルイメージに CSF を追加する

Linux カーネルイメージに CSF を追加することで署名が付加されることになります。

以下のコマンドを実行します。

[PC ~]\$ cat out/Image\_pad\_ivt.bin out/csf\_linux.bin > out/signed\_Image

### 11.5.8. セキュアブート有効後の初回ファームウェアアップデート

セキュアブートを有効にすると、既に書かれている署名されていないファームウェアでは基本的に起 動ができなくなります。そのためファームウェアアップデートによって署名済みイメージを書き込む作 業が必要になります。ただし、ファームウェアアップデートには注意が必要です。アップデート途中の 電源断などが原因で Armadillo を再起動してしまうと、既に書かれていたファームウェアを起動するこ とになるので起動に失敗してしまいます。そのため、セキュアブートを有効にした直後の書き込みは署 名済みイメージが書かれた SD ブートを利用して eMMC を書き込みます。起動メディアを壊すことが ないので再起動による再試行が可能です。

流れは以下の通りです。

- 1. 署名イメージをつくる
  - ・「11.5.6. ブートローダーイメージを署名する」 と 「11.5.7. Linux カーネルイメージを署名す る」 を参考にブートローダーイメージと Linux kernel イメージを署名する
- 2. リポジトリ alpine/build-rootfs を取得する
  - ・「9.4.4. Alpine Linux ルートファイルシステムをビルドする」 を参考にする
- 3. イメージを作る
- 4. イメージを microSD カードに書き込む
- 5. SD ブートでデバイスの eMMC を書き換える

#### 11.5.8.1. イメージの作成と書き込み

PC 上で SD ブート用 microSD カードを作り、Armadillo に挿入して署名済みイメージを書いていき ます。ここでは 「9.4.4. Alpine Linux ルートファイルシステムをビルドする」 で説明されているソー スツリー alpine/build-rootfs にあるスクリプト build\_image を利用します。 1. Linux カーネルイメージを参照するように変更する

以下のファイルを開きます。

[PC ~]\$ vi ~/build-rootfs-[VERSION]/ax2/packages

linux-at の行を消します。

| :(省略)<br>dosfstools<br>atmark-x2-base |
|---------------------------------------|
| linux-at                              |
| crun<br>podman<br>:(省略)               |

2. Linux カーネルイメージとデバイスツリーを配置する

3. ルートファイルシステムをビルドする

以下のコマンドを実行します。

[PC ~]\$ cd build-rootfs-[VERSION]
[PC ~/build-rootfs-[VERSION]\$ sudo ./build\_image.sh -B ./signed\_armadillo\_iotg\_g4

成功すると以下の2つのファイルが生成されます。ファイル名に含まれる日付やバージョンはあ くまで例です。

baseos-x2-3.14.3-at.1.20211124.img baseos-x2-3.14.3-at.1.20211124.tar.gz

4. イメージを作る

以下のコマンドを実行します。

成功すると以下のファイルが生成されます。ファイル名に含まれる日付やバージョンはあくまで 例です。

baseos-x2-3.14.3-at.1.20211124-installer.img

5. SD ブート用 microSD カードをつくり、SD ブートする

「9.5. SD ブートの活用」 を参考に baseos-x2-installer.img を microSD カードに書いて起動 してください。このを microSD カードを利用すると SD ブートイメージのコピー (自分自身) を eMMC に書き込むように作られているので、セキュアブート用の署名付きイメージを書き込 むことができます。最後にブートモードを戻して再起動すると署名済みイメージから起動するは ずです。

### 11.5.8.2. セキュアブートの確認

Linux カーネルが立ち上がることを確認してください。Linux カーネルまで立ち上がらない場合、 uboot-imx のコマンドで HAB の状態を確認することができます。

Linux 起動まで正常な起動ログ

```
: (省略)
Booting from mmc ...
## Checking Image at 40480000 ...
Unknown image format!
53522 bytes read in 22 ms (2.3 MiB/s)
Authenticate image from DDR location 0x40480000...
Secure boot enabled ①
HAB Configuration: 0xcc, HAB State: 0x99
No HAB Events Found! ②
## Flattened Device Tree blob at 45000000
Booting using the fdt blob at 0x45000000
Using Device Tree in place at 000000045000000, end 000000045010111
Starting kernel ...
: (省略)
```

1 セキュアブートが有効な場合に表示されます

2 問題がない場合はイベントが表示されません

ブートローダーに問題がある場合の起動ログ

```
:(省略)
spl: ERROR: image authentication unsuccessful
### ERROR ### Please RESET the board ###
:(省略)
```

Linux カーネルイメージに問題がある場合の起動ログ

```
:(省略)
```

```
Authenticate image from DDR location 0x40480000...
bad magic magic=0x14 length=0xa1 version=0x0
bad length magic=0x14 length=0xa1 version=0x0
```

bad version magic=0x14 length=0xa1 version=0x0 Error: Invalid IVT structure Allowed IVT structure: IVT HDR  $= 0 \times 4 \times 2000 D1$ = 0xXXXXXXXX IVT ENTRY IVT RSV1  $= 0 \times 0$ IVT DCD  $= 0 \times 0$ IVT BOOT DATA = 0xXXXXXXXXX IVT SELF IVT CSF IVT RSV2  $= 0 \times 0$ Authenticate Image Fail, Please check **1** :(省略)

0

認証に失敗しています

#### u-boot コマンドの hab\_status

問題がない場合

u-boot=> hab\_status

Secure boot enabled

HAB Configuration: 0xcc, HAB State: 0x99 No HAB Events Found!

Linux カーネルイメージの署名確認で問題がある場合

### 11.5.9. SRK の無効化と切り替え

何らかのインシデント対応による鍵更新、また、鍵の定期更新などが必要な場合、その時点で利用している鍵を無効化して、別の鍵に切り替えることが可能です。ただし、その場合は複数 (i.MX 8M Plusの場合、最大4つ)の SRK が書かれていることが前提となります。

#### 11.5.9.1. SRK の無効化 (revocation)

ここでは SRK1 から SRK2 に変更する例を説明します。

1. csf spl.txt に revocation のロックを解除するブロックを追加します

デフォルトでは eFuse の revoke レジスタはロックされているので書き込みできません。csf ファイルでロックを解除することができます。常にロックを解除すると攻撃者に悪用される可能 性があるので通常時のセキュアブートではロックされるべきです。

csf\_spl.txt を開いて、最後に Unlock ブロックを追加します。

```
[PC ~]$ vi csf/csf_spl.txt
: (省略)
[Unlock]
Engine = OCOTP
Features = SRK REVOKE
```

2. 署名済みイメージを書き込む

「11.5.6. ブートローダーイメージを署名する」 を参考に署名済みイメージを生成して、イメージを書き込んでください。

- 3. 再起動
- 4. Unlock を確認する

再起動時の uboot-imx のプロンプトを立ち上げてレジスタ値を確認します。以下のコマンドを 実行してください。bit1 (SRK\_REVOKE\_LOCK) が落ちていると Unlock 状態です。

u-boot=> md 0x30350050 1 30350050: 00007dbc **①** 

- 7dbc の bit 1 が経っていないので unlock 状態
- 5. SRK を無効化する

ビットフィールドはビットは 0 はじまりで、鍵の番号は 1 はじまり (1,2,3,4) になります。bit0 が SRK1、bit1 が SRK2、bit2 が SRK3、bit3 が SRK4 です。

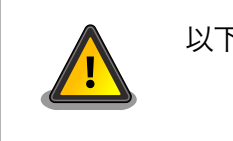

以下のコマンドはあくまで例なので、そのまま実行しないで下さい。

SRK1 を無効化する場合は以下のコマンドを実行してください。最終引数が無効化する鍵の設定 値です。

u-boot=> fuse prog 9 3 1

### 11.5.9.2. SRK の切り替え

ここでは SRK1 から SRK2 に変更する例を説明します。

1. SRK の変更

csf\_spl.txt を開いて、[Install SRK] ブロックのインデックス (0,1,2,3) と [Install CSFK], [Install Key] のファイル番号(1,2,3,4) を目的の SRK へ変更する。

```
[PC ~]$ vi csf/csf_spl.txt
: (省略)
[Install SRK]
File = "~/cst-3.3.1/crts/SRK_1_2_3_4_table.bin"
Source index = 1 ①
[Install CSFK]
File = "~/cst-3.3.1/crts/CSF2_1_sha256_2048_65537_v3_usr_crt.pem" ②
[Install Key]
File = "~/cst-3.3.1/crts/IMG2_1_sha256_2048_65537_v3_usr_crt.pem" ③
```

● SRK のインデックス (0,1,2,3) を変更先のインデックスに切り替える

2 CSF ファイルの番号 (1,2,3,4) を変更先の番号に切り替える

3 IMG ファイルの番号 (1,2,3,4) を変更先の番号に切り替える

2. 再署名する

「11.5.6. ブートローダーイメージを署名する」を参考に署名済みイメージを作成してください。

#### 11.5.10. 技術情報

### 11.5.10.1. 署名済みイメージと展開先

以下にブートローダーの署名済みイメージと展開先についての例を示します。緑色の部分が BootROM によって署名検証される部分、橙色の部分は SPL によって署名検証される部分になります。

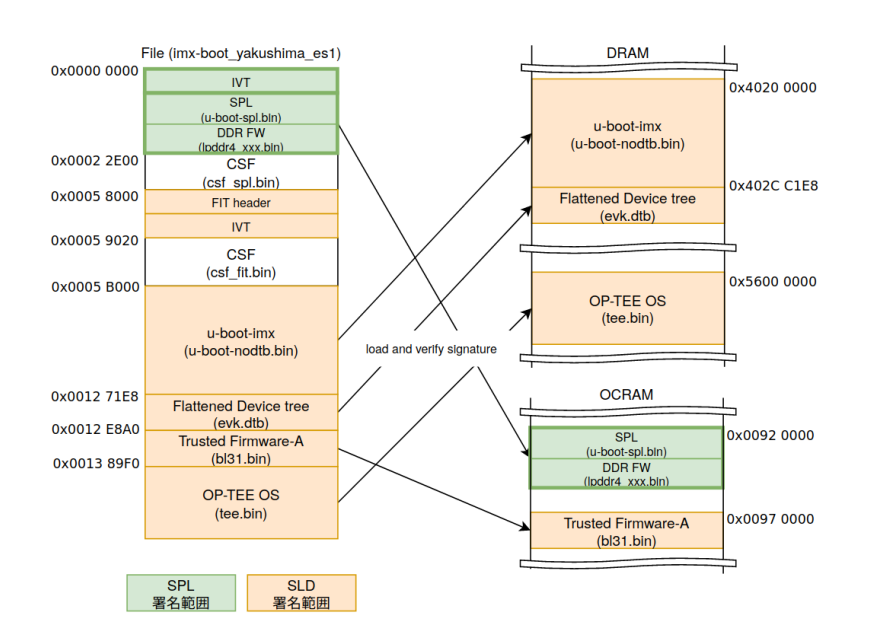

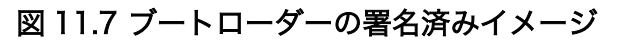

Linux の署名済みイメージと展開先の例は以下のとおりです。水色の部分は u-boot によって署名検証 される部分になります。

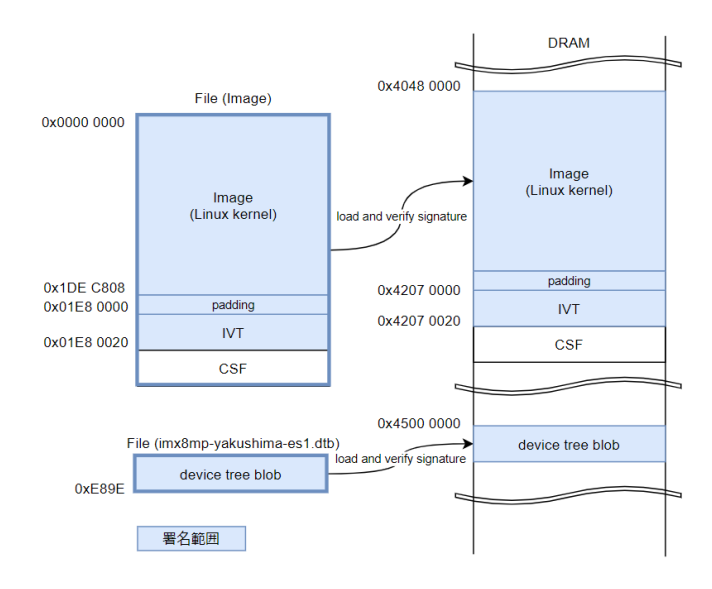

図 11.8 Linux カーネルの署名済みイメージ

11.5.10.2. セキュアブートのフロー

以下に SPL (Secondary Program Loader) のブートフローの概要を示します。点線で囲っている部 分はセキュアブートで有効になる処理です。

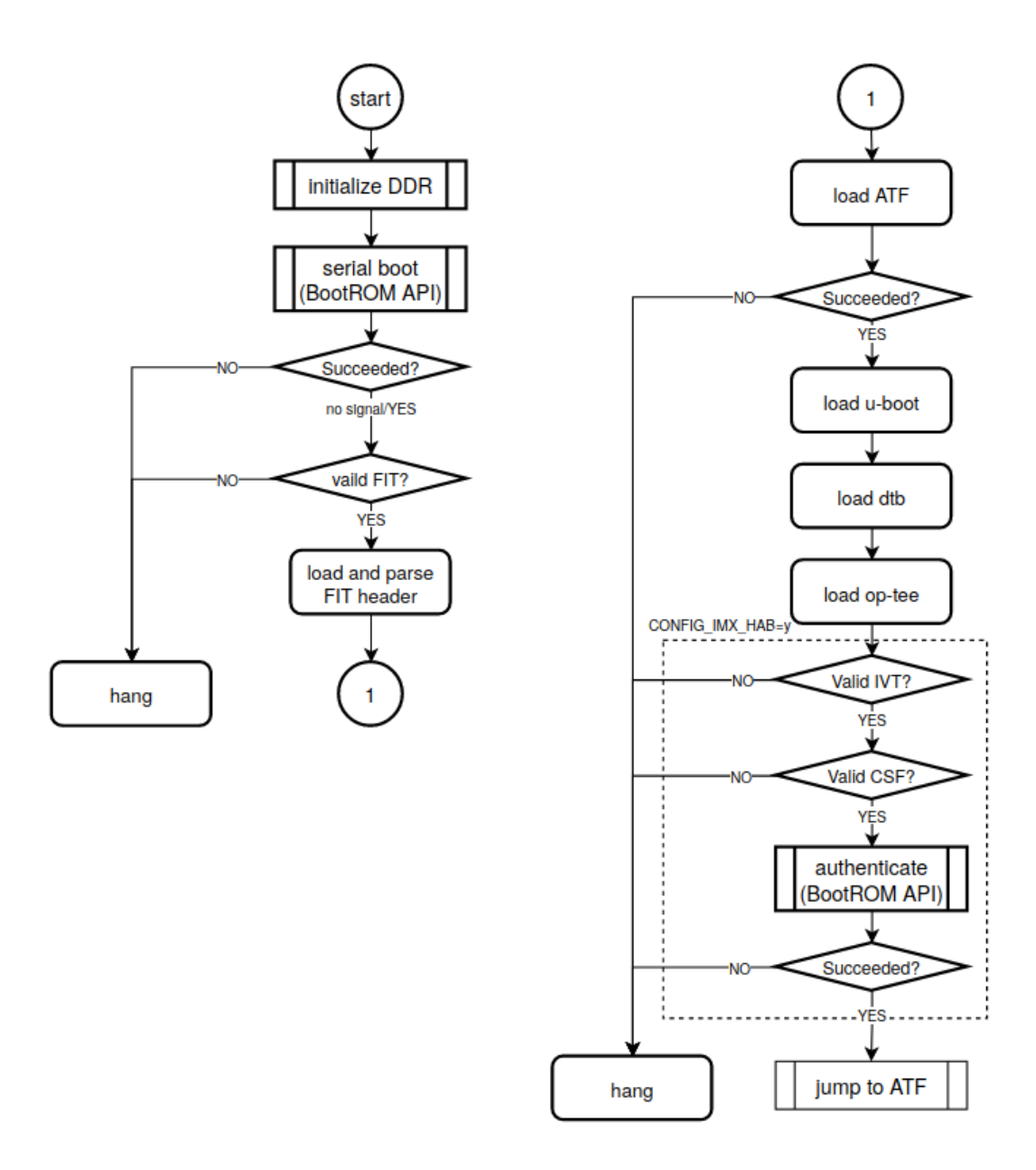

### 図 11.9 SPL セキュアブートのフロー

u-boot のブートフローの概要は以下のとおりです。SPL と同様に点線で囲っている部分はセキュア ブートで有効になる処理です。

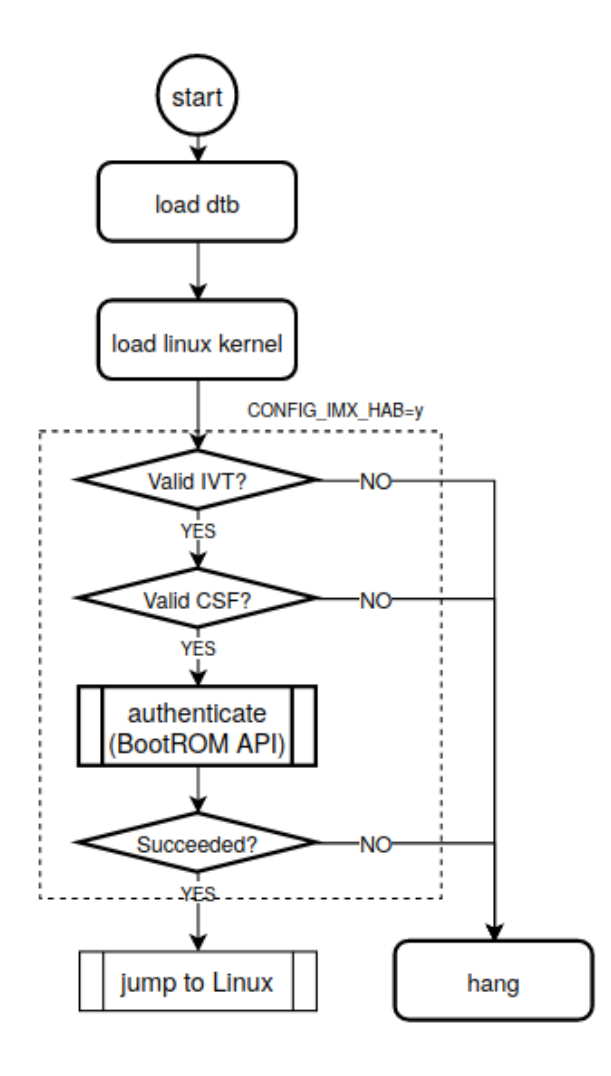

図 11.10 u-boot セキュアブートのフロー

Ś

# 12. 製品機能

本章では、Armadillo-loT ゲートウェイ G4 で利用できる各種機能の仕様について説明します。

# 12.1. SD ホスト

Armadillo-loT ゲートウェイ G4の SD ホストは、i.MX 8M Plusの uSDHC(Ultra Secured Digital Host Controller)を利用しています。

Armadillo-loT ゲートウェイ G4 では、SD インターフェース(CON1)が uSDHC2 を利用しています。

| 機能                  | ・カードタイプ: microSD/microSDHC/microSDXC/microSDIO                                                                                                    |  |  |
|---------------------|----------------------------------------------------------------------------------------------------|--|--|
|                     | ・バス幅: 1bit or 4bit                                                                                                    |  |  |
|                     | ・スピードモード: Default Speed(26MHz), High Speed(52MHz),<br>UHS-I(208MHz)                                                                                                    |  |  |
|                     | ・カードディテクトサポート                                                                                                    |  |  |
| デバイスファイル            | • /dev/mmcblk1                                                                                                    |  |  |
| 関連するソースコード          | • drivers/mmc/host/sdhci-esdhc-imx.c                                                                                                    |  |  |
|                     | • drivers/mmc/host/sdhci-of-esdhc.c                                                                                                    |  |  |
| Device Tree ドキュメン   | <ul> <li>Documentation/devicetree/bindings/mmc/fsl-imx-esdhc.yaml</li> </ul>                                                                                                    |  |  |
| F                   | • Documentation/devicetree/bindings/mmc/mmc-controller.yaml                                                                                                    |  |  |
| カーネルコンフィギュ<br>レーション | Device Drivers><br><*> MMC/SD/SDIO card support><br><*> MMC block device driver<br><%> MMC block device driver<br><%> MMC block device driver<br><%> Secure of minors per block device<br>*** MMC/SD/SDIO Host Controller Drivers ***<br><*> Secure Digital Host Controller Interface support<br><%> Secure Digital Host Controller Interface support<br><%> SDHCI platform and OF driver helper<br><%MMC_SDHCI_PLTFM><br><*> SDHCI platform for the Freescale eSDHC controller<br><%MMC_SDHCI_OF_ESDHC><br><*> SDHCI support for the Freescale eSDHC/uSDHC i.MX<br>controller support<br><%MMC_SDHCI_ESDHC_IMX> |  |  |

# 12.2. Ethernet

Armadillo-loT ゲートウェイ G4の Ethernet(LAN)は、i.MX 8M Plusの ENET(Ethernet MAC)および ENET\_QOS(Ethernet Quality Of Service)を利用しています。

Armadillo-loT ゲートウェイ G4 では、LAN インターフェース 1 (CON3)が ENET を、LAN インター フェース 2 (CON2)が ENET\_QOS 利用しています。

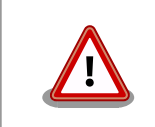

LAN インターフェース 2(CON2)は 10Mbps(10BASE-T)に非対応です。 10Mbps で通信を行う場合は、LAN インターフェース 1(CON3)をご利用 ください。

| 機能                  | ・通信速度: 1000Mbps(1000BASE-T), 100Mbps(100BASE-TX), 10Mbps(10BASE-T)                                                                                                    |  |  |
|---------------------|----------------------------------------------------------------------------------------------------|--|--|
|                     | ・通信モード: Full-Duplex(全二重), Half-Duplex(半二重) <sup>[1]</sup>                                                                                                    |  |  |
|                     | ・Auto Negotiation サポート                                                                                                    |  |  |
|                     | ・キャリア検知サポート                                                                                                    |  |  |
|                     | ・リンク検出サポート                                                                                                    |  |  |
| 関連するソースコード          | <pre>• drivers/net/ethernet/freescale/fec_main.c</pre>                                                                                                    |  |  |
|                     | • drivers/net/ethernet/stmicro/stmmac/dwmac-imx.c                                                                                                    |  |  |
|                     | • drivers/net/phy/micrel.c                                                                                                    |  |  |
|                     | <pre>• drivers/net/mdio/of_mdio.c</pre>                                                                                                    |  |  |
| Device Tree ドキュメン   | <ul> <li>Documentation/devicetree/bindings/net/fsl-fec.txt</li> </ul>                                                                                                    |  |  |
| F                   | <ul> <li>Documentation/devicetree/bindings/net/imx-dwmac.txt</li> </ul>                                                                                                    |  |  |
|                     | <ul> <li>Documentation/devicetree/bindings/net/micrel-ksz90x1.txt</li> </ul>                                                                                                    |  |  |
|                     | <ul> <li>Documentation/devicetree/bindings/net/net/ethernet-phy.yaml</li> </ul>                                                                                                    |  |  |
| ネットワークデバイス          | ・eth0 (LAN インターフェース 1)                                                                                                    |  |  |
|                     | ・eth1 (LAN インターフェース 2)                                                                                                    |  |  |
| カーネルコンフィギュ<br>レーション | Device Drivers><br>[*] Network device support> <netdevices><br/>[*] Ethernet driver support&gt; <ethernet><br/>[*] Freescale devices <net_vendor_freescale><br/>&lt;*&gt; FEC ethernet controller (of ColdFire and some i.MX CPUs)<br/><pre></pre></net_vendor_freescale></ethernet></netdevices> |  |  |

[<sup>1]</sup>1000Mbps(1000BASE-T)は Half-Duplex に非対応です。

<LED\_TRIGGER\_PHY> <MICREL\_PHY>

# 12.3. USB ホスト

Armadillo-loT ゲートウェイ G4 の USB ホストは、i.MX 8M Plus の USB(Universal Serial Bus Controller)および USB\_PHY(Universal Serial Bus PHY)を利用しています。

Armadillo-loT ゲートウェイ G4 では、USB インターフェース(CON4)が USB1 を利用しています。 USB2 には「12.4. USB ハブ」に示す USB2422 が接続されています。

| 機能                  | ・USB specification rev 3.0 準拠                                                                   |  |  |
|---------------------|-------------------------------------------------------------------------------------------------|--|--|
|                     | ・xHCI(eXtensible Host Controller Interface)互換                                                   |  |  |
|                     | ・転送レート: Super-speed(5 Gbps), high-speed(480 Mbps), full-<br>speed(12 Mbps), low-speed(1.5 Mbps) |  |  |
| デバイスファイル            | ・メモリデバイスの場合は、デバイスを認識した順番で/dev/sdN (N は<br>'a'からの連番)となります。                                       |  |  |
|                     | <ul> <li>I/O デバイスの場合は、ファンクションに応じたデバイスファイルとなります。</li> </ul>                                      |  |  |
| 関連するソースコード          | • drivers/usb/dwc3/dwc3-imx8mp.c                                                                |  |  |
|                     | • drivers/phy/freescale/phy-fsl-imx8mq-usb.c                                                    |  |  |
| Device Tree ドキュメン   | <ul> <li>Documentation/devicetree/bindings/usb/dwc3-imx8mp.txt</li> </ul>                       |  |  |
|                     | • Documentation/devicetree/bindings/phy/fsl,imx8mq-usb-phy.txt                                  |  |  |
| カーネルコンフィギュ<br>レーション | Device Drivers><br>[*] USB support>                                                             |  |  |

# 12.4. USB ハブ

Armadillo-loT ゲートウェイ G4 には、Microchip 製 USB2422 が搭載されています。USB2422 は、 「14.2.11. CON11、CON12 (拡張インターフェース)」に接続されています。

機能

· USB specification rev 2.0 準拠

製品機能

|                        | ・転送レート: high-speed(480 Mbps), full-speed(12 speed(1.5 Mbps)                                                                                                    | Mbps), low- |
|------------------------|----------------------------------------------------------------------------------------------------|-------------|
| 関連するソースコード             | • drivers/usb/misc/usb251xb.c                                                                                                    |             |
| Device Tree ドキュメン<br>ト | • Documentation/devicetree/bindings/usb/usb251xb.txt                                                                                                    |             |
| カーネルコンフィギュ<br>レーション    | Device Drivers><br>[*] USB support> <us<br>*** USB Miscellaneous drivers ***<br/>&lt;*&gt; USB251XB Hub Controller Configuration Driver<br/><usb hub<="" td=""><td>SB_SUPPORT&gt;</td></usb></us<br> | SB_SUPPORT> |

# 12.5. UART

Armadillo-loT ゲートウェイ G4 の UART は、i.MX 8M Plus の UART(Universal Asynchronous Receiver/Transmitter)を利用しています。

Armadillo-loT ゲートウェイ G4 では、USB シリアル変換 IC(CP2102N/Silicon Labs)経由で UART2 に接続されています。

フォーマッ ・データビット長: 7 or 8 ビットト ・ ストップビット長: 1 or 2 ビット

・パリティ: 偶数 or 奇数 or なし

・フロー制御: CTS/RTS or XON/XOFF or なし

・最大ボーレート:4Mbps

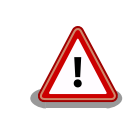

USB コンソールインターフェース(CON6)は 4Mbps で利用することがで きません。USB シリアル変換 IC(CP2102N/Silicon Labs)の最大ボーレー トが 3Mbps である為です。

関連するソースコード ・ drivers/tty/serial/imx.c

• drivers/tty/serial/imx\_earlycon.c

Device Tree ドキュメン · Documentation/devicetree/bindings/serial/fsl-imx-uart.yaml ト

デバイスファイル

| シリアルインターフェース | デバイスファイル     |
|--------------|--------------|
| UART1        | /dev/ttymxc0 |
| UART2        | /dev/ttymxc1 |

カーネルコンフィギュ レーション

| Device Drivers>    |
|--------------------|
| Character devices> |
| [*] Enable TTY     |
| Serial drivers>    |

<tty>

| <*> IMX serial port support     |                     |
|---------------------------------|---------------------|
| <*> Console on IMX serial port  | <se< td=""></se<>   |
| [*] Earlycon on IMX serial port | <sef< td=""></sef<> |

## 12.6. HDMI

Armadillo-loT ゲートウェイ G4 の HDMI は、i.MX 8M Plus の HDMI TX Controller、HDMI TX PHY、HDMI TX BLK\_CTRL、HTX\_PVI(HDMI TX Parallel Video Interface) および LCDIF(LCD Interface)を利用しています。LCDIF は、LCDIF3 を利用します。

Armadillo-loT ゲートウェイ G4 は、HDMI 対応ディスプレイへの画像出力及び、音声出力をサポート しています。 Linux では、それぞれ DRM(Direct Rendering Manager)デバイス<sup>[2]</sup>、ALSA(Advanced Linux Sound Architecture)デバイスとして利用することができます。

機能(画像出 ・最大解像度: 4096x2160 ピクセル

力)

イル

- ・最大ドットクロック: 297MHz
- ・カラーフォーマット: RGB888(24bit)
- ・走査方式: プログレッシブ

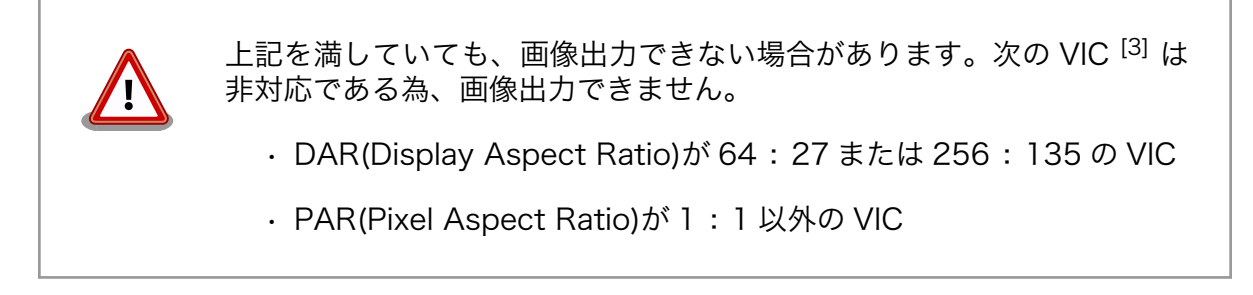

機能(音声出 ・サンプリング周波数: 32kHz, 44.1kHz, 48kHz, 88.2kHz, 96kHz, 176.4kHz, 力) 192kHz

- ・チャンネル数:2
- ・フォーマット: Signed 24/32 bit, Little-endian
- デバイスファ ・ /dev/dri/card1 (DRM)
  - ・ /dev/fb0 (フレームバッファ)
    - hw:0 (ALSA)

フレームバッファデバイスは「12.7. LVDS」と共通です。

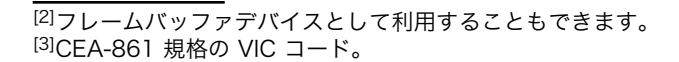

| sysfs DRM クラスディレ<br>クトリ | <ul> <li>/sys/class/drm/card1-HDMI-A-1</li> </ul>                                                                                                    |  |  |
|-------------------------|----------------------------------------------------------------------------------------------------|--|--|
| 関連するソースコード              | • drivers/gpu/drm/imx/dw_hdmi-imx.c                                                                                                    |  |  |
|                         | • drivers/phy/freescale/phy-fsl-samsung-hdmi.c                                                                                                    |  |  |
|                         | • drivers/clk/imx/clk-blk-ctrl.c                                                                                                    |  |  |
|                         | • drivers/gpu/drm/imx/imx8mp-hdmi-pavi.c                                                                                                    |  |  |
|                         | • drivers/gpu/imx/lcdifv3/lcdifv3-common.c                                                                                                    |  |  |
|                         | <pre>• sound/soc/fsl/imx-cdnhdmi.c</pre>                                                                                                    |  |  |
|                         | <ul> <li>sound/soc/fsl/fsl_aud2htx.c</li> </ul>                                                                                                    |  |  |
| Device Tree ドキュメン<br>ト  | <ul> <li>Documentation/devicetree/bindings/phy/fsl,samsung-hdmi-<br/>phy.yaml</li> </ul>                                                                                                    |  |  |
|                         | • Documentation/devicetree/bindings/sound/imx-audio-cdnhdmi.txt                                                                                                    |  |  |
|                         | <ul> <li>Documentation/devicetree/bindings/sound/fsl,aud2htx.txt</li> </ul>                                                                                                    |  |  |
| カーネルコンフィギュレー<br>ション     | Device Drivers><br>Graphics support><br><pre> <pre> <pre> <pre> Graphics support&gt; <pre> <pre> <ppe> <pre> <pre></pre></pre></ppe></pre></pre> |  |  |

# 12.7. LVDS

Armadillo-loT ゲートウェイ G4 の LVDS は、i.MX 8M Plus の LDB(LVDS Display Bridge)および LCDIF(LCD Interface)を利用しています。LCDIF は、LCDIF2 を利用します。

Armadillo-loT ゲートウェイ G4 では、LVDS インターフェース(CON9)が LVDSO を利用しています。

Linux では、画像出力を DRM(Direct Rendering Manager)デバイス<sup>[4]</sup>として利用することができます。

機能・最大解像度: 1366x768p60

・最大ピクセルクロック: 80MHz

[4]フレームバッファデバイスとして利用することもできます。

- ・レーン数: 4(データ), 1(クロック)
- ・カラーフォーマット: RGB666(18bit), RGB888(24bit)
- ・カラーマッピング: JEIDA, VESA

デバイスファ ・ /dev/dri/card1 (DRM) イル ・ /dev/fb0 (フレームバッファ)

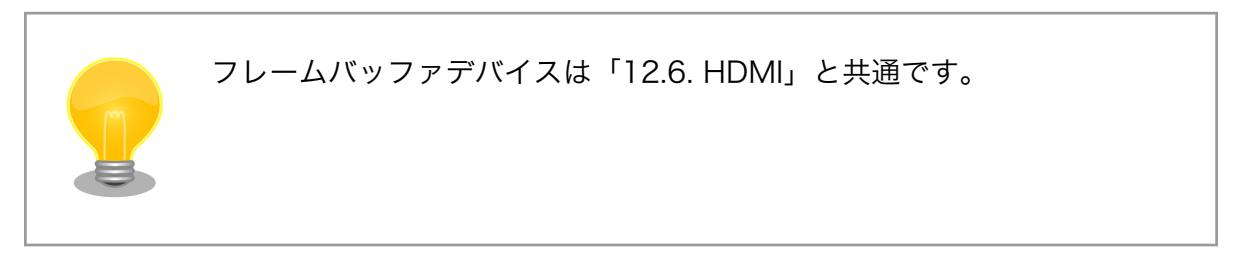

| sysfs DRM クラスディレ<br>クトリ | <ul> <li>/sys/class/drm/card1-LVDS-1</li> </ul>                                                                                                    |  |  |
|-------------------------|----------------------------------------------------------------------------------------------------|--|--|
| 関連するソースコード              | <pre>• drivers/gpu/drm/imx/imx8mp-ldb.c</pre>                                                                                                    |  |  |
|                         | <ul> <li>drivers/phy/freescale/phy-fsl-imx8mp-lvds.c</li> </ul>                                                                                                    |  |  |
|                         | <ul> <li>drivers/gpu/imx/lcdifv3/lcdifv3-common.c</li> </ul>                                                                                                    |  |  |
| Device Tree ドキュメン<br>ト  | • Documentation/devicetree/bindings/display/imx/ldb.txt                                                                                                    |  |  |
|                         | <ul> <li>Documentation/devicetree/bindings/phy/fsl,imx8mp-lvds-phy.yaml</li> </ul>                                                                                                    |  |  |
|                         | <ul> <li>Documentation/devicetree/bindings/display/panel/lvds.yaml</li> </ul>                                                                                                    |  |  |
| カーネルコンフィギュレー<br>ション     | Device Drivers><br>Graphics support><br><*> i.MX LCDIFV3 core support <imx_lcdifv3_core><br/>&lt;*&gt; DRM Support for Freescale i.MX <drm_imx><br/>&lt;*&gt; Support for i.MX8mp LVDS displays <drm_imx8mp_ldb><br/>PHY Subsystem&gt;<br/>&lt;*&gt; Freescale i.MX8MP LVDS PHY <phy_fsl_imx8mp_lvds></phy_fsl_imx8mp_lvds></drm_imx8mp_ldb></drm_imx></imx_lcdifv3_core> |  |  |

# 12.8. MIPI CSI-2

Armadillo-loT ゲートウェイ G4の MIPI CSI-2 は、i.MX 8M Plusの MIPI\_CSI(MIPI CSI Host Controller)を利用しています。

Armadillo-loT ゲートウェイ G4 では、MIPI-CSI インターフェース(CON10)が MIPI\_CSI1 を利用しています。

Linux では、カメラ<sup>[5]</sup> からの画像入力を V4L2(Video4Linux2)デバイスとして利用することができます。

機能 · MIPI D-PHY specification V1.2 準拠

<sup>[5]</sup>Armadillo-loT ゲートウェイ G4 にカメラは付属していません。

|                        | ・MIPI CSI2 Specification V1.3 準拠(C-PHY feature を除く)                                                                                                    |  |  |
|------------------------|----------------------------------------------------------------------------------------------------|--|--|
|                        | ・レーン数: 2(データ), 1(クロック)                                                                                                    |  |  |
|                        | ・最大ピクセルクロック: 400MHz                                                                                                    |  |  |
|                        | ・データレート: 80Mbps - 1.5Gbps(1 レーンあたり)                                                                                                    |  |  |
|                        | ・カラーフォーマット(YUV): YUV420 8/10bit, YUV420 8bit Legacy,<br>YUV420 8/10bit CSPS, YUV422 8/10bit                                                                                                    |  |  |
|                        | ・カラーフォーマット(RGB): RGB565, RGB666, RGB888                                                                                                    |  |  |
|                        | ・カラーフォーマット(RAW): RAW6, RAW7, RAW8, RAW10, RAW12,<br>RAW14                                                                                                    |  |  |
| デバイスファイル               | <ul> <li>/dev/video2 <sup>[6]</sup></li> </ul>                                                                                                    |  |  |
| 関連するソースコード             | <ul> <li>drivers/staging/media/imx/imx8-mipi-csi2-sam.c</li> </ul>                                                                                                    |  |  |
|                        | <ul> <li>drivers/staging/media/imx/imx8-media-dev.c</li> </ul>                                                                                                    |  |  |
|                        | <ul> <li>drivers/staging/media/imx/imx8-isi-core.c</li> </ul>                                                                                                    |  |  |
|                        | <ul> <li>drivers/staging/media/imx/imx8-isi-cap.c</li> </ul>                                                                                                    |  |  |
| Device Tree ドキュメン<br>ト | • Documentation/devicetree/bindings/media/imx8-media-dev.txt                                                                                                    |  |  |
| カーネルコンフィギュ<br>レーション    | Device Drivers><br>[*] Staging drivers> <staging><br/>[*] Media staging drivers&gt; <staging_media><br/>&lt;*&gt; i.MX V4L2 media core driver <video_imx_capture><br/>i.MX8QXP/QM Camera ISI/MIPI Features support&gt;<br/>&lt;*&gt; IMX8 MIPI CSI2 SAMSUNG Controller <imx8_mipi_csi2_sam><br/>&lt;*&gt; IMX8 Image Sensor Interface Core Driver <imx8_isi_core><br/>&lt;*&gt; IMX8 Image Sensor Interface Capture Device Driver<br/>&lt;*&gt; IMX8 Image Sensor Interface Capture Device Driver<br/>&lt;*&gt; IMX8 Media Device Driver <imx8_media_device></imx8_media_device></imx8_isi_core></imx8_mipi_csi2_sam></video_imx_capture></staging_media></staging> |  |  |

# 12.9. PCI Express

Armadillo-loT ゲートウェイ G4 の PCI Express は、i.MX 8M Plus の PCIe(PCI Express)および PCIe\_PHY(PCI Express PHY)を利用しています。

機能

- · PCI Express Base Specification, Revision 4.0, Version 0.7 準拠
- · PCI Local Bus Specification, Revision 3.0 準拠
- · PCI Bus Power Management Specification, Revision 1.2 3.0 準拠
- PCI Express Card Electromechanical Specification, Revision 1.1 準拠

<sup>&</sup>lt;sup>[6]</sup>UVC カメラなどを接続して V4L2 デバイスを追加している場合は、番号が異なる可能性があります。

|                     | ・リンク幅: x1                                                                    |                                       |
|---------------------|------------------------------------------------------------------------------|---------------------------------------|
|                     | ・転送レート: 8.0GT/s                                                              |                                       |
|                     | ・割り込み通知方式: MSI                                                               |                                       |
| 関連するソースコード          | <pre>• drivers/pci/controller/dwc/pci-imx6.c</pre>                           |                                       |
|                     | <pre>• drivers/phy/freescale/phy-fsl-imx8-pcie.c</pre>                       |                                       |
| Device Tree ドキュメン   | <ul> <li>Documentation/devicetree/bindings/pci/fsl,imx6q-pcie.txt</li> </ul> |                                       |
| F                   | • Documentation/devicetree/bindings/phy/fsl,                                 | imx-pcie-phy.txt                      |
| カーネルコンフィギュ<br>レーション | Device Drivers><br>[*] PCI support><br>PCI controller drivers>               | <pci></pci>                           |
|                     | DesignWare PCI Core Support><br>-*- Freescale i.MX6/7/8 PCIe driver          | <pci_imx6></pci_imx6>                 |
|                     | PHY Subsystem><br><*> Freescale i.MX PCIE PHY                                | <phy_fsl_imx_pcie></phy_fsl_imx_pcie> |

# 12.10. リアルタイムクロック

Armadillo-loT ゲートウェイ G4 のリアルタイムクロックは、Armadillo-loT ゲートウェイ G4 に搭載 された Micro Crystal 製 RV-8803-C7 および、i.MX 8M Plus の SNVS\_HP Real Time Counter を利 用しています。

| 機能                  | ・アラーム割り込みサポート                                                             |                                                                                                 |                         |  |  |
|---------------------|---------------------------------------------------------------------------|-------------------------------------------------------------------------------------------------|-------------------------|--|--|
| デバイスファイル            | ・ /dev/rtc ( /dev/rtc0 へのシンボリックリンク)                                       |                                                                                                 |                         |  |  |
|                     | • /dev/rtc0 (RV-                                                          | 8803-C7)                                                                                        |                         |  |  |
|                     | • /dev/rtc1 (SN\                                                          | /S_HP Real Time Counter)                                                                        |                         |  |  |
|                     |                                                                           | RV-8803-C7 が /dev/rtc0 、SN<br>Real Time Counter が /dev/rtc1 と<br>う、Device Tree でエイリアスを設定<br>ます。 | VS_HP<br>∶なるよ<br>┋してい   |  |  |
| 関連するソースコード          | • drivers/rtc/rt                                                          | c-rv8803.c                                                                                      |                         |  |  |
|                     | • drivers/rtc/rt                                                          | c-snvs.c                                                                                        |                         |  |  |
| Device Tree ドキュメン   | • Documentation/                                                          | devicetree/bindings/rtc/epson,rx8900                                                            | ð.txt                   |  |  |
| ۲                   | <ul> <li>Documentation/devicetree/bindings/crypto/fsl-sec4.txt</li> </ul> |                                                                                                 |                         |  |  |
| カーネルコンフィギュ<br>レーション | Device Drivers –<br>[*] Real Time                                         | ><br>Clock>                                                                                     | <rtc_class></rtc_class> |  |  |

Linux カーネルのバージョン v5.10.86-r0 以降では、NTP サーバーと RTC を時刻同期した場合、rtc0 (RV-8803-C7)にのみ時刻が保存されま す。

Linux カーネルのバージョン v5.10.52-r1 では、NTP サーバーと RTC を 時刻同期した場合、rtc0 (RV-8803-C7)と rtc1 (SVNS) の両方に時刻が 保存されていました。

アラーム割り込みは、デバイスファイル経由で利用することができます。

詳細な情報については、Linux カーネルのソースコードに含まれているドキュメント(Documentation/ admin-guide/rtc.rst)やサンプルプログラム(tools/testing/selftests/rtc/rtctest.c)を参照してください。

## 12.11. ユーザースイッチ

Armadillo-loT ゲートウェイ G4 に搭載されているユーザースイッチには、GPIO が接続されています。

Linux では、ユーザー空間でイベント(Press/Release)を検出することができます。Linux では、GPIO 接続用キーボードドライバ(gpio-keys)で制御することができます。

ユーザースイッチには、次に示すキーコードが割り当てられています。

| 表 | 12. | 1 = | +— | ٦· | ード |
|---|-----|-----|----|----|----|
|---|-----|-----|----|----|----|

| ユーザースイッチ               | キーコー                                                                       | ·۲                                                                                | イベントコード                                                                                                    |  |
|------------------------|----------------------------------------------------------------------------|-----------------------------------------------------------------------------------|----------------------------------------------------------------------------------------------------|--|
| SW1                    | KEY_PROG                                                                   | 31                                                                                | 148                                                                                                    |  |
| デバイスファイル<br>関連するソースコード | • /dev/inpu<br>• drivers/i                                                 | t/event1 <sup>[7]</sup><br>nput/keyboard/gpio_keys,                               | . C                                                                                                    |  |
| Device Tree ドキュメン<br>ト | <ul> <li>Documentation/devicetree/bindings/input/gpio-keys.yaml</li> </ul> |                                                                                   |                                                                                                    |  |
| カーネルコンフィギュ<br>レーション    | Device Dri<br>Input de<br>-*- Ge<br>[*]<br><*>                             | vers><br>vice support><br>neric input layer (needed<br>Keyboards><br>GPIO Buttons | for keyboard, mouse,)<br><input/><br><input_keyboard><br/><keyboard_gpio></keyboard_gpio></input_keyboard> |  |

<sup>[7]</sup>USB キーボードなどを接続してインプットデバイスを追加している場合は、番号が異なる可能性があります

# 12.12. LED

Armadillo-loT ゲートウェイ G4 に搭載されているユーザー LED には、GPIO が接続されています。

Linux では、GPIO 接続用 LED ドライバ(leds-gpio)で制御することができます。

sysfs LED クラスディレク · /sys/class/leds/led1 トリ

関連するソースコード ・ drivers/leds/leds-gpio.c

 $Device \ {\tt Tree} \ {\tt F+ } {\tt + } {\tt + }$ 

カーネルコンフィギュレー ション

| Device Drivers>                                          |                                                                                |
|----------------------------------------------------------|--------------------------------------------------------------------------------|
| [*] LED Support>                                         | <new_leds></new_leds>                                                          |
| <pre>&lt;*&gt; LED Support for GPIO connected LEDs</pre> | <leds_gpio></leds_gpio>                                                        |
|                                                          | Device Drivers><br>[*] LED Support><br><*> LED Support for GPIO connected LEDs |

# 12.13. IC2

ト

Armadillo-loT ゲートウェイ G4 の I2C インターフェースは、i.MX 8M Plus の I2C(I2C Controller) を利用しています。また、i2c-gpio を利用することで、I2C バスを追加することができます。

Armadillo-loT ゲートウェイ G4 で利用している I2C バスと、接続される I2C デバイスを次に示します。

| I2C バス   | I2C デバイス |                       |  |  |
|----------|----------|-----------------------|--|--|
|          | アドレス     | デバイス名                 |  |  |
| 0(I2C1)  | 0x25     | PCA9450(PMIC)         |  |  |
| 1 (I2C2) | 0x2c     | USB2422(USB ハブ)       |  |  |
|          | 0x32     | RV-8803-C7(RTC)       |  |  |
| 2(I2C3)  | 0x43     | FXL6408(GPIO エキスパンダー) |  |  |
|          | 0x48     | SE050(セキュアエレメント)      |  |  |
| 3(I2C4)  | 接続デバイス無し |                       |  |  |

### 表 12.2 I2C デバイス

Armadillo-loT ゲートウェイ G4 の標準状態では、CONFIG\_l2C\_CHARDEV が有効となっているため ユーザードライバで I2C デバイスを制御することができます。ユーザードライバを利用する場合は、 Linux カーネルで I2C デバイスに対応するデバイスドライバを無効にする必要があります。

機能 ・最大クロック: 384kHz

デバイスファ ・ /dev/i2c-0 (I2C1)

イル

- /dev/i2c-1 (l2C2)
  - /dev/i2c-2 (I2C3)
  - /dev/i2c-3 (I2C4)

/dev/i2c-6 は、HDMI DDC です。 関連するソースコード ・ drivers/i2c/busses/i2c-imx.c Device Tree ドキュメン ・ Documentation/devicetree/bindings/i2c/i2c-imx.yaml ト カーネルコンフィギュレー Device Drivers --->

| - ネルコンフィキュレー |                           |                             |
|--------------|---------------------------|-----------------------------|
| コン           | Device Drivers>           |                             |
|              | I2C support>              |                             |
|              | -*- I2C support           | <i2c></i2c>                 |
|              | <*> I2C device interface  | <i2c_chardev></i2c_chardev> |
|              | I2C Hardware Bus support> |                             |
|              | <*> IMX I2C interface     | <i2c_imx></i2c_imx>         |
|              |                           |                             |

### 12.14. 温度センサー

Armadillo-loT ゲートウェイ G4 の温度センサーは、i.MX 8M Plus の TMU(Thermal Monitoring Unit)を利用しています。CPU(Arm Cortex-A53)周辺温度と、SoC(ANAMIX 内部)温度を測定することができます。

起動直後の設定では、ARM または SoC の測定温度が 95℃ 以上になった場合、Linux カーネルはシ ステムを停止します。

・測定温度範囲: -40~+105°C

機能

| sysfs thermal クラスディレク | <ul> <li>/sys/class/thermal/thermal_zone0 (CPU)</li> </ul>                                                  |
|-----------------------|----------------------------------------------------------------------------------------------------|
| F 9                   | <ul> <li>/sys/class/thermal/thermal_zone1 (SoC)</li> </ul>                                                  |
| 関連するソースコード            | <ul> <li>drivers/thermal/imx8mm_thermal.c</li> </ul>                                                        |
| Device Tree ドキュメント    | <ul> <li>Documentation/devicetree/bindings/thermal/imx8mm-<br/>thermal.yaml</li> </ul>                      |
| カーネルコンフィギュレーショ<br>ン   | Device Drivers><br>-*- Thermal drivers> <t<br>&lt;*&gt; Temperature sensor driver for Freescale i.MX</t<br> |

scale i.MX8MM SoC <IMX8MM\_THERMAL>

<THERMAL>

# 12.15. ウォッチドッグタイマー

Armadillo-loT ゲートウェイ G4 のウォッチドッグタイマーは、i.MX 8M Plus の WDOG(Watchdog Timer)を利用しています。

ウォッチドッグタイマーは、U-Boot によって有効化されます。標準状態でタイムアウト時間は 10 秒 に設定されます。Linux カーネルは、ウォッチドッグタイマードライバの初期化時にタイムアウト時間 を 60 秒に再設定します。

何らかの要因でウォッチドッグタイマーのキックができなくなりタイムアウトすると、システムリセットが発生します。

関連するソースコード ・drivers/watchdog/imx2\_wdt.c

Device Tree  $\models \neq \exists x > \forall \cdot device tree/bindings/watchdog/fsl-imx-wdt.yaml <math display="inline">\models$ 

カーネルコンフィギュ レーション

| Device Drivers>             |                       |
|-----------------------------|-----------------------|
| [*] Watchdog Timer Support> | <watchdog></watchdog> |
| <*> IMX2+ Watchdog          | <imx2_wdt></imx2_wdt> |

ウォッチドッグタイマーの設定変更は、ioctl システムコール経由で行うことができます。詳細な情報 については、Linux カーネルのソースコードに含まれているドキュメント(Documentation/watchdog/ watchdog-api.rst)を参照してください。

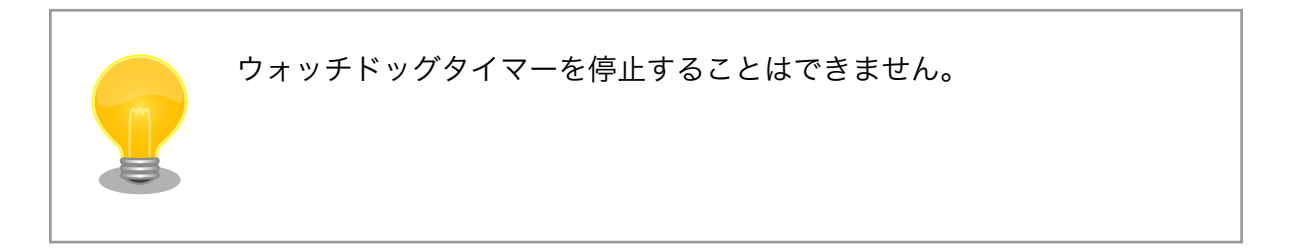

# 12.16. パワーマネジメント

Armadillo-loT ゲートウェイ G4 のパワーマネジメント機能は、Linux の SPM(System Power Management)および DPM(Device Power Management)を利用しています。パワーマネジメント状態を省電力モードに遷移させることにより、Armadillo-loT ゲートウェイ G4 の消費電力を抑えることができます。

パワーマネジメント状態を省電力モードに遷移させると、アプリケーションの実行は一時停止し、Linux カーネルはサスペンド状態となります。起床要因が発生すると、Linux カーネルのリジューム処理が行わ れた後、アプリケーションの実行を再開します。

sysfs ファイル ·/sys/power/state

関連するソースコード · kernel/power/

カーネルコンフィギュ レーション

Power management options ---> [\*] Suspend to RAM and standby <SUSPEND> -\*- Device power management core functionality <PM>

Armadillo-loT ゲートウェイ G4 が対応するパワーマネジメント状態と、/sys/power/state に書き込む文字列の対応を次に示します。

製品機能

| 表 | 12.3 | 対応する | パワーマ | ?ネジメ | ント状態 |
|---|------|------|------|------|------|
|---|------|------|------|------|------|

| パワーマネジメント状態     | 文字列    | 説明                                    |
|-----------------|--------|---------------------------------------|
| Suspend-to-RAM  | mem    | Suspend-to-Idle よりも消費電力を抑え<br>ることができる |
| Suspend-to-Idle | freeze | suspend-to-ram よりも短時間で復帰す<br>ることができる  |

### 起床要因として利用可能なデバイスは次の通りです。

| USB コンソールインターフェース<br>(CON6)       | 起床要<br>因 | データ受信                                                                                                    |   |
|-----------------------------------|----------|----------------------------------------------------------------------------------------------------|---|
|                                   | 有効化      | [armadillo ~]# echo enabled > /sys/class/tty/<br>ttymxc1/power/wakeup                                                                                               | Ą |
| USB インターフェース(CON4)                | 起床要<br>因 | USB デバイスの挿抜                                                                                                    |   |
|                                   | 有効化      | [armadillo ~]# echo enabled > /sys/devices/<br>platform/soc@0/32f10100.usb/power/wakeup<br>[armadillo ~]# echo enabled > /sys/bus/usb/devices/<br>usb1/power/wakeup | Ŷ |
| RTC(SNVS_HP Real Time<br>Counter) | 起床要<br>因 | アラーム割り込み                                                                                                    |   |
|                                   | 有効化      | デフォルトで有効化されています                                                                                                    |   |
| RTC(RV-8803-C7)                   | 起床要<br>因 | アラーム割り込み                                                                                                    |   |
|                                   | 有効化      | デフォルトで有効化されています                                                                                                    |   |

# 13. ソフトウェア仕様

## 13.1. SWUpdate

### 13.1.1. SWUpdate とは

SWUpdate は、デバイス上で実行されるプログラムで、ネットワーク/ストレージ経由でデバイスの ソフトウェアを更新することができます。Stefano Babic, DENX software engineering, Germany に よってオープンソースで開発が進められています。

Armadillo-loT ゲートウェイ G4 では、SWUpdate を利用することで次のような機能を実現しています。

- · A/B アップデート(アップデートの2面化)
- ・リカバリーモード
- ・ソフトウェアの圧縮、暗号化、署名付与
- ・Web サーバー機能
- hawkBit への対応
- ・ダウングレードの禁止

### 13.1.2. swu パッケージ

swu パッケージは、SWUpdate 独自のソフトウェアの配布フォーマットです。SWUpdate では、1回のアップデートは 1 つの swu パッケージで行われます。

swu パッケージには、次のような様々なものを含めることができます。

- ・アップデート対象のイメージファイル
- ・アップデート対象のイメージファイルのチェックサム
- アップデート前後に実行するスクリプト
- ・書き込み先ストレージの情報
- ・U-Boot 環境変数の書き換え情報
- ・ソフトウェアのバージョン情報
- etc…

### 13.1.3. A/B アップデート(アップデートの2面化)

A/B アップデートは、Flash メモリにパーティションを2面確保し、アップデート時には交互に利用 する仕組みです。

常に使用していない方のパーティションを書き換えるため次の特徴を持ちます。

- ・ 〇 アップデートによって動作中のソフトウェアは破壊されない
- ・ 〇 書き込みが電源断などで中断後しても、すぐに復帰出来る
- ・ 〇 機器が動作中に書き込みが出来る
- ・ x 使用 Flash メモリ量が増える

### 13.1.4. リカバリーモード

リカバリーモードは、不測の事態によりシステムが起動できなくなった際に、A/B アップデートの仕 組みとは別のリカバリー用のシステムが起動するモードです。

万が一、システムが起動できなくなったとしても、ネットワーク経由でのシステム復旧が可能です。

### 13.2. hawkBit

### 13.2.1. hawkBit とは

hawkBit は、サーバー上で実行されるプログラムで、ネットワーク経由でデバイスのソフトウェアを 更新(配信)することができます。

hawkBit は次のような機能を持っています。

- ・ソフトウェアの管理
- ・デバイスの管理
  - ・デバイス認証(セキュリティトークン、証明書)
  - ・デバイスのグループ化
- ・アップデート処理の管理
  - ・進捗のモニタリング
  - ・スケジューリング、強制アップデート
- ・ RESTful API での直接操作

### 13.2.2. データ構造

hawkBit は、配信するソフトウェアを次のデータ構造で管理します。

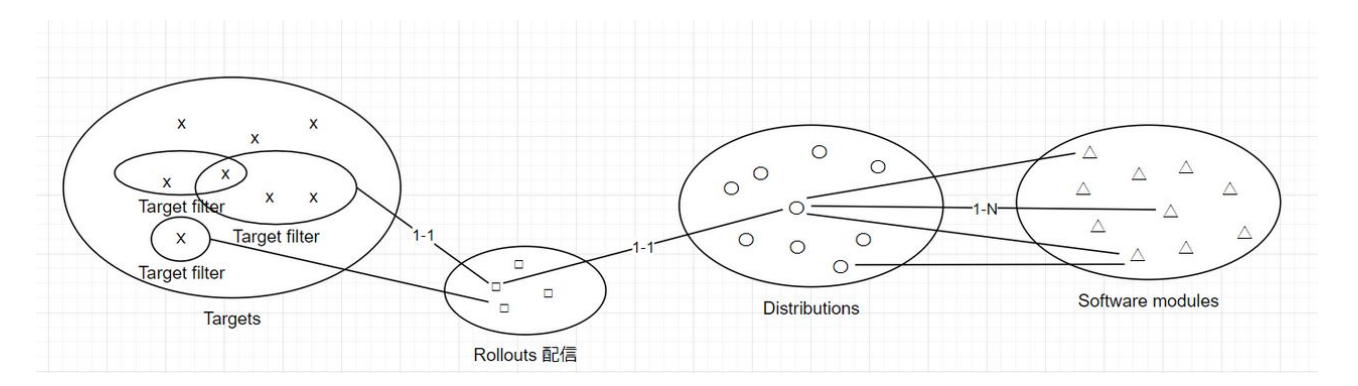

図 13.1 hawkBit が扱うソフトウェアのデータ構造

# 14. ハードウェア仕様

# 14.1. 電気的仕様

### 14.1.1. 絶対最大定格

### 表 14.1 絶対最大定格

| 項目                 | 記号                                            | Min. | Max.     | 単位 | 備考                                         |
|--------------------|-----------------------------------------------|------|----------|----|--------------------------------------------|
| 電源電圧               | VIN                                           | -0.3 | 13.2     | V  | -                                          |
| 入出力電圧              | VI,VO<br>(VDD_3V3, VDD_1V8,<br>NVCC_SNVS_1V8) | -0.3 | OVDD+0.3 | V  | OVDD=VDD_3V3,<br>VDD_1V8,<br>NVCC_SNVS_1V8 |
|                    | VI,VO(M2_3V3)                                 | -0.5 | 4.6      | V  | -                                          |
|                    | VI,VO(VEXT_3V3)                               | -0.5 | 7.0      | V  | -                                          |
| USB コンソール電源電圧      | VBUS_CNSL                                     | -0.3 | 5.8      | V  | -                                          |
| RTC バックアップ電源電<br>圧 | RTC_BAT                                       | -0.3 | 5.5      | V  | -                                          |
| 動作温度範囲             | Topr                                          | -20  | 70       | °C | 結露なきこと                                     |

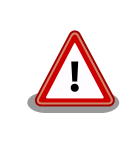

絶対最大定格は、あらゆる使用条件や試験状況において、瞬時でも超えて はならない値です。上記の値に対して余裕をもってご使用ください。

### 14.1.2. 推奨動作条件

### 表 14.2 推奨動作条件

| 項目             | 記号        | Min. | Тур. | Max. | 単位 | 備考         |
|----------------|-----------|------|------|------|----|------------|
| 電源電圧           | VIN       | 10.8 | 12   | 13.2 | V  | -          |
| USB コンソール電源電圧  | VBUS_CNSL | 3.0  | -    | 5.25 | V  | -          |
| RTC バックアップ電源電圧 | RTC_BAT   | 2.4  | 3    | 3.6  | V  | Topr=+25°C |
| 使用温度範囲         | Та        | -20  | 25   | 70   | °C | 結露なきこと     |

### 14.1.3. 電源出力仕様

### 表 14.3 電源出力仕様

| 項目      | 記号            | Min.  | Тур. | Max.  | 単位 | 備考 |
|---------|---------------|-------|------|-------|----|----|
| 5V 電源   | VDD_5V        | 4.85  | 5    | 5.15  | V  | -  |
|         | USB1_VBUS     |       |      |       |    |    |
|         | HDMI_5V       |       |      |       |    |    |
| 3.3V 電源 | VDD_3V3       | 3.135 | 3.3  | 3.465 | V  | -  |
|         | VDD_SD        |       |      |       |    |    |
|         | VEXT_3V3      |       |      |       |    |    |
|         | M2_3V3        |       |      |       |    |    |
| 1.8V 電源 | VDD_1V8       | 1.71  | 1.8  | 1.89  | V  | -  |
|         | NVCC_SNVS_1V8 |       |      |       |    |    |

# 14.1.4. 入出力インターフェースの電気的仕様

| 項目                        | 記号        | Min.     | Тур. | Max.     | 単位 | 備考                |
|---------------------------|-----------|----------|------|----------|----|-------------------|
| ハイレベル出力電圧                 | VOH       | 0.8xOVDD | -    | OVDD     | V  | IOH =             |
|                           | (VDD_1V8) |          |      |          |    | 1.6/3.2/6.4/9.6mA |
|                           | VOH       | 0.8xOVDD | -    | OVDD     | V  | IOH = 2/4/8/12mA  |
|                           | (VDD_3V3) |          |      |          |    |                   |
| ローレベル出力電圧                 | VOL       | 0        | -    | 0.2xOVDD | V  | IOL =             |
|                           | (VDD_1V8) |          |      |          |    | 1.6/3.2/6.4/9.6mA |
|                           | VOL       | 0        | -    | 0.2xOVDD | V  | IOL = 2/4/8/12mA  |
|                           | (VDD_3V3) |          |      |          |    |                   |
| ハイレベル入力電圧                 | VIH       | 0.7×OVDD | -    | OVDD+0.3 | V  | -                 |
| ローレベル入力電圧                 | VIL       | -0.3     | -    | 0.3×OVDD | V  | -                 |
| Pull-up 抵抗                | -         | 12       | 22   | 49       | kΩ | -                 |
| (VDD_1V8)                 |           |          |      |          |    |                   |
| Pull-down 抵抗              | -         | 13       | 23   | 48       | kΩ | -                 |
| (VDD_1V8)                 |           |          |      |          |    |                   |
| Pull-up 抵抗                | -         | 18       | 37   | 72       | kΩ | -                 |
| (VDD_3V3)                 |           |          |      |          |    |                   |
| Pull-down 抵抗<br>(VDD 3V3) | -         | 24       | 43   | 87       | kΩ | -                 |

### 表 14.5 拡張入出力ピンの電気的仕様(OVDD=VEXT\_3V3)

| 項目        | 記号  | Min.     | Тур. | Max.     | 単位 | 備考 |
|-----------|-----|----------|------|----------|----|----|
| ハイレベル出力電流 | IOH | -        | -    | 0.7      | mA | -  |
| ローレベル出力電流 | IOL | -        | -    | 1        | mA | -  |
| ハイレベル入力電圧 | VIH | 0.7×OVDD | -    | OVDD+0.3 | V  | -  |
| ローレベル入力電圧 | VIL | -0.3     | -    | 0.3×OVDD | V  | -  |

### 14.1.5. 電源回路の構成

Armadillo-loT ゲートウェイ G4の電源回路の構成は「図 14.1. 電源回路の構成」のとおりです。

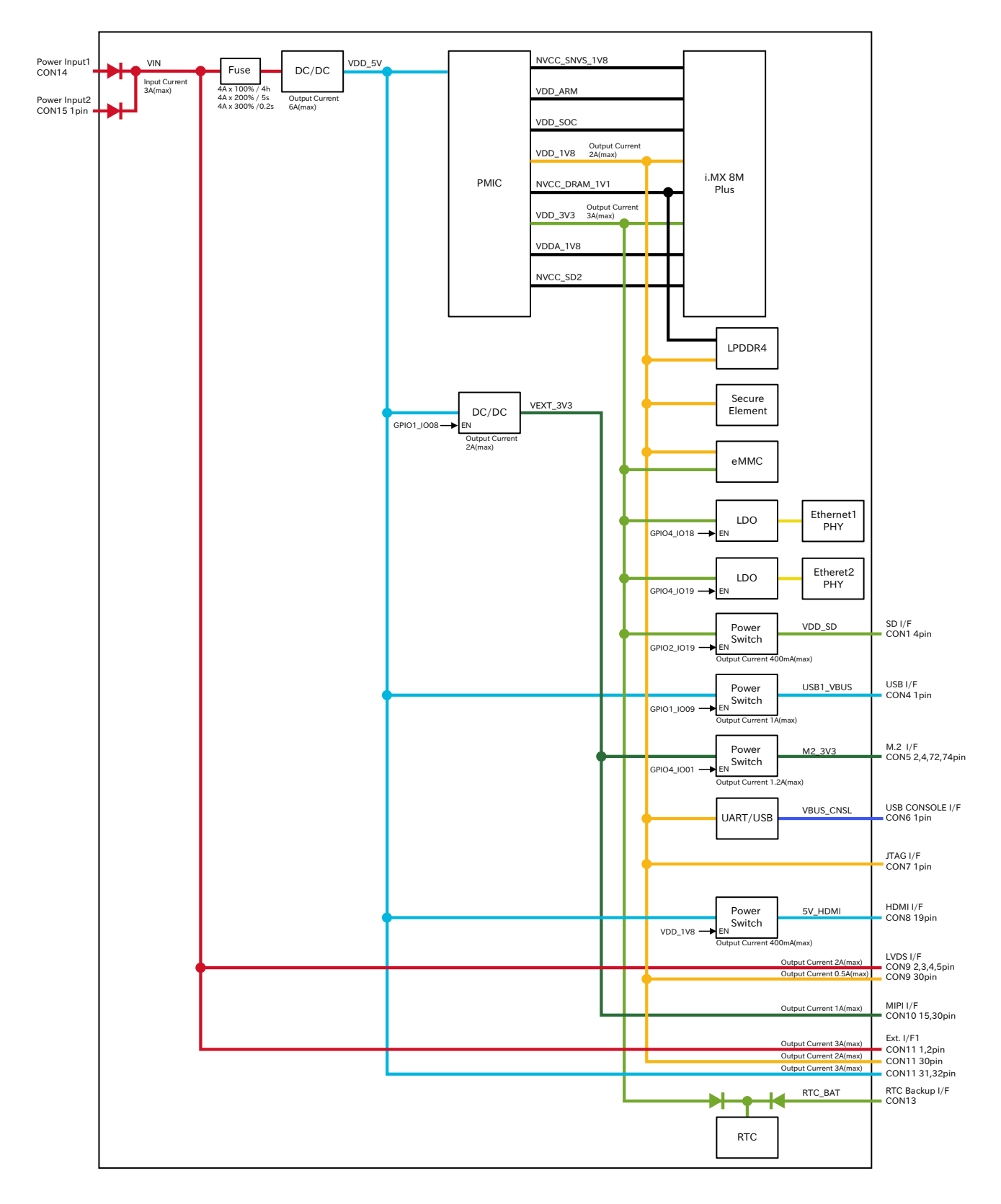

### 図 14.1 電源回路の構成

入力電圧(VIN)を電源 IC で各電圧に変換し、内部回路および各インターフェースに供給しています。 各インターフェースやスイッチング・レギュレータの最大出力電流値を超えないように、外部機器の接 続、供給電源の設計を行なってください。

外部インターフェースへの電源は GPIO によりオンオフ制御できるようになっており、不要な場合は オフすることで、省電力化が可能です。

### 14.1.6. 電源シーケンス

電源シーケンスは「図 14.2. 電源シーケンス」のとおりです。

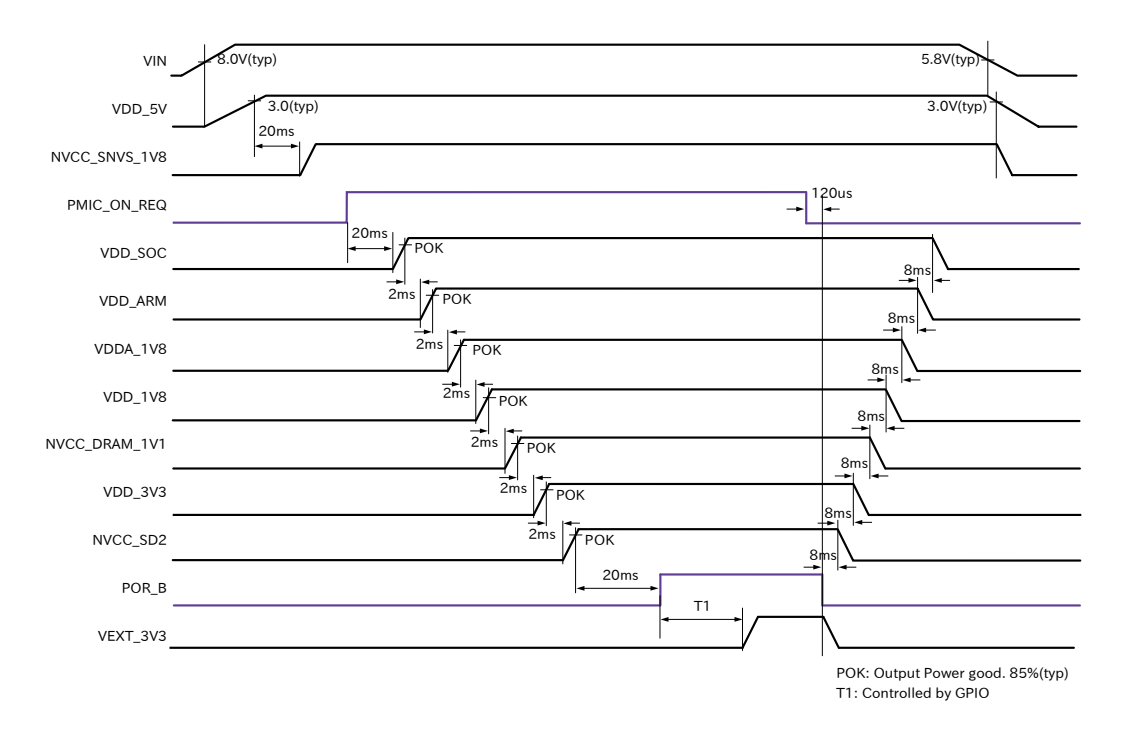

### 図 14.2 電源シーケンス

### 14.1.6.1. 電源オン時

Armadillo-loT ゲートウェイ G4 に電源(VIN)を投入すると、VDD\_5V、NVCC\_SNVS\_1V8 の順で電 源が立ち上がり、i.MX 8M Plus からパワーマネジメント IC に PMIC\_ON\_REQ 信号が出力されます。 パワーマネジメント IC は PMIC\_ON\_REQ 信号のアサートを検知後、電源オンシーケンスを開始し、 VDD\_SOC、VDD\_ARM、VDDA\_1V8、VDD\_1V8、NVCC\_DRAM\_1V1、VDD\_3V3、NVCC\_SD2 の順に電源を立ち上げます。POR\_B 信号が解除されると、ソフトウェアにより、VEXT\_3V3 を任意の タイミングで立ち上げることが可能です。

#### 14.1.6.2. 電源オフ時

poweroff コマンドにより、POR\_B 信号がアサートされると、パワーマネジメント IC は電源オフシー ケンスを開始し、電源オンシーケンスとは逆の順番で電源を立ち下げます。Armadillo-IoT ゲートウェ イ G4 の電源(VIN)を切断すると、VDD\_5V、NVCC\_1V8 の順で電源が立ち下がります。

### 14.1.7. リセット回路の構成

Armadillo-loT ゲートウェイ G4 のリセット回路の構成は「図 14.3. リセット回路の構成」のとおり です。
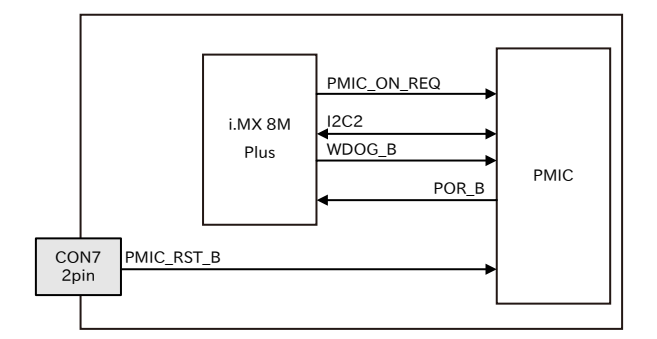

図 14.3 リセット回路の構成

# 14.1.8. リセットシーケンス

リセットシーケンスは「図 14.4. リセットシーケンス」のとおりです。

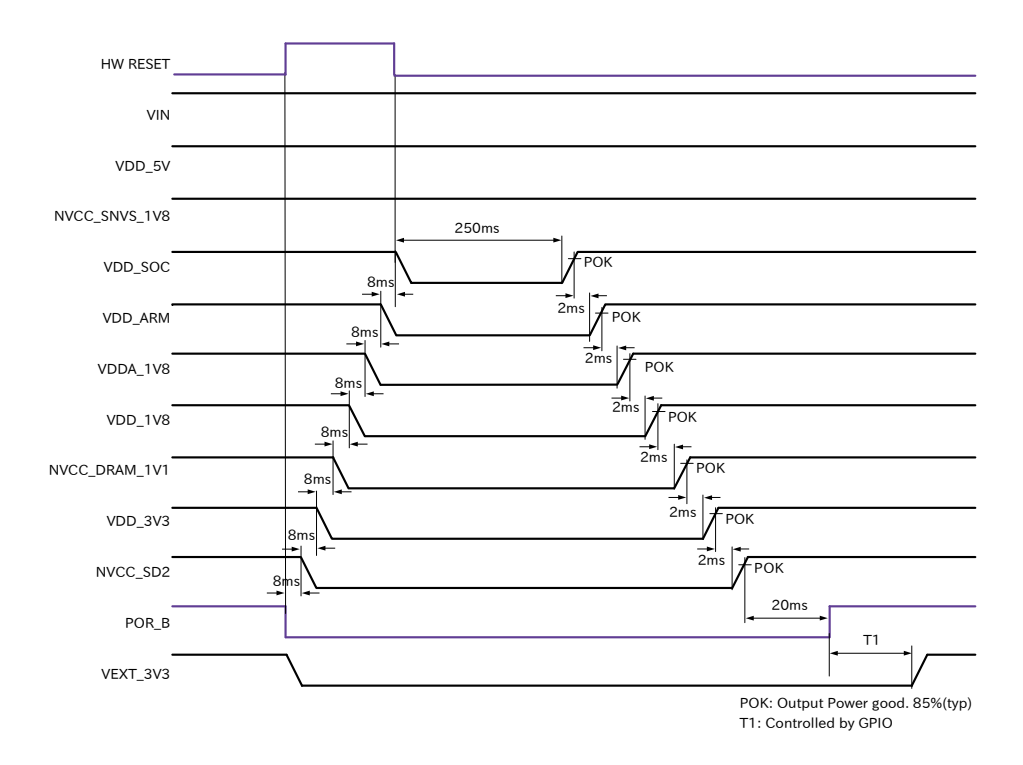

図 14.4 リセットシーケンス

Armadillo-loT ゲートウェイ G4 のハードウェアリセットには、I2C によるリセット<sup>[1]</sup>、ウォッチドッ クタイマーによるリセット、JTAG インターフェースの PMIC\_RST\_B 信号(CON7 2 ピン)によるリセッ トの 3 つがあります。

パワーマネジメント IC が、ハードウェアリセットを検知すると、POR\_B 信号をアサートして電源オ フシーケンスを開始し、VIN、VDD\_5V、NVCC\_SNVS\_1V8 以外の電源を切断します。I2C によるリ セット、ウォッチドックタイマーによるリセットの場合、電源オフシーケンスが終わった 250ms 後に 電源オンシーケンスを開始し、電源が再投入されます。PMIC\_RST\_B 信号によるリセットの場合、 PMIC RST B 信号がディアサートされた 250ms 後に電源オンシーケンスを開始し、電源が再投入され

<sup>[&</sup>lt;sup>1]</sup>reboot コマンド時は、I2C によりリセットされます。

ます。PMIC\_RST\_B 信号によりリセットするためには、50 ミリ秒以上、Low レベルを保持する必要が あります。

## 14.1.9. 外部からの電源制御

#### 14.1.9.1. ONOFF ピンからの電源制御

拡張インターフェースの ONOFF 信号(CON12 5 ピン)およびリアルタイムクロックの割り込み信号 は、i.MX 8M Plus の ONOFF ピンに接続されています。

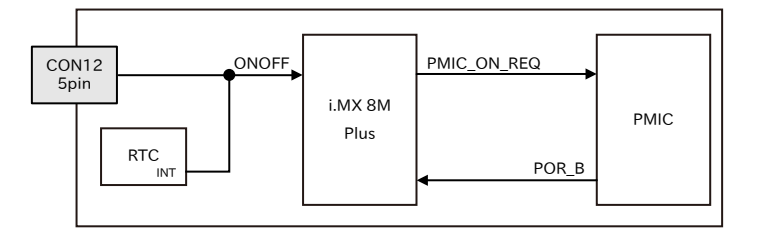

#### 図 14.5 ONOFF 回路の構成

ONOFF 信号を一定時間以上、Low レベルとすることで、i.MX 8M Plus のオン状態、オフ状態を切り 替えることができます。オン状態になると、PMIC\_ON\_REQ 信号がアサートされ、ソフトウェアからの 制御で電源切断しているものを除いて、すべての電源が供給されます。オフ状態になると、PMIC\_ON\_REQ 信号がディアサートされ、VIN、VDD\_5V、NVCC\_SNVS\_1V8 以外の電源が切断されます。オン状態 からオフ状態に切り替える場合は 5 秒以上、オフ状態からオン状態に切り替える場合は 500 ミリ秒以 上、Low レベルを保持する必要があります。

#### 表 14.6 オン状態、オフ状態を切り替えする際の Low レベル保持時間

| 状態         | Low レベル保持時間 |
|------------|-------------|
| オン状態からオフ状態 | 5 秒以上       |
| オフ状態からオン状態 | 500 ミリ秒以上   |

ONOFF 信号を制御する場合は、オープンドレイン出力等で GND とショートする回路を接続してください。オン状態およびオフ状態は、NVCC\_SNVS\_1V8 が供給されている限り、保持されます。

オフ状態にして Armadillo-loT ゲートウェイ G4 の電源(VIN)を切断した 場合、コンデンサに蓄えられた電荷が抜けるまではオフ状態であることが 保持されます。オフ状態を保持した状態で電源を投入したくない場合は、 一定時間以上空けて電源を投入する必要があります。開発セット付属の AC アダプタの場合に必要な時間は以下のとおりです。

- ・DC プラグ側で電源を切断した場合:約5秒
- ・AC プラグ側で電源を切断した場合:約1分

# 14.2. インターフェース仕様

Armadillo-loT ゲートウェイ G4 のインターフェース仕様について説明します。

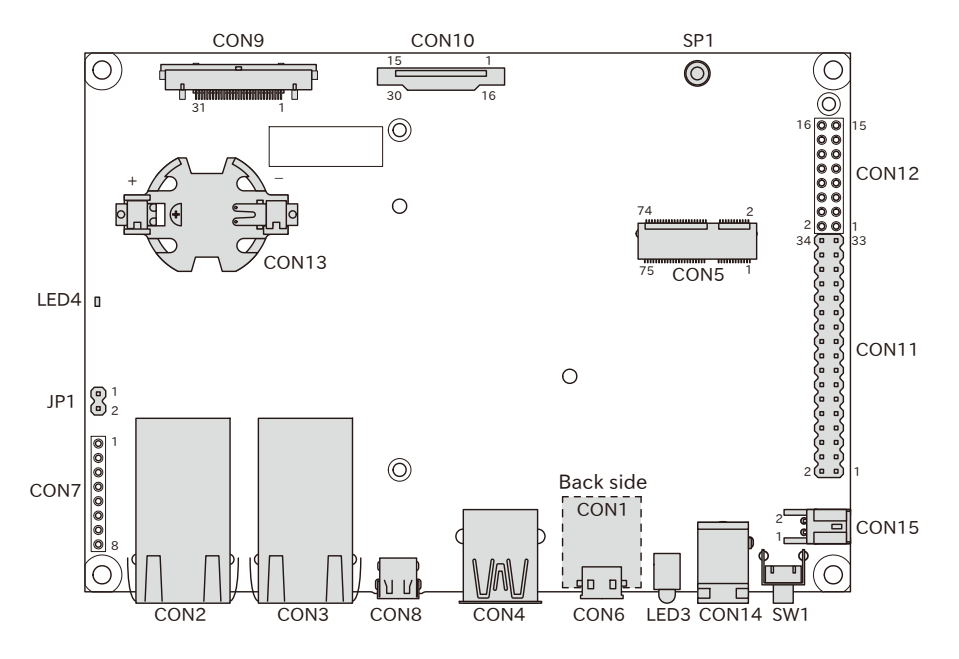

図 14.6 Armadillo-loT ゲートウェイ G4 のインターフェース

| 表 14.7 Armadillo-loT | ゲートウェイ | G4 インターフ | 'ェース一覧 |
|----------------------|--------|----------|--------|
|----------------------|--------|----------|--------|

| 部品番号  | インターフェース名          | 型番                             | メーカー                                   |
|-------|--------------------|--------------------------------|----------------------------------------|
| CON1  | SDインターフェース         | DM3BT-DSF-PEJS                 | HIROSE ELECTRIC                        |
| CON2  | LAN インターフェース 2     | 56F-1304DYDZ2NL                | YUAN DEAN<br>SCIENTIFIC                |
| CON3  | LAN インターフェース 1     | 56F-1304DYDZ2NL                | YUAN DEAN<br>SCIENTIFIC                |
| CON4  | USB インターフェース       | UJ3-AH-4-TH                    | CUI                                    |
| CON5  | M.2 インターフェース       | SM3ZS067U410AER1000            | Japan Aviation<br>Electronics Industry |
| CON6  | USB コンソールインターフェース  | UB-MC5BR3-SD204-4S-1-TB<br>NMP | J.S.T.Mfg.                             |
| CON7  | JTAG インターフェース      | A2-8PA-2.54DSA(71)             | HIROSE ELECTRIC                        |
| CON8  | HDMI インターフェース      | DC3RX19JA2R1700                | Japan Aviation<br>Electronics Industry |
| CON9  | LVDS インターフェース      | FX15S-31S-0.5SH                | HIROSE ELECTRIC                        |
| CON10 | MIPI-CSI インターフェース  | 1-1734248-5                    | TE Connectivity                        |
| CON11 | 拡張インターフェース 1       | 61303421121                    | Wurth Elektronik                       |
| CON12 | 拡張インターフェース 2       | 61301621121                    | Wurth Elektronik                       |
| CON13 | RTC バックアップインターフェース | BU2032SM-FH-GTR                | Memory Protection<br>Devices           |
| CON14 | 電源入力インターフェース1      | PJ-102AH                       | CUI                                    |
| CON15 | 電源入力インターフェース2      | S02B-PASK-2(LF)(SN)            | J.S.T.Mfg.                             |
| JP1   | 起動デバイス設定ジャンパ       | 61300211121                    | Wurth Elektronik                       |
| SW1   | ユーザースイッチ           | SKHHLUA010                     | ALPS ELECTRIC                          |
| LED3  | ユーザー LED           | L-710A8CB/1GD                  | Kingbright Electronic                  |
| LED4  | 電源 LED             | SML-D12M8WT86                  | ROHM                                   |
| SP1   | M.2 用スタッド          | SM3ZS067U410-NUT1-<br>R1200    | Japan Aviation<br>Electronics Industry |

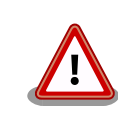

「表 14.7. Armadillo-loT ゲートウェイ G4 インターフェース一覧」には 部品の実装、未実装を問わず、搭載可能な代表型番を記載しています。お 手元の製品に搭載されている実際の部品情報につきましては、「アットマー クテクノ Armadillo サイト」 [https://armadillo.atmark-techno.com/] からダウンロードできる納入仕様書および変更履歴表をご確認ください。

# 14.2.1. CON1 (SD インターフェース)

CON1 は UHS-I(SDR104、最大クロック周波数: 208MHz)に対応した SD インターフェースです。信 号線は i.MX 8M Plus の SD ホストコントローラ(uSDHC2)に接続されています。

#### 表 14.8 CON1 信号配列

| ピン番号 | ピン名     | I/O    | 説明                                            |
|------|---------|--------|-----------------------------------------------|
| 1    | SD_DAT2 | In/Out | SD データバス(bit2)、i.MX 8M Plus の SD2_DATA2 ピンに接続 |
| 2    | SD_DAT3 | In/Out | SD データバス(bit3)、i.MX 8M Plus の SD2_DATA3 ピンに接続 |
| 3    | SD_CMD  | In/Out | SD コマンド/レスポンス、i.MX 8M Plus の SD2_CMD ピンに接続    |
| 4    | VDD_SD  | Power  | 電源(VDD_SD)                                    |
| 5    | SD_CLK  | Out    | SD クロック、i.MX 8M Plus の SD2_CLK ピンに接続          |
| 6    | GND     | Power  | 電源(GND)                                       |
| 7    | SD_DAT0 | In/Out | SD データバス(bit0)、i.MX 8M Plus の SD2_DATA0 ピンに接続 |
| 8    | SD_DAT1 | In/Out | SD データバス(bit1)、i.MX 8M Plus の SD2_DATA1 ピンに接続 |
| -    | SD_CD   | ln     | SD カード検出、i.MX 8M Plus の SD2_CD_B ピンに接続        |
|      |         |        | (Low: カード挿入、High: カード未挿入)                     |

# 14.2.2. CON2 (LAN インターフェース 2)

CON2 は 100BASE-TX/1000BASE-T に対応した LAN インターフェースです。カテゴリ 5e 以上の イーサネットケーブルを接続することができます。AUTO-MDIX 機能を搭載しており、ストレートケー ブルまたはクロスケーブルを自動認識して送受信端子を切り替えます。

信号線は Ethenet PHY(KSZ9131RNXI-TR/Microchip Technology)を経由して i.MX 8M Plus の Ethernet Quality Of Service(ENET\_QOS)に接続されています。N

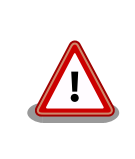

CON2 (LAN インターフェース 2)は 10BASE-T に対応していません。

| ピン番号 | ピン名      | I/O    | 説明       |
|------|----------|--------|----------|
| 1    | LAN2_TX+ | In/Out | 送信データ(+) |
| 2    | LAN2_TX- | In/Out | 送信データ(-) |
| 3    | LAN2_RX+ | In/Out | 受信データ(+) |
| 4    | -        | -      | -        |
| 5    | -        | -      | -        |
| 6    | LAN2_RX- | In/Out | 受信データ(-) |
| 7    | -        | -      | -        |
| 8    | -        | -      | -        |
|      |          |        |          |

## 表 14.9 CON2 信号配列 (10BASE-T/100BASE-TX)

#### 表 14.10 CON2 信号配列 (1000BASE-T)

| ピン番号 | ピン名        | I/O    | 説明          |
|------|------------|--------|-------------|
| 1    | LAN2_TRD0+ | In/Out | 送受信データ 0(+) |

| ピン番号 | ピン名        | I/O    | 説明          |
|------|------------|--------|-------------|
| 2    | LAN2_TRD0- | In/Out | 送受信データ 0(-) |
| 3    | LAN2_TRD1+ | In/Out | 送受信データ 1(+) |
| 4    | LAN2_TRD2+ | In/Out | 送受信データ 2(+) |
| 5    | LAN2_TRD2- | In/Out | 送受信データ 2(-) |
| 6    | LAN2_TRD1- | In/Out | 送受信データ 1(-) |
| 7    | LAN2_TRD3+ | In/Out | 送受信データ 3(+) |
| 8    | LAN2_TRD3- | In/Out | 送受信データ 3(-) |

## 表 14.11 CON2 LAN LED の動作

| 名称             | 状態    | 説明                      |
|----------------|-------|-------------------------|
| LAN リンクアクティビティ | 消灯    | リンクが確立されていない            |
| LED            | 点灯(黄) | リンクが確立されている             |
|                | 点滅(黄) | リンクが確立されており、データを送受信している |
| LAN スピード LED   | 消灯    | リンクが確立されていない            |
|                | 点灯(緑) | 100Mbps で接続されている        |
|                | 点灯(橙) | 1000Mbps で接続されている       |

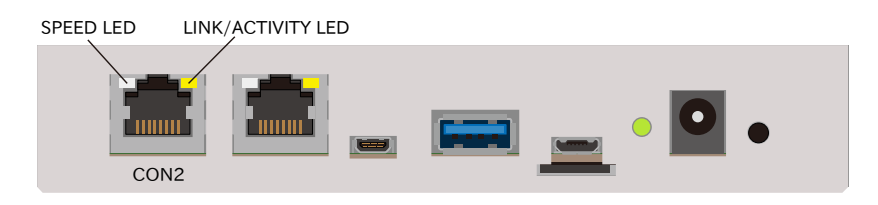

## 図 14.7 CON2 LAN LED 配置

# 14.2.3. CON3 (LAN インターフェース 1)

CON3 は 10BASE-T/100BASE-TX/1000BASE-T に対応した LAN インターフェースです。カテゴ リ 5e 以上のイーサネットケーブルを接続することができます。AUTO-MDIX 機能を搭載しており、ス トレートケーブルまたはクロスケーブルを自動認識して送受信端子を切り替えます。

信号線は Ethenet PHY(KSZ9131RNXI-TR/Microchip Technology)を経由して i.MX 8M Plus の Ethernet MAC(ENET)に接続されています。

| ピン番号 | ピン名      | I/O    | 説明       |
|------|----------|--------|----------|
| 1    | LAN1_TX+ | In/Out | 送信データ(+) |
| 2    | LAN1_TX- | In/Out | 送信データ(-) |
| 3    | LAN1_RX+ | In/Out | 受信データ(+) |
| 4    | -        | -      | -        |
| 5    | -        | -      | -        |
| 6    | LAN1_RX- | In/Out | 受信データ(-) |
| 7    | -        | -      | -        |
| 8    | -        | -      | -        |

## 表 14.12 CON3 信号配列 (10BASE-T/100BASE-TX)

#### 表 14.13 CON3 信号配列 (1000BASE-T)

| ピン番号 | ピン名        | I/O    | 説明          |
|------|------------|--------|-------------|
| 1    | LAN1_TRD0+ | In/Out | 送受信データ 0(+) |
| 2    | LAN1_TRD0- | In/Out | 送受信データ 0(-) |
| 3    | LAN1_TRD1+ | In/Out | 送受信データ 1(+) |

| ピン番号 | ピン名        | I/O    | 説明          |
|------|------------|--------|-------------|
| 4    | LAN1_TRD2+ | In/Out | 送受信データ 2(+) |
| 5    | LAN1_TRD2- | In/Out | 送受信データ 2(-) |
| 6    | LAN1_TRD1- | In/Out | 送受信データ 1(-) |
| 7    | LAN1_TRD3+ | In/Out | 送受信データ 3(+) |
| 8    | LAN1_TRD3- | In/Out | 送受信データ 3(-) |

## 表 14.14 CON3 LAN LED の動作

| 名称             | 状態    | 説明                              |
|----------------|-------|---------------------------------|
| LAN リンクアクティビティ | 消灯    | リンクが確立されていない                    |
| LED            | 点灯(黄) | リンクが確立されている                     |
|                | 点滅(黄) | リンクが確立されており、データを送受信している         |
| LAN スピード LED   | 消灯    | 10Mbps で接続されている、またはリンクが確立されていない |
|                | 点灯(緑) | 100Mbps で接続されている                |
|                | 点灯(橙) | 1000Mbps で接続されている               |

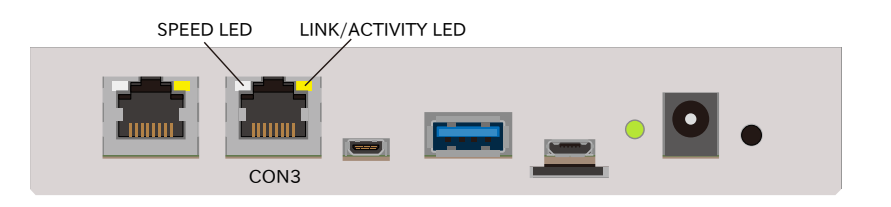

## 図 14.8 CON3 LAN LED 配置

# 14.2.4. CON4 (USB インターフェース)

CON4 は USB 3.0 に対応した USB インターフェースです。信号線は i.MX 8M Plus の USB コント ローラ(USB1)に接続されています。

USB デバイスに供給される電源(USB1\_VBUS)は、i.MX 8M Plus の GPIO1\_IOO9 ピンで制御しており、High レベル出力で電源が供給され、Low レベル出力で電源が切断されます。

- ・データ転送モード
  - Super Speed(5Gbps)
  - High Speed(480Mbps)
  - Full Speed(12Mbps)
  - Low Speed(1.5Mbps)

### 表 14.15 CON4 信号配列

| ピン番号 | ピン名        | I/O    | 説明                                              |
|------|------------|--------|-------------------------------------------------|
| 1    | USB1_VBUS  | Power  | 電源(USB1_VBUS)                                   |
| 2    | USB1_D-    | In/Out | USB 2.0 データ(-)、i.MX 8M Plus の USB1_D_N ピンに接続    |
| 3    | USB1_D+    | In/Out | USB 2.0 データ(+)、i.MX 8M Plus の USB1_D_P ピンに接続    |
| 4    | GND        | Power  | 電源(GND)                                         |
| 5    | USB1_SSRX- | In     | USB 3.0 受信データ(-)、i.MX 8M Plus の USB1_RX_N ピンに接続 |
| 6    | USB1_SSRX+ | In     | USB 3.0 受信データ(+)、i.MX 8M Plus の USB1_RX_P ピンに接続 |
| 7    | GND        | Power  | 電源(GND)                                         |
| 8    | USB1_SSTX- | Out    | USB 3.0 送信データ(-)、i.MX 8M Plus の USB1_TX_N ピンに接続 |

| ピン番号 | ピン名        | I/O | 説明                                              |
|------|------------|-----|-------------------------------------------------|
| 9    | USB1_SSTX+ | Out | USB 3.0 送信データ(+)、i.MX 8M Plus の USB1_TX_P ピンに接続 |

# 14.2.5. CON5 (M.2 インターフェース)

CON5 は WLAN+BT コンボモジュール用の M.2 インターフェースです。極性キーは E タイプです。

M.2 インターフェースに供給される電源 (M2\_3V3) は、i.MX 8M Plus の SAI1\_RXC ピン (GPIO4\_IO01)で制御しており、High レベル出力で電源が供給され、Low レベル出力で電源が切断されます。

CON5 の信号配列につきましては、公開していません。

# 14.2.6. CON6 (USB コンソールインターフェース)

CON6 は USB コンソール用インターフェースです。

信号線は USB シリアル変換 IC(CP2102N/Silicon Labs)経由で i.MX 8M Plus の UART コントローラ(UART2)に接続されています。

| ピン番号 | ピン名         | I/O    | 説明                                    |
|------|-------------|--------|---------------------------------------|
| 1    | VBUS_CNSL   | Power  | 電源(VBUS_CNSL)                         |
| 2    | CNSL_USB_D- | In/Out | コンソール用 USB のマイナス側信号、USB シリアル変換 IC に接続 |
| 3    | CNSL_USB_D+ | In/Out | コンソール用 USB のプラス側信号、USB シリアル変換 IC に接続  |
| 4    | CNSL_USB_ID | -      | 未接続                                   |
| 5    | GND         | Power  | 電源(GND)                               |

表 14.16 CON6 信号配列

# 14.2.7. CON7 (JTAG インターフェース)

CON7 は JTAG デバッガを接続することのできる JTAG インターフェースです。

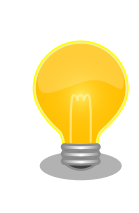

JTAG の詳細につきましては、NXP Semiconductors のホームページか らダウンロード可能な『i.MX 8M Plus Applications Processor Reference Manual』をご参照ください。

#### 表 14.17 CON7 信号配列

| ピン番号 | ピン名        | I/O   | 説明                                                                                   | 電圧グループ            |
|------|------------|-------|--------------------------------------------------------------------------------------|-------------------|
| 1    | VDD_1V8    | Power | 電源(VDD_1V8)                                                                          | -                 |
| 2    | PMIC_RST_B | In    | PMIC リセット信号 <sup>[a]</sup> 、PMIC の PMIC_RST_B ピンに<br>接続、PMIC 内部でプルアップ(NVCC_SNVS_1V8) | NVCC_SNVS_<br>1V8 |
| 3    | JTAG_TDI   | In    | テストデータ入力、i.MX 8M Plus の JTAG_TDl ピンに<br>接続、i.MX 8M Plus 内部でプルアップ(VDD_1V8)            | VDD_1V8           |
| 4    | JTAG_TMS   | In    | テストモード選択、i.MX 8M Plus の JTAG_TMS ピン<br>に接続、i.MX 8M Plus 内部でプルアップ(VDD_1V8)            | VDD_1V8           |
| 5    | JTAG_TCK   | In    | テストクロック、i.MX 8M Plus の JTAG_TCK ピンに<br>接続、i.MX 8M Plus 内部でプルアップ(VDD_1V8V)            | VDD_1V8           |
| 6    | JTAG_TDO   | Out   | テストデータ出力、i.MX 8M Plus の JTAG_TDO ピン<br>に接続                                           | VDD_1V8           |
| 7    | GND        | Power | 電源(GND)                                                                              | -                 |

| ピン番号 | ピン名      | I/O | 説明                                                      | 電圧グループ  |
|------|----------|-----|---------------------------------------------------------|---------|
| 8    | JTAG_MOD | In  | モード設定、i.MX 8M Plus の JTAG_MOD ピンに接<br>続、基板上で 10kΩ プルダウン | VDD_1V8 |

<sup>[a]</sup>PMIC リセット信号の詳細につきましては、「14.1.8. リセットシーケンス」をご確認ください。

# 14.2.8. CON8 (HDMI インターフェース)

CON8 は HDMI 出力インターフェースです。

信号線は i.MX 8M Plus の HDMI TX コントローラに接続されています。

### 表 14.18 CON7 信号配列

| ピン番号 | ピン名             | I/O    | 説明                                                               |
|------|-----------------|--------|------------------------------------------------------------------|
| 1    | HDMI_HPD        | In     | ホットプラグ検出、HEAC(-)、i.MX 8M Plus の EARC_N_HPD ピン、<br>HDMI_HPD ピンに接続 |
| 2    | HDMI_Utility    | In/Out | Utility、HEAC(+)、i.MX 8M Plus の EARC_P_UTIL ピンに接続                 |
| 3    | HDMI_TX2+       | Out    | TMDS データ 2(+)、i.MX 8M Plus の HDMI_TX2_P ピンに接続                    |
| 4    | HDMI_TX2_Shield | -      | TMDS データ 2 シールド                                                  |
| 5    | HDMI_TX2-       | Out    | TMDS データ 2(-)、i.MX 8M Plus の HDMI_TX2_N ピンに接続                    |
| 6    | HDMI_TX1+       | Out    | TMDS データ 1(+)、i.MX 8M Plus の HDMI_TX1_P ピンに接続                    |
| 7    | HDMI_TX1_Shield | -      | TMDS データ 1 シールド                                                  |
| 8    | HDMI_TX1-       | Out    | TMDS データ 1(-)、i.MX 8M Plus の HDMI_TX1_N ピンに接続                    |
| 9    | HDMI_TX0+       | Out    | TMDS データ 0(+)、i.MX 8M Plus の HDMI_TX0_P ピンに接続                    |
| 10   | HDMI_TX0_Shield | -      | TMDS データ 0 シールド                                                  |
| 11   | HDMI_TX0-       | Out    | TMDS データ 0(-)、i.MX 8M Plus の HDMI_TX0_N ピンに接続                    |
| 12   | HDMI_TXC+       | Out    | TMDS クロック(+)、i.MX 8M Plus の HDMI_TXC_P ピンに接続                     |
| 13   | HDMI_TXC_Shield | -      | TMDS クロックシールド                                                    |
| 14   | HDMI_TXC-       | Out    | TMDS クロック(-)、i.MX 8M Plus の HDMI_TXC_N ピンに接続                     |
| 15   | HDMI_CEC        | In/Out | CEC 信号、i.MX 8M Plus の HDMI_CEC ピンに接続                             |
| 16   | HDMI_GND        | Power  | 電源(GND)                                                          |
| 17   | HDMI_SCL        | In/Out | DDC クロック、i.MX 8M Plus の HDMI_DDC_SCL ピンに接続                       |
| 18   | HDMI_SDA        | In/Out | DDC データ、i.MX 8M Plus の HDMI_DDC_SDA ピンに接続                        |
| 19   | 5V_HDMI         | Power  | 電源(5V_HDMI)                                                      |

# 14.2.9. CON9 (LVDS インターフェース)

CON9 は 1 チャンネル(4 レーン)の LVDS 出力インターフェースです。

信号線は i.MX 8M Plus の LVDS Display Bridge(LDB)に接続されています。

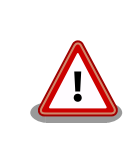

CON11 の 5、7 ピンと CON9 の 7、8 ピンは同じ I2C バス(I2C4)に接続 されています。

| 名称     | 型番              | メーカー            | 備考                                 |
|--------|-----------------|-----------------|------------------------------------|
| 搭載コネクタ | FX15S-31S-0.5SH | HIROSE ELECTRIC | 許容電流 0.5A(端子 1 本あたり)               |
| 対向コネクタ | FX15S-31P-C     | HIROSE ELECTRIC | シェル付きシールド強化タイプ(AWG30<br>~AWG32 対応) |
|        | FX15SW-31P-C    | HIROSE ELECTRIC | シェル付きシールド強化タイプ(AWG28<br>~AWG30 対応) |

| 名称    | 型番            | メーカー            | 備考               |
|-------|---------------|-----------------|------------------|
| コンタクト | FX15-3032PCFB | HIROSE ELECTRIC | 適用電線 AWG30~AWG32 |
|       | FX15-2830PCFB | HIROSE ELECTRIC | 適用電線 AWG28~AWG30 |

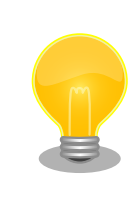

接触不良や断線を防ぐため、コンタクトは汎用工具ではなく専用工具で圧 着することをお勧めします。コンタクトとコネクタの選定前に、工具をご 確認ください。

## 表 14.20 CON9 信号配列

| ピン番号 | ピン名        | I/O    | 説明                                                                                  | 電圧グループ  |
|------|------------|--------|-------------------------------------------------------------------------------------|---------|
| 1    | GND        | Power  | 電源(GND)                                                                             | -       |
| 2    | VIN        | Power  | 電源(VIN)                                                                             | -       |
| 3    | VIN        | Power  | 電源(VIN)                                                                             | -       |
| 4    | VIN        | Power  | 電源(VIN)                                                                             | -       |
| 5    | VIN        | Power  | 電源(VIN)                                                                             | -       |
| 6    | GND        | Power  | 電源(GND)                                                                             | -       |
| 7    | I2C4_SCL   | In/Out | I2C クロック、i.MX 8M Plus の I2C4_SCL ピン、<br>CON11 5 ピンに接続、 基板上で 4.7k プルアップ<br>(VDD_1V8) | VDD_1V8 |
| 8    | I2C4_SDA   | In/Out | I2C データ、i.MX 8M Plus の I2C4_SDA ピン、<br>CON11 7 ピンに接続、 基板上で 4.7k プルアップ<br>(VDD_1V8)  | VDD_1V8 |
| 9    | GND        | Power  | 電源(GND)                                                                             | -       |
| 10   | LVDS0_TX0N | Out    | LVDS データ 0(-)、i.MX 8M Plus の LVDS0_D0_N ピンに接続                                       | -       |
| 11   | LVDS0_TX0P | Out    | LVDS データ 0(+)、i.MX 8M Plus の LVDS0_D0_P ピ<br>ンに接続                                   | -       |
| 12   | GND        | Power  | 電源(GND)                                                                             | -       |
| 13   | LVDS0_TX1N | Out    | LVDS データ 1 (-)、i.MX 8M Plus の LVDS0_D1_N ピ<br>ンに接続                                  | -       |
| 14   | LVDS0_TX1P | Out    | LVDS データ 1 (+)、i.MX 8M Plus の LVDS0_D1_P ピ<br>ンに接続                                  | -       |
| 15   | GND        | Power  | 電源(GND)                                                                             | -       |
| 16   | LVDS0_CLKN | Out    | LVDS クロック(-)、i.MX 8M Plus の LVDS0_CLK_N<br>ピンに接続                                    | -       |
| 17   | LVDS0_CLKP | Out    | LVDS クロック(+)、i.MX 8M Plus の LVDS0_CLK_P<br>ピンに接続                                    | -       |
| 18   | GND        | Power  | 電源(GND)                                                                             | -       |
| 19   | LVDS0_TX2N | Out    | LVDS データ 2(-)、i.MX 8M Plus の LVDS0_D2_N ピ<br>ンに接続                                   | -       |
| 20   | LVDS0_TX2P | Out    | LVDS データ 2(+)、i.MX 8M Plus の LVDS0_D2_P ピ<br>ンに接続                                   | -       |
| 21   | GND        | Power  | 電源(GND)                                                                             | -       |
| 22   | LVDS0_TX3N | Out    | LVDS データ 3(-)、i.MX 8M Plus の LVDS0_D3_N ピ<br>ンに接続                                   | -       |
| 23   | LVDS0_TX3P | Out    | LVDS データ 3(+)、i.MX 8M Plus の LVDS0_D3_P ピ<br>ンに接続                                   | -       |
| 24   | GND        | Power  | 電源(GND)                                                                             | -       |
| 25   | GPIO3_I000 | In/Out | 拡張入出力、i.MX 8M Plus の NAND_ALE ピンに接続                                                 | VDD_1V8 |
| 26   | GPIO3_IO01 | In/Out | 拡張入出力、i.MX 8M Plus の NAND_CE0_B ピンに接<br>続                                           | VDD_1V8 |
| 27   | GPI05_I003 | In/Out | 拡張入出力、i.MX 8M Plus の SPDIF_TX ピンに接続                                                 | VDD_1V8 |
| 28   | GPI05_I004 | In/Out | 拡張入出力、i.MX 8M Plus の SPDIF_RX ピンに接続                                                 | VDD_1V8 |

| ピン番号 | ピン名     | I/O   | 説明          | 電圧グループ |
|------|---------|-------|-------------|--------|
| 29   | GND     | Power | 電源(GND)     | -      |
| 30   | VDD_1V8 | Power | 電源(VDD_1V8) | -      |
| 31   | GND     | Power | 電源(GND)     | -      |

# 14.2.10. CON10 (MIPI-CSI インターフェース)

CON10 はカメラ接続用の1 チャンネル(2 レーン)の MIPI-CSI インターフェースです。

信号線は i.MX 8M Plus の MIPI Camera Serial Interface(MIPI CSI1)に接続されています。

### 表 14.21 CON10 搭載コネクタとフレキシブルフラットケーブル例

| 名称     | 型番          | メーカー            | 備考                 |
|--------|-------------|-----------------|--------------------|
| 搭載コネクタ | 1-1734248-5 | TE Connectivity | 許容電流 1A(端子 1 本あたり) |

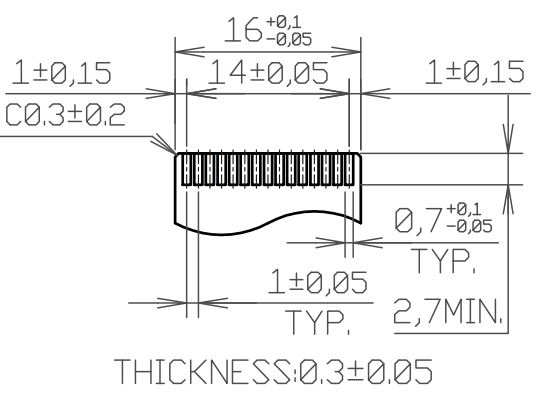

[Unit:mm]

## 図 14.9 CON10 接続可能なフレキシブルフラットケーブルの形状

#### 表 14.22 CON10 信号配列

| ピン番号 | ピン名            | I/O    | 説明                                                                     | 電圧グループ   |
|------|----------------|--------|------------------------------------------------------------------------|----------|
| 1    | GND            | Power  | 電源(GND)                                                                | -        |
| 2    | CSI1_DN_0      | ln     | MIPI データ 0(-)、i.MX 8M Plus の<br>MIPI_CSI1_D0_N ピンに接続、 17 ピンと共通         | -        |
| 3    | CSI1_DP_0      | In     | MIPI データ 0(+)、i.MX 8M Plus の<br>MIPI_CSI1_D0_P ピンに接続、 18 ピンと共通         | -        |
| 4    | GND            | Power  | 電源(GND)                                                                | -        |
| 5    | CSI1_DN_1      | ln     | MIPI データ 1 (-)、i.MX 8M Plus の<br>MIPI_CSI1_D1_N ピンに接続、 20 ピンと共通        | -        |
| 6    | CSI1_DP_1      | In     | MIPI データ 1 (+)、i.MX 8M Plus の<br>MIPI_CSI1_D1_P ピンに接続、 21 ピンと共通        | -        |
| 7    | GND            | Power  | 電源(GND)                                                                | -        |
| 8    | CSI1_CK_N      | In     | MIPI クロック(-)、i.MX 8M Plus の<br>MIPI_CSI1_CLK_N ピンに接続、 23 ピンと共<br>通     | -        |
| 9    | CSI1_CK_P      | In     | MIPI クロック(+)、i.MX 8M Plus の<br>MIPI_CSI1_CLK_P ピンに接続、 24 ピンと共<br>通     | -        |
| 10   | GND            | Power  | 電源(GND)                                                                | -        |
| 11   | CSI1_GPIO0_3V3 | In/Out | 拡張入出力、レベル変換 IC を経由して i.MX 8M<br>Plus の NAND_DATA00 ピンに接続、 26 ピン<br>と共通 | VEXT_3V3 |

| ピン番号 | ピン名            | I/O    | 説明                                                                                                    | 電圧グループ   |
|------|----------------|--------|----------------------------------------------------------------------------------------------------|----------|
| 12   | CSI1_GPIO1_3V3 | In/Out | 拡張入出力、レベル変換 IC を経由して i.MX 8M<br>Plus の NAND_DATA01 ピンに接続、 27 ピン<br>と共通                                                  | VEXT_3V3 |
| 13   | I2C2_SCL_3V3   | Out    | Out         I2C クロック、レベル変換 IC を経由して i.MX           8M Plus の I2C2_SCL ピンに接続、基板上で           4.7k プルアップ(VDD_3V3)、28 ピンと共通 |          |
| 14   | I2C2_SDA_3V3   | In/Out | I2C データ、レベル変換 IC を経由して i.MX 8M<br>Plus の I2C2_SDA ピンに接続、基板上で 4.7k<br>プルアップ(VDD_3V3)、 29 ピンと共通                           | VEXT_3V3 |
| 15   | VEXT_3V3       | Power  | 電源(VEXT_3V3)                                                                                                    | -        |
| 16   | GND            | Power  | 電源(GND)                                                                                                    | -        |
| 17   | CSI1_DN_0      | In     | MIPI データ 0(-)、i.MX 8M Plus の<br>MIPI_CSI1_D0_N ピンに接続、 2 ピンと共通                                                           | -        |
| 18   | CSI1_DP_0      | In     | MIPI データ 0(+)、i.MX 8M Plus の<br>MIPI_CSI1_D0_P ピンに接続、 3 ピンと共通                                                           | -        |
| 19   | GND            | Power  | 電源(GND)                                                                                                    | -        |
| 20   | CSI1_DN_1      | In     | MIPI データ 1 (-)、i.MX 8M Plus の<br>MIPI_CSI1_D1_N ピンに接続、 5 ピンと共通                                                          | -        |
| 21   | CSI1_DP_1      | In     | MIPI データ 1 (+)、i.MX 8M Plus の<br>MIPI_CSI1_D1_P ピンに接続、 6 ピンと共通                                                          | -        |
| 22   | GND            | Power  | ower 電源(GND)                                                                                                    |          |
| 23   | CSI1_CK_N      | In     | MIPI クロック(-)、i.MX 8M Plus の<br>MIPI_CSI1_CLK_N ピンに接続、 8 ピンと共通                                                           | -        |
| 24   | CSI1_CK_P      | In     | MIPI クロック(+)、i.MX 8M Plus の<br>MIPI_CSI1_CLK_P ピンに接続、 9 ピンと共通                                                           | -        |
| 25   | GND            | Power  | 電源(GND)                                                                                                    | -        |
| 26   | CSI1_GPIO0_3V3 | In/Out | ut 拡張入出力、レベル変換 IC を経由して i.MX 8M VEXT<br>Plus の NAND_DATA00 ピンに接続、基板上<br>で 4.7k プルアップ(VEXT_3V3)、 11 ピンと共<br>通            |          |
| 27   | CSI1_GPIO1_3V3 | In/Out | ut 拡張入出力、レベル変換 IC を経由して i.MX 8M VEXT_3V<br>Plus の NAND_DATA01 ピンに接続、基板上<br>で 4.7k プルアップ(VEXT_3V3)、 12 ピンと共<br>通         |          |
| 28   | I2C2_SCL_3V3   | Out    | I2C クロック、レベル変換 IC を経由して i.MX VDD_3V3<br>8M Plus の I2C2_SCL ピンに接続、基板上で<br>4.7k ブルアップ(VDD_3V3)、 13 ピンと共通                  |          |
| 29   | I2C2_SDA_3V3   | In/Out | I2C データ、レベル変換 IC を経由して i.MX 8M<br>Plus の I2C2_SDA ピンに接続、基板上で 4.7k<br>プルアップ(VDD_3V3)、 14 ピンと共通                           | VDD_3V3  |
| 30   | VEXT 3V3       | Power  | 電源(GND)                                                                                                    | -        |

# 14.2.11. CON11、CON12 (拡張インターフェース)

CON11、CON12 は機能拡張用のインターフェースです。複数の機能(マルチプレクス)をもつ、i.MX 8M Plus の信号線が接続されており、USB、GPIO、SPI、UART、CAN、I2C、PWM、I2S、PDM MIC 等の機能を拡張することができます。

ONOFF 信号等の電源制御用の信号も接続されており、Armadillo-loT ゲートウェイ G4 の電源を外部 からの信号により制御することが可能です。また、電源入出力ピン(VIN)より電源供給することも可能で す。

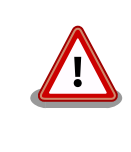

CON11、CON14、CON15の電源ライン(VIN)は接続されており、同時 に電源を供給することはできません。

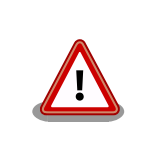

CON11 の 5、7 ピンと CON9 の 7、8 ピンは同じ I2C バス(I2C4)に接続 されています。

## 表 14.23 CON11、CON12 搭載コネクタと対向コネクタ例

| 名称     | 型番                         | メーカー             | 備考                 |
|--------|----------------------------|------------------|--------------------|
| 搭載コネクタ | 6130xx21121 <sup>[a]</sup> | Wurth Elektronik | 許容電流 3A(端子 1 本あたり) |
| 対向コネクタ | 6130xx21821 <sup>[a]</sup> | Wurth Elektronik | -                  |

<sup>[a]</sup>xx にはピン数が入ります。

| 表 14.24 C | ON11 | 信号配列 |
|-----------|------|------|
|-----------|------|------|

| ピン番号 | ピン名         | I/O    | 説明                                                                | 電圧グループ  |
|------|-------------|--------|-------------------------------------------------------------------|---------|
| 1    | VIN         | Power  | 電源入出力(VIN)、CON14、CON15と共通                                         | -       |
| 2    | VIN         | Power  | 電源入出力(VIN)、CON14、CON15と共通                                         | -       |
| 3    | GND         | Power  | 電源(GND)                                                           | -       |
| 4    | GND         | Power  | 電源(GND)                                                           | -       |
| 5    | I2C4_SCL    | In/Out | 拡張入出力、i.MX 8M Plus の I2C4_SCL ピン、CON9 7 ピンに接続 基板上で 4.7k プル<br>アップ | VDD_1V8 |
| 6    | ECSPI1_MISO | In/Out | 拡張入出力、i.MX 8M Plus の ECSPI1_MISO<br>ピンに接続                         | VDD_1V8 |
| 7    | I2C4_SDA    | In/Out | 拡張入出力、i.MX 8M Plus の I2C4_SDA ピン、CON9 8 ピンに接続 基板上で 4.7k プルアップ     | VDD_1V8 |
| 8    | ECSPI1_MOSI | In/Out | 拡張入出力、i.MX 8M Plus の ECSPI1_MOSI<br>ピンに接続                         | VDD_1V8 |
| 9    | ECSPI2_MISO | In/Out | 拡張入出力、i.MX 8M Plus の ECSPI2_MISO<br>ピンに接続                         | VDD_1V8 |
| 10   | ECSPI1_SCLK | In/Out | 拡張入出力、i.MX 8M Plus の ECSPI1_SCLK<br>ピンに接続                         | VDD_1V8 |
| 11   | ECSPI2_MOSI | In/Out | 拡張入出力、i.MX 8M Plus の ECSPl2_MOSl<br>ピンに接続                         | VDD_1V8 |
| 12   | ECSPI1_SS0  | In/Out | 拡張入出力、i.MX 8M Plus の ECSPI1_SS0<br>ピンに接続                          | VDD_1V8 |
| 13   | ECSPI2_SCLK | In/Out | 拡張入出力、i.MX 8M Plus の ECSPI2_SCLK<br>ピンに接続                         | VDD_1V8 |
| 14   | SAI3_TXFS   | In/Out | 拡張入出力、i.MX 8M Plus の SAI3_TXFS ピンに接続                              | VDD_1V8 |
| 15   | ECSPI2_SS0  | In/Out | 拡張入出力、i.MX 8M Plus の ECSPI2_SS0<br>ピンに接続                          | VDD_1V8 |
| 16   | SAI3_TXC    | In/Out | 拡張入出力、i.MX 8M Plus の SAI3_TXC ピン<br>に接続                           | VDD_1V8 |
| 17   | SAI5_RXC    | In/Out | 拡張入出力、i.MX 8M Plus の SAI5_RXC ピン<br>に接続                           | VDD_1V8 |
| 18   | SAI3_TXD    | In/Out | 拡張入出力、i.MX 8M Plus の SAI3_TXD ピン<br>に接続                           | VDD_1V8 |
| 19   | SAI5_RXD0   | In/Out | 拡張入出力、i.MX 8M Plus の SAI5_RXD0 ピンに接続                              | VDD_1V8 |
| 20   | SAI3_RXD    | In/Out | 拡張入出力、i.MX 8M Plus の SAI3_RXD ピン<br>に接続                           | VDD_1V8 |
| 21   | SAI5_RXD1   | In/Out | 拡張入出力、i.MX 8M Plus の SAI5_RXD1 ピンに接続                              | VDD_1V8 |
| 22   | SAI3_MCLK   | In/Out | 拡張入出力、i.MX 8M Plus の SAI3_MCLK ピンに接続                              | VDD_1V8 |

| ピン番号 | ピン名        | I/O                                                        | 説明                                                           | 電圧グループ  |
|------|------------|------------------------------------------------------------|--------------------------------------------------------------|---------|
| 23   | SAI5_RXD2  | In/Out                                                     | In/Out 拡張入出力、i.MX 8M Plusの SAI5_RXD2 ピンに接続                   |         |
| 24   | GPIO1_IO15 | In/Out                                                     | 拡張入出力、i.MX 8M Plus の GPIO1_IO15 ピ<br>ンに接続                    | VDD_1V8 |
| 25   | SAI5_RXD3  | In/Out                                                     | 拡張入出力、i.MX 8M Plus の SAI5_RXD3 ピ<br>ンに接続                     | VDD_1V8 |
| 26   | USBDM_DN2  | In/Out                                                     | In/Out USB 2.0 データ(-)、USB HUB 経由で i.MX<br>8M Plus の USB2 に接続 |         |
| 27   | SAI5_MCLK  | In/Out                                                     | 拡張入出力、i.MX 8M Plus の SAI5_MCLK ピ<br>ンに接続                     | VDD_1V8 |
| 28   | USBDP_DN2  | In/Out USB 2.0 データ(+)、USB HUB 経由で i.<br>8M Plus の USB2 に接続 |                                                              | -       |
| 29   | SAI5_RXFS  | In/Out 拡張入出力、i.MX 8M Plus の SAI5_RXFS ピンに接続                |                                                              | VDD_1V8 |
| 30   | VDD_1V8    | Power                                                      | 電源出力(VDD_1V8)                                                | -       |
| 31   | VDD_5V     | Power                                                      | 電源出力(VDD_5V)                                                 | -       |
| 32   | VDD_5V     | Power                                                      | 電源出力(VDD_5V)                                                 | -       |
| 33   | GND        | Power                                                      | 電源(GND)                                                      | -       |
| 34   | GND        | Power                                                      | 電源(GND)                                                      | -       |

## 表 14.25 CON12 信号配列

| ピン番号 | ピン名               | I/O    | 説明                                                                                     | 電圧グループ            |
|------|-------------------|--------|----------------------------------------------------------------------------------------|-------------------|
| 1    | PWR_OFF           | In/Out | Armadillo Base OS で使用、ユーザーによる変更可<br>能、 i.MX 8M Plus の GPIO1_IO01 ピンに接続                 | VDD_1V8           |
| 2    | GPIO2_IO11        | In/Out | 拡張入出力、i.MX 8M Plus の GPIO2_IO11 ピンに接続                                                  | VDD_1V8           |
| 3    | REBOOT            | In/Out | Armadillo Base OS で使用、ユーザーによる変更可<br>能、 i.MX 8M Plus の GPIO1_IO05 ピンに接続                 | VDD_1V8           |
| 4    | GPIO4_IO27        | In/Out | 拡張入出力、i.MX 8M Plus の GPIO4_IO27 ピンに接続                                                  | VDD_1V8           |
| 5    | ONOFF             | In     | ONOFF 信号 <sup>[a]</sup> 、i.MX 8M Plus の ONOFF ピンに接続、<br>基板上で 100k プルアップ(NVCC_SNVS_1V8) | NVCC_SNVS_<br>1V8 |
| 6    | GPIO4_IO28        | In/Out | 拡張入出力、i.MX 8M Plus の SAl3_RXFS ピンに接続                                                   | VDD_1V8           |
| 7    | FW_UPDATE_I<br>ND | In/Out | Armadillo Base OS で使用、ユーザーによる変更可<br>能、 i.MX 8M Plus の GPIO1_IO00 ピンに接続                 | VDD_1V8           |
| 8    | GPIO4_IO29        | In/Out | 拡張入出力、i.MX 8M Plus の GPIO4_IO29 ピンに接続                                                  | VDD_1V8           |
| 9    | STDWN_IND         | In/Out | Armadillo Base OS で使用、ユーザーによる変更可<br>能、 i.MX 8M Plus の GPIO1_IO07 ピンに接続                 | VDD_1V8           |
| 10   | GPIO3_IO08        | In/Out | 拡張入出力、i.MX 8M Plus の NAND_DATA02 ピンに<br>接続                                             | VDD_1V8           |
| 11   | PWR_IND           | In/Out | Armadillo Base OS で使用、ユーザーによる変更可<br>能、 i.MX 8M Plus の GPIO1_IO06 ピンに接続                 | VDD_1V8           |
| 12   | GPIO3_IO09        | In/Out | 拡張入出力、i.MX 8M Plus の NAND_DATA03 ピンに<br>接続                                             | VDD_1V8           |
| 13   | GPIO2_IO08        | In/Out | 拡張入出力、i.MX 8M Plus の SD1_DATA6 ピンに接<br>続                                               | VDD_1V8           |
| 14   | GPIO3_IO14        | In/Out | 拡張入出力、i.MX 8M Plus の NAND_DQS ピンに接続                                                    | VDD_1V8           |
| 15   | GND               | Power  | 電源(GND)                                                                                | -                 |
| 16   | GND               | Power  | 電源(GND)                                                                                | -                 |

<sup>[a]</sup>ONOFF 信号の詳細につきましては、「14.1.9.1. ONOFF ピンからの電源制御」をご確認ください。

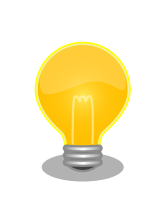

拡張できる機能の詳細につきましては、「アットマークテクノ Armadillo サイト」 [https://armadillo.atmark-techno.com/]からダウンロードで きる『Armadillo-IoT ゲートウェイ G4 マルチプレクス表』をご参照くだ さい。

#### 14.2.11.1. USB

USB 2.0 Host を 1 ポート拡張することが可能です。信号線は USB HUB 経由で USB コントローラ (USB2)に接続されています。

転送速度

- High Speed(480Mbps)
- Full Speed(12Mbps)
- Low Speed(1.5Mbps)

#### 14.2.11.2. GPIO

GPIO を最大 34 ポート拡張することが可能です。

・信号レベル: VDD\_1V8

#### 14.2.11.3. SPI

SPI を最大 2 ポート拡張することが可能です。信号線は i.MX 8M Plus の ESPI(ECSPI1、ECSPI2)に 接続されています。

- ・最大クロック周波数: 66MHz(リード)/23MHz(ライト)
- ・信号レベル: VDD\_1V8

#### 14.2.11.4. UART

シリアル(UART)を最大 2 ポート拡張することが可能です。信号線は i.MX 8M Plus の UART(UART3、 UART4)に接続されています。

- ・最大データ転送レート: 4Mbps
- ・信号レベル: VDD\_1V8

#### 14.2.11.5. PDM MIC

LとRが対になった PDM MIC を最大4ポート拡張することが可能です。信号線は i.MX 8M Plus の PDM マイクロフォンインターフェース(MICFIL)に接続されています。

・信号レベル: VDD\_1V8

#### 14.2.11.6. I2S(SAI)

I2S を最大1 ポート拡張することが可能です。信号線は i.MX 8M Plus の同期式オーディオインター フェース(SAI3)に接続されています。

・信号レベル: VDD\_1V8

#### 14.2.11.7. CAN

CAN を最大 2 ポート拡張することが可能です。信号線は i.MX 8M Plus の FLEXCAN(FLEXCAN1、 FLEXCAN2)に接続されています。

· CAN FD、CAN 2.0B プロトコル対応

・信号レベル: VDD\_1V8

14.2.11.8. I2C

I2C を最大 3 ポート拡張することが可能です。信号線は i.MX6ULL の I2C コントローラ(I2C4、I2C5、I2C6)に接続されています。

- ・最大データ転送レート: 320kbps
- ・信号レベル: VDD\_1V8

#### 14.2.11.9. PWM

PWM を最大4ポート拡張することが可能です。

- ・最大周波数: 66MHz
- ・信号レベル: VDD\_1V8

## 14.2.12. CON13(RTC バックアップインターフェース)

CON13 はリアルタイムクロックのバックアップ用インターフェースです。長時間電源が切断されても 時刻データを保持させたい場合にご使用ください。

CON13 には CR2032、BR2032 等の電池を接続することができます。リアルタイムクロックの時刻 保持時の平均消費電流は、データシート上、240nA(Typ.)となっておりますので、電池寿命までの時刻 保持が期待できます。

温度補償タイプのリアルタイムクロックを実装しており、平均月差は周囲温度-20℃~70℃で8秒(参考値)です。

#### 表 14.26 CON13 信号配列

| ピン番号 | ピン名     | I/O   | 説明                              |
|------|---------|-------|---------------------------------|
| 1    | RTC_BAT | Power | リアルタイムクロックのバックアップ用電源入力(RTC_BAT) |
| 2    | GND     | Power | 電源(GND)                         |

## 14.2.13. CON14、CON15(電源入力インターフェース)

CON14、CON15 は電源入力用のインターフェースです。

CON14 には DC ジャックが実装されており、「図 14.10. AC アダプタの極性マーク」と同じ極性マー クのある AC アダプタが使用できます。対応プラグは内径 2.1mm、外形 5.5mm のものとなります。

 $\bigcirc - \textcircled{\bullet} - \textcircled{\bullet}$ 

#### 図 14.10 AC アダプタの極性マーク

CON15 には 2mm ピッチのライトアングルコネクタを実装しています。

| 表 14.27 CON | 15 搭載: | コネクター | と対向コネ・ | クタ例 |
|-------------|--------|-------|--------|-----|
|-------------|--------|-------|--------|-----|

| 名称     | 型番                  | メーカー       | 備考                 |
|--------|---------------------|------------|--------------------|
| 搭載コネクタ | S02B-PASK-2(LF)(SN) | J.S.T.Mfg. | 許容電流 3A(端子 1 本あたり) |
| 対向コネクタ | PAP-02V-S           | J.S.T.Mfg. | -                  |

| 名称    | 型番             | メーカー       | 備考               |
|-------|----------------|------------|------------------|
| コンタクト | SPHD-001T-P0.5 | J.S.T.Mfg. | 適用電線 AWG26~AWG22 |
|       | SPHD-002T-P0.5 | J.S.T.Mfg. | 適用電線 AWG28~AWG24 |

#### 表 14.28 CON15 信号配列

| ピン番号 | ピン名 | I/O   | 説明        |
|------|-----|-------|-----------|
| 1    | VIN | Power | 電源入力(VIN) |
| 2    | GND | Power | 電源(GND)   |

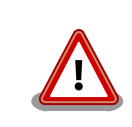

CON11、CON14、CON15 の電源ライン(VIN)は接続されており、同時 に電源を供給することはできません。

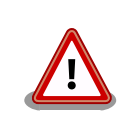

AC アダプタを使用する際は、AC アダプタの DC プラグを Armadillo-loT ゲートウェイ G4 に接続してから AC プラグをコンセントに挿してくださ い。

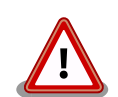

電源を再投入する際は、コンデンサに蓄えられた電荷を抜くため、電源を 切断後、一定時間以上待つ必要があります。開発セット付属の AC アダプ 夕の場合に必要な時間は以下のとおりです。

- ・ DC プラグ側で電源を切断した場合:約5秒
- ・AC プラグ側で電源を切断した場合:約1分

コンデンサに蓄えられた電荷が抜ける前に電源を再投入した場合、電源 シーケンスが守られず、起動しない等の動作不具合の原因となります。

## 14.2.14. JP1(起動デバイス設定ジャンパ)

JP1 は起動デバイス設定ジャンパです。JP1 の状態で、起動デバイスを設定することができます。

### 表 14.29 ジャンパの状態と起動デバイス

| JP1 の状態 | 起動デバイス        |
|---------|---------------|
| オープン    | eMMC          |
| ショート    | microSD(CON1) |

#### 表 14.30 JP1 信号配列

| ピン番号 | ピン名    | I/O | 説明                                                               |
|------|--------|-----|------------------------------------------------------------------|
| 1    | JP1    | In  | 起動デバイス設定用信号、i.MX 8M Plus の BOOT_MODE0 ピンに接続、<br>基板上で 100kΩ プルダウン |
| 2    | JP1_PU | Out | 基板上で 4.7kΩ プルアップ(VDD_1V8)                                        |

# 14.2.15. SW1(ユーザースイッチ)

SW1 は、ユーザー側で自由に利用できる押しボタンスイッチです。

### 表 14.31 SW1 信号配列

| 部品番号 | 名称       | 説明                                                       |
|------|----------|----------------------------------------------------------|
| SW1  | ユーザースイッチ | i.MX 8M Plus の GPIO1_IO13 ピンに接続、基板上で 10kΩ プルアップ(VDD_1V8) |
|      |          | (Low: 押された状態、High: 押されていない状態)                            |

# 14.2.16. LED3(ユーザー LED)

LED3 は、ユーザー側で自由に利用できる LED です。

### 表 14.32 LED3 の状態

| 部品番号 | 名称(色)       | 説明                                                                |
|------|-------------|-------------------------------------------------------------------|
| LED3 | ユーザー LED(緑) | トランジスタを経由して i.MX 8M Plus の GPIO1_IO14 ピンに接続<br>(Low: 消灯、High: 点灯) |

# 14.2.17. LED4(電源 LED)

LED4 は、Armadillo-loT ゲートウェイ G4 の電源確認用の LED です。

### 表 14.33 LED4 の状態

| 部品番号 | 名称(色)     | 状態 | 説明                |
|------|-----------|----|-------------------|
| LED4 | 電源 LED(緑) | 点灯 | VDD_3V3 が供給されている  |
|      |           | 消灯 | VDD_3V3 が供給されていない |

# 14.3. 形状図

# 14.3.1. 基板形状図

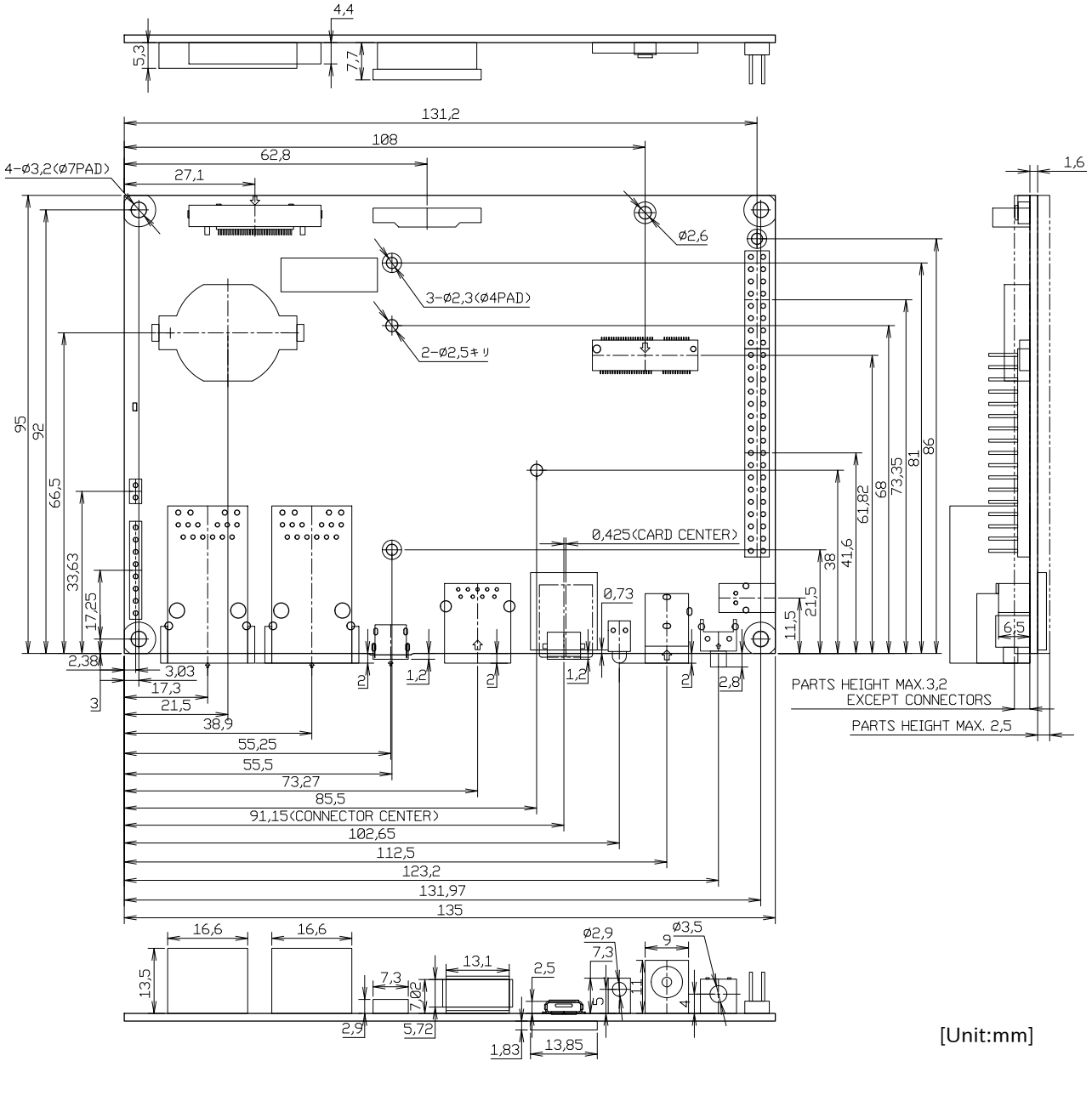

図 14.11 基板形状図

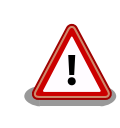

基板改版や部品変更により、基板上の部品位置、高さは変更になることが あります。ケースや拡張基板を設計する場合、ある程度の余裕をもった寸 法での設計をお願いいたします。

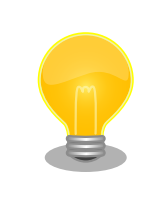

DXF 形式の形状図を「アットマークテクノ Armadillo サイト」から「購入者向けの限定公開データ」としてダウンロード可能です。

# 14.4. 設計情報

本章では、Armadillo-loT ゲートウェイ G4 の機能拡張や信頼性向上のための設計情報について説明します。

# 14.4.1. 放射ノイズ

LVDS インターフェース(CON9)や HDMI インターフェース(CON8)にディスプレイを接続した場合、 放射ノイズが問題になる場合があります。放射ノイズを減らすために、以下の対策が効果的です。

- ・シールド付のケーブルを使用する
- ・ケーブルは最短で接続する
- ・未使用の拡張ピンは Low レベル出力とする

# 14.4.2. ESD/雷サージ

Armadillo-loT ゲートウェイ G4の ESD 耐性を向上させるために、以下の対策が効果的です。

- ・Armadillo-loT ゲートウェイ G4 を金属筐体に組み込み、GND(固定穴)を金属ねじ等で接続する
- ・金属筐体を接地する

Armadillo-loT ゲートウェイ G4 に接続されたケーブルが屋外に露出するような設置環境では、ケーブルに侵入した雷サージ等のストレスによりインターフェース回路が破壊される場合があります。ストレスへの耐性を向上させるには、以下の対策が効果的です。

- ・通信対向機との GND 接続を強化する
- ・シールド付きのケーブルを使用する

## 14.4.3. 拡張ボードの設計

Armadillo-loT ゲートウェイ G4 の拡張インターフェース(CON11、CON12)には、複数の機能をもった信号線が接続されており、様々な機能拡張が可能です。

拡張インターフェースに接続する基板を設計する際の制限事項について、説明します。

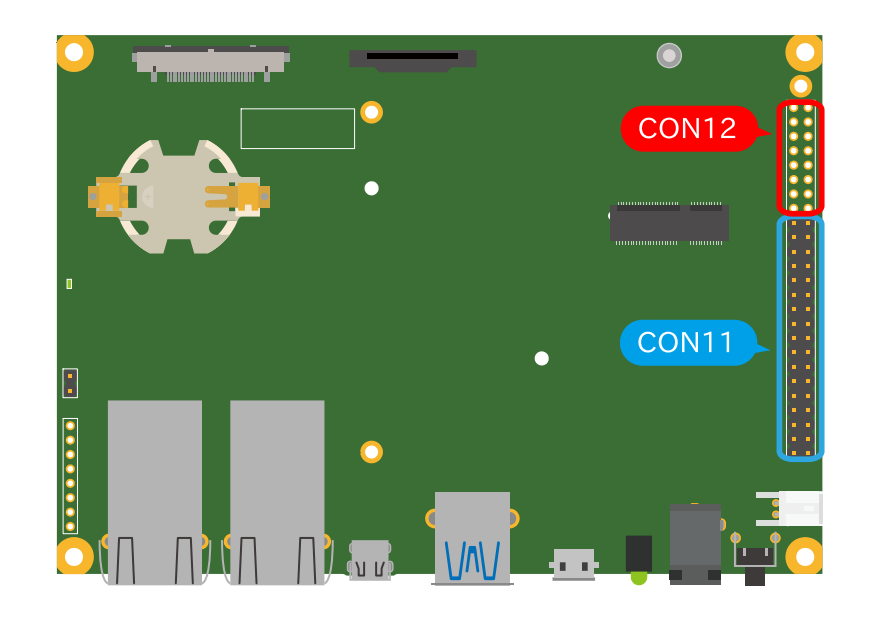

図 14.12 Armadillo-loT ゲートウェイ G4 の拡張インターフェース

14.4.3.1. ピンアサイン

Armadillo-loT ゲートウェイ G4 では、「表 3.2. 仕様」の拡張インターフェースの欄にあるとおりの機 能が拡張できます。ただし、ここに記載の拡張数は、優先的に機能を割り当てた場合の最大数ですので、 必要な機能がすべて実現できるかは、『Armadillo-loT ゲートウェイ G4 マルチプレクス表』で検討する 必要があります。

マルチプレクス表では、各ピンに割り当て可能な機能の他に、リセット後の信号状態、プルアップ/ダウン抵抗の有無等の情報を確認することができます。

各機能の詳細な仕様が必要な場合は、NXP Semiconductors のホームページからダウンロード可能 な、『i.MX 8M Plus Applications Processor Reference Manual』、『i.MX 8M Plus Applications Processor Datasheet for Industrial Products』をご確認ください。Armadillo-IoT ゲートウェイ G4 固有の情報を除いて、回路設計に必要な情報はこれらのマニュアルに、すべて記載されています。検索 しやすいように、マルチプレクス表や「14.2.11. CON11、CON12 (拡張インターフェース)」に i.MX 8M Plus のピン名やコントローラー名を記載しておりますので、是非ご活用ください。

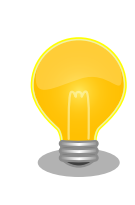

Armadillo-loT ゲートウェイ G4 マルチプレクス表は「アットマークテク ノ Armadillo サイト」 [https://armadillo.atmark-techno.com/]からダ ウンロードしてください。

#### 14.4.3.2. 基板形状

Armadillo-loT ゲートウェイ G4 の拡張ボードを設計する際の推奨形状は「図 14.13. Armadillo-loT ゲートウェイ G4 の拡張ボード例」のとおりです。拡張ボード側にピンソケットを実装して Armadillo-loT ゲートウェイ G4 と接続します。

一般的なピンソケットを実装した場合、嵌合高さは約11mm となります。LAN コネクタの高さは 13.5mm ですので、LAN コネクタの上に基板を重ねることはできません。 拡張ボード固定用に、 ϕ 2.3mm の穴を 3 箇所用意しており、M2 のスペーサーとねじを接続可能です。

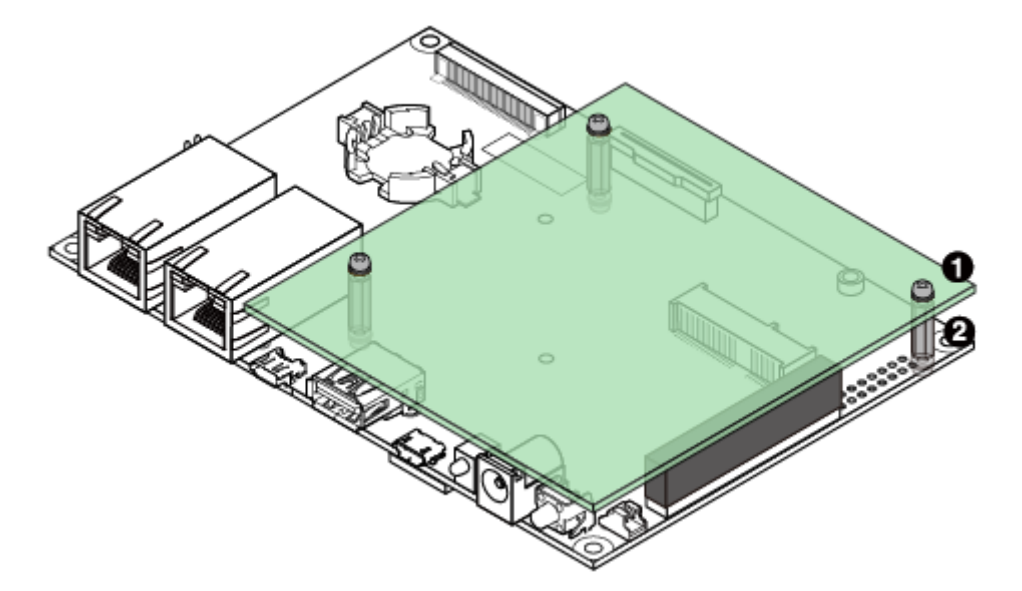

図 14.13 Armadillo-loT ゲートウェイ G4 の拡張ボード例

● なべ小ねじ、ワッシャ、スプリングワッシャ付(M2、L=6mm) × 6

2 金属スペーサ(M2、L=11mm) × 3

基板の詳細寸法につきましては、「14.3.1. 基板形状図」をご確認ください。

## 14.4.4. 回路設計

拡張インターフェース(CON11、CON12)を使用する際の参考回路を紹介します。

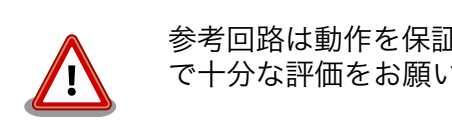

参考回路は動作を保証するものではありません。実際のアプリケーション で十分な評価をお願いいたします。

14.4.4.1. スイッチ、LED、リレー

スイッチや LED、リレーを拡張する場合は、GPIO を割り当てます。GPIO に割り当て可能なピンは多数ありますので、プルアップ/プルダウン抵抗の有無と電圧レベルを確認して、使用するピンを決定して ください。

拡張インターフェースには、i.MX 8M Plus の信号線が直接接続されています。静電気等による内部回路の故障を防ぐため、スイッチと i.MX 8M Plus の間に、電流制限抵抗等を接続することをおすすめします。

LED、リレーは GPIO ピンで直接駆動せずにトランジスタ等を経由して駆動してください。

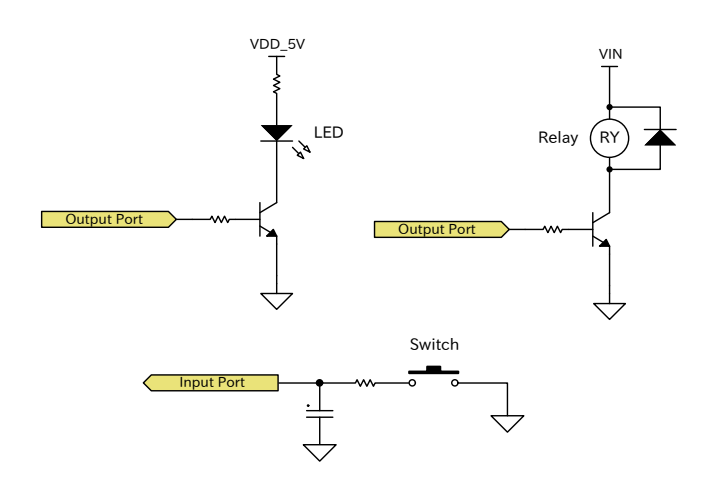

図 14.14 スイッチ、LED、リレー接続例

#### 14.4.4.2. 電源

拡張インターフェース(CON11)から拡張ボード用に、12V 電圧(VIN)、5V 電源(VDD\_5V)、1.8V 電 源(VDD\_1V8)を出力しています。その他の電源が必要な場合は、別途外部から入力するか、DC/DC コ ンバータ、LDO 等で生成してください。電源シーケンス、出力電流につきましては、「14.1.5. 電源回路 の構成」をご確認ください。

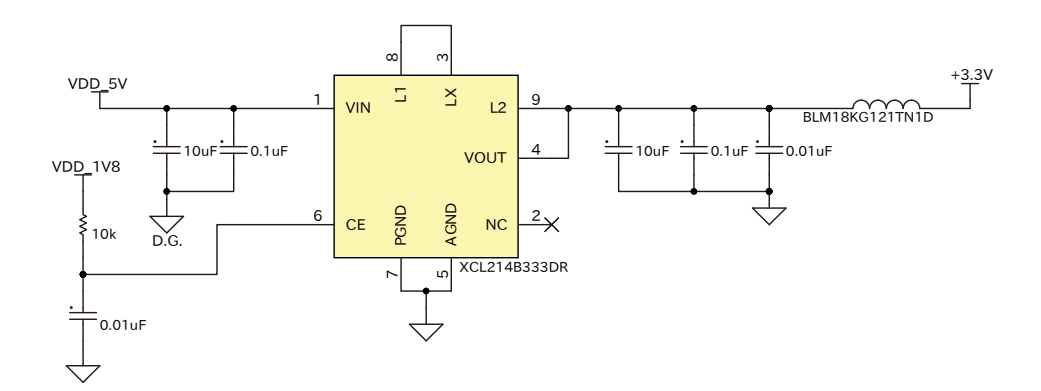

#### 図 14.15 DC/DC コンバータ回路(VDD\_5V 入力、3.3V 1.5A 出力)例

「図 14.1. 電源回路の構成」のインターフェース名(LVDS I/F 等)の左横にはコネクタもしくはノイズ フィルタの定格電流値を最大値として記載しています。また、パワースイッチの下には、パワースイッ チの制限電流値を最大値として記載しています。スイッチングレギュレータの供給能力を超えてしまう ため、インターフェースすべての最大値まで電流供給することはできません。それぞれのインターフェー スへの推奨の電流供給値は以下のとおりです。

| 部品番号  | インターフェース名         | 電圧グループ    | 電流値     |
|-------|-------------------|-----------|---------|
| CON4  | USB インターフェース      | USB1_VBUS | 900mA   |
| CON9  | LVDS インターフェース     | VIN       | 入力電源に依存 |
|       |                   | VDD_1V8   | 500mA   |
| CON10 | MIPI-CSI インターフェース | VEXT3V3   | 500mA   |

#### 表 14.34 各インターフェースへの電流供給例

| 部品番号  | インターフェース名  | 電圧グループ  | 電流値     |
|-------|------------|---------|---------|
| CON11 | 拡張インターフェース | VIN     | 入力電源に依存 |
|       |            | VDD_5V  | 1A      |
|       |            | VDD_1V8 | 500mA   |

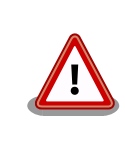

動作させるアプリケーションにより、内部で消費する電流値は大きく変わ りますので、動作検証の上、供給電源の設計を行なってください。

#### 14.4.4.3. レベル変換

拡張インターフェース(CON11、CON12)の拡張入出力ピンの電圧レベルは 1.8V(VDD\_1V8)です。 異なる電圧レベルのデバイスを接続する場合は、レベル変換が必要となります。CON11には VDD\_1V8、 VDD\_5V ピンがありますので、適宜ご活用ください。レベル変換 IC は、立ち上がり、立ち下がり速度、 遅延時間、ドライブ能力等を考慮し、適切なものを選定してください。

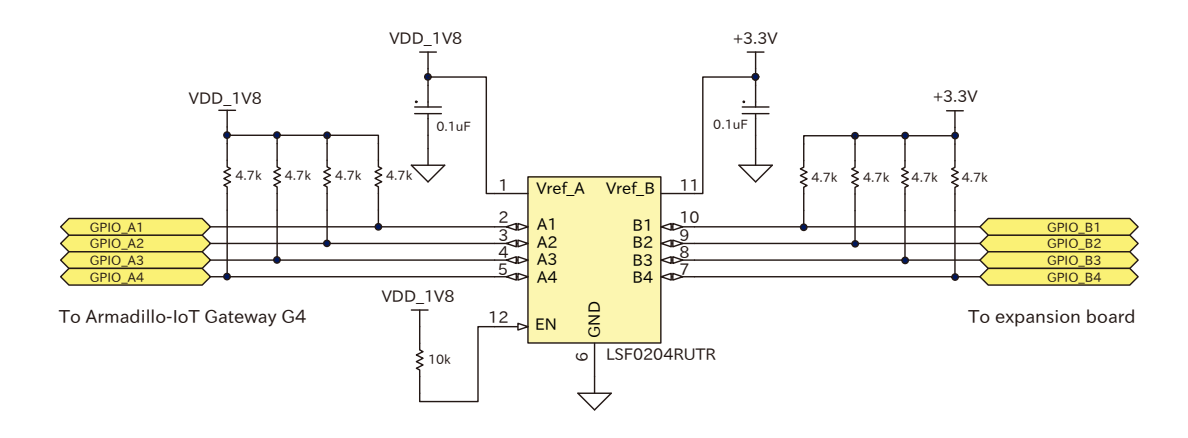

図 14.16 1.8V ←→ 3.3V 双方向レベル変換回路の例

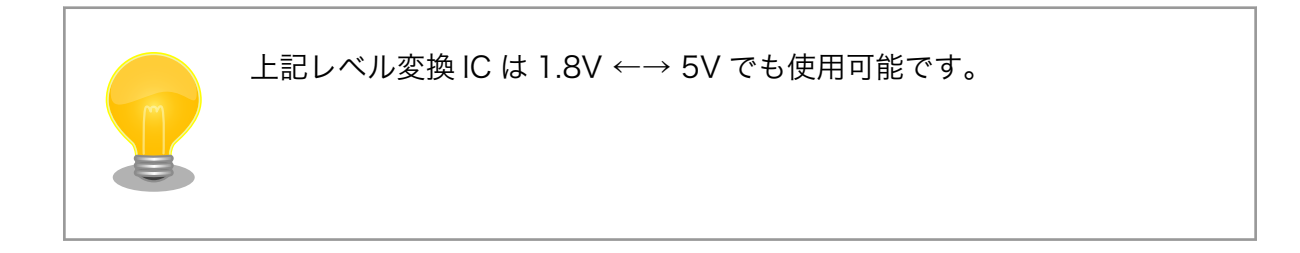

# 14.5. オプション品

本章では、Armadillo-loT ゲートウェイ G4 のオプション品について説明します。

| 名称                          | 型番           | 備考       |
|-----------------------------|--------------|----------|
| オプションケース(金属製)               | -            | 開発セットに付属 |
| AC アダプタ(12V/3.0A ¢2.1mm)標準品 | OP-AC12V6-00 | 開発セットに付属 |

# 14.5.1. オプションケース(金属製)

### 14.5.1.1. 概要

Armadillo-loT ゲートウェイ G4 用のアルミ製ケースです。基板を収めた状態で、DC ジャック、LAN ×2、USB、HDMI、USB コンソール、スイッチ、LED にアクセスすることが可能となっています。

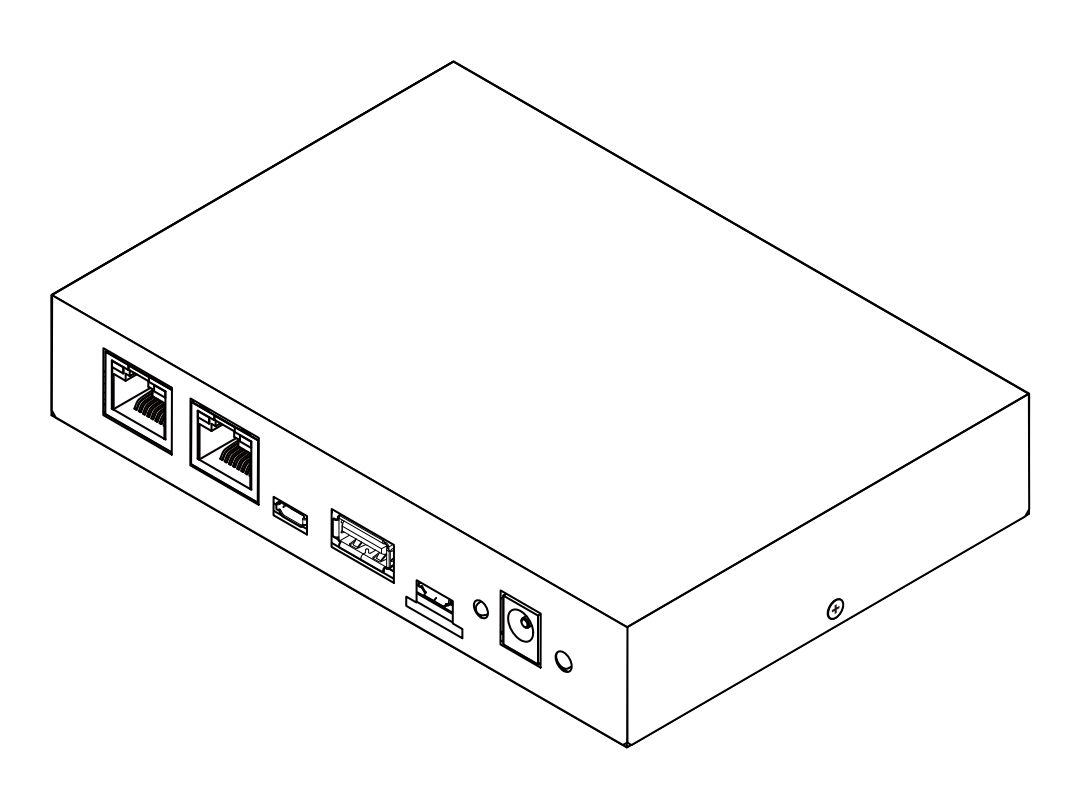

図 14.17 オプションケース(金属製)

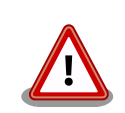

コネクタ開口部等に存在する継ぎ目状の加工痕は正常な状態ですのでご了 承ください。

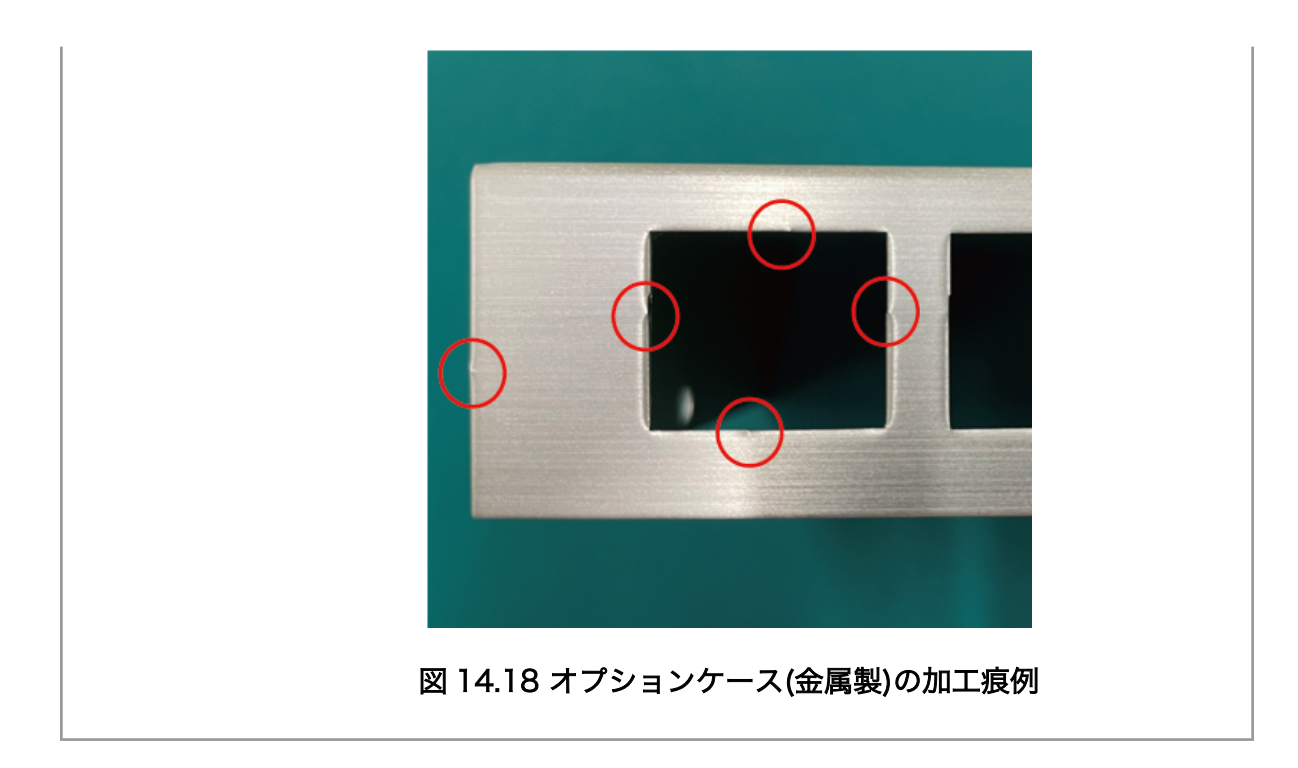

## 14.5.1.2. 組み立て

オプションケース(金属製)は、SoC の熱をケースに伝導させて放熱する構造で設計しています。基板 裏の IC1 に放熱シートを貼り付け、ケース(下)と放熱シートを接触させた状態で基板をねじ止めします。

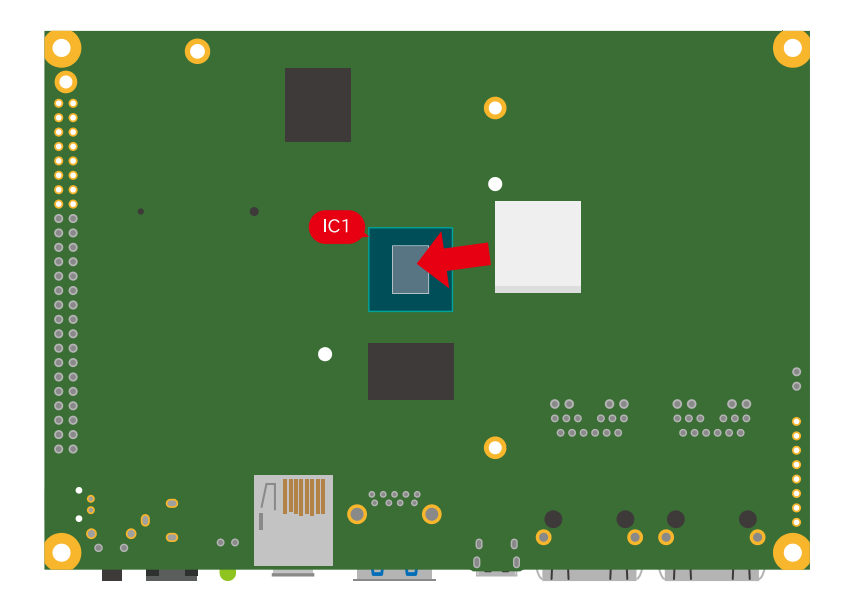

図 14.19 オプションケース(金属製) 放熱シート貼付

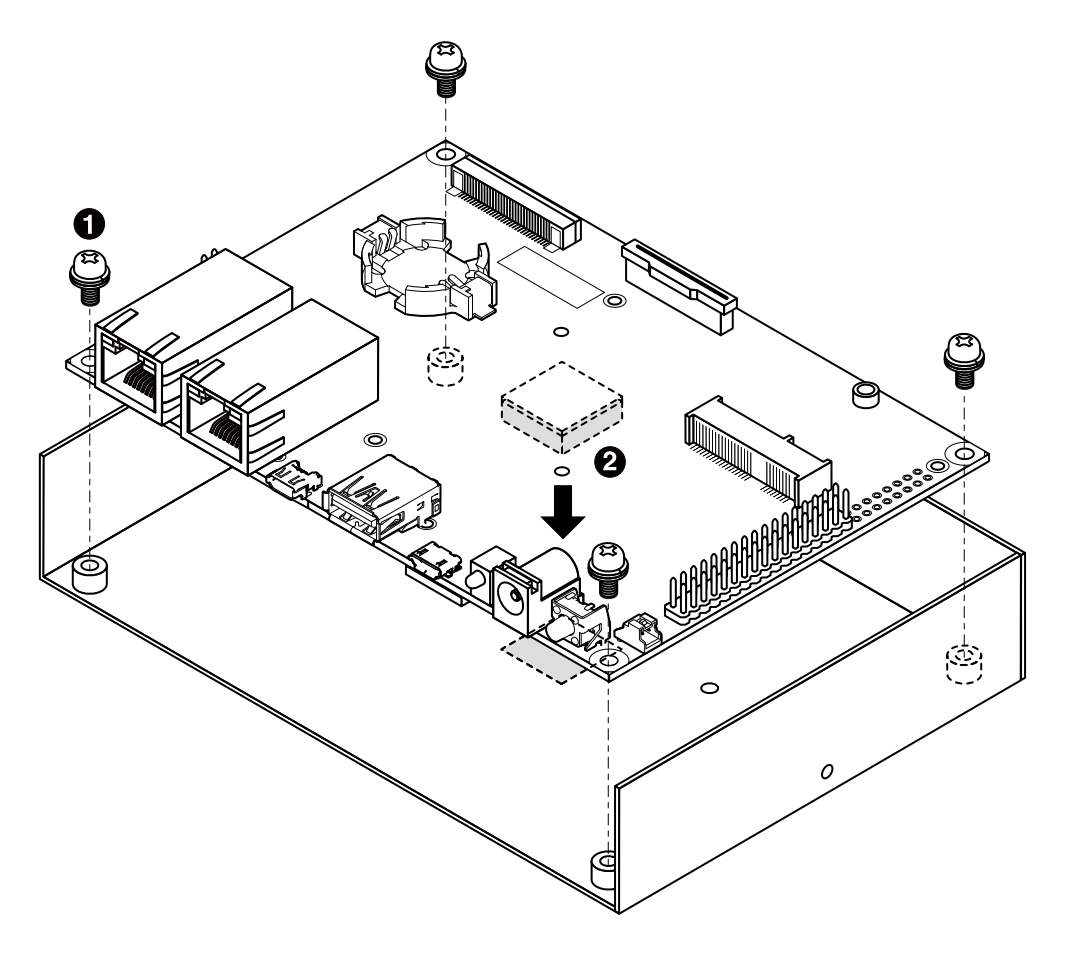

図 14.20 オプションケース(金属製) ケース(下)ねじ止め

● なべ小ねじ、ワッシャ、スプリングワッシャ付き(M3、L=6mm) × 4

2 放熱シート(15×15×4mm)

ケース(上)はコネクタ、スイッチ、LED が曲がらないように注意しながら、フロントに空いた穴に嵌めつつ閉め、2 箇所ねじ止めします。

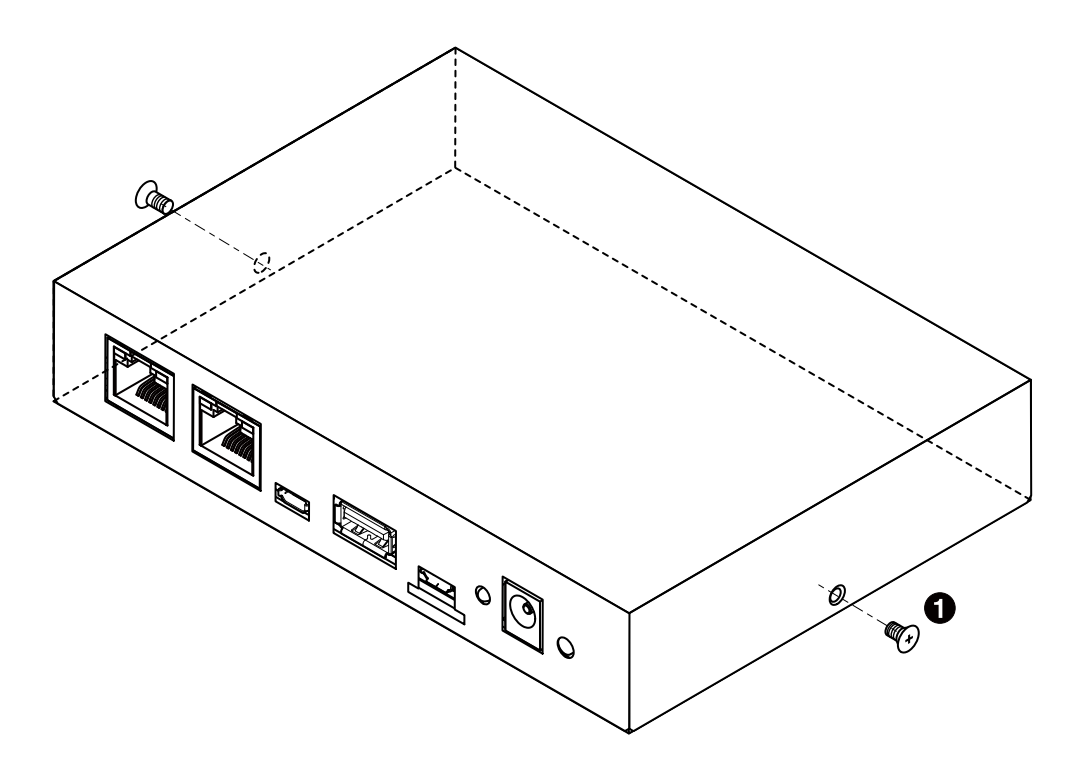

図 14.21 オプションケース(金属製) ケース(上)ねじ止め

① 皿ねじ(M2.6、L=4mm) × 2

# 14.5.1.3. 形状図

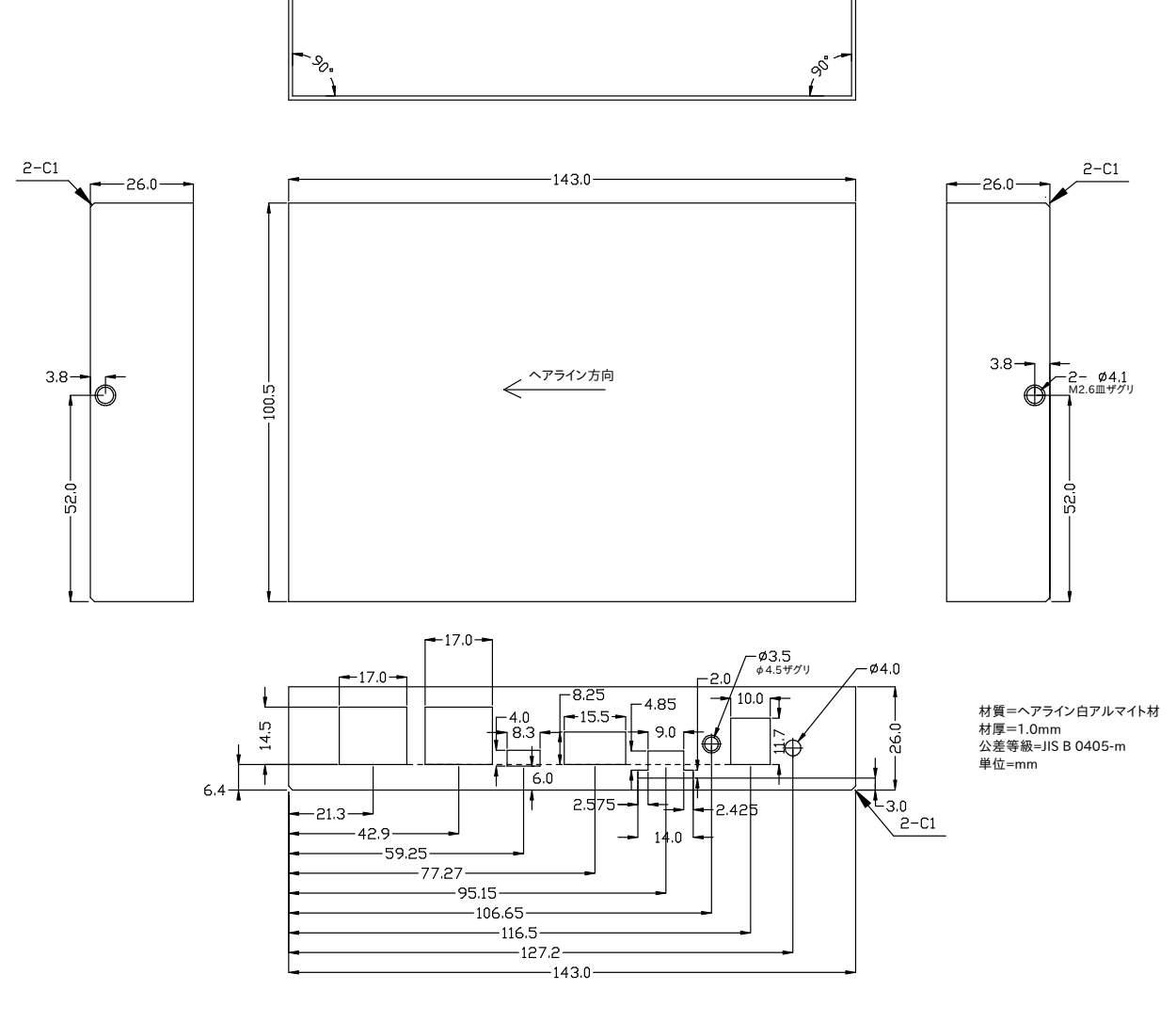

図 14.22 ケース(上)形状図

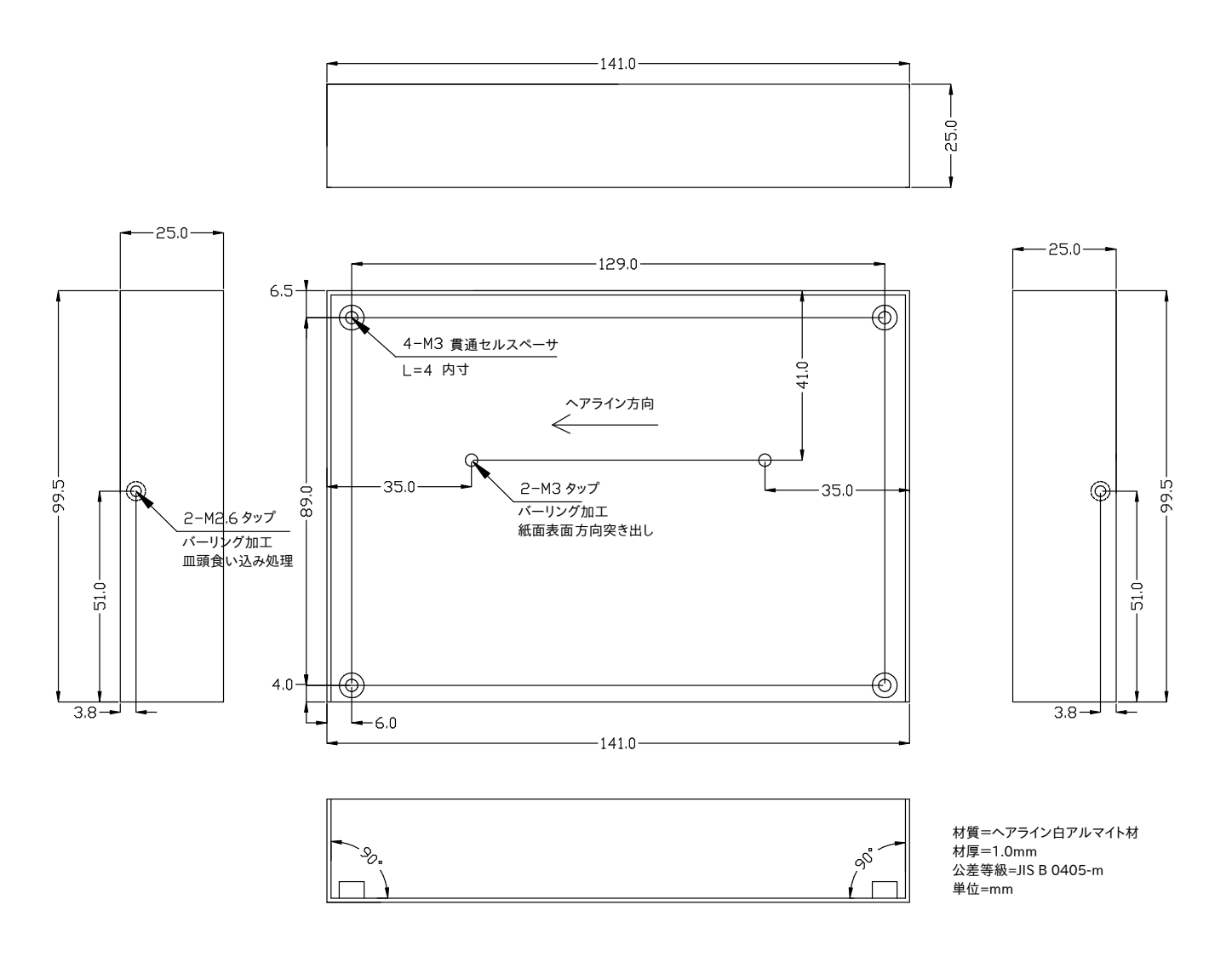

図 14.23 ケース(下)形状図

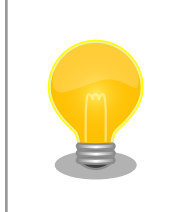

DXF 形式の形状図を「アットマークテクノ Armadillo サイト」から「購入者向けの限定公開データ」としてダウンロード可能です。

## 改訂履歴

| バージョン | 年月日        | 改訂内容                                                                                                    |
|-------|------------|----------------------------------------------------------------------------------------------------|
| 1.0.0 | 2021/12/10 | ・初版発行                                                                                                    |
| 1.0.1 | 2021/12/10 | ・ソフトウェアのダウンロードリンクを修正                                                                                                    |
| 1.1.0 | 2021/12/22 | <ul> <li>「図 4.1. GNOME 端末の起動」の画像を修正</li> <li>「図 4.2. GNOME 端末のウィンドウ」の画像を修正</li> <li>「図 9.123. at-dtweb の起動開始」の画像を修正</li> <li>「5.3. 終了方法」 に電源再投入に関する注意を追記</li> <li>「8.1.2. overlayfs の扱い」を追加</li> <li>「8.1.3. Podman のデータを eMMC に保存する」に詳細な説明を<br/>追加</li> <li>「8.2.2. アプリケーションの送信」の説明文を修正</li> <li>「8.2.3. インストール確認:初期化」の説明文を修正</li> <li>「8.2.4. アプリケーションのアップデート」の説明文を修正</li> <li>「8.3. VPU や NPU を使用する」のビルドツールのインストール<br/>手順を修正</li> <li>「9.1.2.7. コンテナの自動作成やアップデート」の説明文を修正</li> <li>「9.2.2. pod の作成」を追加</li> <li>「9.2.3. network の作成」を追加</li> <li>「9.7.5.1. swupdate_preserve_files について」を追加</li> <li>「14.1.9.1. ONOFF ピンからの電源制御」 に電源再投入に関する<br/>注意を追記</li> <li>「14.2.13. CON14、CON15(電源入力インターフェース)」 に電<br/>源再投入に関する注意を追記</li> <li>誤記および分かりにくい表記の修正</li> </ul> |

Armadillo-loT ゲートウェイ G4 製品マニュアル Version 1.1.0 2021/12/21